|    | (   | ิง  |
|----|-----|-----|
| สา | เรเ | າໜຶ |

| 1. | แนะนำการใช้งาน                              | 5  |
|----|---------------------------------------------|----|
|    | ติดตั้งซอฟต์แวร์                            | 5  |
|    | เริ่มต้นใช้งาน                              | 6  |
|    | การติดต่อกับระบบ                            |    |
|    | การ Login เข้าใช้งาน                        | 7  |
|    | เหตุขัดข้องการเข้าใช้งาน                    |    |
|    | เมนูใช้งาน                                  |    |
|    | ส่วนประสานผู้ใช้ (GUI)                      | 9  |
|    | เมนูงานตามประเภท                            |    |
|    | การตั้งค่าส่วนบุคคล                         | 11 |
|    | ข้อมูลผู้ใช้ระบบ                            |    |
|    | เปลี่ยนรหัสล็อคอิน                          |    |
|    | ลายเซ็น                                     |    |
|    | ใบรับรอง                                    |    |
|    | เปลี่ยนรหัสผ่านลงนาม                        |    |
|    | ติดตั้ง Add-ons Word2PDF บน FireFox Browser | 17 |
|    | ภาพรวมระบบงานสารบรรณ                        | 17 |
| 2. | หนังสือรับ                                  | 19 |
|    | ขั้นตอนการทำงาน                             |    |
|    | สร้างหนังสือรับ                             |    |
|    | นำเข้าเอกสาร                                |    |
|    | การตั้งค่าเริ่มต้นกรณีหนังสือลับ            |    |
|    | ออกเลขที่หนังสือรับ                         |    |
|    | รอดำเนินการ                                 |    |
|    | กำหนดขั้นตอนเอกสาร                          |    |
|    | จัดเตรียมตรายางเอกสาร                       |    |
|    | ติดตามเสนอบันทึก                            |    |
|    | บันทึกลงนามและการติดตาม                     | 40 |
|    | การบันทึกลงนาม                              |    |
|    | ติดตามเสนอบันทึก                            |    |
|    | เพิ่มเติมและแก้ไขตราประทับ                  |    |
|    | รอดำเนินการ                                 | 47 |

| ส่งออกหน่วยงาน                               |    |
|----------------------------------------------|----|
| ขั้นตอนเอกสารส่งหน่วยงาน                     |    |
| ส่งหนังสือ                                   |    |
| ติดตามดำเนินการ                              |    |
| ผู้รับส่งคืน                                 |    |
| ยกเลิกการส่ง                                 |    |
| ลงทะเบียนรับ                                 |    |
| การเกษียนหนังสือด้วยตนเอง                    |    |
| ตอบกลับหนังสือ                               |    |
| ตอบกลับด้วยหนังสือรับ                        |    |
| ส่งต่องาน                                    |    |
| ตอบกลับด้วยหนังสือส่ง                        |    |
| ติดตามงาน                                    |    |
| ประวัตินำเข้าเอกสาร                          |    |
| Audit Trail                                  | 71 |
| <ol> <li>หนังสือส่ง/คำสั่ง</li> </ol>        | 72 |
| ขั้นตอนการทำงาน                              |    |
| เตรียมหนังสือ                                |    |
| นำเข้าเอกสาร                                 |    |
| บันทึกหนังสือ                                |    |
| ขั้นตอนเอกสาร(ส่งออกบุคคล)                   |    |
| บันทึกหนังสือ                                |    |
| ส่งหนังสือ                                   |    |
| ติดตามลงนาม                                  |    |
| ตรวจทานลงนาม                                 |    |
| การบันทึกผลตรวจทาน                           |    |
| การส่งกลับแก้ไข                              |    |
| เตรียมหนังสือส่ง                             |    |
| แก้ไขหนังสือส่งต่อ                           |    |
| ลงนามดิจิทัล                                 |    |
| ออกเลขที่หนังสือ                             |    |
| การทำงาน                                     |    |
| กันเลขหนังสือ                                |    |
| ออกเลขที่หนังสือย้อนหลัง                     |    |
| การออกเลขที่หนังสือโดยไม่ผ่านการตรวจทานลงนาม |    |

| 4. | หนังสือเวียน                                     |     |
|----|--------------------------------------------------|-----|
|    | รูปแบบการเวียนหนังสือ                            |     |
|    | -<br>การเวียนหนังสือแจ้งหน่วยงาน                 | 109 |
|    | หนังสือเวียนแจ้งภายนอกหน่วยงาน (ภายนอกคณะ/สำนัก) |     |
|    | หนังสือเวียนแจ้งภายในหน่วยงาน                    |     |
|    | การเวียนหนังสือแจ้งบุคลากร                       |     |
|    | ตรวจสอบหนังสือเวียน                              | 120 |
| 5. | หนังสือนำแนบ                                     |     |
|    | หนังสือนำแนบ-ปฏิบัติงานต่างจังหวัด               | 121 |
|    | การประยุกต์ใช้กลุ่มผู้ตรวจทาน                    |     |
|    | การสร้างหนังสือนำแนบ                             |     |
|    | กำหนดขั้นตอนเอกสาร                               |     |
|    | ลงนามหนังสือ                                     |     |
|    | ลงทะเบียนรับ                                     |     |
|    | อนุมัติลงนามหนังสือแนบนำ                         |     |
|    | ออกเลขที่หนังสือ-หนังสือแนบ                      |     |
|    | แตกหนังสือน้ำแนบ                                 |     |
|    | หนังสือขอเสนอลงนาม                               | 135 |
|    | การออกหนังสือคำสังแบบนำแนบ                       | 135 |
| 6. | ตรายางอิเล็กทรอนิกส์                             |     |
|    | คลังตรายางอิเล็กทรอนิกส์ (STAMP STORE)           | 137 |
|    | การสร้างตรายางอิเล็กทรอนิกส์                     |     |
|    | เปิด stamp store                                 |     |
|    | กลุ่มตรายาง                                      |     |
|    | สร้างตรายางอิเล็กทรอนิกส์                        |     |
|    | ช่องลงนาม                                        |     |
|    | ตรายางอนุมัติ                                    |     |
|    | คุณสมบัติข้อมูลอื่นๆ                             |     |
|    | การสร้างสำเนาตรายาง                              | 150 |
| 7. | MAIL MERGE และข้อมูลไปรษณียภัณฑ์                 |     |
|    | Mail Merge                                       | 152 |
|    | กำหนดกลุ่มผู้ใช้งาน                              |     |

|    | กำหนดตราประทับ                              |  |
|----|---------------------------------------------|--|
|    | การใช้งาน                                   |  |
|    | ข้อมูลไปรษณียภัณฑ์                          |  |
|    | -<br>หนังสือรับ                             |  |
|    | หนังสือส่ง คำสั่ง                           |  |
|    | Mail merge                                  |  |
| 8. | รายงาน                                      |  |
|    | รายงานดำเนินการ                             |  |
|    | หนังสือรับ                                  |  |
|    | หนังสือส่ง                                  |  |
|    | หนังสือคำสั่ง                               |  |
|    | รายงานกันเลข                                |  |
|    | รายงานสถิติ                                 |  |
|    | หนังสือรับ                                  |  |
|    | หนังสือส่ง                                  |  |
|    | หนังสือคำสั่ง                               |  |
|    | รายงานประหยัดกระดาษ                         |  |
| 9. | สอบถาม                                      |  |
|    | การเรียกใช้งาน                              |  |
|    | การสอบถามพื้นฐาน                            |  |
|    | การสอบถามตามเงื่อนไขช่องข้อมูล              |  |
|    | •้<br>ค้นหาด้วยข้อมูลวันที่และประเภทหนังสือ |  |

า ทที่

# 1.แนะนำการใช้งาน

ในบทนี้จะกล่าวถึงวิธีการเริ่มต้นเข้าใช้งานระบบ LessPaper โดยเริ่มจากวิธีการเรียกโปรแกรม web browser การเข้าใช้งานระบบ LessPaper การ login เข้าสู่ระบบ การเรียกใช้งานหัวข้องาน และหลักการใช้งานทั่วไปของ หน้าจอระบบ LessPaper

# ติดตั้งซอฟต์แวร์

ระบบ LessPaper พัฒนาให้ทำงานในแบบ web application แต่อย่างไรก็ตาม จำเป็นต้องมีการติดตั้งซอฟต์แวร์ จำนวนหนึ่งเพื่อสามารถใช้งานระบบ LessPaper ได้อย่างครบเครื่อง ซอฟต์แวร์ดังกล่าวประกอบด้วย

- Firefox เป็นโปรแกรม web browser เพื่อเข้าใช้งานระบบ LessPaper ศึกษาการติดตั้งได้จาก http://www.mozilla.org/th/firefox/ เวอร์ชันปัจจุบันคือ 46.0
- O TH Sarabun PSK ฟอนต์ภาษาไทยมาตรฐานสำหรับงานสารบรรณ
- Adobe Reader ใช้จัดการแฟ้มข้อมูล PDF ซึ่ง PDF เป็นประเภทแฟ้มข้อมูลหลักที่ใช้เป็นเอกสาร ข้อมูลในระบบ LessPaper ศึกษาการติดตั้งได้จาก https://get.adobe.com/reader/
- Foxit Reader สำหรับใช้เป็นโปรแกรมในการติดต่อกับ scanner เพื่อ scan เอกสารกระดาษและ จัดเก็บเอกสารที่ได้จาก scan ในรูปแบบ PDF ศึกษาการติดตั้งได้จาก http://www.foxitsoftware.com/Secure\_PDF\_Reader/
- Microsoft Office Word เอกสาร word ที่ใช้งานกับระบบ LessPaper ต้องจัดเก็บเป็นเวอร์ชัน นามสกุล .doc และจัดเอกสารชิดขอบแบบ Justify = = = =

เมื่อติดตั้งซอฟต์แวร์ทั้งหมดเรียบร้อยแล้ว ควรตั้งค่าให้ใช้ adobe reader เป็นโปรแกรมปริยายในการ แสดงผลแฟ้มข้อมูลประเภท PDF การตั้งค่าดังกล่าวบน browser บน FireFox ให้เลือก เมนู เครื่องมือ > ตัวเลือก (หรือ Tools > Options ในกรณีใช้ firefox เวอร์ชันภาษาอังกฤษ) จะปรากฏ popup windows ดังแสดงในรูปที่ 1-1

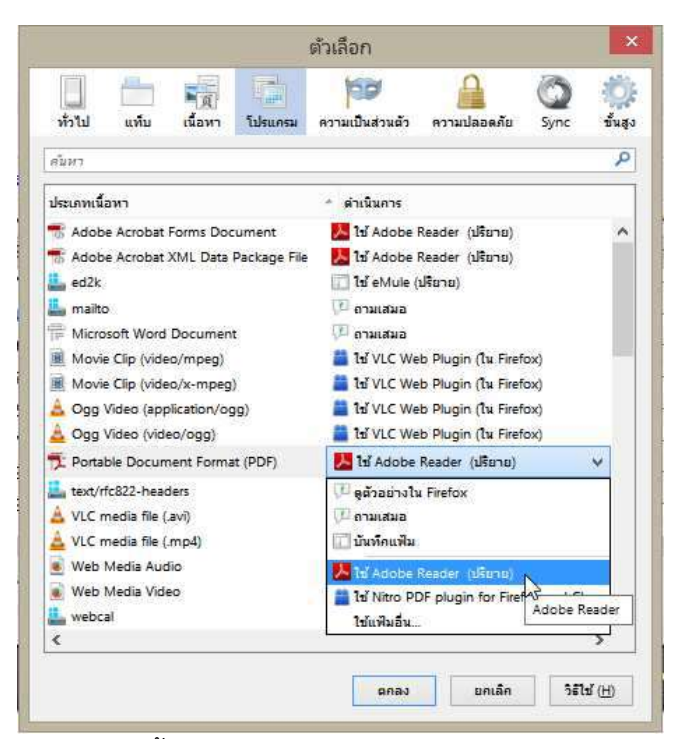

รูปที่ 1-1 การตั้งค่าการแสดงผล PDF File บน Firefox browser

# เริ่มต้นใช้งาน

LessPaper เป็นระบบที่พัฒนาให้ทำงานกับผู้ใช้ผ่านระบบ web browser ที่ชื่อ Firefox เนื่องจากเป็นโปรแกรม browser หลักที่ทำงานใช้งานได้ดีที่สุดของระบบนี้

เมื่อติดตั้งเรียบร้อยแล้ว การเรียกโปรแกรม Firefox ใช้โดยการ double click เมื่อนำ mouse ไปวางที่

icon 😰 บนหน้าจอ (ถ้ามี) **หรือ** เรียกผ่าน 🕶 start ก็ได้

### การติดต่อกับระบบ

การติดต่อกับระบบเพื่อเริ่มต้นใช้งาน สามารถทำได้ด้วยการพิมพ์ที่อยู่ของระบบ หรือ URL ลงในช่อง address ค่า URL คือ <u>https://lesspaper.it.chula.ac.th/</u> เมื่อกดปุ่ม [Enter] Web browser จะติดต่อกับระบบ LessPapr และแสดงหน้าจอแรก (Home) ดังรูปที่ 1-2

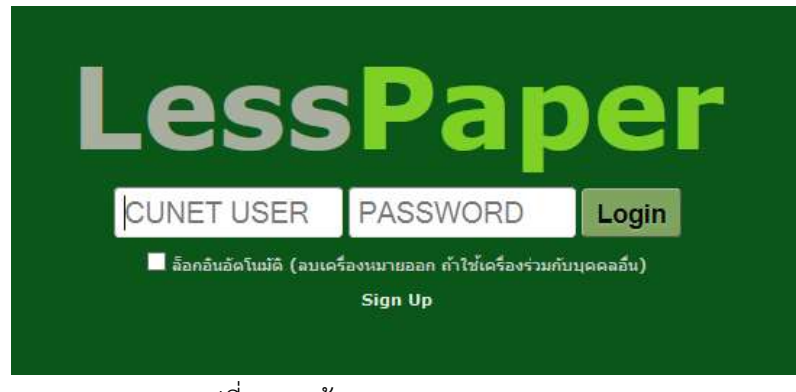

รูปที่ 1-2 หน้าจอแรกระบบ LessPaper

### การ Login เข้าใช้งาน

เมื่อ browser แสดงหน้าจอดังรูปที่ 1-2 ผู้ใช้สามารถที่จะ login เข้าสู่ระบบ ด้วยการระบุรหัสผู้ใช้ (CUNET USER) และรหัสผ่าน (PASSWORD) ดังตัวอย่างแสดงในรูปที่ 1-3

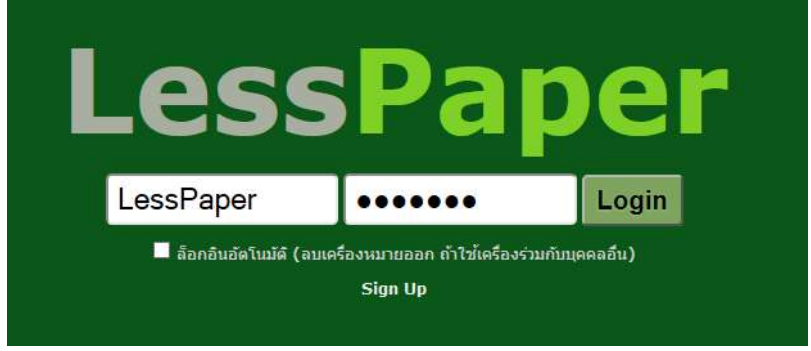

รูปที่ 1-3 การป้อนรหัสผู้ใช้ และรหัสผ่าน

รหัสผู้ใช้จะแสดงให้เห็น ในขณะที่รหัสผ่านจะไม่แสดงให้ทราบว่าพิมพ์ตัวอักษรใดลงไป เพื่อป้องกันการจดจำใน การนำไปใช้โดยไม่ได้รับอนุญาต เมื่อกดปุ่ม **Login** จะเป็นการยืนยันการเข้าสู่ระบบ ซึ่งระบบจะแสดงหน้าจอ เริ่มต้นดังรูปที่ 1-4 โดยที่หน้าจอเริ่มต้น ผู้ใช้งานแต่ละคนจะเห็นเมนูแตกต่างกัน ขึ้นอยู่กับบทบาทการปฏิบัติงาน รหัสผู้ใช้และรหัสผ่าน ใช้ CUNET ซึ่งเป็นชุดเดียวกับที่มหาวิทยาลัยจัดทำให้ หากยังไม่มี CUNET USER ติดต่อกับสำนักบริหารเทคโนโลยีสารสนเทศ เบอร์โทรศัพท์ 02-218-3314

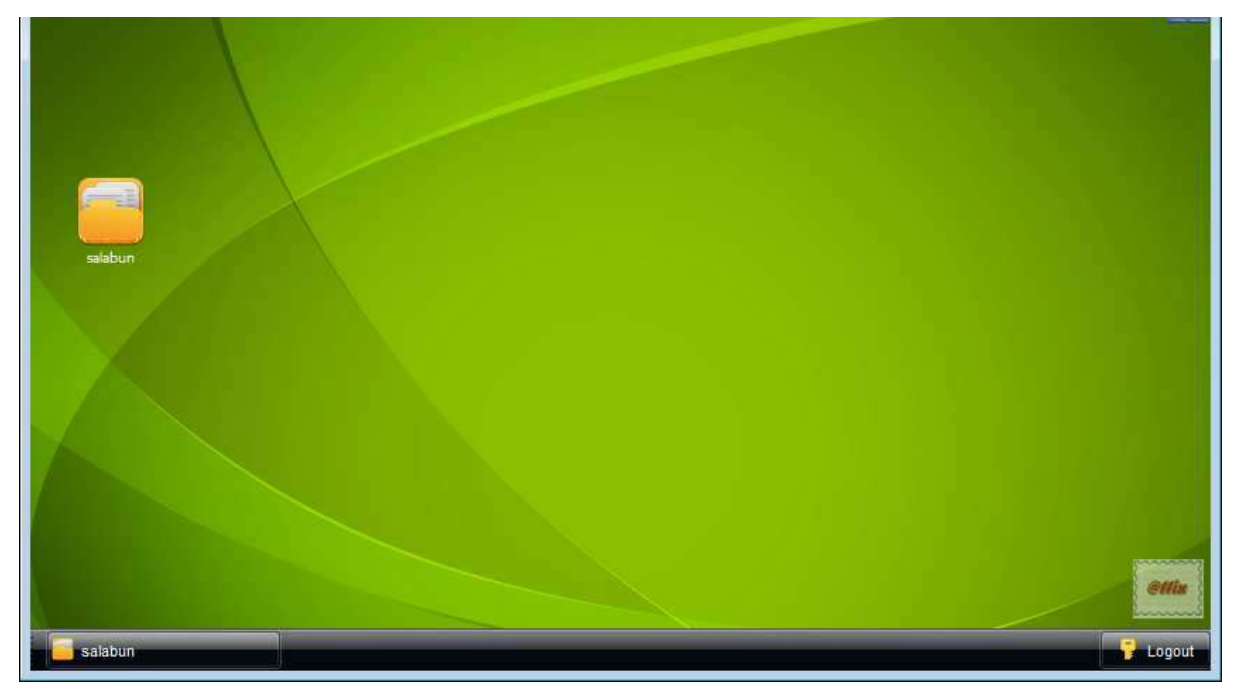

รูปที่ 1-4 หน้าจอเริ่มต้นระบบ LessPaper

เมื่อต้องการออกจากการเข้าใช้งานระบบ ผู้ใช้กดปุ่ม 🦻 Logout ระบบจะ popup หน้าจอให้ยืนยันการออก ระบบ เมื่อกดปุ่ม [ใช่] จะออกจากระบบกลับสู่หน้าจอแรก (Home)

## เหตุขัดข้องการเข้าใช้ง**าน**

ในกรณีที่ได้ระบุชื่อผู้ใช้และรหัสผ่าน แต่ไม่สามารถ login เข้าใช้งานระบบได้มีเหตุผลได้หลายกรณี ตารางด้านล่าง แสดงสาเหตุ ข้อความที่แจ้งผล และวิธีการแก้ไขในกรณีต่างๆ

| สาเหตุ                | ข้อความแจ้ง                                 | วิธีแก้ไข                                   |
|-----------------------|---------------------------------------------|---------------------------------------------|
| รหัสไม่ถูกต้อง        | Login หรือ รหัสผ่านไม่ถูกต้อง               | ระบุรหัสผู้ใช้งานหรือรหัสผ่านไม่ถูกต้อง ใส่ |
|                       |                                             | ใหม่ให้ถูกต้อง                              |
| LessPaper ไม่มีข้อมูล | ไม่พบข้อมูลเลขที่บัตรประชาชนของ             | ผู้ใช้งานในระบบ LessPaper ต้องมีข้อมูล      |
| บัตรประชาชน           | CUNET USER <username> ที่</username>        | บัตรประชาชน ติดต่อเจ้าหน้าที่สารบรรณ        |
|                       | ระบบ lesspaper                              | เพื่อเพิ่มเติมข้อมูลบัตรประชาชน             |
| ไม่ใช่ Login ของ      | ไม่สามารถเข้าใช้งานด้วย USER                | ใช้ Login ของ CUNET มหาวิทยาลัย             |
| CUNET มหาวิทยาลัย     | <username> ได้เนื่องจากเปลี่ยนไป</username> |                                             |
|                       | ใช้ CUNET แล้ว กรุณาใช้ login ของ           |                                             |
|                       | CUNET แทน                                   |                                             |
| ไม่มีข้อมูลเลขบัตร    | CUNET USER <username> ต้องมี</username>     | แจ้งสำนักบริหารเทคโนโลยีสารสนเทศเพื่อ       |
| ประชาชนที่ CUNET      | ข้อมูลเลขที่บัตรประชาชน                     | แก้ไขข้อมูลเลขบัตรประชาชน                   |

### รูปที่ 1-5 แสดงตัวอย่างหน้าจอกรณี รหัสไม่ถูกต้อง ในกรณีอื่นๆ ข้อความแจ้งสาเหตุจะเปลี่ยนไป

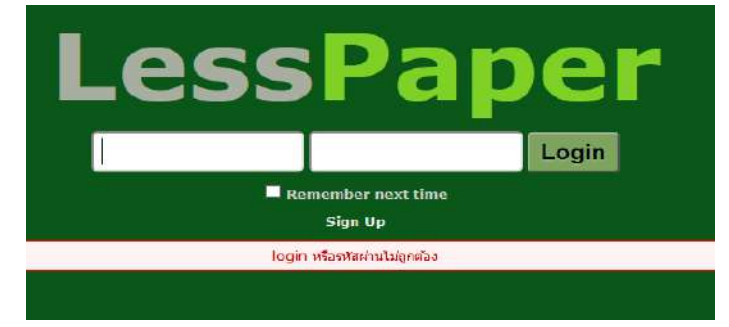

รูปที่ 1-5 หน้าจอแสดงข้อความแจ้งผลการ Login ใช้งานผิดพลาด

# เมนูใช้งาน

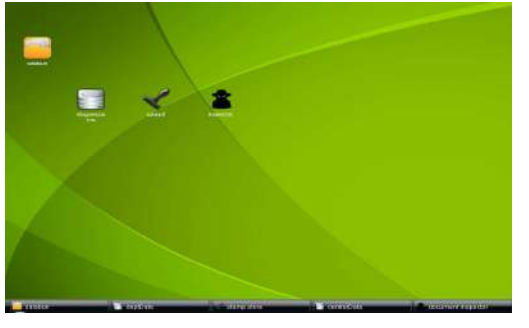

เมื่อผู้ใช้งานสามารถ login เข้าสู่ระบบได้เรียบร้อยแล้ว ผู้ใช้งาน แต่ละคนจะได้รับมอบหมายให้สามารถใช้งานได้ตามขอบเขต ความรับผิดชอบ ซึ่งถูกกำหนดด้วยเมนูงาน

การเริ่มใช้งานให้กดปุ่ม **เรลงการสาว**ที่มุมล่าง ซ้ายของ Browser แสดงดังรูปที่ 1-6 ระบบจะหน้าจอทำงานซึ่ง จะกล่าวในรายละเอียดในหัวข้อถัดไป รูปที่ 1-6 เมนูงาน

# ส่วนประสานผู้ใช้ (GUI)

การแสดงผลของ application ระบบ LessPaper มีลักษณะคล้ายคลึงกับโปรแกรม Mail เช่น Outlook, yahoo เพื่อให้ผู้ใช้งานมีความคุ้นเคยในการใช้งาน

| 🗾 salabun                                                                                                    |                                                                                                    |                            |                                         |                |              |                  |                 |                                          |               | ด์วับมอบหมายแล                    | ะหน่วยงาน             | Firefax 44 - CF X             |
|----------------------------------------------------------------------------------------------------|----------------------------------------------------------------------------------------------------|----------------------------|-----------------------------------------|----------------|--------------|------------------|-----------------|------------------------------------------|---------------|-----------------------------------|-----------------------|-------------------------------|
| ยู่ได้งาน:                                                                                                    | ข้า                                                                                                    | อมุลผู้ใช้งาน              |                                         |                |              |                  |                 | an an an an an an an an an an an an an a | ารระบบราช: ฟา | тина чакоши                       | กเอสาสหร่             | - F+0 🕒 🖓 🖓 -                 |
| สารบารณ ระสาเนินการ -                                                                                                    | einensiekenen.                                                                                                    | ้ แทบงาน                   |                                         |                |              |                  |                 |                                          |               |                                   |                       |                               |
| 🐳 สร้างหนึ่งสี่หล่า 🛛 💣 สร้างจรีรสี่ส                                                                                                    | ofis 🚽 🗸 ative                                                                                                    | nüsässist 🖯 ancara 🐻       | raama   🔄 enaer                         | uniā   1 🚡 āss | ายกร เมนุงาา | u.               |                 |                                          |               |                                   |                       |                               |
|                                                                                                    | S.Refresh                                                                                                    | พริเสอร์ม ตัดการเสรอบเพิ่ก |                                         |                |              |                  |                 |                                          |               |                                   | สัมษา                 | 2 1                           |
| * หลังสือรับ (42)                                                                                                    |                                                                                                    | E3 •                       | เลรทัพบังคือ                            | วินประวัตริส   | เมซกัดงรับ   | รับเวลาละหัน     | three multicle  | งรัวขสงเลือง                             | ร้ำความสัง    | a10                               | ifen                  | dan E                         |
| ແລລາຫາວເພີຍະເປັນ (1)                                                                                                    |                                                                                                    | 12 😤                       | n1.09302/2                              | 23/04/2057     | 00007/2557   | 23/04/2557 14:42 | าหนังสียดายใน   | PROVINCE.                                | sinā          | สารเรียนอย่างหนึ่งหนึ่งและสังคม ค | เทรการผู้สินุคลากรูปา | คณบสิดสวนหายศาสตร์            |
| รองทีมมีนการ (26)                                                                                                    |                                                                                                    | 0 2                        | ais 0303/4246                           | 30/04/2557     | MED/0002     | 12/05/2657 09:34 | งหังสือภายนอก   | อามุรศาสตร์                              | ปกติ          | โรงพบาบาลงหร้องสาชรามี อายุรค     | ขอส่งรายชื่อแพทย์     | คณบดี                         |
| ດັດລາມເສາມອນັນກິກ (9)                                                                                                    |                                                                                                    | 02                         | 132/2557                                | 25/09/2557     | 00038/2557   | 25/05/2557 60 00 | หนึ่งสี่ออาชใน  |                                          | sinā          | อาคริชาลักษุริกลา                 | ของเสนีเดินทางไป      | ທັງຫນັງຄາອວິສາລັກຮູໃຫຍາ       |
| สีเหตามสามรับการ (5)                                                                                                    |                                                                                                    | 02                         | anii. 33/2557                           | 11/04/2557     | 00057/2557   | 22/11/2557 14:22 | หนังสือรายนอก   |                                          | shā           | ສມາອນດັ່ງສິ່ງກອບົອ                | ระสมมาสรีสมุคลากร     |                               |
| wheel all and                                                                                                    |                                                                                                    | 田 🛃                        |                                         | 07/07/2558     | 00020/2558   | 05/07/2558 11:33 | พนิเพื่อคายใน   | สาสวีสากกร                               | sindi         | คณะวิศาสรรมศาสตร์ สำหรับการ       | สารอะเออก             | คมบดีคณะวิศวกรณศาสตร์ รูฟาลงก |
| อัดอานอาหาน (0)                                                                                                    |                                                                                                    | 02                         | #e.0512.13                              | 17/02/2558     | 00001/2559   | 20/01/2559 10:25 | หนังสือสายใน    | กาศจีรกษาสร                              | shē           | จุษาดการณ์มหาวิทธาลัง คณะแททยศาส  | seveneers.            | คณบติดสวนทรงศาสตร์            |
| ระเครที่หนังสือ (1)                                                                                                    |                                                                                                    | III (3) 🖆                  | eales.738937                            | 22/04/2558     | 00035/2158   | 16/11/2558 22:13 | านัวดีอดายนอก   |                                          | she           | สำนักงานแต้กประกับสุขภาพแห่งชาติ  | สสงชิญประสม           | หมบส์คณะแหทยศาสตร์            |
| หนิงส์อสาเนา                                                                                                    |                                                                                                    | 01                         | re.0517.97                              | 10/11/2058     | 00037(2558   | 17/13/2558 07:40 | าสมรริสตาราชนอก | PIECENNON                                | shit          | มหาวิทยาล้ามพิดล คละแกทมศาสตร์สิน | . ยะเงิงแข้ญ่แลงป.ป   | พระบดิตสารระหวดรายสายคา       |
| ะกเริก                                                                                                    |                                                                                                    | 01                         | PE 0203/984                             | 16/11/2558     | 00038/2558   | 19/11/2958 11:24 | พนิงสือดายนอก   |                                          | sind          | รัพยาต่อหลายาลสายอาจี             | Bilmusigisumbar       | คมแล้งหมายการงร์              |
| <ul> <li>หนังสือสง (289)</li> </ul>                                                                                                    |                                                                                                    |                            |                                         |                |              |                  | รายการหนัง      | เสีย                                     |               |                                   |                       |                               |
| เงสัมเขาให้เมือง (240)<br>ซึ่งสามสารการ (8)<br>พระสารที่หน้านี้อีก (11)<br>พระสารมีหน้านี้ (13)<br>ซึ่งสามมากนักษาร (8)<br>หน้ายื่อมโรน<br>เหนือมีน |                                                                                                    |                            |                                         |                |              |                  |                 |                                          |               |                                   |                       |                               |
| <ul> <li>หนังสือสำลัง (88)</li> </ul>                                                                                                    |                                                                                                    |                            |                                         |                |              |                  |                 |                                          |               |                                   |                       |                               |
| 🔹 uraninnäeda (13)                                                                                                    |                                                                                                    |                            |                                         |                |              |                  |                 |                                          |               |                                   |                       |                               |
| <ul> <li>พมันสืบส่งบุคระด (2)</li> </ul>                                                                                                    | -                                                                                                    |                            |                                         |                |              |                  |                 |                                          |               |                                   |                       |                               |
| เมนูข้าง                                                                                                    |                                                                                                    | 4                          | 1 1 1 <b>2</b> 9                        |                |              | н                |                 |                                          |               | _                                 |                       |                               |
|                                                                                                    | -                                                                                                    | 781 3 370.1                | 17 1 17 1 1 1 1 1 1 1 1 1 1 1 1 1 1 1 1 |                |              | -                | _               | _                                        | _             |                                   |                       |                               |
| statur                                                                                                    | Contraction of the local division of the local division of the loc | n statust                  | ice e                                   | dacume         | mapector     |                  |                 |                                          |               |                                   |                       | Logout                        |

รูปที่ 1-7 หน้าจอ HOME งานสารบรรณ

ด้านบนแสดงข้อมูลผู้ใช้งาน ประกอบด้วย ชื่อผู้ใช้งาน ผู้รับมอบหมายที่ต้องการดูรายการ หน่วยงานสารบรรณของ ผู้ใช้งานที่เลือกใช้

เจ้าหน้าที่สามารถเลือกดูรายการของตนเองหรือของเจ้าหน้าที่สารบรรณคนอื่น (หรือทั้งหมด) โดยการ เลือกจาก combo box ผู้รับมอบหมาย

สำหรับเจ้าหน้าที่ที่ทำงานด้วยบทบาทต่างๆในหลายหน่วยงาน จะต้องระบุหน่วยงานที่ต้องการใช้งาน โดยเลือกจาก combo box ด้านขวาบนของหน้าจอ

เมื่อเลือกหน่วยงานเรียบร้อย หน้าจอจะแสดงข้อมูลที่เป็นของหน่วยงานนั้นๆ เพื่อให้เจ้าหน้าที่เลือก ทำงานต่อไป

ถัดลงมาเป็นแทบงานเมื่อมีการเรียกใช้งานหนังสือต่างๆ โปรแกรมจะสร้างหน้าจอทำงานใหม่ โดยแสดง เป็น Tab ซ้อนต่อไปเรื่อยๆ ในตัวอย่างนี้มีแทบงาน 3 งานคือ สารบรรณ รอดำเนินการ และ สร้างหนังสือส่ง โดย แทบงานใช้งานปัจจุบันอยู่ที่ สารบรรณ

ในแต่ละแทบงาน บรรทัดถัดมาแสดงเมนูงานที่สามารถเลือกใช้งานได้ในแต่ละงาน ถัดลงมาแบ่งหน้าจอ ออกเป็น 2 ส่วน ได้แก่ (1) ด้านซ้ายแสดงเมนูงานตามประเภท (เมนูด้านข้าง) (2) ด้านขวาบนแสดงรายการหนังสือ ด้านซ้าย โปรแกรมจะแสดงประเภทงานที่ผู้ใช้งานได้รับมอบหมายตามบทบาทในหน่วยงาน

- ด เจ้าหน้าที่ เห็นงานที่เกี่ยวข้องกับงานสารบรรณ ประกอบด้วยหนังสือรับ หนังสือส่ง หนังสือคำสั่ง และเลขที่หนังสือ
- O หนังสือส่งบุคคล เป็นงานของผู้ใช้งานทั่วไป ทุกคนจะเห็นแถบงานนี้

แต่ละประเภทงานแบ่งงานออกเป็นหมวดย่อย เมื่อผู้ใช้งานเลือกหมวดดังกล่าว หน้าจอขวาบนจะแสดง รายการหนังสือในแต่ละหมวด

### เมนูงานตามประเภท

ด้านซ้ายแบ่งงานออกเป็น 5 ประเภท แต่ละประเภทยังแบ่งงานออกตามหมวด ใช้วงเล็บแสดงจำนวนเอกสารที่อยู่ ในแต่ละหมวด ซึ่งแต่ละหมวดมีความหมายดังนี้

- หนังสือรับ แสดงรายการหนังสือที่รับมาจากหน่วยงานอื่น อาจเป็นหน่วยงานภายนอกหรือภายใน มหาวิทยาลัยก็ได้ แบ่งออกเป็นหมวดย่อยดังนี้
  - รอลงทะเบียนรับ หนังสือที่ได้รับการส่งต่อจากหน่วยงานอื่น รอการลงทะเบียนรับ
  - รอดำเนินการ หนังสือที่ลงทะเบียนรับเรียบร้อย มีเลขที่รับแล้ว อยู่ระหว่างรอดำเนินการ
  - ติดตามเสนอบันทึก หนังสือที่อยู่ระหว่างเสนอบันทึกให้ผู้บริหารเพื่อพิจารณา ดำเนินการ หรือ สั่งการ
  - ติดตามดำเนินการ หนังสือที่ส่งให้หน่วยงานอื่น อยู่ระหว่างรอตอบกลับ
  - หนังสือเวียน หนังสือรับที่เป็นหนังสือเวียนที่ดำเนินการเสร็จสิ้นแล้ว
  - เสร็จสิ้น หนังสือรับที่ดำเนินการเสร็จสิ้นแล้ว
  - ติดตามลงนาม หนังสือนำแนบที่อยู่ระหว่างเสนอให้ผู้บริหารตรวจทานและลงนาม
  - รอเลขที่หนังสือ หนังสือนำแนบที่ลงนามเรียบร้อยแล้ว อยู่ระหว่างติดตามการออกเลขที่หนังสือ
  - หนังสือสำเนา หนังสือที่ลงรับโดยไม่ได้ออกเลขที่หนังสือรับ
  - ยกเลิก หนังสือรับที่ยกเลิกการดำเนินการ
- O หนังสือส่ง แสดงรายการหนังสือส่งที่สร้างขึ้นเพื่อดำเนินการ
  - เตรียมหนังสือ หนังสือส่งที่อยู่ระหว่างร่างหนังสือก่อนส่งให้ผู้บริหารตรวจทานลงนาม
  - ติดตามลงนาม หนังสือส่งที่อยู่ระหว่างเสนอให้ผู้บริหารตรวจทานและลงนาม
  - รอเลขที่หนังสือ หนังสือส่งที่ลงนามเรียบร้อยแล้ว อยู่ระหว่างติดตามการออกเลขที่หนังสือ
  - รอดำเนินการ หนังสือส่งที่ออกเลขที่หนังสือแล้ว อยู่ระหว่างดำเนินการ
  - ติดตามเสนอบันทึก หนังสือส่งที่อยู่ระหว่างเสนอบันทึกให้ผู้บริหารเพื่อพิจารณาสั่งการ
  - ติดตามดำเนินการ หนังสือส่งที่ส่งออกให้หน่วยงานอื่น อยู่ระหว่างรอตอบกลับ
  - หนังสือเวียน หนังสือส่งที่เป็นหนังสือเวียนที่ดำเนินการเสร็จสิ้นแล้ว
  - เสร็จสิ้น หนังสือส่งที่ดำเนินการเสร็จสิ้นแล้ว

- ยกเลิก หนังสือส่งที่ยกเลิกการดำเนินการ
- O หนังสือคำสั่ง แสดงรายการหนังสือคำสั่งที่สร้างขึ้นเพื่อดำเนินการ
  - เตรียมหนังสือ หนังสือคำสั่งที่อยู่ระหว่างร่างหนังสือก่อนส่งให้ผู้บริหารตรวจทานลงนาม
  - ติดตามลงนาม หนังสือคำสั่งที่อยู่ระหว่างเสนอให้ผู้บริหารตรวจทานและลงนาม
  - รอเลขที่หนังสือ หนังสือคำสั่งที่ลงนามเรียบร้อยแล้ว อยู่ระหว่างติดตามการออกเลขที่หนังสือ
  - รอดำเนินการ หนังสือคำสั่งที่ออกเลขที่หนังสือแล้ว อยู่ระหว่างดำเนินการ
  - ติดตามเสนอบันทึก หนังสือคำสั่งที่อยู่ระหว่างเสนอบันทึกให้ผู้บริหารเพื่อพิจารณาสั่งการ
  - ติดตามดำเนินการ หนังสือคำสั่งที่ส่งออกให้หน่วยงานอื่น อยู่ระหว่างรอตอบกลับ
  - หนังสือเวียน หนังสือคำสั่งที่เป็นหนังสือเวียนที่ดำเนินการเสร็จสิ้นแล้ว
  - เสร็จสิ้น หนังสือคำสั่งที่ดำเนินการเสร็จสิ้นแล้ว
  - ยกเลิก หนังสือคำสั่งที่ยกเลิกการดำเนินการ
- O เลขที่หนังสือ แสดงรายการหนังสือที่ส่งเข้ามาที่หน่วยงานเพื่อขอออกเลข
  - รอดำเนินการ หนังสือที่อยู่ระหว่างการรอออกเลขที่หนังสือ
- O หนังสือส่งบุคคล แสดงรายการหนังสือที่ส่งเข้ามาให้กับผู้รับโดยตรง
  - รอดำเนินการ หนังสือที่ส่งให้บุคคลแจ้งเพื่อให้ดำเนินการ และตอบกลับ
  - ประวัติลงนาม หนังสือที่ผู้ใช้ได้เคยตรวจทานลงนามมาก่อน
  - หนังสือเวียนภายใน รวบรวมหนังสือเวียนภายในทั้งหมดของหน่วยงาน
  - หนังสือเวียนภายนอก รวบรวมหนังสือเวียนภายนอกทั้งหมดของหน่วยงาน

เมื่อเลือกหมวดงานหนึ่งในเมนูด้านข้างของหน้าจอด้านซ้าย หน้าจอด้านขวาบนจะแสดงรายการหนังสือ ในหมวดงานนั้น

เมื่อเลือกรายการในตารางรายการหนังสือในหน้าจอด้านขวาบน หน้าจอด้านขวาล่างจะแสดงเอกสาร หนังสือนั้น รายละเอียดจะแสดงในหัวข้อต่อไป

# การตั้งค่าส่วนบุคคล

ก่อนการใช้งาน ผู้ใช้ควรตรวจสอบและตั้งค่าส่วนบุคคลด้วยการเลือก 🎯 ที่อยู่ บนหน้าจอบนขวา โปรแกรมจะแสดงหน้าจอดังรูป การตั้งค่าส่วนบุคคล ประกอบด้วยการตั้งค่าต่างๆดังนี้

- ข้อมูลผู้ใช้ระบบ สำหรับตั้งค่าข้อมูลบุคคลของผู้ใช้งาน
- เปลี่ยนรหัสล็อกอิน สำหรับการเปลี่ยนรหัสล็อกอิน
- O ลายเซ็นไทย สำหรับตั้งค่ารูปภาพลายเซ็นภาษาไทย
- O ลายเซ็นอังกฤษ สำหรับตั้งค่ารูปภาพลายเซ็นภาษาอังกฤษ

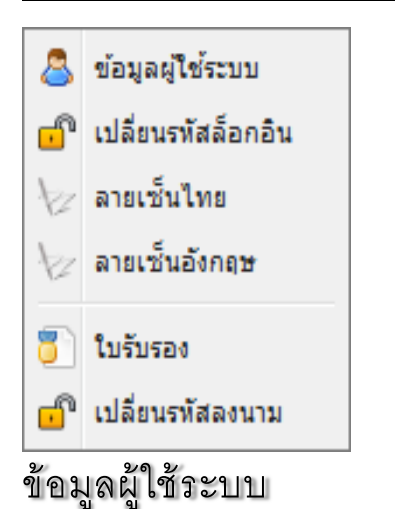

- O ใบรับรอง สำหรับการสมัครขอใบรับรองลายเซ็นเพื่อการลงนาม
- O เปลี่ยนรหัสลงนาม สำหรับการเปลี่ยนรหัสลงนาม

เมื่อเลือก "ข้อมูลผู้ใช้ระบบ" โปรแกรมจะแสดง popup window เพื่อให้ผู้ใช้ระบุข้อมูลส่วนบุคลล ดังแสดงใน รูปที่ 1-8

| 🔜 บันทึก        |                             |
|-----------------|-----------------------------|
| ชื่อบุคลากร:    | น.ส.                        |
| เลขบัตรประชาชน: | 3101                        |
| ตำแหน่ง:        | เจ้าหน้าที่สำนักงาน สารบรรณ |
| รหัสผู้ใช้งาน:  | 100                         |
| รหัสพนักงาน:    |                             |
| ວິເນລ໌:         | twi                         |
| โทรศัพท์:       | 02                          |
| ที่อยู่:        | คณะแพทยศาสตร์               |
|                 |                             |
|                 |                             |
| หน่วยงาน:       | คณะแพทยศาสตร์               |
| แจ้งทางอีเมล์:  |                             |
|                 |                             |
|                 | 🔚 บันทึก 🛛 ปีด              |

รูปที่ 1-8 ข้อมูลส่วนบุคคลของผู้ใช้ระบบ

ข้อมูลทุกช่องต้องระบุ ข้อมูลที่สำคัญประกอบด้วย

- O ชื่อบุคลากร
- ด เลขที่บัตรประชาชน จำเป็นต้องระบุเพื่อใช้ในการเชื่อมโยงกับข้อมูลในฐาน CUNET และสร้าง ใบรับรอง
- O ตำแหน่ง ตำแหน่งบุคลากรที่ต้องการใช้แสดงผลในระบบ LessPaper
- O รหัสผู้ใช้งาน คือรหัสที่ล็อคอินเข้าระบบ LessPaper กรณีไม่ล็อคอินผ่าน CUNET
- O รหัสพนักงาน

- O Email ใช้ในการติดต่อสื่อสาร และแจ้งหนังสือเวียน
- เบอร์โทรศัพท์
- O ที่อยู่
- O หน่วยงาน
- ด แจ้งทางอีเมล์ กรณีต้องการให้ระบบแจ้งเตือนเมื่อมีรายการให้ดำเนินการ โดยระบบจะแจ้งตาม
   ช่วงเวลาที่กำหนดไว้ และแจ้งเมื่อมีรายการใหม่เข้ามาในระบบ
   เมื่อระบุข้อมูลเรียบร้อย กดปุ่ม [บันทึก] เพื่อจัดเก็บข้อมูล

# เปลี่ยนรหัสล็อคอิน

ผู้ใช้งานสามารถเปลี่ยนรหัสล็อคอินได้ในขั้นตอนแบบเดียวกัน ด้วยการเลือก "เปลี่ยนรหัสล็อคอิน" โดยโปรแกรม จะแสดงหน้าจอให้แก้ไขรหัสผ่านดังแสดงในรูปที่ 1-9

| เห้สผ่านเก่า:    | ••••• |
|------------------|-------|
| หัสผ่านใหม่:     |       |
| ขึ้นยันรหัสผ่าน: |       |
| วันยันรหัสผ่าน:  |       |
|                  |       |

รูปที่ 1-9 หน้าจอการเปลี่ยนรหัสล็อคอิน

โดยผู้ใช้จะต้องระบุรหัสลงนามเก่าในช่องแรก จากนั้นระบุรหัสลงนามใหม่ในช่องที่สองและสาม จากนั้นกดปุ่ม [ยืนยัน] โปรแกรมจะตรวจความถูกต้อง และปรับปรุงรหัสผ่านให้ตามที่กำหนด

### ลายเซ็น

ผู้ใช้งานสามารถเปลี่ยนรูปลายเซ็นทั้งภาษาไทยหรือภาษาอังกฤษตามด้วยการเลือกรายการลายเซ็นไทยหรือ ลายเซ็นอังกฤษตามลำดับ โดยโปรแกรมจะแสดงหน้าจอให้ upload รูปภาพลายเซ็นดังรูปที่ 1-10

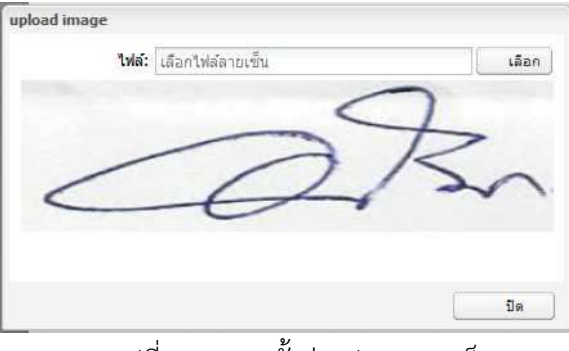

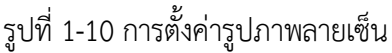

โปรแกรมจะแสดงรูปภาพลายเซ็นเดิม(ถ้ามี) เมื่อกดปุ่ม [เลือก] โปรแกรมจะแสดงหน้าจอให้เลือกไฟล์รูปภาพดัง แสดงในรูปที่ 1-11

|                         | File Upload                          |             |           |             |       | 100   |
|-------------------------|--------------------------------------|-------------|-----------|-------------|-------|-------|
| € 💮 + ↑ 불 + ThisPC + D  | esktop                               | v C         | Search D  | esktop      |       | ø     |
| Organize - New folder   |                                      |             |           | 88 •        |       | -     |
| Favorites               | ^ Name ^                             | Date modif  | ied       | Туре        |       | Siz f |
|                         | La Company Doc                       | 11/1/2014 1 | :37 PM    | File folder |       |       |
| - 🌈 OneDrive            | L CUORG                              | 4/4/2015 2: | 13 PM     | File folder |       |       |
| 🛛 🍐 お気に入り               | 🗼 e-book                             | 2/21/2015 1 | 2:10 AM   | File folder |       |       |
| 🗼 ドキュメント                | 🎍 My Document                        | 2/20/2015 8 | 22 PM     | File folder |       |       |
| ▲ 公開                    | 🍶 New folder                         | 3/20/2015 8 | 20 PM     | File folder |       |       |
| 🍶 共有のお気に入り              | 🔒 Wong Yi                            | 5/30/2014 5 | TS PM     | File folder |       | - 1   |
|                         | 6 3-31-2015 9-37-58 PM               | 3/31/2015 9 | MR RE     | PNG File    |       |       |
| 🗉 📢 Homegroup           | 🗑 3-31-2015 11-20-41 AM              | 3/31/20151  | 1:22 AM   | PNG File    |       |       |
|                         | 🔓 3-31-2015 11-23-24 AM              | 3/31/2015 1 | MALE      | PNG File    |       |       |
| 🛥 🌉 This PC             | 6 4-1-2015 5-32-14 AM                | 4/1/2015 5: | MAES      | PNG File    |       |       |
| 🕨 🚂 Desktop             | 6 4-3-2015 10-24-23 PM               | 4/3/2015.10 | 24 PM     | PNG File    |       |       |
| Documents               | 1540378_10152650452971268_9118495595 | 3/27/2015 4 | 13 PM     | JPG File    |       |       |
| 🕩 🙀 Downloads           | 10295426_10152650448606268_375417118 | 3/27/2015 4 | 12 PM     | JPG File    |       |       |
| 🗈 👪 Music               | 10868191_10152561764276114_507073432 | 2/22/2015 1 | :43 PM    | JPG File    |       |       |
| 🛙 📢 My Web Sites on MSN | 11037822_10152650445316268_810649962 | 3/27/2015 4 | :10 PM    | JPG File    |       |       |
| Pictures                | 11071744_851997258205946_43356827543 | 3/23/2015 2 | :06 PM    | JPG File    |       |       |
| 🔰 📓 Videos              | 🖽 Antarctic                          | 3/24/2015 5 | 55 AM     | Windows Th  | ieme  |       |
| 🕩 🏯 OS (C:)             | 😥 BitTorrent                         | 5/21/2014 3 | 08 PM     | Shortcut    |       |       |
| 🗅 💼 Data (D:)           | 🚴 CASE Studio 2                      | 2/27/20143  | 19 PM     | Shortcut    |       |       |
|                         | v e                                  |             |           |             |       | ->    |
| File name:              |                                      | ÷           | All Files |             |       | *     |
|                         |                                      |             | 0-        |             | Frend |       |

รูปที่ 1-11 หน้าจอเลือกไฟล์รูปภาพ

เมื่อเลือกรูปภาพที่ต้องการ รูปภาพจะแสดงในหน้าจอแทนที่รูปภาพเดิม เมื่อกดปุ่ม [ปิด] เป็นอันสิ้นสุดขั้นตอน การปรับปรุงภาพลายเซ็น

ลายเซ็นที่ใช้นำเข้านั้น แนะนำให้ scan เข้าเป็น PDF file เพื่อให้พื้นหลังเข้ากับเอกสารทั่วไป จากนั้นใช้ โปรแกรมตัดรูป ตัดจาก file ดังกล่าว จัดเก็บเป็น PNG หรือ JPG file ความสูงประมาณ 50 – 100 ส่วนความยาว นั้น แล้วแต่ความยาวของลายเซ็น

### ใบรับรอง

การออกใบรับรองประกอบ ผู้ใช้งานต้องดำเนิการดังต่อไปนี้

- O ขอออกใบรับรอง ผู้ใช้งานขอออกใบรับรองผ่านทางหน้าจอ Web
- O ยืนยันใบรับรอง ผู้ใช้งานยืนยันรับใบรับรองจากระบบเพื่อใช้งาน

### ขอออกใบรับรอง

เมื่อผู้ใช้งานเข้าสู่หน้าจอทำงานระบบ LessPaper ผู้ใช้งานสามารถขอออกใบรับรองผ่านทางเมนูคำสั่ง 🌣 ที่อยู่ บนหน้าจอซ้ายมือ

เมื่อเลือก 🏶 > "ใบรับรอง" หากระบบตรวจสอบพบว่าผู้ใช้งานยัง**ไม่มีใบรับรอง ไม่มีเอกสารยื่นเรื่อง** (WAIT DOCUMENT) โปรแกรมจะแสดง popup windows เพื่อให้ผู้ใช้งานลงทะเบียนขอใบรับรองดังแสดงในรูป ที่ 1-12 โปรแกรมแสดงข้อมูลที่มีอยู่แล้วในระบบ จากนั้นผู้ใช้ download ใบสมัครขอใบรับรอง บันทึกข้อมูล พร้อมลงนามจากนั้นเปิดเมนูขอใบรับรองอีกครั้ง ระบุข้อมูลเลขบัตรประชาชน แนบแฟ้มข้อมูล สำเนาบัตร ประชาชน พร้อมใบสมัคร

| อ-นามสกุล:            | นา                                                                     |                                         |
|-----------------------|------------------------------------------------------------------------|-----------------------------------------|
| ขบัตรประชาชน:         |                                                                        |                                         |
| ເນລ໌:                 | 10                                                                     |                                         |
| งำเนาบัตรประชาชน:     | เลือกไฟล์ รูป                                                          | เลือก                                   |
| ใบสมัครขอใบรับรอง:    | เลือกไฟล์ pdf                                                          | เลือก                                   |
| ใบสมัครขอใบรับรอง:    | เลือกไฟล์ pdf                                                          | เลือก                                   |
|                       |                                                                        |                                         |
| กรณา Dow              | rnload ใบสมัครขอใบรับรอง บันที                                         | iกข้อมูลพร้อมลงนาม                      |
| กรุณา Dow<br>และแบบไฟ | rnload <u>ใบสมัครขอใบรับรอง</u> บันที<br>ล์หร้อมสำเนาบัตรประชาชน ส่งลง | ่กข้อมูลพร้อมลงนาม<br>ทะเบียนขอใบรับรอง |

รูปที่ 1-12 ลงทะเบียนขอใบรับรอง

เมื่อผู้ใช้งานกดปุ่ม [ลงทะเบียน] ระบบจะจัดเก็บข้อมูลเลขบัตรประชาชน อีเมล์ติดต่อ ลงในฐานข้อมูลบุคลากร (users) จัดเก็บเอกสารที่ใช้ในการรับสมัคร พร้อมแจ้งให้ผู้สมัครทราบว่ารับเรื่องแล้วอยู่ระหว่างดำเนินการดังแสดง ในรูปที่ 1-13

| ลงทะเบียนขอใบรับรอง | (CA request)         | 2   |
|---------------------|----------------------|-----|
| ชื่อ-นามสกุล:       | u.a.                 |     |
| เลขบัดรประชาชน:     | 1234567890123        |     |
| ວິເນລ໌:             | testuser@chula.ac.th |     |
| ลงนามผ่าน:          | ลงนามผ่านเว็บ        | ~   |
| สถานะ:              | อยู่ระหว่างดำเนินการ |     |
|                     | ลงทะเบียน            | ปีค |

รูปที่ 1-13 แจ้งผลการลงะทะเบียน

### ยืนยันใบรับรอง

ทันทีที่ได้รับอนุมัติการออกใบรับรอง เมื่อผู้ใช้งานเลือก เมื่อเลือก 🖾 > "ใบรับรอง" โปรแกรมจะแสดง popup window ดังแสดงในรูปที่ 1-14

ผู้สมัครจะต้องระบุรหัสผ่านเพื่อใช้กำหนดรหัสลงนามอิเล็กทรอนิกส์ เมื่อยืนยันเรียบร้อย ผู้สมัครก็พร้อม ที่จะลงนามอิเล็กทรอนิกส์ผ่าน web app ได้ทันที

รูปที่ 1-14 ยืนยันใบรับรอง

ในกรณีปฏิเสธ เมื่อผู้ใช้งานตรวจสอบสถานะจะพบหน้าจอดังรูปที่ 1-15 ซึ่งแสดงสาเหตุการปฏิเสธการ ออกใบรับรอง

| ลงทะเบียนขอใบรับรอง ( | CA request)              |        | × |
|-----------------------|--------------------------|--------|---|
| ชื่อ-นามสกุล:         |                          |        |   |
| เลขบัตรประชาชน:       | 1098490983890            |        |   |
| อีเมล์:               | m                        |        |   |
| สำเนาบัตรประชาชน:     | excelTest.xls            | เลือก  |   |
| ใบสมัครขอใบรับรอง:    | หนังสือภายนอก - MED1.doc | เลือก  |   |
| เหตุผลปฏิเสธ:         | ใบสมัครไม่ถูกต้อง        |        |   |
|                       |                          |        |   |
|                       |                          |        |   |
|                       |                          |        |   |
|                       | ลงทะเบียน                | ปี ปีด |   |

รูปที่ 1-15 แจ้งผลปฏิเสธ

จากหน้าจอนี้ ผู้ใช้งานสามารถเปลี่ยนแปลงเอกสาร และลงทะเบียนใหม่เพื่อขอออกใบรับรอง เป**ลี่ยนรหัสผ่านลงนาม** 

ผู้ใช้งานสามารถเปลี่ยนรหัสผ่านลงนามได้ในขั้นตอนแบบเดียวกัน ด้วยการเลือก "เปลี่ยนรหัสลงนาม" โดย โปรแกรมจะแสดงหน้าจอให้แก้ไขรหัสผ่านดังแสดงในรูปที่ 1-16

| เปลี่ยนรหัสลงนาม                                     |        |   | × |
|------------------------------------------------------|--------|---|---|
| รหัสลงนามเก่า:<br>รหัสลงนามใหม่:<br>ยืนยันรหัสลงนาม: |        |   |   |
|                                                      | ยืนยัน | 1 | ด |

### รูปที่ 1-16 หน้าจอเปลี่ยนรหัสผ่าน

โดยผู้ใช้จะต้องระบุรหัสลงนามเก่าในช่องแรก จากนั้นระบุรหัสลงนามใหม่ในช่องที่สองและสาม จากนั้นกดปุ่ม [ยืนยัน] โปรแกรมจะตรวจความถูกต้อง และปรับปรุงรหัสผ่านให้ตามที่กำหนด

# ติดตั้ง Add-ons Word2PDF บน Firefox Browser

สำหรับผู้ใช้ที่ต้องใช้ Microsoft Word ที่ version ตั้งแต่ 2010 ขึ้นไปในการเตรียมเอกสาร จำเป็นจะต้องติดตั้ง Add-ons Word2PDF บน Firefox Browser เพื่อให้ใช้โปรแกรม Word 2010 บนเครื่องคอมพิวเตอร์ของผู้ใช้งาน แปลงแฟ้มข้อมูล Word เป็น PDF เมื่อมีการเรียกใช้การนำเข้าเอกสารด้วยแฟ้มเอกสาร Word

วิธีการติดตั้ง Add-ons Word2PDF บน Firefox Browser มีขั้นตอนดังนี้

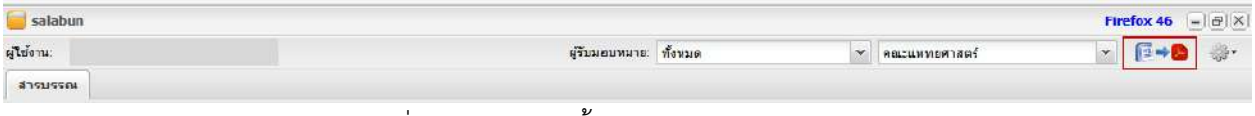

รูปที่ 1-17 icon ติดตั้ง Add-ons Word2PDF

ขั้นแรก เปิดหน้าจอหลัก คลิ๊ก icon 📧 ที่มุมซ้ายบนของหน้าจอสารบรรณ โปรแกรมจะขึ้นหน้าจอขออนุมัติ ติดตั้ง Add-ons ดังแสดงในรูปที่ 1-18

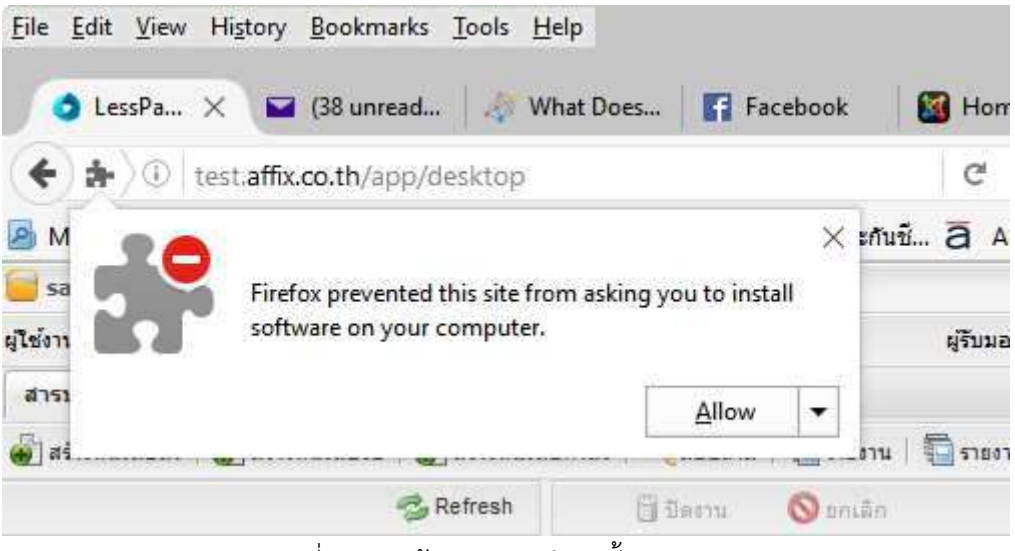

รูปที่ 1-18 หน้าจอขออนุมัติติดตั้ง Add-ons

ต่อมา กดปุ่ม [<u>A</u>llow] เพื่ออนุมัติการติดตั้ง โปรแกรมจะแสดงชุดหน้าจอเพื่อให้ยืนยัน จากนั้นทำการยืนยันจนจบ ขั้นตอน เป็นอันสิ้นสุดการติดตั้ง Add-ons Word2PDF

#### ภาพรวมระบบงานสารบรรณ

ในหัวข้อนี้ จะกล่าวถึงภาพรวมของระบบงานสารบรรณ ส่วนรายละเอียดจะแสดงให้บทถัดไป รูปที่ 1-19 แสดง ภาพรวมขั้นตอนการทำงานในระบบงานสารบรรณ แบ่งออกเป็น 2 งานหลัก ได้แก่

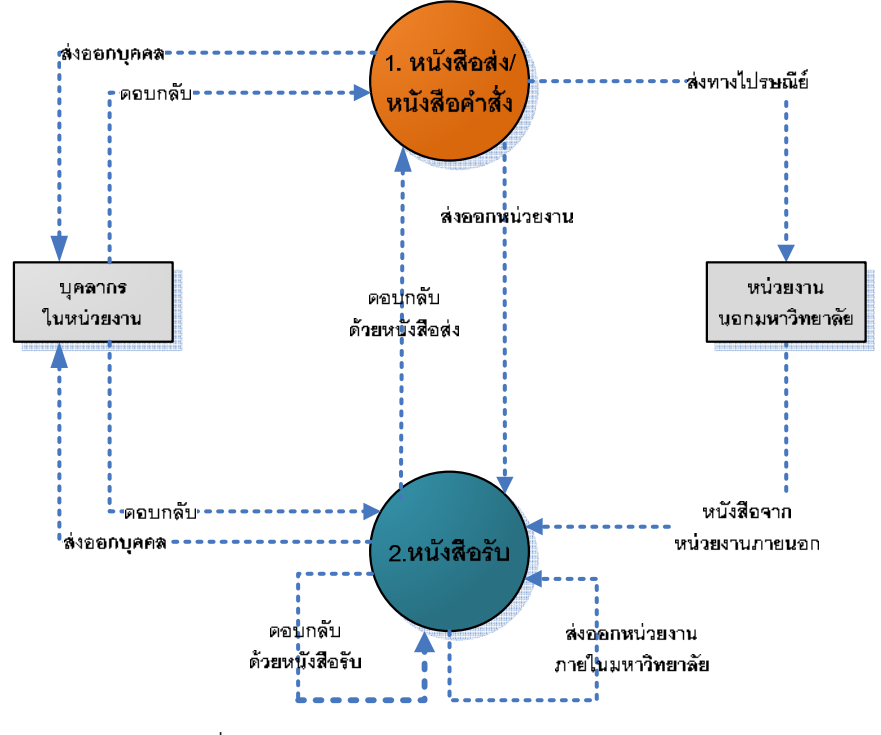

รูปที่ 1-19 ภาพรวมการทำงานระบบงานสารบรรณ

- หนังสือรับ เจ้าหน้าที่สารบรรณรับหนังสือที่ส่งมาจากหน่วยงานนอกมหาวิทยาลัยทางไปรษณีย์
   หรือจากหน่วยงานภายในมหาวิทยาลัยทางระบบงานสารบรรณ เมื่อลงทะเบียนรับหนังสือเรียบร้อย
   จะดำเนินการ
  - ส่งออกหน่วยงานภายในมหาวิทยาลัยที่เกี่ยวข้องเพื่อดำเนินการต่อ หรือ
  - ส่งออกบุคลากรภายในหน่วยงานเพื่อบันทึกลงนามและมีการตอบกลับ หรือแจ้งข่าวสาร
  - หน่วยงานรับหนังสือจะตอบกลับหน่วยงานต้นเรื่องเพื่อปิดงาน ทั้งนี้อาจตอบกลับด้วยหนังสือรับ ฉบับเดิมที่ส่งมา หรือทำหนังสือส่งฉบับใหม่ตอบกลับ
- O หนังสือส่ง/หนังสือคำสั่ง เจ้าหน้าที่สารบรรณจัดทำหนังสือ จากนั้นดำเนินการ
  - ส่งออกหน่วยงานนอกมหาวิทยาลัยทางไปรษณีย์ หรือ
  - ส่งออกหน่วยงานภายในมหาวิทยาลัย เพื่อดำเนินการ หรือ
  - ส่งออกบุคลากรภายในหน่วยงานเพื่อ ตรวจทาน บันทึกลงนาม และมีการตอบกลับ หรือแจ้ง ข่าวสารเพื่อทราบ

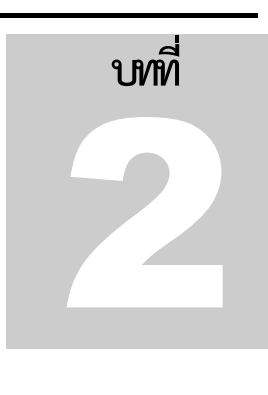

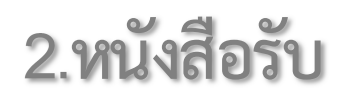

ในบทนี้ จะกล่าวถึงขั้นตอนการดำเนินการเกี่ยวกับหนังสือรับ โดยเริ่มตั้งแต่การสร้างหนังสือรับ การเสนอหนังสือ ขออนุมัติสั่งการ และส่งต่อให้หน่วยงานในสังกัดดำเนินการหนังสือตามภารกิจ

# ขั้นตอนการทำงาน

หนังสือรับ เป็นงานรับหนังสือจากหน่วยงานอื่นและนำมาดำเนินการต่อ หน่วยงานต้นเรื่องที่ส่งหนังสืออาจเป็น หน่วยงานอื่นภายในมหาวิทยาลัย หรือจากหน่วยงานภายนอกมหาวิทยาลัย

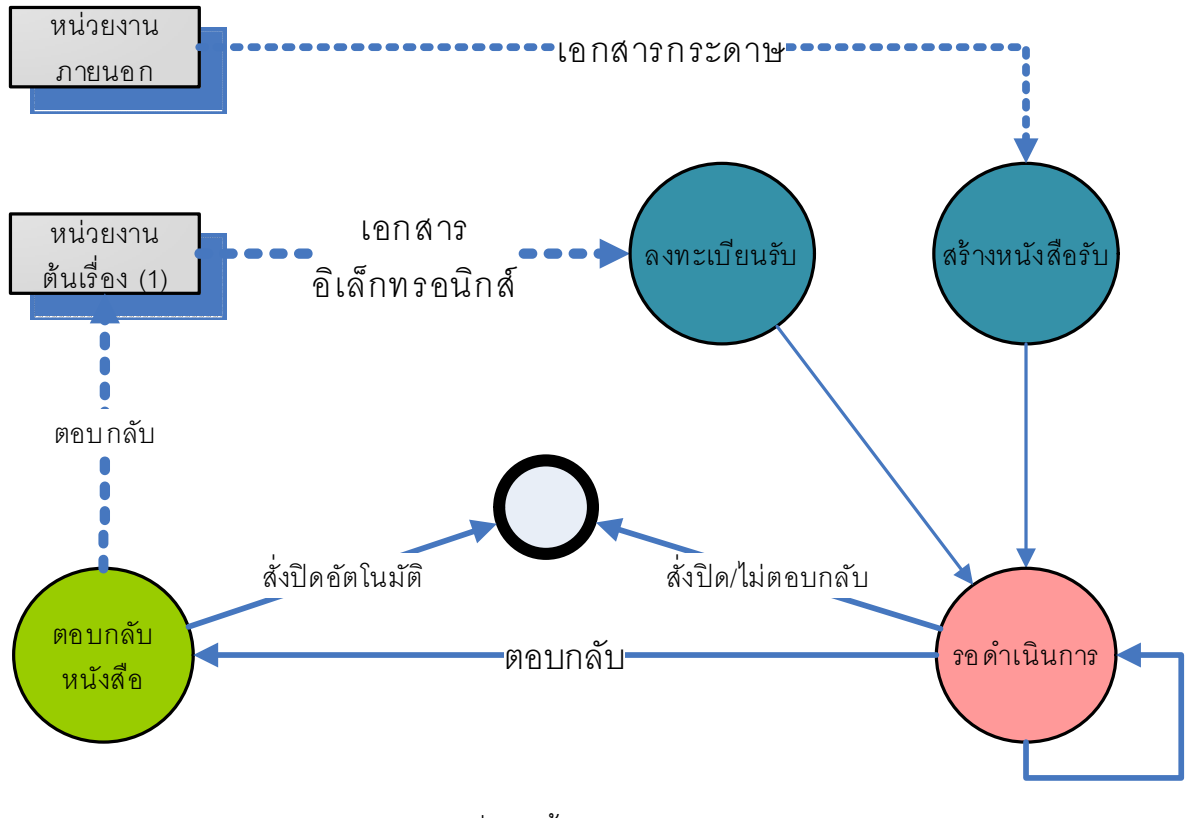

รูปที่ 2-1 ขั้นตอนงานหนังสือรับ

รูปที่ 2-1 แสดงขั้นตอนของงานหนังสือรับ ประกอบด้วยขั้นตอนดังนี้

- ด สร้างหนังสือรับ กรณีเป็นหนังสือกระดาษส่งจากหน่วยงานภายนอก เจ้าหน้าที่สารบรรณจะต้อง บันทึกรายละเอียดหนังสือทั้งหมด
- ด ลงทะเบียนรับ กรณีหนังสือส่งจากหน่วยงานอื่นภายในมหาวิทยาลัยผ่านระบบ LessPaper
   เจ้าหน้าที่ลงรับหนังสือ และออกเลขที่หนังสือรับ ไม่ต้องบันทึกรายละเอียดหนังสือ
- O **รอดำเนินการ** เจ้าหน้าที่กำหนดขั้นตอนเอกสาร และสั่งส่งออกให้ผู้รับดำเนินการต่อไป
- O ตอบกลับหนังสือ กรณีหนังสือต้องการตอบกลับ เจ้าหน้าที่สั่งตอบกลับหนังสือกลับหน่วยงานต้น เรื่อง และสั่งปิดงานให้อัตโนมัติ แบ่งออกเป็น 2 ประเภท ได้แก่
- O ตอบกลับด้วยหนังสือส่ง ระบบจะเข้าสู่งาน "สร้างหนังสือส่ง" เพื่อออกหนังสือตอบกลับหน่วยงาน ต้นเรื่อง โดยโปรแกรมจะสร้างข้อมูลอ้างถึงหนังสือรับที่กำลังตอบกลับให้อัตโนมัติ ใช้ในกรณีตอบ กลับระหว่างต่างหน่วยงาน เช่น ต่างคณะ
- ด ตอบกลับด้วยหนังสือรับ ระบบจะใช้หนังสือที่รับจากหน่วยงานต้นเรื่องที่ผ่านการดำเนินการมา ส่งกลับหน่วยงานต้นเรื่อง ใช้ในกรณีตอบกลับภายในหน่วยงานเดียวกัน เช่น คณะกับภาควิชา

# สร้างหนังสือรับ

ขั้นตอนแรกของการสร้างหนังสือรับ เริ่มต้นจากเจ้าหน้าที่นำหนังสือที่ได้รับจากหน่วยงานภายนอกมา scan ผ่าน scanner ในรูปแบบ pdf รูปที่ 2-2 แสดงตัวอย่างของหนังสือดังกล่าว (ไม่ขอแสดงรายละเอียดภาควิชา)

|                                |                     | บริษัท อัลธราชาวด์ (ไทยแลนต์) จำกั<br>234/79 อนนสูขุมวิทแขวงบางจาก<br>เขตพระโขนง กรุงเทพ 10260 |
|--------------------------------|---------------------|------------------------------------------------------------------------------------------------|
|                                |                     | E-Mail : admin@lesspaper.co.th                                                                 |
| ที่ AL S00455/2558             |                     |                                                                                                |
|                                |                     |                                                                                                |
|                                |                     | 10 มีนาคม 2558                                                                                 |
|                                |                     |                                                                                                |
| เรื่อง ขอเชิญบุคลากรในสัง      | กัดของท่านเข้าร่วม  | าประมัท                                                                                        |
| เรียน คณบดีคณะแพทยศา           | าสตร์ มหาวิทยาลัย   | รักษ์โลก                                                                                       |
| ตามที่บริษัท อัลตราช           | กาวด์ (ไทยแลนด์)    | จำกัด ได้จัดประชุมเรื่อง "ระบบอัลตราชาวด์ 4 มิติ                                               |
| ในระหว่างวัน 20 -21 เมษ        | หายน พ.ศ.2558       | ณ.ห้องธารารมณ์ โรงแรมนิรันดร์ ถนนศรีนครินท                                                     |
| กรุงเทพฯ                       |                     |                                                                                                |
|                                |                     |                                                                                                |
| ในการนี้ ใคร่ขอเชิญ            | ุบุคลากรในสังกัดข   | องท่านซึ่งเป็นผู้เชี่ยวชาญในระบบอัลตราชาวด์ ได้                                                |
| เข้าร่วมประชุมดังกล่าว โดยมี   | ม้รายงานดังต่อไปนี้ | 2<br>                                                                                          |
|                                |                     |                                                                                                |
| 1. ร.ศ.น.พ. ชาญชัย             | สุขปรีชา            | ภาควิชา                                                                                        |
| 2. ร.ศ.น.พ. ธีระชัย            | วัขรนวรัตน์         | ภาควิชา                                                                                        |
| 3. ร.ศ.น.พ. บุญมี              | ตรีไพโรน์           | ภาควิชา                                                                                        |
| 4. ร.ศ.น.พ.ณัฐภัทร             | ตั้งเผ่าพงษ์        | ภาควิชา                                                                                        |
| จึงเรียนมาเพื่อโปรดพิ          | ่จารณาส่งอนมัติ แ   | ละขอขอบคณอย่างสงบา ณ โอกาสนี้                                                                  |
|                                |                     |                                                                                                |
|                                |                     | ยอบสองออกงารับอื่อ                                                                             |
|                                |                     | 1011304011111111111111                                                                         |
|                                |                     | 0                                                                                              |
|                                |                     | shr.                                                                                           |
|                                |                     | (นายสมยศ วิสุทธิ์โภคิน)                                                                        |
|                                |                     | (นายสมยศ วิสุทธิ์โกคิน)<br>ผู้จัดการบริษัท                                                     |
| ⊂:\Temp/medak ที่นังสือรับ.coc |                     | (นายสมยศ วิสุทธิ์โกคิน)<br>ผู้จัดการบริษัท                                                     |
| ⊂.\Temp/mediat ที่ไปสือรับ.ecc |                     | (นายสมยศ วิสุทธิ์โกคิน)<br>ผู้จัดการบริษัท                                                     |

เมื่อเจ้าหน้าที่เข้าสู่หน้าจอแรกระบบงานสารบรรณ เลือกคำสั่ง [สร้างหนังสือรับ] **(1)** โปรแกรมจะ แสดงหน้าจอดังรูปที่ 2-3 ด้านซ้ายแสดงตัวหนังสือ ส่วนด้านขวาแสดงรายละเอียดเกี่ยวกับหนังสือ

| tat tiegen ummänne (facult/001)                                                  |                             | สรีเมอาสมาย อังหมด | · enrummentel            | ~   |
|----------------------------------------------------------------------------------|-----------------------------|--------------------|--------------------------|-----|
| a afundalatu * *                                                                 |                             |                    |                          |     |
| hanne Dubleaus 🖵 hdestale 🛣 faseances                                            |                             |                    |                          |     |
|                                                                                  | (iii) simulating is         |                    |                          |     |
| a new 🖌 files files 🧈 apolies Samp - 🍵 Open Document 🌪 Preview Document analysis | lainen of sfillmantsinte    |                    |                          |     |
| 오 한 3 Page 1월 of 1- + Automatic Zoom                                             | ายเลย,ลอ "เอเมพบรอบริษา     | ราวอีกสร           |                          |     |
|                                                                                  | - เมษษัพปังมีอ วินที        |                    |                          |     |
|                                                                                  | เสยที่:                     | ประเภทเลขที่หรื    | อติล:                    |     |
| This page is intentionally blank.                                                | วินเวลาดงวิม: 21 มีนาคม 25  | 58 04:47 times     |                          |     |
|                                                                                  | (a) commune                 |                    |                          |     |
|                                                                                  | ประเภทหรือส้อ:"             | 🗶 ประเภทหนังสือ    | tiati (                  | *   |
|                                                                                  | ะจำของหนึ่งสือ:"            | เจ้าของ            | fax                      |     |
|                                                                                  | ขั้นความสั่ว:" ปกติ         | ช ขึ้นความ         | สับ:" ปกลั               |     |
|                                                                                  | () ขางองเสียงหลักสาร        |                    |                          |     |
|                                                                                  | เลขที่หรือส้อะ"             | tea                | กับ                      | 3   |
|                                                                                  | ระสบความสับเ                | 🗠 วบริสั           | LAR.                     | 13  |
|                                                                                  | ຈາກ;"                       |                    |                          |     |
|                                                                                  | ifaa:"                      |                    |                          |     |
|                                                                                  | เรือน:*                     |                    |                          |     |
|                                                                                  | สำหรัง: / แปรเลยร์)         | ด้น                | ก ผ้น                    |     |
|                                                                                  | สื่อที่ส่อมาสัมบ;           |                    |                          | รสม |
|                                                                                  | รายสรเอีอส:"                |                    |                          |     |
|                                                                                  |                             |                    |                          | _   |
|                                                                                  | ผู้ตอนาม:*                  |                    |                          | P   |
|                                                                                  | ประเททางสำเน็นการ:          |                    |                          | ×   |
|                                                                                  | สาเนินการ                   |                    |                          |     |
|                                                                                  | . (anarritiania             |                    |                          |     |
|                                                                                  | ดันฉบิบอธุที่ว่" คณะบทายศาส | าสรั               |                          |     |
|                                                                                  | นอกสารป่าเข้า:              | 41111              | หน้า: พร่า               | _   |
|                                                                                  | มุ่จือทำว" นก.นตลลา เม      | ทาสกรร มู่ตัด      | ต่อ:" นส.ขออดา เมพาสักษร |     |
|                                                                                  | (ค) การรับขนกไฟมีก          |                    |                          |     |
|                                                                                  | 🗌 หยังข้อ/จดา               | หมายเวียน          |                          |     |
|                                                                                  | A shart & diagona and the   |                    |                          |     |

รูปที่ 2-3 หน้าจอสร้างหนังสือรับ

การสร้างหนังสือรับ ประกอบด้วยขั้นตอนดังนี้

- O นำเข้าเอกสาร สั่งนำเข้าแฟ้มข้อมูลหนังสือซึ่งจัดเตรียมด้วย pdf จาก local computer ที่ได้จาก การ scan เข้าสู่ระบบ
- **บันทึกหนังสือ** บันทึกรายละเอียดเกี่ยวกับหนังสือในหน้าจอด้านขวา จากนั้นสั่งบันทึกข้อมูล
   หนังสือเข้าสู่ระบบ
- ขั้นตอนเอกสาร ระบุขั้นตอนเอกสาร เพื่อกำหนดเส้นทางในการส่งให้ผู้บังคับบัญชาพิจารณาและสั่ง การ
- O ส่งออก สั่งบันทึกข้อมูลและส่งออกหนังสือเข้าสู่ขั้นตอนเสนอบันทึกลงนาม

เมื่อหนังสือถูกส่งออก จะเข้าสู่ขั้นตอนเสนอบันทึกลงนาม เป็นอันเสร็จสิ้นขั้นตอนการสร้างหนังสือรับ

### นำเข้าเอกสาร

ผู้ใช้งานเลือกคำสั่ง "นำเข้าเอกสาร" โปรแกรมจะแสดงหน้าต่างให้เลือกแฟ้มข้อมูลดังแสดงในรูปที่ 2-4

|                                                                                                    |                                                                                                    |                                                                                                    | Carl March 199                                                                                                    |     |
|----------------------------------------------------------------------------------------------------|----------------------------------------------------------------------------------------------------|----------------------------------------------------------------------------------------------------|----------------------------------------------------------------------------------------------------|-----|
|                                                                                                    |                                                                                                    |                                                                                                    |                                                                                                    | -   |
| A second second se |                                                                                                    | File Upload                                                                                                    |                                                                                                    | 223 |
| P 1 Pag                                                                                                    | 🛞 🎯 🔹 🕆 🎍 🕴 This PC 🕴 OS                                                                                                    | (C) i Temp i media                                                                                                    | ✓ Ø Starch media                                                                                                    | ρ   |
|                                                                                                    | Organics • New folder                                                                                                    |                                                                                                    | # • 🗊                                                                                                    |     |
| *                                                                                                    | 📕 公務                                                                                                    | * Name                                                                                                    | Date modified Type                                                                                                    | See |
| This page is intention                                                                                                    | Honegroup Honegroup This PC Descended Descended Descended Descended Music Music Fictures Fictures Descended Descended Descend | isgrature<br>respiper-merge<br>isspeper-cent<br>isspeper-cent<br>industratur<br>widthatur<br>industratur<br>industratur | 16/13/2014 16/22 . File Iodae<br>10/13/2014 446 PM I IOE Document<br>10/23/2014 513 PM POD Document<br>10/20/2015 1534 POD Document<br>10/20/2015 1634 PM IOE Document<br>10/20/2014 643 PM IOE Document<br>10/20/2014 643 PM IOE Document<br>10/20/2014 16/35 PM IOE Document |     |
|                                                                                                    | 👝 Data (D:)                                                                                                    |                                                                                                    |                                                                                                    |     |
|                                                                                                    | 🛍 Network                                                                                                    | v c                                                                                                    |                                                                                                    | 3   |
|                                                                                                    | File name: wiefer                                                                                                    | fa                                                                                                    | + All Files                                                                                                    |     |
|                                                                                                    |                                                                                                    |                                                                                                    | Does Case                                                                                                    | -   |

รูปที่ 2-4 การนำเข้าหนังสือ

เมื่อเลือกแฟ้มข้อมูลที่ต้องการ และกดปุ่ม [Open] โปรแกรมจะนำแฟ้มข้อมูลดังกล่าวมาแสดงผลบนหน้าจอ ด้านซ้ายดังแสดงในรูปที่ 2-5

| □ P ↑ ₽ Page: 1 of 2 -                                                                                                    | - 🕂 Automatic Zoom ÷ 💼 🖨 📑                                                                                                    |
|----------------------------------------------------------------------------------------------------|----------------------------------------------------------------------------------------------------|
| ALS                                                                                                    | ปริษัท อ้อมราชาวล์ (ไหยแมนป์) จำกัด<br>23479 อามสุรุยิรี แรรบบางจาก<br>เรราะรับนา กูงงาท 10260<br>E <b>-Mail : admin@isspaper.co.3</b> 1 |
| ที่ ALS00455/2558                                                                                                    |                                                                                                    |
|                                                                                                    | 10 มีนาคม 2558                                                                                                    |
| เรื่อง ขอเร็ญบุคลากรในสังกัดของท่านเข้<br>เรียน คณบดีคณะแพทยศาสตร์ มหาวิทย                                                   | าร่วมประชุม<br>าลัยรักษ์โลก                                                                                                    |
| ตามที่บริษัท อัดตราชาวด์ (ไทยแล<br>ในระหว่างวัน 20 -21 เมษายน พ.ศ.25<br>กรุงเทพฯ                                             | นต์) จำกัด ได้จัดประชุมเรื่อง "ระบบอัลตราชาวด์ 4 มิติ"<br>168 ณ.ห้องธารารมณ์ โรงแรมนิรันดร์ ถนนศรีนครินทร์                               |
| ในการนี้ ใคร่ขอเชิญบุคลากรในลั<br>เข้าร่วมประชุมดังกล่าว โดยมีรายงานดังต่ร                                                   | เกิดของท่านซึ่งเป็นผู้เชี่ยวขาญในระบบอัลตราชาวด์ ได้<br>งไปนี้                                                                           |
| 1. ร.ศ.น.พ. ชาญชัย สุรบรีชา<br>2. ร.ศ.น.พ. ธีระชัย วัชรนารัตน์<br>3. ร.ศ.น.พ. บุญมี ตรีไพโรน์<br>4. ร.ศ.น.พ. บุญมี ตรีไพโรน์ | ภาควิชา<br>ภาควิชา<br>ภาควิชา<br>ภาควิชา                                                                                                 |
| จึงเรียนมาเพื่อโปรดพิจารณาส่งอนุ                                                                                             | มัติ และขอขอบคุณอย่างสูงมา ณ โอกาสนี้                                                                                                    |
|                                                                                                    | ขอแสดงความนับถือ<br>(นายสมยศ วิสุทธิ์โกศิน)<br>ผู้จัดการปริษัท                                                                           |
| cmmemaar หนังสือรับะ                                                                                                    |                                                                                                    |

### รูปที่ 2-5 หน้าจอแสดงหนังสือส่งที่นำเข้า

| ผู้รับมอบหมาย:*                                                                                                    | นส.ชลลดา เมฑาอักษร 👻                                                            |                                             |                                                                                                    |
|----------------------------------------------------------------------------------------------------|---------------------------------------------------------------------------------|---------------------------------------------|----------------------------------------------------------------------------------------------------|
| เขที่หนังสือ วันที่                                                                                                    |                                                                                 |                                             |                                                                                                    |
| เลขที่:                                                                                                    |                                                                                 | ประเภทเลขที่หนังสือ:                        | ~                                                                                                    |
| วันเวลาลงรับ:                                                                                                    | 21 มีนาคม 2558 🔲 04:52 🎽                                                        | ขอเลข                                       |                                                                                                    |
| - เจ้าของเรื่อง                                                                                                    |                                                                                 |                                             |                                                                                                    |
| ประเภทหนังสือ:*                                                                                                    | · · · · · · · · · · · · · · · · · · ·                                           | ประเภทหนังสือย่อย:                          | ×                                                                                                    |
| เจ้าของหนังสือ:*                                                                                                    |                                                                                 | เจ้าของเรื่อง:                              |                                                                                                    |
| ชั้นดวามเร็ว:*                                                                                                    | ปกตี 🎽                                                                          | ขั้นความสับ:*                               | ปกตี 🌱                                                                                                    |
| รายละเอียดเอกสาร                                                                                                    |                                                                                 |                                             |                                                                                                    |
| เลขทีหนังสือ:*                                                                                                    |                                                                                 | ลงวันที่:*                                  |                                                                                                    |
| <mark>ระด</mark> ับความลับ:                                                                                                    | ~                                                                               | วันที่สิ้นสุด:                              |                                                                                                    |
| จาก:*                                                                                                    |                                                                                 |                                             |                                                                                                    |
| เรื่อง:*                                                                                                    |                                                                                 |                                             |                                                                                                    |
| The Proventier                                                                                                    |                                                                                 |                                             |                                                                                                    |
| เรยน:*                                                                                                    |                                                                                 |                                             |                                                                                                    |
| เรยน:*<br>อ้างถึง:                                                                                                    | ระบุเลขที                                                                       | ค้บหา                                       | เพิ่ม                                                                                                    |
| เรยน:*<br>อ้างถึง:<br>สิ่งที่ส่งมาด้วย:                                                                                                    | ระบุเลขที                                                                       | ค้นหา                                       | ) เพิ่ม                                                                                                    |
| เรยน:"<br>อ้างถึง:<br>สิ่งที่ส่งมาด้วย:<br>รายละเอียด:"                                                                                                    | ระบุเลขที                                                                       | ค้นหา                                       | ) เพิ่ม<br>เพิ่ม                                                                                                    |
| เรยน:"<br>อ้างถึง:<br>สิ่งที่ส่งมาด้วย:<br>รายละเอียด: <sup>®</sup>                                                                                                    | ระบุเลขที                                                                       | คับทา                                       | ) เท็ม                                                                                                    |
| เรยน:"<br>อ้างถึง:<br>สิ่งที่ส่งมาด้วย:<br>รายละเอียด:"                                                                                                    | ระบุเลขที                                                                       | คันหา                                       | . เพิ่ม                                                                                                    |
| เรยน:"<br>อ้างถึง:<br>สิ่งที่ส่งมาด้วย:<br>รายละเอียด:"<br>ผู้ลงนาม:"                                                                                                    | ระบุเลขที                                                                       | คับหา                                       | ) เทีม<br>เทีม<br>()                                                                                                    |
| เรยน:"<br>อ้างถึง:<br>สิ่งที่ส่งมาด้วย:<br>รายละเอียด:"<br>ผู้ลงนาม:*<br>ประเภทการดำเนินการ:                                                                                                    | ระบุเลขที                                                                       | คับหา                                       | ) เทีม<br>เพิ่ม<br>ค                                                                                                    |
| เรยน:"<br>อ้างถึง:<br>สิ่งที่ส่งมาด้วย:<br>รายละเอียด:"<br>ผู้ลงนาม:"<br>ประเภทการสาเนินการ:<br>สำเนินการ:                                                                                      | ระบุเลขที                                                                       | คับหา                                       | ) เทีม<br>เทีม<br><br><br>~                                                                                                    |
| เรยน:"<br>อ้างถึง:<br>สิ่งที่ส่งมาด้วย:<br>รายละเอียด:"<br>ผู้ลงนาม:"<br>ประเภทการศาเนินการ:<br>ดำเนินการ:                                                                                      | ระบุเลขที                                                                       | คับหา                                       | ) เทีม<br>                                                                                                    |
| เรยน:"<br>อ้างถึง:<br>สิ่งที่ส่งมาด้วย:<br>รายละเอียด:"<br>ผู้ลงนาม:"<br>ประเภทการดำเนินการ:<br>ดำเนินการ:<br>] เอกสารที่จัดเก็บ<br>ต้นฉปับอยู่ที่:"                                            | ระบุเลขที                                                                       | คันหา                                       | ) เทีม<br>เพิ่ม<br>ค                                                                                                    |
| เรยน:"<br>อ้างถึง:<br>สิ่งที่ส่งมาด้วย:<br>รายละเอียด:"<br>ผู้ลงนาม:"<br>ประเภทการดำเนินการ:<br>ดำเนินการ:<br>] เอกสารที่จัดเก็บ<br>ตันฉบับอยู่ที่:"<br>เอกสารน่าเข้า:                          | ระบุเลขที<br>ระบุเลขที<br>คณะแหทยศาสตร์<br>หนังสือรับ.pdf                       | คันหา                                       | ) เทีม<br>(เทีม)<br>(เทีม)<br>(เทีม)<br>(เทีม)<br>(เทีม)<br>(เทีม)<br>(เทีม)<br>(เทีม)<br>(เทีม)<br>(เทีม)<br>(เทีม)<br>(เทีม)<br>(เทีม)<br>(เทีม)<br>(เกีม)<br>(เกม)<br>(เกม)<br>(เกม . |
| เรยน:"<br>อ้างถึง:<br>สิ่งที่ส่งมาด้วย:<br>รายละเอียด:"<br>ผู้ลงนาม:"<br>ประเภทการดำเนินการ:<br>ดำเนินการ:<br>ดำเนินการ:<br>เอกสารที่จัดเก็บ<br>ต้นฉบับอยู่ที่:"<br>เอกสารนำเข้า:<br>ผู้จัดทำ:" | ระบุเลขที<br>ระบุเลขที<br>คณะแททยศาสตร์<br>หนังสือรับ.pdf<br>นส.ชลลดา เมฑาอักษร | คันหา<br>คันหา<br>จำนวนหน้า:<br>ผู้ติดต่อ:* | เท็ม<br>เพิ่ม<br>ที่ม<br>ที่ม<br>                                                                                                    |

รูปที่ 2-6 หน้าจอบันทึกรายละเอียดหนังสือ

### ผู้รับมอบหมาย

- ผู้รับมอบหมาย เริ่มต้นด้วยชื่อผู้ใช้งานปัจจุบัน แสดงผู้รับมอบหมายให้ดำเนินการประสานงาน หนังสือฉบับนี้ สามารถแก้ไขเป็นเจ้าหน้าที่สารบรรณท่านอื่นในหน่วยงานเดียวกัน
- เลขที่หนังสือ วันที่
- เลขที่ เริ่มต้นเป็นช่องว่าง
- ประเภทเลขที่หนังสือ ให้เลือกประเภทเลขที่หนังสือรับที่ต้องการใช้ออกเลข ในแต่ละหน่วยงานอาจ มีประเภทเลขที่หนังสือรับมากกว่าหนึ่งชุดก็ได้

- วันเวลาลงรับ แสดงวันเวลาปัจจุบัน สามารถกำหนดใหม่ได้
- ด เจ้าของเรื่อง
- O ประเภทหนังสือ ช่องข้อมูลเป็น drop-down List มีค่าเฉพาะที่ให้เลือกเท่านั้น ตัวอย่างเช่น
  - หนังสือภายนอก
  - หนังสือภายใน
  - หนังสือประทับตรา
  - หนังสือสั่งการ (คำสั่ง/ระเบียบ/ข้อบังคับ)
  - หนังสือประชาสัมพันธ์ (ประกาศ/แถลงการณ์/ข่าว)
  - หนังสือที่เจ้าหน้าที่จัดทำขึ้น (หนังสือรับรอง/รายงานการประชุม/บันทึกหนังสืออื่น)
- O ประเภทหนังสือย่อย ช่องข้อมูลระบุประเภทย่อย ต่อจากช่องประเภทหนังสือ ค่าของตัวเลือก เปลี่ยนไปตามค่าในช่องประเภทหนังสือ เป็น drop-down List มีค่าเฉพาะที่ให้เลือกเท่านั้น
- o เจ้าของหนังสือ ให้ระบุหน่วยงานของเจ้าของหนังสือ (ระดับองค์กร) เป็น Text Field สามารถระบุ
   ได้ตามต้องการ
- o เจ้าของเรื่อง ให้ระบุหน่วยงานที่ออกหนังสือฉบับนี้
- O ชั้นความเร็ว
  - ตัวเลือกประกอบด้วย ปกติ, ด่วน, ด่วนมาก, และด่วนที่สุด
  - เป็น drop-down List มีค่าเฉพาะที่ให้เลือกเท่านั้น
- O ชั้นความลับ
  - ตัวเลือกประกอบด้วย ปกติ, ลับ, ลับมาก, และลับที่สุด
  - เป็น drop-down List มีค่าเฉพาะที่ให้เลือกเท่านั้น

#### รายละเอียดเอกสาร

เจ้าหน้าที่ระบุข้อมูลรายละเอียดเอกสารประกอบด้วย

- O เลขที่หนังสือ ระบุเลขที่หนังสือ
- O ลงวันที่ ระบุวันที่หนังสือ
- O ระดับความลับ ระบุระดับความลับของหนังสือตามมาตรฐานที่มหาวิทยาลัยกำหนด
- ด สิ้นสุดวันที่ วันที่สิ้นสุดการดำเนินการของหนังสือ หากไม่ทราบสามารถประมาณการได้ เพื่อใช้ ประโยชน์ในการเตือนระยะเวลาดำเนินการ
- จาก ระบุหน่วยงานเจ้าของเรื่องหรือชื่อส่วนราชการหรือชื่อบุคคลในกรณีที่ไม่มีตำแหน่ง (ค่าตั้งต้น ดูด้านบน)
- O เรื่อง ให้ลงชื่อเรื่องของหนังสือฉบับนั้นในกรณีที่ไม่มีชื่อเรื่องให้ลงสรุปเรื่องย่อ
- O เรียน ให้ลงตำแหน่งของผู้ที่หนังสือนั้นมีถึงหรือชื่อส่วนราชการ หรือชื่อบุคคล

- o อ้างถึง ให้ระบุหนังสือที่เกี่ยวข้องกับหนังสือฉบับนี้
  - [ค้นหา] เพื่อระบุเงื่อนใขในการค้นหา
  - [เพิ่ม] บันทึกข้อมูลเอง
  - ผลจากค้นหาหรือบันทึก จะแสดงในตารางด้านล่างประกอบด้วย ประเภทหนังสือ, เลขที่หนังสือ,
     เรื่องหนังสือ, ลงวันที่ ส่วนคอลัมน์สุดท้ายแสดงเครื่อง "X" ใช้ลบรายการกรณีไม่ต้องการ
- ๑ เลขที่หนังสือ แสดงเชื่อมโยงหนังสือ แสดง Link ของหนังสือฉบับอื่นที่เกี่ยวข้องกับหนังสือฉบับนี้
   ใช้ใน สามารถคลิ๊ก link เพื่อดูรายละเอียดของเอกสารได้ โปรแกรมจะแสดง pdf ของหนังสือฉบับ
   ดังกล่าวใน Tab ใหม่
- O สิ่งที่ส่งมาด้วย ระบุเนื้อหาเอกสารที่ส่งมาด้วย (ถ้ามี) ด้านล่างสามารถเลือกแฟ้มข้อมูลเพื่อแนบ
- O รายละเอียด (เนื้อหาโดยสรุป) สรุปเนื้อหาของหนังสือ โดยทั่วไประบุ ใคร ทำอะไร ที่ไหน เมื่อไร
- ผู้ลงนาม ระบุผู้ลงนามในหนังสือฉบับนี้ เป็นช่องที่สามารถค้นหารายชื่อบุคลากรในระบบได้ โดย ระบบจะจดจำค่าที่บันทึกบ่อยเพื่อสะดวกต่อการบันทึกค่า
- O ประเภทดำเนินการ ระบุประเภทดำเนินการที่กระทำกับหนังสือประกอบด้วย
  - ส่งออกบุคคลในหน่วยงาน
  - ส่งออกหน่วยงานภายใน
  - สงออกหน่วยงานภายนอกคณะ/สำนัก
  - ส่งออกนอกมหาวิทยาลัย
  - ส่งกลับสารบรรณคณะ/สำนัก
  - รับสำเนา
  - ยกเลิก
  - ปิดงาน
- O ดำเนินการ ระบุรายละเอียดเพิ่มเติมเกี่ยวกับประเภทดำเนินการ

#### เอกสารที่จัดเก็บ

รายละเอียดเกี่ยวกับเอกสารที่จัดเก็บ ประกอบด้วย

- ด ต้นฉบับอยู่ที่ ระบุหน่วยงานที่จัดเก็บเอกสาร
- O เอกสารนำเข้า แสดงชื่อเอกสารที่ upload เข้ามา
- O จำนวนหน้า ระบุจำนวนหน้าของเอกสาร ขึ้นทันทีเมื่อนำเข้าเอกสาร
- ผู้จัดทำ แสดงชื่อเจ้าหน้าที่
- ผู้ติดต่อ ชื่อบุคลากรที่ติดต่อขอทราบรายละเอียดเพิ่มเติม ค่าเริ่มต้นแสดงชื่อเจ้าหน้าที่สารบรรณ ผู้จัดทำหนังสือ แต่แก้ค่าได้

 ๐ การเวียนหนังสือ หากเป็นหนังสือเวียนหรือจดหมายเวียน ให้ระบุ № ซึ่งเมื่อตอนกำหนดขั้นตอน เอกสารก่อนส่งเวียน โปรแกรมจะ popup หน้าจอเพื่อให้ระบุหน่วยงานในระดับโครงสร้างเพื่อสั่ง เวียนหนังสือ

|                                                                                                    | 10.200011127127                                                                                                    |                      |                        |                                                                                                    |
|----------------------------------------------------------------------------------------------------|----------------------------------------------------------------------------------------------------|----------------------|------------------------|----------------------------------------------------------------------------------------------------|
| ขที่หนังสือ วันที่                                                                                                    |                                                                                                    |                      |                        |                                                                                                    |
| เลขที่:                                                                                                    |                                                                                                    | ประเภทเลขที่หนังสือ: | เลขที่หนังสือรับทั่วไป |                                                                                                    |
| วันเวลาลงรับ:                                                                                                    | 21 มีนาคม 2558 🔤 05:32 🎽                                                                                                    | ขอเลข                |                        |                                                                                                    |
| <ul> <li>เจ้าของเรื่อง</li> </ul>                                                                                             |                                                                                                    |                      |                        |                                                                                                    |
| ประเภทหนังสือ:*                                                                                                    | หนังสือภายนอก 🎽                                                                                                    | ประเภทหนังสือย่อย:   |                        | *                                                                                                    |
| เจ้าของหนังสือ:*                                                                                                    | บริษัท อัลตราชาวด์ (ไทยแลนด์) จำกัด                                                                                                    | เจ้าของเรื่อง:       | ฝ่ายขาย                |                                                                                                    |
| ชั้นความเร็ว:*                                                                                                    | ปกติ 🗸                                                                                                    | ชั้นความลับ:*        | ปกติ                   | *                                                                                                    |
| ≜ รายละเอียดเอกสาร                                                                                                    |                                                                                                    |                      |                        |                                                                                                    |
| เลขที่หนังสือ:*                                                                                                    | ALS00456/2558                                                                                                    | ลงวันที่:*           | 10 มีนาคม 2558         |                                                                                                    |
| ระดับความลับ:                                                                                                    | ทั่วไป                                                                                                    | วันที่สิ้นสุด:       | 17 เมษายน 2558         | •                                                                                                    |
| จาก:*                                                                                                    | บริษัท อัลตราชาวด์ (ไทยแลนด์) จำกัด ฝ่ายขาย                                                                                                    |                      |                        |                                                                                                    |
| เรื่อง:*                                                                                                    | ขอเชิญบุคลากรในสังกัดของท่านเข้าร่วมประชุม                                                                                                    |                      |                        |                                                                                                    |
| เรียน:*                                                                                                    | คณบดีคณะแพทยศาสตร์                                                                                                    |                      |                        |                                                                                                    |
| อ้างถึง:                                                                                                    | ระบุเลขที่                                                                                                    | ค้นหา                | เพิ่ม                  |                                                                                                    |
| สิ่งที่ส่งมาด้วย:                                                                                                    |                                                                                                    |                      | เพื่อ                  | I                                                                                                    |
|                                                                                                    |                                                                                                    |                      |                        |                                                                                                    |
| รายละเอียด:*                                                                                                    | 4. ร.ศ.น.พ.ณัฐภัทร ดั @งเผ่าพงษ์ ภาควิชา 👘 👘                                                                                                    |                      |                        | ^                                                                                                    |
| รายละเอียด:*                                                                                                    | 4. ร.ศ.น.พ.ณัฐภัทร ดั @งเผ่าพงษ์ ภาควิชา∽≂⊷<br>ระหว่างวันที่ 20 -21 เมษายน พ.ศ.2558<br>ณ.ห้องธารารมณ์ โรงแรมนิรันดร์ ถนนศรีนครินทร์                                                                                                    |                      |                        | ^<br>~                                                                                                    |
| รายละเอียด:*<br>ผู้ลงนาม:*                                                                                                    | <ol> <li>ร.ศ.น.พ.ณัฐภัทร ตั @งเผ่าพงษ์ ภาควิชา</li></ol>                                                                                                    |                      |                        | ^<br>•<br>Р                                                                                                    |
| รายละเอียด:*<br>ผู้ลงนาม:*<br>ประเภทการศำเนินการ:                                                                             | <ol> <li>ร.ศ.น.พ.ณัฐภัทร ตั @งเผ่าพงษ์ ภาควิชา<br/>ระหว่างวันที่ 20 -21 เมษายน พ.ศ.2558<br/>ณ.ห้องธารารมณ์ โรงแรมนิรันดร์ ถนนศรีนครินทร์<br/>ผัจัดการบริษัท<br/>ส่งออกบุคคลในหน่วยงาน</li> </ol>                                                      |                      |                        | ۰<br>ب<br>ک                                                                                                    |
| รายละเอียด:*<br>ผู้ลงนาม:*<br>ประเภทการศำเนินการ:<br>ศำเนินการ:                                                               | <ol> <li>ร.ศ.น.พ.ณัฐภัทร ตั @งเผ่าพงษ์ ภาควิชา<br/>ระหว่างวันที่ 20 -21 เมษายน พ.ศ.2558<br/>ณ.ห้องธารารมณ์ โรงแรมนิรันดร์ ถนนศรีนครินทร์<br/>ผัจัดการบริษัท<br/>ส่งออกบุคคลในหน่วยงาน<br/>ส่ง ผอ.บริหารสั่งการ</li> </ol>                             |                      |                        | ^<br>~<br>?                                                                                                    |
| รายละเอียด:*<br>ผู้ลงนาม:*<br>ประเภทการตำเนินการ:<br>ตำเนินการ:<br>▲ เอกสารที่จัดเก็บ                                         | <ol> <li>ร.ศ.น.พ.ณัฐภัทร ตั @งเผ่าพงษ์ ภาควิช</li></ol>                                                                                                    |                      |                        | <ul><li>∧</li><li></li><li></li></ul> <li></li>                                                                                                    |
| รายละเอียด:*<br>ผู้ลงนาม:*<br>ประเภทการดำเนินการ:<br>ดำเนินการ:<br>▲ เอกสารที่จัดเก็บ<br>ตันฉบับอยู่ที่:*                     | <ol> <li>ร.ศ.น.พ.ณัฐภัทร ตั @งเผ่าพงษ์ ภาควิชานาสาม<br/>ระหว่างวันที่ 20 -21 เมษายน พ.ศ.2558<br/>ณ.ห้องธารารมณ์ โรงแรมนิรันดร์ ถนนศรีนครินทร์<br/>ผ้จัดการบริษัท<br/>ส่งออกบุคคลในหน่วยงาน<br/>ส่ง ผอ.บริหารสั่งการ</li> <li>คณะแพทยศาสตร์</li> </ol> |                      |                        | <ul><li></li><li></li></ul>                                                                                                    |
| รายละเอียด:*<br>ผู้ลงนาม:*<br>ประเภทการตำเนินการ:<br>ตำเนินการ:<br>•<br>เอกสารที่จัดเก็บ<br>ต้นฉบับอยู่ที่:*<br>เอกสารนำเข้า: | <ol> <li>ร.ศ.น.พ.ณัฐภัทร ดั @งเผ่าพงษ์ ภาควิช</li></ol>                                                                                                    | จำนวนหน้า:           | 2 หน้า                 | <ul> <li>∧</li> <li>∨</li> <li></li> <li></li></ul> |

### รูปที่ 2-7 ตัวอย่างการบันทึกข้อมูลหนังสือรับ

จากรายละเอียดหนังสือ เจ้าหน้าที่บันทึกข้อมูลหนังสือในช่องข้อมูลต่างๆ ตัวอย่างการบันทึกข้อมูลดังแสดงในรูป ที่ 2-7 เมื่อทึกข้อมูลหนังสือเรียบร้อย ก็พร้อมที่ออกเลขหนังสือรับต่อไป

# การตั้งค่าเริ่มต้นกรณีหนังสือลับ

ในกรณีระบุชั้นความลับเป็น "ลับ" "ลับมาก" หรือ "ลับที่สุด" โปรแกรมจะตั้งค่าช่องข้อมูลเริ่มต้นให้ช่องข้อมูล ต่างๆ (เจ้าของหนังสือ, เลขที่หนังสือ, จาก, เรื่อง, เรียน, รายละเอียด, ผู้ลงนาม) เป็น "-" และช่องวันที่เป็นวันที่ ปัจจุบัน ดังแสดงในรูปที่ 2-8

| <b>เ้อมูลเอกสาร</b>                  |                           |                                |                  |       |
|--------------------------------------|---------------------------|--------------------------------|------------------|-------|
| งู้รับมอบหมาย                        |                           |                                |                  |       |
| <mark>ผู้รับม</mark> อบหมาย:*        | admin 👻                   |                                |                  |       |
| ลขที่หนังสือ วันที                   |                           |                                |                  |       |
| เลขที่:                              |                           | ประเภทเลขที่หนังสือ:           | เลขที่หนังสือรับ | *     |
| วันเวลาลงรับ:                        | 18 พฤษภาคม 2559 🔲 17:25 🍸 | ขอเลข                          |                  |       |
| <ul> <li>เจ้าของเรื่อง</li> </ul>    |                           |                                |                  |       |
| ประเภทหนังสือ:*                      | ~                         | ประเภทหนังสือย่อย:             |                  | ~     |
| เจ้าข <mark>องหนังสือ:*</mark>       | 8                         | เจ้าของเรื่อง:                 |                  |       |
| ชั้นค <mark>วา</mark> มเร็ว:*        | ปกติ 👻                    | ชั้นความลับ:*                  | ลับ              | *     |
| <ul> <li>รายละเอียดเอกสาร</li> </ul> |                           |                                |                  |       |
| เลขที่หนังสือ:*                      | -                         | <mark>ลงวันที่:*</mark>        |                  |       |
| ระดับความลับ:                        | ~                         | วันที่สิ้ <mark>้นสุ</mark> ด: |                  |       |
| จาก:*                                | -                         | -                              | 75               |       |
| เรื่อง:*                             | 2                         |                                |                  |       |
| เรียน:*                              |                           |                                |                  |       |
| อ้างถึง:                             | ระบุเลขที่                | ด้บหา                          | เพิ่ม            |       |
| สิ่งที่ส่งมาด้วย:                    |                           |                                |                  |       |
|                                      |                           |                                |                  | เพิ่ม |
| รายละเอียด:*                         | -                         |                                |                  |       |
|                                      |                           |                                |                  |       |
| ผู้ลงนาม:*                           | 7                         |                                |                  | 2     |
| ประเภทการดำเนินการ:                  |                           |                                |                  | ~     |
| ดำเนินการ:                           |                           |                                |                  |       |

รูปที่ 2-8 โปรแกรมระบุค่าเริ่มต้นช่องข้อมูลกรณีชั้นความลับเป็น ลับ – ลับที่สุด

# ออกเลขที่หนังสือรับ

การออกเลขที่หนังสือรับ มีขั้นตอนง่ายๆ 2 ขั้นตอนดังนี้

- กำหนดประเภทเลขที่หนังสือรับ ในกรณีหน่วยงานมีเลขที่หนังสือรับมากกว่าหนึ่งประเภท ทั้งนี้ โปรแกรมจะระบุค่าเบื้องต้นให้โดยพิจารณาจากประเภทหนังสือ
- กำหนดวันเวลาลงรับ ระบุวันเวลาลงรับหนังสือ โดยโปรแกรมกำหนดให้วันเวลาปัจจุบันเป็นค่า เริ่มต้น

เมื่อกำหนดข้อมูลในการออกเลขเรียบร้อย กดปุ่ม [ขอเลข] โปรแกรมจะออกเลขที่หนังสือรับ พร้อมสร้าง ตราประทับหนังสือรับให้ดังแสดงในรูปที่ 2-9

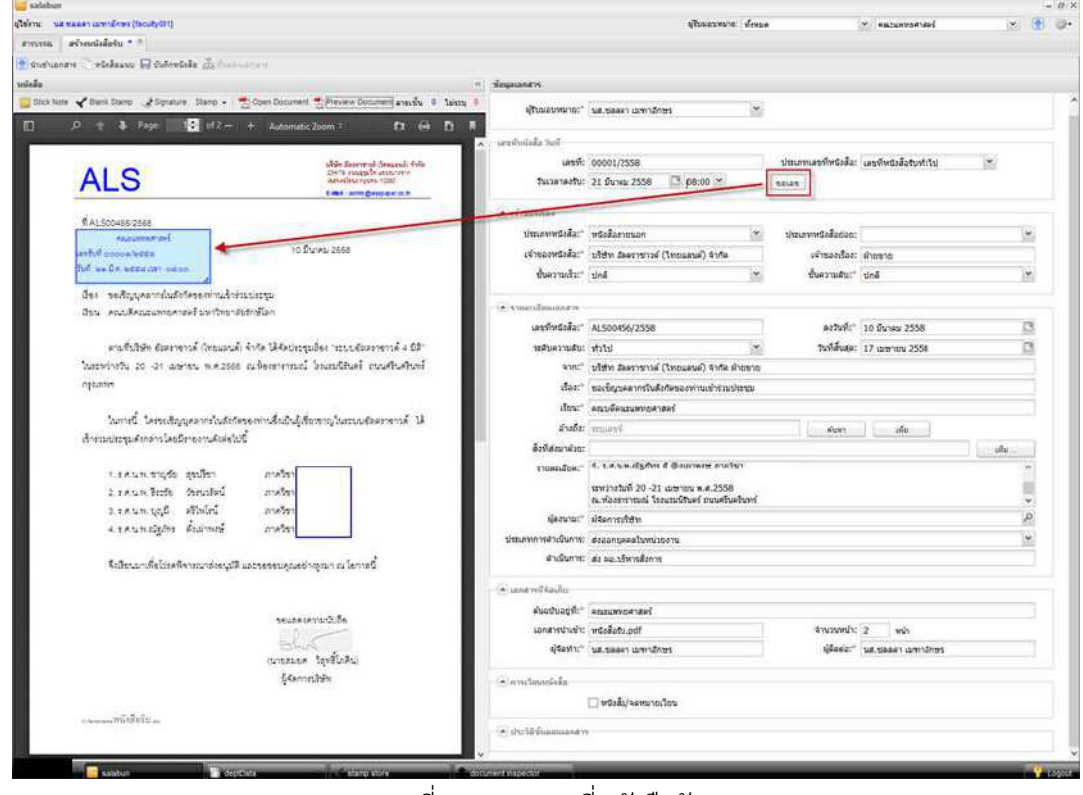

รูปที่ 2-9 ออกเลขที่หนังสือรับ

ใช้ mouse เลือกตราหนังสือรับ เลื่อนไปยังตำแหน่งที่ต้องการ จากนั้นกดปุ่ม [บันทึกหนังสือ] โปรแกรมจะลง เลขที่หนังสือรับให้กับหนังสือ และนำมาแสดงผลใหม่อีกครั้งดังรูปที่ 2-10

| na areau multives (secutivos)          |                                                                                                    |                                         | มู่ในนอบของของ เกิดของ                       | * enturyorized                       |      |
|----------------------------------------|----------------------------------------------------------------------------------------------------|-----------------------------------------|----------------------------------------------|--------------------------------------|------|
| * * erniñerbar                         |                                                                                                    |                                         |                                              |                                      |      |
| an Redentate de fuerneren              | netelle Barru Synde Baundusterefeter                                                                                                    | สร นี่สูงสองเป็นสอยหนังสือชื่อ          |                                              |                                      |      |
|                                        |                                                                                                    | ······································  |                                              |                                      |      |
| iole 🖌 thank Stamp 🔮 Signature Stamp • | 📸 Open Document 📸 Preview Document aneustu 🔹 Taisco                                                                                                    | 2. Thomas and                           | Internet March 1995                          |                                      |      |
| 0 0 8 Page 02                          | - + Adomatic Zoom 1 53 64 54                                                                                                    | a de la companya da                     |                                              |                                      |      |
|                                        |                                                                                                    | <ul> <li>และเร็กเรียส์ส ใหม่</li> </ul> |                                              |                                      |      |
|                                        | (SGr Excerned Assessed today                                                                                                    | และที่:                                 | 00001/2558                                   | ประการหวัดนี้เสีย: เลขทัพนะสือนาร์ปป |      |
| ALS                                    | 2001 Invested with an annual in a second second sec | Turanaotu:                              | 21 Buteu 2558 08:00                          |                                      |      |
| ALO                                    | Eilet ansgroup an                                                                                                    |                                         | Internet and a second second                 |                                      |      |
| <b>A</b>                               |                                                                                                    | (Cornastar)                             |                                              |                                      |      |
| mALSOOASS 2500                         |                                                                                                    | ประเทพหรือสีล:"                         | หรือสื่ออายนอก *                             | บ่านมากหนึ่งสื่อต่อดะ                | 1×   |
| untivil accounters                     | 10 Dunes 2668                                                                                                    | เจ้าของพรีงสือ:"                        | บริษัท สองราชาวด์ (ไทยแอนด์) จำกัด           | เจ้าของเรื่อง: สำเพาะ                |      |
| full locality terms care on one        |                                                                                                    | ຄໍ່ສະການເຈົ້າ:"                         | ปกลี                                         | รับความดีน:" ปูกติ                   |      |
| นี้สะ จอสีขณะสารรในมีกัสระกานนี้       | of the second second second second second second second second second second second second second second second                                                                                                    |                                         |                                              |                                      |      |
| ดิชน คออเลียงอยุ่งหมดาสตร์ มหาวิทย     | กรับกร์โอก                                                                                                    | 🖉 ร่านกระมัดและกลาง                     |                                              |                                      |      |
|                                        |                                                                                                    | เลขที่หนังสั่น:"                        | AL500456/2558                                | aofuñc" 10 fumu 2558                 | G    |
| ตามขึ้นให้พ. ข้อตราจาวด์ (ไทยแม        | แต่) จำกัด ได้จึงประชุมเชื่อง "ระบบชื่อสราชาวดี 4 มีดี"                                                                                                    | ระดับความสับ:                           | ารารม *                                      | วันที่สั้นสม: 17 เมษายน 2558         | C    |
| ในสารร่วงวัน 20 -21 เมษายน พ.ศ.25      | ระ แล้งสายหน้าไหนสมันหล่างแห่งไหล่ไม่ได้                                                                                                    | \$10C <sup>+</sup>                      | บริษัท สัมรราชาวม์ (ไทยแลนด์) จำกัด สำออาธ   |                                      |      |
| 081/00/1                               |                                                                                                    | der."                                   | ของชิญบุคลากรในสังกิดของพ่านเข้าร่วมประบุม   |                                      |      |
| 200                                    |                                                                                                    | ilou."                                  | คณบลีคณแห่งเวลาสะร่                          |                                      |      |
| ไม่การนี้ ได้ระเห็ญบุตอากรไม่ดี        | สลระการขึ้งเป็นผู้เรื่อรราญในสมบริตดราชารด์ 14                                                                                                    | สายชื่อ:                                | anian fi                                     | The second state of the              |      |
| เข้าร่วมประชุมพักทย่าว โดยมีรายงานพังส | inter and a second second second second second second second second second second second second second second s                                                                                                    | สีเพิ่สรมาค่าย:                         |                                              |                                      | 1.14 |
| 00000000000000000000000000000000000000 |                                                                                                    | รางสะเสียด:"                            | 4. s.e.u.w.dg/hvs # @aurrwate ane/Sangelutus | ายกังของ                             |      |
| 1.1.V.Turandan Sanjah                  | refere                                                                                                    |                                         | สารา่างรับที่ 20 -21 เมษายน พ.ศ.2558         |                                      |      |
| 2.1 A UN BION SHOW                     | 00000<br>0000                                                                                                    |                                         | ณ.ท่องราการมณ์ โรงแระนิรินตร์ ถนนครับคริมหร่ |                                      | ÷    |
| งระคมของได้กัด ขั้นประเทศ              | and an                                                                                                    | ญังงานเร                                | ส่งสาวารประก                                 |                                      | £    |
| a substration and unit                 |                                                                                                    | ประเภทการสำเนินการ:                     | สรออกบุคลสันหน่วยงาน                         |                                      | 1    |
| สืบสีบารกรณ์ข้าไทยสีอาการกระบ          | เป็นอาจสุดสารอาการเกิดการนี้                                                                                                    | สำเนินการ:                              | ministernet.ca ch                            |                                      |      |
|                                        |                                                                                                    | C                                       |                                              |                                      |      |
|                                        |                                                                                                    | (E) GENERICOVATION                      | AMARTA                                       |                                      |      |
|                                        | ายแสดงความปนติย                                                                                                    | តំបូងជួរបានដីអ្នករដ្ឋ                   | ADJUNYOFIAN                                  |                                      |      |
|                                        | 215                                                                                                    | เองสารนำเข้าะ                           | wsodatu.pdf                                  | 4านวรมที่12 2 หน้า                   |      |
|                                        | ณากระดุศ วิตุษยิโกคิน)                                                                                                    | 4]@##17;"                               | นส.ชสลดา เมษาสึกษร                           | เลือดสม:" (มห.ขมมดา เมพามักษร        |      |
|                                        | §ระการเสีรรณ                                                                                                    | · · · · · · · · · · · · · · · · · · ·   |                                              |                                      |      |
|                                        | ALCONDO MORTO                                                                                                    |                                         | Carte Information Ser                        |                                      |      |
|                                        |                                                                                                    |                                         |                                              |                                      |      |
|                                        |                                                                                                    | · inclifimumanew                        | 1                                            |                                      |      |

รูปที่ 2-10 ระบบออกเลขที่หนังสือรับเรียบร้อย

### รอดำเนินการ

รอดำเนินการ เป็นขั้นตอนการสั่งดำเนินการกับหนังสือ ประกอบด้วยขั้นตอนดังแสดงในรูปที่ 2-11

รูปที่ 2-11 ขั้นตอนรอดำเนินการ

- O กำหนดขั้นตอนเอกสาร เพื่อสั่งขั้นตอนเอกสาร หลังจากกำหนดขั้นตอนเอกสารเรียบร้อย ระบบจะ สั่งดำเนินการแบ่งตามลักษณะการส่งออกได้ 3 แบบ คือ (1) เสนอหนังสือ (ส่งออกบุคคล), (2) ส่งออกหน่วยงาน และ (3) เวียนหนังสือ
  - O เสนอหนังสือ เพื่อส่งออกหนังสือให้กับกลุ่มบุคลากรที่เกี่ยวข้องบันทึกลงนาม
    - เมื่อส่งออก จะรอหนังสือตอบกลับจากบุคลากร หนังสืออยู่สถานะ "ติดตามบันทึก"
    - เมื่อได้รับตอบกลับ หนังสือจะเปลี่ยนมาอยู่สถานะ "รอดำเนินการ" ที่เดิม
  - O ส่งออกหน่วยงาน เพื่อส่งออกหนังสือให้กับหน่วยงานที่เกี่ยวข้องดำเนินการหนังสือ
    - เมื่อส่งออกแล้ว จะรอหนังสือตอบกลับจากหน่วยงาน หนังสืออยู่สถานะ "ติดตาม หน่วยงาน"
    - เมื่อได้รับหนังสือตอบกลับ หนังสือจะเปลี่ยนอยู่สถานะ "รอดำเนินการ" ที่เดิม
  - **ด เวียนหนังสือ** เพื่อส่งออกหนังสือให้กับบุคลากรในหน่วยงานหรือหน่วยงานอื่นในมหาวิทยาลัย
     เพื่อแจ้งข่าวสาร

เมื่อดำเนินการตามขั้นตอนเอกสารที่กำหนดเรียบร้อยแล้ว ระบบจะกลับสู่สถานะเดิม (รอดำเนินการ) เพื่อรอให้เจ้าหน้าที่สั่งดำเนินการขั้นตอนต่อไป

ในหัวข้อนี้จะกล่าวถึงขั้นตอน กำหนดขั้นตอนเอกสารและเสนอบันทึก สำหรับขั้นตอนส่งออกหน่วยงาน แเละเวียนหนังสือ จะกล่าวในหัวข้อถัดไป

### กำหนดขั้นตอนเอกสาร

ขั้นตอนเอกสารเป็นการกำหนดเส้นทางที่หนังสือจะถูกส่งออกเพื่อดำเนินการ แบ่งออก 2 ประเภทหลัก ซึ่งมี รูปแบบการส่งแตกต่างกันดังนี้

- ด ส่งออกบุคลากร เป็นการส่งหนังสือไปหากลุ่มบุคลากร (ผู้บริหาร) โดยหนังสือจะถูกส่งออกไปยัง บุคลากรที่กำหนดไว้ตามลำดับ
- ด ส่งออกหน่วยงาน เป็นการส่งหนังสือไปหน่วยงาน โดยหนังสือจะถูกส่งออกกระจายไปยังปลายทาง ที่เลือกพร้อมกัน ไม่มีการกำหนดลำดับ

ในหัวข้อนี้จะกล่าวการส่งออกบุคลากร โดยส่งให้กลุ่มบุคลากรทำหน้าที่พิจารณา บันทึก และสั่งการ ส่วน การส่งออกหน่วยงานจะกล่าวในโอกาสถัดไป

#### ส่งออกบุคลากร

ต่อไปเป็นการระบุขั้นตอนเอกสารเพื่อส่งเอกสารให้กับผู้บริหารตรวจทานลงนามหนังสือ เริ่มต้น ผู้ใช้กดปุ่ม [ขั้นตอนเอกสาร] จากเมนูคำสั่ง โปรแกรมจะแสดง popup window ดังแสดงในรูปที่ 2-12

| And a state the same state of      | กำหนดเอง     | *             | 🗌 <mark>ติ</mark> ดตามดำเนิ | นการ     | 🔲 ปิดงานหลังส่ง | neen      |   |
|------------------------------------|--------------|---------------|-----------------------------|----------|-----------------|-----------|---|
| จึงเรียนมาเพื่อโปรด:*<br>ข้อความ:* | โปรดเลือก    | <b>~</b>      | 🗌 เกษียนหนังอ่              | 10       | 🖲 ตามสำดับ      | () กระจาย |   |
| o Cc Bcc                           | aากร   🏠 เลื | เอนซึน 🗣 เดีย | 111ao   🕱                   | ລນ       |                 |           |   |
| ] # รายชื่อ                        |              | ตำแหน่ง       |                             | หน่วยงาน | stamp           |           | > |
|                                    |              |               |                             |          |                 |           |   |

รูปที่ 2-12 กำหนดขั้นตอนเอกสาร

#### การดำเนินการ

หน้าจอส่วนบนในรูปที่ 2-12 เป็นการบันทึกข้อมูลเกี่ยวกับการดำเนินการของหนังสือ ประกอบด้วยกำหนด รูปแบบการดำเนินการดังนี้

- ขั้นตอนมาตรฐาน เลือกขั้นตอนเอกสารที่บันทึกไว้ หรือเลือก "กำหนดเอง" เพื่อกำหนดรายละเอียด ขั้นตอนเอกสารเอง
- จึงเรียนมาเพื่อโปรด มีตัวเลือกได้แก่ ทราบ, ดำเนินการ, พิจารณา, อนุมัติ, อนุเคราะห์, สั่งการ, และ ลงนาม เพื่อให้ผู้รับทราบถึงวัตถุประสงค์ของหนังสือ
  - ทราบ ระบบจะส่งออกหนังสือจากนั้นจะสั่งปิดงาน ทำให้การทำงานของหนังสือดังกล่าวใน หน่วยงานที่ส่งหนังสือเป็นอันเสร็จสิ้นสมบูรณ์ ไม่ติดตามการดำเนินการ
  - หากผู้รับหนังสือเป็นบุคคล หนังสือดังกล่าวจะส่งเข้า email ของบุคคล
  - หากผู้รับหนังสือเป็นหน่วยงาน หนังสือดังกล่าวจะเข้าสู่ขั้นตอนหนังสือรับของหน่วยงานผู้รับ
  - ดำเนินการ พิจารณา อนุมัติ อนุเคราะห์ หรือสั่งการ เราสามารถตั้งค่าให้ระบบติดตามสถานะ ต่อไป โดยแต่ละสถานะ โปรแกรมจะแสดงหน้าจอแตกต่างกันไปเพื่อให้เหมาะสมกับการใช้งาน ของผู้รับ
  - ลงนาม(ออกเลข) ระบบตั้งค่าให้ระบบติดตามสถานะต่อไป ไม่ปิดงานหลังส่งออก โดยส่ง ตามลำดับ
- ๑ ติดตามดำเนินการ ผู้ส่งต้องการติดตามการดำเนินงานของหนังสือหรือไม่ หากไม่ระบบจะไม่ติดตาม การดำเนินงานทันทีที่ส่งออก หนังสือจะกลับไปอยู่ที่สถานะ "รอดำเนินการ"

- O เกษียนหนังสือ นำข้อความที่ระบุในช่อง "ข้อความ" มาเกษียนหนังสือ
- O ปิดงานหลังส่งออก กรณีต้องการปิดงานเมื่อส่งหนังสือเรียบร้อย
- ๑ ตามสำคับ 〇 กระจาย เป็นการระบุว่าจะส่งออกให้ผู้รับตามลำดับหรือกระจายส่งออก พร้อมกัน
- ข้อความ ระบุวัตถุประสงค์ที่ต้องการแจ้งให้ผู้รับทราบวัตถุประสงค์ เพื่อให้ผู้รับดำเนินการเอกสารได้
   อย่างถูกต้อง

### การกำหนดผู้รับ

หน้าจอด้านล่างในรูปที่ 2-12 เป็นการระบุหน่วยงานที่ต้องการส่งออกหรือส่งให้บุคคล สามารถเลือกได้แบบใด แบบหนึ่งเท่านั้น ไม่สามารถเลือกได้ทั้งสองแบบปนกัน

การกำหนดผู้รับ มีรูปแบบที่แตกต่างดังนี้

- **O** TO ส่งหน่วยงานหรือบุคคลเพื่อดำเนินการตามที่ระบุในช่อง "จึงเรียนมาเพื่อโปรด"
- แจ้งทางอีเมล์

ในตัวอย่างนี้เรามาดูตัวอย่างการส่งหนังสือให้กับผู้บริหารเพื่อตรวจทาน ทำได้ด้วยการเลือกปุ่ม

🕡 นุคลากรา โปรแกรมจะแสดงหน้าจอ popup ดังรูปที่ 2-13

| บุคคลากร    |         |          | Q   |
|-------------|---------|----------|-----|
| 🔲 # รายชื่อ | ตำแหน่ง | หน่วยงาน |     |
|             |         |          |     |
|             |         |          |     |
|             |         |          |     |
|             |         |          |     |
|             |         | (เลือก)  | ปิด |

รูปที่ 2-13 หน้าจอค้นหารายชื่อบุคคลผู้รับ

ผู้ใช้ระบุเงื่อนไขการค้นหาด้วยการใส่ชื่อ-นามสกุลลงในช่องด้านบน โดยใส่บางส่วนก็ได้ ข้อมูลที่สืบค้นมาแล้วจะ ถูกคัดกรองเพิ่มขึ้นอีก

ตย.ในรูปที่ 2-14 แสดงการเลือกบุคลากรโดยชื่อบางส่วน

| ญจนา | ศรี                    |                            |                          |
|------|------------------------|----------------------------|--------------------------|
| #    | รายชื่อ                | ตำแหน่ง                    | หน่วยงาน                 |
|      | น.ส.กาญจนา ศรีแจ้      | เจ้าหน้าที่บริหารงานทั่วไป | ภาควิชาสถาปัตยกรรมศาสตร์ |
|      | น.ส.กาญจนา ศรีวรพงษ์   | เจ้าหน้าที่บริการการศึกษา  | ฝ่ายวิชาการ พศ           |
|      | กาญจนา ศรีรุ่ง         | ห้วหน้าหน่วยงานสารบรรณ     | คณะแพทยศาสตร์            |
|      | นางกาญจนา ม่วงศรีสันต์ | เจ้าหน้าที่บริการทั่วไป    | ภาควิชาจุลชั่ววิทยา พศ   |
|      |                        |                            |                          |
|      |                        |                            |                          |
|      |                        |                            |                          |
|      |                        |                            |                          |
|      |                        |                            |                          |
|      |                        |                            |                          |

รูปที่ 2-14 การเลือกบุคลากรโดยการกำหนดเงื่อนไขค้นหา

ผู้ใช้สามารถพิมพ์ , (comma) และพิมพ์ชื่อบุคคลใหม่ โปรแกรมจะนำรายชื่อที่ตรงเงื่อนไขมาแสดงเพิ่ม เพื่อให้ ผู้ใช้งานเลือกรายชื่อที่ต้องการ

สมมุติว่าผู้ใช้งานเลือก 🗹 ที่คอลัมน์แรก จากนั้นกดปุ่ม [ตกลง] โปรแกรมจะนำรายชื่อมาแสดงในหน้าจอ ก่อนหน้าดังแสดงในรูปที่ 2-15

| ขั้นดอนมาตรฐาน:                         | กำหนดเอง                        | *                           | 🗹 ดิดตามดำเนินกา | าร            | 🔜 ปิดงานหลังส่งออก |           |   |
|-----------------------------------------|---------------------------------|-----------------------------|------------------|---------------|--------------------|-----------|---|
| จึงเรียนมาเพื่อโปรด:*                   | พิจารณา                         | *                           | 🗌 เกษียนหนังสือ  |               | 🖲 ดามสำดับ         | () กระจาย |   |
| ข้อความ:"                               | พิจารณาแล้วขอเ<br>หน่วยสารบรรณศ | รื่องคืน<br>คณะฯ ภายในวันที | i 30 มีนาคม 2558 |               |                    |           |   |
| โo แจ้งทางอีเม<br>∎ี่]หน่วยงาน ดี∎ี่]บร | ล์                              | โอนขึ้น 😽 เ                 | faues   🕱 a      | υ             |                    |           |   |
| # รายชื่อ                               |                                 | สาแหน่ง                     | Ne.              | หน่วยงาน      | stamp              |           | > |
| 1 กาญจนา ศรีรู้เ                        | 3                               | หัวหน้าหน่วยง               | านสารบรรณ        | คณะแพทยศาสตร์ |                    |           | 0 |
|                                         |                                 |                             |                  |               |                    |           |   |
|                                         | ann 1   🕨 🕅                     | 2                           |                  |               |                    |           |   |
| ( 4 ) หน้า [ 1]:                        |                                 |                             |                  |               |                    | -         |   |

รูปที่ 2-15 ผลการเลือกบุคลากร

เราสามารถเลือกบุคลากรคนถัดไปตามเส้นทางการเสนอบันทึก ในกรณีที่บุคลากรท่านใด มีตรายางอิเล็กทรอนิกส์ เพื่อดำเนินการในขั้นตอนนั้น สามารถเลือกตรายางอิเล็กทรอนิกส์ที่ใช้ในขั้นตอนการเสนอหนังสือนี้ ด้วยการเลือก ที่คอลัมน์ <แสตมป์> จากนั้นโปรแกรมจะแสดงรายการตรายางของหน่วยงาน ดังแสดงในรูปที่ 2-16

| ชั้นตอนมาตรฐา <mark>น:</mark> กำหนดเอง |                                            |                                    | 🎽 🗹 ดิดตามตำเนื                                                      | ในการ                                      | ปิดงานหลังส่งออก   |                       |  |  |
|----------------------------------------|--------------------------------------------|------------------------------------|----------------------------------------------------------------------|--------------------------------------------|--------------------|-----------------------|--|--|
| จึงเรียนมาเพื่อโปรด:* หิจารณา          |                                            | พิจารณา                            | 🎽 🗌 เกษียนหนัง                                                       | สือ                                        | 🖲 ตามสำดับ 🔷 กระจา | ដ                     |  |  |
|                                        | ข้อความ:*                                  | พิจารณาแล้วขอเรื<br>หน่วยสารบรรณคะ | ใจารณาแล้วขอเรื่องคืน<br>หน่วยสารบรรณคณะฯ ภายในวันที่ 30 มีนาคม 2558 |                                            |                    |                       |  |  |
| To                                     | แจ้งทางอีเมล์<br>ธงาน 👼 น                  |                                    | อบขึ้น 🖶 เรือบอง 🗎 🖠                                                 | lau                                        |                    | Ē.                    |  |  |
|                                        |                                            |                                    |                                                                      |                                            |                    |                       |  |  |
| = #                                    | รายชื่อ                                    |                                    | สาแหน่ง                                                              | หน่วยงาน                                   | stamp              | >                     |  |  |
| #<br>] #                               | รายชื่อ<br>กาญจนา ศรีรุ่ง                  | Č.                                 | ตำแหน่ง<br>หัวหน้าหน่วยงานสารบรรณ                                    | หน่วยงาน<br>คณะแพทยศาสตร์                  | stamp              | >                     |  |  |
| #<br>1<br>2                            | รายชื่อ<br>กาญจนา ศรีรุ่ง<br>นางดารณ์ ศรีส | 1                                  | สำแหน่ง<br>หัวหน้าหน่วยงานสารบรรณ<br>ผอ.ฝ่ายบริหาร                   | หน่วยงาน<br>คณะแพทยศาสตร์<br>คณะแพทยศาสตร์ | stamp              | ><br>©<br>~ ©         |  |  |
| # 1<br>7 2                             | รายชื่อ<br>ภาญจนาศรีรุ่ง<br>นางดารณีศรีส   | 1<br>19<br>10 1 2 2                | สำแหน่ง<br>ทัวหน้าหน่วยงานสารบรรณ<br>ผอ.ฝ่ายบริหาร                   | หน่วยงาน<br>คณะแททยศาสตร์<br>คณะแททยศาสตร์ | stamp<br>          | ><br>•<br>•<br>•<br>• |  |  |

รูปที่ 2-16 เลือกตรายางอิเล็กทรอนิกส์

เมื่อเลือกตรายางอิเล็กทรอนิกส์ได้เรียบร้อย หน้าต่างขั้นตอนเอกสารจะแสดงดังรูปที่ 2-17

| <ol> <li>ระเทยแม่ เด่าฐาน.</li> <li>รึ่งเรียงของพื่อโปรค.*</li> </ol> | พื่อวรณา   | ~                                |           | 1un 13        | <ul> <li>อาหลาสาย</li> </ul> | 0.05*220 |   |
|-----------------------------------------------------------------------|------------|----------------------------------|-----------|---------------|------------------------------|----------|---|
| จงเรยนมาเพย เบรต: พจารณา<br>ข้อความ:* ห็จารณาแล้ว<br>หน่วยสารบร       |            | และรา ภายในวันที่ 30 มีนาคม 2558 |           |               |                              | 01111    |   |
| ío แจ้งทางอีเมล์<br>อาหน่วยงาน ด้าน                                   | ลากร 🍐 🌢 เ | ล้อนขึ้น 🕹 เส                    | lauas     | lau           |                              |          |   |
| # รายชื่อ                                                             |            | สาแหน่ง                          |           | หน่วยงาน      | stamp                        |          | > |
| ] 1 กาญจนา ศรีรู่เ                                                    | 1          | <b>พ้วหน้าหน่วย</b> ง            | านสารบรรณ | คณะแพทยศาสตร์ |                              |          | 0 |
| 2 นางดารณ์ ศรีส                                                       | 12         | ผอ.ฝ่ายบริหาร                    | f.        | คณะแพทยศาสตร์ | ภาควิชา                      |          | 0 |
|                                                                       |            |                                  |           |               |                              |          |   |
| a a función de                                                        | ann 1 🕨 🕅  | 2                                |           |               |                              |          |   |

รูปที่ 2-17 เลือกบุคลากรพร้อมตรายาง

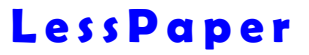

| มกพยกท เครอิเก:         | กำหนดเอง 💙                         |                         | 🗹 ดิดตามดำเนินการ |                   | 🔲 ปิดงานหลังส่งออก |          |   |
|-------------------------|------------------------------------|-------------------------|-------------------|-------------------|--------------------|----------|---|
| จึงเรียนมาเพื่อโปรด:*   | พิจารณา                            | ~                       | 🗌 เกษียนหนังส์    | ia -              | ตามสำคับ           | 🔿 กระจาย |   |
| ข้อความ:*               | พิจารณาแล้วขอเรื<br>หน่วยสารบรรณคล | องคืน<br>แะฯ ภายในวันที | 30 มีนาคม 255     | 8                 |                    |          |   |
| o แจ้งทางอีเมล์         |                                    |                         | fauna I 📲         | h                 |                    |          |   |
| # รายชื่อ               | e fris 🔰 🖬 Love                    | สำแหน่ง                 | 221 MARTU 🦷       | ู แม่<br>หน่วยงาน | stamp              |          | > |
| 1 กาญจนา ศรีรุ่ง        |                                    | พัวหน้าหน่วยง           | านสารบรรณ         | คณะแพทยศาสตร์     |                    |          | 0 |
| 2 1010000 000           | 2                                  | ผอ.ฝ่ายบริหาร           | ſ                 | คณะแพทยศาสตร์     | ภาควิชา            |          | 0 |
| 2 11100 1341 1958       |                                    |                         |                   |                   |                    |          |   |
| 1 2 11 10 11 10 11 19 1 |                                    | ~                       |                   |                   |                    |          |   |

เลือกบุคลากรพร้อมตรายางจนครบเส้นทาง จะได้ผลลัพธ์ดังแสดงในรูปที่ 2-18

รูปที่ 2-18 กำหนดเส้นทางเสนอหนังสือ

เราสามารถสลับลำดับบรรทัดตามที่ต้องการ จากนั้นกดปุ่ม [เลื่อนขึ้น] หรือ [เลื่อนลง] เพื่อเลื่อนบรรทัดที่เลือกขึ้น หรือลงตามลำดับ

เราสามารถเลือกลบบรรทัดที่ไม่ต้องการได้ ด้วยการกด 🥯 ที่แสดงในคอลัมน์ด้านขวาสุด

เราสามารถเพิ่มรายชื่อผู้ตรวจทานลงนามได้อีกตามต้องการ

หากเลือกปุ่ม [บันทึกขั้นตอนมาตรฐาน] จะเป็นการสั่งบันทึกเอกสารที่แสดงเป็นขั้นตอนมาตรฐาน รายละเอียดดูได้จาก "<u>ขั้นตอนมาตรฐาน</u>" ในหัวข้อถัดไป

เราสามารถแก้ไขข้อมูลตำแหน่งที่คอลัมน์ตำแหน่งของบุคลากรตามต้องการ ซึ่งการแก้ไขมิได้จัดเก็บลงใน ฐานข้อมูลบุคลากร แต่จัดเก็บตำแหน่งในรายละเอียดขั้นตอนมาตรฐาน

เมื่อกดปุ่ม [บันทึก] โปรแกรมจะจัดเก็บขั้นตอนเอกสาร ปิด popup window จากนั้นแสดงรายละเอียด การบันทึกข้อมูลทั้งหมด

การแก้ไขขั้นตอนเอกสาร เจ้าหน้าที่สามารถทำได้ต่อเมื่อกำหนดขั้นตอนเอกสารเสร็จแล้ว แต่ยังไม่ได้ ส่งออก สามารถแก้ไขขั้นตอนเอกสารต่างๆได้ตามต้องการ

### ขั้นตอนมาตรฐาน

เมื่อระบุขั้นตอนเอกสารเรียบร้อยแล้ว เราสามารถบันทึกขั้นตอนเอกสารที่กำหนดไว้ เพื่อนำกลับมาใช้ได้ใหม่ใน คราวต่อไป
จากรูปที่ 2-18 เมื่อกดปุ่ม [บันทึกขั้นตอนมาตรฐาน] โปรแกรมจะแสดง popup window ดังแสดงในรูป ที่ 2-19 เพื่อให้ระบุชื่อรูปแบบ

| ดาเนนการ:  | พิจารณา                   |                                      |                                      |                                                |
|------------|---------------------------|--------------------------------------|--------------------------------------|------------------------------------------------|
| อนมาตรฐาน: | ส่ง ผอ. สั่งการให้ภาควิชา |                                      |                                      |                                                |
|            |                           |                                      | บันทึก                               | ปิด                                            |
|            | อนมาตรฐาน:                | อนมาตรฐาน: ส่ง ผอ. สั่งการให้ภาควิชา | อนมาตรฐาน: ส่ง ผอ. สั่งการให้ภาควิชา | อนมาตรฐาน: ส่ง ผอ. สั่งการให้ภาควิชา<br>บันทึก |

รูปที่ 2-19 ขั้นตอนมาตรฐาน

หลังจากสั่งบันทึกเรียบร้อย ขั้นตอนเอกสารจะถูกบันทึกเป็นขั้นตอนมาตรฐานพร้อมใช้ เพื่อให้ผู้ใช้งาน สามารถเรียกใช้โดยไม่ต้องมากำหนดผู้รับในครั้งต่อไป

ขั้นตอนมาตรฐานที่บันทึก เป็นขั้นตอนที่ใช้ร่วมของทั้งหน่วยงาน เจ้าหน้าที่ที่อยู่ในหน่วยงานเดียวกัน สามารถเรียกใช้ได้

#### จัดเตรียมตรายางเอกสาร

เมื่อกดปุ่ม [บันทึก] เพื่อหน้าจอขั้นตอนเอกสาร ลำดับการเสนอบันทึกจะถูกจัดเก็บลงระบบ หน้าจอทำงานจะ แสดงผลดังรูปที่ 2-20 โดยมีตรายางอิเล็กทรอนิกส์ที่ผูกเข้ากับบุคลากรในขั้นตอนเอกสารแสดงบนหน้าจอหนังสือ ผู้ใช้งานสามารถใช้ mouse เลือกและ drag and drop ตราประทับวางในตำแหน่งที่ต้องการได้ตามความ เหมาะสม เสมือนลงประทับตรายางเอง ตัวอย่างดังแสดงในรูปที่ 2-21

| alabun                                          |                                                           |                                   |                                                   |                        |                    |                    |              |      |  |
|-------------------------------------------------|-----------------------------------------------------------|-----------------------------------|---------------------------------------------------|------------------------|--------------------|--------------------|--------------|------|--|
| nu sua staaan usendinee (faculty001)            |                                                           |                                   |                                                   | เสียงสมขยาย ประเพ      | •                  | * escurrenzel      | ~            | 1    |  |
| ารธ. รอสาเนินการ * #                            |                                                           |                                   |                                                   |                        |                    |                    |              |      |  |
| edauna 🕞 Eufersteda 🚠 Eusenaners 🧫 serieda      | e 🗄 terru 🚫 znišn 🔤 ezznévelzerűrð                        | lade the american sector to be to |                                                   |                        |                    |                    |              |      |  |
|                                                 |                                                           | <ul> <li>ช่อมูลเอกสาร</li> </ul>  |                                                   |                        |                    |                    |              |      |  |
| ck Note 🖌 Blank Stamp 🜛 Signature - 🗺 (         | Open Document 💏 Preview Document arsuğu 1 1ais            | au 0                              |                                                   |                        |                    |                    |              |      |  |
| 0                                               |                                                           | A WINDOLDI                        |                                                   |                        | 0                  |                    |              |      |  |
| 24 T 4 2425 T                                   |                                                           | ประเทพหนังสือ:"                   | พนังสือภายนอก                                     | ×                      | ประเภทหนึ่งต้อย่อย | £1                 |              | *    |  |
| 120 24 24 24 24                                 | เสียร มีมาการกล่างใหม่มาน้ำ กับใน                         | 2 เจ้าของหนังสือ:"                | ນໃຫ້ກ ລັດອາາຫາວທໍ (ໃ                              | รายแลนต์) จำกัด        | เจ้าของเรื่อง      | ะ ฝ่ายชาย          |              |      |  |
| ALS                                             | ane other street and the                                  | ชั่นความเสี่ว:*                   | ปกลิ                                              | ٣                      | ນັ້ນຄວາມສັນ:"      | ปกลั               |              | *    |  |
|                                                 | 1 Max ( Mint Designation of B                             | (7) · · ·                         |                                                   |                        |                    |                    |              |      |  |
| RAL500485/2668                                  |                                                           | * stoatsboolangry                 |                                                   | 114                    | 0 25002            |                    |              | 1227 |  |
| Auroamon (1041                                  |                                                           | เลขทัพนิงสัง:"                    | ALS00456/2558                                     |                        | ລວວັນທີ່:"         | 10 มีนาคม 2558     |              | R    |  |
| antiviano water                                 | 10 ปีนาคม 2558                                            | າສສົນສວານສັນເ                     | ทั่วไป                                            | *                      | วินที่สั้นสุด      | : 17 เมษายน 2558   |              | 3    |  |
| Suff the EA to Base 1371 DECCO                  |                                                           | 31/12                             | จาด:" บริษัท สัตดราชาวด์ (โทยแลนด์) จำกัด ส่วยขาย |                        |                    |                    |              |      |  |
| เรื่อง ขอเร็ญบูลตากรในสังกัดของกำแล้วร่างม      | tedn                                                      | เสื่อง:"                          | ของชิญญุคลากรุโนสังกัง                            | ดของท่านเข้าร่วมประชุม |                    |                    |              |      |  |
| เรียน คณบสีคณะแพทธศาสตร์ มหาวิทยาภัยสัก         | ษัโลก                                                     | เรือน:"                           | คณบดีคณะมหางปสาสล                                 | đ                      |                    |                    |              |      |  |
|                                                 |                                                           | อ้างยึง:                          | ายและทั                                           |                        | - Airo             | - uts              |              |      |  |
| ตามขึ้นสีชัก อัลสราชาวด์ (ไทยแลนด์) จำ          | กัด ให้จัดประชุมเรื่อง "ระบบอัดสาขาวด์ 4 มีดี"            | สี่งที่ส่วนาหัวน:                 |                                                   |                        |                    |                    | ufu -        |      |  |
| ในเราร่างวัน 20 -21 เมษายน พ.ศ. 2555 ณ          | สัตรกรรณณ์ โดยเสนิยินครั้ เกณฑ์ยินคริมทร์                 | รายคนอื่อจ:"                      | ร้างองชื่อมูมคลากรุโนสังก                         | ก็ลเข้าร่วมประชุม      |                    |                    |              | ۸    |  |
| เปล้าวรุงหม                                     |                                                           |                                   | Leave made a                                      | collect.               |                    |                    |              |      |  |
| 2                                               |                                                           |                                   | 7. T. # 11 16 - Etanin 7m                         | การสน                  |                    |                    |              | ٠    |  |
| ในการนี้ ใหร่รองชิญบูลอากรในสังกัดของ           | ฟานซึ่งเป็นผู้เสี่ยวขาญในสวบบซัลสลาดาวด์ ได้              | ยู้คงนาม:*                        | <b>ຂ່</b> ∜enາະນ <b>ຶ</b> ່ງອີທ                   |                        |                    |                    |              |      |  |
| เช้าร่วมประชุมดังกล่าว โดยมีรายงานดังส่งไปไ     |                                                           | ประเภทการสำเน็นการ:               | ส่งออกบุคคลในหน่วยง                               | nu .                   |                    |                    |              | w)   |  |
|                                                 |                                                           | สำเนินการ:                        | ส่ง ผอ.บุรีหารสังการ                              |                        |                    |                    |              |      |  |
| 1. ร.ศ.น.พ. ราญชัย สุรษรีรา                     | ภาพวิชา                                                   | A CONTRACTOR OF A CONTRACTOR      |                                                   |                        |                    |                    |              |      |  |
| 2. E.A. L.N. Broth Gerudeu                      | regero                                                    |                                   |                                                   |                        |                    |                    |              |      |  |
| 3. ร.ศ.นพ. บุญมี คริโฟมิกน                      | רפלארת                                                    | ສົນວນັນວຽກີ:"                     | สะเราเพทยสาสตร์                                   |                        |                    |                    |              |      |  |
| A LANDAGENT REALINE                             | refere                                                    | เลกสารปางร่า:                     | พนังสือรับ.pdf                                    | 1                      |                    | 2 with             |              |      |  |
| 10. day 1                                       |                                                           | ญัจัดทำ:"                         | ພະ.ຮ່ອອອາ ເພາກາວົກພາ                              | F                      | សូមិនទង:"          | ันส.ขอลลา เมพาอีกษ | 1            |      |  |
| ANTERTONE TRANSPORTATION OF THE PROPERTY OF THE | รองของพัฒนาของของการการการการการการการการการการการการการก | 0.1.11                            |                                                   |                        |                    |                    |              |      |  |
|                                                 |                                                           | · variannigene                    | S. 23 %                                           |                        |                    |                    |              |      |  |
|                                                 | second for                                                |                                   | мозаа/эемолосоо                                   | 74                     |                    |                    |              |      |  |
|                                                 | 0                                                         | . อันแองเอกสาร                    |                                                   |                        |                    |                    |              |      |  |
| ณ สัมพร์นการให้ก                                | BRUR                                                      | รือเงิงกลาเพื่อไปรด ตั้งวงร       | ŭ.                                                | โตรี ข้ออาณสัมย์นอาร   | Reconfidence       |                    | ส่งลามสำคัญ  | -    |  |
| าส์หรับสุดที่จากหา                              | (นายสมยุศ วิธุรยุมคน)                                     | # มูริบนิตชอบ                     | สานหน่อไส่วนอาณ                                   | วินออาส์ร สะ           | านะ โนเวอาจีน      | Putata             | RennesScarre | *    |  |
| sources alles                                   | สี่งหน่างกระด                                             | 1 กายูลนา คริยุร                  | สระเราะน่วยงา                                     |                        |                    |                    |              |      |  |
| ฏิชีว <del>นวงการบ้านเป็นกร</del>               |                                                           | 2 นาะอารนี้ คริสุข                | พล.สำอบจิหาร                                      |                        |                    |                    |              |      |  |
| 21 Dutes 2558 ***                               |                                                           |                                   |                                                   |                        |                    |                    |              |      |  |
|                                                 |                                                           |                                   |                                                   |                        |                    |                    |              |      |  |
|                                                 |                                                           | ×                                 |                                                   |                        |                    |                    |              |      |  |
| adatum                                          | a statistic statistics                                    | Redocument inspectore             |                                                   |                        |                    |                    |              | 100  |  |

| and the second second second second        |                                                                                                    |                                                    |                                                                   |                      |         |                      |                    | 10            | -     |
|--------------------------------------------|----------------------------------------------------------------------------------------------------|----------------------------------------------------|-------------------------------------------------------------------|----------------------|---------|----------------------|--------------------|---------------|-------|
| Pareness reactional fractional             |                                                                                                    |                                                    |                                                                   | dermonanie: 1        | Niate . |                      | · HETTHERING       |               | (CEC) |
| sadaciunas * *                             |                                                                                                    |                                                    |                                                                   |                      |         |                      |                    |               |       |
| euro 🖶 SultanGião 🚠 Esecuentre 🖂 Anti      | räs 🔄 Berns 🚫 ensän Gellerundudzerüsäe                                                                          | an Lighter-Schereichter                            |                                                                   |                      |         |                      |                    |               |       |
|                                            |                                                                                                    | < ชื่อมูลเลกสาง                                    |                                                                   |                      |         |                      |                    |               |       |
| Note 🖌 Blank Stamp 🧏 Signature Stamp -     | Open Document Preview Document ansuma 1 Taka                                                                    | N. 9 Witnesday                                     |                                                                   |                      |         |                      |                    |               |       |
| ,0 🕆 🎝 Page: 1🛟 ef 2                       | + Automatic Zoons' 🖪 🔂                                                                                          | ประเภทพระมีละ                                      | ทธิงสือภายนอก                                                     |                      | *       | ประเภาหนึ่งสื่อต่อตะ |                    |               | *     |
|                                            | The sector set of the sector set of the sector set of the sector set of the sector set of the sector set of the | เจ้าของพริงส์อะ"                                   | บริษัท มีลดราชาวด์ (1                                             | (พอแลนต์) จำกัด      |         | เล่าของเรื่อง        | dioane             |               |       |
| ALC                                        | of the Description (American State<br>29479 - exception accounts)                                               | ขั้นความเสีย:"                                     | 1/n#                                                              |                      | *       | ชั้นความสัน:*        | und                |               | *     |
| ALS                                        | E-Mail anter graup per to b                                                                                     | 57.750.72.850.                                     |                                                                   |                      |         |                      |                    |               |       |
|                                            |                                                                                                    |                                                    |                                                                   |                      |         |                      |                    |               |       |
| #ALS00455/2558                             |                                                                                                    | เลขที่พนังสือ;?                                    | AL\$00456/2558                                                    |                      |         | ดงวันที่:"           | 10 มีนาคม 2558     |               | B     |
| and the second state                       | 10 มีนาคม 2568                                                                                                  | ງສຸສັນຄວາມສົນ:                                     | นาร                                                               |                      | *       | ระสลับสต             | 17 LUTE 1010 2558  |               | B     |
| nd wells were sen accor                    |                                                                                                    | 1000                                               | บริษัท อัลคราชาวด์ (โ                                             | เทยเลนต์) จำกัด สำย  | 110     |                      |                    |               |       |
| An extension between between               |                                                                                                    | dar."                                              | ນລະອີສູນຸຂອງກາງໃນສັງກ                                             | โดของทำนะข้าง่วมประ  | ini.    |                      |                    |               |       |
| Ann an San runnanna fructure               | Soullen .                                                                                                    | ilou."                                             | คณาส์คณมหางสาสะ                                                   | ef.                  |         |                      |                    |               |       |
|                                            |                                                                                                    | ส่างอื่อ:                                          | -man the                                                          |                      |         | dian-                | -                  |               |       |
| ตามพื้นวิษัท ต่อตราชาวด์ (ไทยแมนด์)        | ลำกัด ได้สัดประชุมเชื่อง กระบบส่วงการกรณ์ 4 มีติก                                                               | สังชังสุดภาษัวตะ                                   |                                                                   |                      |         |                      |                    | - da          |       |
| ในสมหร่างวัน 20 -21 สหาคม พ.ศ.2558         | ณจัดสารารณ์ ไดนเวลิเมต์ ตามศึกษาการ์                                                                            | erner fred                                         | in famous to be                                                   | Aughteralization     |         |                      |                    |               |       |
| rigitatives                                |                                                                                                    | S IQUELIDA.                                        | specially field surgery                                           | uera la mare de      |         |                      |                    |               | 100   |
| a.                                         |                                                                                                    |                                                    | <ol> <li>ร.ศ.น.พ. ชาญชัย ส</li> <li>ร.ศ.น.พ. จิณฑัก ระ</li> </ol> | สุขนจีซา<br>หนารัตน์ |         |                      |                    |               | ÷     |
| ในการนี้ ใจร่อยเสียญเลอากรในสังกัด         | ระเท่าเรื่อมันผู้สื่อราญในระบบร้องกราวด์ 14                                                                     | ผู้สงนามะ*                                         | สรีตการบริชัท                                                     |                      |         |                      |                    |               |       |
| เร้าร่วมประชุมดังกล่าว โดยมีรายงานดังส่งไป |                                                                                                    | ประเภทการสำเน็นการ:                                | ส่งออกบอลสในหน่ายง                                                | 2712                 |         |                      |                    |               |       |
|                                            |                                                                                                    | สำเนินการ:                                         | ส่ง และบริหารสังการ                                               |                      |         |                      |                    |               | -     |
| 1. ม.ศ.นาย ราชุรัย (สุรมีรา                | เกาตั้งกา                                                                                                    | 17/2010/20                                         |                                                                   |                      |         |                      |                    |               |       |
| 2. 2.4 นท. มีหรือ - วิทางรัตน์             | สาครั้งก                                                                                                    | 🕐 และรางที่จัดเช่น                                 |                                                                   |                      |         |                      |                    |               |       |
| 3. ร.ศ.นท. บุญมี เสียงไหน้                 | ופלארה                                                                                                    | สมองขับอยู่ที่เ*                                   | คณะแห่งเอศาสตร์                                                   |                      |         |                      |                    |               |       |
| 4. ร.ศ.นพ.ณัฐภาร ตั้งเล่าพงษ์              | สารรัฐา                                                                                                    | ເລກສາກນຳເກົາະ                                      | พระสังรับ.pdf                                                     |                      | F       | สามวระหม่า           | 2 พม่า             |               |       |
|                                            |                                                                                                    | aj#entro"                                          | นส.ช่อออา เมษาอิกษ                                                | *                    |         | sjilana:             | นส.ชเตออา เฉพาวิกษ | 1             |       |
| สึงอิชนมาเพียไปรดที่จารณาส่งอนุมัติ        | มีสากจริน การสูงกริสมาร์                                                                                        |                                                    |                                                                   |                      |         |                      |                    |               |       |
| อน พันหนึ่งมาคริชา                         |                                                                                                    | - คางเริ่มการมีต                                   |                                                                   |                      |         |                      |                    |               |       |
| URES VERSION TELEVISION                    |                                                                                                    |                                                    | 🗌 พรือสือ/จดหมายเรีย                                              | 0%                   |         |                      |                    |               |       |
| warrad alley                               |                                                                                                    | A furning                                          |                                                                   |                      |         |                      |                    |               |       |
| ฐ์สำหรุดการสำหาร                           | shirt.                                                                                                    |                                                    |                                                                   |                      |         |                      |                    |               | _     |
| 21 Dormo 2558                              | (นายคมแค วิสูงสีนิกสิน)                                                                                         | Servery over the server                            | Last the second second                                            | . 🖉 จิตตามสำเร็จการ  | s []See | naakekeen            | 1000               | are that was  |       |
| ×.                                         | อู้จัดการบริษัท<br>                                                                                             | <ol> <li>ประเพณฑายา</li> <li>ประเพณฑายา</li> </ol> | สายพังธรรรษาย                                                     | 19538181             | 48152   | 101181919            | SUPLIER            | *10#2L60#/15# |       |
|                                            | ~                                                                                                    | 2 นาะลายมี คโสร                                    | ลล.สำอารีพาร                                                      |                      |         |                      |                    |               |       |
|                                            |                                                                                                    | XXXXXXXXXXXXXXXXXXXX                               |                                                                   |                      |         |                      |                    |               |       |
|                                            |                                                                                                    |                                                    |                                                                   |                      |         |                      |                    |               |       |
|                                            |                                                                                                    |                                                    |                                                                   |                      |         |                      |                    |               |       |

รูปที่ 2-20 หนังสือหลังกำหนดขั้นตอนเอกสารเสนอบันทึก

รูปที่ 2-21 จัดเรียงตราประทับ

เมื่อกดปุ่ม [ส่งออก] ที่เมนู หนังสือจะถูกส่งออกไปยังบุคลากรคนแรก เพื่อเสนอบันทึกหนังสือต่อไป

# ติดตามเสนอบันทึก

เมื่อเจ้าหน้าที่สั่งส่งหนังสือเรียบร้อย ในมุมมองของเจ้าหน้าที่ หนังสือดังกล่าวจะเปลี่ยนรายการมาจากหมวด "รอ ดำเนินการ" มาเป็น "ติดตามเสนอบันทึก"

|        |                                                                                                |                                                                                                    |                      |              |                                                                    |                                                                                                    |                                                                                                    |                                                                                                    |                                                                                                    |                        |                                                                    |                                                                                                    | 1414                                     | ×    |
|--------|------------------------------------------------------------------------------------------------|----------------------------------------------------------------------------------------------------|----------------------|--------------|--------------------------------------------------------------------|----------------------------------------------------------------------------------------------------|----------------------------------------------------------------------------------------------------|----------------------------------------------------------------------------------------------------|----------------------------------------------------------------------------------------------------|------------------------|--------------------------------------------------------------------|----------------------------------------------------------------------------------------------------|------------------------------------------|------|
| 1      |                                                                                                |                                                                                                    |                      |              |                                                                    |                                                                                                    | 6                                                                                                    | กับหองหมด คือหม                                                                                                    | a                                                                                                    | M ROLLINN              | aelaeś                                                             | × 1                                                                                                    | Ð 🖓                                      |      |
|        |                                                                                                |                                                                                                    |                      |              |                                                                    |                                                                                                    |                                                                                                    |                                                                                                    |                                                                                                    |                        |                                                                    |                                                                                                    |                                          |      |
| Atoria | เริ่มศาส์เ                                                                                     | с 🛄 ламата 🛛 🛅 з                                                                                                    | neenu 🕴 🛄 agelanu:   | นอกสาร 🖓     | ອອານເານ                                                            |                                                                                                    |                                                                                                    |                                                                                                    |                                                                                                    |                        |                                                                    |                                                                                                    |                                          |      |
| sty    | nüeñatz                                                                                        | : ลิสดามเสนอบันพิก                                                                                                    | V aszaden 3          |              |                                                                    |                                                                                                    |                                                                                                    |                                                                                                    |                                                                                                    |                        | ค่ามหา                                                             |                                                                                                    | 2                                        | 8    |
| ×      | 1                                                                                              | วันเวลาจับเข้า -                                                                                                    | <b>เลร</b> ทัพนังสือ | วันทีพนังสือ | เลขทีลงรับ                                                         | วันเวลาลงจีบ                                                                                                    | ประเภทหนังสือ                                                                                                    | เสาของเรื่อง                                                                                                    | ช้นความเร็ว                                                                                                    | 310                    | เพื่อง                                                             | 400                                                                                                    | 3                                        | r BQ |
| 13     | 1                                                                                              | 21/03/2558 46:21                                                                                                    | ALS00458/2558        | 10/03/2558   | 00001/2558 2                                                       | 21/03/2558 08:00                                                                                                    | າເຮັບສ້ອມງແຮອກ                                                                                                    | สาสราย                                                                                                    | anir                                                                                                    | บงิษัท อัลตราชาวด์ (   | ขอเชิญบุคลากจในสัง                                                 | คณบจิตถ                                                                                                    | ÷4                                       | ^    |
| 172    | 0                                                                                              | 17/03/2558 15:45                                                                                                    | Train 1001           | 04/04/2557   | 00051/2557                                                         | 19/12/2557 15 16                                                                                                    | หนึ่งสืบหายนอก                                                                                                    | สำนักนโยบา                                                                                                    | ปกลี                                                                                                    | สำนักงารปลัดกระหว      | ของข้อประชุมพลเอกจ                                                 | ดสมบติ คอ                                                                                                    | ¥7                                       | é.   |
| - it   | 0                                                                                              | 17/12/2557 17:00                                                                                                    | Train 002            | 01/08/2557   | 00050/2557                                                         | 17/12/2557 17:00                                                                                                    | หนังสีออาสนอก                                                                                                    | ส่วนักงานคณ                                                                                                    | alnā                                                                                                    | กระพรมงศึกษาอีการ ส่   | ขอเพิ่ญร่วมอนุโบหนา                                                | สถังกระเด                                                                                                    | ,                                        |      |
| -      | 0                                                                                              | 17/12/2557 16:59                                                                                                    | Train 001            | 01/08/2557   | 00049/2557                                                         | 17/12/2557 16:57                                                                                                    | หรือสือภายหอก                                                                                                    | สำนักงานคณ                                                                                                    | ปกติ                                                                                                    | กระทรวงศึกษาธิการ ส่   | ขอเข้ญจำมอนโมหนา                                                   | ອຣິຄາຈນຈີ                                                                                                    | 8 9                                      | ń.   |
| 10     | 0                                                                                              | 09/10/2557 11:20                                                                                                    | nata 102/2557        | 29/08/2557   | 00037/2557                                                         | 09/10/2557 11 15                                                                                                    | หนังสือตายนอก                                                                                                    | กลาส่งเสรีมง                                                                                                    | and                                                                                                    | ລາຫາວົກເຮາເສັບເຂດາາທຳ  | นตรีขนเชิญร่ามงาน                                                  | อร์การมี                                                                                                    | aví                                      | 9    |
| (C     | 0                                                                                              | 09/10/2557 11:15                                                                                                    | 1n.097/2557          | 26/08/2557   | 00036/2557                                                         | 89/10/2557 11:10                                                                                                    | าเนื้อสีสถายนอก                                                                                                    | สำรใจีขนอะ1                                                                                                    | ainā                                                                                                    | องามันวิจังจุฬากรณ์ ต่ | บอครามอนุเคราะหวิม                                                 | สถารมส์                                                                                                    | aví .                                    | a.   |
| 走      | 1 (4)                                                                                          | 09/10/2557 11:10                                                                                                    | an (ma) 008/s220     | 28/08/2557   | 00035/2557                                                         | 49/10/2557 10:43                                                                                                    | หรังสือภายนอก                                                                                                    | สำนึกค่ากับแ                                                                                                    | ด่วนที่สุด                                                                                                    | สำนักงานเลขธิการะพิ    | ขอดวามอนเคราะห์เห_                                                 | ອຣິຄາຈນສີ                                                                                                    | aní                                      | e v  |
| 4      | 00                                                                                             | wan tane t )                                                                                                    | - N ) @              |              |                                                                    |                                                                                                    |                                                                                                    |                                                                                                    |                                                                                                    |                        |                                                                    |                                                                                                    | ,                                        |      |
|        | er brou                                                                                        | ช่อมูลเอกสาร                                                                                                    |                      |              |                                                                    |                                                                                                    |                                                                                                    |                                                                                                    |                                                                                                    |                        |                                                                    |                                                                                                    |                                          |      |
|        | 1)<br>() athered<br>()<br>()<br>()<br>()<br>()<br>()<br>()<br>()<br>()<br>()<br>()<br>()<br>() | i) structured and a construction of a construction of a constructi |                      |              | 1<br>1<br>1<br>1<br>1<br>1<br>1<br>1<br>1<br>1<br>1<br>1<br>1<br>1 | 1<br>   50 vr (bišaniši ⊆ stauro ⊂ meru ⊂ aptituosanov ⊃ a šauroru<br>vličistvi šanovanačivin ✓ usanicu 3<br>× U 2005555 (200 - 44.5504560555 10002555 000512557<br>○ 17/22557 1545 Trair 1007 04/042557 000512557<br>○ 17/22557 1555 Trair 007 04/042557 000512557<br>○ 17/22557 1555 Trair 001 01/02557 000512557<br>○ 04/02557 112 mar 1022587 20002557 000302557<br>○ 04/02557 112 mar 1022587 20002557<br>○ 04/02557 111 a un 1 > 0 05<br>○ 03/02557 1 | 1<br>   eftvrsisiendel, G., anucho C., anucho C., anucho | 0 seuro seuro seu | 1 (1)<br>1 (1)<br>1 | 0                      | 1<br>1<br>1<br>1<br>1<br>1<br>1<br>1<br>1<br>1<br>1<br>1<br>1<br>1 | φθραστηριά         φθραστηριά         φθραστηριά         φαιαιανηματικά           (1)         • Νείδεξα         προμητική (1)         προμητική (1)         προμητη (1)         προμητη (1)< | 1 (1) (1) (1) (1) (1) (1) (1) (1) (1) (1 |      |

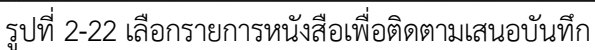

เจ้าหน้าที่สามารถติดตามความก้าวหน้าของการเสนอบันทึกได้ โดยเริ่มจากหน้าจองานสารบรรณ จากเมนูด้านซ้าย ในหมวดหนังสือรับ เลือก "ติดตามเสนอบันทึก" และเลือกหนังสือที่ต้องการ จากนั้นเลือก [ตรวจสอบ] ดังแสดง ขั้นตอนในรูปที่ 2-22

| sa saaan ismiifines (tacuty001)                                                                                                    | sjiboosvarie deuse 💌 essuencement 🗶 😤                                           |
|----------------------------------------------------------------------------------------------------|---------------------------------------------------------------------------------|
| าน Acaานสมอยิมมัล * *                                                                                                    |                                                                                 |
| linetede Aufzernannen Boern Geneundusteretedeste Genendusteretedete                                                                                                    |                                                                                 |
|                                                                                                    | a dagaanarn                                                                     |
| ci. Note 🖌 Blank Stamp 录 Signature - Stamp - 😤 Open Document 😤 Preview Document preußis - 1 - Tak                                                                                                    | aru 5 Tulianaofu: 21 funes 2558 🖾 08:00 🐃 salan                                 |
| P + 3 Page 10 of 2− + Automatic Zoomi D1 🕀 D                                                                                                    | T CARLES CONTRACTOR                                                             |
|                                                                                                    |                                                                                 |
| ALC UNIT rought streams                                                                                                    |                                                                                 |
| ALS development of the                                                                                                    | tergestuset: tergester anne (annante) erne                                      |
|                                                                                                    | พินความตัว:" ปูกดี 🤟 ชั้นความตัว:" ปูกดี 🎽                                      |
| 9.ALS00485/2668                                                                                                    | * vine dimension                                                                |
| PORTAGE TO EXTRA THE PORTAGE                                                                                                    | and day accounting                                                              |
| Matth accorded a                                                                                                    | unanimutes. (ALSOPISY 2336 NO. 10 10 10 10 10 10 10 10 10 10 10 10 10           |
|                                                                                                    | 1982/9710/9719 Y 70/97666: 17 (53/10) 2558                                      |
| มีคง ขอสัญญุสุดการในถึงกัดของท่านเข้าร่วมประชุม                                                                                                    | aiut. Indati gestatise (moente) aius subato                                     |
| . เรียน คณะเลี้คณะแพทขดกรดร่วมหาวิทยาอัยรักษ์โดก                                                                                                    | เรื่อง" ของรัญบุตสาทร์ในสังก็ครูลงท่านเข้าร่วมประมุม                            |
| and the second former of the strength descent descent for the                                                                                                    | เรียน" คณะมีคณมหารศาสตร์                                                        |
| ארופינאנטאנטעריין איניאראנעראין אראיגעראין איזא ארופינאנא אוואיז איזאיאראין איזאיאראין איזאין איזאין איזאיגערא<br>געראין געראין געראין געראין געראין געראין געראין געראין געראין געראין געראין געראין געראין געראין געראין געראין | สัมธัส เกมสาที เดิมกา เส้น                                                      |
| CENTERCONNAL DU SUC SERVICE NA 2000 ELIMENTITERE DISERENTE DE LA CONTRACENTE.                                                                                                    | สื่อที่สอมาหัวอะ                                                                |
| 144000                                                                                                    | รายสมอีกค่ะ" ร่วงเรียงประการในสืบคะเร่าร่วมประวบ                                |
| Same in an and the second of the second of the second second of the                                                                                                    | 1. ร.ศ.พ.พ. ขาญชัย สุขบรีชา                                                     |
| เข้าร่วมประชบเคียงต่าว โดยมีภาพรานดังส่ยไปนี้                                                                                                    | ) s.a.u.n. šeršn terustari 👻                                                    |
|                                                                                                    | จุลงบน: มนอกระบบที่ทุก                                                          |
| 1. 1.4 น.พ. รายุสถ สุรมโรว สาหรัฐา                                                                                                    | ้มาระเทศนี้สายแหน่ง เกิดสายสายสายและเกิดสาย                                     |
| 2. ก.ศ. น.พ. ชีวรรรษ์ มีรายประวั                                                                                                    | สำหนันการ: ๑๐ มอ.บริหารอิงการ                                                   |
| 3. ม.ค.น.พ. บุญณี คริโทโทนี ภาคโชา                                                                                                    | 🗼 และพริจอภัม                                                                   |
| 4. 2.ค.น.พ.ณัฐภัพร ตั้งสาพหลัง การก็จา                                                                                                    | support                                                                         |
| 0.20                                                                                                    | instation of G transfer 2 -                                                     |
| จึงมีขนมาเพียโปรคพิจารณาส่วยนุมิสิ และขยายนุณขย่างมูงมา ณ โยกาสนี้                                                                                                    | stated as many mentant                                                          |
|                                                                                                    | dana Provinsi Priling                                                           |
|                                                                                                    | 🛞 error laponalada                                                              |
| ขอบสตรความเป็น                                                                                                    | 🗌 หนังสือ/เขตหมายเวียน                                                          |
| and the state                                                                                                    |                                                                                 |
| เส้นในหลังกระบ                                                                                                    | <ul> <li>มันเวลิย์แนลและสาง</li> </ul>                                          |
| 2-11.745                                                                                                    | รักษีขณาแล้งไปทร. พิวาทอา 🕑 มีสอามสำเน็นการ 🗌 ปีอาามส์เสียงออก สะสามสำคัญ       |
| unarrad alles                                                                                                    | # อุรินมีตรอบ สามารถตัวนาม วินมสาส่ง สมาน วินมสาร์น วินมีแข้น รายสนเมือดการส. x |
| 27 Dored 1994                                                                                                    | 2 มาตามส์ คริสุข ผลสำหรับหาส.                                                   |
|                                                                                                    |                                                                                 |

รูปที่ 2-23 หน้าจอติดตามเสนอบันทึก

โปรแกรมจะแสดงหน้าจอดังรูปที่ 2-23 ซึ่งคล้ายคลึงกับหน้าจอก่อนหน้าที่กำหนดขั้นตอนเอกสาร ในหน้าจอให้ สังเกตุด้านล่างซ้ายของหน้าจอ จะแสดงลำดับขั้นตอนเอกสาร พร้อมข้อมูลการดำเนินของหนังสือ รายละเอียดดัง แสดงในรูปที่ 2-24

| จึงเรื | ร่ยนมาเพื่อโปรด: พิจารณา |                 | 🖌 ติดตามดำเนินการ   | 🗌 ปิดงานห | ลังส่งออก  |             | ส่งตามสำดับ     |   |
|--------|--------------------------|-----------------|---------------------|-----------|------------|-------------|-----------------|---|
| #      | ผู้รับผิดชอบ             | ตำแหน่ง/ส่วนงาน | วันเวลาส่ง          | สถานะ     | วันเวลารับ | วันที่เสร็จ | รายละเอียดการด่ | x |
| 2      | นางดารณ์ ศรีสุข          | ผอ.ฝ่ายบริหาร/  |                     |           |            |             |                 | 0 |
| 1      | กาญจนา ศรีรุ่ง           | หัวหน้าหน่วยงา  | 21/03/2558 06:21:31 |           |            |             |                 |   |

รูปที่ 2-24 รายละเอียดประวัติขั้นตอนเอกสาร

ตารางจะแสดงรายชื่อบุคลากรตามลำดับขั้นตอนที่ส่งออกจากล่างขึ้นบน ซึ่งบันทึกผลการดำเนินการของผู้รับแต่ ละคน โดยแต่ละช่องมีความหมายดังนี้

O ลำดับที่ ลำดับที่เรียงจากคนสุดท้ายไปหาคนแรก เพื่อดูรายละเอียดการดำเนินการล่าสุด

- ผู้รับผิดชอบ ชื่อบุคลากรที่ส่งถึง
- O ตำแหน่ง/ส่วนงาน ตำแหน่ง และหน่วยงานสังกัดของบุคลากร
- วันเวลาส่ง วันและเวลาที่หนังสือส่งถึง
- สถานะ สถานะปัจจุบันหนังสือ
- วันเวลารับ วันและเวลารับหนังสือ ทันทีที่ผู้รับ Login เข้าระบบ และระบบมีการอ่านรายการเข้าสู่ ระบบจะถือว่ารายการเกิดการรับ
- วันเวลาเสร็จ วันและเวลาที่ผู้รับส่งหนังสือออกหรือปิดเรื่อง
- O รายละเอียดดำเนินการ รายละเอียดการดำเนินการที่ผู้รับบันทึกลงในระบบ

จากรูปที่ 2-24 จะพบว่า ตารางแสดงขั้นตอนการเสนอบันทึกทั้งหมด สังเกตุที่รายการแรกด้านล่างใน

คอลัมน์ "วันเวลาส่ง" แสดงวันเวลาไว้ วันเวลาดังกล่าวเป็นวันเวลาที่หนังสือส่งไปถึงบุคลากรคนแรกนั่นเอง ทั้งนี้ ในคอลัมน์ "วันเวลารับ" ยังไม่มีข้อมูลปรากฏ แสดงว่าบุคลากรยังไม่ได้เปิดอ่านนั่นเอง

จากหน้าจอนี้ เจ้าหน้าที่ไม่สามารถแก้ไขขั้นตอนเอกสารได้ แต่สามารถยกเลิกขั้นตอนเอกสารแต่ละ ขั้นตอนที่ยังไม่ได้ทำงานได้ เป็นการยกเลิกขั้นตอนทีละขั้น ด้วยการกด 🤗 ที่คอลัมน์สุดท้ายของตารางขั้นตอน เอกสาร โปรแกรมจะแสดง popup window เพื่อให้เจ้าหน้าที่ระบุเหตุผลการยกเลิก

| เหตุผลการยกเลิก |      |     |
|-----------------|------|-----|
|                 |      |     |
|                 | ตกลง | ปิด |
|                 |      |     |

รูปที่ 2-25 หน้าจอระบุเหตุผลการยกเลิก

หากขั้นตอนเอกสารถูกยกเลิกจนหมด หนังสือดังกล่าวจะเปลี่ยนจากหมวด "ติตามเสนอบันทึก" กลับมาเป็นหมวด "รอดำเนินการ" เพื่อให้เจ้าหน้าที่สั่งดำเนินการต่อไป

# บันทึกลงนามและการติดตาม

ทันทีที่หนังสือถูกสั่งส่งออก หนังสือจะถูกส่งไปยังบุคลากรคนแรกในขั้นตอนเอกสาร เพื่อรอให้บุคลากรดังกล่าว พิจารณา และบันทึกสั่งการต่อไป

จากหัวข้อที่แล้ว หนังสือถูกส่งไปยังบุคลากร 2 คน ได้แก่ (1) หัวหน้างานสารบรรณ, (2) ผู้อำนวยการฝ่าย บริหาร เมื่อส่งออกหนังสือจึงถูกส่งไปยัง หัวหน้างานสารบรรณเป็นคนแรก

ในหัวข้อนี้เราจะแสดงวิธีการบันทึกลงนามของบุคลากร และการติดตามเสนอบันทึกของเจ้าหน้าที่ผู้ส่ง หนังสือ

## การบันทึกลงนาม

เมื่อหัวหน้างานสารบรรณ Login เข้าระบบ LessPaper เรียบร้อยแล้ว หน้าจอจะแสดงดังรูปที่ 2-26 ซึ่งรูปแบบ การแสดงหน้าจอเหมือนกับเจ้าหน้าที่สารบรรณ โดยมีรายการหนังสือที่ถูกส่งออกดังกล่าวมาแสดงในแถบงาน

| "หนังสือส่งบุคคล' |
|-------------------|
| 9                 |

| salabun                               |                   |           |                        |               |                 |               |              |             |                                    |                    |                   |         | Firefox 4 | 4 - a × |
|---------------------------------------|-------------------|-----------|------------------------|---------------|-----------------|---------------|--------------|-------------|------------------------------------|--------------------|-------------------|---------|-----------|---------|
| สุริยังาน: น.ส                        |                   |           |                        |               |                 |               |              |             | มุรับมอบหมาง:                      | ฟ้าทบด             | Y eccurationality | *       | F-0       | 1       |
| สารปรรณ ยราวากานเอะอ                  | euna *            |           |                        |               |                 |               |              |             |                                    |                    |                   |         |           |         |
| 🕌 ครั้งเหนือคือ ครั้งเรง              | น้อยือรับ 🙀 สร้าง | เหนือสำสั | i 🔍 deserta 📳 e        | דער 🚰 ו גרלער | ามหยัด   🦗 คิดม | 1166714       |              |             |                                    |                    |                   |         |           |         |
|                                       | S Retresh         | พมิเสีย   | ส่งบุคคล : รอสำเน็นการ | 🌢 สารมีมการ   |                 |               |              |             |                                    |                    | ศักร              |         |           | 2 2     |
| <ul> <li>wiliázňu (42)</li> </ul>     |                   | E         |                        | เลขที่หนิงสือ | วินที่หนิงสือ   | ประเภทหนิงสือ | เสาของเรื่อง | สันคานเร็ว  | 200                                | dar                | สายอะเอียด        | สนริษณร |           | ar 17   |
| = wisianis (289)                      | · · · · ·         | 171 🕑     |                        | ad 0303/4246  | 30/04/2667      | พนังสือการนอก | อามุรศาสตร์  | <u>ปกติ</u> | โรงสยาบาลนหรัสบราธธานี อายุรศาสตร์ | ขอส่งรายข้อมพทย์ปร |                   |         |           | 6       |
| <ul> <li>มนังสือสาสัส (88)</li> </ul> |                   | 11        | 2                      | Ma.0512.13    | 22/05/2558      | หมือสืบสารมอก | คณะแหลเปล่   | ปกต์        | จทั่วองกรณ์มากวิทยาลัย คณะอาทอศาส. | writi              | without           |         |           | 2       |
| * 1675iniide (13)                     |                   |           |                        |               |                 |               |              |             |                                    |                    |                   |         |           |         |
| · miedoseunas (2)                     |                   | 1         |                        |               |                 |               |              |             |                                    |                    |                   |         |           |         |
| รอสามมีนการ (2)                       |                   | 1         |                        |               |                 |               |              |             |                                    |                    |                   |         |           |         |
| າສະໜອ                                 |                   |           |                        |               |                 |               |              |             |                                    |                    |                   |         |           |         |
| านังสัตว์อินกายใน                     |                   |           |                        |               |                 |               |              |             |                                    |                    |                   |         |           |         |
| WHICH DITENNITURE                     |                   |           |                        |               |                 |               |              |             |                                    |                    |                   |         |           |         |
| FERRENCES                             |                   | 1         |                        |               |                 |               |              |             |                                    |                    |                   |         |           |         |
|                                       |                   |           |                        |               |                 |               |              |             |                                    |                    |                   |         |           |         |
|                                       |                   |           |                        |               |                 |               |              |             |                                    |                    |                   |         |           |         |
|                                       |                   |           |                        |               |                 |               |              |             |                                    |                    |                   |         |           |         |
|                                       |                   |           |                        |               |                 |               |              |             |                                    |                    |                   |         |           |         |
|                                       |                   |           |                        |               |                 |               |              |             |                                    |                    |                   |         |           |         |
|                                       |                   |           |                        |               |                 |               |              |             |                                    |                    |                   |         |           |         |
|                                       |                   |           |                        |               |                 |               |              |             |                                    |                    |                   |         |           |         |
|                                       |                   |           |                        |               |                 |               |              |             |                                    |                    |                   |         |           |         |
|                                       |                   |           |                        |               |                 |               |              |             |                                    |                    |                   |         |           |         |
|                                       |                   |           |                        |               |                 |               |              |             |                                    |                    |                   |         |           |         |
|                                       |                   |           |                        |               |                 |               |              |             |                                    |                    |                   |         |           |         |
|                                       |                   |           |                        |               |                 |               |              |             |                                    |                    |                   |         |           |         |
|                                       |                   |           |                        |               |                 |               |              |             |                                    |                    |                   |         |           |         |
|                                       |                   |           |                        |               |                 |               |              |             |                                    |                    |                   |         |           |         |
|                                       |                   | 100.00    |                        | 1. 1. 1. Dr.  |                 |               |              |             |                                    |                    |                   |         |           |         |
| -                                     |                   | 10.0      | man; 1   930           | र साम्र       |                 |               | _            | _           |                                    | _                  |                   | _       | -         | _       |
| aanbul                                | A SHAREN          |           | stamps:                | ora           | dalaun a        | il naposto    |              |             |                                    |                    |                   |         |           | Logiut. |

รูปที่ 2-26 หน้าจอแสดงแถบงานหนังสือส่งบุคคล

หนังสือส่งบุคคล แสดงรายการหนังสือที่ส่งเข้ามาหาแบ่งออกเป็น 4 หมวด ใช้วงเล็บแสดงจำนวนเอกสารที่อยู่ใน แต่ละหมวด ซึ่งแต่ละหมวดมีความหมายดังนี้

- O รอดำเนินการ หนังสือส่งตรงมายังผู้รับ เพื่อให้ผู้รับดำเนินการและตอบกลับ
- O ประวัติลงนาม หนังสือที่ผ่านการพิจารณาลงนาม
- O หนังสือเวียนภายใน หนังสือเวียนของหน่วยงาน ประเภทหนังสือภายใน
- O หนังสือเวียนภายนอก หนังสือเวียนของหน่วยงาน ประเภทหนังสือภายนอก

เมื่อผู้ใช้ (หัวหน้างานสารบรรณ) เลือกรายการที่ต้องการใน "รายการหนังสือ" ที่หน้าจอขวาบน จากนั้น กดปุ่ม [ดำเนินการ] จากเมนูงาน โปรแกรมจะเปิด Tab ใหม่เพื่อให้ผู้ใช้งานทำงาน "บันทึกลงนาม" ดังแสดงในรูป ที่ 2-27

หน้าจอด้านซ้ายแสดงหนังสือ พร้อมทั้งตราประทับอิเล็กทรอนิกส์ซึ่งถูกสร้างและจัดเรียงในขั้นตอนก่อน หน้า นอกจากนี้ ตราประทับที่เตรียมไว้สำหรับผู้ใช้งานลงนามจะแสดงกรอบเป็นสีน้ำเงินเข้ม

หน้าจอด้านขวาแสดงหน้าจอสำหรับให้ผู้ใช้งานทำงานบันทึกลงนาม ข้อมูลที่แสดงในหน้าจอด้านซ้ายนี้ ประกอบด้วย

| denu majaun este (lacuty002)                                                                                                    |                                                                                                    |                                                                                                    | สุรับบอบหมาย ทั้งหมด                                                                                                    | 🤗 escunnomani                       | × 🟦 🖉          |
|----------------------------------------------------------------------------------------------------|----------------------------------------------------------------------------------------------------|----------------------------------------------------------------------------------------------------|----------------------------------------------------------------------------------------------------|-------------------------------------|----------------|
| · urusatalurustee attut                                                                                                    |                                                                                                    |                                                                                                    |                                                                                                    |                                     |                |
| จำเข้าหรือสือ (25 ขึ้นอาณอาสาร                                                                                                    |                                                                                                    |                                                                                                    |                                                                                                    |                                     |                |
| <i>āoā</i> n                                                                                                    |                                                                                                    | <ol> <li>ของสามหายสารารไปออ</li> </ol>                                                                                                    | THE PROPERTY OF THE PROPERTY OF THE PROPERTY O |                                     |                |
| 🗧 Stick Note 🖌 Blank Stamp 🧳 Signature Stam                                                                                                    | р 🔸 🛯 📆 Open Bocument 📆 Preview Document алес                                                                  | 1 Taini 0 cinner tat nader annalia                                                                                                    | मन्त्र साम्यान् संदर्भन् भारतसाददी सीविध                                                                                                    |                                     |                |
| 🔲 🔎 🔶 Page 🔤 🛛                                                                                                    |                                                                                                    | CI 🖨 🖪 🗷 🧃 🖬                                                                                                    | เระลอลา เมพาอีกษร                                                                                                    |                                     |                |
| ALS                                                                                                    | a the second second second second second second second second second second second second second second second | 60 m                                                                                                    | สมุรรมา พรีรู้ส                                                                                                    |                                     |                |
| /LO                                                                                                    | E-Mail: admin@expap                                                                                            | 2.0                                                                                                    | เหนืออาสารสิก                                                                                                    |                                     |                |
| A                                                                                                    |                                                                                                    | Den / Int.                                                                                                    | neosraine<br>manalmiche                                                                                                    |                                     | 1              |
| MAL300405/2008                                                                                                    |                                                                                                    |                                                                                                    | 144 Martin Brand                                                                                                    |                                     |                |
| unit formeters                                                                                                    | 10 มีนาคม 2558                                                                                                 |                                                                                                    |                                                                                                    |                                     |                |
| Buil the E.R. HERLING COURSE                                                                                                    |                                                                                                    |                                                                                                    |                                                                                                    |                                     |                |
| d                                                                                                    |                                                                                                    | Children                                                                                                    |                                                                                                    | 🖉 (ສັການຮ່ານນຳຢ່າ                   |                |
| นสง ของปฏิปัตรากงานคมส                                                                                                    | สมารณาระบุระสุม                                                                                                | Aparenter an                                                                                                    | - Compart Santa Santa Santa Santa Santa Santa Santa Santa Santa Santa Santa Santa Santa Santa Santa Santa Santa                                                                                                    |                                     |                |
| เรียน สณุบคิสณะแพทยศาสตร์ เ                                                                                                    | ທາງການການສຸມສູງສາຍ                                                                                             | sena naradu tr. 345                                                                                                    | 108310.001                                                                                                    | 1 B 2                               |                |
|                                                                                                    |                                                                                                    |                                                                                                    | พกมะ ปอิเละ 🗌 สาข้อคราม                                                                                                    |                                     |                |
| ตามขึ้นใช้ชัง ข้อตราชาวด์ (                                                                                                    | ไทยแลนด์) จำกัด ได้จัดประชุมเรียง "ระบบข้อดราชาว                                                               | 4 E9*                                                                                                    |                                                                                                    | X                                   |                |
| ในระหว่างวัน 20 -21 เมษายน                                                                                                    | พ.ศ.2558 ณ.พิธงราราชมณี โหนเทมนิกันคริ ถนนศ์                                                                   | สันหรับบริเพณฑารระบบการระบบการระบบการระบบการระบบการระบบการระบบการระบบการระบบการระบบการระบบการระบบการระบบการระบบ                                                                                                    | <b>R</b>                                                                                                    | N N                                 | •              |
| Ulound                                                                                                    |                                                                                                    | จึงเรียนมาเห็อโปรด ร                                                                                                    | พี่สารณา                                                                                                    |                                     |                |
|                                                                                                    | 2.001                                                                                                    | พี่จารณาแต้วยงเรื่อง                                                                                                    | ส้น<br>ของสำคัญชี 20 ถึงเวลง 2558                                                                                                    |                                     |                |
| ในการนี้ ไดร์ของชีญบูลลา                                                                                                    | กรวมสังกัดของท่านซึ่งเป็นผู้เชี่ยวขาวผู้ในระบบขัวตราช                                                          | W No.                                                                                                    | A MINIMUM TO BUILD 1358                                                                                                    |                                     |                |
| เข้าร่ามประชุมดังกล่าว โคยมีรายง                                                                                                    | านดังส่อไปนี้                                                                                                  |                                                                                                    |                                                                                                    |                                     |                |
|                                                                                                    |                                                                                                    | and the second second s |                                                                                                    |                                     |                |
| ร. ร.ศ.นพ.ชาญชัย สุรป                                                                                                    | รีรา ภาครีร                                                                                                    | Second and an end of the second second second second second second second second second second second second se                                                                                                    |                                                                                                    |                                     |                |
| 2 ร.ส.นพรีณชัย วัทร                                                                                                    | เสร้อน์ ภาครีซ                                                                                                 | visatificaniela                                                                                                    |                                                                                                    |                                     | *              |
| 3. ร.ศ.น.พ. บุญมี ดรีไห                                                                                                    | กัรน์ ภาคกีรา                                                                                                  | ร่าอเป็ญบุคลากรในสื                                                                                                    | งกิดเข้าร่วมประชุม 1. เ.ศ.น.พ. ชาญชิย สุขปรีชา ภาค                                                                                                    | อา 12. พ.ศ.นพ. ธีระชัย รังรบวรัตน์  | ภาควิชาชี า 3. |
| 4. ร.ศ.น.พณัฐภัทร ตั้งแ                                                                                                    | าพงษ์ ภาครีร                                                                                                   | 1.ส.น.พ. บุญม ลราม<br>พ.ศ.2558 ณ.พองธา                                                                                                    | สาม ภาควยายุ 4. ร.ศ.น.พ.ณธุภพร # @o<br>รารบณ์ โรงแรมนิรับครั ถนนครับครับ                                                                                                    | עעלטרנעצר איניאנאראט אייניטראינאראט | 20 21 115101   |
|                                                                                                    |                                                                                                    | desaw                                                                                                    | iatel išat                                                                                                    |                                     | ละกันที        |
| จึงเรียนมาเพื่อโปรดพิจารณ<br>                                                                                                    | าส่งอนุมิดี แตะขอขอบคุณอย่างสูงมา ณ โอกาสนี้                                                                   |                                                                                                    |                                                                                                    |                                     |                |
|                                                                                                    |                                                                                                    | สิ่งที่ส่งมาตัวยะ                                                                                                    |                                                                                                    |                                     | เพิ่ม          |
|                                                                                                    |                                                                                                    | No images to display                                                                                                    |                                                                                                    |                                     |                |
|                                                                                                    | ระแสดงความนับอีย                                                                                               |                                                                                                    |                                                                                                    |                                     |                |
| distance of the second second s                                                                                                    | .0                                                                                                    |                                                                                                    |                                                                                                    | /                                   |                |
| เรียน หัวหนัวอาศาหา                                                                                                    | Share and the                                                                                                  |                                                                                                    |                                                                                                    |                                     |                |
| THE PROPERTY OF THE PROPERTY OF THE PROPERTY O | (11 13 44 19 19 19 19 19 19 19 19 19 19 19 19 19                                                               | and a second second second second second second second second second second second second second second second                                                                                                    |                                                                                                    |                                     |                |
| source elen                                                                                                    | 8.4400.3171220                                                                                                 | รายอะเมียอการสำหนัง                                                                                                    | unns 🖌                                                                                                    |                                     |                |
| รู้อำเวลการการเกิดเหลือการ                                                                                                    |                                                                                                    | กินเวลา                                                                                                    | สุรับมีครอบ ส่วนับ                                                                                                    | NF.                                 |                |
| 21 SV140 2336                                                                                                    |                                                                                                    | Simulaus                                                                                                    |                                                                                                    |                                     |                |
|                                                                                                    |                                                                                                    | and the second second                                                                                                    |                                                                                                    |                                     |                |
|                                                                                                    |                                                                                                    |                                                                                                    |                                                                                                    |                                     |                |

รูปที่ 2-27 หน้าจอบันทึกลงนาม

- 1. ด้านบนสุด แสดงเส้นทางขั้นตอนเอกสารทั้งหมด โดยตำแหน่งปัจจุบันแสดงเป็นสีเขียว
- ข้อมูลผู้รับผู้ส่ง ช่อง "จาก" แสดงชื่อหรือหน่วยงานผู้ส่งข้อมูลก่อนหน้า ส่วน "ถึง" แสดงชื่อผู้รับ ข้อมูลปัจจุบัน
- 3. ข้อความ ใช้สำหรับบันทึกผลการดำเนินการ รายละเอียดจะกล่าวต่อไป
- ผู้รับผิดชอบ (หรือผู้รับมอบหมาย) แสดงชื่อผู้รับมอบหมายหนังสือฉบับนี้ เริ่มต้นแสดงชื่อเจ้าหน้าที่ ซึ่งเป็นผู้ประสานงานที่ส่งหนังสือฉบับนี้มาให้ ผู้บริหารสามารถเปลี่ยนค่านี้ได้เป็นเจ้าหน้าที่สาร บรรณท่านอื่น เพื่อสั่งการให้เจ้าหน้าที่ท่านต่อไปรับมอบหมายงานหลังจากเสร็จสิ้นขั้นตอนตรวจทาน ลงนาม
- รายละเอียดการส่งออก แสดงข้อความที่ผู้ส่งแจ้งความประสงค์มาให้ โดยระบุในขั้นตอนเอกสารก่อน ส่งออก
- 6. รายละเอียดหนังสือ เป็นข้อมูลส่วนรายละเอียด อ้างอิง และเอกสารประกอบ ของหนังสือฉบับนี้
- 7. รายละเอียดการดำเนินการ แสดงประวัติการดำเนินการของผู้ใช้งานก่อนหน้า

ผู้ใช้งานตรวจทานความเรียบร้อยของหนังสือ จากนั้นบันทึกผลการดำเนินการลงในช่องข้อความ จากนั้น กดปุ่ม [ตกลง] หรือ [ปฏิเสธ] ผลจากนำมาแสดงในช่องรายละเอียดดำเนินการ

O วันเวลา แสดงวันที่และเวลาที่บันทึกผลการดำเนินการ

- ผู้รับผิดชอบ ชื่อ นามสกุลผู้ใช้งาน
- O ดำเนินการ ข้อความที่ผู้ใช้บันทึกลงในช่องข้อความ
- O ผล (ตกลง) หรือ (ปฏิเสธ) ตามที่ผู้ใช้งานกด
  - เลือก "ตกลง" ระบบจะส่งหนังสือไปขั้นตอนต่อไป
  - เลือก "ปฏิเสธ" ระบบส่งกลับเจ้าหน้าที่คนแรกผู้รับหนังสือ

การกดปุ่ม [ตกลง] หรือ [ปฏิเสธ] เป็นการยืนยันผลการทำงาน หนังสือจะถูกส่งออกเพื่อดำเนินการต่อไป (ส่งต่อหรือส่งกลับ) ผลการบันทึกจะถูกส่งให้ผู้ใช้งานคนถัดไปทราบ

อย่างไรก็ตาม หน้าจอด้านซ้ายมีตราประทับของผู้ใช้วางอยู่ โปรแกรมจะแสดง popup wndow เพื่อให้ ผู้ใช้งานระบุรหัสผ่านสำหรับการลงนาม ดังแสดงในรูปที่ 2-28 ซึ่งอาจใช้รหัสคนละตัวกับรหัสผ่านเข้าใช้งานก็ได้

| (?) | รหัสผ่าน |        |       |
|-----|----------|--------|-------|
| 4   | •••••    |        | สังกา |
| 1   | ตกลง     | ยกเลิก |       |

รูปที่ 2-28 popup window สำหรับระบุรหัสผ่านลงนาม

รหัสผ่านนี้จะถามทุกครั้งเมื่อเข้าใช้งานครั้งแรก และเมื่อมีการลงนามครั้งต่อไป หากไม่เกินตามเวลาที่กำหนด (5 นาที) โปรแกรมจะไม่ถามรหัสผ่านลงนาม เพื่อความสะดวกในการทำงาน แต่หากเกินเวลาที่กำหนด โปรแกรม จะถามรหัสผ่านลงนามอีกครั้ง

#### ติดตามเสนอบันทึก

ก่อนหน้า เราได้แสดงวิธีการติดตามการเสนอบันทึก หลังจากที่เจ้าหน้าที่สารบรรณได้ส่งหนังสือออกมาเรียบร้อย แล้ว เราลองกลับเข้าหน้าจอติดตามเสนอบันทึก เพื่อตรวจสอบผลลัพธ์จากการบันทึกลงนาม หลังจากที่บุคลากร คนแรกได้บันทึกและลงนามเรียบร้อยแล้ว ผลลัพธ์ดังแสดงในรูปที่ 2-29

| Name         Name         Name <th< th=""><th>alabun</th><th></th><th></th><th></th><th></th><th>- 4</th></th<>                                                                                                    | alabun                                                                                                    |                                                                                                    |                                                  |                                     |                                    | - 4                |
|----------------------------------------------------------------------------------------------------|----------------------------------------------------------------------------------------------------|----------------------------------------------------------------------------------------------------|--------------------------------------------------|-------------------------------------|------------------------------------|--------------------|
| rene in anaanse of in anaanse of in a anaanse of in a anaanse of in a anaanse of in a anaanse of in anaanse of in                                                                                                    | einu: us saaan wondens (tecuty001)                                                                                                    |                                                                                                    |                                                  | ยุรีบนอบหมาย: ทั้งหมด               | · enconvoluted                     | v 🛞 🤅              |
| Control de deurone       Barre de generationente serve de une met aux de la met         Control de deurone       Control de une de une de                                                                                                    | สารบารม มีตรามเสนอบันทึก * * อัลอามเสนอบันทึก * *                                                                                                    |                                                                                                    |                                                  |                                     |                                    |                    |
| All     State of Partie     Partie     Partie     Partie     Partie     Partie     Partie     Partie     Partie     Partie     Partie     Partie     Partie     Partie     Partie        Partie        Partie              Partie <td>I dudawisede Antonio ( Boern Gesenstudie</td> <td>States 12 constants States</td> <td></td> <td></td> <td></td> <td></td>                                                                                                    | I dudawisede Antonio ( Boern Gesenstudie                                                                                                    | States 12 constants States                                                                                                    |                                                  |                                     |                                    |                    |
| Interformed for descents there is the second and is the second and is t                                                                                                    | della                                                                                                    |                                                                                                    | <ul> <li>ชื่อมูลเลกสาห</li> </ul>                |                                     |                                    |                    |
| A type of the Antonia Society of the Antonia Society of the Society of the S                                                                                                    | Stick Note 🖌 Blank Stamp 🔮 Signature Stamp - 🗮 Ope                                                                                                    | en Document 📆 Preview Document avausus 🕴 🖬 🖬                                                                                                    |                                                  |                                     |                                    |                    |
| ALSO                                                                                                    | 11 0 + 3. Pase 18 of 2- +                                                                                                    | Automatic Zoomt D1 (m) D1                                                                                                    | * Averantas                                      |                                     |                                    |                    |
| ALLES                                                                                                    |                                                                                                    |                                                                                                    | <ul> <li>ประเภทขังสือ:" หรืงสือภายนอก</li> </ul> |                                     | dullariae:                         |                    |
| ALSO                                                                                                    |                                                                                                    | ships discovered (topposit) foto                                                                                                    | เม็าของหนึ่งสื่อ:" เส้าสิท สังอราคาามี (วิทศ     | ແລະເຮົາ ດຳຄັນ                       | mantar dream                       | 100                |
| Image: State of the second second                                                                                                    | ALS                                                                                                    | datavellete ream 1000                                                                                                    | Annalist stat                                    | le A                                | and alat                           |                    |
| PALEDOLATIONS       Not Status         International international interprise       Not Status         Also and Account Status       Not Status         International interprise       Not Status         International interprise       Not Status                                                                                                    | and the second second s | E-Mort Latino, Greek serrice in                                                                                                    | DURI WALL DIN                                    | 10 44                               | NA A PREAT THEM                    | (5)                |
| Normalizer   Normalizer   Normalizer <td>RALS00466/2668</td> <td></td> <td>(ค)จากคะเสียดเอกสาด</td> <td></td> <td></td> <td></td>                                                                                                    | RALS00466/2668                                                                                                    |                                                                                                    | (ค)จากคะเสียดเอกสาด                              |                                     |                                    |                    |
| And account of a reaction account of a reaction of a static base reaction of a static base reaction of a static                                                                                                    | Addressed And                                                                                                    | 53 <b>2</b> 200                                                                                                    | และชัพนังสี่ง:** AL\$00456/2558                  |                                     | สงวันที่:" 10 มีนาคม 2558          | 3                  |
| Mar Sack verse verse   Are sackpaperinduktionscripti   Bre sackpaperinduktionscripti   Bre sackpaperinduktionscripti   Bre sackpaperinduktionscripti   Bre sackpaperinduktionscripti   Bre sackpaperinduktionscripti   Bre sackpaperinduktionscripti   Bre sackpaperinduktionscripti   Bre sackpaperinduktionscripti   Bre sackpaperinduktionscription   Bre sackpaperinduktionscription   Bre sackpaperinduktion   Bre sackpaperinduktion   Bre sackpaperinduktion   Bre sackpaperinduktion   Bre sackpaperinduktion   Bre sackpaperinduktion   Bre sackpaperinduktion   Bre sackpaperinduktion   Bre sackpaperinduktion   Bre sackpaperinduktion   Bre sackpaperinduktion   Bre sackpaperinduktion   Bre sackpaperinduktion   <                                                                                                    | สารให้ที่ 6000สารธรรม                                                                                                    | 10 £1/1421 2558                                                                                                    | mduarmitur statal                                |                                     | ระชาสินสาร 17 เมษายน 2558          | 3                  |
| de: sediguerrelutifiesenindrivining:   de: sediguerrelutifiesenindrivining:   de: sediguerrelutifiesening:   de: sediguerrelutifiesening:   de: sediguerrelutifiesening:   de: sediguerrelutifiesen:   de: sediguerrelutifiesen:   de: sediguerrelutifiesen:   de: sediguerrelutifiesen:   de: sediguerrelutifiesen:   de: sediguerrelutifiesen:   de: sediguerrelutifiesen:   de: sediguerrelutifiesen: </td <td>by as in sec on ano</td> <td></td> <td>biolit adda description from</td> <td>anach Arth Dama</td> <td>111 mailes 117 mag 104 2000</td> <td>Per l</td>                                                                                                    | by as in sec on ano                                                                                                    |                                                                                                    | biolit adda description from                     | anach Arth Dama                     | 111 mailes 117 mag 104 2000        | Per l              |
| Ber Andennemersei underneteristion         underden einer versie underneteristion         underden einer versie underneteristion         underden einer versie underneteristion         underden einer versie underneteristion         underden einer versie underneteristion         underden einer versie underneteristion         underden einer versie underneteristion         underden einer versien         underden einer versien         underden ein versien         underden ein                                                                                                    | มีอะ จอสัญบุลลากรในสะกิจรอกกับแล้วร่วมประ                                                                                                    | ξu:                                                                                                    |                                                  |                                     |                                    |                    |
| suffitible dearword (heaus) for Maximples includes includes included in the includes included in the includes included in the included included included included included included included included includes included included includes included included includes included includes includes included includes includes includes included includes includes included includes includes                                                                                                    | นี้ขน คณุมศึคณะแททขศาสตร์ มหาวิทยาลัยอักษ์ไ                                                                                                    | pm:                                                                                                    | view. bactorytes instalanese                     | 1000 1000 1000 1000 1000            |                                    |                    |
| eruditible darwerd (housuud) fore Vikeingeder rezudearen i 2019<br>harseinen<br>hanni fore dagenen vikeinen inder erunde dagenen inder die der<br>erunde der<br>harseinen vikeinen inder erunde dagenen inder die der<br>erunde der<br>erunde der<br>harseinen vikeinen inder erunde der<br>erunde der<br>erunde der<br>harseinen vikeinen inder erunde der<br>erunde der<br>harseinen vikeinen inder erunde der<br>erunde der<br>harseinen vikeinen vikeinen inder erunde der<br>erunde der<br>harseinen vikeinen vike                                                                                                    |                                                                                                    |                                                                                                    | NOT PROPERTIENDERS                               |                                     |                                    |                    |
| Supported, 20 - 21 Janeta, NA 2000 zu Seen mild Saundburg nucleadung         Image: Standburg nucleadung           Supported, 20 - 21 Janeta, Supported, 20 - 21 Janeta, Supported, 20 Janeta, Supported, 20 Janeta, Suppor                                                                                                    | ตามที่ปริษัท ยังสราชรวด์ (ไทยแลนด์) จำกัด                                                                                                    | ให้จัดประชุมมัดง "ระบบต่อคราชาวดี 4 มิติ"                                                                                                    | 83464: 111/1/1/R                                 |                                     | ศักรา เสีย                         |                    |
| researcher<br>transf. bereichiggesenduckfohesenduckfohese                                                                                                    | ในระหว่างวัน 20 -21 แมษายาม พ.ศ.2558 ยมจัด                                                                                                    | สรารารมณ์ โรสมรมมีสันคร์ สนนศรีนศรีนทร์                                                                                                    | สิงทิสณาล่าย:                                    |                                     |                                    | uito               |
| Jurid Leitzedageendudaferengikansekeenenik lik         Ansist Speciality Leitzenenikeelik         1: Akun Speciality Leitzenenikeelik         1: Akun Speciality Leitzenenikeilik         1: Akun Speciality Leitzenenikeilik         1: Akun Speciality Leitzenenikeilik         1: Akun Speciality Leitzenenikeilik         1: Akun Speciality Leitzenenikeilik         1: Akun Speciality Leitzenenikeilik         1: Akun Speciality Leitzenenikeilik         1: Akun Speciality Leitzenenikeilik                                                                                                    | utenima                                                                                                    |                                                                                                    | รายสะเลียด:" ร่างเชื่อนูนคลากรไปสังกัดเร         | ข้าร่วมประชุม                       |                                    | ^                  |
| Landi berechtige von hichtige von hichtige v                                                                                                    |                                                                                                    |                                                                                                    | 1. ร.ศ.น.พ. ชาญชัย สุธบั                         | รีขา ดาคริขา!                       |                                    | 10                 |
| divinaulizgukinova labbrouvukiselta<br>1. r. A. um stajda galika<br>2. r. A. um stajda galika<br>3. r. A. um stajda galika<br>4. r. A. um stajda galika<br>4. r. A. um stajda galika<br>5. r. A. um stajda<br>5. r. A. um stajda<br>5. r. A. um sta                                                                                                    | ในการนี้ ใดระดงไปและการในถึงที่ตระดาก                                                                                                    | นซึ่งเป็นผู้สัยวราญในระบบร้องราชาวด์ ได้                                                                                                    | 2. s.a.u.w. etzrin Tertus                        | ראלטרת נושא                         |                                    | 0                  |
| La A Lan Stage guillen ander<br>2 er A Lan Stage guillen ander<br>2 er A Lan Stage guillen ander<br>2 er A Lan Stage guillen ander<br>2 er A Lan Stage guillen ander<br>2 er A Lan Stage guillen ander<br>2 er A Lan Stage guillen ander<br>4 stage ander Stage guillen ander<br>4 stage ander Stage guillen ander<br>4 stage ander Stage guillen ander<br>4 stage ander Stage guillen ander<br>4 stage ander Stage guillen ander<br>4 stage ander Stage guillen ander Stage guillen ander<br>4 stage ander Stage guillen ander Stage guillen ander<br>4 stage and ander Stage guillen ander Stage guillen ander<br>4 stage ander Stage guillen ander Stage guillen ander Stage                                                                                                    | มีประเทศราชสมครามสาว โดยมีรายงานคิงสุดไปนี้                                                                                                    |                                                                                                    | Igene las Avenustration                          |                                     |                                    | 10                 |
| Li z A Lun Brothe Großen<br>2 z A Lun Brothe Großen<br>2 z A Lun Brothe Großen<br>2 z A Lun Brothe Großen<br>4 z A Lun Brothe Großen<br>4 z A Lun Brothe Gro                                                                                                    | 8 S                                                                                                    |                                                                                                    | บระบาทการคำเนนการ: สุดออกบุคคลไมพบวองาน          |                                     |                                    |                    |
| 2 2 AAun 2005 Statuster ander<br>3. AAun 2005 Statuster ander<br>3. Aaun 2005 Statuster ander<br>3. Aaun 2005 Statuster ander<br>4. Status 2007<br>4. Status 2007<br>4. Status 2007<br>4. Status 2007<br>4. Status 2007<br>4. Status 2007<br>4. Status 2007<br>5. Status 2007<br>5. St                                                                                                    | 1.1 V.P.M. alebas Bargas                                                                                                    | 1100001                                                                                                    | สารบนการ: สง คล.บริหารสงการ                      |                                     |                                    |                    |
| s 2 A S. S. (agu Philus) and an an an an an an an an an an an an an                                                                                                    | 2 I A UN BILLE SERVITAU                                                                                                    | 1 TECHT                                                                                                    | ▲ เมกสารณ์รัมเกียะ                               |                                     |                                    |                    |
| A 12 A 1 A 1 A 1 A 2 A 2 A 2 A 2 A 2 A 2                                                                                                    | s.r.m.n.ugu etimau .                                                                                                    | 114201                                                                                                    | funthing an entranged                            |                                     |                                    |                    |
| taterandielakefermaniestatik aussesseupphetingen nu liennet<br>seusnenorations<br>Am findureten<br>seusnenorations<br>seusnenorations<br>seusnenoratio                                                                                                    | 4 I.A.LW.DATHS BOLLINGY                                                                                                    | in the second second seco | shaked with a failed and                         |                                     | the street of                      |                    |
| Ann dimini vie and and the second second sec                                                                                                    | to an the second second second                                                                                                    | and the second second                                                                                                    | Charles and an an an an an an                    | 10                                  | diam'r ar arar ar ar               |                    |
| seuresieriuchijfe<br>des dentimeter<br>destendingten<br>genonziten<br>21 Standingten<br>21 Standingten<br>destendingten<br>21 Standingten<br>destendingten<br>21 Standingten<br>destendingten<br>21 Standingten<br>21 Standingten<br>21                                                                                                    | ALLER AN ALLER ALL ALL AND AND AND AND AND AND AND AND AND AND                                                                                                    | as nonen infine un recurs                                                                                                    | geen to balance of the terminents                |                                     | desser (nuranse) mainut            |                    |
| รระสงสงาวเวโปร์ง<br>(นายรมัน ริญาโปร์ง)<br>มันสามาร์ ริญาโปร์ง)<br>มันสามาร์ ริญาโปร์ง<br>มันสามาร์ ริญาโปร์ง<br>มันสามาร์ ริญาโปร์ง<br>มันสามาร์ ริญาโปร้ง<br>มันสามาร์ ริญาโปร้ง<br>มันสามาร์ ริญาโปร์ง<br>มันสามาร์ ริญาโปร้ง<br>มันสามาร์ ริญาโปร้ง<br>มันสามาร์ ริญาโปร้าง<br>มันสามาร์ ริญาโปร้าง<br>มันสามาร์ ริญาโปร้าง<br>มันสามาร์ ริญาโปร้าง<br>มันสามาร์ ริญาโปร้าง<br>มันสามาร์ ริญาโปร้าง<br>มันสามาร์ ริญาโปร้ง<br>มันสามาร์ ริญาโปร้ง<br>มันสามาร์ ริญ                                                                                                    |                                                                                                    |                                                                                                    | (*) การเวินการนังสือ                             |                                     |                                    |                    |
| An drafunder<br>delatedrano<br>versel film<br>genoremander<br>21 doued 2007<br>22 doued 2007<br>23 doued 2007<br>25 doued 2007<br>25 doued 200                                                                                                  |                                                                                                    | ระแสมสาราวปีเป็น                                                                                                    | 🗌 พรังสือ/ลอหมายเกียน                            |                                     |                                    |                    |
| Ale Standarden<br>Selandarden<br>Selandarden                                                              |                                                                                                    | 10                                                                                                    |                                                  | -                                   |                                    |                    |
| vientelleren<br>vientelleren<br>jennunder<br>vientelleren<br>jennunder<br>jennunder<br>j | สัญษาที่สุดมันการใช้ก                                                                                                    | Shirk                                                                                                    | . du lânsauasers                                 |                                     |                                    |                    |
| รัฐรัฐรัฐรัฐรัฐรัฐรัฐรัฐรัฐรัฐรัฐรัฐรัฐร                                                                                                    | alisistenis and                                                                                                    | Arean Stream                                                                                                    | โกเรียนสายสื่อไปหละ พิจารณา                      | 🤇 สีสสารเสริญปีระการ 📋 ชิสภาพพิสสรด | en                                 | สะมาระสารศิษ       |
| jólnssermeðungiðurs<br>21 dúrskil 1955                                                                                                    | unarrad effer                                                                                                    | Sector (1922)                                                                                                    | # จูปิบติดสอบ สามาร์เปลี่ยมกาม ไป                | urando donas furs                   | nita Industa                       | รายสะเสียดกายส., x |
| 21 duriel 2559                                                                                                    | ผู้สำนวยการป่ายบุรีหาร                                                                                                    |                                                                                                    | 2 นารดารนี้ คริสร มณสารบริหาศ. 2                 | 1/03/2558 06:45:20 21/03            | 3/2558 06 46 54                    | •                  |
|                                                                                                    | 21 dores 2558                                                                                                    |                                                                                                    | 1 การสุรษณา สรีสุร สระนักหน่วงกระว. 2            | 1/03/2558-06/21/31 anex 21/03       | 92558 00 33 00 21/03/2558 06 46 20 | แหวงหานเรียวร้อย   |
|                                                                                                    |                                                                                                    |                                                                                                    |                                                  |                                     |                                    |                    |
|                                                                                                    | selatori e deptilata                                                                                                    | a seatangathe                                                                                                    | document mapector                                |                                     |                                    | tog                |

รูปที่ 2-29 หน้าจอติดตามเสนอบันทึก

หน้าจอด้านซ้าย แสดงรายละเอียดหนังสือ ส่วนด้านขวาบันทึกแรกแสดงเป็นสีเขียวอันเป็นผลจากการตอบตกลง ดังแสดงในรูปที่ 2-30 จากรูปพบว่า

- หนังสือถูกส่งออกโดยเจ้าหน้าที่สารบรรณเมื่อเวลา 6:21:31
- O หนังสือถูกเปิดอ่านโดยคุณกาญจนา เมื่อเวลา 06:33:08
- O หนังสือถูกบันทึกลงนามโดยคุณกาญจนา เมื่อเวลา 06:46:20
- หนังสือถูกส่งให้นางดารณีทันที เมื่อเวลา 06:46:20

| <b>1</b>                     | ประวัติขั้นตอนเอกสาร |                                      |                     |       |                     |                     |                  |   |
|------------------------------|----------------------|--------------------------------------|---------------------|-------|---------------------|---------------------|------------------|---|
| จึงเรียนมาเพื่อโปรด: พิจารณา |                      | ✔ ติดตามดำเนินการ 📃 ปิดงานหลังส่งออก |                     |       |                     | ส่งตามสำดับ         |                  |   |
| #                            | ผู้รับผิดชอบ         | ตำแหน่ง/ส่วนงาน                      | วันเวลาส่ง          | สถานะ | วันเวลารับ          | วันที่เสร็จ         | รายละเอียดการด่  | x |
| 2                            | นางดารณ์ ศริสุข      | ผอ.ฝ่ายบริหาร/                       | 21/03/2558 06:46:20 |       | 21/03/2558 06:46:54 |                     |                  |   |
| 1                            | กาญจนา ศรีรุ่ง       | ทัวหน้าหน่วยงา                       | 21/03/2558 06:21:31 | ตกลง  | 21/03/2558 06:33:08 | 21/03/2558 06:46:20 | ตรวจทานเรียบร้อย |   |

รูปที่ 2-30 ตารางแสดงผลการบันทึกลงนาม

ลองมาดูตราประทับลงนามด้านซ้ายดังแสดงในรูปที่ 2-31 จะพบว่าตราประทับคงแสดงอยู่รอการลงนามในขั้นตอน ต่อไป

| จึงเรียนมาเพื่อโปรดพิจารณาส่งอ                                                                                 | บนุมัติ และขอขอบคุณอย่างสูงมา ณ โอกาสนี้                       |
|----------------------------------------------------------------------------------------------------|----------------------------------------------------------------|
| เรียน หัวหน้าภาควิชา<br>เพื่อโปรคพิจารณา<br><b>การการณี คริ</b> สุข<br>ผู้อำนวยการฝ่ายบริหาร<br>21 มีนาคม 2558 | ขอแสดงความนับถือ<br>(นายสมยศ วิสุทธิ์โภคิน)<br>ผู้จัดการปริษัท |

รูปที่ 2-31 ตราประทับบนหนังสือ

หลังจากนั้น เมื่อผู้บันทึกลงนามคนที่สอง ได้บันทึกลงนามในหนังสือเรียบร้อย หนังสือและตารางแสดงผลการ บันทึกลงนาม จะแสดงดังในรูปที่ 2-32 ถึง รูปที่ 2-33

| เรียน หัวหน้าภาควิชา<br>เพื่อโปรดพิจารณา<br>นางดารณี ศรีสูข<br>ผู้อ่านวยการฝ่ายบริหาร<br>°21ามีฉาคมี 125 ชื่อ <sup>5</sup> บ | ขอแสดงความนับถือ<br>(นายสมยศ วิสุทธิ์โภคิน)<br>ผู้จัดการบริษัท |
|----------------------------------------------------------------------------------------------------|----------------------------------------------------------------|
|----------------------------------------------------------------------------------------------------|----------------------------------------------------------------|

รูปที่ 2-32 ตราประทับหลังผู้ใช้คนที่สองลงนาม

| -0 | 1                            | lระวัติขั้นตอนเอกสาร |                 |                                      |       |                     |                     |                  |   |  |
|----|------------------------------|----------------------|-----------------|--------------------------------------|-------|---------------------|---------------------|------------------|---|--|
| 1  | จึงเรียนมาเพื่อโปรด: พิจารณา |                      |                 | ✔ ติดตามดำเนินการ 📃 ปิดงานหลังส่งออก |       |                     |                     | ส่งตามสำดับ      |   |  |
|    | #                            | ผู้รับผิดชอบ         | ตำแหน่ง/ส่วนงาน | วันเวลาส่ง                           | สถานะ | วันเวลารับ          | วันที่เสร็จ         | รายละเอียดการด่  | x |  |
|    | 2                            | นางดารณ์ ศรีสุข      | ผอ.ฝ่ายบริหาร/  | 21/03/2558 06:46:20                  | ตกลง  | 21/03/2558 06:46:54 | 21/03/2558 06:55:34 | พิจารณาและลงน    |   |  |
|    | 1                            | กาญจนา ศรีรุ่ง       | หัวหน้าหน่วยงา  | 21/03/2558 06:21:31                  | ตกลง  | 21/03/2558 06:33:08 | 21/03/2558 06:46:20 | ตรวจทานเรียบร้อย |   |  |

รูปที่ 2-33 ตารางแสดงผลการบันทึกลงนาม

หนังสือที่ผ่านการเสนอบันทึกเรียบร้อยแล้ว จะเปลี่ยนจากหมวด "ติดตามเสนอบันทึก" มาเป็น "รอดำเนินการ" อีกครั้งเพื่อให้เจ้าหน้าที่สารบรรณสั่งดำเนินการต่อไป

## เพิ่มเติมและแก้ไขตราประทับ

ระหว่างการบันทึกลงนาม ผู้ใช้งานสามารถเพิ่มเติม แก้ไขข้อความต่างๆในตราประทับ หรือลบตราประทับที่ไม่ ต้องการได้เช่นกัน

#### การแก้ไขตราประทับ

การแก้ไขตราประทับทำได้ด้วยการ double click ที่ตราประทับที่ต้องการแก้ไข โปรแกรมจะเปิด popup window แสดงคุณสมบัติของตราประทับดังรูปที่ 2-34

ผู้ใช้สามารถเลือกช่องข้อมูลต่างๆที่ต้องการแก้ไขในกรอบด้านซ้าย ซึ่งจะแสดงค่าต่างๆของข้อมูลที่เลือกในกรอบ กลาง เมื่อแก้ไขค่าเรียบร้อย กดปุ่ม [แสตมป์ผลลัพธ์] เพื่อตรวจดูผลลัพธ์

| ] แสตมป์                                                                                                    | ข้อความ             | 🧿 ดุณสมบัติ 🔘 ข้อความ | เรียน หัวหน้าการวิชา<br>เพื่อโปรดพิจารณา |
|----------------------------------------------------------------------------------------------------|---------------------|-----------------------|------------------------------------------|
| \Xi ข้อความ                                                                                                    | Name 🔺              | Value                 | 10,225                                   |
| <ul> <li>2. ข้อมูล: ลายเช็นบุคคล</li> <li>2. ข้อความ</li> <li>2. ข้อความ</li> <li>2. ข้อความ</li> <li>2. ข้อมูล: วันที่หนังสือ</li> </ul> | ย่อหน้า             | 25                    | 102 0                                    |
|                                                                                                    | ข้อความ             | เพื่อโปรดพิจารณา      |                                          |
|                                                                                                    | ตำแหน่ง             | ชิดช้าย               | ดด มีนาคม ๒๕๕๙                           |
|                                                                                                    | 🖣 ตัวอักษร - สี     |                       |                                          |
|                                                                                                    | ตัวอักษร - ชุดอักษร | TH SarabunPSK         |                                          |
|                                                                                                    | ตัวอักษร - ขนาด     | 14                    |                                          |
|                                                                                                    |                     |                       |                                          |

รูปที่ 2-34 แก้ไขตราประทับผ่านหน้าต่างคุณสมบัติ

#### การลบตราประทับ

หากต้องการลบตราประทับออกจากหนังสือ สามารถทำได้ด้วยการเลือกตราประทับ จากนั้นกดปุ่มขวาของ mouse โปรแกรมจะขึ้น popup window ซึ่งมีคำสั่งจัดการตราประทับ ประกอบด้วย

- O Remove ลบตราประทับที่เลือกออกจากหนังสือนี้
- O Remove this page ลบตราประทับที่เลือกออกจากหนังสือนี้
- O Remove all ลบตราประทับทั้งหมดออกจากหนังสือนี้
- O Move to page ย้ายตราประทับจากหน้านี้ไปวางหน้าถัดไป
- O Properties เปิดดูคุณสมบัติของตราประทับที่เลือก

#### การเพิ่มตราประทับใหม่

หากต้องการเลือกตราประทับใหม่มาเพิ่ม สามารถเลือกได้จากเมนู โรงสุดมประ ประทับทั้งหมด แบ่งตามกลุ่มตราประทับ ผู้ใช้สามารถเข้าเลือกตราประทับที่ต้องการ โดย click mouse ใน รายการที่ต้องการดังแสดงในรูปที่ 2-35

|                                                                                                    | 5 Þ | ผู้อำนวยการฝ่ายบริหาร             | 요 🛧 🐌 Page: 1 🚔                                    |
|----------------------------------------------------------------------------------------------------|-----|-----------------------------------|----------------------------------------------------|
| คำสั่งต่างจังหวัด-อนุมัติ                                                                                                    | Þ   | ลายเช็นผู้บริหาร                  |                                                    |
| ALACI<br>BA                                                                                                    | •   | รองค <mark>ณบดี</mark> ฝ่ายบริหาร | ตัวอกปุ่มงานอายุ<br>แพทย์ประจำบ้านแนะระวละรู้ โครง |
| เชิญวิทยากร/เชิญประชุม                                                                                                    | 4 1 | รองคณบดีฝ่ายวางแผน                | ในปีการศึกษา ๒๕๔๙ - ๒๕๔๘ ที่จะ                     |
| - Andrewson - Andrewson - Andrews | Þ   | ข้อความทั่วไป                     | ฝึกอบรมในเดือนกุลาคม ๒๕๔๗ ในเ                      |
| ใช้สถานที่                                                                                                    | ₽   | ภาควิชา                           | อายุรศาสตร์ ปีที่ ๓                                |
| Anter da da<br>Der Der                                                                                                    | র ⊧ | ผู้ช่วยคณบดีฝ่ายบริหาร            | จึงเรียนมาเพื่อไประจำ                              |
| รองคณบดีฝ่ายบัณฑิต                                                                                                    | Þ   | คณบดี                             |                                                    |
| An weak with a star<br>An annual for some                                                                                                    | ₽   | วิสุทธิ์                          |                                                    |
| รองบริหาร                                                                                                    | Þ   | อ.พญ.ศศิธร                        | 10200                                              |
| ka Administrationer                                                                                                    | ₽   | หทัยกาญจน์                        | ษ ธันวาคม ๒๕๕๘                                     |
| หนังสือเวียน                                                                                                    | ₽   | เกษียน                            |                                                    |
| ระจาก<br>มาก<br>พัวหน้างานพัสดุ                                                                                                    |     | 0                                 |                                                    |
| ทัวหน้าศูนย์ประชาสัมพันธ์                                                                                                    |     |                                   |                                                    |

รูปที่ 2-35 เลือกตราประทับลงหนังสือจากเมนู [แสตมป์]

## รอดำเนินการ

หนังสือที่ผ่านการเสนอบันทึกเรียบร้อยแล้ว สถานะจะเปลี่ยนจากหมวด "ติดตามเสนอบันทึก" มาเป็น "รอ ดำเนินการ" อีกครั้ง เมื่อเจ้าหน้าที่สารบรรณคนแรก login เข้ามาจะพบรายการดังกล่าวดังแสดงในรูปที่ 2-36

| salabun                                  |            |                |             |                  |            |               |                   |                                     |               |                |                                      |                            | Firefox 44 = E               | 9 X  |
|------------------------------------------|------------|----------------|-------------|------------------|------------|---------------|-------------------|-------------------------------------|---------------|----------------|--------------------------------------|----------------------------|------------------------------|------|
| ยไปงาน: น.ศ.                             |            |                |             |                  |            |               |                   |                                     | ųž            | เลยาหลาง: ที่เ | NUA 💉 ROLLU                          | ดเมศาสตร์                  | - 🖬 🙆                        |      |
| เขากระสมภาพระราช เกาะคนครโ               |            |                |             |                  |            |               |                   |                                     |               |                |                                      |                            |                              |      |
| 💩 สร้างหนึ่งสี่แล่ง 🛛 🍙 หร่างหนึ่งสี่แห่ | u i 📲 ukie | านังสืบค่าสั่ง | -           | 1018 💆   1110119 | ninită   🖓 | - Americani   |                   |                                     |               |                |                                      |                            |                              |      |
| 4                                        | Retiral    | ແມ່ນອີລກັບ :   | รมสาเงินการ | 🌢 สามรินการ      | Devisu     | S encân       |                   |                                     |               |                |                                      | สับหา                      | Q                            |      |
| <ul> <li>หมัดสื่อรับ (42)</li> </ul>     |            | 13             |             | ເລຍທຳເດັກກິສ     | Seal a Gos | is เอยร์อเร่น | วันเรลาละชับ      | <u> ៨៩៩</u>                         | เจ้าของเสียง  | ยังความเชื่อ   | จาก                                  | itor                       | เสียน                        | 110  |
| รอดการเป็นหรือ (1)                       |            | 01             |             | ans: 5002/1      | 25/09/258  | 67 00038/2667 | 25/05/2557 15:42  | กลมจะกอลิเมพ                        | สามักรัชวาการ | sind.          | สำนักงานคณะกรรมการ กิจการกระจาย      | ขอเชิญสะบทความเดี          | อมีการบดีจุด้างเกรมัมหาวิทยา | 61.* |
| รอสารมีนการ (28)                         |            | 03             |             | aters/ 5002/1    | 09/07/25   | 57 01044/2557 | 29/10/2557 17:52  | พนิงที่อภายนอก                      | สหรัดชีชากา   | sinä           | กสหม สำนักรับว่าการและจัดการหรับบากร | ขอเชิญส่งมหความเพิ         | Aurentia                     |      |
| ຊົດທານເສນສນັນຄືດ (ອີ)                    |            | 03             |             | Pd.0512.16/      | 23/07/255  | 55 01039/2557 | 04/10/2557 12:08  | หนึ่งสีดสายนอก                      | คณะวัดเสาร    | sina           | จะกำร คณะวิทยาร                      | ເບັດເວົາພາກຮ               | ເລຣາາ                        |      |
| ตัดลามศาสรรณการ (5)                      |            | 8 3            |             | ×                | 04/10/255  | 57 00040/2557 | 04/10/2557 00:00  | พนังสีลงามนอก                       |               | sina:          | x                                    | *                          | ×                            |      |
| าทองสอบโอน                               |            | 0.01           |             | 05               | 01/01/25   | 01 00042/2557 | 16/10/2557 16:25  | าหนังสียลายใน                       |               | she            | 85                                   |                            | 30                           | 11   |
| ຊື່ອອານອອນານ (0)                         |            | 03             |             | me0625/0701      | 28/19/23   | 57 00051/2557 | 13/11/2557 45:53  | าหนังคือสายนอก                      | ใหมาสังการ    | and            | มหาวิทยาลังบูลลา วิทยาลังการปลิหารัฐ | ทยความอานคราะหปร           | elevel                       |      |
| รอเครที่หนังสือ (1)<br>หนึ่งสือส่วนม     |            |                | 6           | CRC 13 4/2       | 20/11/25   | 57 00061/2557 | 2741 1/2057 09 29 | าหัวสียดายใน                        | guo75a        | Sel:           | คณามากรศาสตร์ สุนปรีวัง              | ของเหลือร้างผู้ประสา       | พระบดิตตะเนทรอตาสอร์         |      |
| 10.00                                    |            | 8 3            |             | cc               | 16/12/25   | 57 01065/2557 | 16/12/2557 13:18  | พนิงสีลรายนอก                       |               | sink           | CC.                                  | 00                         | cc                           |      |
| * ustrafizair (2891                      | 10.00      | 11 1           |             | leble            | 18/12/258  | 57 01068/2557 | 18/12/2557 13:32  | ทษังศิธราชนอก                       |               | shā            | bbb                                  | bbb                        | երբ                          |      |
|                                          |            | E 3            |             | 05050            | 164 2/254  | 57 00057/2557 | 19/12/2657 12:20  | พริสมีอยายนอก                       |               | sind           | 66666                                | bibbibb                    | 68666                        | 15   |
| * Introducel nd 4 (88)                   |            | 03             |             | AS 0501(1)/      | 17/11/25   | 57 00001/2558 | 21/12/2557 21:49  | าดมีสุริสรายนอก                     | สำนักสาชวย    | sine.          | สำนักงานคมอกรรมการสุดมลึกษา สำนั     | <b>นอง่าสาเนาหนิงสือกร</b> | มหาวิทยามีอริฐ               |      |
| <ul> <li>iaminiois (13)</li> </ul>       |            | BOS            |             | ani, 55811/      | 20/12/25   | 57 00003/2558 | 06/01/2558 13:39  | <del>ຫມັ</del> ນສື່ວກາຍ <b>ນວ</b> ກ | กลงกายไน      | sinii          | កាលខារ៉ាឡាវីវភាគ កត់កោតគឺ។           | ພລວັນເອັນສຳນະດາຈນັ່ງ       | เลขานุการคณะครุศาสตร์        |      |
| <ul> <li>พลังสือสงบุคตล (2)</li> </ul>   |            | DOZ            |             | 00004/2558       | 08/03/255  | 58 00004/2558 | 06/03/2558 09 54  | พนิเพิ่งอากใน                       | สูนสมจิหารค   | sinä           | ອຸນຄົນຈັນຈາດຄວາມ ອຸນຄົນຈັນກວກລາມ     | ខ្លុនិតភាពរ៉ាជុះពិតមាត     | คมบดีคณะบพทธศาสตร์           | 11   |

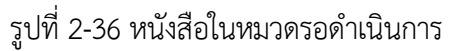

สูงินนอบขนาย: ที่งขนต -Statene: un same ismither (facuty001) × 🛞 😅-สายระบน รอสามพิ freinkanna 🖓 diefertiche 🚠 fenannaren 📷 einstichen 🗍 Anrea 🚫 anian 😅 anandustenstickaat solela 📴 Stick Note 🖌 Bank Stamp 🗳 Signature - Stamp - 🗮 Open Document 😤 Preview Document associal II Taleza II 0.001 🔎 🛨 🕭 Page 🔤 🞼 of 2— 🕂 Auto · viruselas ช่านทางหรือสือต่อตะ ประเภทพระสีละ" พระสีลภายนอก ٠ of the Basermal General Pola Definition of the content of the structure game titlet ะจำของเรื่อง: สำเรงาอ เจ้าของหนึ่งสือ:" บริษัท อัลดราชาวด์ (ไทยแลนด์) จำกัด ALS ¥ ขั้นความเร็ว:" ปกตั ขั้นความสืบ:" ปกลี × E-Mail atres (Designation in th #A1500485/2668 Para anti-และพืพนังส์ล:" AL500456/2558 ลงวันที่:" 10 มีนาคม 2558 a Tuil or 10 มีนาคม 2658 สตับความสัน: ทั่วไป รษร์สั้นสุด: 17 เมษายน 2558 3 d build been the of จาก:" บริษัท สังคราชาวศ์ (ไทยแลนค์) จำกัด ผ่ายชาย มีคร จะสิญหลากรับรับร้องคากเห็งร่วมเรื่อง เรื่อง:" ของข้องบุคลากรในสังกัดของท่านเข้าร่วมประบุม มีขน คณะสัคณะแทงสราสตร์ แหาวิทยาล์ปรักษ์โลก เรื่อน" คณบคือธมมหาวสาสตร์ สางอิง: เกมสารจั สามชื่นให้ที่กล้อสราชาวล์ (ไทยแอนด์) จำกัด ได้จัดประชุมเชื่อง "ระบบจ้อสราชาวล์ 4 มีติ" สมชา เสม สื่อที่ส่งมาพัวธะ ในสหรากวัน 20 -21 และหมา พ.ศ.2555 ณภัยงราการณี้ โดและมีสันค์ อนุมศันศ์ในที่ รายสะเมือด:" ระอะชิญบุคลากรโนสังกิดเข้าร่วมประชุม nganin 1 1. ร.ส.น.พ. ขาญชื่อ สุขบุรีชา ภาควิชา 2. ร.ส.น.พ. จับบุรีก วิชาบุรีลป คาควิชา ในการนี้ ได้ระบบสิญหลากรในสังก็ตระการเสื้อเป็นผู้สืบรรกฎในสะบบส่วงการกลั ได้ เข้าร่วมประชุมสำหร่าง ใดอยี่สายงานสิงส่อไปนี้ ญ้องนาน:" ผู้จัดการบริษัท ารสำเนินการ: ส่งออกบูลคลไบ า. ก.ศ. น.พ. มายุงกิน (สุมมีรา กาะใหา สารนั้นการ: ส่ง คล.บริหารสังการ 2 ร.ศ.นพ. รักรรับ (รักรบรรณ์ 3. ร.ศ.นพ. บุญมี คริโทโกร์ 21000 กสารณ์รื่องกับ ภาควิสา 0000 สนอชีนอยู่ที่เรื่องเรมเหพายสาสอร์ 4. ร.ค.นายปรูสทร ตั้งสาพเช่ F ຈຳນວນຫນ້າ: 2 ຫນ້າ เอกสารนำเข้า: พระสื่อรับ.odf รึงมีขณะเพียไปทุศที่จากณาส่วยนุมัติ และกรรรมคุณอย่างสูงมา ณ โอกาสนี้ ผู้สื่อต่อ:" นส.ชสตรา เมพาเล็กษร ญัริตฟาส" นต.รอลดา เมพาอิกษร Summin 🗆 พรือสือ/จอหมายเวียน ระบุระการว่ามนับอื่อ · derthfunger (นายอมยุศ. ชิตูหชี้โกคิน) รึงเงียนอาเคียโปรด ตั้งรรมว 🗸 มีสองแต่วงรับการ 🗌 มีสภาพหลังส่วยอก &€ลกากเสีย?ค Phufesten
 Phureste
 Phureste
 Phureste
 Phureste
 Phureste
 Phureste
 Phureste
 Phureste
 Phureste
 Phureste
 Phureste
 Phureste
 Phureste
 Phureste
 Phureste
 Phureste
 Phureste
 Phureste
 Phureste
 Phureste
 Phureste
 Phureste
 Phureste
 Phureste
 Phureste
 Phureste
 Phureste
 Phureste
 Phureste
 Phureste
 Phureste
 Phureste
 Phureste
 Phureste
 Phureste
 Phureste
 Phureste
 Phureste
 Phureste
 Phureste
 Phureste
 Phureste
 Phureste
 Phureste
 Phureste
 Phureste
 Phureste
 Phureste
 Phureste
 Phureste
 Phureste
 Phureste
 Phureste
 Phureste
 Phureste
 Phureste
 Phureste
 Phureste
 Phureste
 Phureste
 Phureste
 Phureste
 Phureste
 Phureste
 Phureste
 Phureste
 Phureste
 Phureste
 Phureste
 Phureste
 Phureste
 Phureste
 Phureste
 Phureste
 Phureste
 Phureste
 Phureste
 Phureste
 Phureste
 Phureste
 Phureste
 Phureste
 Phureste
 Phureste
 Phureste
 Phureste
 Phureste
 Phureste
 Phureste
 Phureste
 Phureste
 Phureste ราธอะเสียดการส. x Sound de

เมื่อเลือกรายการ และสั่ง [ดำเนินการ] โปรแกรมจะแสดงรายละเอียดหนังสือดังแสดงในรูปที่ 2-37

รูปที่ 2-37 หนังสือรอดำเนินการ

#### ส่งออกหน่วยงาน

เนื่องจากหนังสือเชิญบุคลากรเข้าร่วมประชุม เกี่ยวข้องกับหน่วยงานในระดับภาควิชา จึงจำเป็นต้องส่งหนังสือ ดังกล่าวให้กับภาควิชาดำเนินการต่อไป

| ขั้นตอนมาตรฐาน:                         | กำหนดเอง  | 🎽 🗌 ดีดดา     | ามสำเนินการ | 🔲 ปิดงานหลังส่งเ | nee      |
|-----------------------------------------|-----------|---------------|-------------|------------------|----------|
| จึงเรียนมาเพื่อโปรด:*<br>ข้อความ:*      | โปรดเลือก | เกษีย         | ขนหนังสือ   | 🖲 ตามสำดับ       | 🔿 กระจาย |
| To แจ้งทางอีเมส์<br>อี้มหน่วยงาน อี้มูร | <br>      | rufu 🗣 căauac | <b>X</b> au |                  |          |
| # ราชชื่อ                               |           | สาแหน่ง       | หน่วยงาน    | stamp            | >        |
|                                         |           |               |             |                  |          |

รูปที่ 2-38 ส่งเอกสารออกหน่วยงาน

จากหน้าจอรูปที่ 2-37 เจ้าหน้าที่สารบรรณคณะสามารถส่งหนังสือไปยังภาควิชาที่เกี่ยวข้อง ด้วยการเลือกปุ่ม

品 ขั้นตอนเอกสาร จากเมนู โปรแกรมจะแสดง popup window เพื่อระบุขั้นตอนเอกสาร ดังรูปที่ 2-38

#### ขั้นตอนเอกสารส่งหน่วยงาน

เนื่องจากอาจารย์ผู้เกี่ยวข้องอยู่ในภาควิชา จึงส่งหนังสือไปยังภาควิชาดังกล่าว โดยกำหนดข้อมูล ในขั้นตอน กำหนดขั้นตอนเอกสารเพื่อส่งออกหน่วยงาน จะต้องระบุข้อมูลดังนี้

- จึงเรียนมาเพื่อโปรด มีตัวเลือกได้แก่ ทราบ, ดำเนินการ, พิจารณา, อนุมัติ, อนุเคราะห์, สั่งการ, และ ลงนาม เพื่อให้ผู้รับทราบถึงวัตถุประสงค์ของหนังสือ รายละเอียดเหมือนการส่งออกบุคคล
- ๑ ติดตามดำเนินการ ผู้ส่งต้องการติดตามการดำเนินงานของหนังสือหรือไม่ หากไม่เลือก ระบบจะไม่
   ๓ิดตามงานนี้ หนังสือจะอยู่ที่หมวด "รอดำเนินการ" เหมือนเดิม
- ด เกษียนหนังสือ นำข้อความที่ระบุในช่อง "ข้อความ" มาสร้างตราประทับหรือไม่ ในกรณีส่งออก หน่วยงาน
- O ปิดงานหลังส่งออก กรณีเลือก 𝖾 ระบบจะปิดงานหนังสือฉบับนี้ทันทีที่ส่งออก
- ตามลำดับ กระจาย เลือกว่าจะส่งหนังสือแบบกระจายหรือตามลำดับ กรณีนี้จะเป็นกระจาย
   เนื่องจากส่งหลายภาควิชาพร้อมกัน (โดยทั่วไป หากเลือกส่งหน่วยงาน ค่านี้จะตั้งค่าเป็นกระจาย
   เสมอ)

ข้อความ ระบุเนื้อหาที่ต้องการแจ้งให้ผู้รับทราบ

บันทึกข้อมูลเพื่อส่งไปยังภาควิชาดังแสดงในรูปที่ 2-39

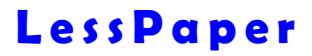

| ขั้นตอนมาตรฐาน:                      | กำหนดเอง                                  | 🎽 🗹 ดิดดาม                      | ดำเนินการ | 📃 ปิดงานหลังส่งอ | an       |
|--------------------------------------|-------------------------------------------|---------------------------------|-----------|------------------|----------|
| จึงเรียนมาเพื่อโปรด:*                | อนุเคราะห์                                | 🎽 🗹 เกษียน                      | หนังสือ   | 🔘 ตามสำดับ       | 🖲 กระจาย |
| ข้อความ:*                            | พิจารณาแล้วขอเรื่อ<br>ภายในวันที่ 30 มี.ค | งคืนหน่วยสารบรรณคณะฯ<br>ค. 2558 |           |                  |          |
| 「o แจ้งทางอีเมล่<br>อีาหน่วยงาน 🍯 บุ | หลากร   🏠 เลือ                            | นขึ้น 🗣 เลือนลง                 | 🐮 au      |                  |          |
| ]# ราชชื่อ                           |                                           | สาแหน่ง                         | พน่วยงาน  | stamp            | >        |
|                                      |                                           |                                 |           |                  |          |

รูปที่ 2-39 บันทึกข้อมูลเตรียมส่งหนังสือให้ภาควิชา

เมื่อเลือก [หน่วยงาน] โปรแกรมจะ popup window เพื่อให้ระบุหน่วยงานที่ต้องการดังแสดงในรูปที่ 2-40 โดย เลือกหน่วยงานภายใน โปรแกรมจะแสดงรายชื่อหน่วยงานภายในทั้งหมด

| หน่วยงาน            |         |                |      |
|---------------------|---------|----------------|------|
| เลือกเส้นทางเอกสาร: | 🖲 ภายใน | 🔘 ภายนอกคณะ/ส่ | ำนัก |
| ระบุชื่อ            |         |                | P    |
| ∃.⊖] ดุญะแททยศาสตร์ |         |                | ^    |
| 🗄 🦲 - ฝ่ายบริหา     |         |                |      |
| 🖃 กาควิชาโง         |         |                |      |
| 🗄 🦲 🗌 ฝ่ายวิชากา    |         |                |      |
| 🖃 ศนย์ฝึกผ่า        |         |                |      |
| 📃 ภาควิชาชี         |         |                |      |
| 📃 ภาควิชาส          |         |                |      |
| 📃 ภาควิชาจั         |         |                |      |
| 📃 ภาควิชาป          |         |                |      |
| 📃 ภาควิชาพ          |         |                |      |
| \Xi 🗌 ภาควิชารัง    |         |                |      |
| 📃 ภาควิชาศั         |         |                |      |
| 🔁 🗌 ภาควิชาเม       |         |                |      |
| 📃 🗌 ภาควิชาสู       |         |                |      |
| 📃 🗌 ภาควิชาจ        |         |                |      |
| \Xi ภาควิชาอ        |         |                | ~    |
|                     |         | 🐠 เลือก        | ปิด  |

รูปที่ 2-40 เลือกหน่วยงานส่งออก

หากมีมากเกินไป สามารถระบุชื่อภาควิชา (บางส่วน) ในช่องด้านบนเพื่อค้นหา และกด 🔎 หรือ [enter] สั่ง ค้นหา ดังแสดงในรูปที่ 2-41

| หน่วยงาน            |         |                   |
|---------------------|---------|-------------------|
| เลือกเส้นทางเอกสาร: | 🖲 ภายใน | 🔘 ภายนอกคณะ/สำนัก |
| ภาควิชา             |         | Q                 |
| 🖹 😑 🔄 คณะแพทยศาสตร์ |         | ^                 |
| \Xi ✔ ภาควิชา       |         |                   |
| \Xi 🗌 ภาควิชา       |         |                   |
| \Xi 🗌 ภาควิชา       |         |                   |
| \Xi 🗌 ภาควิชา       |         |                   |
| \Xi 🗌 ภาควิชา       |         |                   |
| 🗉 📃 ภาควิชา         |         |                   |
| 🔁 🗸 ภาควิชา         |         |                   |
| 🔤 🗌 ภาควิชา         |         |                   |
| 📃 🗌 ภาควิชา         |         |                   |
| 🖃 🗹 ภาควิชา         | r       |                   |
| 🖃 🗌 ภาควิชา         |         |                   |
| \Xi 🗹 ภาควิชา       |         |                   |
| \Xi 🗌 ภาควิชา       |         |                   |
| 🗉 🖃 🗌 ภาควิชา       |         |                   |
| \Xi 🗌 ภาควิชา       |         | ~                 |
|                     |         | 👹 เลือก ปิด       |

รูปที่ 2-41 ตัวอย่างการค้นหาหน่วยงาน

เมื่อ ⊠ เลือกหน่วยงานที่ต้องการส่งออกจนครบเรียบร้อย กดปุ่ม [เลือก] โปรแกรมจะนำรายชื่อหน่วยงานที่เลือก ไปแสดงในหน้าต่าง "ขั้นตอนเอกสาร" ดังแสดงในรูปที่ 2-42

|                                      | กำหนดเอง                                          | *                             | ✓ ดิดตามดำเนินการ | 📃 ปิดงานหลังส่งอ | nan      |  |
|--------------------------------------|---------------------------------------------------|-------------------------------|-------------------|------------------|----------|--|
| จึงเรียนมาเพื่อโปรด:*                | อนุเคราะห์                                        | ~                             | 🗹 เกษียนหนังสือ   | 🔘 ตามสำตับ       | 🖲 กระจาย |  |
| ข้อความ:*                            | หิจารณาแล้วขอเรื่องคืน<br>ภายในวันที่ 30 มี.ค. 2: | หน่ว <mark>ยสาร</mark><br>558 | บรรณคณะา          |                  |          |  |
| (o แจ้งทางอีเมล์<br>อีพน่วยงาน 🐠 บุเ | ลลากร   🍲 เมือนขึ้น                               | Ş.,                           | ลือนลง 🛛 🌋 ลม     | stamp            |          |  |
|                                      | Pi l                                              |                               | hazovia           | atanip           |          |  |
|                                      |                                                   |                               |                   |                  |          |  |
| 2 110101                             |                                                   |                               |                   |                  |          |  |
| 4 กาควิชาม                           |                                                   |                               |                   |                  |          |  |
|                                      |                                                   |                               |                   |                  |          |  |

รูปที่ 2-42 ผลลัพธ์การเลือกหน่วยงานส่งออก

หลังจากบันทึกขั้นตอนเอกสารเรียบร้อย เมื่อกด [บันทึก] โปรแกรมจะจัดเก็บข้อมูลขั้นตอนเอกสารลงในระบบ ปิด หน้าต่างการกำหนดขั้นตอนเอกสาร สู่หน้าจอเดิม ผลลัพธ์ดังแสดงในรูปที่ 2-43

|         |              |                 |        | ົ້      | ົ້          |       |      |       |
|---------|--------------|-----------------|--------|---------|-------------|-------|------|-------|
|         | ~            |                 | 0      | J       | J           | e i   | ົ    | 9     |
| แตหากกด | ี  ยกเล่ก  เ | ปรแกรมจะยกเล่กก | ารกาหเ | เดขนตอน | เอกสารทงหมด | กลบสห | านาจ | อเด่ม |

| <ol> <li>ร.ศ.นพ. ขาญชัย สุยมรีขา</li> <li>ร.ศ.นพ. รีระชัย วัชรนวรัตน์</li> <li>ร.ศ.นพ. บุญมี ศรีเพลิน์</li> <li>พ.ศ.นพ. บุญมี ศรีเพลิน์</li> <li>ตราประทับที่ได้จากการเลือก<br/>check box เกษียนหนังสือ</li> </ol> | ภาควิชารังสีวิทยา<br>ภาควิชารังสีวิทยา<br>ภาควิชาภูติเรียงชวิทยา<br>ภาควิชาภูติเรียงชวิทยา | เอกสารปาเข้า:<br>ผู้จัดทำ:*                                                                                                    | การระบบการระ<br>หนังสือรับ.pdf<br>นส.ชลลดา เมฑาอักษ<br>] หนังสือ/จดหมายเวีย | ขั้นตอนเอกส<br>ส่งออกภาควิ                                                                                      | โ<br>าร<br>ชา                   | จำนวบหน้า: 2<br>ผู้ดิดต่อ:* นส                                         | หน้า<br>.ชลลดา เมฑาอักษร                                  |                                                                     |   |
|----------------------------------------------------------------------------------------------------|--------------------------------------------------------------------------------------------|----------------------------------------------------------------------------------------------------|-----------------------------------------------------------------------------|----------------------------------------------------------------------------------------------------|---------------------------------|------------------------------------------------------------------------|-----------------------------------------------------------|---------------------------------------------------------------------|---|
| รงรรยมภาพรอบรดพรรรมคณะๆ<br>พิจารณาแล้วขอเรื่องคืนหน่วยสารบรรณคณะๆ<br>ภายในวันที่ 30 มี.ค. 2558                                                                                                    | รรรรยบคุณระพรุณา ณ เอกาสน<br>รอแสดงความนับถือ<br>นายสมอด วิสานปิ้วดิน)                     | จิะเรือบมาเพื่อไปรด อนุเดร<br># ผู้รับสิดชอบ<br>1 ภาคริชา<br>2 ภาคริชา<br>3 ภาคริชา<br>4 ภาคริชา                                                   | เธาที<br>ตำแหน่ง/ส่วนงาน                                                    | <ul> <li>สิตตามตำเนินการ<br/>วันเวลาส่ง</li> </ul>                                                              | ปิดงาน<br>สถานะ                 | เด้งส่งออก<br>วันเวลารับ                                               | วันที่เสร็จ                                               | ร่งกระจาย<br>รายละเอียดการด์                                        | > |
| Carach Neg<br>นางการนี้ กลีๆ<br>ผู้ข้านวยการส่วยปริหาร<br>≏ <u>ราสรคมให้ชื่อ</u> β้Ω                                                                                                    | ผู้จัดการปริษัท                                                                            | <ul> <li>ประวัติขึ้นดอนเอกสาร</li> <li>จึงเรียนมาเพื่อโปรด พิจารณ</li> <li>ผู้รับผิดชอบ</li> <li>บางตารณี ศรีสุข</li> <li>กาญจนา ศรีรุง</li> </ul> | า<br>สำแหน่ง/ส่วนงาน<br>ผอ.ฝ่ายบริหาร/<br>หัวหน้าหน่วยงา                    | <ul> <li>ฐา คิดคามสำเนินการ<br/>วันเวลาส่ง</li> <li>21/03/2558 06:46:20</li> <li>21/03/2558 06:21:31</li> </ul> | ปิดงาน<br>สถานะ<br>ตกลง<br>ตกลง | เล้งส่งออก<br>วันเวลารับ<br>21/03/2558 06:46:54<br>21/03/2558 06:33:08 | วันที่เสร็จ<br>21/03/2558 06:55:34<br>21/03/2558 06:46:20 | ส่งตามสำคับ<br>รายละเอียดการต่<br>พิจารณาและลงน<br>ตรวจทานเรียบร้อย | x |

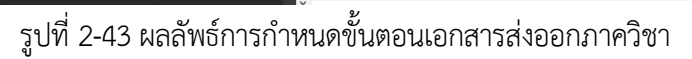

### ส่งหนังสือ

หลังจากกำหนดขั้นตอนเอกสารเพื่อส่งออกภาควิชาเรียบร้อยแล้ว เมื่อกดปุ่ม 🖾 ส่งหนังสือ ที่เมนู หนังสือจะถูก ส่งออกไปยังภาควิชาเป็นหนังสือรับ เพื่อให้ภาควิชาลงทะเบียนรับต่อไป

สำหรับฝั่งส่ง หนังสือเปลี่ยนสถานะเป็น "ติดตามดำเนินการ" อันเป็นผลจากการเลือก checkbox ติดตามดำเนินการ

หากเลือก 🗆 ติดตามดำเนินการ เป็นการสั่งไม่ติดตามการดำเนินการของหนังสือ หนังสือจะยังคงอยู่ใน หมวด "รอดำเนินการ" พร้อมสั่งทำงานต่อได้ทันที

หากเลือก 🗹 ปิดงานหลังส่งออก หนังสือนี้จะถูกปิดงานโดยอัตโนมัติ แต่หากผู้ใช้ยังไม่ระบุรายละเอียด การดำเนินการ โปรแกรมจะ popup หน้าต่างเพื่อให้บันทึกค่า ก่อนปิดงาน

## ติดตามดำเนินการ

เมื่อหนังสือดังกล่าวถูกส่งออกไปยังภาควิชา โดยกำหนดขั้นตอนเอกสารเป็น "ติดตามดำเนินการ" เจ้าหน้าที่สาร บรรณคณะที่เป็นฝั่งส่งจะเห็นรายการดังกล่าวดังแสดงในรูปที่ 2-44

| 🛃 salabun                              |                    |              |         |           |              |              |                |                  |               |              |                  |                                      |                    | Firefox 44 - @              |
|----------------------------------------|--------------------|--------------|---------|-----------|--------------|--------------|----------------|------------------|---------------|--------------|------------------|--------------------------------------|--------------------|-----------------------------|
| ginienu: u.a.                          |                    |              |         |           |              |              |                |                  |               | สวีเ         | ามสามพยาตะ ( ฟ้า | ныя У мясшы                          | eonidad            | × E+0 000                   |
| announce.                              |                    |              |         |           |              |              |                |                  |               |              |                  |                                      |                    |                             |
| 🙀 สร้างหนึ่งสี่หล่า 🕌 อร่าง            | หรือสือส่ว 🕌 เสริง | านังสืบต่าต่ | i La    | et.e.u 😭  |              | unes Los Bas |                |                  |               |              |                  |                                      |                    |                             |
|                                        | Stefiesh           | winds        | du daar | อสายังการ | w uquqau     | anuânănara   |                |                  |               |              |                  |                                      | สัมษา              | p                           |
| <ul> <li>- miniažu (42)</li> </ul>     |                    | FI           |         |           | เลอทัพนังสือ | วิสารจองได   | Lenvierin      | วันเวลาลาทับ     | desur musiche | เจ้าของเจือง | ร้างการเกิด      | 110                                  | เพื่อง             | vina                        |
| ແລະຫານອີສາຊົນ (***                     |                    | 12 0         | 12      |           | ma 0509(5)   | 18/05/2157   | 00028/2557     | 21/07/2557 12:15 | สมังสืบสายนอก |              | and              | สำนักการคณารรมการของศึกษา            | มาโอการเสมออยสร.   | อร์การมีสต้างการเมราใหมาล้อ |
| รอสวเป็นคาร (28)                       | -                  | E            | -       | _         | NED.06116/   | 20/04/2557   | WED.06116/2557 | 23/04/2557 16:19 | หนังสือภายนอก |              | sind             | สมกรรมมีละสำรางส่งการการแห่งต่องหน่  | รอเชิญบุคลากรในสัง | คณบสี่คณะมหาวศาสตร์         |
| ພັດສາຍເສນລອັນຄິດ (9)                   | 1                  | E G          | -       | 0         | de 0812/1165 | 01/05/2557   | 01032/2557     | 27/06/2557 13:35 | พนังสียอายนอก | สมสได้สารา   | ส่วนที่สด        | โรงของบาลสวนสรายสมบั สนเว็จับวิชาการ | นะเชิญการปการในส์  | คมบุติคณะแหกรศาสตร์         |
| ລັດສາຍສຳມວິນກາຣ (5)                    |                    | FI           | -       | ~         | ine.0512.13  | 24/10/2557   | 00043/2557     | 28/10/2557 13:46 | านังสืออายใน  | การวิชากการร | und .            | จหัวดอาจดัมหาใหฐาดัย คณะและพบศาส     | ของปลุกษณฑ์กล่งน   | ละบองสะบาทกลางองจั          |
| พบิงสิมเรียน                           | 201                | EG           | -       |           | -            | 17/09/2558   | 00033/2558     | 17/09/2558 19 55 | พนิงสีออายนอก |              | sied             | +                                    | -                  | -                           |
| เสริสต์น                               |                    |              | -       |           |              |              |                |                  |               |              |                  |                                      |                    |                             |
| สัตลามสรมาม (0)                        |                    |              |         |           |              |              |                |                  |               |              |                  |                                      |                    |                             |
| SELESTINGERE (1)                       |                    |              |         |           |              |              |                |                  |               |              |                  |                                      |                    |                             |
| ารเสียง                                |                    |              |         |           |              |              |                |                  |               |              |                  |                                      |                    |                             |
|                                        | <u> </u>           |              |         |           |              |              |                |                  |               |              |                  |                                      |                    |                             |
| * 1/01(0201 (289)                      | w 10               |              |         |           |              |              |                |                  |               |              |                  |                                      |                    |                             |
| <ul> <li>misdaanida (88)</li> </ul>    |                    |              |         |           |              |              |                |                  |               |              |                  |                                      |                    |                             |
| <ul> <li>เลนเรียงใงสือ (13)</li> </ul> |                    |              |         |           |              |              |                |                  |               |              |                  |                                      |                    |                             |
| <ul> <li>พบังส์อสงบุตตอ (3)</li> </ul> |                    |              |         |           |              |              |                |                  |               |              |                  |                                      |                    |                             |
|                                        |                    |              |         |           |              |              |                |                  |               |              |                  |                                      |                    |                             |
|                                        |                    |              |         |           |              |              |                |                  |               |              |                  |                                      |                    |                             |
|                                        |                    |              |         |           |              |              |                |                  |               |              |                  |                                      |                    |                             |
|                                        |                    |              |         |           |              |              |                |                  |               |              |                  |                                      |                    |                             |
|                                        |                    |              |         |           |              |              |                |                  |               |              |                  |                                      |                    |                             |
|                                        |                    |              |         |           |              |              |                |                  |               |              |                  |                                      |                    |                             |
|                                        |                    |              |         |           |              |              |                |                  |               |              |                  |                                      |                    |                             |
|                                        |                    |              |         |           |              |              |                |                  |               |              |                  |                                      |                    |                             |
|                                        |                    |              |         |           |              |              |                |                  |               |              |                  |                                      |                    |                             |
|                                        |                    |              |         |           |              |              |                |                  |               |              |                  |                                      |                    |                             |
|                                        |                    | 910          |         |           |              |              |                |                  |               |              |                  |                                      |                    |                             |
|                                        |                    | 71.4         | vên     | t an t    | 10.01.02     |              |                |                  |               |              |                  |                                      |                    |                             |
|                                        |                    |              |         |           |              | -            |                |                  |               | _            | _                |                                      |                    |                             |

รูปที่ 2-44 หน้าจอสารบรรณ > หนังสือรับ > ติดตามดำเนินการ

จากรูป เมื่อเลือกหมวด "ติดตามดำเนินการ" โปรแกรมจะแสดงรายการหนังสือที่ส่งออกหน่วยงานทั้งหมด เจ้าหน้าที่สารบรรณคณะเลือกรายการหนังสือที่ต้องการ จากนั้นกดปุ่ม [ตรวจสอบ] โปรแกรมจะแสดงหน้าจอ ลงทะเบียนรับดังแสดงในรูปที่ 2-45

จากการส่งครั้งนี้ เราพบว่าเป็นการส่งออกหน่วยงาน 4 หน่วยงาน โดยมี 2 หน่วยงานที่ส่งผิด ซึ่งในหัวข้อ ถัดไปจะแสดงการยกเลิกการส่งจากฝั่งส่ง และส่งคืนจากฝั่งรับ

| sar slaven (zendines (fecuty001)                 |                                                 |                                     |                                                                                                    | สู่สีระดอาสตร             | ประเทศ     |                 | essimonaul               | ГС <u>М</u> | 8   |
|--------------------------------------------------|-------------------------------------------------|-------------------------------------|----------------------------------------------------------------------------------------------------|---------------------------|------------|-----------------|--------------------------|-------------|-----|
| น้อยามสำเน็บปาก * *                              |                                                 |                                     |                                                                                                    |                           |            |                 |                          |             |     |
| rGaža 🗒 Daars 🤡 ansänäaars dando 📷               | saun SudawGallade 1. anne funter Direte         |                                     |                                                                                                    |                           |            |                 |                          |             |     |
|                                                  |                                                 | <ul> <li>ข้อมูลเอกสาร</li> </ul>    |                                                                                                    |                           |            |                 |                          |             |     |
| kole 🖌 Barn Slamp 🛃 Signature - Stamp + 📑 Open I | locument 📆 Preview Document analysis 0 Salacu B | เจ้าของ ประเภทศังส์อา"              | พระสังสายกอก                                                                                                    |                           | e stau     | www.fatiant     |                          |             |     |
| D + \$ Page 10 st2+ + Au                         | numatic Zoom' 🛛 🔂 🕅                             |                                     | นสีสม ร้องการกางด์ (ไม                                                                                                    | สาวสาวนี้ อ่ากัด          | 7          | interesting the | a                        |             |     |
|                                                  |                                                 | - Anna                              | ala.f                                                                                                    | 1000000                   | 6          | Anna But Ma     |                          | 14          | 21  |
|                                                  | with descents fraund the                        | 55K3 (0.452)                        | -une                                                                                                    |                           | DC         | APRO-TRAT. THE  |                          |             | а.  |
| ALS                                              | 20170 COUNTRY OF A STREET                       | * รายอะเอียอเอาสาร                  |                                                                                                    |                           |            |                 |                          |             |     |
| ALO                                              | Eital abringhing over 10 B                      | นองทั้งหนังสือ:**                   | ALS00456/2558                                                                                                    |                           |            | astuff:" 10     | Dunes 2558               | 0           |     |
|                                                  |                                                 | mängerinder                         | 4.4.1                                                                                                    | 1                         | 2          | 5.45 Aug 17     | 1225 atom                |             |     |
| @ALS00455/2558                                   |                                                 |                                     | adda faararad (ba                                                                                                    | an and take draw          |            | Parameter (are) | HER ALL AND ADDRESS      |             | fi. |
| Part Marmana A                                   | 10 มีนาคม 2558                                  | 4 m                                 |                                                                                                    | ndaaraa) 4 million in 100 |            |                 |                          |             |     |
| Full and the second card later                   |                                                 | 1540;                               | asrad/heavercagoue                                                                                                    |                           |            |                 |                          |             |     |
|                                                  |                                                 | Now.                                | ACLUGACLENNINGARDES                                                                                                    | 5                         |            |                 |                          |             |     |
| เสียง ขอเป็ญบุคลากรับส่งก็ครองท่านเจ้าร่วมปร     | usăn.                                           | สายอื่อว                            | arrea.                                                                                                    |                           |            | 40,011          | ufa                      |             |     |
| เสียน คณบคิดณะแททยศาสตร์ มหาวิทยาลัยรักร         | flan                                            | อังที่สะมาตัวย:                     |                                                                                                    |                           |            |                 |                          | រវើររ       |     |
|                                                  | TIDARLÖDR!"                                     | ร่วมเขียงและการในสังกั              | anay ang ang ang ang ang ang ang ang ang ang                                                                                                    |                           |            |                 |                          | ^           |     |
| ตามพื้นใช้ท ยังตราชานด์ (ไทยแลนด์) จำเ           |                                                 | 1. 1.4.1.4. 110/10 41               | แปรีนา ภาควันหรือสีวัทเ                                                                                                    | ra.                       |            |                 |                          | 8           |     |
| ในระหว่างขึ้น 20 -21 เมษายน พ.ศ.2558 ณ           | ท้องราการเป็ โรงแรมมีร่วงส์ อนแต้ในเสินทร์      | and the second                      | 2. L.R. W. Hatelin Ter                                                                                                    | บวรีตร์ ดาตวิพารีมสวิพ    | 03:        |                 |                          |             |     |
| ulanum                                           |                                                 | ajaouta:                            | epotential Reconstruction                                                                                                    |                           |            |                 |                          |             | 8   |
|                                                  |                                                 | บนแทรสายนาร                         | accounteee printing of                                                                                                    |                           |            |                 |                          |             | 1   |
| ในการนี้ ใครระเร็ญบุคลากรในส่งก็คระก             | ต่านซึ่งเป็นผู้เชื่อวราญในสะบบข้อคราชาวด์ ได้   | d'actionne:                         | สง ผล.บริหารสังการ                                                                                                    |                           |            |                 |                          |             |     |
| เข้าร่วมประชุมดังกล่าว โดยมีรายงานดังส่ยไปนี้    |                                                 | · unevel taviu                      |                                                                                                    |                           |            |                 |                          |             |     |
|                                                  |                                                 | สารสารสาร                           | annum and a                                                                                                    |                           |            |                 |                          |             |     |
| 1. R.A.M. ชาญชัย                                 | การรัฐา                                         | canary the he                       | withdute and                                                                                                    |                           | 177        | dimmedia 5      | 1.58                     |             |     |
| 2 7.4 น.พ. รีระชัย วัยรนอรัตน์                   | ภาควิชา                                         | al front side                       | and simples come from                                                                                                    |                           |            | diam'r ar       | The second second second |             |     |
| 3. ร.ศ.น.พ. บุญมี ตรีโพโชน์                      | 216521                                          | - dante                             | and the second second s |                           |            | spense. un      | present a sur to section |             |     |
| 4 ร.ศ.น.พ.ณัรภัทร สัญญาพรษ์                      | กาศวีรา                                         | • amitennolele                      |                                                                                                    |                           |            |                 |                          |             |     |
|                                                  | 1 Marcale State                                 |                                     | 🗌 หนังสือ/จดหมายเวียง                                                                                                    | ũ.                        |            |                 |                          |             |     |
| รึ่งสีขุนมาเพื่อไปรดที่จากมาต่องแม่สี และ        | ระระบคณะอ่างสะมา ณ โอกาสนี้                     | 1-2000                              |                                                                                                    |                           |            |                 |                          |             |     |
| 2                                                | 60 BAN                                          | <ul> <li>Duisääsmeutanes</li> </ul> | 8                                                                                                    |                           |            |                 |                          |             |     |
|                                                  |                                                 | รับประมาพัสโปรด อนุเค               | 669                                                                                                    | 🗹 มีตอาจเส้นเริ่มการ      | 🗌 Dernvele | éteon .         |                          | annound     |     |
|                                                  | <u>ขอมสุดรอวามนักสีด</u>                        | s gluderen                          | สำนารใส่วนราย                                                                                                    | Dusande                   | 88192 5    | นระปร           | รับขันสร้อ               |             | ×   |
|                                                  | 0                                               | 4 eneber                            | 1                                                                                                    | 21/03/2558 10:46:10       |            |                 |                          | 1           | 00  |
| สังหน้าอาคาใชก                                   | Shi .                                           | 2 environ                           |                                                                                                    | 21/03/2558 10:48:16       |            |                 |                          | 2           | õ   |
| สี่หน้าประสิจากมา                                | (นายตมยศ วิสูทธินิกคิน)                         | 1 andpr                             |                                                                                                    | 21/03/2558 10:46 16       |            |                 |                          | 10          | 0   |
| A series with                                    | ผู้≮ดการม∄ษัท                                   | Mare                                | 17811                                                                                                    |                           |            |                 |                          |             |     |
| A PROPERTY OF ANY                                |                                                 |                                     |                                                                                                    |                           |            |                 |                          |             |     |

รูปที่ 2-45 หน้าจอติดตามดำเนินการ

# ผู้รับส่งคืน

เมื่อเจ้าหน้าที่สารบรรณของภาควิชาที่ส่งผิดเข้าใช้งานระบบ LessPaper จะพบรายการที่ส่งมาจากคณะมารออยู่ หมวดหนังสือรับ > รอลงทะเบียนรับดังแสดงในรูปที่ 2-46

| 😸 salabon                      |               |                                                                                                    |                                  |             |                |                        |         |                              |                                      |                    |                                     |            | Firefox 44 | with a                  |
|--------------------------------|---------------|----------------------------------------------------------------------------------------------------|----------------------------------|-------------|----------------|------------------------|---------|------------------------------|--------------------------------------|--------------------|-------------------------------------|------------|------------|-------------------------|
| เสียงเราะ เอกเรอกลา เองาเล้ยโล | (facult)(401) |                                                                                                    |                                  |             |                |                        |         |                              | สุรินสอนสล                           | na vienan          | (e) enumerant                       |            | Fi-O       | + (p+)                  |
| distantia destatuatio          | In =          |                                                                                                    |                                  |             |                |                        |         |                              |                                      |                    |                                     |            |            |                         |
| al etreveleñañ: al etrev       | ante atente   | ekskokride   Cl                                                                                                    | estima Enviro                    | . Eroru     | eta La Remuns  |                        |         |                              |                                      |                    |                                     |            |            |                         |
|                                | Betesh        | woodato na                                                                                                    | wever.Garmu 🕨 e                  | NRAFT C     | watu           |                        |         |                              |                                      |                    |                                     | Rent       |            | 1.0.1                   |
| - แปลส์สมัน (18)               | 22            | 0                                                                                                    | <ul> <li>เลขทัพริสติด</li> </ul> | ระจำหนังสือ | timuramitain   | chaudas                | duranh. | 810                          | dat                                  | dev                | rueslas                             | discharge. |            | 12                      |
| concentered (f)                |               | 10 -                                                                                                    | #1.0507(2)1.215                  | 17/06/25/57 | Miliaterrusery | ສຳລັງພາສະພະບົດສຳໝາສຳ   | . uni   | ส่านีกรามสมบารระบารคุณส์     | รองรามอนุษร องใบกมุกที่สุดรามประก    | adermalientescomi. | מינוע באודה נווא מאיר באודאור באוד  | Incu       |            | -14                     |
| spaniframs (0)                 | ~             | 0                                                                                                    | ASIAS 1.001/0131                 | 18/08/2557  | MERENNERGEM    |                        | sini    | สำหรักงานกงส์กษัรอภัรสของ าง | รถตาวของระคราสหมัดสมาติสตังสัตภ์เอก. | ACHTER A           | ายสารมอนเสราะที่ประวารให้สระสมเดียว | 60.505     | _          | ų                       |
| สังหารมสามาวันทั้ง (6)         | 1             | 02                                                                                                    | 48 0533/04.01                    | 02/11/2557  | พร้อสัมการออก  | anathannasana          | sind    | มหาวิทธาสอรายสัญเชียงไห      | ระครารอยุเคราะที่ประเทศไทร์เราะคร    | Aurela             | ากระบบความสายสายสายสายสายสาย        | 6x5as      |            |                         |
| finantial subarra (1)          | -             | 01                                                                                                    | R5 0005.0701                     | 28/10/2557  | หม่อสือภายนอก  | วิหมาสมการมรินกรรรฐกิจ | dok .   | มหาวิทยาลัยบรูหา วิทยาล์     | ขอดานอนุดรากยังเราสัมพันธัวร         | . อย่าวจมพี        | ขอดวามอนุษณาเพิ่มโรงราสัมพัฒบิวร    | สังเวิยน   |            | u                       |
| หตังสิลเรียง                   |               | 01                                                                                                    | Train 001                        | 01/08/2557  | แล้วสื่อการแลก | สำนักงานออยากระดาวร.ส  | unë     | กระพรางสัตษาชัการ สามัก      | ขอเช่ญราแอนุโมหากกายผ่าใดรพร         | ลอีการมดี          | กระหรวงสีคมาธิการ สำนักงางอกมาก     | đuu        |            |                         |
| Assurant (2)                   |               | 0.5                                                                                                    | Train 002                        | 01/08/2557  | หลังสือภายนอก  | สำนักงานตามะการสภาพ ส  | . dnie  | กระพรวงศึกษาษัการ สามัก      |                                      | และเพล             | esะหวามโกการีการ สำนักงานแนะก       | duu        |            | 1                       |
| และเลยพิพณิสสิต (0)            |               | 01                                                                                                    | Train 003                        | 0108/3557   | หมังสีดภายนอก  | สำนักสามสมมากระดารส.   | ded     |                              | นแต่สุราแหนุโอคนาคาาแก้ปองพ.         | hirroul            | กระพวงสีกลาสักร สำนักงานแนะก        | dini       |            |                         |
| พร้อสือสาหา                    |               | Contraction of the local distance of the local distance of the loc |                                  |             |                |                        |         |                              |                                      |                    |                                     |            |            |                         |
| unite.                         |               |                                                                                                    |                                  |             |                |                        |         |                              |                                      |                    |                                     |            |            |                         |
| - micenia (250)                | w 12          |                                                                                                    |                                  |             |                |                        |         |                              |                                      |                    |                                     |            |            |                         |
| + unlafinstals (87)            |               |                                                                                                    |                                  |             |                |                        |         |                              |                                      |                    |                                     |            |            |                         |
| = seminiofa (5)                | 2             |                                                                                                    |                                  |             |                |                        |         |                              |                                      |                    |                                     |            |            |                         |
| - miciadamen (0)               |               |                                                                                                    |                                  |             |                |                        |         |                              |                                      |                    |                                     |            |            |                         |
|                                |               |                                                                                                    |                                  |             |                |                        |         |                              |                                      |                    |                                     |            |            |                         |
|                                |               | , .                                                                                                    | t innt P                         | на          |                |                        |         |                              |                                      |                    |                                     |            |            |                         |
| CONVERSION NO.                 | a second      | -                                                                                                    | - Contraction                    |             | Barren and     |                        |         |                              |                                      |                    |                                     | _          |            | No. of Concession, Name |

รูปที่ 2-46 รายการรอลงะทะเบียนรับ

เมื่อกดเลือก [ดำเนินการ] หน้าจอแสดงรายละเอียดของหนังสือจะแสดงดังรูปที่ 2-47

| labun                                                 |                                                              |                        |                                                          |                      |                |             | - 8 |
|-------------------------------------------------------|--------------------------------------------------------------|------------------------|----------------------------------------------------------|----------------------|----------------|-------------|-----|
| at mainte                                             |                                                              |                        | ผู้รับมอบหมาย: ทั้งหมด                                   | •                    | ึ ภาควิชาโ     | <b></b> 🖌 🚹 | -iĝ |
| รรณ รอลงทะเบียนรับ * 🛞                                |                                                              |                        |                                                          |                      |                |             |     |
| แข่าเอกสาร 🔚 บันทึกหนังสือ 🖧 ขึ้นตอนเอกสาร 🛛 📢 ส่งคืน |                                                              |                        |                                                          |                      |                |             |     |
| a                                                     | -                                                            | < ข้อมูลเอกสาร         |                                                          |                      |                |             |     |
| tick Note 🖿 Blank Stamp 🦪 Signature Stamp 🗸   🔂 O     | pen Document 📆 Preview Document ลายเช็น 0 ไม่ร               | ะมุ 0 ผู้รับมอบหมาย    |                                                          |                      |                |             |     |
| ,                                                     | Automatic Zoom‡ 🗖 🖨 🛱                                        | ผู้รับมอบหมาย:*        | นส.ชลลดา เมฑาอักษร 🎽 🎽                                   |                      |                |             |     |
|                                                       | เป็ษัท อัลสราชาวล์ (ไทยแลนล์) จำกัด                          | ้ เลขที่หนังสือ วันที่ |                                                          |                      |                |             |     |
| ALS                                                   | 234/79 เสมบริจมชีวิต และอยางจาก<br>เราสพระโรนะ กรุงเทพ 10260 | เลขที่:                |                                                          | ประเภทเลขที่หนังสือ: |                | ~           |     |
| 7.20                                                  | E-Mail : a dm in@lesspaper.co.th                             | ວັນເວລາລຸຈຸຮັນ:        | 21 มีนาคม 2558 📑 14:06 🎽                                 | ขอเลข รับสำเนา       |                |             |     |
| ที่ ALS00465/2658                                     |                                                              | (12)วายองเรื่อง        |                                                          |                      |                |             |     |
| คณะแททอศาสตร์                                         |                                                              | งไสของหมายส่วนรั       |                                                          |                      |                | ×           |     |
| เลขรับที่ ออออด/๒๕๕๘                                  | 10 มนาคม 2558                                                | пастиниова.            | หน่วสอทายนอก                                             | บระเททหนงสอยอย:      |                | •           |     |
| วันที่ โดดมี.ศ. โดยังมีป เวลา อปรอด                   |                                                              | เจาของหนงสอ:"          | บริษัท สีลตราช่าวด์ (ไทยแลนด์) จำกัด                     | เล่าของเรื่อง:       | ฝ่ายขาย        |             |     |
| เรื่อง ขอเชิญบุคลากรในลังกัดของท่านเข้าร่วมประ        | สท                                                           | ชินความเร็ว:"          | ปกติ 🎽                                                   | ชันความสับ:*         | ปกติ           | *           |     |
| เรียน คณบดีคณะแพทยศาสตร์ มหาวิทยาลัยรักษ์             | lan                                                          | 🛋 รายละเอียดเอกสาร     |                                                          |                      |                |             |     |
| ตามที่บริษัท อัลตราชาวด์ (ไทยแลนด์) จำกั              | ด ได้จัดประชุมเรื่อง "ระบบอัลตราชาวด์ 4 มิติ"                | เลขที่หนังสือ:*        | ALS00456/2558                                            | ลงวันที่:*           | 10/03/2558     |             |     |
| ในระหว่างวัน 20 -21 เมษายน พ.ศ.2558 ณ.ห้              | องธารารมณ์ โรงแรมนิรันดร์ ถนนศรีนครินทร์                     | ระดับความสับ:          | ทั่วไป 👻                                                 | วันที่สิ้นสุด:       | 17 เมษายน 2558 | 3           |     |
| กรุงเทพฯ                                              |                                                              | จาก:*                  | บริษัท อัลตราชาวด์ (ไทยแลนด์) จำกัด ฝ่ายขาย              |                      |                |             |     |
|                                                       |                                                              | เรื่อง:*               | ขอเชิญบุคลากรในสังกัดของท่านเข้าร่วมประชุม               |                      |                |             |     |
| ในการนี้ ใคร่ขอเชิญบุคลากรในสังกัดของท่               | านซึ่งเป็นผู้เชี่ยวขาญในระบบอัลตราชาวด์ ได้                  | เรียน:*                | คณบดีคณะแพทยศาสตร์                                       |                      |                |             |     |
| เข้าร่วมประชุมดังกล่าว โดยมีรายงานดังค่อไปนี้         |                                                              | อ้างถึง:               | ระบุเลขที่                                               | ด้มหา                | เพิ่ม          |             |     |
|                                                       |                                                              | สิ่งที่ส่งมาด้วย:      |                                                          |                      |                | เพิ่ม       |     |
| 1. ร.ศ.น.พ. ชาญชัย สุขปรีชา<br>                       | ภาควิชา                                                      | รายละเอียด:*           | ร่ขอเชิญบุคลากรในสังกัดเข้าร่วมประชุม                    |                      |                | ^           |     |
| <ol> <li>ร.ศ.น.พ. ธีระชัย วันงนวรัตน์</li> </ol>      | ภาควิชา                                                      |                        | 1 ธ.ศ.ษ.ษ.ศาณชัย สมปรีสา อากวิชา                         |                      |                |             |     |
| 3. ร.ศ.น.พ. บุญมี ตรีไฟไรน์                           | ภาครีชา                                                      |                        | <ol> <li>ร.ศ.น.พ. ธีระทัศ วิทรนวรัตน์ ภาควิทา</li> </ol> |                      |                | ~           |     |
| 4. ร.ศ.น.พ.ณัฐภัทร ตั้งเผ่าพงษ                        | ภาควัช1                                                      | ผู้ลงนาม:*             | ผ้จัดการบริษัท                                           |                      |                |             |     |

รูปที่ 2-47 หน้าจอลงทะเบียนรับ

แต่เจ้าหน้าที่พบว่าหนังสือฉบับนี้ไม่เกี่ยวข้องกับภาควิชาตนเอง จึงตัดสินใจส่งคืนหนังสือกลับด้วยการเลือกเมนู

| เหตุผลในการส่งคืน    |      |     |
|----------------------|------|-----|
| ไม่เกี่ยวข้องภาควิชา |      |     |
|                      | ตกลง | ปิด |

รูปที่ 2-48 หน้าจอระบุเหตุผลการส่งคืน

เมื่อกดปุ่ม [ตกลง] หนังสือฉบับดังกล่าวจะไม่ได้ลงรับ และถูกส่งคืนให้กลับหน่วยงานผู้ส่ง เมื่อเจ้าหน้าที่สารบรรณ คณะตรวจสอบหน้าจอติดตามดำเนินการดังแสดงในรูปที่ 2-45 แต่ส่วนประวัติขั้นตอนเอกสารจะแสดงดังรูปที่

2-49

| ia i | ัยนมาเพื่อโปรด: อนุเค | ราะท์           | 🗹 ติดตามดำเนินการ 🗌 ปิดงานหลังส่งออก ส่งกระจาย |               |            |                     |                      |   |  |  |
|------|-----------------------|-----------------|------------------------------------------------|---------------|------------|---------------------|----------------------|---|--|--|
| #    | ผู้รับผิดชอบ          | ตำแหน่ง/ส่วนงาน | วันเวลาส่ง                                     | สถานะ         | วันเวลารับ | วันที่เสร็จ         | รายละเอียดการด่      | x |  |  |
| 4    | ภาควิชาะ              |                 | 21/03/2558 10:46:16                            |               |            |                     |                      | 0 |  |  |
| 3    | ภาควิชาง              |                 | 21/03/2558 10:46:16                            |               |            |                     |                      | 0 |  |  |
| 2    | ภาควิชาร์             |                 | 21/03/2558 10:46:16                            |               |            |                     |                      | 0 |  |  |
| 1    | ภาควิชาโ              |                 | 21/03/2558 10:46:16                            | สั่งรับส่งคืน |            | 21/03/2558 14:14:27 | ไม่เกี่ยวข้องภาควิชา |   |  |  |

รูปที่ 2-49 ประวัติขั้นตอนเอกสารแสดงผลการส่งคืนของภาควิชา

### ยกเลิกการส่ง

จากรูปที่ 2-49 เจ้าหน้าที่สารบรรณคณะพบว่าตนเองส่งเกินไปอีกภาควิชา จึงต้องการยกเลิกการส่ง เนื่องจาก ภาควิชาดังกล่าวยังไม่ได้ลงทะเบียนรับ ฝั่งส่งจึงสามารถยกเลิกการส่งได้ ด้วยการกดปุ่ม <sup>C</sup> ที่ท้ายรายการ หน่วยงานที่ต้องการยกเลิกดังแสดงในรูปที่ 2-50 ซึ่งโปรแกรมจะแสดง popup window ให้เจ้าหน้าที่ระบุสาเหตุ การยกเลิกดังแสดงในรูปที่ 2-51

| ังเรื | รัยนมาเพื่อโปรด: อนุเคราะ | ท์              | 🗹 ติดตามดำเนินการ 🗌 ปิดงานหลังส่งออก ส่งกระจาย |               |            |                     |                      |  |  |  |  |
|-------|---------------------------|-----------------|------------------------------------------------|---------------|------------|---------------------|----------------------|--|--|--|--|
| #     | ผู้รับผิดชอบ              | ตำแหน่ง/ส่วนงาน | วันเวลาส่ง                                     | สถานะ         | วันเวลารับ | วันที่เสร็จ         | รายละเอียดการด่ x    |  |  |  |  |
| 4     | ภาควิชา                   |                 | 21/03/2558 10:46:16                            |               |            |                     | C                    |  |  |  |  |
| 3     | ภาควิชา                   |                 | 21/03/2558 10:46:16                            |               |            |                     | C                    |  |  |  |  |
| 2     | ภาควิชา                   |                 | 21/03/2558 10:46:16                            |               |            |                     | C                    |  |  |  |  |
| 1     | ภาควิชา'                  |                 | 21/03/2558 10:46:16                            | สั่งรับส่งคืน |            | 21/03/2558 14:14:27 | ไม่เกี่ยวข้องภาควิชา |  |  |  |  |

รูปที่ 2-50 ยกเลิกรายการส่งออกหน่วยงาน

| เหตุผลการยกเลิก |      |     |
|-----------------|------|-----|
| ส่งผิด          |      |     |
|                 | ตกลง | ปิด |
|                 |      |     |

รูปที่ 2-51 หน้าจอระบุสาเหตุยกเลิกการส่ง

เมื่อกดปุ่ม [ตกลง] โปรแกรมจะยกเลิกการส่งออกหนังสือให้กับภาควิชาดังกล่าว รายการรอลงทะเบียนรับที่ หน่วยงานนั้นจะไม่แสดงรายการ และประวัติขั้นตอนเอกสารจะแสดงรายการยกเลิกการส่งดังแสดงในรูปที่ 2-52

| ังเรื | ขนมาเพื่อโปรด: อนุเคราะเ | í .             | ✔ ติดตามดำเนินการ   |              | ส่งกระจาย  |                     |                      |   |
|-------|--------------------------|-----------------|---------------------|--------------|------------|---------------------|----------------------|---|
| #     | ผู้รับผิดชอบ             | ตำแหน่ง/ส่วนงาน | วันเวลาส่ง          | สถานะ        | วันเวลารับ | วันที่เสร็จ         | รายละเอียดการด่      | x |
| 4     | ภาควิชา                  |                 | 21/03/2558 10:46:16 | ຍກເລັກຈ      |            | 21/03/2558 14:30:15 | ส่งผิด               |   |
| 3     | ภาควิชา                  |                 | 21/03/2558 10:46:16 |              |            |                     |                      | 0 |
| 2     | ภาควิชา                  |                 | 21/03/2558 10:46:16 |              |            |                     |                      | 0 |
| 1     | ภาควิชา                  |                 | 21/03/2558 10:46:16 | สังรับส่งคืน |            | 21/03/2558 14:14:27 | ไม่เกี่ยวข้องภาควิชา |   |

รูปที่ 2-52 ประวัติขั้นตอนเอกสารแสดงการยกเลิกการส่ง

# ลงทะเบียนรับ

เมื่อสารบรรณคณะส่งหนังสือให้กับภาควิชา หนังสือดังกล่าวจะมารออยู่ที่หมวด "หนังสือรับ > รอลงทะเบียนรับ" เพื่อให้เจ้าหน้าที่สารบรรณภาควิชาลงทะเบียนรับ ดังแสดงในรูปที่ 2-53

|                                                                                                    | salabon                                |              |                    |                   |             |                 |                         |          |                          |                                    |                               |                                        |           | Firefax 44 | with N   |
|----------------------------------------------------------------------------------------------------|----------------------------------------|--------------|--------------------|-------------------|-------------|-----------------|-------------------------|----------|--------------------------|------------------------------------|-------------------------------|----------------------------------------|-----------|------------|----------|
|                                                                                                    | (เสราะ เสราะคา เพาะโคร                 | 30008(001)   |                    |                   |             |                 |                         |          |                          | สุรินตอนฟล                         | na stenae                     | easumanian)                            |           | E-D        | 🛨 (i)+ . |
|                                                                                                    | distantes description                  | 3            |                    |                   |             |                 |                         |          |                          |                                    |                               |                                        |           |            |          |
|                                                                                                    | 🗸 etrevselade 🕌 etrevia                | Antu 🖬 Minor | rkoffiniste   [C]  | Autoria Christia  | a Directu   | RE La Restaures |                         |          |                          |                                    |                               |                                        |           |            |          |
|                                                                                                    |                                        | Betesb       | MONERS : ID        | weren Galina 🌘 er | NRAFT C     | watu .          |                         |          |                          |                                    |                               |                                        | Rent      |            |          |
| Substantin (r)         (************************************                                                                                                    | - หน้ออื่อนั้น (18)                    | 2            | 0                  | ต เลยที่จะรือสิต  | ระจำหนัดสือ | unum tin        | istratedas              | ส์นอาณไร | *10                      | das                                | dev                           | romite                                 | endure.   |            | 17       |
|                                                                                                    | sanconflation (7)                      |              | 10 .               | HE 0507(2)1215    | 17/04/25/57 | พดิงสิ่งกายรงกา | ສຳລັງຫຼາຍສາຍເຊຍການເປັນ. | . sini   | สำนักงานคนอาจระบารระบา   | รองการอนุษร ระดังแรมสร้อง การประเย | increasing for the former sha | มากรายการเหล่ายากรายการเล่า            | Iera      |            | -14      |
|                                                                                                    | sparitfurris (0)                       | 1            | 0                  | ADJAN 1.000/0131  | 18/08/2557  | Madamasan       |                         | sinil    | สำนักงานหลักประกันแบล 16 | รถตาวของมหารที่ประชาติสรัมส์คดสถา  | ACRES 6                       | รอด เวลอรมดราชที่ประชาติมพื้นสมัยเดือก | do/505    |            | ų        |
|                                                                                                    | สัตรามสามาวันทั้ง (5)                  |              | 02                 | 48 0533/04.01     | 03/11/25/57 | พละละการรอด     | ดหมะรังกรากหรือกาม      | sind     | มหาวิทธาสองานสัญเมืองไห  | สมหารมณุษราสที่ประเทศสมรักราร      | Aurela                        | สายการการสารที่สายสารที่สายสารการ      | 8x5as     |            |          |
|                                                                                                    | Anartal relation (1)                   | -            | 01                 | R5 0005.0701      | 28/10/2557  | หลังสือภายนอก   | วิทยาสมการแร้นกระรัฐกิจ | dok      | มหาวิทยาลีขมรูษา วิทยาลี | ของกามอนุษราชย์ประชาสัมพันยัวร     | . อย่าวรมดี                   | ขอดวามอนุษระกร์ประชาสัมพัฒธิกร         | ลังเริ่มน |            |          |
| Immunological (200)         Immunological (200)                                                                                                    | แล้วสิ่ง                               |              | 01                 | Train 001         | 01/08/2557  | หลังสือการบอก   | สำคัญงานจอยจากจะการ ส   | ปกลั     | กระพรางสีตษาชีการ สำนัก  | . ขอเชิญราแอนุโดหน่าความค้าไดรพร   | ลอีการบดี                     | กระหรวงสี่คนาธิการ สำนักงานอณะก        | dun       |            | 14       |
|                                                                                                    | Assesserum (2)                         |              | 01                 | Treie 002         | 01/08/2557  | หลังสือภายนอก   | สำนักงานอาณะการณการ ส   | dnA      | กระบรวงศึกษาสัการ สามัก  |                                    | แล้งหมดี                      | esะาหวงสัญหาธีการ สำมักงานแนะก         | đau       |            | 16       |
| understorie         - understorie         -                                                                                                    | อะเลอร์ที่พนังสือ (0)                  |              | 01                 | Train 003         | 0108/3557   | หนังสี่งภายนอก  | สำนักงานอานะการนอการ ส  | dnå      | กระพระเพิ่มหายิการ สานัก | าหะเพิ่ญจำแหนุโอคนาคาแก้ไดราค      | huwmin .                      | คระพรวสัญภาษัตร สำนักสามแพบก           | duu       |            | . 84     |
| und<br>• underlande (59) • • U<br>• underlande (59) • • •<br>• underlande (59) • •<br>• underlande (59) • •<br>• underlande | waallaathun                            |              |                    |                   |             |                 |                         |          |                          |                                    |                               |                                        |           |            |          |
| - udočná (260)     - udočná (57)     - udočná (57)     - udo                                                                                                    | DUIEU                                  |              |                    |                   |             |                 |                         |          |                          |                                    |                               |                                        |           |            |          |
| * utilization (197) ************************************                                                                                                    | - micénie (250)                        | 10 M         |                    |                   |             |                 |                         |          |                          |                                    |                               |                                        |           |            |          |
| - conflicted (5)     * withindeques (0)     * withindeques (0)     * withindeques (0)     * *******************************                                                                                                    | <ul> <li>หนังสือตัวสัง (87)</li> </ul> |              |                    |                   |             |                 |                         |          |                          |                                    |                               |                                        |           |            |          |
|                                                                                                    | <ul> <li>seminiola (5)</li> </ul>      | -            |                    |                   |             |                 |                         |          |                          |                                    |                               |                                        |           |            |          |
|                                                                                                    | - หนังสือส่อนุคล (0)                   |              |                    |                   |             |                 |                         |          |                          |                                    |                               |                                        |           |            |          |
| ν[]<br>                                                                                                    |                                        |              |                    |                   |             |                 |                         |          |                          |                                    |                               |                                        |           |            |          |
|                                                                                                    |                                        |              | v la<br>14. a ( mb | t ison t 🕨        | N 10        | 1               |                         |          | <i>n</i>                 |                                    |                               |                                        | - 7       |            |          |

รูปที่ 2-53 หน้าจอสารบรรณ > หนังสือรับ > รอลงทะเบียนรับ

จากรูป เมื่อเลือกหมวด "รอลงทะเบียนรับ" โปรแกรมจะแสดงรายการรอลงทะเบียนรับทั้งหมด เจ้าหน้าที่สารบรรณภาควิชาลงทะเบียนหนังสือด้วยการเลือกรายการหนังสือ จากนั้นกดปุ่ม [ดำเนินการ] โปรแกรมจะแสดงหน้าจอลงทะเบียนรับดังแสดงในรูปที่ 2-54

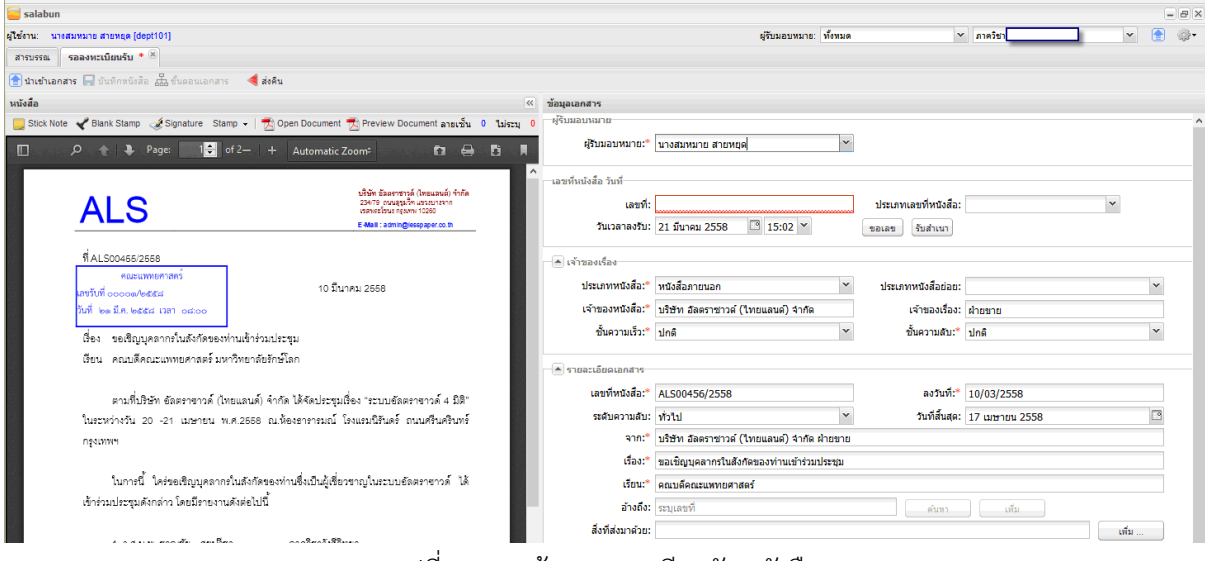

รูปที่ 2-54 หน้าจอลงทะเบียนรับหนังสือ

ด้านซ้ายแสดงหนังสือที่ส่งมาจากคณะ ส่วนด้านขวาเป็นข้อมูลเกี่ยวกับหนังสือ ซึ่งมีข้อมูลครบถ้วนเรียบร้อย เจ้าหน้าที่สารบรรณภาควิชาไม่จำเป็นต้องบันทึกข้อมูลอีก เมื่อกดปุ่ม [ขอเลข] โปรแกรมจะออกเลขหนังสือรับของ ภาควิชาให้ดังแสดงในรูปที่ 2-55

| salabun                                                                             |                                                                                               |                        |                                          |                                       |                      |       |   |
|-------------------------------------------------------------------------------------|-----------------------------------------------------------------------------------------------|------------------------|------------------------------------------|---------------------------------------|----------------------|-------|---|
| าน: นาะสมหมาย สายหยุด [dept101]                                                     |                                                                                               |                        | ผู้รับมอบหมาย: ทั้ง                      | ามด                                   | < ภาควิชา <b>ว</b> ์ | · · 6 |   |
| รบรรณ รอลงทะเบียนรับ * 🛎                                                            |                                                                                               |                        |                                          |                                       |                      |       |   |
| นำเข้าเอกสาร 🔚 บันทึกหนังสือ 🚠 ขั้นตอนเอกสาร 🛛 ┥ ส่งคืน                             |                                                                                               |                        |                                          |                                       |                      |       |   |
| เสือ                                                                                |                                                                                               |                        |                                          |                                       |                      |       |   |
| Stick Note 🖿 Blank Stamp 🦽 Signature Stamp 👻   📩 Oper                               | Document 📩 Preview Document ลายเช็น 0 ไม่ระ                                                   | ม 0 ผู้รับมอบหมาย      |                                          |                                       |                      |       |   |
| ך אר אין אין אין אין אין אין אין אין אין אין                                        | Automatic Zoom‡ 👩 🖨 🛅                                                                         | ผู้รับมอบหมาย:*        | นส.ชลลดา เมฑาอักษร                       | *                                     |                      |       |   |
|                                                                                     | AN                                                                                            | ้ เลขที่หนังสือ วันที่ |                                          |                                       |                      |       |   |
|                                                                                     | บรมท ออมจารว่าวด (ไหลแลบส) จากด<br>234/79 ถามสู่รูเว็ท แขวงบางจาก<br>เขตพระวิทมร ครเงทม 10260 | เลขที:                 | 00001/2558                               | ประเภทเลขทีหนังสือ                    | : เลขที่หนังสือรับ   | *     |   |
| ALO                                                                                 | E-Mail : admin@lesspaper.co.th                                                                | วันเวลาลงรับ:          | 21 มีนาคม 2558 🔤 15:05 🎽                 | ขอเลข รับสำเนา                        |                      |       |   |
| ពីALS00466/2668                                                                     |                                                                                               | 🔺 เจ้าของเรื่อง        |                                          |                                       |                      |       |   |
| คณะแททอศาสตร์<br>เสขวับที่ ออออต/ครัชรัฐ                                            | 10 มีนาคม 2658                                                                                | ประเภทหนังสือ:*        | หนังสือภายนอก                            | <ul> <li>ประเภทหนังสือย่อย</li> </ul> | :                    | ,     | ~ |
| วันที่ ๒๑ มี.ค. ๒๕๕๘ เวลา ๐๘:๐๐                                                     | ภาควิชา                                                                                       | เจ้าของหนังสือ:*       | บริษัท อัลตราชาวด์ (ไทยแดนด์) จำกัด      | เจ้าของเรื่อง                         | ฝ่ายขาย              |       |   |
| เรื่อง ขอเป็ญบุคลากรในลังกัดของท่านเข้าร่วมประชุม                                   | เลขรับที่ 00001/2558<br>ลงวันที่: 21 มี.ค. 2558 เวลา 15:05                                    | ชั้นความเร็ว:*         | ปกติ                                     | <ul> <li>ขั้นความสับ:"</li> </ul>     | ปกติ                 | ۲     | * |
| เรียน คณบดีคณะแพทยศาสตร์ มหาวิทยาลัยรักษ์โลง                                        |                                                                                               | 🔺 รายละเอียดเอกสาร     |                                          |                                       |                      |       |   |
| การที่งสีพัท ถักกระการก็ (ไหนและต์) ลักกัด ไ                                        | ก้กัดปลาสามนี้การ "สามามกักสามากกก็ 4 มิติ"                                                   | เลขที่หนังสือ:*        | ALS00456/2558                            | ลงวันที่:"                            | 10/03/2558           |       |   |
| ตามหมวยหายสุราชารีตาม (เทยแสนต) จากดี<br>ในระหว่างวัน 20 -21 เมษายน พ.ศ.2558 ณ.ห้อง | ดาดประชุมเของ ระบบของตราชาวิต 4 มด<br>ธารารมณ์ โรงแรมนิรันดร์ ถนนศรีนครินทร์                  | ระดับความสับ:          | ทั่วไป                                   | <ul> <li>วันที่สิ้นสุด</li> </ul>     | 17 เมษายน 2558       | 0     | • |
| กรงเทพฯ                                                                             |                                                                                               | ຈາກ:*                  | บริษัท อัลตราชาวด์ (ไทยแลนด์) จำกัด ฝ่าย | ขาย                                   |                      |       |   |

รูปที่ 2-55 ภาควิชาลงทะเบียนรับพร้อมออกเลขหนังสือ

เมื่อเจ้าหน้าที่สั่งบันทึกหนังสือ โปรแกรมจะนำเลขที่หนังสือรับที่ออกประทับลงในหนังสือ เมนูเปลี่ยนพร้อมส่ง หนังสือเสนอบันทึกให้หัวหน้าภาควิชาและอาจารย์ผู้ได้รับเชิญประชุม ได้ทันทีดังแสดงในรูปที่ 2-56

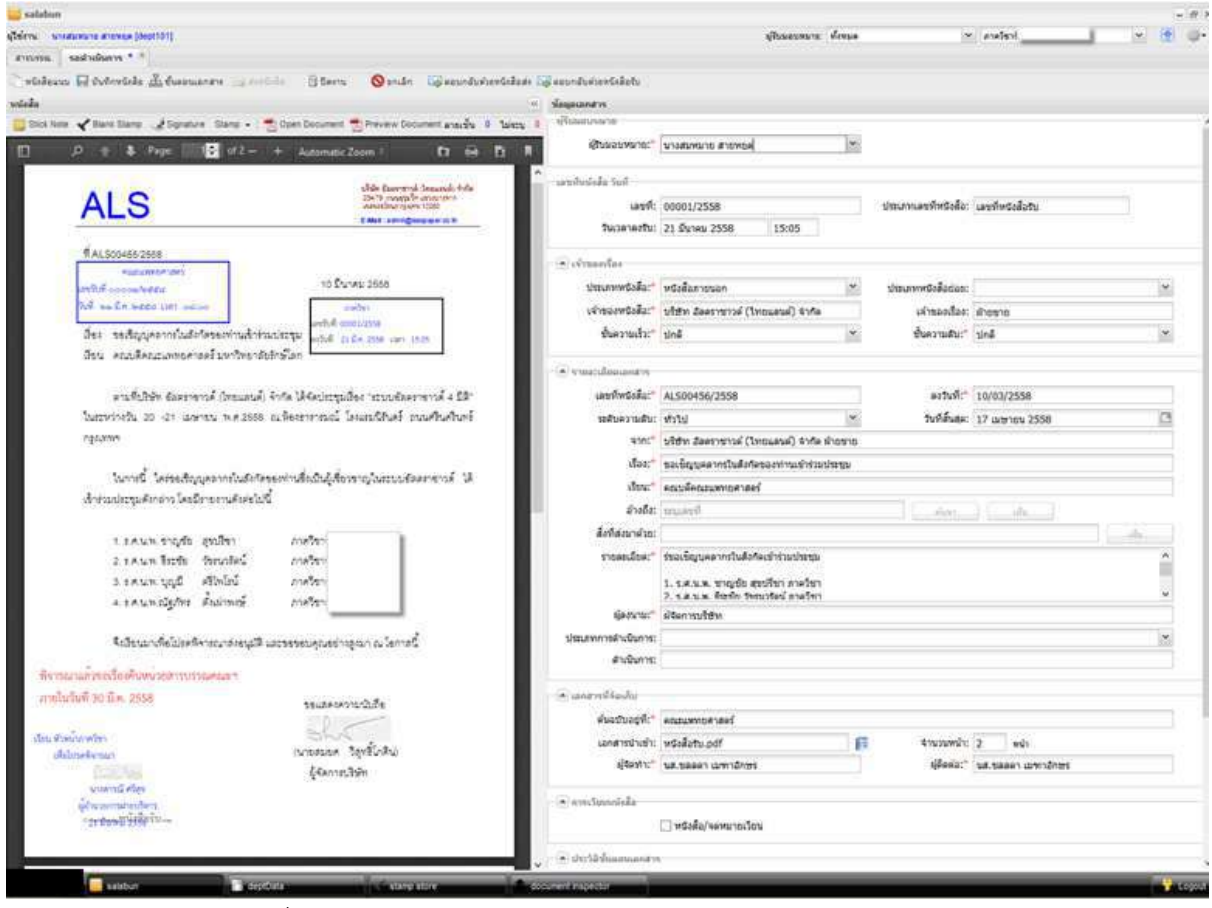

รูปที่ 2-56 ภาควิชาออกเลขหนังสือรับเรียบร้อย พร้อมส่งเสนอบันทึก

เจ้าหน้าที่สารบรรณภาควิชากำหนดขั้นตอนเอกสารเสนอบันทึกให้กับหัวหน้าภาควิชาและอาจารย์ผู้ได้รับเชิญดัง แสดงในรูปที่ 2-57

| ขั้นตอนมาตรฐาน:                                    | กำหนดเอง                    | 🍸 🗹 ติดตามด่     | าเนินการ | 📃 ปิดงานหลังส่งอ | วอก      |
|----------------------------------------------------|-----------------------------|------------------|----------|------------------|----------|
| จึงเรียนมาเพื่อโปรด:*                              | อนุมัติ                     | ั □ เกษียนห      | นังสือ   | 🖲 ตามลำดับ       | 🔿 กระจาย |
| ข้อความ:*                                          | โปรดที่จารณาและ             | ວນຸນັດີ          |          |                  |          |
| Fo Cc Bcc                                          | ลลากร   🏠 เลี่ย             | อนขึ้น 🖊 เลือนลง | 🌋 ລນ     |                  |          |
| ]# รายชื่อ                                         |                             | ตำแหน่ง          | หน่วยงาน | stamp            | >        |
| ] 1 ศ.นพ.วิชัย จีนเ                                | ดามณ์โขติ                   | หัวหน้าภาควิชา   | ภาควิชา  | เพื่อพิจาระ      | רא 🤤     |
| 10                                                 | โย สุขปรีชา                 | อาจารย์          | ภาควิชา  |                  |          |
| 」∠ รศ.นพ.ชาญช                                      |                             |                  |          |                  |          |
| ] 2 รศ.นพ.ชาญช<br>] 3 รศ.นพ.ธีระชัย                | ว วัชรนวรัตน์               | อาจารย์          | ภาควิชาข |                  | 9        |
| ] 2 รศ.นพ.ชาญช<br>] <sup>7</sup> 3 รศ.นพ.ธีระชัย   | 1 วัชรนวรัตน์               | อาจารย์          | ภาควิชา  |                  | 6        |
| 」 ∠ รค.นพ.ชาญช<br>] <sup>7</sup> 3 รศ.นพ.ธีระชัย   | เ วัชรนวรัตน์               | อาจารย์          | ภาควิชาง |                  | ē        |
| ] ∠ รค.นท.ชาญช<br>] 3 รศ.นพ.ธิระชัย<br>4 4   หน้า1 | มวัชรนวรัตน์<br>มาก1   ▶ ▶] | อาจารย์          | ภาดวิชา  |                  | e        |

รูปที่ 2-57 ขั้นตอนเอกสารเสนอบันทึก

หลังจากกำหนดขั้นตอนเอกสารเรียบร้อย ผลลัพธ์ก่อนส่งเสนอดังแสดงในรูปที่ 2-58

| Jahan                                                                                                    |                       |                                                           |        |                       |                  |                | 1  |
|----------------------------------------------------------------------------------------------------|-----------------------|-----------------------------------------------------------|--------|-----------------------|------------------|----------------|----|
| <ul> <li>Annanceurs answije (dept/d))</li> </ul>                                                                                                    |                       | สุริเทยงาร                                                | ปังหมด | 3                     | enders -         | *              |    |
| saduduns * *                                                                                                    |                       |                                                           |        |                       |                  |                |    |
| idausa 🕞 ünfersteda 🦣 fusamanara 🚙 arritika 🗇 tarru 🚫 andin 🔯 saandasiaritikasi 🤯                                                                                                    | สอบาศัมพ์เลขริงสือกิร |                                                           |        |                       |                  |                |    |
|                                                                                                    | น้อมูลเอกสาร          |                                                           |        |                       |                  |                |    |
| ick tiole 🖌 Blank Stame 🐊 Signature - Stame - ! 😤 Open Document 😤 Preview Document analysis - 1. Salesy - 4                                                                                                    | สู่ในแล่บหมาย:*       | 46901                                                     | *      |                       |                  |                |    |
| 0 + 3 Page III of a to Associate D A D I                                                                                                    |                       |                                                           |        |                       |                  |                |    |
|                                                                                                    | เลขทัพย์คลื่อ วันทั   |                                                           |        |                       |                  |                |    |
| ubite Essereryi dessendi vida                                                                                                    | រោះហ៍រ                | 00001/2558                                                |        | ประเภทเลขที่หนังสือ:  |                  |                |    |
| ALS and the state state                                                                                                    | วันเวลาล์งรับเ        | 21 มีนาคม 2558 15:05                                      |        |                       |                  |                |    |
| Emil Incomparing                                                                                                    | - 21.11               |                                                           |        |                       |                  |                |    |
| €AL\$00465/2555                                                                                                    | + symmetine           |                                                           |        |                       |                  |                |    |
| Postaweer two                                                                                                    | ประมาทหนังสีล:"       | wasaaneuan                                                | 100    | รัสมุลพพริสติสติสติสต |                  |                | ×. |
| antid sousahetta                                                                                                    | เจ้าของพร้งสือ:"      | บริษัท มีละราชาวล์ (โทยแลนล์) จำกัล                       |        | ะจำของเรื่อง:         | ผ้าอซาอ          |                |    |
| white conversion                                                                                                    | ນັ້ນຂວາມເຮົາ:"        | ปกลี                                                      | ×      | ขั้นความสับ:"         | and              |                | ٣  |
| ป้อง ระตัญบูลสารประสิทธิตรอสร้านสำคัญประชุม <sub>แต่ปร</sub> ะชุม <sub>(2010)</sub> (2010)                                                                                                    |                       |                                                           |        |                       |                  |                |    |
| เสียน คณบลิคณณอายุครองรับมาวิทยาลัยสำหรัดก                                                                                                    | * statelingundts      |                                                           |        | 0.000                 |                  |                |    |
|                                                                                                    | เตอปูงสระ             | AL500456/2558                                             |        | ตรวินที่:"            | 10 มีนาคม 2558   |                | 1  |
| ตามขึ้นให้สัง ข้อครารกรด์ (ไหนเลนด์) จำกัด ได้จัดประชุมมีอย "ระบบข้อครารกรด์ 4 มีมี"                                                                                                    | รมสับสวามสับ:         | สาวไม่                                                    | ٣      | วันที่สันสะ:          | 17 aanos 2558    |                | 10 |
| WEREYSTER 20 GT WEREN HIM 2555 AUREENTISK, BINDS GRAFT DUNATING WIT                                                                                                    | #100°                 | บริสาท อัลครารการค์ (โทยและเค) จำกัด                      | สายอาต |                       |                  |                |    |
| uteran                                                                                                    | daa:*                 | ขอเรียญแคลากรในสือกัดของห่านเข่าร่วม                      | area   |                       |                  |                |    |
| and an even becaused at the strength of the                                                                                                    | "fors:"               | คณบดีคณะแพทเอศาสตร์                                       |        |                       |                  |                |    |
| าสาวที่นั่วเหลือของผู้สุดทางสองการของสารสุดขาว ผู้สารระบบของการการ<br>สาวการโทยแล้วการการโลกโลกราก สาวสุดให้เรื่อง                                                                                                    | อ้างถึง:              | ทางสาที                                                   |        | (                     | - Mar            |                |    |
| as described as a second as a second as                                                                                                    | ลือที่สอนาสวณ:        |                                                           |        |                       |                  | ala            |    |
| ประมาณ สาวศึก สาวไทย                                                                                                    | รายสมส์อล:"           | ร้องเริ่ญนคลากเป็นสิ่งกังเข่าร่วมประชุม                   |        |                       |                  |                | ٨  |
| 2 raun ficfe fendies meter                                                                                                    |                       | 1. ร.ศ.พ.พ.พากส่า สหรรียา กาะวิชา                         |        |                       |                  |                | 8  |
| 3. ขุด นาม นุญมี เสียงไหน้ อากสไขา                                                                                                    |                       | <ol> <li>จ.ส.น.พ. จับราใก วังหนุวรัตน์ ภาษวิทา</li> </ol> |        |                       |                  |                | ۷  |
| 4. ร.ศ. นาย เป็นที่การ ต้องมีการเรี                                                                                                    | ญัตงหมาณ:"            | ล่งจะการบริษัท                                            |        |                       |                  |                |    |
|                                                                                                    | ประเททระสารรับการ:    |                                                           |        |                       |                  |                | ٠  |
| จึงสีขนมาเพื่อไปสดจิจารณาสะอนุมีดี และของขณะข่างสูงมา ณ โอกาสนี้                                                                                                    | ສຳເໝີນກາຣ:            |                                                           |        |                       |                  |                |    |
|                                                                                                    | AL                    |                                                           |        |                       |                  |                |    |
| North and the second second | Cel una riscularia    | 100 0000 a                                                |        |                       |                  |                |    |
| tenterstyling of the same                                                                                                    | ereameda:             | AUTORNO AND                                               |        | 0.222-0.820           |                  |                |    |
| a designation                                                                                                    | และหลางรับ แร้วง      | with the set                                              | - 10   | \$79799997;           | 2 #93            |                |    |
| dilastras determs terlista                                                                                                    | ajdaatic              | นส.ธุลสลา เมพาอิกษร                                       |        | figeost.              | rationer mendeet |                |    |
| and the formation                                                                                                    | · watawide            |                                                           |        |                       |                  |                |    |
| Vorsa ries (excline becaline)                                                                                                    | 13                    | " with him man feet                                       |        |                       |                  |                |    |
| 21 Core 258                                                                                                    |                       | T NAVAR WAR DOLD                                          |        |                       |                  |                |    |
| Channestone (                                                                                                    | · Sensuaner           |                                                           |        |                       |                  |                |    |
| n u u u                                                                                                    | fathermodelnies and   | CZ Annual of                                              |        | and the second second |                  | and the second | -  |

รูปที่ 2-58 หนังสือส่งเสนอบันทึก

เมื่อกดปุ่ม [ส่งหนังสือ] หนังสือดังกล่าวจะถูกส่งเสนอบันทึกไปยังหัวหน้าภาควิชาตามกำหนดในขั้นตอนเอกสาร

# การเกษียนหนังสือด้วยตนเอง

จากหัวข้อที่แล้ว หนังสือถูกส่งไปยังหัวหน้าภาควิชา เมื่อหัวหน้าภาควิชา Login เข้าสู่ระบบก็สามารถบันทึกลง นามในหนังสือเช่นเดียวกับเจ้าหน้าที่สารบรรณคณะดังแสดงในหัวข้อก่อนหน้า ผลลัพธ์จากการบันทึกลงนามของ หัวหน้าภาควิชา ตราประทับที่เจ้าหน้าที่สารบรรณภาควิชาเตรียมไว้จะถูกเขียนลงในหนังสือ

เมื่อบุคลากรที่ได้รับเชิญเป็นวิทยากร Login เข้าสู่ระบบ และเปิดหน้าจอหนังสือส่งบุคคลรอดำเนินการ จะพบหน้าจอดังแสดงในรูปที่ 2-59

| na anomale and a second and a second a second a second                                                                                                    | And Se Standarden and Standarden Standarden Standard                                                                                                    |                        |
|----------------------------------------------------------------------------------------------------|----------------------------------------------------------------------------------------------------|------------------------|
| neutor de de forenze en la constante de la constante de la con                                                                                                    | christike die franzenens<br>cal nos V fans fann V Spanie Stann V Com Donmert Diener Donmert anwär i tann V<br>Page V Color Donmert Diener Donmert anwär i tann V<br>Page V Color Donmert Diener Donmert anwär i tann V<br>Page V Color Donmert Diener Donmert anwär i tann V<br>Page V Color Donmert Diener Donmert anwär i tann V<br>Page V Color Donmert Diener Donmert anwär i tann V<br>Page V Color Donmert Diener Donmert anwär i tann V<br>Page V Color Donmert Diener Donmert anwär i tann V<br>Page V Color Donmert Diener Donmert anwäre V<br>Page V Color Donmert Diener Donmert anwäre V<br>Page V Color Donmert Diener Donmert Diener Donmert anwäre V<br>Page V Color Donmert Diener Donmert Diener Donmert anwäre V<br>Page V Color Donmert Die Donmert Diener Donmert anwäre V<br>Page V Color Donmert Die Donmert Diener Donmert anwäre V<br>Page V Color Donmert Die Donmert Die Donmert Diener Donmert Die Donmert Die Donmer                                                                                                    |                        |
| Ale Status in the Status in the Control concert and it is the status in the status in                                                                                                    | <ul> <li>A toto Varia Stand Stand Stand Control Stand Control Stand Stand</li></ul>                                                                                                    |                        |
| <pre>conset </pre>                                                                                                    | ca toto v man Stamu & Stamu & Stamu & Com Document & Provent Document avandu & Laber & Charace<br>P and Stamu & Stamu & Stamu & Stamu & Stamu & Stamu & Status & Status                                                                                                    |                        |
| ALS <td>C C C C C C C C C C C C C C C C C</td> <td></td>                                                                                                    | C C C C C C C C C C C C C C C C C                                                                                                    |                        |
| ALS<br>We decomposition<br>Also and decomposition<br>Also and decomposition<br>Also an                                                                                                    | ALS       Market som some         ALS       Market som some         ALS       Market som some         ALS       Market som some         ALS       Market som some         ALS       Market som some         ALS       Market som some         ALS       Market som some         ALS       Market som some         ALS       Market som some         ALS       Market som some         Als       Statistics       Market som some         Als       Statistics       Market som some         Als       Statistics       Market som some       Market som some         Als       Statistics       Market som some       Market som some       Market som some         Als       Market som some       Market som some       Market som some       Market some some some some some some some some                                                                                                    |                        |
| PLAND       PLAND         PLAND       PLAND         PL                                                                                                    | ALSOULSSESS         National State State Concerne in the state concerne in the state concerne in                                                                                                    |                        |
| Aussonsesses   Marsonsesses   Marsonsesses <td><ul> <li>สิ้งการองกรรรรรรฐ</li> <li>การสินสารกรรรรรฐ</li> <li>การสิน และสารกรรรรฐ</li> <li>การสิน และสารกรรรรฐ</li> <li>การสิน และสารกรรรฐ</li> <li>การสิน และสารกรรรฐ</li> <li>การสิน และการกรรฐ</li> <li>การสิน และการกรรฐ</li> <li>การสิน การสิน การสิน</li> <li>การสิน และการกรฐ</li> <li>การสิน การสิน</li> <li>การสิน การสิน</li> <li>การสิน การสิน</li> <li>การสิน</li> <li>การส</li></ul></td> <td></td>                                                                      | <ul> <li>สิ้งการองกรรรรรรฐ</li> <li>การสินสารกรรรรรฐ</li> <li>การสิน และสารกรรรรฐ</li> <li>การสิน และสารกรรรรฐ</li> <li>การสิน และสารกรรรฐ</li> <li>การสิน และสารกรรรฐ</li> <li>การสิน และการกรรฐ</li> <li>การสิน และการกรรฐ</li> <li>การสิน การสิน การสิน</li> <li>การสิน และการกรฐ</li> <li>การสิน การสิน</li> <li>การสิน การสิน</li> <li>การสิน การสิน</li> <li>การสิน</li> <li>การส</li></ul>                                                                                                    |                        |
| ALEGOLGESSESSE   International   Arts seefingueanning functional   Arts seefingueanning functional                                                                                                    | <ul> <li>สิมเธองเรียงสุมสุมากรับสิบัตรงานที่สามารถสุมารถางไปสามารถสุมาร์ (สึกรรม<br/>เป็นและการสุมาร์ (ระแมนส์) จำกัน ได้สามารถสุมาร์ (ระแมนส์) สามารถางไปสามารถางส์ 4 มีถึง<br/>ในการที่มีชีวิชา ข้อสุกรรณ์ (ระแมนส์) จำกัน ได้สามารถมานส์ของการวด์ 4 มีถึง<br/>ในการที่มีชีวิชา ข้อสุมารถกานส์กล้องสามาร์ (ระแมนส์) จำกัน ได้สามารถมานส์ของการวด์ 4 มีถึง<br/>ในการที่ ได้ร้องเป็ญสุมสามาในส์กล้องสะหายนี้จะปัญญี่ชี้ยางรถางในระบบเรื่องการวด์ 14<br/>สำร้างแประจุบริหารกาน โปรการกาลส์จะปัญญี่ชี้ยางรถางในระบบเรื่องการวด์ 14<br/>สำร้างแประจุบริหารกาน โปรการกาลส์จะปัญญี่ชี้ยางรถางในระบบเรื่องการวด์ 14<br/>สำร้างแประจุบริหารกาน โปรการกาลส์จะปัญญี่<br/>1 การสามารถางใน ริมารถางในส์กล้องสะหายนี้จะปัญญี่ชี้ยางรถางในระบบเรื่องการวด์ 14<br/>สำร้างแประจุบริหารกาน โปรการกาลส์จะปัญญี่ชี้ยางรถางในระบบเรื่องการวด์ 14<br/>สำร้างแประจุบริหารกาน โปรการกาลส์จะปัญญี่ชี้ยางรถางในระบบเรื่องการวด์ 14<br/>สำร้างแประจุบริหารกาน โปรการกาลส์จะปัญญี่ชี้ยางรถางในระบบเรื่องการวด์ 14<br/>สำร้างแประจุบริหารกาน โปรการกาลส์จะปัญญี่ชี้ยางรถางในระบบเรื่องการวด์ 14<br/>สำร้างแปรงการโปรโตรงการโปรโตรงการที่ (การวิธา<br/>2 กรมาน หมูญชี สร้างกัน การวิธา<br/>3 กรมาน หมูญชี สร้างกัน การวิธา<br/>4 กรมาน หมูญชีวิจากัน การวิธา<br/>5 กรมาน หมูญชีวิจากัน การวิธา<br/>5 กรมาน หมูญชีวิจากัน การวิธา<br/>5 กรมาน หมูญชีวิจากัน การวิธา<br/>5 กรมาน หมูญชีวิจากัน การวิธา<br/>5 กรมาน หมูญชีวิจากันที่ การวิธา<br/>5 กรมาน หมูญชีวิจากันที่ การวิธา<br/>5 กรมาน หมูญชีวิจากันที่ การวิธา<br/>5 กรมาน หมูญชีวิจากันที่ การวิธา<br/>5 กรมาน หมูญชีวิจากันที่ การวิธา<br/>5 กรมาน หมูญชีวิจากัน การวิธา<br/>5 กรมาน กรมาร์ กรมาร์ กรมาร์กาน การวิชา<br/>5 กรมาน หมูญชีวิจากันที่ การวิชา<br/>5 กรมาน หมูญชีวิจากัน การวิชา<br/>5 กรมาน หมูญชีวิจากัน กรมาร์กานที่งกรมาน กรมาร์กาน กรมาร์กาน กรมาร์กาน กรมาร์กาน กรมาร์กาน กรมาร์กาน กรมาร์กาน กรมาร์กานที่ กรมารถานที่งกรมาน กรมาร์กาน กรมกรมที่งาน กรมาร์กาน กรมาร์กาน กรมาร์กานที่งาน กรมาร์กานที่งาน กรมาร์กานที่งกรมาร์กานที่งานที่งาน กรมาร์กานที่งาน กรมาร์กานที่งานที่งานที่งานที่งานที่งานที่งานที่งานที่งานที่งานที่งานที่งานที่งานที่งานที่งานที่งานที่งานที่งานที่งานที่งานที่งานที่งานที่งานที่งานที่งานที่งานที่งานที่งานที่งานที่งานที่งานที่งานที่งานที่งานที่งานที่งานที่งานที่งานทีง</li></ul>                                                 |                        |
| Internationality   Art selfquarenthafetering   Art selfquarenthafetering <td><ul> <li>กับสารครองกังสะของ</li> <li>กับสารของสงสะของ</li> <li>กับสารของสงสะของ</li> <li>กับสารของสงสะของสงสะของสะขอ</li></ul></td> <td></td>                                                                                                    | <ul> <li>กับสารครองกังสะของ</li> <li>กับสารของสงสะของ</li> <li>กับสารของสงสะของ</li> <li>กับสารของสงสะของสงสะของสะขอ</li></ul>                                                                                                    |                        |
| <pre>infer concerned to more information in the infer con 1000 infer concerned to more infer concerned to infer concerned to in</pre>                                                                                                    | <pre>infini concenter:<br/>ind wells wells and any of the set of the set of the s</pre>                                                                                                    |                        |
| International and the second of the second of t                                                                                                    | <ul> <li>การสินสายการและการและการและการสินการสินการสินสายการสิน (การสิน<br/>มาการสินสายการและการและการและการสินการสินการสินการสินสายการสิน (การสินสายการสินสายการส<br/>นการสินสายการสินสายการส<br/>สายการสินสายการสินสายการสินสายการสินสายการสินสายการสินสายการสินสายการสินสายการสินสายการสินสายการสินสายการสินสายการสินสายการส<br/>สายการสินสายการสินสายการสินสายการสายการสินสายการสินสายการสินสายการสินสายการสินสายการสินสายการสายการสายการสายการสายสายการสายสายการสายสายการสินสายการสินสายการสายสา<br/>สายการสายการสายสายการสายสายการสายสายการสายสายการสายสายการสายสายการสายสายสายสายสายสายสายสายสายสายสายสายสายส</li></ul>                                                                                                    | ັງແນ້ວນີ້)             |
| der selfgupanntulafingennutärisultragi   der selfgupanntulafingennutärisultragi   austhärin kauterustaninnan fur tittentitte   austhärin kauterustaninnan fur tittentitte   hann di keinestanin kauterustaninna kauterustanin kauterustanin kaute                                                                                                    | <ul> <li>สิ่งระจะสัญญาตถากในสังกัดของกานสังกัดนบรรมูม โคส์ 11 มีต.136 เอก (30)</li> <li>สามาร์ไปรัก มีตรางการในสังการการสังการรับสังธรรรรส์ 18</li> <li>และระบันสามาระสายให้ สามาร์ไปรักษายากับสังกัดของการการสัง 18</li> <li>และระบันสามาระสายการสังการสังการสังการสามาร์ไปส่งการระบบรัสธรรรรรส์ 18</li> <li>เกิดสามาระสายการสังการสามาร์ไประการสำนารการสังการระสายสามาร์ไปส่งการระบบรัสธรรรรส์ 18</li> <li>เกิดสามาระสายการสังการการสังการสามาร์ไปส่งการระบบรัสธรรรรรส์ 18</li> <li>เกิดสามาระสายการสังการสามาร์ไปรักษายากับสังกัดของการการสังการการสังการการสามาระสายการสามาระสายการสามาระสายการสามาร์ไปส่งการระบบรัสธรรรรรส์ 18</li> <li>เกิดสามาระสายการสีงการโลกที่สามาร์การการสังการการสามาระสายสามาระสายการสามาระสายการสามาระสายการสามาระสายการสามาระสายการสามาระสายการสามาระสายการสามาระสายการะสายการสามาระสายการสามาระสายการสามาระสายการสามาระสายการสามาระสายการสามาระสายการสามาระสายการสามาระสายการสามาระสายการสามาระสายการสามาระสายการสามาระสายการสามาระสายการสามาระสายการสามาระสายการสามาระสายางสามาระสายารสายการสามาระสายางสามาระสายการสามาระสายางสามาระสายางสามาระสายางสามาระสายาระสายางสามาระสายางสามาระสายางสามาระสายางสามาระสายางสามาระสายางสามาระสายางสามาระสายางสามาระสายางสามาระสายางสามาระสายางสามาระสายางสายางสามาระสายางสามาระสายางสามาระสายางสามาระสายางสายางสามาระสายางสามาระสายางสามาระสายางสามาระสายางสามาระสายางสามาระสายางสามาระสายางสามาระสายางสามาระสายางสามาระสายางสามาระสายางสามาระสายางสามาระสายางสามาระสายางสามาระสายางสามาระสายางสามาระสายางสามาระสายางสามาระสายางสามาระสายางสามาระสายางสายางสามาระสายางสามาระสายางสามาระสายางสามาระสายางสามาระสายางสามาระสายางสามาระสายางสามาระสายางสามาระสายางสามาระสายางสามาระสายางสามาระสายางสามาระสายางสามาระสายางสามาระสายางสามาระสายางสามาระสายางสามาระสายางสามาระสายางสามาระสายางสามาระสายางสามาระสายางสามาระสายางสามาระสายางสามาระสายางสามาระสายางสายาระสายางสามาระส<br/>11 สามารรรรฐานาระสายางสายาระสายางสายางสายางสายางสายางสายางสายางสามาระสายางสามาระสายางสามาระสายางสามาระสายางสามาระสายางสายาระสายางสายาระสายารสายาระสายางสายาระสายาระสายาระสายางสายาระสายางสายาระสายาระสายาระสายาระสายาระสายารสายาร</li></ul>                                                                                                    |                        |
| Aru nucleacummennet ar from the frequency   arushibitis faar sond (braunuk) 4 cha Udatinguides recondenserond a filt   humani laise dage and been much (braunuk) faringuides recondenserond a filt   humani laise dage and been much (braunuk) faringuides recondenserond a filt   humani laise dage and been much (braunuk) faringuides recondenserond a filt   humani laise dage and been much (braunuk) faringuides recondenserond (braunuk)   humani laise dage and been much (braunuk)   humani laise dage and been much (braunuk)   human                                                                                                    | มายนี้ประการและกละรับงาวิทยามัยรับชังกา<br>แนะหว่างนั้น 2011 และการกล์ ใจระและแล้ง จำกัด ได้จัดประชุมเสียง "ระบบเสียงราชาวดี 4 มีอีก<br>ในระหว่างนั้น 2011 และการกล์ ใจระและแล้ง จำกัด ได้จัดประชุมเสียง "ระบบเสียงราชาวดี 4 มีอีก<br>การกลาง<br>แนกรณี้ ใจร่ายหลังกุมุตลากกันส์หรือระหว่านนี้ แป้นผู้เรียวระบบโละราชาวดี ได้<br>สำนักแประชุมส์หาสาว โดยมีภายานส์ตรรณาในสัยปฏิผู้ชี้บรระบบโละราชาวดี ได้<br>สำนักแประชุมส์หาสาว โดยมีภายานส์ตรรณาให้แป้นผู้ชี้บรระบบโละราชาวดี ได้<br>สำนักแประชุมส์หาสาว โดยมีภายานส์ตรรณาให้แป้นผู้ชี้บรระบบโละราชาวดี ได้<br>สำนักแประชุมส์หาสาว โดยมีภายานส์ตรรณาไม่สื่อเป็นผู้ชี้บรระบบโละราชาวดี ได้<br>สำนักแประชุมส์หาสาว โดยมีภายานส์ตรรณาไม่สื่อเป็นผู้ชี้บรระบบโละราชาวดี ได้<br>สำนักแประชุมส์ของรับชั่น ว่าหลังรับ<br>2. กลมาม รับรูมัย รับริกัน ภาพอีร<br>3. กลมาม กฎบู้มี สร้างกันมี ภาพอีร<br>4. กลมามาญี่ได้ สร้างกัน เรียงรับรถ์<br>3. กลมาย เป็นไประชุม เป็นสุนาระชุมส์ของรับชั่นเป็นหรือสาว<br>3. กลมาย กฎบัติ รับริกัน กาพอีร<br>4. กลมาย เป็นไหว สาวสร้าง<br>4. กลมาย เป็นไหว เรียงรับรถ์<br>3. กลมาย เป็นไหว เรียงรับรถ์<br>4. กลมาย เรียงรับรถ์<br>4. กลมายการสาวที่ไปด้อยว่ามายาน 1. ระบบหรือสาวที่ได้ เรียงราย<br>1. กล้าง เรียงรับรถ์<br>3. กลมาย เป็นไหว กาพอีร<br>4. กลมาย เรียงรับรถ์<br>4. กลมาย เรียงรับรูมีการกล้างกล้างกลางกลาง<br>4. กลมาย เรียงรับรถ์<br>4. กลมายางกลางกลางกลางกลางกลางกลางกลางกลางกลางการกลางกลางกลางกลางกลางกลางกลางกลางกลางกลาง                                                                                                    |                        |
| authliftie faarrend (teunuk Arte läksinguden teunufbarrend after<br>herzenden value     antil leisendagupanntudisterenindendudisteren planenden en<br>ingenee       horizoluzgekennt leisendagupanntudisterenindendudisteren planenden en<br>ingenee     antil leisendagupanntudisterenindendudisteren planenden en<br>ingenee       antil leisendagupanntudisterenindendudisteren planenden en<br>ingenee     antil leisendagupanntudisterenindendudisteren planenden en<br>ingenee       antil leisendagupanntudisterenindendudisteren planenden en<br>ingenee     antil leisendagupanntudisterenindendudisteren planenden en<br>ingenee       antil leisendagupanntudisterenindendudisteren planenden en<br>ingenee     antil leisendagupanntudistereninden en<br>ingenee       antil leisendagupanntudistereninden en<br>ingenee     antil leisendagupanntudistereninden en<br>ingenee       antil leisendagupanntudistereninden en<br>ingenee     antil leisendagupanntudistereninden en<br>ingenee       antil leisendagupanntudistereninden en<br>ingenee     antil leisendagupanntudistereninden en<br>ingenee       antil leisendagupanntudistereninden en<br>ingenee     antil leisendagupanntudistereninden en<br>ingenee       antil leisendagupanntudistereninden en<br>ingenee     antil leisendagupanntudistereninden en<br>ingenee       antil leisendagupanntudistereninden en<br>ingenee     antil leisendagupanntudistereninden en<br>ingenee       antil leisendagupanntudistereninden en<br>ingenee     antil leisendagupanntudistereninden en<br>ingenee       antil leisendagupanntudistereninden en<br>ingenee     antil leisendagupanntudistereninden en<br>ingenee       antingenee     antingenee       antil                                                                                                    | <ul> <li>แหน่งให้ชัก ข้อมาจารด์ (โระแอนด์) จำกัด ได้ดำระจะเรื่อง ระบบเรื่องราจารด์ 4 มีถ้า<br/>ในระหว่างกัน 20 - 21 และหน่า พ.ศ. 2558 ณ.ชื่องรารการณ์ โรงแนบโรมสาจารด์ 4 มีถ้า<br/>ในระหว่างกัน 20 - 21 และหน่า พ.ศ. 2558 ณ.ชื่องรารการณ์ โรงแนบโรมสาจารด์ 14<br/>สำหัญประจุษณีสามาร์ โอร์ชายงานส์เอชิญปู่เรียงระบุโมนระบบเริ่มสาจารด์ 14<br/>สำหัญประจุษณีสามาร์ โอร์ชายงานส์เอชิญปู่เรียงระบุโมนระบบเริ่มสาจารด์ 14<br/>สำหัญประจุษณีสามาร์ โอร์ชายงานส์เอชิญปู่เรียงระบุโมนระบบเริ่มสาจารด์ 14<br/>สำหัญประจุษณีสามาร์ โอร์ชายงานส์เอชิญปู่เรียงระบุโมนระบบเริ่มสาจารด์ 14<br/>สำหรุยประจุษณีสามาร์ โอร์ชายงานส์เอชิญปู่เรียงระบุโมนระบบเริ่มสาจารด์ 14<br/>สำหรุยประจุษณีสามาร์ โอร์ชายงานส์เอชิญปู่เรียงระบุโมนระบบเริ่มสาจารด์ 14<br/>สามาร์ โอร์ชายงานส์เอชิญปู่เรียงระบุโมนระบบเริ่มสาจารด์ 14<br/>สามาร์ โอร์ชายงานส์เอชิญปู่เรียงระบุโมนระบบเริ่มสาจาร์ โอร์ชายงานสามาร์ โอร์ชายงานสามาร์<br/>เรื่อง โอร์ชายงานส์เอชิญปู่เรียงระบุโมนระบบเริ่มสาจาร์ 14<br/>สามาร์ โอร์ชายงานสามาร์ โอร์ชายงานสามาร์ โอร์ชายงาน<br/>สามาร์ โอร์ชายงานี้ โอร์ชายงานสามาร์ โอร์ชายงาน<br/>หละ 2558 แน่น่องการในโอร์ชายงานสามาร์ โอร์ชายงาน<br/>เหล่างได้การระบุโลร์ชายงานสามาร์ โอร์ชายงาน<br/>เหล่างไปร่างกัน โอร์ชายงานสามาร์ โอร์ชายงาน<br/>หละ 2558 แน่น่องการกานสามาร์ชายงานสามาร์ชายงานสามาร์ชายงานสามาร์ชายงาน<br/>เหล่างที่ไปร่างการ์ชายงานสามาร์ชายงานสามาร์</li></ul>                                                                                                 |                        |
| <ul> <li>และในให้หรือมายางส์ (โระแมนส์) สำคัญได้ระบบเรื่องรางานน์ โระแมนส์โระสร้างและในสั<br/>โประการใน 20 - 21 และขน พ.ศ. 2550 ณ ป้องรางานน์ โระแมนส์โระส์ งานเส้นสำนทันที่<br/>กฎหมพ</li> <li>ไม่การนี้ โระสร้างสัญญาตรากกันส์ร้างระบบเรื่องรางกูโนระบบเรื่องรางานส์<br/>สำรัสนประการโระสร้างการโระสร้างการโระสร้างสัมญาที่</li> <li>1 สะสมพ. ชาญชิญ สุมโร้า การใจ<br/>2 สะสมพ. รัฐรัฐรัฐรัฐรัฐสมั การใจรัฐ<br/>3 สะสมพ. นัฐรัฐรัฐรัฐรัฐรัฐรัฐรัฐรัฐรัฐรัฐรัฐรัฐรั</li></ul>                                                                                                    | มามที่ปกิษัท ข้อมาจากด์ (โทยแมนต์) จำกัด ได้จัดประชุมข้องรายงารด์ 4 มีอีก<br>ในระหว่างกัน 20 - 21 มาษายน พ.ศ. 2558 ณ ข้องราราณน์ โทยแนบิรันครี ระบบทรีมดรินทร์<br>กฎรกรพ<br>ในการนี้ โคร่ายเงิญนุตรการในสังก็คระหว่ามซึ่งเป็นผู้เรียวระบุในระบบชัดตราชาวด์ ได้<br>สำรัณประชุมศึกหว่า โทยมีรายงามต้องไปนี้<br>1 มาคม จาญร์ย สุรมโรว<br>2 มาคม จริญร์ย สุรมโรว<br>3 มาคม หญ่ญมี สร้างกัน ภาควิชา<br>3 มาคม หญ่ญมี สร้างกัน ภาควิชา                                                                                                    |                        |
| ไปสะหว่างรับ 20 - 21 และหน พ.ศ. 2558 ณ. ซึ่งกระทางณ์ โดยแปร์โนด์ ระบบสับสับส์<br>การการ<br>โปร์ตรีเรียมางสือไปสุดภาณิส์กรับรระทุโนระบบส์ตราชาวด์ ได้<br>สำระบบรระดัดกว่า โนะมีภาษาหลังสมปฏิส์วรระทุโนระบบส์ตราชาวด์ ได้<br>สำระบบรระดัดกว่า โนะมีภาษาหลังสมปฏิส์วรระทุโนระบบส์ตราชาวด์ ได้<br>สำระบบรระดับรายโปร์ตรีบาร<br>1 ร.ศ.ม.พ. รับร์ซิ รุ่งหนัง<br>3 ร.ศ.ม.พ. รับร์ซิ รุ่งหนัง<br>3 ร.ศ.ม.พ. รับร์ซิ รุ่งหนัง<br>3 ร.ศ.ม.พ. รับร์ซิ รุ่งหนัง<br>3 ร.ศ.ม.พ. รับร์ซิ รุ่งหนัง<br>3 ร.ศ.ม.พ. รับร์ซิ รุ่งหนัง<br>4 สำนามางส์สไปสุดทางกันส์สัตราช<br>4 สำนามางส์สไปสุดทางการระดาย<br>สำนักเรียมีการการระดาย<br>สำนักเรียมีการการระดาย<br>สำนักเรียมีการการระดาย<br>สำนักเรียมีการการระดาย<br>มีการการโยส์การการโยส์การการระดาย<br>มีการการโยส์การการระดาย<br>มีการการโยส์การการโยส์การการระดาย<br>มีการการโยส์การการระดาย<br>มีการการโยส์การการโยส์การการระดาย<br>มีการการโยส์การการโยส์การการระดาย<br>มีการการโยส์การการโยส์การการระดาย<br>มีการการโยส์การการโยส์การการการการการการการการการการการการการก                                                                                                    | ในขางว่างรัน 20 -21 แขายน พ.ศ.2558 ณ.ข้องราราณณ์ โรงแบบโร้นครี รณะสรีมสรีมทรี<br>กฎหาพท<br>ในการนี้ โดร้องเสีญนุตอากวันส์หลังของท่านซึ่งเป็นผู้เรียงรายูในของบุลัมสารการค์ ได้<br>สำรัณประชุมศักรภา โดยมีรายงานศัสดร์ไปผู้เรียงรายูในของบุลัมสารการค์ ได้<br>สำรัณประชุมศักรภา โดยมีรายงานศัสดร์ไปผู้เรียงรายูในของบุลัมสารการค์ ได้<br>1. ก.ศ.ม.พ. รายุภูษิ สุริปรีรา<br>2. ก.ศ.ม.พ. รายุภูษิ สุริปรีรา<br>3. ก.ศ.ม.พ. รายุภูษิ สรีไปกันนี้ ภาพวิชา<br>4. ก.ศ.ม.พ. มนุญมี สรีไปกันนี้ ภาพวิชา<br>4. ก.ศ.ม.พ. มนุญมี สรีไปกันนี้ ภาพวิชา                                                                                                    |                        |
| ngram<br>Lummi Leinessingupannitudelenessinudeulujteressi Lussundenerversi La<br>drinautrepatientris Leiderseninudeulujteressi Lussundenerversi La<br>drinautrepatientris Leiderseninudeulujteressi Lussundenerversi La<br>drinautrepatientris Leiderseninudeulujteressi Lussundenerversi La<br>drinautrepatientris Leiderseninudeulujteressi Lussundenerversi La<br>drinautrepatientris Leiderseninudeulujteressi Annalis<br>drinautrepatientris Leiderseninudeulujteressi Lussundenerversi La<br>drinautrepatientris Leiderseninudeulujteressi Listeninudeulujteressi Listeninudeulujteressi Listeninudeulujteressi Listeninudeulujteressi<br>drinautrepatientris Leiderseninudeulujteressi Listeninudeulujteressi Listeninudeulujteressi Listeninudeulujteressi<br>de Statumenteristi<br>de Statumenteristi<br>de S                                                                                                    | กฎเพรษ<br>โมกาณี้ "เครือขลัญบุตลากในส์หรือของกันซึ่งเป็นผู้เรียงระบุในระบบข้อตราจารด์ ได้<br>เริ่มของสัมารอดสัตรการโดยมีรายงานต์สองไปนี้<br>เริ่มของสัมารอดชัตร์<br>เริ่มของสัมารอดชัตร์<br>เริ่มของสัมารองประบบ เริ่มของสัตร์<br>เริ่มของสัมารองประบบ เริ่มของสัตร์<br>เริ่มของสัมารองประบบ เริ่มของสัตร์<br>เริ่มของสัญบุตลากในส์หรือเป็นรู้เกี่ยว<br>เริ่มของสัญบุตลากในส์หรือเป็นรู้เรียงระบุในระบบข้อตราจารด์ ได้<br>เริ่มของสัญบุตลากในส์หรือเป็นรู้เรียงระบุในระบบข้อตราจารด์ ได้<br>เริ่มของสัญบุตลากในส์หรือเป็นรู้เรียงระบุ<br>เริ่มของสัญบุตลากในส์หรือเป็นรู้เรียงระบุ<br>เริ่มของสัญบุตลากในส์หรือเป็นรู้เรียงระบบข้อตรารโลก<br>เริ่มของสัญบุตลากในส์หรือเป็นรู้เรียงระบุ<br>เริ่มของสัญบุตลากในส์หรือเป็นรู้เรียงระบบข้อตราร<br>เริ่มของสัมารถางเป็นส์หรือเป็นรู้เรียงระบบข้อตราร<br>เริ่มของสัมารถางไปส์หรือเป็นรู้เรียงระบบข้อตราร<br>เริ่มของสัมารถางเรียงระบบข้อตราร<br>เริ่มของสัมาร์<br>เรียงระบบข้อตราร<br>เรียงระบบข้อตราร<br>เรี |                        |
| <ul> <li>โประสารการในส่งสุดของการส่งเป็นผู้เรียงระบุในระบบสมสารการค์ ได้<br/>สำรัณประชุมศึกการโอปรายงานส่งอยไปนี้</li> <li>1. ร.ศ.ม.พ. รากการโอปรายงานส่งอยไปนี้</li> <li>2. ร.ศ.ม.พ. ริกษ์ชั่ง ริกษาที่รา<br/>3. ร.ศ.ม.พ. กับรู้การ ดับปรายงานส่งอยไปนี้</li> <li>4. ร.ศ.ม.พ. กับรู้การ ดับปรายงานส่งอยไปนี้</li> <li>4. ร.ศ.ม.พ. กับรู้การ ดับปรายงานส่งอยไปนี้</li> <li>4. ร.ศ.ม.พ. กับรู้การ ดับปรายงานส่งอยไปนี้</li> <li>4. ร.ศ.ม.พ. กับรู้การ ดับปรายงานส่งอยไปนี้</li> <li>4. ร.ศ.ม.พ. กับรู้การ ดับปรายงานส่งอยไปนี้</li> <li>4. ร.ศ.ม.พ. กับรู้การ ดับปรายงานส่งอยไปนี้</li> <li>4. ร.ศ.ม.พ. กับรู้การ ดับปรายงานส่งอยไปนี้</li> <li>4. ร.ศ.ม.พ. กับรู้การ กับรู้การกับรู้สามาระบบส่งสามาระบบส่งสามาระบบส่งสามาระบบส่งสามาระบบส่งสามาระบบส่งสามาระบบสามาระบบสาม</li></ul>                                                                                                    | โมการนี้ โดร์ของสัญนุสอากรับส์ขอังสองท่านสื่อเป็นผู้เรียงรายูในระบบของสาขารด์ ได้<br>สำรัณประชุมดังกล่าว โดยมีรายงานส่วยสอบไม้<br>1 ก.ศ.พ. รายภูมิ อุริมโรา ภาควิช<br>2 ก.ศ.พ. รัยรชัย วิชาราวัตน์ ภาควิช<br>3 ก.ศ.พ. นุญมิ สรับกันนี้ ภาควิช<br>4 ก.ศ.พ. นุญมิ สรับกันนี้ ภาควิช<br>4 ก.ศ.พ. นุญมิ สรับกันนี้ ภาควิช                                                                                                    |                        |
| Lunnik Leisesdappennituktelesennituktelese                                                                                                    | ในกาณี้ ได้ร่ายเริญบุตอากในสังก็สระเท่านขึ้นปีปฏิชังรรมูในระบบข้อตราราด์ ได้<br>สำหัวแประรูปดับการ โดยมีรายงานด้อยในนี้<br>1. ก.ศ.ม.พ. ราญร์อ. สุรมโรว<br>2. ก.ศ.ม.พ. รัญร์อ. สุรมโรว<br>3. ก.ศ.ม.พ. รัญร์อ. สร้านกันนี้ ภาพวิชา<br>4. ก.ศ.ม.พ.ณีสู่เกียร เป็นป้าพบซ์ ภาพวิชา<br>พ.ศ. 2558 น. ห้องสาวนโต 1. ร.ศ.ม.พ. รามช่อย สมเรียก<br>พ.ศ. 2558 น. ห้องสาวนโต 1. ร.ศ.ม.พ. รามช่อย สมเรียก<br>พ.ศ. 2558 น. ห้องสาวนโต 1. ร.ศ.ม.พ. รามช่อย สมเรียก                                                                                                    |                        |
| Articalização de la secondação de la quebra de particulador de la de<br>Articalização de la construição de la construição                                                                                                    | <ul> <li>เอการ สารสมบุญสายางสารสารสารสารสารสารสารสารสารสารสารสารสารส</li></ul>                                                                                                    |                        |
| <ul> <li>รางและระบบการของสารและ</li> <li>รางและระบบการของสารและ</li> <li>รางและระบบการของสารและ</li> <li>รางและระบบการของสารและ</li> <li>รางและระบบการของสารและ</li> <li>รางและสรุงทราวานสารของสารของส<br/>สารของสารของสารของสารของสารของสารของสารของสารของสารของสารของสารของสารของสารของสารของสารของสารของสารของสารของสารของสารของสารของสารของสารของสารของสารของสารของสารของสารของสารของสารของสารของสารของสารของสารของสารของสารของสารของสารของสารของสารของสารของส<br/>สารของสารของสารของสารของสารของสารของสารของสารของสารของสารของสารของสารของสารของสารของสารของสารของสารของสารของสารของสารของสารของสารของสารของสารของสารของสารของสารของสารของสารของส<br/>สารของสารของสารของสารของสารของสารของสารของสารของสารของสารของสารของสารของสารของสารของสารของสารของสารของสารของสารของสารของสารขอ<br/>สารของสารของสารของสารของสารของสารของสารของสารของสารของสารของสารของสารของสารของสารของสารของสารของสารของสารของสารของสารของสารของสารของสารของสารของสารของสารของสารของสารของสารของสารของสารของสารของสารของสารของสารของสารของสารของสารของสารของสารของสารของสารของสารของสารของสารของสารของสารของสารของสารของสารข<br/>สารของสารของสารของสารของสารของสารของสารของสารของสารของสารของสารของสารของสารของสารของสารของสารของสารของสารของสารของสารของสารของสารของสารของสารของสารของสารของสารของสารของสารของสารของสารของสารของสารของสารของสารของสารของสารของสารของสารขอ</li></ul>                                                                                                    | <ul> <li>1. กลาม ราญร์ย สุรบรีรา ภาพวิชา</li> <li>2. กลาม รัญร์ย สุรบรีรา ภาพวิชา</li> <li>3. กลาม ญายี สร้างรับ</li> <li>4. กลาม ญายี สร้างรับ</li> <li>4. กลาม ญายี สร้างรับ</li> <li>4. กลาม ญายี สร้างรับ</li> </ul>                                                                                                    |                        |
| <ul> <li>1. ร.ศ.น.พ. รัญญัย ภูรบริกา ภาพวิธุ</li> <li>2. ร.ศ.น.พ. รัญญัย ภูรบริกา ภาพวิธุ</li> <li>3. ร.ศ.น.พ. รัญญัย ภูรบริกา ภาพวิธุ</li> <li>4. ร.ศ.น.พ. รัญญัย ภูรบริกา ภาพวิธุ</li> <li>4. ร.ศ.น.พ. รัญญัย ภาพวิธุ</li> <li>4. ร.ศ.น.พ. รัญญัย ภาพวิธุ</li> <li>4. ร.ศ.น.พ. รัญญัย ภาพวิธุ</li> <li>4. ร.ศ.น.พ. รัญญัย ภาพวิธุ</li> <li>4. ร.ศ.น.พ. รัญญัย ภาพวิธุ</li> <li>4. ร.ศ.น.พ. รัญญัย ภาพวิธุ</li> <li>4. ร.ศ.น.พ. รัญญัย ภาพวิธุ</li> <li>4. ร.ศ.น.พ. ราพวิธุ</li> <li>4. ร.ศ.น.พ. ราพวิธุ</li> <li>4. ร.ศ.น.พ. ราพวิธุ</li> <li>4. ร.ศ.น.พ. ราพวิธุ</li> <li>4. ร.ศ.น.พ. ราพวิธุ</li> <li>4. ร.ศ.น.พ. ราพวิธุ</li> <li>4. ร.ศ.น.พ. ราพวิธุ</li> <li>4. ร.ศ.น.พ. ราพวิธุ</li> <li>4. ร.ศ.น.พ. ราพวิธุ</li> <li>4. ร.ศ.น.พ. ราพวิธุ</li> <li>4. ร.ศ.น.พ. ราพวิธุ</li> <li>4. ร.ศ.น.พ. ราพวิธุ</li> <li>4. ร.ศ.น.พ. ราพวิธุ</li> <li>4. ร.ศ.น.พ. ราพวิธุ</li> <li>4. ราพราพวิธุ</li> <li>4. ราพราพวิธุ</li> <li>4. ราพราพวิธุ</li> <li>4. ราพราพวิธุ</li> <li>4. ราพราพราพวิธุ</li> <li>4. ราพราพวิธุ</li> <l< td=""><td>1 กลมพ. รณณ์ข. สุรมโรว ภาควิช<br/>2 กลมพ. รัตรชัย วิชานาโคนี้ ภาควิชา<br/>3 กลมพ. นุญมี ตรีไฟน์นี้ ภาควิชา<br/>4 กล.พ. นุญมี ตรีไฟน์นี้ ภาควิชา<br/>4 กล.พ. น. นุญมี ตรีไฟน์นี้ ภาควิชา</td><td></td></l<></ul>                                                                                                    | 1 กลมพ. รณณ์ข. สุรมโรว ภาควิช<br>2 กลมพ. รัตรชัย วิชานาโคนี้ ภาควิชา<br>3 กลมพ. นุญมี ตรีไฟน์นี้ ภาควิชา<br>4 กล.พ. นุญมี ตรีไฟน์นี้ ภาควิชา<br>4 กล.พ. น. นุญมี ตรีไฟน์นี้ ภาควิชา                                                                                                    |                        |
| 1. 17 มีมาย จำการการ<br>2. 17 มาย จำการการ<br>3. 17 มาย จำการการ<br>4. 17 มาย จำการการ<br>4. 17 มาย จำการ<br>4. 17 มาย จำการการ<br>4. 17 มาย จำการ<br>4. 17 มาย จำการการ<br>4. 17 มาย จำการ<br>4. 17 มาย จำการ<br>4. 17 มาย จำการ<br>4. 17 มาย จำการ<br>4. 17 มาย จำการ<br>4. 17 มาย จำการ<br>4. 17 มาย จำการ<br>4. 17 มาย จำการ<br>4. 17 มาย จำการ<br>4. 17 มาย จำการ<br>4. 17 มาย จำการ<br>4. 18 มาย จำการ<br>4. 18 มาย จำ                                                                                                    | า กังมาย รถุบาย รุงบารา ภาพระ<br>2 กัดมา ริเรชัย ร้างแวโคนี้ ภาพริร<br>3. กัดมาย นุรูปิ สรีโหโหนี้ ภาพริร<br>4. กัดมาย นิรูปังร สังผ่างเรีย ภาพริร<br>4. กัดมาย นิรูปังร สังผ่างเรีย ภาพริร                                                                                                    |                        |
| 2 7 ค.ม.พ. ระบุรัก รายระบุรัก<br>3. 7 ค.ม.พ. หมูญมี สรีกกันนี้ ภาพร้าง<br>4. 7 ค.ม.พ. หมูญมี สรีกกันนี้ ภาพร้าง<br>4. 7 ค.ม.พ. หมูญมี สรีกกันนี้ ภาพร้าง<br>4. 7 ค.ม.พ. หมูญมี สรีกกันนี้ ภาพร้าง<br>4. 7 ค.ม.พ. หมูญมี สรีกร้าง<br>4. 7 ค.ม.พ. หมูญมี สรีกร้าง<br>4. 7 ค.ม.พ. หมูญมี สรีกร้าง<br>4. 7 ค.ม.พ. สรีกร้าง สามาร์ สรีกร้าง<br>5. 7 ค.ม.พ. ระบุรัก<br>5. 7 ค.ม.พ. ระบุรัก<br>5. 7 ค.ม.พ. ระบุรรัก<br>5. 7 ค.ม.พ. ระบุรัก<br>5. 7 ค.ม.พ. ระบุรัก<br>5. 7 ค.ม.พ                                                                                                    | 2 รัสมพ อเรียง เรียงเกม<br>3. รัสมพ บุญมี สรีไฟไฟน์ ภาคริชา<br>4. รัสมพ บุญมี สรีไฟไฟน์ ภาคริชา<br>4. รัสมพ บุญมี สรีไฟไฟน์ ภาคริชา<br>พ.ศ. 2558 น.พ่องชาวามสี โดยสมพราชพราชบิตโนชไฟฟ                                                                                                    |                        |
| <ul> <li>3. 7.8.ม ปฏณ มารถเป็น ภาพวรรฐ<br/>4. 7.8.ม.ม ปฏณิ มารถเป็น ภาพวรรฐ<br/>4. 7.8.ม.ม ปฏณิ ทรงโปรงครับของประการของประการของป<br/>กรรยายายายารจางประการของประการของประการของประการของประการของประการของประการของประการของประการของประการของประการของประการของประการของประการของประการของประการของประการของประการ<br/>กรรยารกรรทารารรารรารารารารรารารารรารารรา</li></ul>                                                                                                    | 3. 17 คืน พรณะสารและสารและสารและสารและสารและสารและสารและสารและสารและสารและสารและสารและสารและสารและสารและสารและ<br>4. 19 คม ค.ยัฐภัทร สิ่งแล้วเหล่ะ ภาพวิชา<br>พ.ศ. 2558 ณ.พ่อระกานใส่ รับสารและสารและสารและสารและสารและสารและสารและสารและสารและสารและสารและสารและสารและสารและ                                                                                                    | a day a faste tempted  |
| <ul> <li>มายังและเพียงไม่สูงการ สงมัยวงอยู่ได้ และระขะอยู่และข่างสูงเก เม โลกาลนี้</li> <li>ห้าวขณาแล้วของโลงห้างหน่างของมู่ได้ และระขะอยู่และข่างสูงเก เม โลกาลนี้</li> <li>ห้าวขณาแล้วของโลงห้างหน่างของมู่ได้ และระขะอยู่และข่างสูงเก เม โลกาลนี้</li> <li>ห้าวขณาแล้วของโลงห้างหน่างของมู่ได้ และระขะอยู่และข่างสูงเก เม โลกาลนี้</li> <li>ห้าวขณาแล้วของโลงห้างหน่างของกลางหน้าได้ เป็นและ</li> <li>ห้าวหน่างของโลงห้างหน้าและของไป และระขะอยู่และข่างสูงเก เม โลกาลนี้</li> <li>ห้าวขณาแล้วของโลงห้างหน้าและของไป และระขะอยู่และข่างสูงเก เม โลกาลนี้</li> <li>ห้าวขณาแล้วของโลงห้างหน้าและของไป และระขะอยู่และข่างสูงเก เม โลกาลนี้</li> <li>ห้าวขณาแล้วของโลงห้างหน้าและของไป และระขะอยู่และของไป และระขะอยู่และของไป และระขะอยู่และของไป และระขะอยู่และของไป และระขะอยู่และของไป และระขะอยู่และของไป และระขะอยู่และของไป และระขะอยู่และของไป และระขะอยู่และของไป และระขะอยู่และของไป และระขะอยู่ได้เล่าเป็น เล่าเล่าเล่าเล่าเล่าเล่าเล่าเล่าเล่าเล่า</li></ul>                                                                                                    | 4 มีคนพัณธุ์การ ตอนการประกาศที่สารสนุกรรม                                                                                                    | stwineter 20 21 alwron |
| รึงสืบหมางก็รไปรดกิจารมาร่อมมูมิ และระระบุญแรย่างสูงเก ณ โลกาลนี้<br>พิจารมาแล้วอยู่ใช้หรือหมายระบุญแรย่างสูงเก ณ โลกาลนี้<br>พิจารมาแล้วอย่าง<br>เป็นโรงสร้องเมือง<br>เป็นระสร้องเมือง<br>เป็นโรงสร้องเมือง<br>เป็นโรงสร้อง<br>เป็นโรงสร้อง<br>เป็นโรงสร้องเมือง<br>เป็นโรงสร้องเมือง<br>เป็นโรงสร้องเมือง<br>เป็นโรงสร้องเมือง<br>เป็นโรงสร้องเมือง<br>เป็นโรงสร้องเมือง<br>เป็นโรงสร้องเมือง<br>เป็นโรงสร้องเมือง<br>เป็นโรงสร้องเมือง<br>เป็นโรงสร้องเมือง<br>เป็นโรงสร้องเมือง<br>เป็นโรงสร้องเมือง<br>เป็นโรงสร้อง<br>เป็นโรงสร้องเมือง<br>เป็นโรงสร้องเมือง<br>เป็นโรงสร้องเมือง<br>เป็นโรงสร้องเมือง<br>เป็นโรงสร้องเมือง<br>เป็นโรงสร้องเมือง<br>เป็นโรงสร้องเมือง<br>เป็นโรงสร้องเมือง<br>เป็นโรงสร้องเมือง<br>เป็นโรงสร้องเมือง<br>เป็นโรงสร้องเมือง<br>เป็นโรงสร้องเมือง<br>เป็นโรงสร้องเมือง<br>เป็นโรงสร้อง<br>เป็นโรงสร้อง<br>เป็นโรงสร้องเมือง<br>เป็นโรงสร้องเมือง<br>เป็นโรงสร้องเมือง<br>เป็นโรงสร้องเมือง<br>เป็นโรงสร้องเมือง<br>เป็นโรงสร้องเมือง<br>เป็นโรงสร้อง<br>เป็นโรงสร้อง<br>เป็นโรงสาง<br>เป็นโรงสร้อง<br>เป็นโรงสร้อง<br>เป็นโรงสาง<br>เป็นโรงสร้อง<br>เป็นโรงสร้อง<br>เป็นโรงสร้อง<br>เป็นโรงสร้อง<br>เป็นโรงสร้อง<br>เป็นโ                                                                                                    | Allow and the second second second second second second second second second second second second second second                                                                                                    |                        |
| รังสืบมากรัฐปังหรือมหลังระบบคุณของระบบคุณของระบบค<br>รามของระบบคุณของระบบคุณของระบบคุณของระบบคุณของระบบคุณของระบบคุณของระบบคุณของระบบคุณของระบบคุณของระบบคุณของระบบคุณของระบบคุณของระบบคุณของระบบคุณของระบบคุณของระบบคุณของระบบคุณของระบบคุณของระบบคุณของระบบคุณของระบบคุณของระบบคุณของระบบคุณของระบบคุณของร<br>รามของระบบคุณของระบบคุณของระบบคุณของระบบคุณของระบบคุณของระบบคุณของระบบคุณของระบบคุณของระบบคุณของระบบคุณของระบบคุณ                                                                                                    | P STEARS STEARS                                                                                                    | สงวันที่               |
| พิวามมาแล้วของรื่องพิมพระอยสายบารออสเฉอา<br>ภายในรับสร้างอย่าง<br>เป็นของแล้วและประวัน<br>เป็นของแล้วและประวัน<br>เป็นของและประวัน<br>เป็นของและประวัน<br>เป็นของไข<br>เป็นของและประวัน<br>เป็นของไข<br>เป็นของไข<br>เป็นของไข<br>เป็นของไข<br>เป็นของไข<br>เป็นของ<br>เป็นของ<br>เป็นของ<br>เป็นของ<br>เป็นของ<br>เป็นของ<br>เป็นของ<br>เป็นของ<br>เป็นของ<br>เป็นของ<br>เป็นของ<br>เป็นของ<br>เป็นของ<br>เป็นของ<br>เป็นของ<br>เป็นของ<br>เป็นของ<br>เป็นของ<br>เป็นของ<br>เป็นของ<br>เป็นของ<br>เป็นของ<br>เป็นของ<br>เป็นของ<br>เป็นของ<br>เป็น<br>เป็นของ<br>เป็นของ<br>เป็น<br>เป็นของ<br>เป็น<br>เป็น<br>เป็น<br>เป็นของ<br>เป็น<br>เป็น<br>เป็น<br>เป็น<br>เป็น<br>เป็น<br>เป็น<br>เป็น                                                                                                    | จึงเป็นหมางถึงไปสงที่จารณาร่งชนุมได้ และขอขขอบคุณอย่างสูงหมาณ โอกาสนี้<br>สิ่งสีปาหมางถึงไปสงที่จารณาร่งชนุมได้ และขอขขอบคุณอย่างสูงหมาณ โอกาสนี้                                                                                                    | 11                     |
| การโปลามารถสายสายสายสายสายสายสายสายสาย<br>การโปลามารถสายสาย<br>เป็นสายสายสาย<br>เป็นสายสายสาย<br>เป็นสายสายสาย<br>เป็นสายสายสาย<br>เป็นสายสายสาย<br>เป็นสายสายสาย<br>เป็นสายสายสาย<br>เป็นสายสายสาย<br>เป็นสายสายสาย<br>เป็นสายสายสาย<br>เป็นสายสายสาย<br>เป็นสายสายสาย<br>เป็นสายสาย<br>เป็นสาย<br>เป็นสายสาย<br>เป็นสาย<br>เป็น<br>เป็น<br>เป็นสาย<br>เป็นสาย<br>เป็นสาย<br>เป็นสาย<br>เป็นสาย<br>เป็นสาย<br>เป็นสาย<br>เป | น้องของเมืองหนึ่ง เสียงการสาสสาสา                                                                                                    | 1.00                   |
| 10002 เป็น 50 มีก. 255<br>เริ่มเอาส์เหลา<br>เส้นอาสาระบบ เล่าสะกมา<br>เส้นอาสาระบบ เล่าสะกมา<br>เส้นอาสาระบบ เล่าสะกมา<br>เส้นอาสาระบบ เล่าสะกมา<br>เส้นอาสาระบบ เล่าสะกมา<br>เส้นอาสาระบบ เล่าสะกมา<br>เส้นอาสาระบบ เล่าสะกมา<br>เส้นอาสาระบบ เล่าสะกมา<br>เส้นอาสาระบบ เล่าสะกมา<br>เส้นอาสาระบบ เล่าสะกมา<br>เส้นอาสาระบบ เล่าสะกมา<br>เล่าสะกมา<br>เล่าสะการ<br>เล่าสะการ<br>เ                                                                                                    | The magnetic deptary                                                                                                    |                        |
| ້ອງ ສະຫລັບກາທີ່ການ<br>ເຫັດ ສະຫລັບກາທີ່ການ<br>ເຫັດ ແລະ ເພື່ອການມີ ເພື່ອການ<br>ເພື່ອການການການ ເພື່ອການມີ ເພື່ອການມີເຮັກ<br>ເພື່ອການການການການ ເພື່ອການມີເຮັກ<br>ເພື່ອການການການການ ເພື່ອການມີເຮັກ<br>ເພື່ອການການການການ ເພື່ອການການການການ ເພື່ອການການການການການ ເພື່ອການການການການ ເພື່ອການການການການ ເພື່ອການການການການ<br>ການການການການ ເພື່ອການການການການ ເພື່ອການການການການການການການການການການການການການກ                                                                                                    | ากอนนนท 30 ม.ศ. 2536 (หัวหน้าองนาม) ระและงครามนับโร                                                                                                    |                        |
| เชิง สามแสมสามารถ<br>เชิงไปวรสังการการการสามสิมาร<br>เชิงโรงการสามสาม<br>เชิงโรงการการสามสิมารถ<br>เชิงโรงการการการสามสิมารถ<br>เชิงโรงการการการสามสิมารถ<br>เชิงโรงการการการสามสิมารถ<br>เชิงโรงการการการการสามสิมารถ<br>โรงการการการการการการการการการการการการการก                                                                                                    |                                                                                                    |                        |
| เหมาะการรับสิ่งการ<br>มหารอิศโลก<br>มหารอิศโลก<br>มหารอิศโลก<br>มหารองปัง}} (รับการประการรับสิ่งการ<br>มหารองปัง})<br>มหารองปังวิธีการ<br>มหารองปังวิธีการ<br>มหารองปาร<br>มหารองปาร<br>มหารองปาร<br>มหารองปาร<br>มหารองปาร<br>มหารองปาร<br>มหารองปาร<br>มหารองปาร<br>มหารองปาร<br>มหารองปาร<br>มหารองปาร<br>มหารองปาร<br>มหารองปาร<br>มหารองปาร<br>มหารองปาร<br>มหารองปาร<br>มหารองปาร<br>มหารองปาร<br>มหารองปาร<br>มหารองปาร<br>มหารองปาร<br>มหารองปาร<br>มหาราร<br>มหารองปาร<br>มหาราร<br>มหาราราร<br>มหาราร<br>มหาราราร<br>มหาราร<br>มหาราร<br>มหาราร<br>มหาราร<br>มหาราร                                                                                                    | ດ້າງການແມ່ນອາຫາ                                                                                                    |                        |
| vision della seconda della seconda della sec                                                                                                    | เสียงระสายเมือง เสียงของ เสียงของ                                                                                                    |                        |
| formannaherdenn (namhle barnalles)<br>* 27 throll 93 gr 71 21 forma 2550                                                                                                    | บารรายี ครั้ง                                                                                                    |                        |
| and the second second s                                                                                                    | มู่ด้วยสมกรณมันกฏิจังระ (สามาร์ได้ โมลาแสโรสิ)                                                                                                    |                        |
| A DOUBLOOK TO & CAR. MINING THE A DOUBLOOK STORE STORE STORE STORES                                                                                                    | 127 D27601 9350 15.21.25 4.501 16.21.25 4.501 16.25 4.501 16.25 4.501 16.501 16.501 16.501 16.501 16.501 16.501 16.50                                                                                                    | 20141                  |

รูปที่ 2-59 หน้าจอหนังสือส่งบุคคลสำหรับบันทึกลงนาม

จากรูปจะพบว่าตราประทับที่เกิดจากการบันทึกลงนามของหัวหน้าภาควิชา แต่ไม่ปรากฏตราประทับของอาจารย์ผู้ ได้รับเชิญบรรยาย เนื่องจากสารบรรณภาควิชาไม่มีตราประทับสำหรับอาจารย์เตรียมไว้

ในกรณีนี้ อาจารย์ผู้ได้รับเชิญสามารถเกษียนหนังสือได้ด้วยตนเอง โดยการเขียนข้อความลงในช่อง ข้อความในหน้าต่างด้านขวา ทันทีที่เลือก ⊠ี เกษียนหนังสือ ตราประทับจะถูกสร้างขึ้นให้ทันที ผู้ใช้สามารถใช้ mouse ลากวางในตำแหน่งที่ต้องการดังแสดงในรูปที่ 2-60

| na se na sunta santan jootiinii                                                                                                    | Sprease quare                                                                                                    |                | 0,10 |
|----------------------------------------------------------------------------------------------------|----------------------------------------------------------------------------------------------------|----------------|------|
|                                                                                                    |                                                                                                    |                |      |
| sudralike 🚠 shermenta                                                                                                    |                                                                                                    |                |      |
| 4. และการแขนสาราสน์และการระดง และการเป็นสารารระดง และการเป็นสารารระดง และการระดง และการระดง และการระดง และการระดง และการระดง และการระดง และการระดง และการระดง และการระดง และการระดง และการระดง และการระดง และการระดง และการระดง และการระดง และการระดง และการระดง และการระดง และการระดง และการระดง และการระดง และการระดง และการระด<br>และการระดง และการระดง และการระดง และการระดง และการระดง และการระดง และการระดง และการระดง และการระดง และการระดง แล<br>และการระดง และการระดง และการระดง และการระดง และการระดง และการระดง และการระดง และการระดง และการระดง และการระดง และการระดง และการระดง และการระดง และการระดง และการระดง และการระดง และการระดง และการระดง และการระดง และการระดง และการระดง และการร<br>และการระดง และการระดง และการระดง และการระดง และการระดง และการระดง และการระดง และการระดง และการระดง และการระดง และการระดง และการระดง และการระดง และการระดง                                                                                                    | 15346175                                                                                                    |                |      |
| think finte 🖌 Barni litares 🦼 Signature Itares - 📸 Open Document 📆 Preview Document annañs 1 bieres 9 schware                                                                                                    |                                                                                                    |                |      |
| ] P + B Proc 📴 HI− + AutomaticZoom : D1 (+ D H                                                                                                    | s emilieries a mera aufan Gananie intra anin intrise                                                                                                    |                |      |
| A avet souther too                                                                                                    | her Share                                                                                                    |                |      |
| # AL500455/2558                                                                                                    | enther                                                                                                    |                |      |
| 10 Event 2558                                                                                                    |                                                                                                    |                |      |
| Add as It hatte stati across                                                                                                    |                                                                                                    | 1              |      |
| antid mouping full full the                                                                                                    |                                                                                                    |                |      |
| der verfigtigenverfußeferenerunfertundstette under zu De 2000 com inen                                                                                                    |                                                                                                    |                |      |
| ปีขน คณปลีคณบทายคาสตร์ มหาใหราสันไทษ์โลก                                                                                                    |                                                                                                    |                |      |
|                                                                                                    | (formerand)                                                                                                    |                |      |
| สามพื้นให้ยัง สัมหาราวด์ (โทยแลนด์) รำกัด ได้รับปรรุมน้อง กระบบยังตราชาวด์ 4 มีสีร                                                                                                    | Parat ( Parat Parat Pa<br>Parat Parat Parat Parat Parat Parat Parat Parat Parat Parat Parat Parat Parat Parat Parat Parat Parat Parat Parat Parat Parat Parat Parat Parat Parat Parat Parat Parat Parat Parat Parat Parat Parat Parat Parat Parat Parat Parat Parat P |                |      |
| ในสารรรรับ 20 -01 และรรม พ.ศ.2558 ณ.จิตระการณณ์ โรมมามีใหล่ไ อนุมศินศัณฑ์                                                                                                    | 6                                                                                                    |                |      |
|                                                                                                    | Contraction of the second second second second second second second second second second second second second s                                                                                                    |                |      |
| anat                                                                                                    | uguas [] Tielewine                                                                                                    |                |      |
| ในการนี้ ใดร้องสัญญุตอากรในสำคัดของก่างสี่งเป็นผู้เสี่ยวขาญในระบบร้องการกรู้ ได้                                                                                                    |                                                                                                    |                | 112  |
| สำหรุ่มประเทศการ โดยมีการการสำคัญไปนี้                                                                                                    |                                                                                                    |                | -    |
| Software/Artiste eupla                                                                                                    |                                                                                                    |                | -    |
| 1.2.6.5.1. เป็นสายหนึ่ง อยู่เป็นว่า การในป                                                                                                    |                                                                                                    |                |      |
| 2 raun firth derusted großen                                                                                                    |                                                                                                    |                |      |
| 3 รคมพ. และมี เพื่อนักนี้ เกาะใจร                                                                                                    |                                                                                                    |                |      |
| 4 2 A WHILE AND AND A PARTY AND A PARTY AN |                                                                                                    | _              |      |
|                                                                                                    |                                                                                                    |                |      |
| นี้เป็นและเนื้อไปสุดที่สารแก่สองแล้ไปและสองและและเป็นสารณ์ และกลนี้ เพราะเป็นและเป็นได้                                                                                                    |                                                                                                    |                |      |
| (and Remarker Mathematical Street                                                                                                    | and a same marks and an a same bear to the term                                                                                                    | - h            |      |
| พิสารณาและหนังเพิ่มหน่ายสารการสมครรร                                                                                                    | נאיזטעע איז איזעראיזע איזעראיזע איזעראיזע איזעראיזער איזעראיזער איזעראיזער איזעראיזער איזעראיזער איזעראיזער איז                                                                                                    | A 20-21 arring |      |
| กษณีนกับที่ 30 มี.ค. 2358                                                                                                    | 1974ef muetuesunt                                                                                                    |                |      |
| Same a state set                                                                                                    | ilee                                                                                                    | and and        |      |
| the designation and an and an and an and an and an and an and an and an and an and an and an and an and an and an and an and an and an and an and an and an and an and an and an and an and an and an and an and an and an and an and an and an and an and an an an an an an an an an an an an an                                                                                                    |                                                                                                    | l la caté      |      |
| เสียงกลังกามา เหตุสายสุด วิธุงชีโอสีนา                                                                                                    |                                                                                                    |                | 3    |
| Kanon thin No maple to deplay                                                                                                    |                                                                                                    |                |      |
| unandiates avoid to an an                                                                                                    |                                                                                                    |                |      |
| The man and the participation of the participation of the participation  |                                                                                                    |                |      |
| Store Con                                                                                                    |                                                                                                    |                |      |
| 21 5//99 2138                                                                                                    |                                                                                                    |                |      |
| สามสารสารสารสารสารสารสารสารสารสารสารสารสารส                                                                                                    |                                                                                                    |                |      |

รูปที่ 2-60 เกษียนหนังสือด้วยตัวเอง

ทันทีที่กดปุ่ม [ตกลง] ตราประทับจะถูกเขียนลงในหนังสือ หนังสือจะถูกส่งไปยังบุคลากรท่านต่อไป เพื่อให้ลงนาม ต่อไปดังแสดงในรูปที่ 2-61

| usiabun                                                                                                    | - 8                                                                                                    |
|----------------------------------------------------------------------------------------------------|----------------------------------------------------------------------------------------------------|
| birne on un derfin forwalles (deptilog                                                                                                    | etaanse denas 💉 👚 🤃                                                                                             |
| FILTER BETWINKERBER                                                                                                    |                                                                                                    |
| teratrelala 🚠 Evanuaran                                                                                                    |                                                                                                    |
| พังธัง "ของรายสมเตราะกับความหาว                                                                                                    |                                                                                                    |
| 📴 Slick Note 🖌 Bank Slamp 🖌 Spinstere - Stamp + 🛒 Open Document 😤 Preven Document ansultz - 1. Saletz 🚸 Lifesan                                                                                                    |                                                                                                    |
| III O + 3 Pare III of the A Advance Zourt D the D II wanness stange > Asside for and                                                                                                    | ไปส์ + 14,44, ขาญปัต สุขปไขา + 14,44, ในปีข วิชานวริตร์                                                         |
| Automatic comments and an an an analysis and an an analysis and an analysis and an analysis and an analysis and an                                                                                                    |                                                                                                    |
| Ettal strengtmann an Art same limit territari                                                                                                    |                                                                                                    |
| R al CRUIEE 1955                                                                                                    |                                                                                                    |
| 1.ค                                                                                                    |                                                                                                    |
| unful occoshetta 10 Sunau 2558 dentationa meter sa una Emili tera                                                                                                    | ເວລັຍນີ້ ຄົນພື້ນທີ່ກ່ອງນ                                                                                        |
| wanthinks one on site of sites Mo                                                                                                    | 5365 5 F (R.S. 56 6 5 6 6 6 7 6 7 6 7 6 7 6 7 6 7 6 7                                                           |
| evil contrate                                                                                                    |                                                                                                    |
| สาย ซาเป็นในอาการเมืองการเรายาการเรายนไปไป                                                                                                    |                                                                                                    |
| สามารถสามารถสามารถสามารถสามารถสามารถสามารถสามารถสามารถสามารถสามารถสามารถสามารถสามารถสามารถสามารถสามารถสามารถสาม                                                                                                    | <ul> <li>(สีขารเจ้าหน้าที่)</li> </ul>                                                                          |
| where a first the start of the start of the | e.                                                                                                    |
| anuRulee Caarieria (Weuana) fina lafabrigulee resultanteria 4 Bar                                                                                                    | -4 10.00 10                                                                                                    |
| Initiatives 20 -21 martin w 2550 in sentimizin Benninger markfuriar                                                                                                    | triantu                                                                                                    |
| ulaww                                                                                                    |                                                                                                    |
| T Staticated The each                                                                                                    |                                                                                                    |
| ในการนี้ ให้รระเรียญและกรรินส์สก์คระสารานซีแม้นผู้เสียงรายูในระบบร้องราชาวิที่ได้ จึงเรียนมาเพื่อไปขอ แนมได้                                                                                                    |                                                                                                    |
| เส้าส่วนประกูมส์เกลาว โดยบริหายงานส์อยู่ปนั                                                                                                    |                                                                                                    |
|                                                                                                    |                                                                                                    |
| 1. ร.ค.พ. รายูรับ สุรมีรา ภาพวิธา                                                                                                    |                                                                                                    |
| 2. ก.ศ. พ. ริเปรีย วิธาณโลน์ การวิชา                                                                                                    |                                                                                                    |
| 3. ปลนท นูญมี เป็นไปนี้ กาศโรา                                                                                                    | 0.201                                                                                                    |
| ราสนาณีรูกีตร สังมาพยร์ การโรง                                                                                                    | (#                                                                                                    |
| to a second definition of the second second s                                                                                                    | a una securita mention D a a una docta tampatari                                                                |
| จึงเป็นขณาเพื่อไปเรคที่จากมาต่อขมูมได้ แต่ขอขอขณะคุณอย่างภูเขมา ณ โอกาสนี้ 🧯 ร.ศ.ม.พ. ขมมี ครั้งทำนั                                                                                                    | 4. ร.ศ.น.พ.ณัฐศพร คี อิงมาพงษ์ เมาร่างวันที่ 20-21 เมษายน                                                       |
| รัฐการการการการการการการการการการการการการก                                                                                                    | the second second second second second second second second second second second second second second second se |
| The second second                                                                                                    | istan artista                                                                                                   |
| anticastan 30 sile. 2558 sease resulting war with a first starting                                                                                                    | - Ar                                                                                                    |
| vo Dora veza                                                                                                    | 3                                                                                                    |
| the standard of the standard Standard Stand<br>Standard Standard Standard Standard Standard Standard Standard Standard Standard Standard Standard Standard Standard Standard Standard Standard Standard Standard Standard Standard Standard Standard Standard Standard Standard Standard Standard Standard Standard Standard Standard Standard Standard St                                                                                                    |                                                                                                    |
| (ດີຍາການ) ຊໍ່ໄດ້ກາກເດີກຸ່າ                                                                                                    |                                                                                                    |
| นายการสีเหรือ ราการสี่เกิดรูปการสี่เกิดรูปการสี่เกิดรูปการสี่เกิดรูปการสี่เกิดรูปการสี่เกิดรูปการสี่เกิดรูปการส                                                                                                    |                                                                                                    |
| มูร้านอการม่ายเรื่อกรู และหน้าริต จันตามนักษั จันตีกรารม                                                                                                    |                                                                                                    |
| 21 (17/min 2008)                                                                                                    |                                                                                                    |
| Therefore and sec                                                                                                    |                                                                                                    |

รูปที่ 2-61 เกษียนหนังสือ

เนื่องจากเป็นบุคคลสุดท้ายในขั้นตอนเอกสาร หนังสือจะถูกส่งกลับไปที่หมวด "รอดำเนินการ" เพื่อให้เจ้าหน้าที่ สารบรรณภาควิชาตอบกลับสารบรรณคณะต่อไป

#### ตอบกลับหนังสือ

เมื่อเจ้าหน้าที่สารบรรณภาควิชา เข้าสู่ "หนังสือรับ > รอดำเนินการ" โปรแกรมจะแสดงรายการรอดำเนินการ ทั้งหมด ดังแสดงในรูปที่ 2-62

| salabun                                                                                                    |                |                  |                  |                          |                   |                  |               |            |           |                      |                    |           |             |
|----------------------------------------------------------------------------------------------------|----------------|------------------|------------------|--------------------------|-------------------|------------------|---------------|------------|-----------|----------------------|--------------------|-----------|-------------|
| gleine sneeven menne (deptiot)                                                                                                    |                |                  |                  |                          |                   |                  |               | (Sueves    | ne device | ×                    | andari C           | -         | ) 🔠 斗       |
| สารรมรรรษ ของวินโนการ *                                                                                                    |                |                  |                  |                          |                   |                  |               |            |           |                      |                    |           |             |
| afterfedam afterfedaft afte                                                                                                    | inereleasede ( | (anes) Dee       | ens 🛛 🔂 øptenses | lanarie   2 <b>4</b> Ana | CIDATN .          |                  |               |            |           |                      |                    |           |             |
| S Retrest                                                                                                    | wärfteite er   | maune b eu       | Gurne O ende     |                          |                   |                  |               |            |           |                      | (6581)             |           | P 1         |
| * usialatu (5)                                                                                                    | m wär          | อินพิสร้าง       | เสราร์พริเลิต    | Tufwürke                 | unfarts           | Inconcerts.      | ประเทพหนิดสิต | cireasdar. | thermh    | 1414                 | der                | des       | sjanuta 1   |
| รอละพบเรืองชื่อ (2)                                                                                                    | N.             | 21/03/2568       | ALS00456/        | 10/03/2558               | 00001/2558        | 21/03/2558 15:05 | พริเลียกระด   | stants     | sleä      | งก็พิพ อัลลการกาด์ ( | ของพิญาคลากรวมตัด. | สมบลิคมระ | มใดการปรัชบ |
| รอสารอินการ (2)                                                                                                    | ] • •          | 1005/2557        | #0 0512.2.9      | 12/05/2557               | 20512/00002       | 06/08/2557 11:04 | alerantia     | สารสอาบีออ | ant       | สำนักปริหาศรรรมกาย   | แล้งแลการสำหรับการ | sauš      | secolores#  |
| <pre>winkthere (2) ide=warst-town(2) ide=warst-town(2) winkten ide=warst-town(2) winkten ide=warst-town(2) winkten winkten win</pre> |                | <b>1</b> 0000007 | 40 (\$1228       | . 12052557               | <b>2001</b> 20000 | 06062571194      | visienuts     | d'saerdee  | , stol    | difeelingspoor.      | . «disangendisora  | , eată    | terribuer   |
|                                                                                                    |                |                  |                  |                          |                   |                  |               |            |           |                      |                    |           |             |

รูปที่ 2-62 หนังสือผ่านเสนอบันทึกลงนามเรียบร้อยพร้อมตอบกลับสารบรรณคณะ

เมื่อเจ้าหน้าที่ภาควิชากดปุ่ม [ดำเนินการ] หน้าจอรอดำเนินการจะแสดงดังรูปที่ 2-63

เจ้าหน้าที่ภาควิชาตรวจสอบรายละเอียดต่างๆในตารางขั้นตอนเอกสาร เมื่อตรวจพบว่าการดำเนินการ ครบถ้วน ขั้นตอนต่อไปจะตอบกลับผลดำเนินการให้สารบรรณคณะรับทราบต่อไป

การตอบกลับผลดำเนินการ แบ่งออกเป็น 2 วิธี

- 1. ตอบกลับด้วยหนังสือรับ
- 2. ตอบกลับด้วยหนังสือส่ง

| slaten                                                                                                    |                                                                                                    |
|----------------------------------------------------------------------------------------------------|----------------------------------------------------------------------------------------------------|
| Advise someway and a second second se | Waaanna fena y anin y 3 3-                                                                                                    |
| สามาระ รอสนสนินสาร                                                                                                    |                                                                                                    |
| while a grant the second second secon |                                                                                                    |
| winda · · · · ·                                                                                                    | and in                                                                                                    |
| 📴 Shei Note 🖌 Biert Stare - 🛃 Open Document 🖷 Preview Dicument : : : : : : : : : : : : : : : : : : :                                                                                                    | annative states and see an and see all see all see all see all see all see all see all see all see all see all s                                                                                                    |
| IT D + 1 Fact 1 t2- + AutomaticZooni f1 (+ 1) I                                                                                                    | ประมาที่หนึ่งสะวัน เป็นสาราชนอก                                                                                                    |
|                                                                                                    | Annual de Annual de Annual |
| 10 มีนาคม 2558                                                                                                    | Stellarst. Dun                                                                                                    |
| The second second                                                                                                    | ราสวนโสนสมสาร                                                                                                    |
| unityi coccupate                                                                                                    | เลขที่หนังสือ:" AL500456/2558 ตงวิทที่:" 10 มีนาคม 2558 🔳                                                                                                    |
| เรียง ขอเริ่ญบุตลากขึ้นสังก็ตของกานสำรังมีประชุม adud: 21 มีค. 258 เมท. 1985                                                                                                    | າລຽມລາງແມ່ກ: ທ່າງໄປ 🛛 👌                                                                                                    |
| เรียน คณะคิดณะแพทยศาสตร์ มหาวิทยาล์แข้กษ์โดก                                                                                                    | จากกั " บริษัท วัลดราชาวร์ (ไทยแลนด์) รากัด ยำขมาย                                                                                                    |
|                                                                                                    | เรื่อง:" ของมีถุญคลากรในสังกิศของท่านเร่าร่วมประชุม                                                                                                    |
| ลามที่ปริษัท ยัดสราชากล์ (ไทยแลนล์) จำกัด ได้จัดประชุมเรื่อง "ระบบทักดราชาวล์ & มิลิ"                                                                                                    | ดีขน" คนบลีคณมหายสาสตร                                                                                                    |
| ในระพว่างวัน 20 -21 เมษายน พ.ศ.2558 ณ.ด้องรางารมณ์ โทแลรณีมันดร์ กนางรันเดินหรั                                                                                                    | fiofe: maayii                                                                                                    |
| u Erouwa                                                                                                    | สิ่งที่สะมาค่าย:                                                                                                    |
|                                                                                                    | รายครเมือด:" ร้องเป็ญบุคลางรโมสังศัตร์ท่ามประบบ                                                                                                    |
| ในการนี้ ใคร่ระเร็ญบุลสากรในสังกัดระสก่านซึ่งเป็นผู้เรียวราญในระบบอักสราขาวส์ ได้                                                                                                    | 1. ร.ส.น.พ. ขาญรัย สมปรีทา กาะวิชุว                                                                                                    |
| เข้าร่วมประชุมดังกล่าว โดยมีรายงานดังล่อโปนี้                                                                                                    | <ol> <li>ข. ข.ส.ม.พ. โซะพิก รังการรัชกา</li> </ol>                                                                                                    |
|                                                                                                    | มู่สงมาม:" มู่จัดการบริษัท                                                                                                    |
| 1 ส.ส.นพ. ชาตรูสัย สุขบรีชา ภาควิชา                                                                                                    | สระการหวัดรับการ:                                                                                                    |
| 2. ร.ศ.น.พ. ชีวะชัย วิธรณวริตน์ ภาพวิชา                                                                                                    | នាះចំណារ:                                                                                                    |
| 3. ร.ศ.น.พ. บุญมี คริโพไหน์ ภาควิชา                                                                                                    | แหลางจังแก้แ                                                                                                    |
| < ร.ต.น.พ.ณัฐภัทร ตั้งแล่าพรษ์ ภาตวิชา                                                                                                    | ตัวอยับอยู่ที่." จะบบพายศาสตร์                                                                                                    |
|                                                                                                    | เอกสารบำเข้า: หยังสือรับอดี 🎁 จำนวบหน้า: 2 แข่ง                                                                                                    |
| จึงเขียนมาเพื่อไปรดพิจารณาส่งอนุมิโตและขอขอบคุณอย่างสุนมา ณ โยกาสนี้                                                                                                    | ผู้สิ่งทำว่" พร.ของอา เมพาวิทษร                                                                                                    |
|                                                                                                    |                                                                                                    |
| พิจารณาแลวของชื่องพินพรวยขาวบารณพณะๆ                                                                                                    | การเริ่มหมาร์ส่อ                                                                                                    |
| ภายในวันที่ 30 มี.ค. 2558                                                                                                    | 🗌 พยังสั่ง/จะหมายเวียง                                                                                                    |
| the flywn been                                                                                                    | ประวัติขึ้นอย่านแกล่าง                                                                                                    |
| เสียม ส่วนหน้ามากให้ 1                                                                                                    | Annalis Company Terrentiana Annalis                                                                                                    |
| (มายสมบล สิญาธิกลิน) (มายสมบล วิญาธิกลิน)                                                                                                    | ม้ในมีสระบ ต่อมหนังสวนกาน ในและส สถาน: ในและรับ วันที่เสร็น จายสมบัตตกาฟ, x                                                                                                    |
| San Diana in                                                                                                    | se un Birth femilies mandarale 2000/2568 1531.04 anae 2000/2568 1530.01 21/00/2568 15.41.51 Anviroliuma                                                                                                    |
| อภามสายสายสายสายสายสายสายสายสายสายสายสายสายส                                                                                                    | ented 45.00 21022002 1021 21 2022002 1021 21 anat 2022002102102102002002002002000                                                                                                    |
| reneral signature II Burnu 2558                                                                                                    | สีบสีเข้าหม                                                                                                    |
| 22 (1/2/20 2016                                                                                                    | # WHAT RE THE WARDER THE WARDER 21/02/200 10:10:40 MILLS 21/02/200 15:29:41 21/02/200 10:21/01/200 10:21/01/200                                                                                                    |
|                                                                                                    |                                                                                                    |
|                                                                                                    |                                                                                                    |

รูปที่ 2-63 หน้าจอรอดำเนินการหลังเสนอบันทึกเรียบร้อย

#### ตอบกลับด้วยหนังสือรับ

ตอบกลับด้วยหนังสือรับ เป็นการนำผลการทำงานที่ปรากฏในหนังสือรับตอบกลับไป ซึ่งมักใช้ในการตอบกลับ ภายในคณะเช่น ภาควิชาตอบกลับคณะของตนเอง เป็นต้น

กรณีนี้หนังสือที่ส่งกลับไปยังคณะจะเป็นหนังสือฉบับเดิมที่คณะส่งไปยังที่ภาควิชา ซึ่งภาควิชานำไป ดำเนินการ ผลการดำเนินการจะแสดงอยู่ในหนังสือนั้นเอง หน้าจอแสดงผลดังแสดงในรูปที่ 2-63

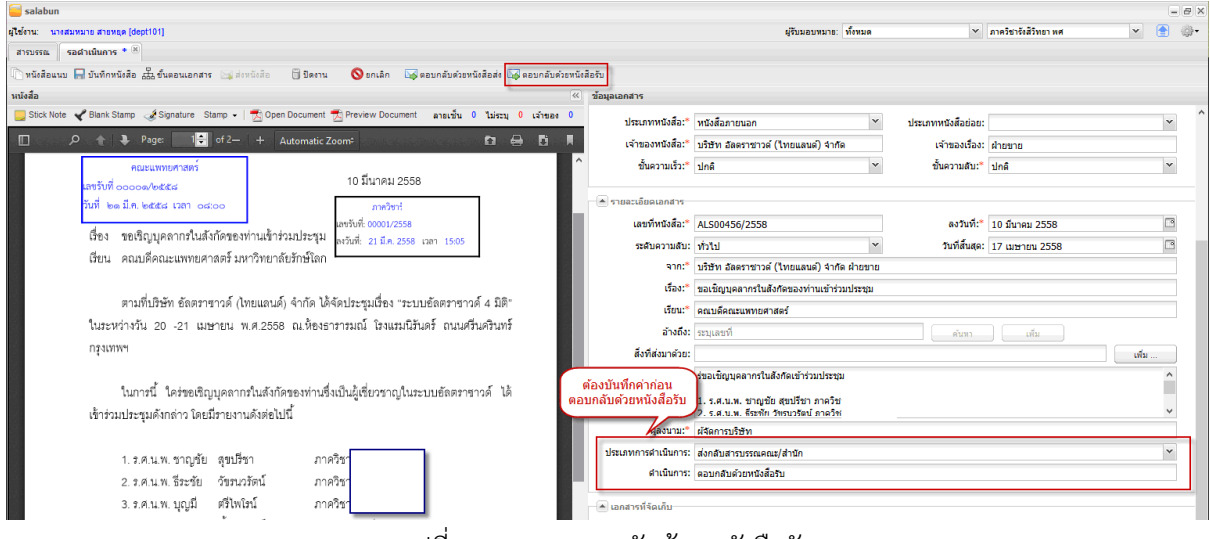

รูปที่ 2-64 การตอบกลับด้วยหนังสือรับ

การตอบกลับด้วยหนังสือรับทำได้ด้วยการเลือกเมนูงาน "ตอบกลับด้วยหนังสือรับ" ดังแสดงในรูปที่ 2-64 โปรแกรมจะขึ้น popupwindow ให้ยืนยันตอบกลับ หากยังไม่ได้บันทึกข้อมูลประเภทการดำเนินการและข้อมูล ดำเนินการ เจ้าหน้าที่ต้องบันทึกผลก่อนยืนยันตอบกลับดังแสดงในรูปที่ 2-64

**LessPaper** 

เมื่อผู้ใช้ยืนยันเรียบร้อย โปรแกรมจะตอบกลับไปยังผู้ส่ง (สารบรรณคณะ) และปิดงานให้อัตโนมัติ ในส่วนของเจ้าของเรื่อง (สารบรรณคณะแพทยศาสตร์) รายการยังคงอยู่ที่หมวด "ติดตามดำเนินการ" เมื่อเข้าไปดูรายละเอียดของหนังสือดังกล่าวจะพบว่า

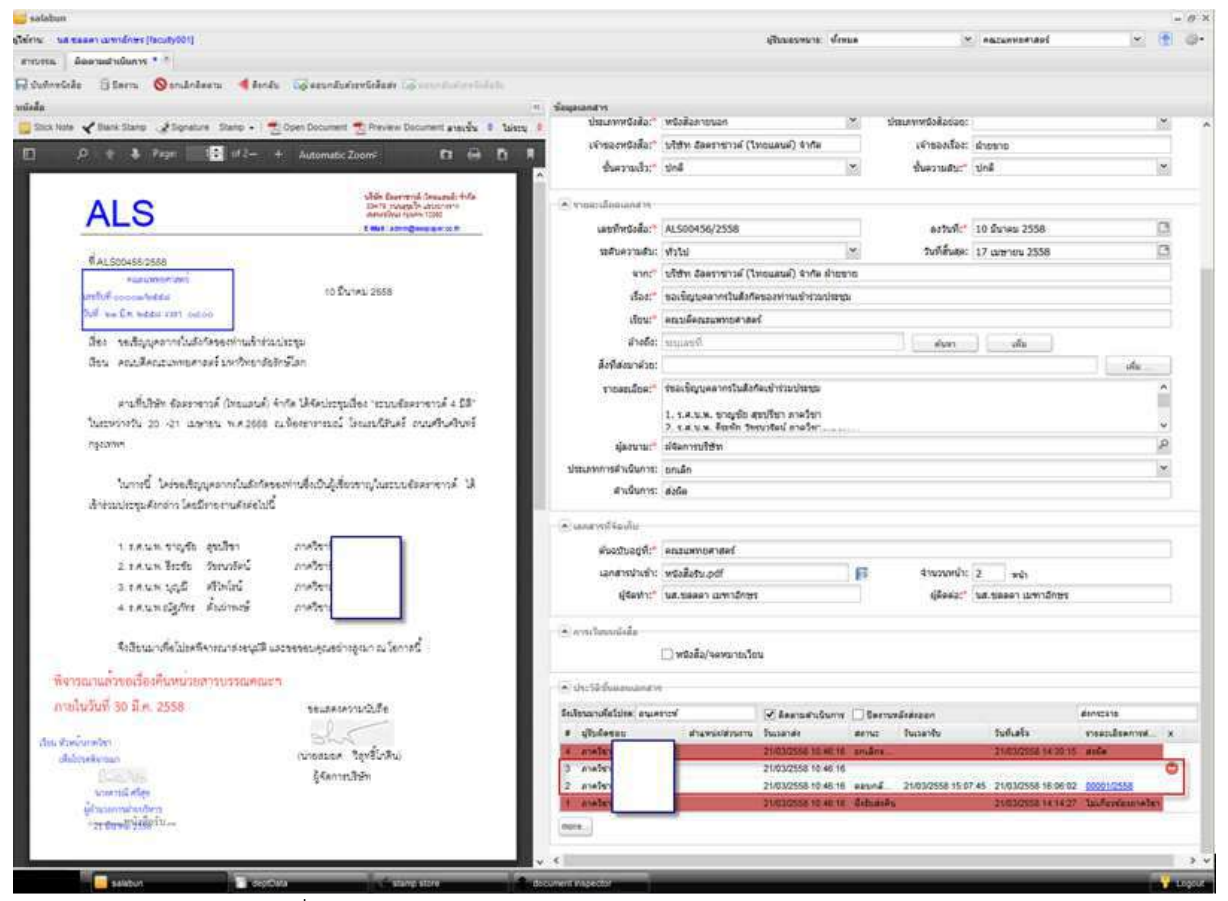

รูปที่ 2-65 ผลตอบกลับด้วยหนังสือรับตรวจสอบจากหน้าสารบรรณ

หากเป็นการส่งออกหน่วยงานเพียงหน่วยงานเดียว หนังสือจะถูกทดแทนด้วยหนังสือใหม่ที่ตอบกลับ ทำให้ผู้รับ สามารถรับทราบผลการดำเนินการได้ทันที

| จึงเรียนมาเพื่อโปรด: อนุเคราะท์ |              |                 | ✔ ติดตามดำเนินการ   | 🗌 ปิดงานห     | ลังส่งออก           |                     | ส่งกระจาย            |   |  |
|---------------------------------|--------------|-----------------|---------------------|---------------|---------------------|---------------------|----------------------|---|--|
| #                               | ผู้รับผิดชอบ | ตำแหน่ง/ส่วนงาน | วันเวลาส่ง          | สถานะ         | วันเวลารับ          | วันที่เสร็จ         | รายละเอียดการด่      | 3 |  |
| ŧ                               | ภาควิช       |                 | 21/03/2558 10:46:16 | ຍກເລັກร       |                     | 21/03/2558 14:30:15 | ส่งผิด               | Γ |  |
| }                               | ภาควิช       |                 | 21/03/2558 10:46:16 |               |                     |                     |                      | Ç |  |
| 2                               | ภาควิช       |                 | 21/03/2558 10:46:16 | ຕວນກລ້        | 21/03/2558 15:07:45 | 21/03/2558 16:06:02 | 00001/2558           |   |  |
|                                 | ภาควิช       |                 | 21/03/2558 10:46:16 | ฝั่งรับส่งคืน |                     | 21/03/2558 14:14:27 | ไม่เกี่ยวข้องภาควิชา |   |  |

รูปที่ 2-66 ผลการดำเนินการในประวัติขั้นตอนเอกสาร

แต่หากเป็นการส่งออกมากกว่าหนึ่งหน่วยงาน (คณะส่งให้ตั้งแต่สองภาควิชาขึ้นไป) หนังสือจะไม่ถูกทดแทนด้วย หนังสือใหม่ที่ตอบกลับ แต่ผู้รับสามารถตรวจสอบผลการดำเนินการผ่าน link ในตารางประวัติขั้นตอนเอกสารดัง แสดงในรูปที่ 2-66

การตอบกลับด้วยหนังสือรับ จะไม่มีการส่งหนังสือออกจากหน่วยงาน ดังนั้นจึงไม่เกิดหนังสือรับใน หน่วยงานผู้รับ ทำให้การตอบกลับวิธีนี้ ผู้รับไม่ต้องลงทะเบียนรับ

จากรูปที่ 2-66 จะพบว่าภาควิชาในรายการที่สามยังไม่ได้ลงทะเบียนรับ รายการจึงยังไม่มีการเคลื่อนไหว อย่างไร

แต่เมื่อภาควิชาลงทะเบียนรับหนังสือ ประวัติขั้นตอนเอกสารจะแสดงเลขที่ลงรับของภาควิชาดังแสดงใน

```
รูปที่ 2-67
```

| จึงเรียนมาเพื่อโปรด: อนุเคราะห์ |              | ✔ ติดตามดำเนินการ | 🗌 ปิดงานห           | ลังส่งออก     |                     | ส่งกระจาย           |                      |   |
|---------------------------------|--------------|-------------------|---------------------|---------------|---------------------|---------------------|----------------------|---|
| #                               | ผู้รับผิดชอบ | ตำแหน่ง/ส่วนงาน   | วันเวลาส่ง          | สถานะ         | วันเวลารับ          | วันที่เสร็จ         | รายละเอียดการด่      | x |
| 4                               | ภาควิชา      |                   | 21/03/2558 10:46:16 | ยกเลิกร       |                     | 21/03/2558 14:30:15 | ส่งผิด               |   |
| 3                               | ภาควิชา      |                   | 21/03/2558 10:46:16 | ลงทะเบี       | 21/03/2558 16:14:35 |                     | สน.00001/2558        |   |
| 2                               | ภาควิชา      |                   | 21/03/2558 10:46:16 | ຕວນກລັ        | 21/03/2558 15:07:45 | 21/03/2558 16:06:02 | 00001/2558           |   |
| 1                               | ภาควิชา      |                   | 21/03/2558 10:46:16 | ฝั่งรับส่งคืน |                     | 21/03/2558 14:14:27 | ไม่เกี่ยวข้องภาควิชา |   |

รูปที่ 2-67 ประวัติขั้นตอนเอกสารเมื่อภาควิชาลงรับ

จากรูป ภาควิชาลงรับหนังสือด้วยเลขที่ สน.00001/2558 ที่เวลา 16:14:35 เมื่อภาควิชาตอบกลับด้วยหนังสือรับ (เมื่อเวลา 16:20:27) ประวัติขั้นตอนเอกสารของหนังสือฝั่งส่ง (คณะแพทยศาสตร์) จะแสดง link เพื่อให้สามารถ เข้าถึงคำตอบของภาควิชาดังแสดงในรูปที่ 2-68

| จึงเรียนมาเพื่อโปรด: อนุเคราะท์ |              |                 | ✔ ติดตามดำเนินการ   |               | ส่งกระจาย           |                     |                      |
|---------------------------------|--------------|-----------------|---------------------|---------------|---------------------|---------------------|----------------------|
| #                               | ผู้รับผิดชอบ | ตำแหน่ง/ส่วนงาน | วันเวลาส่ง          | สถานะ         | วันเวลารับ          | วันที่เสร็จ         | รายละเอียดการด่      |
| 4                               | ภาควิชา      |                 | 21/03/2558 10:46:16 | ຍກເລັກຈ       |                     | 21/03/2558 14:30:15 | ส่งผิด               |
| 3                               | ภาควิชา      |                 | 21/03/2558 10:46:16 | ตอบกลั        | 21/03/2558 16:14:35 | 21/03/2558 16:20:27 | <u>สน.00001/2558</u> |
| 2                               | ภาควิชา      |                 | 21/03/2558 10:46:16 | ตอบกลั        | 21/03/2558 15:07:45 | 21/03/2558 16:06:02 | 00001/2558           |
| 1                               | ภาควิชา      |                 | 21/03/2558 10:46:16 | ฝั่งรับส่งคืน |                     | 21/03/2558 14:14:27 | ไม่เกี่ยวข้องภาควิชา |

รูปที่ 2-68 ประวัติขั้นตอนเอกสารเมื่อภาควิชาตอบกลับด้วยหนังสือรับ

เจ้าหน้าที่สารบรรณคณะแพทยศาสตร์ สามารถตาม link ของทั้งสองภาควิชาเพื่อดูคำตอบว่าแต่ละภาควิชามี คำตอบอย่างไร

#### ส่งต่องาน

ในกรณีที่หน่วยงานมีเจ้าหน้าที่สารบรรณมากกว่าหนึ่งคนแบ่งงานกันทำ เช่นคนหนึ่งทำงานหนังสือรับ อีก คนทำงานหนังสือส่ง/คำสั่ง เจ้าหน้าที่สามารถส่งต่องานกันเมื่อมีจังหวะการเปลี่ยนงาน จากตัวอย่างข้างต้น เมื่อภาควิชาตอบกลับหนังสือมายังคณะเรียบร้อยแล้ว ต่อไปคณะจะต้องทำหนังสือ ส่งตอบกลับหน่วยงานภายนอก ชลลดา เมฑาอักษรซึ่งเป็นเจ้าหน้าที่สารบรรณดูแลเรื่องหนังสือรับมาตลอดถึงเวลา ต้องส่งมอบงานให้เจ้าหน้าที่สารบรรณผู้ดูแลหนังสือส่งดำเนินการต่อไป

การส่งมอบงานสามารถทำได้ด้วยการตั้งค่าผู้รับมอบหมายของหนังสือรับฉบับดังกล่าวเป็นของเจ้าหน้าที่ คนใหม่ เมื่อบันทึกหนังสือ หนังสือรับฉบับนั้นจะถูกมอบหมายให้เจ้าหน้าที่คนใหม่ต่อไป

รูปที่ 2-69 แสดงการส่งต่องานด้วยการตั้งค่าผู้รับมอบหมายงานคนต่อไป จากรูปเปลี่ยนจาก "ชลลดา เมฑาอักษร" เป็น "นาย 00079" เมื่อสั่งบันทึกหนังสือเป็นอันสิ้นสุดการส่งต่องาน

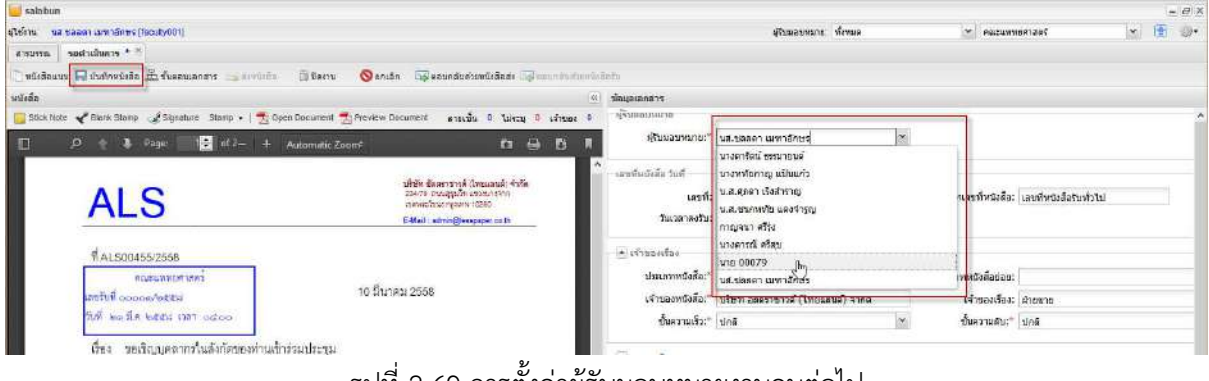

รูปที่ 2-69 การตั้งค่าผู้รับมอบหมายงานคนต่อไป

หลังจากนั้น เมื่อนาย 00079 เข้าใช้งานระบบ จะเลือกผู้รับมอบในหน้าสารบรรณให้แสดงรายการของตัวเอง นาย 00079 จะพบรายการดังกล่าวในหมวด "หนังสือรับ > รอดำเนินการ" ดังแสดงในรูปที่ 2-70 จะเห็นว่ารายการที่ ได้รับส่งต่อปรากฏในหน้าจอของตน

| 🦲 salabus                                   |                  |             |              |               |              |                  |               |               |               |                     | 4                 |           | - 8 ×         |
|---------------------------------------------|------------------|-------------|--------------|---------------|--------------|------------------|---------------|---------------|---------------|---------------------|-------------------|-----------|---------------|
| allainu une 00079 (1000079)                 |                  |             |              | -             |              |                  |               | - Russuws     | na: 111 00079 | *                   | คณะแหทยศาสตร์     | *         | 1             |
| สารบรรณ                                     | /                |             |              |               |              |                  |               | -             |               |                     |                   |           |               |
| 👜 สร้างหนึ่งสือส่ง 🖌 👜 สร้างหนึ่งสือรับ 🛛 🥩 | tientiansie   6  | ( sourie    | starts   🔁 a | สระสารอาสาร   | 22 ถึงฉาบงาน |                  |               |               |               |                     |                   |           |               |
| and the bash                                | พนังสีเอโน : จาก | andum 🕨     | สามปีนการ 🕻  | 🛇 znukn       |              |                  |               |               |               |                     | ation             |           | 8.8           |
| - uniadadu (7)                              | E 1964           | รับพื้อฟ้าย | เลขทังนังสือ | รินที่หนังสือ | เอรร์ลงไป    | รับเวลาลศัย      | ปราเองพนังสือ | เล่าของเรื่อง | ขึ้นความเสีย  | 316                 | dee               | des       | ม่องนาย 11    |
| seesusiGendo (5)                            | 10               | 21/03/2558  | AL500456/    | 10/03/2558    | 00001/2558   | 21/03/2558 08:00 | หนังสือหายนอก | สาของาอ       | sinā          | บให้ห ส่งคราชาวด์ ( | ขอเชิญแคลากรโนติเ | คลบลิคสวล | สรีดการบริษัท |
| รถสำเน็นการ (1)                             |                  |             | 1            |               |              |                  |               |               |               |                     |                   |           |               |
| ด้องกรณสนอรันทึก (3)                        | 1                | -           |              |               |              |                  |               |               |               |                     |                   |           |               |
| visioniau                                   |                  |             |              |               |              |                  |               |               |               |                     |                   |           |               |
| เสริงสิน                                    |                  |             |              |               |              |                  |               |               |               |                     |                   |           |               |
| สีตรามสาราม(0)                              | <                |             |              |               |              | 1                |               |               |               |                     |                   |           | )             |
| รถเลขทีพนิเสีย (0)                          |                  |             |              |               |              |                  |               |               |               |                     |                   |           |               |
| wister for                                  |                  |             |              |               |              |                  |               |               |               |                     |                   |           |               |
| + wising (1)                                | 1                |             |              |               |              |                  |               |               |               |                     |                   |           | 1             |
| <ul> <li>พนังสือสำสัง (0)</li> </ul>        | 2                |             |              |               |              |                  |               |               |               |                     |                   |           |               |
| <ul> <li>เอขทับบังมือ (0)</li> </ul>        |                  |             |              |               |              |                  |               |               |               |                     |                   |           |               |
| <ul> <li>หนึ่งสือส่านุคคล (0)</li> </ul>    | 1                |             |              |               |              |                  |               |               |               |                     |                   |           |               |
| and the second beautiful and                | 1                |             |              |               |              |                  |               |               |               |                     |                   |           |               |
|                                             |                  |             |              |               |              |                  |               |               |               |                     |                   |           |               |
|                                             |                  |             |              |               |              |                  |               |               |               |                     |                   |           |               |
|                                             |                  |             |              |               |              |                  |               |               |               |                     |                   |           |               |
|                                             |                  |             |              |               |              |                  |               |               |               |                     |                   |           |               |
|                                             |                  |             |              |               |              |                  |               |               |               |                     |                   |           |               |
|                                             |                  |             |              |               |              |                  |               |               |               |                     |                   |           |               |
|                                             | 10               |             |              |               |              |                  |               |               |               |                     |                   |           |               |

รูปที่ 2-70 การแสดงรายการหนังสือโดยระบุผู้รับมอบหมาย

ด้วยการตั้งค่าผู้รับมอบหมายในหน้า "รอดำเนินการ" เป็นการส่งต่องานระหว่างเจ้าหน้าที่ และการเลือกผู้รับ มอบหมายของผู้ใช้งานในหน้าแรกงานสารบรรณ จะเป็นการกรองรายการรายการของเจ้าหน้าที่รายตัว หากเลือก ชื่อตัวเอง ก็หมายถึงการแสดงเฉพาะงานที่ตัวเองรับผิดชอบนั่นเอง

#### ตอบกลับด้วยหนังสือส่ง

จากรูปที่ 2-70 เมื่อเจ้าหน้าที่สารบรรณคณะ (นาย 00079) เลือกคำสั่ง ▶ ดำเนินการ โปรแกรมจะแสดงหน้าจอ หนังสือรับรอดำเนินการดังแสดงในรูปที่ 2-71

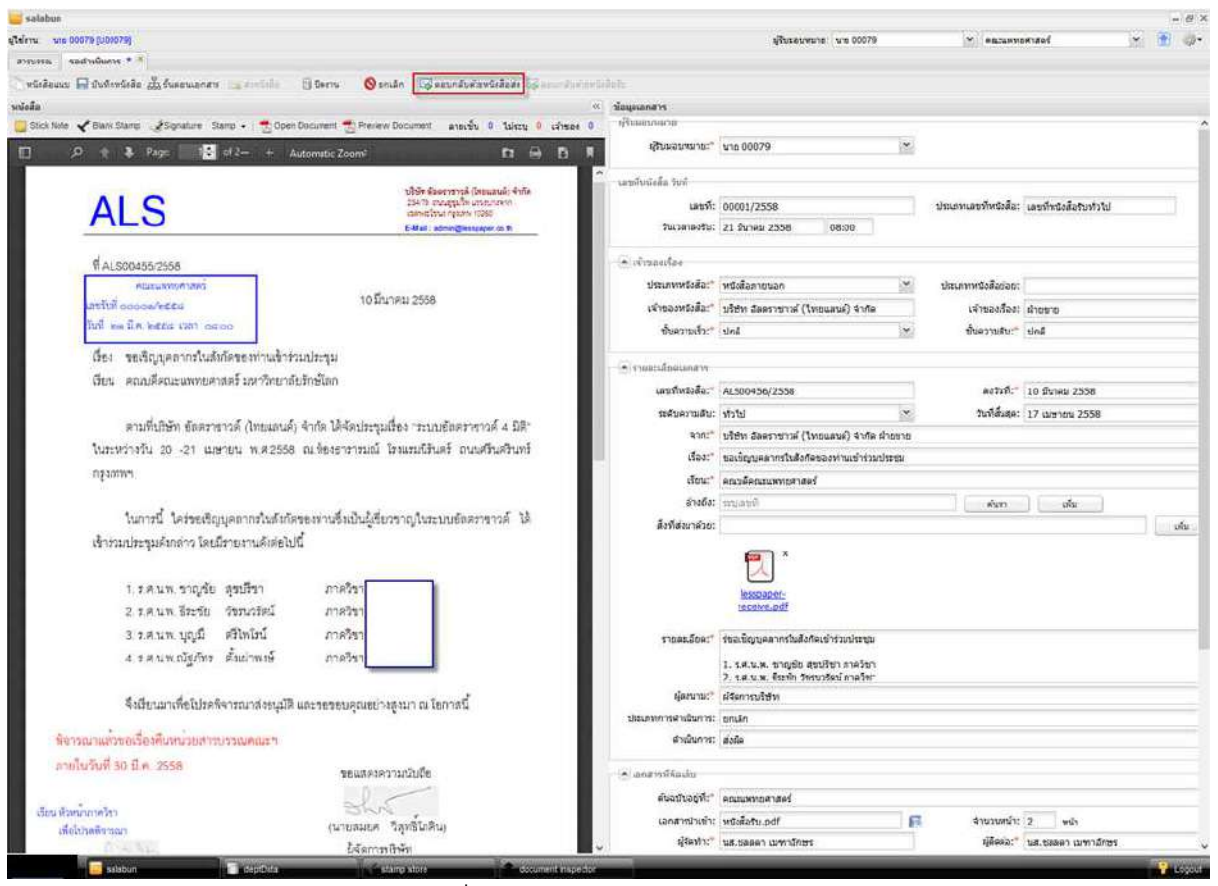

รูปที่ 2-71 หนังสือรับรอดำเนินการ

เมื่อเจ้าหน้าที่สารบรรณคณะตรวจสอบรายละเอียดพบว่าหนังสือดังกล่าวได้รับการตอบกลับเรียบร้อยแล้ว จึงจะ ตอบกลับหน่วยงานภายนอกด้วยหนังสือส่ง

การตอบกลับด้วยหนังสือส่งทำได้ด้วยการเลือกเมนูงาน 🔤 ตอบกลับด้วยหนังสือส่ง โปรแกรมเปิดหน้า สร้างหนังสือส่งเพื่อสร้างหนังสือใหม่โดยอัตโนมัติ

หน้าสร้างหนังสือส่งที่เปิดให้ใหม่นี้ เหมือนกับหน้าจอทำงานที่สั่งผ่านเมนูงาน "สร้างหนังสือส่ง" แต่มีจุด เพิ่มเติมคือ ในช่อง "อ้างถึง" จะมีการอ้างถึงหนังสือรับที่หนังสือฉบับนี้ตอบกลับ ดังแสดงในรูปที่ 2-72 เมื่อสั่งบันทึกหนังสือ จะเกิดรายการหนังสือที่งาน "เตรียมหนังสือส่ง" เพื่อส่งต่อให้เจ้าหน้าที่จัดทำ หนังสือส่งดำเนินการต่อไป รายละเอียดการจัดทำหนังสือส่งจะกล่าวในบทถัดไป

|                                                                    | 101                 | ช่อมอเอกสาร                |                       |                  |       |                       |                             |     |
|--------------------------------------------------------------------|---------------------|----------------------------|-----------------------|------------------|-------|-----------------------|-----------------------------|-----|
| non 🖋 Tim Time 🧳 Samine Step - 🍧 Open Doppred 🍧 Review Document at | ลเอ็น ไปเวล เป็นเปล | าร์รับแอบคนาย              |                       |                  |       |                       |                             |     |
| 10 + → Page 10 pt1- + Automatic ZoomF                              | 0.0.5.1             | ຢູ່ໃນແລນອນາຍ: <sup>×</sup> | via 00079             |                  | *     |                       |                             |     |
|                                                                    |                     | าลนที่หมังสัต              |                       |                  |       |                       |                             |     |
| This name is intertionally blank                                   |                     | พน่วยงานลอกพช่งสัล:"       | ecetummente           | af               | *     | ລວກເລຍທີ່ໃນນານ:"      | สณะแพทยสาสคร์               | *   |
|                                                                    |                     | 🔺 เจ้าของเรื่อง            |                       |                  |       |                       |                             |     |
|                                                                    |                     | ประเภทหรือสือ:*            |                       |                  | *     | ประเภทพรงสือต่อยะ     |                             | ~   |
|                                                                    |                     | เจ้าของหนังสือ:*           | FORTUNNERIA           | ef.              | ~     | เข้าของเรื่อง:"       | คณะแพทโมศาสคร์              | ~   |
|                                                                    |                     | ชั่นความเร็ว:"             | ปกติ                  |                  | *     | ขั้นความสบุ:"         | ปกต์                        | ×   |
|                                                                    |                     |                            |                       |                  |       |                       |                             |     |
|                                                                    |                     | ານດັບດວານຄັນ:              |                       |                  | *     | วนนี้สั้นสุด:         |                             | 0.5 |
|                                                                    |                     | 310.*                      | มหาวิทยาสอร์ก         | ษ์โลก คณะมหายศาส | ađ    |                       |                             |     |
|                                                                    |                     | dao:*                      |                       |                  |       |                       |                             |     |
|                                                                    |                     | เรียน:*                    | มัจัดการบริษัท        |                  |       |                       |                             |     |
|                                                                    |                     | อ้างยิ่ง:                  | ระบุเลขที             |                  |       | ต่ำสาว                | . um                        |     |
|                                                                    |                     |                            | ประเทท                | เลซที่           | ct201 |                       | ลเว็นที่                    | *   |
|                                                                    |                     |                            | 860                   | 01001/2558       | 10.5  | ัญบุคลากรใบอังกัสรองป | ານເຮົາຈຳລະໂອງອຸລ 21/03/2058 | •   |
|                                                                    |                     | สังทัสงมาล้วย:             |                       |                  |       |                       |                             | ufa |
|                                                                    |                     | รายสมเมือดเ*               |                       |                  |       |                       |                             |     |
|                                                                    |                     | the surger of              | Concert Marco         | Sure             |       |                       |                             | 0   |
|                                                                    |                     | alsa association           | TAXABLE PROPERTY INC. |                  |       |                       |                             |     |
|                                                                    |                     | สาเนินการ:                 |                       |                  |       |                       |                             | 100 |
|                                                                    |                     | - in monotonia             |                       |                  |       |                       |                             |     |
|                                                                    |                     | ສົນວປັນລະກຳ:*              | มหาวิทยาสัยรัง        | ษโลก คณะเหกะศาส  | w     |                       |                             |     |
|                                                                    |                     | เอกสารนำเข้าะ              |                       |                  |       | สานวนหน่าว            | านัก                        |     |
|                                                                    |                     | ยุสุดทาง"                  | <b>นาย 60</b> 070     |                  |       | sjánez:"              | 100079 מרע                  |     |
|                                                                    |                     | 1 million to the           |                       |                  |       |                       |                             |     |
|                                                                    |                     |                            |                       | 100              |       |                       |                             |     |

รูปที่ 2-72 เจ้าหน้าที่หนังสือรับเตรียมเอกสารล่วงหน้าสำหรับเจ้าหน้าที่หนังสือส่ง

## ติดตามงาน

โดยทั่วไป เมื่อเจ้าหน้าที่สารบรรณส่งหนังสือให้กับบุคลากรในหน่วยงานเพื่อพิจารณาดำเนินการต่างๆนั้น เจ้าหน้าที่สามารถติดตามงานของหนังสือในหน่วยงาน สามารถตรวจสอบได้ว่าบุคลากรท่านใดบ้างที่มีหนังสือรอ ดำเนินการอยู่

การตรวจสอบทำได้ด้วยการเลือกเมนูงาน [ติดตามงาน] ดังแสดงในรูปที่ 2-73 ซึ่งโปรแกรมจะแสดง ผลลัพธ์ดังแสดงในรูปที่ 2-74

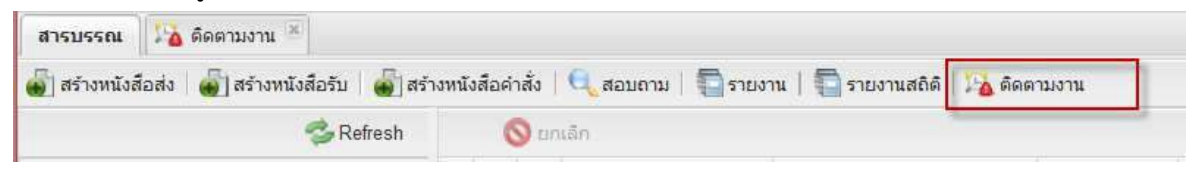

รูปที่ 2-73 เจ้าหน้าที่สารบรรณตรวจสอบติดตามงานจากเมนูคำสั่ง [ติดตามงาน]

จากหน้าจอผลลัพธ์ ส่วนบนแสดงรายชื่อบุคลากรทั้งหมดที่มีหนังสือรอดำเนินการ ส่วนด้านล่างแสดงรายการ หนังสือที่รอดำเนินการของบุคลากร ขั้นตอนการทำงานมีดังนี้

- O เลือกรายชื่อบุคลากรที่ต้องการตรวจสอบ
- O เลือกรายการหนังสือที่ต้องการดำเนินการ หากต้องการดูรายละเอียดหนังสือดังกล่าวให้ double click ที่รายการนั้น โปรแกรมจะแสดงรายละเอียดหนังสือในแทบใหม่
- O ดำเนินการแทนเจ้าหน้าที่

- ตกลง ตอบรับแทนบุคลากร ดังแสดงในรูปที่ 2-75
- ปฏิเสธ ปฏิเสธงานแทนบุคลากร ดังแสดงในรูปที่ 2-76

|                                                                             |                                                                       |                                                                                                    |                                                                                 |                                                                                 |                                                       |                                                                                                    | ญักขอบหมาย: พังหมด                                                                                                    | Y 6012174910                                                                                              | anaad 💥 🛣                                                                                                    |
|-----------------------------------------------------------------------------|-----------------------------------------------------------------------|----------------------------------------------------------------------------------------------------|---------------------------------------------------------------------------------|---------------------------------------------------------------------------------|-------------------------------------------------------|----------------------------------------------------------------------------------------------------|----------------------------------------------------------------------------------------------------|----------------------------------------------------------------------------------------------------|----------------------------------------------------------------------------------------------------|
| สารบรรณ                                                                     | anu 🛎 🕹 dese                                                          | ana ana ana ana ana ana ana ana ana ana                                                                                                    |                                                                                 |                                                                                 |                                                       |                                                                                                    |                                                                                                    |                                                                                                    |                                                                                                    |
| ซื่อมาและรุด                                                                |                                                                       | ส์ต่างา                                                                                                    | 0                                                                               |                                                                                 |                                                       | 19                                                                                                    | อร์โทรศัพท์                                                                                                    | Saul                                                                                                    |                                                                                                    |
| กระ หรัดน์ ในสินตร                                                          |                                                                       | ศึกอานั                                                                                                    | urantea                                                                         |                                                                                 |                                                       | 00                                                                                                    | 6-000X                                                                                                    | twisut@ya                                                                                                 | hoo.com                                                                                                    |
| มศ.ตร. พุรศักดิ์ ใจงาน                                                      | T                                                                     | กาควิชา                                                                                                    | าชิวเคมี                                                                        |                                                                                 |                                                       | G6                                                                                                    | 8-xxxx                                                                                                    | pphist@ho                                                                                                 | otmail.com                                                                                                    |
| ก้หาเกียวดี สวรรณ์จิตลี                                                     |                                                                       |                                                                                                    |                                                                                 |                                                                                 |                                                       |                                                                                                    |                                                                                                    | kan@affix                                                                                                 | 60%                                                                                                    |
| รศ. นพ. เครียงไกร วิตารสุวร                                                 | ur ur                                                                 | ภาควิชา                                                                                                    | ห้อยสาสตร์ พล                                                                   |                                                                                 |                                                       | 08                                                                                                    | 7-1000(                                                                                                    | kringps@y                                                                                                 | ahoo com                                                                                                    |
|                                                                             |                                                                       | 1                                                                                                    |                                                                                 |                                                                                 |                                                       |                                                                                                    |                                                                                                    |                                                                                                    |                                                                                                    |
| 3.1 1 *<br>* #ritis<br>ustribristão                                         | on 1 3.2<br>Ičian<br>Suriwizača                                       | ama                                                                                                    | ประเภทชรังสือ                                                                   | เร้าของชื่อง                                                                    | ขึ้นความเร็ว                                          | ຈາກ<br>ຈາກລາດຢູ່ພາກທາງຄາ ແລະ                                                                                                    | ซึ่งง<br>เชื่องวารปนุณหน้อไปร่างประกบ. มี111                                                                                                    | dan .                                                                                                    | ruanifica<br>Juliof 12 o w 57 e re wouwound                                                                                                    |
| 3.1 1 *<br>• ana 0                                                          | on 1 3.2<br>เอิเสข<br>รับเทีพร้อสือ                                   | arrau<br>Aser Ularia Iu                                                                                                    | ประเภทพรังสือ<br>หรือสือสายนอก<br>หรือสือสายนอก                                 | ะจำของร้อง<br>คณะแททปดาสตร์                                                     | ขึ้นความเร็ว<br>ปกล์                                  | จาก<br>รุงกิดงารอโมหาวิทยาลัย ตอะ<br>มศาสกรรษาภาพการ์การสะ                                                                                           | เรื่อง<br>เป็ญอาจารปันหาเป็นไปร่อมประชุม - 0113                                                                                                    | ຕັບຮ<br>ຈາຍກອບຈະຄາຍນຳລັດ<br>ດຳນັດຕາມນາກັດ                                                                 | รายละเอ็อด<br>ในในที่ 12 ก.พ. 57 ณ.พ.พระบงกุญเกล่<br>ในโหล้ 12 ก.พ. 57 ณ.พ.พระบงกุญเกล่                                                                       |
| 3.1 1 ×<br>✓ arias 0 0                                                      | m 1 3.2<br>ได้เสา<br>วันที่พริงสือ<br>03/12/2557                      | 2<br>40110<br>400100010<br>400100010<br>400100010                                                                                                    | ประเภทพรังลือ<br>หรือสือสายนอก<br>หรือสือสายนอก<br>หรือสือสารระ 2               | ะจำหออร้อง<br>คณะเททบศ เสตร์<br>คณะเททบศ เสตร์                                  | ขึ้นความเร็ว<br>ปกติ<br>ปกติ<br>ปกติ                  | ຈາກ<br>ຈຸກໂຄລາດຢະກາວັກນາລົບ ສະ<br>ຈຸກໂຄລາດຢະກາວັກນາລົບ ສະ                                                                                            | เดือง<br>เปิญจากรายในการในป่าร่วมประชุม - 0113<br>เสี้ยูงากรายในการในปี ภายการ - 01652                                                                                                   | ตั้งระ<br>รายกสมารณรรณ์ระ<br>อรินศักรรมอรามัย<br>มีสำนวยการสำนักยา                                        | าามละเอ็กด<br>ให้ใหล่ 12 ก. 57 ณ ราย พระบงกฎกณี<br>ให้ใหล่ 21 ก. 57 ณ โรงแรมลงสุ รณี<br>การนั้นหมายกลามสามันราม                                               |
| 3.1 1 €                                                                     | n 1 <b>3.2</b><br>ได้เสา<br>รันที่พริงสือ<br>03/12/2557<br>12/02/2557 | 2<br>สถาน<br>สถาน<br>สถาน<br>สถาน<br>สถาน<br>สถาน<br>สถาน<br>สถาน                                                                                                    | ปณเทพรังลือ<br>หรือสือกายนอก<br>หรือสือกายนอก<br>หรือสือกายนอก<br>หรือสือกายนอก | งจำหอองร้อง<br>คณะแททบสางครั<br>คณะแททบสางครั<br>คณะแททบสางครั<br>คณะแทบบสางครั | ชั้นความเข้า<br>ปกติ<br>ปกติ<br>ปกติ<br>ปกติ          | าก<br>รุงกินอาระไม่หาวิทยาลัย คล.<br>รุงกินอาระไม่หาวิทยาลัย คล.<br>รุงกินอาระไม่หาวิทยาลัย คล.                                                      | ເຮື້ອງ<br>ເຮີດູລາຈາກປະດານປະດຳປາກປາກມູນ - 0113<br>ເຮັດູລາຈາກປະລານປະດີປັກປະນານ - 01652/<br>ການເຮັດູລາຈາກປະລານປະດີປັກປະນານ                                                                  | เรียน<br>นายางยางออกจากับริด<br>อริเมติกรออนจากรสำนักอา<br>นุ่งสำนวณการสำนักอา                            | าของเมือด<br>โฟฟฟ์ 12 ก.พ. 57 ณ.รพ.พระบงกุญหมั<br>โฟฟฟ์ 21 ก.พ. 57 ณ.รพ.พระบงกุญหมั<br>โฟฟฟ์ 23 ก.พ. 57 ณ.รพ.ณฑระบงกุม<br>โฟฟฟ์ 23 ก.พ. 57 ณ.รพ.ณฑระบงกุม     |
| 3.1 1 x<br>w mma<br>w wma<br>00011/2557<br>wa 0512 13/00153<br>ma 0303/4245 | 03/12/2557<br>12/02/2557<br>30/04/2557                                | 2<br>80192<br>605 1105 110<br>605 1105 110<br>605 1105 110<br>605 1105 10<br>605 1105 10<br>605 1105 10<br>605 1105 10<br>605 10<br>605 10<br>10<br>10<br>10<br>10<br>10<br>10<br>10<br>10<br>10<br>10<br>10<br>10<br>1 | ปณะทพรังสือ<br>หรือสือกรรมอก<br>หรือสือกรรมอก<br>หรือสือกรรมอก<br>หรือสือกรรมอก | งจำของร้อง<br>คณะเททบสาสตร์<br>คณะเททบสาสตร์<br>คณะเททบสาสตร์<br>คณะเททบสาสตร์  | าร์ระวามสัก -<br>ยาส์<br>ยาส์<br>ยาส์<br>ยาส์<br>ยาส์ | ຈາກ<br>ຈຸດໂດຍກາວໄວກາວັກນາລົບ ແລະ<br>ຈຸດໂດຍກາວໄວກາວັກນາລົບ ແລະ<br>ຈຸດໂດຍກາວໄວກາວັກນາລົບ ແລະ<br>ຈຸດໂດຍກາວໄວກາວັດນາລົບ ແລະ<br>ໂດຍແນວນາແຜ່ຫລາຍເຮັກນານີ້. | เชื่อง<br>เชิญจารรณ์เอาหน่อไร่างแประชุม - 0113<br>เชิญจารรณ์เอาหน่อไร่ว่าแประชุม<br>การเสีญจารรณ์เอาหน่อไร่วงประชุม<br>เส้ญจารรณ์เอาหน่อไร่ว่าไหนๆกรรม<br>เอสตรรณ์เอาหน่ายไปเราไปเรากรรม | เรียน<br>จากกรขางสมารณารณาบัติ<br>อริมพิกรณองจานัก<br>ผู้สำหรองการสำหรักเรา<br>จากกรณารณารณารณ์กระดัดเพื่ | านเลเอิดด<br>ในไหล์ 12 ก. 57 ณ าก พระบอกสูงเล่<br>ไหล์หลั 21 ก. 57 ณ วก พระบอกสุดส<br>การเป็นมางารโลกหลังร้านอ่างๆม<br>ไฟไหล์ 28 ก. 57 ณ วก และการเพื่อหายุโล |

## รูปที่ 2-74 หน้าจอแสดงผลลัพธ์การติดตามงาน

| 🧧 salabun                                                                                                    |                                                                                                    |              |                    | *****              |      | 00000000000                                                      |                                                                                                    |                                                                                                    | 000000000000                                                                                      | - 8                                     | X |
|----------------------------------------------------------------------------------------------------|----------------------------------------------------------------------------------------------------|--------------|--------------------|--------------------|------|------------------------------------------------------------------|----------------------------------------------------------------------------------------------------|----------------------------------------------------------------------------------------------------|---------------------------------------------------------------------------------------------------|-----------------------------------------|---|
| aftuirm: u.a. avela lashifis (10010002)                                                                                                    |                                                                                                    |              |                    | dimension          | ฟกณะ |                                                                  | M. ABIT                                                                                                    | พทธศาสตร์                                                                                                    |                                                                                                   | f 🤤                                     | - |
| สารบรรณ 👫 ถึงตามอาน * ดิตตามสายาม *                                                                                                    |                                                                                                    |              |                    |                    |      |                                                                  |                                                                                                    |                                                                                                    |                                                                                                   |                                         |   |
| รือนามสกุด ที่ท่า                                                                                                    | 2794                                                                                               |              | 10                 | erlosioni          |      |                                                                  | Basel                                                                                                    |                                                                                                    |                                                                                                   |                                         |   |
| มาง หรัดน์ ใจอินดา ดักอ                                                                                                    | ามีนระเพิ่ดด                                                                                       |              | 08                 | 6-300X             |      |                                                                  | twisute                                                                                                    | gyahoo cem                                                                                                    |                                                                                                   |                                         |   |
| มศ.ตร. ธุรศักดิ์ ใจงาน ภาพ                                                                                                    | ไขาชีวลม                                                                                           |              | 08                 | 8-xoox             |      |                                                                  | pphiait                                                                                                    | @hotmail.com                                                                                                    |                                                                                                   |                                         |   |
| ภัพรมัตรดี สูวรรณ์จิตดี                                                                                                    |                                                                                                    |              |                    |                    |      |                                                                  | kan@a                                                                                                    | ffix.com                                                                                                    |                                                                                                   |                                         |   |
| รศ. นท. มารียงไทร วิตารสูวรรณ ภาพ                                                                                                    | วิชาสัดยสาสตร์ พศ                                                                                  | Info         | 04                 | 9.000C             | x    | 1                                                                | kzingp                                                                                                    | @yahoo.com                                                                                                    |                                                                                                   |                                         |   |
| ii i 3.1 1 vn 1 3.2 ₽<br>■ ● wnar Stigars                                                                                                    |                                                                                                    | ยินสีเข้ารวม |                    |                    |      |                                                                  |                                                                                                    |                                                                                                    |                                                                                                   |                                         | - |
| เลขากนี้เสีย วิชาที่เสีย สถาวส                                                                                                    | ปกระการนั้งสือ                                                                                     |              |                    |                    |      |                                                                  | dan                                                                                                    | รายสะเอียล                                                                                                    |                                                                                                   |                                         |   |
| Ben tuens tu           2         000112557         03/12/257         Seru un tue           as 6512         13/02/257         Seru un tue           as 6512         13/02/257         Seru un tue           as 6512         13/02/257         Seru un tue           as 6512         13/02/257         Seru un tue           as 6512         13/02/257         Seru un tue/tue/tue/tue           as 6505(5)         57-426         19/05/257 | หรังสือสายของ<br>หรังสือภายนอก<br>หรือสือสายของ<br>หรือสือสายนอง<br>หรือสือสายนอง<br>หรือสือสายนอง | e :<br>ună   | สำนักการคณาราชการ  | н.] []<br>Полтинио | De   | ระชุม - 0113<br>การ - 01682/<br>ระกระชุม<br>การ<br>การเครื่องราช | ษายางสองหองระบบไข<br>อรับสี่การออาเมือ<br>ผู้อาหารอาการสำนักอา<br>มายางสมาคมไรอด้อ<br>คะเบดี<br>อร่าวรวบสี่รุฟาตองระบ | <ul> <li>ในวันที่ 12 ก.ท. 57</li> <li>ในวันที่ 21 ก.ท. 57</li> <li>การเป็ญอาจารปอ้อง</li> <li>รับไหร์ 28 ก.ท. 57</li> <li>นองสราบเรื่องพบใป</li> <li>พาใดการประอาจาร</li> </ul> | ณ รพ พระปงรู<br>ณ โรงเรมเดอะ<br>แป้เริ่มรูปประชุ<br>ณ รพ มหาราช<br>โระจำปานอายุค<br>สราชหายแค่โอเ | und :<br>sað<br>i<br>isss<br>ras<br>ras |   |
| 14 finah 1,9an 1,≥ Pi @r                                                                                                    | 10                                                                                                 | atamb (fel)  | document inspector | 5 outroad          | 7510 |                                                                  |                                                                                                    |                                                                                                    | ,                                                                                                 | <ul> <li>RE258.0</li> </ul>             |   |

## รูปที่ 2-75 เจ้าหน้าที่สารบรรณตอบรับแทนบุคลากร

| สุริษัทษ น.ศ. ครใจ ไฟฟรีป (1002-002)<br>ภารบรรณ "2 ติดตามอากม " ติดตามอากม "<br>ซึ่งระบงครด ที่สร้างระ<br>ราง คริตว์ ได้ชิงหา ดิศษาร์มงคริด<br>ส.ศ.ศ. รูกิศภ์ โอาณ คางสามชัมคริ |                             | งกามหมะหมาริง<br>ไดกห้องหวัดเม         | fonue.             | M. BUTTANG         | in the second second second second second second second second second second second second second second second | ± φ-      |
|----------------------------------------------------------------------------------------------------|-----------------------------|----------------------------------------|--------------------|--------------------|----------------------------------------------------------------------------------------------------|-----------|
| ernorm "A deenveru" deenveru "<br>Eenveren<br>ne elled Voluen deursteen<br>enen gehal bran mehrebuel<br>enelad welled                                                           |                             | mattender                              |                    |                    |                                                                                                    |           |
| ขึดขามสกุล ที่ท่างๆแ<br>ขาง สถังปีได้รัดก มีกอาร์เงาะเหลือล<br>และสม ภูมิกิสโอากุม ภาษาไทยชื่อเป็น<br>โดยน้ำสามาระเป็นไ                                                         |                             | ามสไทรศักดร์                           |                    |                    |                                                                                                    |           |
| มาร สร้องใจอิงคา มีความหางต่อล<br>มห.สร. ธุรศักดิ์ โอราม ตางรัณาขั้นหนึ่<br>ด้านกโตเดิ สามารูโลส์                                                                               |                             |                                        |                    | ມີເມທ              |                                                                                                    |           |
| มห.สร. สุรศักดิ์โจราม<br>การในาชีมะนี้                                                                                                    |                             | 086,0000                               |                    | hinst@ya           | hoo com                                                                                                    |           |
| Ambed ann Ral                                                                                                    |                             | 088,0000                               |                    | pphisit@h          | stmail.com                                                                                                    |           |
| A REAL FEAR IN THE REAL AND A                                                                                                    |                             |                                        |                    | kan@affx           | com                                                                                                    |           |
| รศ. นาร. เกรียงไทร วิตารชุวรรณ ภาคโขาศัลยศาสตร์ พศ                                                                                                    |                             | .003.0000                              |                    | kringes@s          | /ahoo.com                                                                                                    |           |
| Contraction of the second second second second second second second second second second second second second s                                                                 | hfo                         |                                        | ×                  |                    |                                                                                                    |           |
|                                                                                                    | ข้อความ:                    |                                        |                    |                    |                                                                                                    |           |
| 14 4 3.1 1 ann 1 3.2                                                                                                    | ดัดการะกิจ ใม่สามารถไปได้   |                                        |                    |                    |                                                                                                    |           |
| และเพิ่มน้อ วันเร็มน้อง สอานะ ประเภทพรีเสอ                                                                                                    |                             |                                        |                    | เรียน              | รายสมมัญค                                                                                                    |           |
| รัฐอาการเลือก เพราะสอการเกลา                                                                                                    |                             |                                        | artin - 0213       | นายคณาคณายากปล     | ในวันที่ 12 ก.พ. 57 ณ พ.พ.พระมหร                                                                                | inii :    |
| ดีตรามสหาน หนังสือภายาอก                                                                                                    |                             |                                        | vis - 01682/       | อรับศึกระอนามัย    | ในวันที่ 21 ก.ท. 57 ณ โระแรมเดอะ                                                                                | 100       |
| 2 00011/2557 03/12/2557 สีละเนลสนอปีพรีก พรังสือสังการ                                                                                                    |                             |                                        | autoren .          | เรียกและการสำนักอา | การเพิ่ญอาจารย์แพทย์เข้าร่วมประช                                                                                |           |
| 📰 ศร. 05 12 13:00 153 12:02/2567 ติดสารแสนอเวโลทีก หนังต้อสารเหลด                                                                                                    |                             | S uffurs                               | - 171              | นายกสมาคมไรคดิดเป  | ในวันที่ 28 ก.พ. 57 ณ พพ.ษพาราชก                                                                                | HY5.      |
| 🛛 สร 03034246 30/04/2557 พี่ดดามสนอเวินศึก หนังสือภายนอก                                                                                                    |                             |                                        | and and a state    | สณาสั              | ขอสงราชข้อลากเปประจำนำลอาสุร                                                                                    | NBR       |
| 💽 รั ศษ. 0509(5) 5/3 426 19/05/2567 มีลดารมนสนอร์โทเร็ก หนังสือสารแนนก                                                                                                    | ปกลั                        | สำนักงานคณะกรรมการอุสมด์ พาริอการเสนอน | สสรราชทานเครียงราช | สังวระศังทำเลงกระเ | หารือการเสนอรอาหมราชการแคร้อง                                                                                   | 198       |
| (() and _1 and () () (2)                                                                                                    |                             |                                        |                    |                    |                                                                                                    | • +774800 |
| alaba Salaba                                                                                                    | Call to a local de la calle |                                        | -                  | _                  |                                                                                                    | House     |

รูปที่ 2-76 เจ้าหน้าที่สารบรรณตอบปฏิเสธแทนบุคลากร

เมื่อเจ้าหน้าที่สารบรรณบันทึกแทนเรียบร้อยแล้ว หนังสือก็จะเดินหน้าตามที่กำหนดไว้ในขั้นตอนเอกสาร ผลจาก การทำงานจะช่วยให้งานสามารถเดินหน้าต่อไปได้ ในกรณีที่มีเหตุจำเป็นบุคลากรที่ได้รับมอบหมายงานไม่สามารถ ดำเนินการตอบกลับหนังสือได้ตามกำหนด

# ประวัตินำเข้าเอกสาร

บ่อยครั้ง เราจะพบว่าการลงนามสั่งการมักหยุดชะงักเนื่องจากความพร้อมของผู้ปฏิบัติงาน ทำให้ต้องพิมพ์เอกสาร ออกมาให้ลงนาม และนำเข้าเอกสารใหม่อีกครั้ง เพื่อให้การทำงานสามารถดำเนินการต่อไป โดยมีการจัดเก็บ เอกสารเอกสารอิเล็กทรอนิกส์อย่างต่อเนื่อง จำเป็นต้องมีวิธีจัดการกับปัญหาดังกล่าว

วิธีการคือ ยอมให้เจ้าหน้าที่นำเข้าเอกสารที่ถูกพิมพ์ออกไปดำเนินการด้วยมือ โดยระบบจัดเก็บประวัติ เอกสารเดิมที่ถูกแทนที่ และไม่สามารถลบทิ้งได้

รูปที่ 2-77 แสดงส่วนหนึ่งของหน้าจอก่อนการนำเข้าเอกสารฉบับใหม่

| เลขที่หนังสือ:*   | ศธ 6394(4)/760                         |                        | ดงวันที่:*     | 18 เมษายน 2558 | 25    |
|-------------------|----------------------------------------|------------------------|----------------|----------------|-------|
| ระดับความลับ:     | ทั่วใป                                 | *                      | วันที่สิ้นสุด: |                | (***  |
| จาก:*             | <mark>มหาวิทยา</mark> ลัยเชียงใหม่ สำน | มักพัฒนาคุณภาพการศึกษา |                |                |       |
| เรื่อง:*          | ขอความอนุเคราะหับคลาก                  | รเป็นวิทยากร gateway   |                |                |       |
| (Sen):*           | คณบคิดณะแพทยศาสตร์                     |                        |                |                |       |
| ค้างถึง:          | ระวมสะเพื่                             |                        | 2010/1         | 0.00           |       |
|                   | - An Theo Tan                          |                        | 10.000.0       |                |       |
| ສັ່งที่ส่งมาด้วย: | ander the                              |                        | U SANA         |                | เห็ม  |
| สั่งที่ส่งมาค้าย: |                                        |                        | CALL CALL      |                | เพิ่ม |
| สิ่งที่ส่งมาค้าย: | X                                      | <b>€</b> ×             |                |                | เชิม  |
| สิ่งที่ส่งมาค้วย: | Daubite Ling                           | x<br>users20 vis       | EAR.           |                | เท็ม  |
| สิ่งที่ส่งมาค้าย: | 02white_Ljpg                           | vusers30.xls           | RAN, L         |                | เห็ม  |
| สิ่งที่ส่งมาค่าย: | 22white_Ljpg                           | x<br>users30.xts       | <u> </u>       |                | เทีย  |

รูปที่ 2-77 หน้าจอข้อมูลเอกสารก่อนนำเข้า

หลังจากนำเข้าเอกสรฉบับใหม่ การแสดงผลจะเปลี่ยนไปดังแสดงในรูปที่ 2-78

| เลขที่หนังสือ:*   | ศธ 6394(4)/760                        |                         | ลงวันที่:*     | 18 เมษายน 2558 | C  |
|-------------------|---------------------------------------|-------------------------|----------------|----------------|----|
| ระดับดวามสับ:     | ทั่วไป                                | *                       | วันที่สิ้นสุด: |                | 24 |
| จาก:*             | มหาวิทยาลัยเชียงใหม่ ส่า              | านักพัฒนาคุณภาพการศึกษา |                |                |    |
| เรื่อง:*          | บอความอนุเคราะท์บุคลา                 | กรเป็นวิทยากร gateway   |                |                |    |
| เรียน:*           | คณบดีคณะแพทยศาสตร์                    |                         |                |                |    |
| อ้างถึง:          | ระบุเลยที่                            |                         | aliana a       | เต้ม           |    |
| สั่งที่ส่งมาด้วย: |                                       |                         |                |                |    |
|                   |                                       | X                       |                |                |    |
| รายสะเอียด:*      | D2white Ljpg<br>สำนักพัฒนาคุณภาพการศ์ | users30.xls             |                |                |    |

รูปที่ 2-78 หน้าจอข้อมูลเอกสารภายหลังนำเข้าเอกสาร

ข้อสังเกตุ เอกสารที่นำเข้าไม่สามารถลบออกได้ ระบบต้องจัดเก็บประวัติการนำเข้า โดยไม่มีการลบทิ้ง เหมือนกับ ประวัติการลงนามในเอกสารที่จัดการอยู่ในระบบ

## Audit Trail

ระหว่างการทำงาน ระบบจะมีการจัดเก็บข้อมูลการทำงานของหนังสือแต่ละฉบับ หรือที่เรียกว่า audit trail ซึ่ง ข้อมูลดังกล่าวประกอบด้วย

- วันที่ เวลา ที่ดำเนินการ
- ชื่อ- นามสกุล ผู้ดำเนินการ
- O หน่วยงาน ที่ดำเนินการ
- O การดำเนินการ เป็นขั้นตอนใดในการดำเนินการ
- ชื่อไฟล์ที่ดำเนินการ
- O ประเภทเอกสาร

| ŧ | วันเวลา             | ชื่อ-นามสกุล | หน่วยงาน     | ดำเนินการ       | ข้อมูล         | ประเภทเอกสาร |
|---|---------------------|--------------|--------------|-----------------|----------------|--------------|
| 1 | 12/05/2559 14:14:04 | น.ส.เ        | คณะครุศาสตร์ | น่าเข้าเอกสาร   | in 1822-59.pdf | เอกสาร       |
| 2 | 12/05/2559 14:19:08 | น.ส.เ        | คณะครุศาสตร์ | สร้างหนังสือรับ | in 1822-59.pdf | หนังสือรับ   |
| 3 | 12/05/2559 14:53:07 | นาย:         | คณะครุศาสตร์ | ลงนาม           | in 1822-59.pdf | หนังสือรับ   |
| 4 | 12/05/2559 16:16:54 | นางศ         | คณะครุศาสตร์ | ลงนาม           | in 1822-59.pdf | หนังสือรับ   |
| 5 | 12/05/2559 16:56:34 | ວ. ຜູ        | คณะครุศาสตร์ | ลงนาม           | in 1822-59.pdf | หนังสือรับ   |
|   |                     |              |              |                 |                |              |
|   |                     |              |              |                 |                |              |

รูปที่ 2-79 หน้าจอแสดง Audit trail

รูปที่ 2-79 แสดงตัวอย่าง audit trial การสร้างหนังสือรับของคณะครุศาสตร์ จากนั้นส่งหนังสือรับดังกล่าวไปให้ ผู้บริหารดำเนินการอนุมัติส่งการ

ดังนั้น เราสามารถใช้ audit trail ในการตรวจสอบการทำงานของหนังสือแต่ละฉบับ ว่าสร้างเมื่อไร มีการ ขั้นตอนการดำเนินการอย่างไร มีการเพิ่มเอกสารประกอบ หรือนำเข้าหนังสือหรือไม่ เมื่อประกอบกับประวัติ ขั้นตอนเอกสาร จะทำให้เราเห็นการดำเนินการต่างๆของเอกสารแต่ละฉบับได้ชัดเจนยิ่งขึ้น

# 

3.หนังสือส่ง/คำสั่ง

ในบทนี้ จะกล่าวถึงขั้นตอนการดำเนินการเกี่ยวกับหนังสือส่ง/คำสั่ง โดยเริ่มตั้งแต่การสร้างหนังสือส่งหรือหนังสือ คำสั่ง จากนั้นจะกล่าวถึงการส่งหนังสือออกตรวจทาน และส่งต่อให้ผู้บริหารลงนาม การออกเลขที่หนังสือ และการ ดำเนินการหนังสือตามภารกิจ

# ขั้นตอนการทำงาน

หนังสือส่ง/คำสั่ง เป็นหนังสือที่ออกโดยหน่วยงาน มีขั้นตอนการทำงานเหมือนกัน ประกอบด้วยขั้นตอนย่อยดัง แสดงในรูปที่ 3-1 ดังนี้

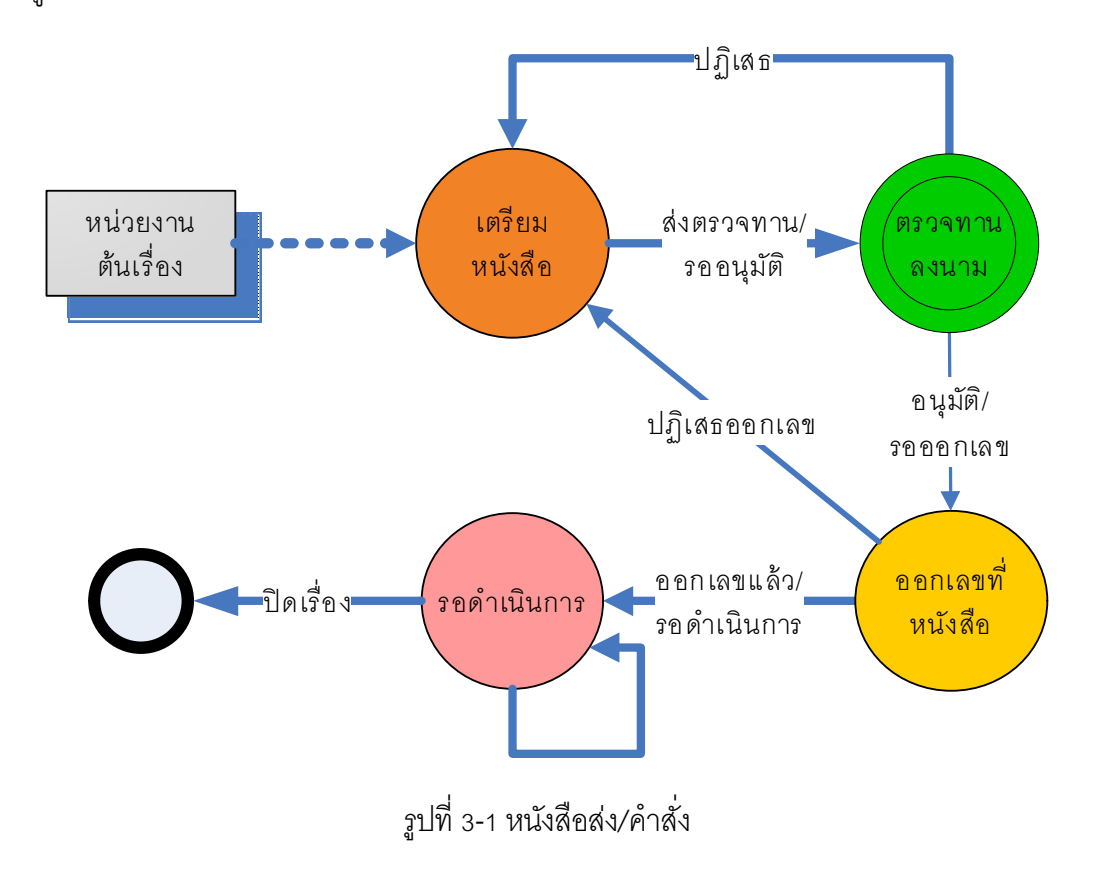
- เตรียมหนังสือ เจ้าหน้าที่สารบรรณจัดทำหนังสือและนำหนังสือเข้าสู่ระบบ บันทึกรายละเอียด
   เกี่ยวกับหนังสือ จากนั้นส่งให้กลุ่มผู้บริหารตรวจทานลงนาม
- O ตรวจทานลงนาม หนังสือถูกส่งออกให้กับกลุ่มผู้บริหารตรวจทานหนังสือตามลำดับ ซึ่งอาจมี ผู้บริหารมากกว่าหนึ่งคนทำหน้าที่ตรวจทาน และมีผู้บริหารคนสุดท้ายเป็นผู้ลงนาม (แสดงด้วย วงกลมซ้อน) หากมีคนใดคนหนึ่งปฏิเสธ หนังสือจะถูกส่งกลับเพื่อเตรียมหนังสือใหม่ หากทุกคน อนุมัติ สุดท้ายหนังสือจะถูกส่งขั้นตอนออกเลขที่หนังสือ
- ออกเลขที่หนังสือ เจ้าหน้าที่ออกเลขที่หนังสือตามประเภทหนังสือ เมื่อออกเลขที่หนังสือแล้ว จะ
   เข้าสู่ขั้นตอน "รอดำเนินการ " ในหน้าจอทำงานเดิมทันที
- O รอดำเนินการ เจ้าหน้าที่สามารถกำหนดขั้นตอนเอกสารและสั่งส่งออกเพื่อดำเนินการ โดยเจ้าหน้าที่ ผู้ส่งสามารถรอติดตามได้จนกว่าหนังสือจะถูกตอบกลับ และสั่งปิดเรื่องเมื่อหนังสือได้รับการ ดำเนินการเรียบร้อย

หนังสือสั่งและหนังสือคำสั่ง เป็นหนังสือที่สร้างขึ้นในหน่วยงาน มีขั้นตอนการทำงานที่เหมือนกัน ต่างกัน ที่ค่าประเภทหนังสือเท่านั้น หนังสือคำสั่งมีค่าประเภทหนังสือเป็น "หนังสือสั่งการ" ซึ่งมีประเภทย่อยคือ "" คำสั่ง", "ข้อบังคับ" และ "ระเบียบ" ส่วนหนังสือประเภทอื่นจัดเป็นหนังสือส่ง

ในบทนี้ เพื่อความกระชับ หากกล่าวถึงการสร้างหนังสือ จะมีความหมายถึงการสร้างหนังสือส่งหรือ หนังสือคำสั่งในวิธีการเดียวกัน

# เตรียมหนังสือ

ขั้นตอนแรกของการสร้างหนังสือ คือการเตรียมหนังสือ เริ่มต้นจากเจ้าหน้าที่จัดทำหนังสือในรูปแบบ word หรือ pdf รูปที่ 3-2 แสดงตัวอย่างของหนังสือซึ่งยังไม่มีการออกเลขที่หนังสือ วันที่หนังสือ และลายเซ็นผู้บริหาร (ทั้งนี้ไม่ขอแสดงรายละเอียดของภาควิชาสังกัด)

| ที.              | คณะแพทยศาสตร์ มหาวิทยาลัยรักษ์โลก<br>ถนนสุขุมวิท เขตบางนา กรุงเทพฯ ๑๐๒๖๐                                                                                                    |
|------------------|----------------------------------------------------------------------------------------------------|
| เรื่อง           | การเชิญอาจารย์แพทย์เข้าร่วมประชุม                                                                                                    |
| เรียน            | บริษัท อัลตราชาว์ด จำกัด                                                                                                    |
| ประชุม<br>นครินท | ตามหนังสือที่อ้างถึง ได้แจ้งความประสงค์ขอเชิญอาจารย์แพทย์ซึ่งมีรายนามดังต่อไปนี้ เข้าร่ว<br>I "ระบบอัลตราชาวด์ 4 มิติ" ในระหว่างวัน 20 -22 เมษายน ณ.ห้องธารารมณ์ โรงแรมนิรันดร์ ถนนค<br>Iร์ กรุงเทพฯ คือ |
|                  | ้<br>๑. ร.ศ.น.พ. ชาญชัย สุขปรีชา ภาควิชา<br>๒. ร.ศ.น.พ. ธีระชัย วัชรนวรัตน์ ภาควิชา<br>๓. ร.ศ.น.พ. บุญมี ตรีไพโรน์ ภาควิชา                                                                               |
| ตามวัน           | คณะแพทยศาสตร์ มหาวิทยาลัยรักษ์โลก ยินดีให้อาจารย์แพทย์ทั้ง ๓ ท่าน เข้าร่วมะประชุ<br>1 และสถานที่ดังกล่าวข้างต้น                                                                                          |
|                  | จึงเรียนมาเพื่อโปรดทราบ                                                                                                    |
|                  | ขอแสดงความนับถือ                                                                                                    |
|                  | (รองศาสตราจารย์นายแพทย์สมศักดิ์ ปัญญานิมิตร)<br>รองคณบดีฝ่ายบริหาร<br>ปฏิบัติการแทนคณบดี                                                                                                    |
|                  |                                                                                                    |
| doese @          | งการ กางแนบตายเสาร์ตกรั้                                                                                                    |

รูปที่ 3-2 หนังสือแจ้งร่วมประชุม

การสร้างหนังสือส่งหรือหนังสือคำสั่ง สามารถเรียกได้จากหน้าทำงานหลัก โดยเลือกคำสั่ง [สร้างหนังสือส่ง] หรือ [สร้างหนังสือคำสั่ง] ผ่านเมนูงานดังแสดงในรูปที่ 3-3

| สารบรรณ                                                                                                    |  |
|----------------------------------------------------------------------------------------------------|--|
| 🞻 สร้างหนังสือส่ง   🎳 สร้างหนังสือรับ   🞳 สร้างหนังสือศาสั่ง   🔩 สอบถาม   🐑 รายงาน   🐑 รายงานสถิติ   🌇 ดิดตามงาน |  |
| รูปที่ 3-3 การเรียกใช้งานสร้างหนังสือส่ง/คำสั่ง                                                                  |  |

้โปรแกรมจะแสดงหน้าจอดังรูปที่ 3-4 ด้านซ้ายแสดงตัวหนังสือ ส่วนด้านขวาแสดงรายละเอียดเกี่ยวกับหนังสือ

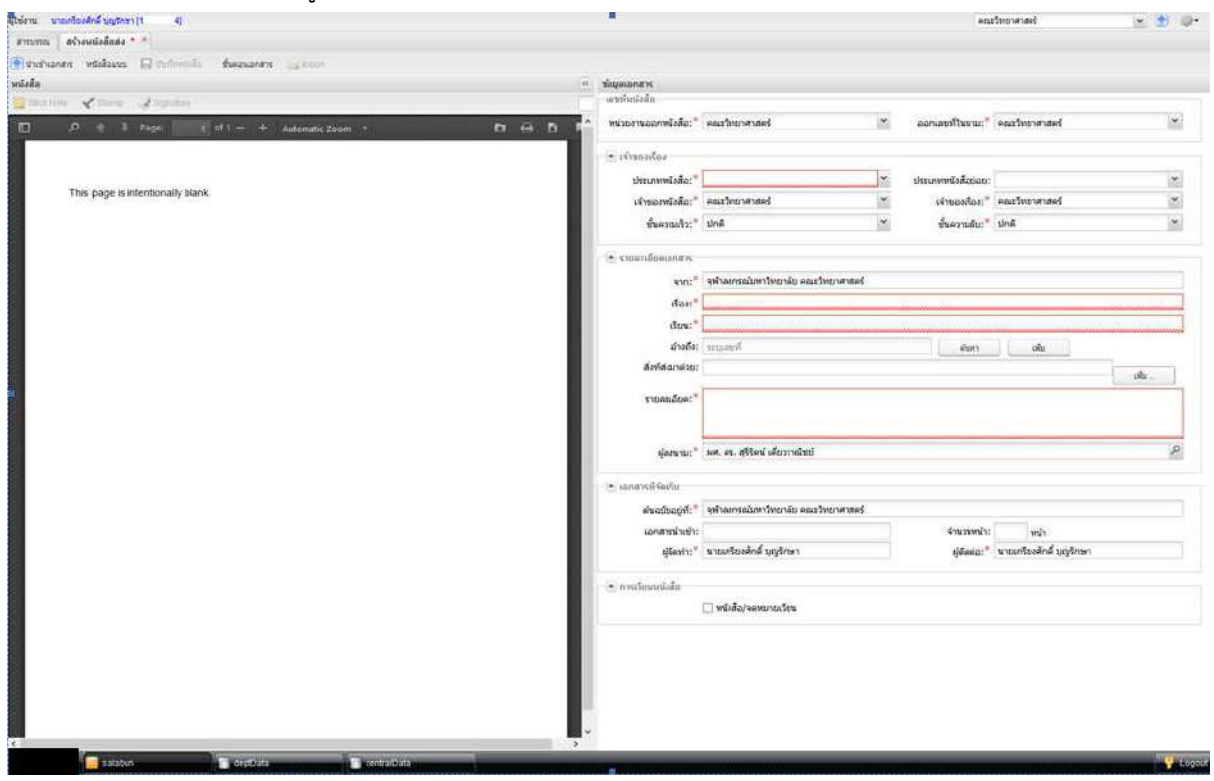

รูปที่ 3-4 หน้าจอสร้างหนังสือส่ง

ทั้งนี้หากเลือก [สร้างหนังสือคำสั่ง] ประเภทหนังสือจะถูกตั้งค่าเป็น "หนังสือสั่งการ" แต่หากเลือก [สร้างหนังสือ ส่ง] ประเภทหนังสือจะไม่ถูกตั้งค่า ผู้ใช้ต้องเลือกค่าที่ต้องการเอง

การสร้างหนังสือ ประกอบด้วยขั้นตอนดังนี้

- O น้ำเข้าเอกสาร สั่งน้ำเข้าแฟ้มข้อมูลหนังสือซึ่งจัดเตรียมด้วย word หรือ pdf จาก local computer เข้าสู่ระบบ
- **บันทึกหนังสือ** บันทึกรายละเอียดเกี่ยวกับหนังสือในหน้าจอด้านขวา จากนั้นสั่งบันทึกข้อมูล
   หนังสือเข้าสู่ระบบ
- **งั้นตอนเอกสาร** ระบุขั้นตอนเอกสาร เพื่อกำหนดเส้นทางในการส่งให้ผู้บังคับบัญชาตรวจทานและ ลงนามหนังสือ
- O ส่งออก สั่งบันทึกข้อมูลและส่งออกหนังสือเข้าสู่ขั้นตอนตรวจทานลงนาม

เมื่อหนังสือถูกส่งออกเข้าสู่ขั้นตอนตรวจทานลงนาม จึงเป็นอันเสร็จสิ้นขั้นตอนการสร้างหนังสือ ในกรณีเป็นการตอบกลับจากหนังสือรับด้วยการเลือกเมนู "ตอบกลับด้วยหนังสือส่ง" หน้าจอจะ เหมือนกับ รูปที่ 3-4 แต่มีข้อมูลอ้างถึงหนังสือรับดังแสดงในรูปที่ 3-5

| apreveux (*) Agenerate (P) gregologogic VII greene under 🧊 bungerei 🛛 👩 eurge |                          |                                      |                  |                     |        |                         |                                  |     |
|-------------------------------------------------------------------------------|--------------------------|--------------------------------------|------------------|---------------------|--------|-------------------------|----------------------------------|-----|
|                                                                               |                          | ช่อมูลเอกสาร                         |                  |                     |        |                         |                                  |     |
| ca hare 🖌 Eleni Sterne 🧳 Symptone Stamp - 📉 Open Document 📆 Preview Documen   | กลายเชิ้น ไม่จะบุ เสาของ | ญ่ฐานรองเขาส                         |                  |                     |        |                         |                                  |     |
| ク 🕆 🖡 Page 🔢 👔 of 1ー 🕂 Automatic Zoom?                                        | n 🖶 h I                  | ผู้สืบขอมหมาย: <sup>*</sup>          | VID 00079        |                     | *      |                         |                                  |     |
|                                                                               |                          | เฉบพี่หมังสัม                        |                  |                     |        |                         |                                  |     |
|                                                                               |                          | พช่วยงานสอกพชังสั้อ:"                | คณะแพทธศาส       | lať                 | *      | ออกเอขที่ในขาม:"        | ลณะแพทเบลาสคร์                   | *   |
| This page is intentionally blank                                              |                          | 17.4                                 |                  |                     |        |                         |                                  |     |
|                                                                               |                          | - 0112040704                         | (i               |                     | 100    |                         |                                  |     |
|                                                                               |                          | ประเภทหรือสอ:"                       |                  | ************        | ······ | ประเภทพนิสอย่อย:        |                                  | Y   |
|                                                                               |                          | เจ้าของหรังสือ:*                     | ROUTINNERTI      | ud .                | ~      | เข้าของเรื่อง:"         | คณะแพทโยศาสคร์                   | *   |
|                                                                               |                          | ชัยความเร็ว:"                        | ปกต์             |                     | *      | ขั้นความสับ:"           | ปกม                              | ,   |
|                                                                               |                          | 🛞 รายสะเสียดเอลาร                    |                  |                     |        |                         |                                  |     |
|                                                                               |                          | ານດ້ານສວານສັນ:                       |                  |                     | ٣      | วินที่สั้นสุด:          |                                  | E   |
|                                                                               |                          | จาก:*                                | มหาวิทยาสอร์     | กษ์โลก คณะมหระดา    | 205    |                         |                                  |     |
|                                                                               |                          | เรื่อง:**                            |                  | -                   |        |                         |                                  |     |
|                                                                               |                          | tinu:*                               | สระการบริษัท     |                     |        |                         |                                  |     |
|                                                                               |                          | ย้างยัง;                             | สะบุเลขที        |                     |        | ห้าสก                   | เพื่อ                            |     |
|                                                                               |                          |                                      | ประเทท           | เลซที               | das    |                         | ละวันที                          | *   |
|                                                                               |                          |                                      | 800              | 00001/2558          | 104    | ชิญบุคลากรในสังภัตรองท่ | านเข้าจำหว่างว่าเรื่อ 21/03/2558 | •   |
|                                                                               |                          | สังทัพชนาด้วยะ                       |                  |                     |        |                         |                                  | ບໂມ |
|                                                                               |                          | รายสมเวียด:*                         |                  |                     |        |                         |                                  |     |
|                                                                               |                          |                                      |                  |                     |        |                         |                                  |     |
|                                                                               |                          | ญัตรบาม:*                            | รองคณบสีต่าย     | บริหาร              |        |                         |                                  | j.  |
|                                                                               |                          | ประเภทการสาเน็นการ:                  |                  |                     |        |                         |                                  |     |
|                                                                               |                          | ຢາເນີນກາງ:                           |                  |                     |        |                         |                                  | 112 |
|                                                                               |                          | The constants                        |                  |                     |        |                         |                                  |     |
|                                                                               |                          | - (ค. เอกสารห์ รอบกับ                | 1 10             |                     |        |                         |                                  |     |
|                                                                               |                          | ສົນວບັນລະູ່ທີ່:"                     | มหาวิทยาสัปร     | กษาเอก คณะแห่งก่อคำ | 202    |                         |                                  |     |
|                                                                               |                          | เอกสารนำเข้า:                        |                  |                     |        | ุรามวมหน่า:             | พบ่า                             |     |
|                                                                               |                          | ผู้จัดทำ:**                          | <b>นาย 60070</b> |                     |        | rigens:.                | una 00079                        |     |
|                                                                               |                          | <ul> <li>คาครวิยนหนึ่งสือ</li> </ul> |                  |                     |        |                         |                                  |     |
|                                                                               |                          |                                      | -                |                     |        |                         |                                  |     |

รูปที่ 3-5 หน้าจอสร้างหนังสือส่งที่ได้จากการเรียก "ตอบกลับด้วยหนังสือส่ง"

## น้ำเข้าเอกสาร

ผู้ใช้งานเลือกคำสั่ง "นำเข้าเอกสาร" โปรแกรมจะแสดงหน้าต่างให้เลือกแฟ้มข้อมูลดังแสดงในรูปที่ 3-6

| 😸 salaban                           |                                                                                                    |                                                                                                    |                 |                   |                    |                   |                         |
|-------------------------------------|----------------------------------------------------------------------------------------------------|----------------------------------------------------------------------------------------------------|-----------------|-------------------|--------------------|-------------------|-------------------------|
| 414am; un 00019 [000019]            |                                                                                                    |                                                                                                    |                 |                   |                    |                   | มูรีรมคบหลาย นาย 00079  |
| สารมรรณ เองสาเรียบการ * *           | สต้างหลังสือส่ง * ×                                                                                                    |                                                                                                    |                 |                   |                    |                   |                         |
| 1 นาเร้าเอคสาร                      | Hadorine & formation                                                                                                    | antola Spale                                                                                                    |                 |                   |                    |                   |                         |
| แห้งสือ                             | 1                                                                                                    |                                                                                                    |                 | (ส.) นักมูลส      | anans              |                   |                         |
| Distance Martine of Station Science | Starte - 💏 Open                                                                                                    | Document 🌨 Preview Opcument                                                                                                    | ลายเชิ่น ไม่ระบ | וגדינו ומצרבו     | สมพาส              |                   |                         |
|                                     |                                                                                                    |                                                                                                    | -               | -                 | เสียมสมหมาย:"      | ana 00079         |                         |
|                                     | PAGES IN THE A                                                                                                    | utometic ZoomF                                                                                                    | D1 09           | D H               | Guada torana de le |                   |                         |
| 1                                   |                                                                                                    |                                                                                                    | Pite Helenat    | -                 |                    | ×                 |                         |
|                                     | 1997 - 1997 - 19 |                                                                                                    | File opicate    |                   |                    |                   |                         |
| This page is inte                   | 💿 🕣 - 🕇 🌲 + This PC                                                                                                    | + OS (C:) + Temp + meds                                                                                                    |                 | ~ ¢               | Search media       | 9,                | 100                     |
|                                     | Organize * New folder                                                                                                    |                                                                                                    |                 |                   |                    |                   |                         |
|                                     | L AND                                                                                                    |                                                                                                    |                 |                   |                    | 1100 Her. *       | ~                       |
|                                     | 共有のお気に入り                                                                                                    |                                                                                                    | PDF             | PDF               | PDF                | Sec. 1            | tous termination to the |
|                                     |                                                                                                    |                                                                                                    |                 |                   |                    | W I               | 101                     |
|                                     | Homegroup                                                                                                    | Tr                                                                                                    |                 |                   |                    |                   | 121                     |
|                                     |                                                                                                    | - tot                                                                                                    |                 |                   |                    |                   |                         |
|                                     | # 1 This PC                                                                                                    | signature                                                                                                    | lesspaper-merge | lesspaper-receive | lesspaper-send     | WILLEBORIES       | 100                     |
|                                     | Desktop                                                                                                    | PDF                                                                                                    |                 |                   |                    |                   | ×                       |
|                                     | Downloads                                                                                                    |                                                                                                    | W =             | W LA              |                    |                   | อบพบอสาสสร้             |
|                                     | Music                                                                                                    |                                                                                                    |                 |                   |                    |                   |                         |
|                                     | 🐘 📕 My Web Sites on MSN                                                                                                    | 1.0.0.0                                                                                                    | info@mailmone.c |                   |                    |                   |                         |
|                                     | Pictures                                                                                                    | Pillopinkin.                                                                                                    | MED1            | Theorem           | PLEADED            |                   |                         |
|                                     | 🔋 🔡 Videos                                                                                                    |                                                                                                    |                 |                   |                    |                   | .to                     |
|                                     | 05 (C:)                                                                                                    |                                                                                                    |                 |                   |                    |                   | -68 mm                  |
|                                     | Dete (D)                                                                                                    |                                                                                                    |                 |                   |                    |                   |                         |
|                                     | S Network                                                                                                    | ~                                                                                                    |                 |                   |                    |                   |                         |
|                                     | File name                                                                                                    | miszoromon - MEDI                                                                                                    |                 |                   | All Files          |                   |                         |
|                                     |                                                                                                    | And a state of the state of the |                 |                   | 1001100            | 1                 |                         |
|                                     |                                                                                                    |                                                                                                    |                 |                   | Open               | Cancel            |                         |
| •                                   |                                                                                                    |                                                                                                    |                 |                   | ญ้องหานะ" (ร       | องคณบคี่สำอบจิหาร |                         |
|                                     |                                                                                                    |                                                                                                    |                 | alar              | a manufacture and  |                   |                         |

#### รูปที่ 3-6 การนำเข้าหนังสือ

เมื่อเลือกแฟ้มข้อมูลที่ต้องการ และกดปุ่ม [Open] โปรแกรมจะนำแฟ้มข้อมูลดังกล่าวมาแสดงผลบนหน้าจอ ด้านซ้ายดังแสดงรูปที่ 3-7

| <u>ه</u> ا         | 🗣 Page:                         | 1韋 of               | 2 -   +          | Automatic Zo      | oom ‡             |                | ũ          | ₽ | ۵ |                                          |
|--------------------|---------------------------------|---------------------|------------------|-------------------|-------------------|----------------|------------|---|---|------------------------------------------|
|                    |                                 |                     |                  |                   |                   |                |            |   |   |                                          |
|                    |                                 |                     |                  |                   |                   |                |            |   |   |                                          |
| ที่.               |                                 |                     |                  | คณ                | เะแพทยศาสตร์      | มหาวิทยาลัย    | บรักษ์โล   | ก |   | 2000                                     |
|                    |                                 |                     |                  | ถา                | นนสุขุมวิท เขตบ   | างนา กรุงเท    | พๆ         |   |   | 1. N. W                                  |
| වේ වම              | 0                               |                     |                  |                   |                   |                |            |   |   |                                          |
|                    |                                 |                     |                  |                   |                   |                |            |   |   |                                          |
| เรื่อง             | การเชิญอาจารย่                  | ใแพทย์เข้าร่วมป     | ระชุม            |                   |                   |                |            |   |   | 22.22.22                                 |
| เรียน              | บริษัท อัลตราช                  | าว์ด จำกัด          |                  |                   |                   |                |            |   |   | 1.200                                    |
|                    | ตามหย่                          | มังสือที่อ้างถึง ไ  | ด้แจ้งความประเ   | หงค์ขอเชิญอาจาร   | ย์แพทย์ซึ่งมีรายน | เามดังต่อไปนี่ | 1้ เข้าร่ว | ม |   | 1. 3. 1. 1. 1. 1. 1.                     |
| ประชุม<br>สรีบคริบ | ม " ระบบอัลตรา<br>พร์ กรมพพฯ ดี | าซาวด์ 4 มิติ"<br>ถ | ในระหว่างวัน 2   | 0-22 เมษายน       | ณ.ห้องธารารมณ์    | ม์ โรงแรมนิรัท | มดร์ถน     | น |   |                                          |
| fi e terri e te    | ໑. ୨.୩                          | ะ<br>น.พ. ชาญชัย    | สุขปรีชา         | ภาควิชาร์         |                   | <b>.</b>       |            |   |   |                                          |
|                    | lo. 5.M.                        | .น.พ. ธีระชัย       | วัชรนวรัตน์      | ภาควิชาร์         |                   |                |            |   |   |                                          |
|                    | a. 5.4.                         | น.พ. บุญมี          | ตรีไพโรน์        | ภาควิชาเ          |                   |                |            |   |   |                                          |
|                    | คณะแห                           | พทยศาสตร์ มห        | หาวิทยาลัยรักษ์โ | โลก ยินดีให้อาจา  | รย์แพทย์ทั้ง ๓    | ท่าน เข้าร่วง  | ม-ประชุ    | ม |   | 1.12.2.2.2.2                             |
| ตามวน              | และสถานทองก                     | ลาวขางตน            |                  |                   |                   |                |            |   |   |                                          |
|                    | จึงเรียน                        | เมาเพื่อโปรดทร      | าบ               |                   |                   |                |            |   |   | 1. N. N. N. S.                           |
|                    |                                 |                     | ขอเ              | เสดงความนับถือ    |                   |                |            |   |   | 20,253                                   |
|                    |                                 |                     |                  |                   |                   |                |            |   |   |                                          |
|                    |                                 | (e)                 | กงหางเทราการยัง  | ารแรงหย์สรเส้ออื่ | ปัญญาจิริตรา      |                |            |   |   | 1. 1. 1. 1. 1. 1. 1. 1. 1. 1. 1. 1. 1. 1 |
|                    |                                 | (.                  | 504              | คณบดีฝ่ายบริหาร   | 0,0,0,0,18,2912)  |                |            |   |   |                                          |
|                    |                                 |                     | ปฏิง             | บัติการแทนคณบดี   |                   |                |            |   |   | 1.00000                                  |
|                    |                                 |                     |                  |                   |                   |                |            |   |   |                                          |
|                    |                                 |                     |                  |                   |                   |                |            |   |   |                                          |
|                    |                                 | รูปที่ 3-7          | หน้าจอแสด        | งหนังสือส่งที่    | นำเข้า            |                |            |   | I | 12.4                                     |

ในกรณีที่ผู้ใช้งาน Upload ด้วยแฟ้มข้อมูลประเภท word โปรแกรมจะแปลงจาก word เป็น pdf ก่อนนำมา แสดงผล ทั้งนี้แฟ้มข้อมูล word ซึ่งเป็นต้นฉบับจะถูกจัดเก็บเพื่อนำไปใช้ปรับปรุงหนังสือ ในการขั้นตอนตรวจทาน ตรวจทานลงนามต่อไป

## บันทึกหนังสือ

เมื่อนำเข้าหนังสือเรียบร้อย จากนั้นเป็นขั้นตอนการบันทึกหนังสือ หน้าจอด้านขวาจะแสดงข้อมูลหนังสือดังแสดง ใน เจ้าหน้าที่สามารถบันทึกรายละเอียดของหนังสือได้ดังนี้

#### ค่าเริ่มต้น (Default)

เมื่อนำเข้าหนังสือเรียบร้อย โปรแกรมจะตั้งค่าข้อมูลบางส่วนเพื่อช่วยให้เจ้าหน้าที่ทำงานสะดวกขึ้นดังนี้

- ผู้รับมอบหมาย ตั้งค่าเป็นผู้ใช้งานปัจจุบัน
- O หน่วยงานออกหนังสือ และออกเลขที่ในนาม ตั้งค่าเป็นหน่วยงานเจ้าหน้าที่
- ๑ เจ้าของหนังสือ หน่วยงานระดับที่ 1 (คณะ, สำนักงาน)
- ด เจ้าของเรื่อง ตั้งค่าเป็นหน่วยงานเจ้าหน้าที่
- ชั้นความเร็ว และชั้นความลับ ตั้งค่าปกติ
- จาก ใช้ค่าของเจ้าของเรื่อง ไล่ตามไปจนถึงหน่วยงานสูงสุด เช่น คณะแพทยศาสตร์ มหาวิทยาลัย รักษ์โลก
- O เรื่อง และ เรียน คัดจากหนังสือ ในกรณีต้นฉบับเป็น word เป็นค่าว่าง กรณีต้นฉบับเป็น PDF
- ด ต้นฉบับอยู่ที่ ตั้งค่าเป็นหน่วยงานเจ้าหน้าที่
- O เอกสารนำเข้า ใช้ชื่อ file ที่ upload ตามด้วย word icon กรณีนำเข้าด้วยเอกสาร word
- จำนวนหน้า อ่านจากจำนวนหน้าข้อมูล
- O ผู้จัดทำ ผู้ติดต่อ ตั้งค่าชื่อเจ้าหน้าที่ เปลี่ยนแปลงค่าได้

#### เลขที่หนังสือ

- O หน่วยงานออกหนังสือ แสดงหน่วยงานของเจ้าหน้าที่บันทึกหนังสือฉบับนี้
- ออกเลขที่ในนาม ระบุหน่วยงานที่ออกเลขที่หนังสือ ซึ่งเป็นหน่วยงานต้นสังกัดของหน่วยงานออก หนังสือ ข้อมูลนี้เพื่อใช้ในการส่งต่อหนังสือไปยังหน่วยงานที่เป็นผู้ออกเลขที่หนังสือ ตัวอย่าง
  - หน่วยงานออกหนังสือ เป็นภาควิชาอายุรศาสตร์ หน่วยงานออกเลขที่หนังสือที่ให้เลือกได้ คือ ภาควิชาอายุ หรือคณะแพทยศาสตร์ หรือมหาวิทยาลัยรักษ์โลก
  - หน่วยงานออกหนังสือ เป็นคณะแพทยศาสตร์ หน่วยงานออกเลขที่หนังสือที่ให้เลือกได้ คือ คณะ แพทยศาสตร์ หรือมหาวิทยาลัยรักษ์โลก
  - หน่วยงานออกเลขที่หนังสือ สามารถเลือกเป็นหน่วยงานใดก็ได้ในคณะของตนด้วยการเลือก
     "อื่น . . ." โปรแกรมจะแสดง popup window รายชื่อหน่วยงานทั้งหมดในคณะเพื่อให้เลือก
     หน่วยงานที่ต้องการ

ตัวอย่าง คณะอาจต้องการให้ทุกหน่วยงานอื่นๆในคณะสามารถมาออกเลขที่หนังสือที่หน่วยบริหารทรัพยากร มนุษย์ จึงจำเป็นต้องเลือกหน่วยงานใดๆก็ได้ภายในคณะ

| อมูลเอกสาร                      |                              |                                                                                                    |                          |                                    |                          |                        |              |        |
|---------------------------------|------------------------------|----------------------------------------------------------------------------------------------------|--------------------------|------------------------------------|--------------------------|------------------------|--------------|--------|
| งู้รับมอบหมาย                   |                              |                                                                                                    |                          |                                    |                          |                        |              |        |
| ผู้รับมอบหมาย:*                 | <u>นาย 00079</u>             |                                                                                                    | *                        |                                    |                          |                        |              |        |
| ลขที่หนังสือ                    |                              |                                                                                                    |                          |                                    |                          |                        |              |        |
| หน่วยงานออกหนังสือ:*            | คณะแพทยศา                    | สตร์                                                                                                 | *                        | ออกเลขที่ในนาม:*                   | คณะแพทยศาส               | ตร์                    |              | *      |
| ▲ เจ้าของเรื่อง                 |                              |                                                                                                    |                          |                                    |                          |                        |              |        |
| ประเภทหนังสือ:*                 | หนังสือภายนล                 | อก                                                                                                   | ~                        | ประเภทหนังสือย่อย:                 | 1                        |                        |              | *      |
| เจ้าของหนังสือ:*                | คณะแพทยศา                    | สตร์                                                                                                 | ~                        | เจ้าของเรื่อง:*                    | คณะแพทยศาส               | ตร์                    |              | *      |
| ชั้นความเร็ว:*                  | ปกติ                         |                                                                                                    | *                        | ชั้นความสับ:*                      | ปกติ                     |                        |              | ~      |
| ≜ รายละเอียดเอกสาร              |                              |                                                                                                    |                          |                                    |                          |                        |              |        |
| ระดับความลับ:                   | ทั่วไป                       |                                                                                                    | ~                        | วันที่สิ้นสุด:                     | 19 <mark>เมษายน</mark> 2 | 558                    |              | 0      |
| จาก:*                           | มหาวิทยาลัย                  | รักษ์โลก คณะแพทยศาสตร์                                                                               |                          |                                    |                          |                        |              |        |
| เรื่อง:*                        | การเชิญอาจา                  | รย์แพทย์เข้าร่วมประชุม                                                                               |                          |                                    |                          |                        |              |        |
| เรียน:*                         | บริษัท อัลตรา                | าชาว์ด จำกัด                                                                                         |                          |                                    |                          |                        |              |        |
| อ้างถึง:                        | ระบุเลขที                    |                                                                                                    |                          | ด้นหา                              | เพิ่ม                    |                        |              |        |
|                                 | ประเภท                       | เลขที่                                                                                               | เรือ                     | 10                                 |                          | ลงวันที่<br>อ.เตอเตรรอ | >            |        |
|                                 | aan                          | 00001/2558                                                                                           | ขอ                       | เชญบุคลากรเนสงกดของทา              | นเขารวมบระชุม            | 21/03/2558             |              |        |
| สิ่งที่ส่งมาด้วย:               |                              |                                                                                                    |                          |                                    |                          |                        | เพิ่ม        | . )    |
| รายละเอียด:*                    | อาจารย์แพทย<br>รมณ์ โรงแรมร์ | ม์ซึ่งมีรายนามดังต่อไปนี้ เข้าร่ว<br>มิรันดร์ ถนนศรีนครินทร์ กรุงเทท<br>๓. ร.ศ.น.พ. ชาถเชัย สงเปรีชา | มประชุม<br>พฯ คือ<br>ภาค | ม "ระบบอัลตราชาวด์ 4 มิติ<br>วิหาร | ″ ในระหว่างวัน 2         | 20 -22 เมษายเ          | เ ณ.ห้องธารา | •<br>• |
| ผู้ลงนาม:*                      | รองคณบดีฝ่า                  | ยบริหาร                                                                                              |                          |                                    |                          |                        |              | 9      |
| ประเภทการดำเนินการ:             | ส่งออกบุคคล                  | ในหน่วยงาน                                                                                           |                          |                                    |                          |                        |              | ~      |
| ดำเนินการ:                      | ส่งตรวจทานส                  | งนาม                                                                                                 |                          |                                    |                          |                        |              |        |
| ≜ เอกสารที่จัดเก็บ              |                              |                                                                                                    |                          |                                    |                          |                        |              |        |
| ต้นฉบับอยู่ที่:*                | มหาวิทยาลัย                  | รักษ์โลก คณะแพทยศาสตร์                                                                               |                          |                                    |                          |                        |              |        |
| เอกสารปาเข้า:                   | หนังสือภายนล                 | an - med1.doc                                                                                        | æ                        | จำนวนหน้า:                         | 2 หน้า                   |                        |              |        |
|                                 |                              |                                                                                                    |                          | ស្ដ័ពិតពាំ៦:*                      | <b>นาย 00079</b>         |                        |              |        |
| ผู้จัดทำ:*                      | นาย 00079                    |                                                                                                    |                          |                                    |                          |                        |              |        |
| ผู้จัดทำ:*<br>≜ การเวียนหนังสือ | นาย 00079                    |                                                                                                    |                          |                                    |                          |                        |              |        |

รูปที่ 3-8 หน้าจอบันทึกรายละเอียดหนังสือ

## เจ้าของเรื่อง

- O ประเภทหนังสือ ช่องข้อมูลเป็น drop-down List มีค่าเฉพาะที่ให้เลือกเท่านั้น ตัวอย่างเช่น
  - หนังสือภายนอก

- หนังสือภายใน
- หนังสือประทับตรา
- หนังสือสั่งการ (คำสั่ง/ระเบียบ/ข้อบังคับ)
- หนังสือประชาสัมพันธ์ (ประกาศ/แถลงการณ์/ข่าว)
- ทำ/รับเป็นหลักฐาน(หนังสือรับรอง/รายงานการประชุม/บันทึกหนังสืออื่น)
- O ประเภทหนังสือย่อย ช่องข้อมูลระบุประเภทย่อย ต่อจากช่องประเภทหนังสือ ค่าของตัวเลือก เปลี่ยนไปตามค่าในช่องประเภทหนังสือ เป็น drop-down List มีค่าเฉพาะที่ให้เลือกเท่านั้น
- O เจ้าของหนังสือ ให้ระบุหน่วยงานของเจ้าของหนังสือ (ระดับคณะ) เป็น combo box
- o เจ้าของเรื่อง ให้ระบุหน่วยงานของเจ้าหน้าที่ แต่สามารถเลือกหน่วยงานใต้สังกัด กรณีจัดทำหนังสือ แทนหน่วยงานใต้สังกัด ดังนั้นข้อมูลนี้จึงเป็น combo box
- o ชั้นความเร็ว
  - ตัวเลือกประกอบด้วย ปกติ, ด่วน, ด่วนมาก, และด่วนที่สุด
  - เป็น drop-down List มีค่าเฉพาะที่ให้เลือกเท่านั้น
  - กรณีชั้นความเร็วตั้งแต่ "ด่วน" ขึ้นไป โปรแกรมสร้าง stamp ให้อัตโนมัติ
- O ชั้นความลับ
  - ตัวเลือกประกอบด้วย ปกติ, ลับ, ลับมาก, และลับที่สุด
  - เป็น drop-down List มีค่าเฉพาะที่ให้เลือกเท่านั้น
  - กรณีชั้นความลับตั้งแต่ "ลับ" ขึ้นไป โปรแกรมสร้าง stamp ให้อัตโนมัติ
- สำหรับช่องเจ้าของหนังสือและเจ้าของเรื่อง ผู้ใช้สามารถระบุคีย์เวิร์ดในการค้นหาชื่อหน่วยงานที่ปรากฏ

ในช่อง combo box ได้ดังแสดงในรูปที่ 3-9

| ประเภทหนังสือ:*  |                               | * | ประเภทหนังสือย่อย: |               | * |
|------------------|-------------------------------|---|--------------------|---------------|---|
| เจ้าของหนังสือ:* | คณะวิ                         | ~ | เจ้าของเรื่อง:*    | ฝ่ายบริทาร วศ | ~ |
| ชั้นความเร็ว:*   | ดณะวิศวกรรมศาสตร์             |   | ชั้นความสับ:*      | ปกติ          | ~ |
|                  | คณะวิทยาศาสตร์การกีฬา         |   |                    |               |   |
| ามละเอียดเอกสาร- | คณะวิทยา <mark>ศ</mark> าสคร์ |   |                    |               |   |

รูปที่ 3-9 การระบุคีเวิร์ดค้นหาหน่วยงาน

#### รายละเอียดเอกสาร

เจ้าหน้าที่ระบุข้อมูลรายละเอียดเอกสารประกอบด้วย

- O ระดับความลับ ระบุระดับความลับของหนังสือตามมาตรฐานที่มหาวิทยาลัยกำหนด
- O สิ้นสุดวันที่ วันที่สิ้นสุดการดำเนินการของหนังสือ หากไม่ทราบสามารถประมาณการได้

- o จาก ระบุหน่วยงานเจ้าของเรื่องหรือชื่อส่วนราชการหรือชื่อบุคคลในกรณีที่ไม่มีตำแหน่ง (ค่าตั้งต้น ดูด้านบน)
- O เรื่อง ให้ลงชื่อเรื่องของหนังสือฉบับนั้นในกรณีที่ไม่มีชื่อเรื่องให้ลงสรุปเรื่องย่อ
- O เรียน ให้ลงตำแหน่งของผู้ที่หนังสือนั้นมีถึงหรือชื่อส่วนราชการ หรือชื่อบุคคลในกรณีที่ไม่มีตำแหน่ง เป็น combo box แบบระบุเองได้
- อ้างถึง ให้ระบุหนังสือที่เกี่ยวข้องกับหนังสือฉบับนี้
  - [Search] เพื่อระบุเงื่อนใขในการค้นหา
  - [Add] บันทึกข้อมูลเอง
  - ผลจากค้นหาหรือบันทึก จะแสดงในตารางด้านล่างประกอบด้วย ประเภทหนังสือ, เลขที่หนังสือ,
     เรื่องหนังสือ, ลงวันที่ ส่วนคอลัมน์สุดท้ายแสดงเครื่อง "X" ใช้ลบรายการกรณีไม่ต้องการ
  - เลขที่หนังสือ แสดงเชื่อมโยงหนังสือ แสดง Link ของหนังสือฉบับอื่นที่เกี่ยวข้องกับหนังสือฉบับ นี้ ใช้ใน สามารถคลิ๊ก link เพื่อดูรายละเอียดของเอกสารได้ โปรแกรมจะแสดง pdf ของหนังสือ ฉบับดังกล่าวใน Tab ใหม่
- O สิ่งที่ส่งมาด้วย ระบุเนื้อหาเอกสารที่ส่งมาด้วย (ถ้ามี) ด้านล่างสามารถเลือกแฟ้มข้อมูลเพื่อแนบ
- O รายละเอียด (เนื้อหาโดยสรุป) สรุปเนื้อหาของหนังสือ
- ผู้ลงนาม ระบุผู้ลงนามในหนังสือฉบับนี้ เป็นช่องที่สามารถค้นหารายชื่อบุคลากรในระบบได้ โดย ระบบจะจดจำค่าที่บันทึกบ่อยเพื่อสะดวกต่อการบันทึกค่า

#### เอกสารที่จัดเก็บ

รายละเอียดเกี่ยวกับเอกสารที่จัดเก็บ ประกอบด้วย

- ด ต้นฉบับอยู่ที่ ระบุหน่วยงานที่จัดเก็บเอกสาร
- O เอกสารนำเข้า แสดงชื่อเอกสารที่ upload เข้ามา หากเอกสารนำเข้าเป็น word แสดง word icon เพื่อให้เปิดแก้ไข
- O จำนวนหน้า ระบุจำนวนหน้าของเอกสาร ขึ้นทันทีเมื่อนำเข้าเอกสาร
- ผู้จัดทำ แสดงชื่อเจ้าหน้าที่
- ผู้ติดต่อ ชื่อบุคลากรที่ติดต่อขอทราบรายละเอียดเพิ่มเติม ค่าเริ่มต้นแสดงชื่อเจ้าหน้าที่สารบรรณ ผู้จัดทำหนังสือ แต่แก้ค่าได้
- O การเวียนหนังสือ หากเป็นหนังสือเวียนหรือจดหมายเวียน ให้ระบุ ☑ ซึ่งเมื่อตอนกำหนดขั้นตอน
   เอกสาร โปรแกรมจะ popup หน้าจอเพื่อให้ระบุหน่วยงานในระดับโครงสร้างเพื่อสั่งเวียนหนังสือ

จากรายละเอียดหนังสือ เจ้าหน้าที่บันทึกข้อมูลหนังสือในช่องข้อมูลต่างๆ ตัวอย่างการบันทึกข้อมูลดัง แสดงในรูปที่ 3-8 กรณีหนังสือคำสั่งแตกต่างกันที่ประเภทหนังสือเท่านั้นดังแสดงในรูปที่ 3-10

| ข้อมูลเอกสาร         |                               |                                                  |                                  |                         |                    |                 |            |   |
|----------------------|-------------------------------|--------------------------------------------------|----------------------------------|-------------------------|--------------------|-----------------|------------|---|
| ผู้รับมอบหมาย        |                               |                                                  |                                  |                         |                    |                 |            |   |
| ผู้รับมอบหมาย:*      | <u>มาย 00079</u>              |                                                  | *                                |                         |                    |                 |            |   |
| เลขที่หนังสือ        |                               |                                                  |                                  |                         |                    |                 |            |   |
| หน่วยงานออกหนังสือ:* | คณะแพทยศาส                    | สตร์                                             | ~                                | ออกเลขที่ในนาม:*        | คณะแพทยศาส         | ัตร์            |            | * |
| 🔺 เจ้าของเรื่อง      |                               |                                                  |                                  |                         |                    |                 |            |   |
| ประเภทหนังสือ:*      | หนังสือสั่งการ                |                                                  | *                                | ประเภทหนังสือย่อย:      | ศาสัง              |                 |            | ~ |
| เจ้าของหนังสือ:*     | คณะแพทยศาส                    | สตร์                                             | *                                | เจ้าของเรื่อง:*         | คณะแพทยศาส         | ัตร์            |            | ~ |
| ชั้นความเร็ว:*       | ปกติ                          |                                                  | *                                | ขั้นความสับ:*           | ปกติ               |                 |            | * |
| 🔺 รายละเอียดเอกสาร   |                               |                                                  |                                  |                         |                    |                 |            |   |
| ระดับความลับ:        | ทั่วไป                        |                                                  | *                                | วันที่สิ้นสุด:          | 19 เมษายน 2        | 558             |            |   |
| จาก:*                | มหาวิทยาลัยรั                 | กษ์โลก คณะแพทยศา                                 | สตร์                             |                         |                    |                 |            |   |
| เรื่อง:*             | การเชิญอาจาร                  | รย์แพทย์เข้าร่วมประชุม                           | 1                                |                         |                    |                 |            |   |
| เรียน:*              | บริษัท อัลตรา                 | ชาว์ด จำกัด                                      |                                  |                         |                    |                 |            |   |
| อ้างถึง:             | ระบุเลขที่                    |                                                  |                                  | <u>ค้</u> นหา           | เพิ่ม              |                 |            |   |
|                      | ประเภท                        | เลขที่                                           | เรื่อง                           |                         |                    | ลงวันที่        | >          |   |
|                      | nee                           | 00001/2558                                       | ขอเชิ                            | ัญบุคลากรในสังกัดของท่  | านเข้าร่วมประชุม   | 21/03/2558      |            |   |
| สิ่งที่ส่งมาด้วย:    |                               |                                                  |                                  |                         |                    |                 | เพิ่ม      |   |
| รายละเอียด:*         | อาจารย์แพทย์<br>รมณ์ โรงแรมนี | ซึ่งมีรายนามดังต่อไปนี้<br>รันดร์ ถนนศรีนครินทร์ | ไข้าร่วมประชุม "<br>กรุงเทพฯ คือ | ำระบบอัลตราชาวด์ 4 มิต์ | า๊" ในระหว่างวัน 2 | 20 -22 เมษายน ( | ณ.ห้องธารา | ^ |
|                      |                               | <ol> <li>ร.ศ.น.พ. ชาอเชไย ส</li> </ol>           | ระเปรี้งกา ภาควิง                | n"                      |                    |                 |            | ~ |
| ผู้ลงนาม:*           | รองคณบดีฝ่าย                  | บริหาร                                           |                                  |                         |                    |                 |            | 9 |
| ประเภทการดำเนินการ:  | ส่งออกบุคคลใ                  | นหน่วยงาน                                        |                                  |                         |                    |                 |            | ~ |
| ดำเนินการ:           | ส่งตรวจทานล                   | งนาม                                             |                                  |                         |                    |                 |            |   |
| 🔺 เอกสารที่จัดเก็บ   |                               |                                                  |                                  |                         |                    |                 |            |   |
| ต้นฉบับอยู่ที่:*     | มหาวิทยาลัยรั                 | ักษ์โลก คณะแพทยศา                                | สตร์                             |                         |                    |                 |            |   |
| เอกสารนำเข้า:        | หนังสือภายนอ                  | n - med1.doc                                     |                                  | จำนวนหน้า:              | 2 หน้า             |                 |            |   |
| ผู้จัดทำ:*           | <u>นาย 00079</u>              |                                                  |                                  | ຜູ້ທີ່ດຫ່ວ:*            | <u>นาย 00079</u>   |                 |            |   |
| 🔺 การเวียนหนังสือ    |                               |                                                  |                                  |                         |                    |                 |            |   |
|                      | 🗌 หนังสือ/จด                  | หมายเวียน                                        |                                  |                         |                    |                 |            |   |
| <                    |                               |                                                  |                                  |                         |                    |                 |            | > |

รูปที่ 3-10 ตัวอย่างการบันทึกข้อมูลหนังสือคำสั่ง

#### การจัดการหนังสือ

ผลจากการบันทึก "ข้อมูลเอกสาร" ส่งผลไปยังหน้า "หนังสือ" เราสามารถสั่งให้โปรแกรมสร้างตราประทับจาก ข้อมูลเอกสารได้

ในตัวอย่างนี้ ข้อมูล ชั้นความเร็ว และชั้นความลับ จะถูกนำมาสร้างตราประทับ และแสดงบนหน้าจอ หนังสือในตำแหน่งที่กำหนดไว้ดังแสดงในรูปที่ 3-11

# ลับ

| ด่วนมาก |   |               |
|---------|---|---------------|
|         | 4 | บันทึกข้อความ |

**ส่วนงาน** คณะวารลารศาสตร์ งานบริหารทรัพยากรมนุษย์ หน่วยการเจ้าหน้าที่ โทร. 0 2756-9098

ที่ วันที่ เรื่อง ขอความอนุเคราะห์บุคลากรร่วมเป็นคณะกรรมการประเมินค่างานของตำแหน่ง เรียน คณบดีคณะเทศโนโลยีสารสนเทศ มหาวิทยาลัยรักษ์โลก

รูปที่ 3-11 ตราประทับที่สร้างขึ้นจากข้อมูลเอกสาร

ผู้ใช้สามารถโยกย้าย ตำแหน่งตราประทับทั้ง 2 ช่องให้อยู่ในตำแหน่งที่ต้องการ หากยังไม่ได้สั่งบันทึกหนังสือเมื่อมี การสั่งบันทึก ตราประทับหรือข้อมูลต่างๆ จะถูกจำกัดตำแหน่งตายตัว และจัดเก็บลงฐานข้อมูลและตัวเอกสาร ทันที

ในส่วนท้ายของหนังสือ เจ้าหน้าที่สร้างช่องข้อมูลลงนาม (Digital Signature) และทิ้งเว้นว่างไว้ สามารถ กำหนดชื่อผู้ลงนามได้หากต้องการ โดยเลือกจากเมนู Stamp ดังแสดงในรูปที่ 3-12

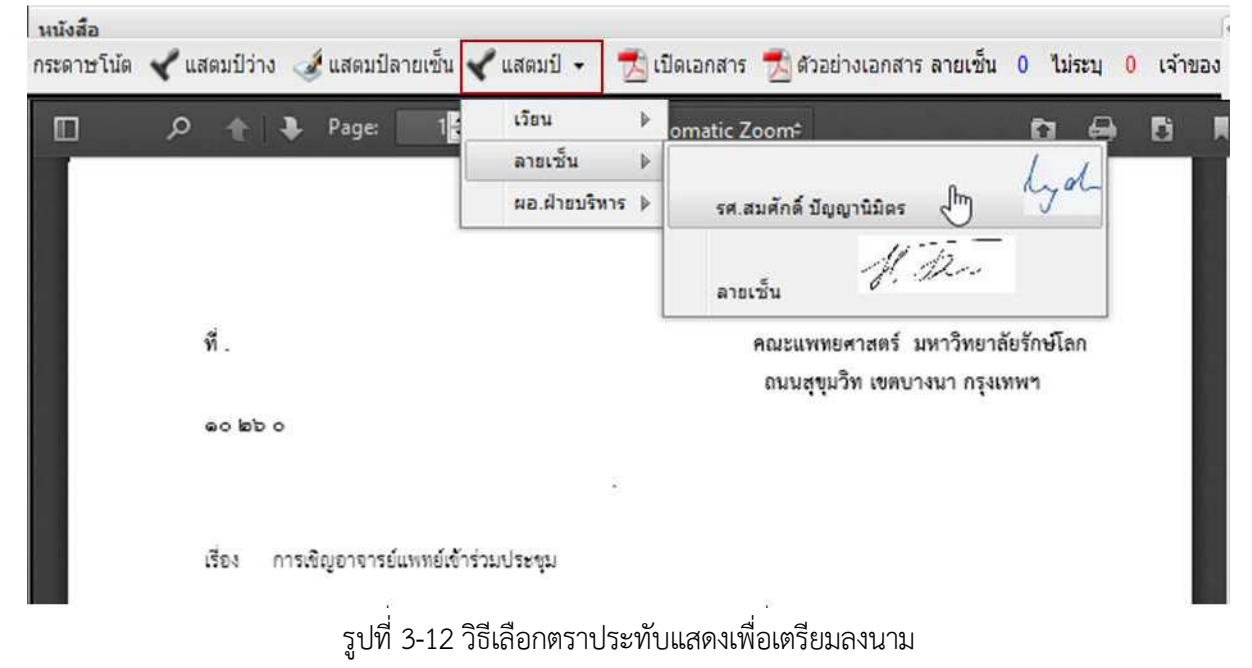

เมื่อเลือกตราประทับที่ต้องการได้แล้ว โปรแกรมจะนำตราประทับมาแสดงบนหน้าจอด้านซ้าย ซึ่งเราสามารถใช้ เมาส์เลือกและลากมาวางในตำแหน่งที่ต้องการ ดังแสดงในรูปที่ 3-13

| คณะแพทยศาสตร์ มหาวิทยาลัยรักษ์โลก ยินดีให้อาจารย์แพทย์ทั้ง ๓ ท่าน เข้าร่วม-ประชุม<br>ตามวัน และสถานที่ดังกล่าวข้างต้น |
|----------------------------------------------------------------------------------------------------|
| จึงเรียนมาเพื่อโปรดทราบ                                                                                               |
| ้ขอแสดงความนับถือ                                                                                                    |
| lyd.                                                                                                    |
| (รองศาสตราจารย์นายแพทย์สมศักดิ์ ปัญญานิมิตร)                                                                          |
| รองคณบดีฝ่ายบริหาร                                                                                                    |
| ปฏิบัติการแทนคณบดี                                                                                                    |

รูปที่ 3-13 เจ้าหน้าที่กำหนดตำแหน่งการลงนาม

การกำหนดตำแหน่งล่วงหน้านี้ จะช่วยให้ผู้ลงนามสามารถลงนามได้ทันทีไม่ต้องกำหนดตำแหน่งลงนามด้วยตนเอง ช่วยอำนวยความสะดวกให้ผู้บริหาร

เมื่อจัดทำหนังสือและสั่งบันทึกข้อมูลหนังสือเรียบร้อย เจ้าหน้าที่พร้อมที่จะกำหนดขั้นตอนเอกสารเพื่อ ส่งออกหนังสือต่อไปยังผู้บริหารที่เกี่ยวข้อง เพื่อตรวจทานลงนามต่อไป

## ขั้นตอนเอกสาร(ส่งออกบุคคล)

ขั้นตอนเอกสารเป็นการกำหนดเส้นทางที่หนังสือจะถูกส่งออกเพื่อดำเนินการ แบ่งออก 2 ประเภทหลัก ซึ่งมี รูปแบบการส่งแตกต่างกันดังนี้

- ด ส่งออกบุคคล เป็นการส่งหนังสือไปหาบุคคล โดยหนังสือจะถูกส่งออกไปยังบุคคลที่กำหนดไว้ ตามลำดับ โดยคนก่อนหน้าต้องทำงานเสร็จเสียก่อนเอกสารจึงจะถูกส่งไปคนถัดไป
- ด ส่งออกหน่วยงาน เป็นการส่งหนังสือไปหน่วยงาน โดยหนังสือจะถูกส่งออกกระจายไปยังปลายทางที่
   เลือกพร้อมกัน ไม่มีการกำหนดลำดับ

ในหัวข้อนี้จะกล่าวการส่งออกบุคคล โดยส่งให้กลุ่มบุคคลตรวจทานลงนาม ส่วนการส่งออกหน่วยงานจะ กล่าวในโอกาสถัดไปหลังจากออกเลขที่หนังสือส่งเรียบร้อยแล้ว

#### ส่งออกบุคคลเพื่อตรวจทานลงนาม

ต่อไปเป็นการระบุขั้นตอนเอกสารเพื่อส่งเอกสารให้กับผู้บริหารตรวจทานลงนามหนังสือ เริ่มต้น ผู้ใช้กดปุ่ม [ขั้นตอนเอกสาร] จากเมนูคำสั่ง โปรแกรมจะแสดง popup window ดังแสดงในรูปที่ 3-14

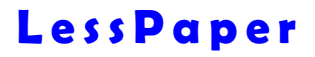

| อนเอกสาร<br>ขั้นตอนมาตรฐาน: กำหน         | ดเอง 🗸 🗸 ติดตาว                  | แต่าเนินการ      |            |          |
|------------------------------------------|----------------------------------|------------------|------------|----------|
| จึงเรียนมาเพื่อโปรด:* ลงนา:<br>ข้อความ:* | ม(ออกเลข) 🍸 🗌 เกษียา             | นหนังสือ         | 🖲 ตามสำดับ | 🔿 กระจาย |
|                                          |                                  |                  |            |          |
| To Cc Bcc                                |                                  |                  |            |          |
| ě ) หน่วยงาน 🐞 ) บุคลากร<br>] # รายชื่อ  | 🛧 เลือนขึ้น 👆 เลือนลง<br>สำแหน่ง | 💥 ลบ<br>หน่วยงาน | stamp      | >        |
|                                          |                                  |                  |            |          |
| 🖣 🖣   หน้า 🔢 จาก 1                       | ▶    2                           |                  |            |          |
|                                          |                                  |                  |            |          |

รูปที่ 3-14 กำหนดขั้นตอนเอกสาร

#### การดำเนินการ

หน้าจอส่วนบนในรูปที่ 3-14 เป็นการบันทึกข้อมูลเกี่ยวกับการดำเนินการของหนังสือ ประกอบด้วยกำหนดข้อมูล ดังนี้

- ขั้นตอนมาตรฐาน เลือกขั้นตอนเอกสารที่บันทึกไว้ หรือเลือก "กำหนดเอง" เพื่อกำหนดรายละเอียด ขั้นตอนเอกสารเอง
- จึงเรียนมาเพื่อโปรด ลงนาม(ออกเลข) ซึ่งหลังจากผู้บริหารลงนามเรียบร้อย หนังสือจะถูกส่งเข้าสู่ ขั้นตอนออกเลขอัตโนมัติ
- ด ติดตามดำเนินการ ผู้ส่งต้องการติดตามการดำเนินงานของหนังสือหรือไม่ หากไม่ระบบจะไม่ติดตาม การดำเนินงานทันทีที่ส่งออก หนังสือจะกลับไปอยู่ที่สถานะ "รอดำเนินการ"
- O เกษียนหนังสือ นำข้อความที่ระบุในช่อง "ข้อความ" มาเกษียนหนังสือ
- ข้อความ ระบุวัตถุประสงค์ที่ต้องการแจ้งให้ผู้รับทราบวัตถุประสงค์ เพื่อให้ผู้รับดำเนินการเอกสารได้
   อย่างถูกต้อง

#### การกำหนดผู้รับ

การกำหนดผู้รับ มีรูปแบบที่แตกต่างดังนี้

- O TO ส่งหน่วยงานหรือบุคคลเพื่อดำเนินการตามที่ระบุในช่อง "จึงเรียนมาเพื่อโปรด"
- O แจ้งทางอีเมล์ ส่งหนังสือเพิ่มเติมให้กับบุคคลที่กำหนดทางอีเมล์เป็นการแจ้งเพื่อทราบ

ในตัวอย่างนี้เรามาดูตัวอย่างการส่งหนังสือให้กับผู้บริหารเพื่อตรวจทาน ทำได้ด้วยการเลือกปุ่ม

[บุคลากร] โปรแกรมจะแสดงหน้าจอ popup ดังรูปที่ 3-15

| คคลากร      |         |          | 5   |
|-------------|---------|----------|-----|
| 🗖 # รายชื่อ | ตำแหน่ง | หน้วยงาน |     |
|             |         |          |     |
|             |         |          |     |
|             |         |          |     |
|             |         |          |     |
|             |         |          |     |
|             |         | aan )    | ปิด |

รูปที่ 3-15 หน้าจอค้นหารายชื่อบุคคลผู้รับ

ผู้ใช้ระบุเงื่อนไขการค้นหาด้วยการใส่ชื่อ-นามสกุลลงในช่องด้านบน โดยใส่บางส่วนก็ได้ ข้อมูลที่สืบค้นมาแล้วจะ ถูกคัดกรองเพิ่มขึ้นอีก

ตย.ในรูปที่ 3-16 แสดงการเลือกบุคลากรโดยชื่อบางส่วน

| นุคคลากร | 5                      |                            |                          |   |
|----------|------------------------|----------------------------|--------------------------|---|
| กาญจนา   | ศร                     |                            |                          | 8 |
| <b>#</b> | รายชื่อ                | ตำแหน่ง                    | หน่วยงาน                 |   |
|          | น.ส.กาญจนา ศรีแจ้      | เจ้าหน้าที่บริหารงานทั่วไป | ภาควิชาสถาบัตยกรรมศาสตร์ |   |
|          | น.ส.กาญจนา ศรีวรพงษ์   | เจ้าหน้าที่บริการการศึกษา  | ฝ่ายวิชาการ พศ           |   |
| <b>V</b> | กาญจนา ศรีรุ่ง         | พัวหน้าหน่วยงานสารบรรณ     | คณะแพทยศาสตร์            |   |
|          | นางกาญจนา ม่วงศรีสันต์ | เจ้าหน้าที่บริการทั่วไป    | ภาควิชาจุลชีววิทยา พศ    |   |
|          |                        |                            |                          |   |
|          |                        |                            |                          |   |
|          |                        |                            |                          |   |
|          |                        |                            |                          |   |
|          |                        |                            |                          |   |
|          |                        |                            |                          |   |
|          |                        |                            | 💣 เลือก ปีเ              | ด |

รูปที่ 3-16 การเลือกบุคลากรโดยการกำหนดเงื่อนไขค้นหา

ผู้ใช้สามารถพิมพ์ , (comma) และพิมพ์ชื่อบุคคลใหม่ โปรแกรมจะนำรายชื่อที่ตรงเงื่อนไขมาแสดงเพิ่ม เพื่อให้ ผู้ใช้งานเลือกรายชื่อที่ต้องการ

สมมุติว่าผู้ใช้งานเลือก 🗹 ที่คอลัมน์แรก จากนั้นกดปุ่ม [เลือก] โปรแกรมจะนำรายชื่อมาแสดงในหน้าจอ ก่อนหน้าดังแสดงในรูปที่ 3-17

| มาหยากๆ เครริ เก:          | กำหนดเอง                        | 🎽 🗹 ดีดดามดำเนื        | ับการ         |                     |  |   |
|----------------------------|---------------------------------|------------------------|---------------|---------------------|--|---|
| จึงเรียนมาเพื่อโปรด:*      | ลงนาม(ออกเลข) 🎽 🗌 เกษียนหนังสือ |                        | ลือ           | 🖲 ตามสำคับ 🔿 กระจาย |  |   |
| ข้อความ:*                  | โปรดดรวจทานและ                  | ะลงนาม                 |               |                     |  |   |
|                            |                                 |                        |               |                     |  |   |
| o แจ้งทางอีเ               | แล้                             |                        |               |                     |  |   |
| ม 🎲 มารอะเทร 👔             | eanns 📋 🏠 เมื่อ                 | นขึ้น 🔻 เมือนละ   🔰    | () au         |                     |  |   |
| land and a second second   |                                 | สาแหน่ง                | พน่วยงาน      | stamp               |  | > |
| # รายชื่อ                  |                                 |                        |               |                     |  | - |
| # รายชื่อ<br>1 กาญจนา ศรีร | a                               | หัวหน้าหน่วยงานสารบรรณ | คณะแพทยศาสตร์ |                     |  |   |

รูปที่ 3-17 ผลการเลือกบุคลากร

เราสามารถเลือกลบบรรทัดที่ไม่ต้องการได้ ด้วยการกด 🥯 ที่แสดงในคอลัมน์ด้านขวาสุด

เราสามารถสลับลำดับบรรทัดตามที่ต้องการ จากนั้นกดปุ่ม [เลื่อนขึ้น] หรือ [เลื่อนลง] เพื่อเลื่อนบรรทัดที่ เลือกขึ้นหรือลงตามลำดับ

เราสามารถเพิ่มรายชื่อผู้ตรวจทานลงนามได้อีกตามต้องการ

ทั้งนี้คนสุดท้ายของรายชื่อจะเป็นผู้ลงนามในหนังสือ

รูปที่ 3-18 แสดงตัวอย่างการกำหนดขั้นตอนเอกสาร โดยส่งให้ตรวจทาน 3 คน โดยมีรองคณบดีฝ่าย บริหารซึ่งเป็นคนสุดท้ายเป็นผู้ลงนาม

|                                 | กาหนดเอง              | 🥤 🗹 ติดตามดำเ      | เน็นการ       |            |          |   |
|---------------------------------|-----------------------|--------------------|---------------|------------|----------|---|
| จึงเรียนมาเพื่อโปรด:"           | ລຸงนาม(ออกเลข)        | 🎽 🗌 เกษียนหน       | ังสือ         | 🖲 ตามสำดับ | 🔿 กระจาย |   |
| ข้อความ:* โปรดตรวจทานและสงนาม   |                       |                    |               |            |          |   |
| ้o แจ้งทางอีเม<br>]หน่วยงาน 🍯 น | a  <br>Nains   🎓 😅    | eufiu 🗣 iñeuas     | 🔏] eu         | Lating     |          |   |
| * 51000                         |                       | น้ำแห้นจ           | สมายขาน       | stamp      |          | - |
| 2 มางดารณ์ ศรีเ                 |                       | ผล ผ่ายหรื่มาร     | คณะแพทกสาสตร์ |            |          | ā |
| 3 รศ.นพ.สมศัก                   | เ-<br>ดี้ ปัญญานิมิตร | รองคณบดีฝ่ายบริหาร | ดณะแพทยศาสตร์ |            |          | 0 |
| i i kana i a k                  | nn 1 🕨 🕅              | 2                  |               |            |          |   |

รูปที่ 3-18 ขั้นตอนเอกสารเพื่อตรวจทานลงนาม

หากเลือกปุ่ม [บันทึกขั้นตอนมาตรฐาน] จะเป็นการสั่งบันทึกเอกสารที่แสดงเป็นขั้นตอนมาตรฐาน รายละเอียดดูได้ ในหัวข้อถัดไป

เราสามารถแก้ไขข้อมูลตำแหน่งที่คอลัมน์ตำแหน่งของบุคลากรตามต้องการ ซึ่งการแก้ไขมิได้จัดเก็บลงใน ฐานข้อมูลบุคลากร แต่จัดเก็บตำแหน่งในรายละเอียดขั้นตอนมาตรฐาน

เมื่อกดปุ่ม [บันทึก] โปรแกรมจะจัดเก็บขั้นตอนเอกสาร ปิด popup window จากนั้นแสดงรายละเอียด การบันทึกข้อมูลทั้งหมดดังแสดงในรูปที่ 3-20

การแก้ไขขั้นตอนเอกสาร เจ้าหน้าที่สามารถทำได้ต่อเมื่อกำหนดขั้นตอนเอกสารเสร็จแล้ว แต่ยังไม่ได้ ส่งออก สามารถแก้ไขขั้นตอนเอกสารต่างๆได้ตามต้องการ

หากกดปุ่ม [ยกเลิก] โปรแกรมจะยกเลิกการกำหนดขั้นตอนเอกสารที่ทำ อยู่ในสถานะก่อนกำหนดค่า

#### ขั้นตอนมาตรฐาน

เมื่อระบุขั้นตอนเอกสารเรียบร้อยแล้ว เราสามารถบันทึกขั้นตอนเอกสารที่กำหนดไว้ เพื่อนำกลับมาใช้ได้ใหม่ใน คราวต่อไป

| บันทึกรูปแบบ                 |            |
|------------------------------|------------|
| ดำเนินการ: ลงนาม             |            |
| ชื่อรูปแบบ: ตรวจทาน และลงนาม |            |
|                              | บันทึก ปิด |

รูปที่ 3-19 ขั้นตอนมาตรฐาน

เมื่อกดปุ่ม [บันทึกขั้นตอนมาตรฐาน] โปรแกรมจะแสดง popup window ดังแสดงในรูปที่ 3-19 เพื่อให้ระบุชื่อ รูปแบบ

หลังจากสั่งบันทึกเรียบร้อย ขั้นตอนเอกสารจะถูกบันทึกเป็นขั้นตอนมาตรฐานพร้อมใช้ เพื่อให้ผู้ใช้งาน สามารถเรียกใช้โดยไม่ต้องมากำหนดผู้รับในครั้งต่อไป

ขั้นตอนมาตรฐานที่บันทึก เป็นขั้นตอนที่ใช้ร่วมของทั้งหน่วยงาน เจ้าหน้าที่ที่อยู่ในหน่วยงานเดียวกัน สามารถเรียกใช้ได้

## บันทึกหนังสือ

จากหน้าจอเตรียมหนังสือส่ง เมื่อเจ้าหน้าที่กดปุ่ม [บันทึกหนังสือ] โปรแกรมจะจัดเก็บขั้นตอนเอกสาร บันทึก ข้อมูลเอกสารทั้งหมด เกิดรายการใหม่ที่หมวด "เตรียมหนังสือส่ง"

|                                                                                                    |                                                                                                    |                                                                                                    | ปรักษณหมาย: นาย 000                                                                        | 79                                                                                                    | คณะแททธศาสตร์                                                              | × 1                           |  |
|----------------------------------------------------------------------------------------------------|----------------------------------------------------------------------------------------------------|----------------------------------------------------------------------------------------------------|--------------------------------------------------------------------------------------------|----------------------------------------------------------------------------------------------------|----------------------------------------------------------------------------|-------------------------------|--|
| endisiliume * " diversificate " unfancelicate * "                                                                                                    |                                                                                                    |                                                                                                    |                                                                                            |                                                                                                    |                                                                            |                               |  |
| ne vürdaun 🖬 bufinnürda 255 Buanmanate 🔤 areürda 🚫 anian                                                                                                    | The state of the state of the s |                                                                                                    |                                                                                            |                                                                                                    |                                                                            |                               |  |
|                                                                                                    | < ข้อมูลเอกสาร                                                                                                    |                                                                                                    |                                                                                            |                                                                                                    |                                                                            |                               |  |
| n 🗶 munititis 🕉 munitimation 🔨 muniti - 🔤 ignimulati 🖉 generational valien 🗴 patel 🧴 ca                                                                                                    | าของ ะจำของหนึ่งสื่อ:"                                                                                                    | อณสมพระสาสตร์                                                                                                    |                                                                                            | <ul> <li>เจ้าของเรื่อง:</li> </ul>                                                                                                    | ้ อกสนษทอสาสอร์                                                            |                               |  |
| D + Page 12 of 2- + Automatic Zoom? D 🔂 D                                                                                                    | ขั้นความเร็ก;*                                                                                                    | ปกติ                                                                                                    | 1                                                                                          | <ul> <li>ອັ້ນຄວານສືບ:</li> </ul>                                                                                                    | " ปกลี                                                                     |                               |  |
|                                                                                                    | an annaidhean a 🕤                                                                                                    |                                                                                                    |                                                                                            |                                                                                                    |                                                                            |                               |  |
|                                                                                                    | ານສົນຂວານສານ:                                                                                                    | letete                                                                                                    |                                                                                            | <ul> <li>รับที่สั้นธุ</li> </ul>                                                                                                    | 8: 19 เมษายน 2558                                                          |                               |  |
|                                                                                                    | a.u.,                                                                                                    | มหาริทธาสิธริกษา                                                                                                    | โลก คณะแพทธศาสตร์                                                                          |                                                                                                    |                                                                            |                               |  |
| พี. คณะบทพยศาสตร์ บทาวิทยาย์ปรักษโอก                                                                                                    | สื่อม:"                                                                                                    | การเชิญอาจารยังเ                                                                                                    | พทย์เข้าร่วมประชุม                                                                         |                                                                                                    |                                                                            |                               |  |
| อาการนักรูล เองการนั้งระดน                                                                                                    | เสียง;*                                                                                                    | บริษัท อัลคราชกว่                                                                                                    | ด จำกัด                                                                                    |                                                                                                    |                                                                            |                               |  |
| eo Wo.o.                                                                                                    | สายปีง:                                                                                                    | สนุเลขรั                                                                                                    |                                                                                            | Raw                                                                                                    | ព្រះ                                                                       |                               |  |
|                                                                                                    |                                                                                                    | ประเภท เส                                                                                                    | เซลี                                                                                       | Ane                                                                                                    | ละวันที่                                                                   | ,                             |  |
|                                                                                                    |                                                                                                    | ean g                                                                                                    | 0001/2558                                                                                  | ขอเชิญแคลากรในสังกัดของ                                                                                                    | ท่านเข้าร่วมประชุม 21/03/255                                               | <b>e</b> 8.                   |  |
| ani unavionatennestatente                                                                                                    | 5.44                                                                                                    |                                                                                                    |                                                                                            |                                                                                                    |                                                                            | -                             |  |
| Ann Alexandra to ta                                                                                                    | aonaourieso:                                                                                                    |                                                                                                    |                                                                                            |                                                                                                    |                                                                            | 282                           |  |
| สามหรือสิ่งสิ่งใหญ่<br>สามหรือสิ่งสิ่งสิ่งสามหรือสิ่งสามหรือสามหรือสามหรือสามหรือสิ่งสิ่งสิ่งสาม<br>ประมุม<br>สามหรือสิ่งสามหรือสิ่งสามหรือสิ่งสามหรือสามหรือสามหรือสามหรือสามหรือสามหรือสามหรือสามหรือสามหรือสามหรือส                                   | ญัตงนาน:"                                                                                                    | =. ร<br>รองคณบดีฝ่ายบริง                                                                                                    | ส.น.พ. รากเชีย สชาธีรา<br>ศาร                                                              | คาสวีชาร์                                                                                                    |                                                                            |                               |  |
| raerasta generi ne                                                                                                    | ประเภทการสำเนินการ:                                                                                                    | ส่งออกบุคคลในหน                                                                                                    | ursaci                                                                                     |                                                                                                    |                                                                            |                               |  |
| <ul> <li>ส.ส.นพ.ชาญชิม พระมีชา ภาพวิชา</li> </ul>                                                                                                    | สาณันกร;                                                                                                    | ส่งครวจหานสงนา                                                                                                    | ¥                                                                                          |                                                                                                    |                                                                            |                               |  |
| <ul> <li>พ.ม.พ.มายารสะ เพราะวรคน ภาพเรา</li> <li>พ.ม.พ.มาติ สรีได้เรื่อง" กาลเรื่องา</li> </ul>                                                                                                    | (a) untreditudiu                                                                                                    |                                                                                                    |                                                                                            |                                                                                                    |                                                                            |                               |  |
| is access film and a state                                                                                                    | and present the second second                                                                                                    |                                                                                                    |                                                                                            |                                                                                                    |                                                                            |                               |  |
|                                                                                                    | สันฉบับอยู่ที่:"                                                                                                    | มหาวิทยาสอรักษา                                                                                                    | lan enzumpenaet                                                                            |                                                                                                    |                                                                            |                               |  |
| ระหวัดสามมุน ระการสายสายสายสายสายสายสายสายสายสาย<br>คณะอาการสายสายสายสายสายสายสายสายสายสายสายสายสายส                                                                                                    | ตันฉบับอยู่ที่:"<br>เอกสารปาเอ่า:                                                                                                    | มหาวิทยาสัยรักษ์ไ<br>หนังสือการนอก -                                                                                            | lan ensumpenset<br>med1.doc                                                                | 🖬 จำนวนหน่                                                                                                    | าะ 2 หน้า                                                                  |                               |  |
| คณะมากระทะสุด<br>คณะมากระทะสร้ามการิทยาลังสำหรัดการในสีเดียาการขัดเทยที่รักการที่ (การมายระนุ)<br>ตามวัน และสารณ์สัสกรารที่เส้น                                                                                                    | ตันอยับอยู่ที่:"<br>เอกสารบำเร้า:<br>ผู้จัดทำ:"                                                                                                    | มหาวิทยาสิชริกษ์ไ<br>หนังสือภายนอก -<br>นาย 00079                                                                               | lan ensummerstef<br>med1.doc                                                               | (กิ จำนวนหน่<br>จุลังสอง)                                                                                                    | าบัน<br>ขาย 00079                                                          |                               |  |
| คระระบาทรศร มหาวิทยาลังสัวเริโลก ในสีวิสีอาจารยังเทยที่ไร ๑ ท่าน สำรรมะประชุม<br>ตามวัน และออาปสีอกล่าเชิงเส้น<br>อิลสิรแนกติอโปรงหาวาม                                                                                                    | ต้นอยับออู่ที่:"<br>เอกสารปาเร้า:<br>ผู้จัดฟา:"<br>(*) กานวัฒนาไดล้อ                                                                                                    | มหาวิทยาสอรักษ์ไ<br>หนังสือภายนอก -<br>นาย 00079                                                                                | lan enzummenset<br>medi.doc                                                                | ∭ີ ຈຳນວນໜຶ່<br>ຜູ້ສຶດແລະ                                                                                                    | าป 2. รษัท<br>** บาย 00079                                                 |                               |  |
| คณะแทบงานหรือ แก่เริ่มของกับของกับสืบค้ารถึงสามารถ์แกรด์ที่ยาก กาม เข้ารณะประชุม<br>สามวัน แรงของบดีดีกล่างวิ่งเห็น<br>ซึ่งเสี่งแนกต์ชั่นประหาราบ<br>รอนตระหรายเป็นร้อ                                                                                   | สัมธรับอยู่ที่เ*<br>เอกสารรับเร้า:<br>ผู้จัดหับ!*<br>* การเว็จแหน่เมื่อ                                                                                                    | มหาวัทยาสังรักษา<br>หนังสือคายนอก -<br>นาย 00079<br>— หนังสือ/จดหมา                                                             | โลก คณะมหาวคาสคร์<br>med1.doc                                                              | สายวามหน้<br>ผู้สังสอง                                                                                                    | າະ 2 ານຳ<br>ຈຳນາຍ 00079                                                    |                               |  |
| คณะแกรงสายสาย แกร้างกรับสีกลัง ในสีกล่างรถในเหล็ด ท่าน เสีรรณะประชุม<br>สามวัน แรงออาเซลิส์กล่าวร้างสัน<br>สิ่งสี่งานกลัดไประหาราน<br>ขณะสะหรายมีปลัด<br>Mg M                                                                                            | สมสปางอรู่ที่:<br>เอกสารปาเว้า:<br>ผู้สือหัว:*<br>(*) สามเว็ดแกร้เสือ<br>(*) สัมธรรมอกสาร                                                                                                    | มหาวิทยาสัยรักษา<br>หนึ่งสัลดาสนอก -<br>นาย 00079<br>— หนึ่งสี่อ/จดหมา                                                          | lan enzuwnsensee<br>med1.40c                                                               | มี<br>มีของมาย<br>มีของมา                                                                                                    | າະ 2. ານຳ<br>" ນາຍ:00079                                                   |                               |  |
| คณะแหน่งเหตุสุด - ระสมส<br>คณะแหน่งเหตุสายสายสายสายสายสายสายสายสายเหตุส์ไห (การแบบระนุ)<br>สามวัน และสายสีมีคลาสายสืบ<br>สิ่งสิ่งแน่งที่สโปรดหาราง<br>หน่างคระการเป็นอื่อ<br>My M                                                                        | สมอบันอยู่ที่:<br>เอกสารบำเร้า:<br>ผู้สิมหัน:<br>• การเรียนกล่อก<br>• ปัจออนเอกอาร<br>รักษัณณาเสือรับรด อนเก                                                                                                    | มหาวิทยามัยรักษาไ<br>หนังสื่อภายนอก -<br>นาย 00079<br>[] หนังสื่อ/จะหมา<br>ะ(ออกเอช)                                            | lan ensummerster<br>med1.doc<br>อเวียน<br>เชิ สิงชาวงกันรับการ                             | 4ານວນານ<br>ເຮັດແມ່ນ<br>ເຮັດແມ່ນ<br>ອີດຕານຫຍັດອິດອອກ                                                                                                    | າະ 2ານຳ<br>* ນາຍ 00079                                                     | ายการแล้วเพีย                 |  |
| คณะแกรงระคร แกรรระกรับแกร ในสีมีสารารมีและมีสี ๑ ทาง เรารณะบระนุม<br>มาแว้น และสารที่สัตสารสำคัญ<br>สิ่งสิ่งและที่สิ่งประกรรณ<br>ขณะสะกรระกรับอื่อ<br>(รอกราชกรรณร์การนี้มาและที่สุดสีกลี CopyTaber)                                                     | sustusejs:<br>unerstrutr:<br>jästri:<br>e entimoniske<br>e fuscunation<br>strutunation enti-<br>e strutunation enti-                                                                                                    | มหาวิทยามัยรักษา<br>พรังสือภายนอก -<br>นาย 00079<br>[] พรังสื่อ/จอหนา<br>ต่ออกและ)<br>สานหม่ะ/สานค                              | lan ensummerster<br>med1.doc<br>ยเวียน<br>เชาซีชน<br>เชาซี สืออารสกรรมการ<br>การ วิณาอาส์ะ | <ul> <li>สานวมายั<br/>ผู้ต้องว่า</li> <li>ผู้ต้องว่า</li> <li>ผู้ต่องว่า</li> <li>ผู้ต่องว่า</li> <li>ผู้ต่อง</li></ul> | 15 2 1969<br>* 1970 1990<br>* 1990<br>* 1990<br>* 1990<br>* 1990<br>* 1990 | ieaามสำคัญ<br>จากมระมัสดการส  |  |
| คณะแกรงครูสุข อาการ ในสีมีสารารขัดมายังไก่ ๑ ทาง เรารณะประนุ<br>สามรับ และอากสีติสารไรเลือ<br>สิ่งสี่งานกลีย์โบรดหาวน<br>ขอแสดหรรมประชุ<br>เออสารสารารประชุณาณีส์ (ชื่อสูกรูมิลา)<br>รอสมเพื่อหน้างรู้                                                   | สันธรับอรู้ดี:<br>เอกสารประวัน<br>ผู้จัดหว่า:<br>(*) สารเปิดเองก์เสือ<br>(*) ร้ายสามแก่สาร<br>สิ่งโรงมาย์สไประ สารา<br># ร้ายสามแก่สาร<br>สิ่งโรงมาย์สไประ สารา<br># กัญหาครี่ไร                                                                                                    | มหาวิทยามัยรักษา<br>พร้อสังภายนอก -<br>นาย 00079<br>   พร้อสั่ง/จดหนา<br>(ออกมอช)<br>สามพร่ะปร่าน<br>ส่วหน่าหน่าย               | lan ensummensed<br>medi.doc<br>olifen<br>Olifen<br>Saansanstume<br>Tunonie                 | <ul> <li>สำนวรมหม่</li> <li>ผู้สัดสอง</li> <li>ผู้สัดสอง</li> <li>อิสภาษะสังส์ขอลก</li> <li>สอานะ</li> <li>รับเรลาสัง</li> </ul>                                                                                                    | 1: 2 961<br>* V13 00079<br>Forforfs                                        | isaามสำคับ<br>รากมาเมือดการส  |  |
| คณะแกรงคมหลัง แห่งวิทยาร์บรักรโคร ในสีมีสารารยันทย์ได้ ๑ ท่าน เร้ารมะประชุม<br>สามรัน และสาราส์ที่สาราร์กลัน<br>ซึ่งสีระแกที่ย์โประหาราบ<br>ขณะสะหรายปีเสีย<br>เรายาระหรักรายประชุม<br>เรายาระหรารก็ประชุมภาพในสัตว์ Oppinilari<br>รอกสนต์สีรายนักระบุรั | สันธรับอรู้ได้"<br>นากสารปามาัน<br>ผู้จัดชาน"<br>(*) สามาริตองน์เสื้อ<br>(*) ชั้นอยนแลกสาท<br>ชักเรียนการสื่อไปตะ เสามา<br># ญัญสะครบ<br>1 ญัญหา ภิริส<br>2 นาคราส ภิริส                                                                                                    | มหาวัทยามิชภิษที<br>หนังสือภายนอก -<br>นาย 00079<br>(มหรืงสือ/จดหนา<br>(ออกมอร)<br>สาแหน่งส่งหล<br>จำหน่าหน่อย<br>อล สามระวังรา | lan exerumnormes?<br>med1.4oc<br>boltou<br>boltou<br>(2) Asenseincourre<br>na focanée<br>X | <ul> <li>สำนวนหนี</li> <li>ผู้สืดสม</li> <li>ผู้สืดสม</li> <li>ปิดการสร้างก่อง</li> </ul>                                                                                                    | 10 2                                                                       | itemนสำคัญ<br>จากมาะมีของการส |  |

รูปที่ 3-20 ผลการบันทึกข้อมูลหนังสือส่ง/คำสั่ง

#### ส่งหนังสือ

จากหน้าจอเตรียมหนังสือส่ง เมื่อเจ้าหน้าที่กดปุ่ม 🔤 ส่งหนังสือ โปรแกรมจะจัดเก็บขั้นตอนเอกสาร บันทึกข้อมูล เอกสารทั้งหมด จากนั้น หนังสือดังกล่าวจึงจะถูกส่งไปสู่ขั้นตอน "ตรวจทานลงนาม" ดังนั้น

- O สำหรับเจ้าหน้าที่ รายการเดิม ย้ายจากหมวด "เตรียมหนังสือส่ง" ไป "ติดตามลงนาม"
- ด สำหรับบุคลากรคนแรกในขั้นตอนเอกสาร เกิดรายการใหม่ ที่หมวด " หนังสือส่งบุคคล > รอ ดำเนินการ" เพื่อให้บุคลากรดังกล่าวตรวจทาน

เมื่อส่งหนังสือออกไปแล้ว หน้าจอทำงานจะปิดกลับสู่หน้า HOME งานสารบรรณต่อไป

## ติดตามลงนาม

เมื่อกลับมาสู่หน้า HOME ของงานสารบรรณ เมื่อตรวจดูรายการหนังสือดังกล่าว จะพบว่าจะเปลี่ยนหมวดจาก "เตรียมหนังสือคำสั่ง" เป็น "ติดตามลงนาม" ในส่วนของหนังสือคำสั่ง ดังแสดงในรูปที่ 3-21 เนื่องจากหนังสือ ดังกล่าวกำหนดประเภทหนังสือเป็นหนังสือสั่งการ

ในกรณีที่กำหนดประเภทหนังสือเป็นประเภทอื่นที่ไม่ใช่หนังสือสั่งการ หนังสือจะตกในส่วนของหนังสือส่ง

| Salabun                                                                                                    |         |                                |            |               |                                           |                                              |                                                  |      |                   |                                      |                        |                        | - 0 3          |
|----------------------------------------------------------------------------------------------------|---------|--------------------------------|------------|---------------|-------------------------------------------|----------------------------------------------|--------------------------------------------------|------|-------------------|--------------------------------------|------------------------|------------------------|----------------|
| glaina: un 00079 (000079)                                                                                                    |         |                                |            |               |                                           |                                              |                                                  | qilu |                   | s 00079                              | * ABLTUN               | ทอสาสหร่               | · 🙆 👉          |
| สารบรรณ รอส่าเว็บการ** สร้าย                                                                                                    | tožnas  | 2                              |            |               |                                           |                                              |                                                  |      |                   |                                      |                        |                        |                |
| 💣 สร้างหนึ่งสือสง 🧋 💣 สร้างหนึ่งสือเรีย                                                                                               | arien a | anun D sienais                 |            | ารร่างแม่กลาย |                                           |                                              |                                                  |      |                   |                                      |                        |                        |                |
| S Refr                                                                                                    | nh a    |                                | Instance V | 3             |                                           |                                              |                                                  |      |                   |                                      |                        | aluses                 | 0 2            |
| + utisāziu (6)                                                                                                    | 20 P    | ประเภทชนิเสีย                  | wooder     | สันความเร็จ   | 439                                       | Sue                                          | Ann                                              |      | สารมีนการ         | สุดเหน                               | ផ្ទះលោ                 | สูมิตระย               | วินที่สรมกำหนไ |
| รถสระบบมีขนใบ (3)<br>รถสำเน็นการ (0)                                                                                                  |         | พนิรสัสดารนอง<br>พนิรสัสดารนอง | PA248734   | ปกจั<br>ปกจั  | นทาวิทธาลัยไกษ์โลก<br>นทาวิทธาล์ยรักษ์โลก | การเข้ญกาจารกันแทรม์<br>การเข้ญกาจารกันแทรม์ | ะ บริษัท อัลอราบเวีย จำกัด<br>ผู้อำนวยการสำนักลา | 2    | <i>den</i> 12991. | รองคณบดีต่อยไหวร<br>รองคณบดีต่อยไหวร | wn: 00079<br>wn: 00079 | นาย 00079<br>นาย 00079 | 19/04/2558     |
| สิดสารแหน่งอังกัด (2)<br>สิดอามสามอังการ (0)<br>พรัดสิตภัณ<br>สิตอาวและราย (0)<br>ขณะสารทั้งเริสิต (0)<br>พรัดสิตสามนา<br>อุกเล็ก     |         |                                | ]          |               |                                           |                                              |                                                  |      |                   |                                      |                        |                        |                |
| <ul> <li>หนังสือสะ (2)</li> <li>เอโรมหนังสือสะ (0)</li> </ul>                                                                         | 122     |                                |            |               |                                           |                                              |                                                  |      |                   |                                      |                        |                        |                |
| Sectorum (2)                                                                                                    | -       |                                |            |               |                                           |                                              |                                                  |      |                   |                                      |                        |                        |                |
| รอเฉอาที่หนังสือ (0) 1<br>ออสำเน็นการ (0)<br>มัลอารแสนอรับเท็ก (0)<br>อัลอารแส่งเริ่มการ (0)<br>พรังสือเรื่อน<br>แต่รับอื่น<br>อกเอ็ก |         |                                |            |               |                                           |                                              |                                                  |      |                   |                                      |                        |                        |                |
| <ul> <li>ระนัสสัตสารสัส (0)</li> </ul>                                                                                                | -       |                                |            |               |                                           |                                              |                                                  |      |                   |                                      |                        |                        |                |
| <ul> <li>เลขจับเรลือ (0)</li> <li>หรือสำนุณคล (0)</li> </ul>                                                                          |         |                                |            |               |                                           |                                              |                                                  |      |                   |                                      |                        |                        |                |

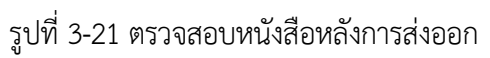

เมื่อเลือก หมวดติดตามลงนาม โปรแกรมจะแสดงรายการหนังสือในหมวดดังกล่าว เมื่อเลือกรายการที่ต้องการ และกดปุ่ม [ตรวจสอบ] โปรแกมจะแสดงหน้าจอติดตามลงนาม แสดงรายละเอียดการดำเนินงานของหนังสือ ดังกล่าวดังรูปที่ 3-22

| salabun                                                                 |                                 |              |                          |                       |         |                       |                                         |               |               |   | -        |
|-------------------------------------------------------------------------|---------------------------------|--------------|--------------------------|-----------------------|---------|-----------------------|-----------------------------------------|---------------|---------------|---|----------|
| dana. ena 00079 (560079)                                                |                                 |              |                          | s Process             | wie w   | e 00379               | (M) (A0                                 | แบบรายศาสตร์  |               |   | •        |
| neseen endsdisere * * afterdedade * daarmaneren * *                     |                                 |              |                          |                       |         |                       |                                         |               |               |   |          |
| Statianers 🔿 vieleurs 🛱 treferiele 🏯 familier 🖌 denty                   |                                 |              |                          |                       |         |                       |                                         |               |               |   |          |
| dela                                                                    | · Sumann                        |              |                          |                       |         |                       |                                         |               |               |   |          |
| กระกษณ์ 🖌 และเมือาง 🧳 และเมือาหน้ะ 🖌 และเป้ 🔸 👘 เมืองอกสาร 👘 ตัวอย่างออ | กลาย ตายเข็น 0 ใน่ระบ 0 เจ้าของ |              |                          |                       |         |                       |                                         |               |               |   |          |
|                                                                         | ประเทพชิงสือ                    | . พระสังสวาง | nen                      |                       | Ψ.      | ประเภทหนือสีละเลย     |                                         |               | ~             |   |          |
| D > + + hits - + anomist room                                           | inserveile                      | * Addump     | ศาสตร์                   |                       | *       | ะจำของเรื่อง:"        | *****                                   | eť.           | ~             |   |          |
|                                                                         | abarrade 🗍                      | sinā         |                          |                       | *       | ชั่นความสัม:"         | ปกลั                                    |               | 17            |   |          |
|                                                                         | · (a) evantilaniantes           |              |                          |                       |         |                       |                                         |               |               |   |          |
| l economica                                                             | หมาใหมาพังกับชัตถุ เหล่นสวามสัม | istete o     |                          |                       | 1       | วงร์สันธุร            | 19 เม <del>ขายน 25</del>                | 58            | 13            |   |          |
| ante nCurptura                                                          | 10/1/15400m \$10/               | ้อหาวิทอาส   | Rofine Tan Amazo         | uniternated           |         |                       |                                         |               |               |   |          |
| 40 kb 0                                                                 | dar                             | การเรีญลา    | งารรัสสาร์เข้าร่า        | anges and a second    |         |                       |                                         |               |               |   |          |
|                                                                         | dov                             | within day   | enerale tota             |                       |         |                       |                                         |               |               |   |          |
|                                                                         | Evel.                           | Benciard     |                          |                       |         | - Am                  | 1. 46                                   | 1             |               |   |          |
| ส้อง การสื่องการข้องหนึ่งการองระบบ                                      |                                 | vienes       | und                      |                       | A       |                       | -                                       | and a         | 100           |   |          |
|                                                                         |                                 | 880          | 00001/2550               |                       | navia   | เหล่างร่างสิ่งใจรองจ  | vars/emderne                            | 21/03/2558    |               |   |          |
| dan vible deepende dole                                                 |                                 | 10012        | -                        |                       | 1000    |                       | 0.0000000000000000000000000000000000000 |               |               |   |          |
| สามหนึ่งสือให้กลัง ได้แม้สามากก่องอย่องสองการหนึ่งแต่สือปีราย           | องสังหวังนี้ สำหาน              | 2            |                          |                       |         |                       |                                         |               | du.           |   |          |
| เปรียงน "ระบบมีพระทรรัส มีกิ" ในสะหว่างใน 20 และเนตาขน แต่สะหราย        | Councter on steamform           | ลาจารปละ     | พล์ซึ่งสีรายนามส         | เพลางไปนี้ เป็ารับหน่ | énan "m | าเปลือดราชการส์ 4 ติด | ל לעוצאויזים 2                          | 0 -22 6691016 | n.vierm a     |   |          |
| พรินฟันกรี กรุณฑก คือ                                                   |                                 | mel Sout     | นารักษร์ สมาตรีก         | นครั้นหรี กรุงเทพา    | 44      |                       |                                         |               |               |   |          |
| a taxas maile attitut and a                                             |                                 |              |                          | กะศักสาวสีงก          | maters  |                       |                                         |               |               |   |          |
| a neun hein fenoted sector                                              | รู้จะนาน:                       | รองคณาลัง    | จากระรัพาร               |                       |         |                       |                                         |               | P             |   |          |
| ต. ร.ศ. น.ศ. มีสุดไป แต่สาว                                             | ประเทศการสำหรับการ              | dazantee     | atumiseru                |                       |         |                       |                                         |               | *             |   |          |
| ระสมเภทมรายร่ และวิทยาให้การีสุด จึงมีให้การหนึ่งหารี่นี้ ๑             | andore and                      | банттинт     | sarvis                   |                       |         |                       |                                         |               |               |   |          |
| คามวัน และสมารณ์ศึกล่าวถ้างกัน                                          | · unavertaulu                   |              |                          |                       |         |                       |                                         |               |               |   |          |
| 7.8                                                                     | Austragh                        | awnSeend     | Rotrid'Lan eniza         | มพบอราสตร์            |         |                       |                                         |               |               |   |          |
| 4/05/75-045/02/4/3-/0                                                   | เลกสารปาก่า                     | · woakarie   | nan - med1.de            | óε                    | 161     | 4192500010            | 2 10                                    |               |               |   |          |
| seconora dofe                                                           | altertre                        | NOR 0007     | 0                        |                       | 1       | sideno:"              | 100 00079                               |               |               |   |          |
|                                                                         |                                 |              |                          |                       |         |                       |                                         |               |               |   |          |
| hyde                                                                    | · www.imaaileãa                 |              |                          |                       |         |                       |                                         |               |               |   |          |
|                                                                         |                                 | - visita/    | *******                  |                       |         |                       |                                         |               |               |   |          |
| deerweterstveweeeeeeeeeeeeeeeeeeeeeeeeeeeeeeeeeee                       |                                 |              |                          |                       |         |                       |                                         |               |               |   |          |
| 1 Manual Anna 2                                                         | (*) Dichémanuane                | 16           |                          |                       |         |                       |                                         |               |               |   |          |
| -sgramr setterset                                                       | รับประเทศตระทะ อา               | ns(convet)   |                          | สีดสารสารติระการ      | - Sec   | านหลังส่งออก          |                                         |               | สายาระสำคัญ   |   |          |
|                                                                         | * gibilesau                     | dur          | nielitzens               | Buande                |         | ene huzerh            | 546                                     | ah            | sumarilanered |   |          |
|                                                                         | 3 se un audică du               | 474 SEC.     | territer 94 cm           |                       |         |                       |                                         |               |               | 0 | 8        |
|                                                                         | approximities 2                 | 64.6         | hev?wishaza              |                       |         |                       |                                         |               |               | 0 | 2        |
| 4                                                                       | 1 1100000 1000                  | 100          | CONTRACTOR OF CONTRACTOR | 2203/2558 10          | 0.24    |                       |                                         |               |               | 0 | <u> </u> |

รูปที่ 3-22 หน้าจอติดตามลงนาม

จากหน้าจอดังกล่าว ด้านล่างขวาของหน้าจอแสดงตารางประวัติขั้นตอนเอกสาร ซึ่งแสดงรายละเอียดการ ดำเนินการของหนังสือ ซึ่งในเบื้องต้น หนังสือถูกส่งไปยังบุคลากรคนแรกเพื่อตรวจทาน โดยแสดงเวลาที่ส่งออก ดัง แสดงในรูปที่ 3-23

หนังสือจะถูกส่งตามลำดับดังแสดงในตาราง ผู้ส่งสามารถติดตามว่าหนังสือได้ถูกดำเนินการไปถึงไหน หากตรวจพบว่าหนังสือค้างอยู่ที่ขั้นตอนไหน หรือได้รับแจ้งว่าบุคลากรคนใดคนหนึ่ง ไม่พร้อมดำเนินการสามารถ ตัดสินใจยกเลิกคนนั้นออกจากขั้นตอนได้ด้วยการเลือก ปุ่ม <sup>(C)</sup>ที่ท้ายรายการ ซึ่งโปรแกรมจะแสดง popup window ให้กรอกเหตุผลการยกเลิก เก็บไว้เป็นบันทึกต่อไป

| 1<br>จึงเรี | ประวัติขันตอนเอกสาร<br>รัยนมาเพื่อโปรด: ลงนาม(ออก                                    | າເລນ)             | <b>v</b> 6 | ติดตามดำเนินการ □ ปิดงานหลังส่งออก ส่งตามสำดับ |  |   |  |  |  |  |
|-------------|--------------------------------------------------------------------------------------|-------------------|------------|------------------------------------------------|--|---|--|--|--|--|
| #           | ผู้รับผิดชอบ ดำแหน่ง/ส่วนงาน วันเวลาส่ง สถานะ วันเวลารับ วันที่เสร็จ รายละเอียดการด่ |                   |            |                                                |  | x |  |  |  |  |
| 3           | รศ.นพ.สมศักดิ์ ปัญญานิ รองคณบดีฝ่ายบริหาร/                                           |                   |            |                                                |  | 0 |  |  |  |  |
| 2           | นางดารณ์ ศรีสุข                                                                      | ผอ.ฝ่ายบริหาร/คณะ | a          |                                                |  |   |  |  |  |  |
| 1           | กาญจนาศรีรุ่ง ทั่วหน้าหน่วยงานสารบ 22/03/2558 10:15:24                               |                   |            |                                                |  |   |  |  |  |  |
|             |                                                                                      |                   |            |                                                |  |   |  |  |  |  |

รูปที่ 3-23 ตารางขั้นตอนเอกสารแสดงการดำเนินการ

#### ตรวจทานลงนาม

เมื่อบุคลากร Login เข้าสู่ระบบ จะพบว่า หนังสือที่ถูกส่งไปลงนาม จะเข้าสู่ส่วนหนังสือส่งบุคคล หมวดรอ ดำเนินการ ของบุคลากรที่กำหนด ดังแสดงในรูปที่ 3-24

| a for New with Soomans 2008 Reb                             |                          |                                  |             |          |                       |                              |                        | <b>-</b>       |               |
|-------------------------------------------------------------|--------------------------|----------------------------------|-------------|----------|-----------------------|------------------------------|------------------------|----------------|---------------|
| d'instant + +                                               |                          |                                  |             |          |                       |                              |                        |                |               |
| (+) () the affect the second second second                  |                          |                                  |             |          | 🗶 v 🖉 🔍 Ser           | (5)                          | 2044                   | 1.0.145        | • 0 E         |
| 😸 sələbən                                                   |                          |                                  |             |          |                       |                              |                        |                | - 0 >         |
| glaferer engann ebje (faculty002)                           |                          |                                  |             |          | สูรีรมอรงจาก          | viena -                      | . คละแหงรศาสตร์        | ~              | @ @·          |
| #151/15/8                                                   |                          |                                  |             |          |                       |                              |                        |                |               |
| 🙀 สร้างหนึ่งสือสร 🖉 สร้างหนึ่งสือรับ 🖉 สร้างหนึ่งสือสาสัง 🗌 | Si, anners   Director    | 🛅 สระได้หมวยเอกสาร 🛛 🏹 คืออามงาน |             |          |                       |                              |                        |                |               |
| S Refresh                                                   | พริงสือสายุคคอ ( ระสานวิ | anne Denisone                    |             |          |                       |                              | dues                   |                | JP 2          |
| - งกริสสิตรีน (19)                                          | และมีหนิงสิง             | Buffwürde streamwarte            | เร้าของป้อง | discouts | ann                   | det                          | reaction               |                | สารเริ่มการ 2 |
| <ul> <li>sniešase (252)</li> </ul>                          | 191                      | พนังสัมภายนอก                    | Automation  | den de   | มหาใหราสังใกรโลก คลวม | ความสัญหารอาสมพระสำคัญประชุม | สารารสนครสรีสสราสนามศั | หล่อไม่นี้ เข้ | MARKS SWITH   |
| <ul> <li>vršakodnik (87)</li> </ul>                         | +                        |                                  |             |          |                       |                              |                        |                |               |
| = umbaida (5) 🧉                                             |                          |                                  |             |          |                       |                              |                        |                |               |
| <ul> <li>หนังสืมสะบุคลล (1)</li> </ul>                      |                          |                                  |             |          |                       |                              |                        |                |               |
| sadruGwms (H)                                               |                          |                                  |             |          |                       |                              |                        |                |               |
| ประวัติอาหาม                                                |                          |                                  |             |          |                       |                              |                        |                |               |
| winderlemmetu                                               |                          |                                  |             |          |                       |                              |                        |                |               |
| ขนิเสียงโรนตารนอก                                           |                          |                                  |             |          |                       |                              |                        |                |               |

รูปที่ 3-24 หมวดรอดำเนินการ ส่วนหนังสือส่งบุคคล

เมื่อเลือกรายการที่ต้องการ กดปุ่ม [ดำเนินการ] ที่เมนูรายการ โปรแกรมจะแสดงหน้าจอตรวจทานลงนามดังแสดง ในรูปที่ 3-25

|                                                                                                    |                                                                                                    |                                                                  |                                                     |                                                  | 5 |
|----------------------------------------------------------------------------------------------------|----------------------------------------------------------------------------------------------------|------------------------------------------------------------------|-----------------------------------------------------|--------------------------------------------------|---|
| ngawa else (tecutydd)                                                                                                    |                                                                                                    | glunovare stone                                                  | eazuweenaal                                         | - 11                                             | 5 |
| antennaaraanta X                                                                                                    |                                                                                                    |                                                                  |                                                     |                                                  |   |
| Sale Antonia are                                                                                                    |                                                                                                    |                                                                  |                                                     |                                                  |   |
|                                                                                                    | - รองการเลยองการเป็นครามหรือและการเรื่อง                                                                                                    | ms                                                               |                                                     |                                                  |   |
| อาณธ 🛫 และแปบราว 🥜 และแปนรายเป็น 🛫 และแป + 🛛 🥶 เป็นเลกสาน 🛫 สวนบรมเลกสาม มายเป็น 🤉 ไม่สาม                                                                                                    | 1 U 19980                                                                                                    |                                                                  |                                                     |                                                  |   |
| P + 3 Por 18 +7 + D -0                                                                                                    | D R sta 00079 - migrest effer store                                                                                                    | वर्ध सीवत्र । २९.३४.स्ट्रानीची रहित्युपतिस                       |                                                     |                                                  |   |
|                                                                                                    | ***** with 00079                                                                                                    |                                                                  |                                                     |                                                  |   |
|                                                                                                    | Bet maynum obje                                                                                                    |                                                                  |                                                     |                                                  |   |
|                                                                                                    | รับสวาม: 🖂 แต่ตามสวงสัง                                                                                                    |                                                                  |                                                     |                                                  |   |
|                                                                                                    | the set of the set of |                                                                  |                                                     |                                                  |   |
| ที่. คอมแทนสารสร้ แหววิทยาลัยโอรโอร                                                                                                    |                                                                                                    |                                                                  |                                                     |                                                  |   |
| ยากนี้สัญหาสมารถ เป็นหมดน                                                                                                    |                                                                                                    |                                                                  |                                                     |                                                  |   |
| #0 ¥0 0                                                                                                    |                                                                                                    |                                                                  |                                                     |                                                  |   |
|                                                                                                    | สุรับนัยชมมะ: มาย 00079                                                                                                    | ~ (#en:                                                          | าณจำหน้าที่)                                        |                                                  |   |
| her material and Some man                                                                                                    | เอกสารคันอริน: พร้อสังหาอนอก - กษ                                                                                                    | d1.doc 🗊                                                         |                                                     |                                                  |   |
| and a second second second second second second second second second second second second second second second                                                                                                    | (                                                                                                    | there                                                            |                                                     |                                                  |   |
| Buy show described allo                                                                                                    | Summittee and Street                                                                                                    |                                                                  |                                                     |                                                  |   |
|                                                                                                    | waare Baaw waaaan                                                                                                    |                                                                  |                                                     |                                                  |   |
| ตามหนึ่งสื่อที่อ่างถึง ได้แจ้งความประสงค์ของรับชายาร์แลงหรือนี้จายนามสำหรับไปนี้ เข้าร่วม                                                                                                    | รือเรียงอางพื้อไปประ อาหาย(comers)                                                                                                    |                                                                  |                                                     |                                                  |   |
| Cardin , Brongaussey e Di, Witholdyr 52 -55 mellen mediatarre principal ten<br>of the quantum galactic statement of the statement of the statement of the<br>statement of the statement of the statement of the statement of the<br>statement of the statement of the statement of the statement of the statement of the<br>statement of the statement of the state | โปรแตรวงทางและสงพระ                                                                                                    |                                                                  |                                                     |                                                  |   |
| Althental obtaining                                                                                                    |                                                                                                    |                                                                  |                                                     |                                                  |   |
| a second angle geologi ander                                                                                                    |                                                                                                    |                                                                  |                                                     |                                                  |   |
| <ul> <li>รอบของสามาร์ สมมาณ การกา</li> <li>รอบของสามาร์ สมินส์น การกา</li> </ul>                                                                                                    |                                                                                                    |                                                                  |                                                     |                                                  |   |
|                                                                                                    | binance and a second                                                                                                    |                                                                  |                                                     |                                                  |   |
| คณะเทพรศาสตร์ บทาริทธาสิงธิกรรีสก รินที่ได้รายารรับทศที่รับ ๛ พาน สำระบบระบนรุม                                                                                                    | *Ymarifesoviele                                                                                                    |                                                                  |                                                     |                                                  |   |
| สามวัน และสถานที่สี่กลางถึงเส้น                                                                                                    | อาจารร่อมหย่ายังมีราชนายศึงค่อไปนี้ เช่า<br>นอในหน้ กระกาศา คือร.ศ.น.พ. ทาง                                                                                                    | ร่วมประมาที่สามาร์สองกรุการส์ 4 มีส์ "ไประหว่า<br>เรื่อ สรรมีราว | งวัน 20 -22 เฉพาะน ณ.ฟองดากรมณ์<br>หนัง วันหนวร้องไ | โรงแขนใช้ของ กระเหรื<br>1.ศ. พ.ศ. 1000 อยิปพ์กร์ | į |
| Roberto Hiltonica                                                                                                    |                                                                                                    |                                                                  |                                                     |                                                  |   |
| Automotive resident and all                                                                                                    | ประเภท เลขที                                                                                                    | dae                                                              |                                                     | aetud                                            |   |
| จริงภัณฑรายว่าเรื่อ                                                                                                    | 2000112168                                                                                                    | จะเจ้ญหุลงกระบบไหล์ เกิดจะเพ่า                                   | enel antendret elle                                 | 21.65.5448                                       |   |
|                                                                                                    | 83962214201                                                                                                    |                                                                  |                                                     | sAx                                              | 1 |
| hyde                                                                                                    | ARE NUMBER IN GREENA                                                                                                    |                                                                  |                                                     |                                                  |   |
|                                                                                                    |                                                                                                    |                                                                  |                                                     |                                                  |   |
| CONTRACTOR DEVICE AND ADDRESS                                                                                                    |                                                                                                    |                                                                  |                                                     |                                                  |   |
| UZCERTRATILE CONTRACTOR                                                                                                    |                                                                                                    |                                                                  |                                                     |                                                  |   |
| -                                                                                                    | ราคอะเมืองการส่วงสิมคราร                                                                                                    |                                                                  |                                                     |                                                  |   |
|                                                                                                    | a finan affidamen                                                                                                    | distance.                                                        |                                                     |                                                  |   |
|                                                                                                    | 1000 T 1000 T 1000 T 1000 T 1000 T 1000 T 1000 T 1000 T 1000 T 1000 T 1000 T 1000 T 1000 T 1000 T 1000 T 1000 T                                                                                                    |                                                                  |                                                     |                                                  |   |

รูปที่ 3-25 หน้าจอตรวจทานลงนาม

ด้านล่างตั้งแต่ส่วนรายละเอียดการส่งออก เป็นข้อมูลเกี่ยวกับเอกสาร และการส่งออกหนังสือ ผู้ใช้งานสามารถ ตรวจสอบหนังสืออ้างอิงหรือสิ่งที่ส่งมาด้วยได้

ข้อมูลที่แสดงในหน้าจอนี้ประกอบด้วย

- O ด้านบนสุดแสดงเส้นทางเอกสาร จากคนแรกสุดถึงคนสุดท้าย โดยคนปัจจุบันแสดงด้วยสีเขียว
- ข้อมูลผู้รับผู้ส่ง ช่อง "จาก" แสดงชื่อหรือหน่วยงานผู้ส่งข้อมูลก่อนหน้า ส่วน "ถึง" แสดงชื่อผู้รับ ข้อมูลปัจจุบัน
- O ข้อความ ใช้สำหรับบันทึกผลการดำเนินการ รายละเอียดจะกล่าวต่อไป
- ผู้รับผิดชอบ ใช้สำหรับผู้บริหารต้องการสั่งการมอบหมายงานกรณีหนังสือออกจากขั้นตอน ตรวจทานลงนามเรียบร้อยแล้ว
- รายละเอียดการส่งออก แสดงข้อความที่ผู้ส่งแจ้งความประสงค์มาให้ โดยระบุในขั้นตอนเอกสารก่อน ส่งออก
- O รายละเอียดหนังสือ เป็นข้อมูลส่วนรายละเอียด อ้างอิง และเอกสารประกอบ ของหนังสือฉบับนี้
- รายละเอียดการดำเนินการ แสดงประวัติการแสดงความคิดเห็นในการดำเนินการของผู้ใช้งานก่อน หน้า

#### การบันทึกผลตรวจทาน

ผู้ใช้สามารถแสดงความเห็นและบันทึกผลดำเนินการลงในระบบผ่านช่องข้อความดังแสดงในรูปที่ 3-26

ผู้ใช้งานตรวจทานความเรียบร้อยของหนังสือ จากนั้นบันทึกผลการดำเนินการลงในช่องข้อความ จากนั้นกดปุ่ม [ตกลง] หรือ [ปฏิเสธ] ผลจะนำมาแสดงในช่องรายละเอียดดำเนินการและส่งต่อไปยังบุคลากรคนถัดไป

|                               | ตรวจทานแล้ว              |                                          | Q |
|-------------------------------|--------------------------|------------------------------------------|---|
| ผู้รับม <mark>อบหม</mark> าย: | น.ส.                     | <ul> <li>(สั่งการเจ้าหน้าที่)</li> </ul> |   |
| อกสารต้นฉบับ:                 | หนังสือภายนอก - med1.doc |                                          |   |
|                               | ตกลง ปฏิเสธ              |                                          |   |

รูปที่ 3-26 วิธีการระบุผลดำเนินการ

ในกรณีที่ผู้ใช้ไม่ระบุข้อความใดๆลงในช่อง และกดปุ่ม [ตกลง] โปรแกรมจะขึ้น popup windows แสดงชุด ข้อความที่ใช้บ่อยๆให้เลือกดังรูปที่ 3-27

| ข้อความ:         | 🗏 เกษียนหนังสือ 🔳     | จ่ <mark>า</mark> ข้อคว |                        |
|------------------|-----------------------|-------------------------|------------------------|
|                  |                       |                         | - Autor                |
| ผู้รับมอบหมาย:   | น.ส.                  |                         | 🖌 (สั่งการเจ้าหน้าที่) |
| เอกสารต้นฉบับ:   |                       | ข้อความ                 | เส่วนบุคคล             |
|                  |                       | -                       | 🗣   ข้อดวาม            |
|                  | ดกลง ปรู              | #                       | Message                |
|                  |                       | 1                       | ลงนามแล้ว              |
| รายละเอียดการ    | ส่งออก                | 2                       | ดำเนินการแล้ว          |
| จึงเรียนมาเพื่อโ | ปรด ดำเนินการ         | 3                       | ตรวจทานแล้ว            |
| เรียนคณบดีเพื่   | อโปรดพิจารณาและสั่งกา |                         | 2                      |
|                  |                       | 1                       | ก็อก มกเลิก มกเลิก     |

รูปที่ 3-27 การบันทึกผลตรวจทานด้วยชุดข้อความใช้บ่อย

เมื่อเลือกข้อความที่ต้องการ และกดปุ่ม [ตกลง] แล้ว โปรแกรมจะนำข้อความดังกล่าวมาใส่ช่องข้อความแทนการ บันทึกด้วยการพิมพ์ และส่งออกหนังสือไปยังขั้นตอนต่อไป

## การส่งกลับแก้ไข

เมื่อบุคลากรคนถัดไป Login เข้ามาและเลือกรายการดังกล่าวจะพบหน้าจอดังแสดงในรูปที่ 3-28 การแสดงผล แตกต่างจากคนแรกเพียงด้านขวาล่างจะแสดงผลการตรวจทานของคนก่อนหน้า ดังนี้

- O วันเวลา แสดงวันที่และเวลาที่บันทึกผลการดำเนินการ
- ด ผู้รับผิดชอบ ชื่อ นามสกุลผู้ใช้งาน
- O ดำเนินการ ข้อความที่ผู้ใช้บันทึกลงในช่องข้อความ
- O ผล (ตกลง) หรือ (ปฏิเสธ) ตามที่ผู้ใช้งานกด
  - กด (ตกลง) แสดงข้อความทั้งบรรทัดเป็นสีเขียว
  - กด [ปฏิเสธ] แสดงข้อความทั้งบรรทัดเป็นสีแดง

| 🥶 sələbən                                                          |                                                                                                    |                          |                                  |                                              |                    |                          | -    | 8 3 |
|--------------------------------------------------------------------|----------------------------------------------------------------------------------------------------|--------------------------|----------------------------------|----------------------------------------------|--------------------|--------------------------|------|-----|
| มูโซ้งาน: มางอาหมิ สไซ (faculty003)                                |                                                                                                    |                          |                                  | สุริบนอนพราย ทั้งหมด                         | 👻 คณะแหงแสาสะร์    |                          | 1    | 5.  |
| атказа атказалты =                                                 |                                                                                                    |                          |                                  |                                              |                    |                          |      |     |
| 🛞 น่างร่างนั่งสือ 🚠 รั่งคมแลกสาง                                   |                                                                                                    |                          |                                  |                                              |                    |                          |      |     |
| wiada                                                              |                                                                                                    |                          |                                  |                                              |                    |                          |      |     |
| 📴 กระกษรีม์ค 🖌 และมชีว่าง 🎿 และแช้อกอเช่น 🖌 และเช่ • 📑 ซึ่         | โดเอกสาร 🛃 คัวอร่างเอกสาร ตายเช่น 🛛 ใประบุ 💿 เจ้าร                                                                                                    | 194                      |                                  |                                              |                    |                          |      | ^   |
| 🔲 ,0 🛊 🐥 Page 📑 😴 of 2~ + Automa                                   | atic Zoood 🖸 🖨 🗗                                                                                                    | 1111 00079 × 111g2       | ul Alton - ultrick Alter         | <ul> <li>รส.นท.สมสกติ ปัญญานิมิธร</li> </ul> |                    |                          |      |     |
|                                                                    |                                                                                                    | * 2105 M                 | ญลมา หรียุ่ด                     |                                              |                    |                          |      |     |
|                                                                    |                                                                                                    | 6a: un                   | สารณ์ ศโสน                       |                                              |                    |                          |      |     |
| 1                                                                  |                                                                                                    | ช่องงาน: 🗍               | เกษียนหนึ่งสือ                   |                                              |                    |                          |      |     |
|                                                                    |                                                                                                    | -                        |                                  |                                              |                    | 0                        |      |     |
| я.                                                                 | คณะมงกยุศาสตร์ มหาวิทยาลัยรักษ์โลก                                                                                                    |                          |                                  |                                              |                    |                          |      |     |
| 20 MT 4                                                            | anneddn sy rhwa was a ulierwyd                                                                                                    |                          |                                  |                                              |                    |                          |      |     |
|                                                                    |                                                                                                    |                          |                                  |                                              |                    |                          |      |     |
| (*)                                                                |                                                                                                    | ยุรีบมิตรสบ: บา          | a 30079                          | 👻 (ສັ່ງການຈຳ                                 | พน้าที่)           |                          |      |     |
| สียา การสืบอาหารในหายังการแปรงน                                    |                                                                                                    | เอกสารมัน หน             | alaansuan -med1.doc              | 12                                           |                    |                          |      |     |
|                                                                    |                                                                                                    | ann:                     |                                  |                                              |                    |                          |      |     |
| สีขาม เสียติง ชีดตราชาวัด ชั่วกัด                                  |                                                                                                    |                          | anna idens                       | น้ำข้อความ                                   |                    |                          |      |     |
|                                                                    |                                                                                                    | Jacobsenses              |                                  |                                              |                    |                          |      |     |
| ตามหนึ่งสืบที่ย้างยัง ได้แต่องกวามประส                             | สงครองไปอาจารอนการอิสมีราชนามศ์สงอย่าน เรารวม                                                                                                    | Tuababantistaar          |                                  |                                              |                    |                          | -    |     |
| มารายุมารายบอลตายาวที่ 4 มดา มารายบอลบ<br>สนิษณ์แหล่ง กระสายา ไห   | 0.422 CENTRIE U. FLYRONISTERIE CONTENTIONS FOR                                                                                                    | <b>รึงเรียนมาเพลโปรต</b> | ละนาม(ออกเลข)                    |                                              |                    |                          |      |     |
|                                                                    |                                                                                                    | LUIRRESIWILLAS.          | 1011                             |                                              |                    |                          |      |     |
| <ol> <li>ม. ม.ศ. นายายายายายายายายายายายายายายายายายายาย</li></ol> | and the                                                                                                    |                          |                                  |                                              |                    |                          |      |     |
| ต. 1.5 น.ศ. 1936 - เรานาคน<br>ต. 1.5 น.ศ. 161 - ครีโฟร์น           | and the second second sec |                          |                                  |                                              |                    |                          |      |     |
|                                                                    |                                                                                                    |                          |                                  |                                              |                    |                          |      |     |
| คณะแทบเหราะครับหาวิทธาลับรักษมี                                    | ลก ชินตั้งกัดกราชร่องหญิ่งไข ๓ ฟกน เจ้าร่วม-ประมุม                                                                                                    | าาและเอ็นออเปลมีอ        |                                  |                                              |                    |                          |      |     |
| คามวัน เสอสถานที่ดังสาวข้างสัน                                     |                                                                                                    | mandanustation           | anna da sin tali sin da sana tan | a Consideration of a CAT formation           |                    | neurof Kennened Brand an |      |     |
| In June of Common                                                  |                                                                                                    | สรีบคริบทร์ กระเทท       | าศัก ร.ศ. นพ. ชาญชัง สุข         | nge. bw.ew.nw                                | โรรข้อ วิธรณวรัตน์ | LO. 5.4.2.H. 100         | Fail |     |
| COLUMN STORES                                                      |                                                                                                    | dener                    | hand                             | da.                                          |                    | autud                    |      |     |
| 10.                                                                | สหกรรมนั้นชื่อ                                                                                                    | 226                      | 00001/2558                       | ขอเรีญบุคลากรในใงกัดของท่ามเข้าข             | naderea            | 21/03/2558               |      |     |
| 1                                                                  | 1                                                                                                    | สิ่งที่สะบาด้วย:         |                                  |                                              |                    |                          | -    |     |
| hy c                                                               | 2L                                                                                                    |                          |                                  |                                              |                    | UNA                      |      |     |
|                                                                    | and the transformer                                                                                                    | reo images to displa     | 4                                |                                              |                    |                          |      |     |
| 12010 0013 0125                                                    | ana déna hera                                                                                                    |                          |                                  |                                              |                    |                          |      |     |
| ug-                                                                | เลือกของเสนต์                                                                                                    |                          |                                  |                                              |                    |                          |      |     |
|                                                                    |                                                                                                    | 1                        |                                  |                                              |                    |                          |      |     |
|                                                                    |                                                                                                    | รายละเมื่อดการสำเน็น     | inis .                           |                                              |                    |                          |      |     |
|                                                                    |                                                                                                    | รัพบสา                   | สุริมพิศระบ                      | สำนังการ                                     |                    | 142 ····                 |      |     |
|                                                                    |                                                                                                    | TRADUCTION OF AN         |                                  | Collection with more                         |                    | Aite                     |      |     |

รูปที่ 3-28 หน้าจอตรวจทานคนถัดไป

สมมุติว่า คนที่สองตรวจสอบพบข้อผิดพลาด และต้องการแจ้งข้อผิดพลาดดังกล่าวส่งกลับผู้จัดเตรียมหนังสือให้ แก้ไขโดยใช้กระดาษโน๊ต

กระดาษโน๊ต เป็นเครื่องมือที่ใช้แก้ไขเนื้อหาหนังสือระหว่างการตรวจทาน ผู้ตรวจทานสามารถเขียน ข้อความส่งผ่านระหว่างกัน เหมือนการเขียนข้อความบนแผ่นกระดาษและแปะบนหนังสือส่งให้กัน ระหว่าง ทางการตรวจทาน ผู้ตรวจทานสามารถสร้างกระดาษโน๊ต เพิ่ม เอาออก หรือจะแก้ไขเพิ่มเติมก็ได้

การสร้างกระดาษโน๊ต ทำได้ด้วยการกดเมาส์ปุ่มขวาบนหน้าจอด้านซ้ายที่แสดงหนังสือ จากนั้นเลือกคำสั่ง [วางกระดาษโน๊ต] ดังแสดงในรูปที่ 3-29

| 📃 กระด | าษโน้ด 🖌           | <mark>้ แสตมป์ว่าง</mark>                                                                                              | 🌛 แสดมป์ล                                                    | ายเซ็น 🖌 แ                          | สดมป์ 🔻                  | 🛃 เปิดเอกสาร                             | 🛃 ตัวอย่างเอกสา                                  | ร ลายเซ็น | 0 | <b>ไม่ระ</b> : |
|--------|--------------------|----------------------------------------------------------------------------------------------------|--------------------------------------------------------------|-------------------------------------|--------------------------|------------------------------------------|--------------------------------------------------|-----------|---|----------------|
|        | Q                  | 4   P                                                                                                    | Page:                                                        | 1≑ of 1                             | -   +                    | Automatic Zoo                            | om‡ 🗧                                            | • •       |   | ŕ              |
|        | ที.                |                                                                                                    |                                                              |                                     |                          | คณะแพทยศาสตร์<br>ถนนสขมวิท เขต           | มหาวิทยาลัยรักษ์โล<br>บางนา กรงเทพฯ              | n         |   |                |
| 1      | ed d o 9           | ເ <mark>ຼີຼວາง n</mark><br>ເ<br>ເ<br>ເ<br>ເ<br>ເ<br>ເ<br>ເ<br>ເ<br>ເ<br>ເ<br>ເ<br>ເ<br>ເ<br>ເ<br>ເ<br>ເ<br>ເ<br>ເ<br>ເ | ระดาษโน้ด<br>สตมป์ว่าง<br>สตมป์ลายเซ็เ<br>สตมป์<br>สดมป์ระบบ | 4<br>><br>>                         |                          |                                          |                                                  |           | ļ |                |
|        | เสียน -            | 💌 หน้าแ<br>💌 หน้าสุ<br>📩 ตัวอย่                                                                                        | รก<br>ดท้าย<br>างเอกสาร                                      | 4                                   |                          |                                          |                                                  |           |   |                |
|        | ประชุม<br>ศรีนคริน | ตามหา<br>" ระบบอัลตร<br>ทร์ กรุงเทพฯ คี                                                                                | มังสือที่อ้างถึง ไง<br>าซาวด์ 4 มิติ"<br>อ                   | <br>ดัแจ้งความประ<br>ในระหว่างวัน 2 | สงค์ขอเชิญจ<br>0 -22 เมษ | กจารย์แพทย์ซึ่งมีราย<br>กายน ณฑ้องธารารม | บนามดังต่อไปนี้ เข้าร่ว<br>หม์ โรงแรมนิรันคร์ ถน | บ         | l |                |
|        |                    | ଭ. ୨.୩                                                                                                    | น.พ. ชาญชัย<br>วิ                                            | สุ <b>บเริ</b> ต<br>รูปที่ 3-29 วี  |                          | า<br>ระดาษโน๊ต                           |                                                  |           |   |                |

เมือคลิ๊กเลือก [วางกระดาษโน๊ต] โปรแกรมจะสร้างแผ่นข้อความ และเมื่อดับเบิ้ลคลิ๊กบนแผ่นข้อความโปรแกรมจะ แสดง Stick Note Properties ผู้ตรวจทานสามารถบันทึกข้อความดังแสดงในรูปที่ 3-30

| เรื่อง การเชิญอาจารย์แพทย์เข้าร่วมป                                                   | រនជំព                                                                                                    |
|---------------------------------------------------------------------------------------|----------------------------------------------------------------------------------------------------|
| เรียน บริษัท อัลตราชาวัด จำกัด                                                        |                                                                                                    |
| ตามหนังสือที่อ้างถึง ไ<br>ประชุม "ระบบอัลตราชาวด์ 4 มิติ"<br>ศรีนครินทร์ กรุงเทพฯ คือ | ด้แจ้งความประสงค์ขอเชิญอาจารย์แพทย์ซึ่งมีรายนามดังต่อไปนี้ เข้าร่วม<br>ในระหว่างวัน 20 -22 เมษายน ณ.ห้องฮารารมณ์ โรงแรมนิรันคร์ ถนน<br>วันที่ 20-21 และต้องเป็นเลขไทย |
| ด. ร.ศ.น.พ. ชาญชัย<br>๒. ร.ศ.น.พ. ธีระชัย<br>๓. ร.ศ.น.พ. บุญมี                        | Stick Note Properties 🔹<br>วันที่ 20-21 และต้องเป็นเลขใทย                                                                                                    |
| คณะแพทยศาสตร์ :<br>ตามวัน และสถานที่ดังกล่าวข้างต้น                                   | < ><br>รุวท-กุระลัท                                                                                                    |
| จึงเรียนมาเพื่อโปรดห                                                                  | ิตกลง ยกเล็ก                                                                                                    |
|                                                                                       | ขอแสดงความนับถือ                                                                                                    |

รูปที่ 3-30 Stick Note Properties

เมื่อกดปุ่ม [ตกลง] โปรแกรมจะนำข้อความมาแสดงบนกระดาษโน๊ต ผู้ตรวจทานสามารถ drag and drop แผ่นกระดาษโน๊ตวางบนตำแหน่งที่ต้องการ ดังแสดงในรูปที่ 3-31

| เรื่อง การเชิญอาจาร  | รย์แพทย์เข้าร่วมเ   | ไละส์ท             |                    |                |                        |
|----------------------|---------------------|--------------------|--------------------|----------------|------------------------|
| เรียน บริษัท อัลตรา  | เขาว์ด จำกัด        |                    |                    |                |                        |
| ตามร                 | หนังสือที่อ้างถึง ไ | ได้แจ้งความประสงเ  | ก์ขอเชิญอาจารย์แร  | พทย์ซึ่งมีรายน | ามดังต่อไปนี้ เข้าร่วง |
| ประชุม "ระบบอัลต     | ราชาวด์ 4 มิติ"     | ในระหว่างวัน 20    | -22 เมษายนณ        | เห้องธารารมณ์  | โรงแรมนิรันดร์ ถนห     |
| ศรีนครินทร์ กรุงเทพฯ | คือ                 | วันที่ 20-21 แ     | เละต้องเป็นเลร     | บไทย           | ×                      |
| ໑. ୨.                | ศ.น.พ. ชาญชัย       | สุขปรีชา           |                    |                |                        |
| le. 5.               | ศ.น.พ. ธีระชัย      | วัชรนวรัตน์        |                    |                | lli -                  |
| ຕ. ຈີ.               | ศ.น.พ. บุญมี        | ตรีไพโรน์          |                    |                |                        |
| คณะ                  | แพทยศาสตร์ ม        | หาวิทยาลัยรักษ์โลง | า ยินดีให้อาจารย์เ | เพทย์ทั้ง ๓ เ  | ก่าน เข้าร่วม-ประชุร   |
| ตามวัน และสถานที่ดัง | งกล่าวข้างต้น       |                    |                    |                |                        |
| จึงเรีย              | ยนมาเพื่อโปรดทร     | ภบ                 |                    |                |                        |

เมื่อผู้ใช้งานกดปุ่ม [ตกลง] หรือ [ปฏิเสธ] เป็นอันสิ้นสุดการทำงาน หนังสือจะถูกส่งออกเพื่อดำเนินการขั้นต่อไป

- O เลือก "ตกลง" ระบบจะส่งหนังสือไปตามขั้นตอนต่อไป
- O เลือก "ปฏิเสธ" ระบบส่งกลับเจ้าหน้าที่ผู้เตรียมหนังสือ

ในกรณีนี้ผู้ตรวจทานบันทึกผลการตรวจ จากนั้นกดปุ่ม [ปฏิเสธ] เพื่อส่งกลับให้ผู้เตรียมหนังสือแก้ไข

#### ต่อไป

| สุริสภาพ: แรงสารณ์ <del>คริสุร</del> (faculty003)      |                                                                                                    |                               | สุริมมสมหลาย: เรื่อหมด                                                                                                    | พ. คณะแรงเดตาสตร์                                                                    | *                                        | 18 -           |
|--------------------------------------------------------|----------------------------------------------------------------------------------------------------|-------------------------------|----------------------------------------------------------------------------------------------------|--------------------------------------------------------------------------------------|------------------------------------------|----------------|
| ANUMAL DESEMINAREAMIN -                                |                                                                                                    |                               |                                                                                                    |                                                                                      |                                          |                |
| 🐨 ม่างร่างวังสือ 🚠 ขึ้งสอบเอกสาย                       |                                                                                                    |                               |                                                                                                    |                                                                                      |                                          |                |
| างถึงสื่อ                                              |                                                                                                    | - (ii)                        | และการและการสองการ                                                                                                    |                                                                                      |                                          |                |
| 🧧 rozwartała 🖿 unautora 🌛 unautoraciłu 🖿 un            | nuti - 🛛 🛫 decenent 🥌 exectivacene                                                                                                    | ทศานธ์รี่ม 0 ไม่หาม 0 เจ้าหมง | นาย 00075 = กาญวนา สรีสุร = นารตรณ์ สรัสย = รส. นพ.สมพักดิ์ ปัญ                                                                                                    | <i>สุ</i> /านี้มีอร                                                                  |                                          |                |
|                                                        | + Automatic Zooni                                                                                                    |                               | 2101 output abre                                                                                                    |                                                                                      |                                          |                |
|                                                        |                                                                                                    |                               | fit wayne shar                                                                                                    |                                                                                      |                                          |                |
|                                                        |                                                                                                    |                               |                                                                                                    |                                                                                      |                                          |                |
|                                                        |                                                                                                    |                               | 12851UI USBSUNGAD                                                                                                    |                                                                                      | 1000                                     |                |
| 4                                                      | and the second second se | at markenskelester            | Lussun teans soc note                                                                                                    |                                                                                      | 02                                       |                |
|                                                        | 0.000                                                                                                    |                               |                                                                                                    |                                                                                      |                                          |                |
| 10 10 0                                                |                                                                                                    | and and a family of           |                                                                                                    |                                                                                      |                                          |                |
|                                                        |                                                                                                    |                               |                                                                                                    | 👾 (สังการเร่าหน้าที่)                                                                |                                          |                |
|                                                        |                                                                                                    |                               | LEASTERN WEREAMINGO, medi dor                                                                                                    | 62                                                                                   |                                          |                |
|                                                        | 10 m                                                                                                    |                               | ລອີນ:                                                                                                    | 1.1                                                                                  |                                          |                |
| 1301 D1515020135020705315020                           | nandr.                                                                                                    |                               | มกลง มรับสะ 🗌 ราชองาน                                                                                                    |                                                                                      |                                          |                |
| Two And Campola late                                   |                                                                                                    |                               | 2                                                                                                    |                                                                                      |                                          |                |
| tion Concentration Con                                 |                                                                                                    |                               | รายสะเลียงการส่งสอด                                                                                                    |                                                                                      |                                          |                |
| ตามหนังสือที่ร้างอื่อ                                  | ได้แข้งความประสงค์ของชื่อเอาจารย์แพทย์ซึ่งมีร                                                                                                    | ายนามศัพท์อไปนี้ เจ้าร่วม     | รึงเงียนมาเพื่อโปรด องมาม(ออกเลข)                                                                                                    |                                                                                      |                                          |                |
| ประชุม "ระบบอังคราคารคั่ง มีสี"                        | ใบษณาสวัน 20 -22 เมษาคน ณพัฒนารา                                                                                                    | รมณ์ โรงแรมมีรันสร้ อยุน      | โปรดอธรรมานและสะนาม                                                                                                    |                                                                                      |                                          |                |
| ครินครินทร์ กรุงเทพา คือ                               | รงที่ 20-21 และต้องเป็นเลขไทย                                                                                                    | ₽.                            |                                                                                                    |                                                                                      |                                          |                |
|                                                        | unifer stafes                                                                                                    |                               |                                                                                                    |                                                                                      |                                          |                |
| ษ ร.ศ.น.พ. ธีระจัด                                     | freuted meter                                                                                                    | 1                             |                                                                                                    |                                                                                      |                                          |                |
| ด ร.ศ.นท. บุญมี                                        | กรับประว                                                                                                    |                               | vuuandinnuulada                                                                                                    |                                                                                      |                                          |                |
| คณะบาทธศาสตร์ 1<br>มหาศักรณฑายาย์ เป็นสมาร์ เป็นสามาร์ | เหาวิทยาลัยรักษ์โสก ธิบดีให้อาจารอันแฟย์ทั่ง                                                                                                    | ด ท่าน เข้าร่วมประชุม         | อาจารน์แคทย์ชี้มีน้ำระบาทด้วยอิไปนี้ เข้าง่วมประชุม "ระบบอ้อดราชาวง<br>รันดร์ สะมะครินตรันทร์ กรุงเทพา คือ ๑. ร.ศ.น.พ. ชาญช้อ สุขปริชา กา<br>ก. ร.ศ.น.พ. บุญมี คริโทร์โรน์ ภาพรัชาสุธิศาสตร์-ปริเวชรัทธา | 14 มิติ" ในระหว่างวัน 20 -22 เมษายน พ.<br>เวียารังสีวิทยา พ. ร.ศ.น.ค. อีระชั่ง วีรรน | พัดเธาร่ารมณ์ โรง<br>วรัดน์ ภาควิชาจังสิ | แรมนี<br>วิทธา |

รูปที่ 3-32 บันทึกผลและส่งกลับ

## เตรียมหนังสือส่ง

จากครั้งที่แล้ว ผู้ตรวจทานคนที่สองตอบ [ปฏิเสธ] กลับมา หนังสือจะถูกส่งกลับมาที่ผู้เตรียมหนังสือโดยเปลี่ยน จากหมวด "ติดตามลงนาม" เป็น "เตรียมหนังสือส่ง" เพื่อรอให้ผู้เตรียมหนังสือแก้ไขหนังสือต่อไป

เมื่อผู้เตรียมหนังสือเลือกรายการหนังสือที่ถูกส่งกลับมาตรวจสอบ หน้าจอจะแสดงดังรูปที่ 3-33 โดย ด้านซ้ายจะเห็นกระดาษโน๊ต แจ้งรายละเอียดที่ต้องการแก้ไขที่ผู้ตรวจทานส่งมาให้

กระดาษโน็ต จะถูกส่งต่อระหว่างผู้ตรวจทาน เพื่อเป็น comment ให้กับผู้รับ เมื่อผู้ตรวจทานตอบปฏิเสธ และบันทึกรายละเอียดที่ต้องการแก้ไขลงในกระดาษโน๊ต เมื่อหนังสือถูกส่งกลับมายังผู้เตรียมหนังสือ ผู้เตรียม หนังสือก็จะสามารถปรับแก้หนังสือตามความต้องการของผู้ตรวจทาน เพื่อส่งออกเพื่อตรวจทานลงนามอีกครั้ง

|                                                     | สูงีนแสดงสาย: มาย 00079                                                                                                    | (×) nacconsorrand                                                                                                    | *                                                                                                    | 1                                                                                                    |
|-----------------------------------------------------|----------------------------------------------------------------------------------------------------|----------------------------------------------------------------------------------------------------|----------------------------------------------------------------------------------------------------|----------------------------------------------------------------------------------------------------|
|                                                     |                                                                                                    |                                                                                                    |                                                                                                    |                                                                                                    |
|                                                     |                                                                                                    |                                                                                                    |                                                                                                    |                                                                                                    |
|                                                     |                                                                                                    |                                                                                                    |                                                                                                    |                                                                                                    |
|                                                     |                                                                                                    |                                                                                                    |                                                                                                    |                                                                                                    |
|                                                     |                                                                                                    |                                                                                                    |                                                                                                    |                                                                                                    |
| њаницијарф                                          |                                                                                                    | нызымирланб                                                                                                    | 1                                                                                                    | 2                                                                                                    |
|                                                     |                                                                                                    |                                                                                                    |                                                                                                    |                                                                                                    |
|                                                     | 1000                                                                                                    |                                                                                                    |                                                                                                    |                                                                                                    |
| 9186019960                                          | S DEPRMANES                                                                                                    | second second second second second second second second second second second second second second second second                                                                                                    |                                                                                                    | £                                                                                                    |
| 122HY15#1424                                        | N tytesiget.                                                                                                    | emzukkiselasi                                                                                                    | 15                                                                                                    | £                                                                                                    |
| nê                                                  | สัมความสับ:"                                                                                                    | tină                                                                                                    |                                                                                                    | £., .                                                                                                    |
|                                                     |                                                                                                    |                                                                                                    |                                                                                                    |                                                                                                    |
| 55                                                  |                                                                                                    | 19 up tay 2558                                                                                                    | 12                                                                                                    | £                                                                                                    |
| หาวิทธาล์อรักษ์โอก คณะแหน่อสารอร์                   | 108                                                                                                    | Come de la la la la la la la la la la la la la                                                                                                    |                                                                                                    | 1                                                                                                    |
| ารเพิ่มตามารถมีแพทกังนำรวมประชบ                     |                                                                                                    |                                                                                                    |                                                                                                    |                                                                                                    |
| ใช้ร มีออราชาว์ต ว่าก็ต                             |                                                                                                    |                                                                                                    |                                                                                                    |                                                                                                    |
| uand                                                | dant.                                                                                                    | de la                                                                                                    |                                                                                                    |                                                                                                    |
| lenon sant                                          | das                                                                                                    | artut                                                                                                    | × 1                                                                                                    |                                                                                                    |
| ae 00001/2558                                       | รอะดีสุนกลายในไปอังหองหาก                                                                                                    | สำหานต์สรม 21/03/2558                                                                                                    | 0                                                                                                    |                                                                                                    |
|                                                     |                                                                                                    |                                                                                                    |                                                                                                    |                                                                                                    |
|                                                     |                                                                                                    |                                                                                                    | ike                                                                                                    |                                                                                                    |
| างกลังคระบันได้สรายการสำคัญไปนี้จะมำร่วมประชุม "    | นเมอติดครามาด์ + ดิดี" โพเวก                                                                                                    | 2107น 20 -22 เมษายน <b>ด.</b> พื่อเขารารมด์                                                                                                    | Securities of                                                                                                    |                                                                                                    |
| areare allowed be                                   |                                                                                                    |                                                                                                    |                                                                                                    |                                                                                                    |
| <ol> <li>พ.ศ.น.พ.ษาณฑัยสุมปรีชา ภาครีชา/</li> </ol> |                                                                                                    |                                                                                                    | 4                                                                                                    | 8                                                                                                    |
| a a maga di Afrika a Dening                         |                                                                                                    |                                                                                                    |                                                                                                    |                                                                                                    |
| INGUT+44[AAAIIIIA                                   |                                                                                                    |                                                                                                    |                                                                                                    | £                                                                                                    |
| 141133113483W18                                     |                                                                                                    |                                                                                                    |                                                                                                    |                                                                                                    |
|                                                     |                                                                                                    |                                                                                                    |                                                                                                    |                                                                                                    |
| หาวิทธาสังจักษ์โลก คณะแห่งธรางจรั                   | 1. 1. 1. 1. 1. 1. 1. 1. 1. 1. 1. 1. 1. 1                                                                                                    |                                                                                                    |                                                                                                    | 11                                                                                                    |
| Grillannswan - med L.doc                            | สามาเหล่า                                                                                                    | 2 943                                                                                                    |                                                                                                    |                                                                                                    |
| 18 (0079                                            | Çönan."                                                                                                    | wta 00079                                                                                                    |                                                                                                    | 11                                                                                                    |
|                                                     |                                                                                                    |                                                                                                    |                                                                                                    |                                                                                                    |
|                                                     |                                                                                                    |                                                                                                    |                                                                                                    |                                                                                                    |
| winite/awwarrenieu                                  |                                                                                                    |                                                                                                    |                                                                                                    |                                                                                                    |
|                                                     |                                                                                                    |                                                                                                    |                                                                                                    |                                                                                                    |
| anani II damagadama T Barr                          |                                                                                                    |                                                                                                    | den ved tille                                                                                                    | -                                                                                                    |
| anareaners Tarsener                                 | กราชอ วิษาสาสน                                                                                                    | tututo roombarror.                                                                                                    |                                                                                                    |                                                                                                    |
| manual distation of                                 | ma                                                                                                    | 22.9 3 2688 (T.S.                                                                                                    |                                                                                                    |                                                                                                    |
| and under some 22 03 210 11                         | Am 2203.0601111                                                                                                    | 2503 2508 (1 1 Shaudharta b                                                                                                    |                                                                                                    |                                                                                                    |
| afjuérusseruen 22/03/0568 11:1.                     | INAL 2013/2658 11:1                                                                                                    | 2203/2558 H 1. errenadaulas                                                                                                    |                                                                                                    |                                                                                                    |
|                                                     | มมาราสาร์สดร์<br>สมัยการระยก<br>วัยยาราสาร์สกร์<br>สิยารารกิ<br>มัย<br>รัยมาราร์สอร์<br>รับ<br>รับ<br>รับ<br>รับ<br>รับ<br>รับ<br>รับ<br>รับ | aansamised e ensamilie ensamilie ens | currentianef currentianef curre | alaman and a analysis in accurate and a analysis in accurate and a analysis and a analysis and a |

รูปที่ 3-33 ผลการตอบปฏิเสธกลับ

ส่วนด้านขวาล่างแสดงตารางประวัติขั้นตอนเอกสาร ซึ่งลงรายละเอียดการดำเนินการของผู้ตรวจทานแต่ละคน ดัง แสดงในรูปที่ 3-34

จากรูปพบว่า คนแรกตรวจทานผ่าน แล้วกดปุ่ม [ตกลง] ส่งต่อ แสดงด้วยสีเขียว ส่วนคนที่สองสั่งแก้ไข เพิ่มกระดาษโน๊ต และลงบันทึกให้แก้ไข กดปุ่ม [ปฏิเสธ] เพื่อส่งกลับ แสดงด้วยสีแดง และผลจากการปฏิเสธของ คนที่สอง คนต่อมาจึงแสดงเป็นสีแดงทั้งหมด

|      | Des la grada de la composición de la composición de la composición de la composición de la composición de la co |                     |                 |        |                 |                 |                  |  |
|------|----------------------------------------------------------------------------------------------------|---------------------|-----------------|--------|-----------------|-----------------|------------------|--|
| จึงเ | รียนมาเพื่อโปรด: ลงนาม(ออกเลข) 🔽 ติดตามดำเนินการ 🗌 ปิดงานหลังส่งออก                                             |                     |                 |        |                 |                 |                  |  |
| #    | ผู้รับผิดชอบ                                                                                                    | ตำแหน่ง/ส่วนงาน     | วันเวลาส่ง      | สถานะ  | วันเวลารับ      | วันที่เสร็จ     | รายละเอียดการด่  |  |
| 3    | รศ.นพ.สมศักดิ์ ปัญญานิ                                                                                          | รองคณบดีฝ่ายบริหาร/ |                 | ยคเล็ก |                 | 22/03/2558 11:1 |                  |  |
| 2    | นางดารณ์ ศรีสุข                                                                                                 | ผอ.ฝ่ายบริหาร/คณะแ  | 22/03/2558 11:1 | ปฏิเสธ | 22/03/2558 11:1 | 22/03/2558 11:1 | โปรดแก้ไขตาม s   |  |
| 1    | กาญจนา ศรีรุ่ง                                                                                                  | ห้วหน้าหน่วยงานสาร  | 22/03/2558 11:1 | ตกลง   | 22/03/2558 11:1 | 22/03/2558 11:1 | ตรวจทานเรียบร้อย |  |

รูปที่ 3-34 ประวัติขั้นตอนเอกสาร

## แก้ไขหนังสือส่งต่อ

การแก้ไขหนังสือมีขั้นตอนดังต่อไปนี้

- O กรณีใช้เอกสาร word ให้นำเอกสาร word จาก local drive หรือ download มาแก้ไข
- O นำเข้าเอกสาร word หรือ pdf ที่ได้จากการแก้ไข ด้วยปุ่ม [นำเข้าเอกสาร]

เมื่อนำเข้าเอกสารเรียบร้อยแล้ว เลือก [ขั้นตอนเอกสาร] เพื่อกำหนดขั้นตอนเอกสาร จากนั้นเลือก [ส่งหนังสือ] เพื่อส่งออกหนังสืออีกครั้งให้ผู้ตรวจทานดำเนินการอีกครั้ง

#### ลงนามดิจิทัล

ในการกำหนดขั้นตอนเอกสารเพื่อตรวจทานลงนาม คนสุดท้ายที่กำหนดในขั้นตอนจะเป็นผู้ลงนาม เมื่อผู้ ตรวจทานคนสุดท้าย Login เข้าสู่ระบบ จะเห็นหน้าจอ User Home เมื่อเลือกรายการหนึ่งใน "หนังสือส่งบุคคล" หมวด "รอดำเนินการ" เช่นเดียวกันกับผู้บริหารที่ทำงานตรวจทานหนังสือ

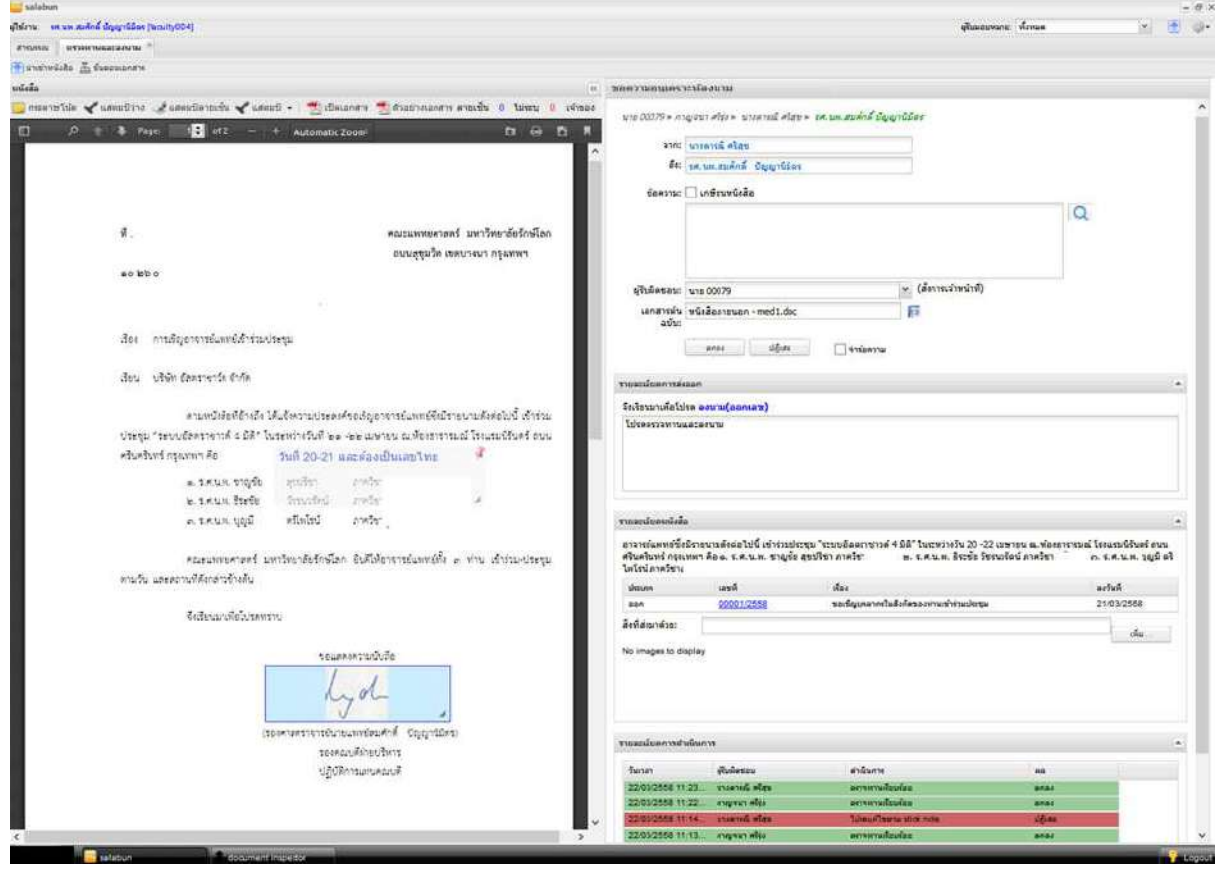

รูปที่ 3-35 หนังสือรอลงนาม

เมื่อเลือกคำสั่ง "ดำเนินการ" จากเมนูงาน โปรแกรมจะเปิด Tab ใหม่เพื่อให้ผู้ใช้งานทำงาน "ตรวจทานลงนาม" ดังแสดงในรูปที่ 3-35

ผู้ลงนามเมื่ออ่านต้นฉบับและรายละเอียดผลการดำเนินการที่ผ่านมา เมื่อเห็นว่าเรียบร้อยจึงลงบันทึกผลการ ดำเนินการ (ดังแสดงในตัวอย่างก่อนหน้า) จากนั้นเลือก [ตกลง] หรือ [ปฏิเสธ]

- O กรณีกดปุ่ม [ตกลง] โปรแกรมจะลงนามดิจิทัล และส่งต่อไปออกเลขที่หนังสือต่อไป
- O กรณีต้องการปฏิเสธการลงนาม ให้ใช้ mouse ขวาเลือกที่ตราประทับ และสั่ง "Remove" เพื่อลบ ตราประทับลายเซ็นทิ้งเสียก่อน จากนั้นกดปุ่ม [ปฏิเสธ] เพื่อส่งหนังสือกลับไปยังผู้เตรียมหนังสือ เพื่อแก้ไขต่อไป

ผู้ลงนามสามารถเอากระดาษโน๊ตออก ด้วยการเลือกจากนั้นกดปุ่มขวาของ mouse เลือก "Remove" ก่อนลงนาม ผู้ลงนามสามารถตรวจผลการลงนามด้วยการสั่ง [ตัวอย่างเอกสาร] ก่อนสั่งลงนามจริง โปรแกรมจะแสดงตัวอย่างหนังสือที่ผ่านการลงนามเรียบร้อย

ในกรณีเลือก [ตกลง] เมื่อเลือกเรียบร้อยแล้ว สั่งลงนาม โปรแกรมจะแสดง popup window เพื่อให้ระบุ รหัสผ่านลงนาม เมื่อระบุรหัสผ่านถูกต้องระบบจะลงนามดิจิตอล ผลลัพธ์ดังแสดงในรูปที่ 3-36

คณะแพทยศาสตร์ มหาวิทยาลัยรักษ์โลก ยินดีให้อาจารย์แพทย์ทั้ง ๓ ท่าน เข้าร่วม-ประชุม ตาบวัน และสถานที่ดังกล่าวข้างต้น จึงเรียบมาเพื่อโปรดทราบ ขอแสดงความนับถือ hal (รองศาสตราจารย์นายแพทย์สมศักดิ์ ปัญญานิมิตร) รองคณบดีฝ่ายบริหาร ปฏิบัติการแทนคณบดี

รูปที่ 3-36 หน้าจอแสดงลายเซ็นดิจิตอลหลังส่งลงนาม

หลังจากดำเนินการเรียบร้อย โปรแกรมจะปิดหน้าจอทำงานกลับสู่หน้าสารบรรณ เพื่อเลือกรายการอื่นทำงาน ต่อไป

หากมีการลงนามต่อเนื่องครั้งต่อไป ในระยะเวลาที่ระบบกำหนด ระบบจะไม่ถามรหัสผ่าน เพื่อให้การ ทำงานเป็นไปอย่างราบรื่น

# ออกเลขที่หนังสือ

หลังจากที่หนังสือได้ผ่านการลงนามจากผู้บริหารเรียบร้อย หนังสือดังกล่าวจะถูกส่งไปยังหน่วยงานออกเลขที่ หนังสือ ซึ่งได้กำหนดไว้ในขั้นตอนสร้างหนังสือส่ง โดยหนังสือจะปรากฏในหัวข้องาน "เลขที่หนังสือ" แบ่ง ออกเป็น 2 กรณีดังนี้

- 1. ออกเลขในนามหน่วยงานตนเอง หนังสือจะถูกส่งเข้าสู่สารบรรณของหน่วยงานตามปรกติ
- ออกเลขในนามหน่วยงานต้นสังกัดหรือมหาวิทยาลัย หนังสือจะถูกส่งไปยังหน่วยงานที่กำหนดเพื่อขอ เลขที่หนังสือ

เมื่อเจ้าหน้าที่สารบรรณ Login เข้าสู่ระบบเรียบร้อยแล้ว ในหน้า Home เลือกหมวดงาน "เลขที่หนังสือ > รอดำเนินการ" จะแสดงรายการหนังสือที่ต้องการออกเลขที่ห ดังแสดงในรูปที่ 3-37

|                    | ผู้รับหอบหมา                                  | ม 00075                                                                         | ~                                                                                                 | คณะแพทยศาสตร์    |                                                                                                    | -                                                                                                    | Q-                                                                                                    |
|--------------------|-----------------------------------------------|---------------------------------------------------------------------------------|---------------------------------------------------------------------------------------------------|------------------|----------------------------------------------------------------------------------------------------|----------------------------------------------------------------------------------------------------|----------------------------------------------------------------------------------------------------|
| เสอบอาม   🖸 รายงาม |                                               |                                                                                 |                                                                                                   |                  |                                                                                                    |                                                                                                    |                                                                                                    |
| สอบงาม 🗍 🖺 รายงาน  |                                               |                                                                                 |                                                                                                   |                  |                                                                                                    |                                                                                                    |                                                                                                    |
|                    | 🌅 รายงานสถิดิ                                 | 👔 ติดตามงา                                                                      | iu.                                                                                               |                  |                                                                                                    |                                                                                                    |                                                                                                    |
| รอสาเนินการ        |                                               |                                                                                 |                                                                                                   | สันพว            |                                                                                                    |                                                                                                    | ء د                                                                                                    |
| ประเภทหนังสือ      | เจ้าของเรื่อง                                 | ขั้นความเร็ว                                                                    | ຈາກ                                                                                               | เรื่อง           | เรียน                                                                                                    | สาเนินกา                                                                                                    | s D                                                                                                    |
| หนึ่งสือภายนอก     | คณะแพทยศ                                      | ปกติ                                                                            | มหาวิทธาลียรักษ์โลก                                                                               | การเชิญอาจารชนพท | บริษัท อัลตร                                                                                                    | ส่งตรวจข                                                                                                    | 50                                                                                                    |
|                    |                                               |                                                                                 |                                                                                                   |                  |                                                                                                    |                                                                                                    |                                                                                                    |
|                    |                                               |                                                                                 |                                                                                                   |                  |                                                                                                    |                                                                                                    |                                                                                                    |
|                    |                                               |                                                                                 |                                                                                                   |                  |                                                                                                    |                                                                                                    |                                                                                                    |
|                    |                                               |                                                                                 |                                                                                                   |                  |                                                                                                    |                                                                                                    |                                                                                                    |
|                    |                                               |                                                                                 |                                                                                                   |                  |                                                                                                    |                                                                                                    |                                                                                                    |
|                    |                                               |                                                                                 |                                                                                                   |                  |                                                                                                    |                                                                                                    | 1                                                                                                    |
|                    |                                               |                                                                                 |                                                                                                   |                  |                                                                                                    |                                                                                                    |                                                                                                    |
|                    | ลสามนินการ<br>ประเภทหนังสือ<br>หบังสี่สภายนอก | อสามนินกรร ▶ สาเนินการ<br>ประเภทหนิงสือ เจ้าของเรื่อง<br>หนิงสือภายนอก คณะแททยศ | อสำเนินการ ▶ สำเนินการ<br>ประเภทหนังสือ เจ้าของเรื่อง ขึ้นความเร็ว<br>หนังสือภายนอก คณะแททยศ ปกติ | อสามนินกร        | อสามนินการ โรงเมือง<br>ประเภทหนังสือ เจ้าของเรื่อง ขึ้นความเร็ว จาก เรื่อง<br>หนิงสือภายนอก คณะแททอส ปกติ มหาวิทยาสอร์กษ์โลก การเชิญอาจารยันทท. | อันหา<br>ประเภทหนิงสือ เจ้าของเรื่อง ขึ้นความเร็ว จาก เรื่อง เรียน<br>หนิงสือภายนอก คณะแพทยศ ปกติ มหาวิทยาสยรักษโลก การเขิญอาจารยันพท. บริษัทอังตร<br>✔ | อันหา<br>ประเภทหนึ่งสื่อ เจ้าของเรื่อง ขึ้นความเร็ว จาก เรื่อง เรียน สาเป็นการ<br>หนึ่งสื่อกายนอก คณะแททยศ ปกติ มหาวิทยาลัยรักษ์โลก การเป็ญอาจารยันพท บริษัท อัลตร ส่งตรวจห<br>✔ |

#### รูปที่ 3-37 ตรวจสอบหนังสือพร้อมออกเลขที่หนังสือ

เมื่อพร้อมออกเลขที่หนังสือส่ง สั่ง [ดำเนินการ] เพื่อออกเลขที่หนังสือส่ง ดังแสดงในรูปที่ 3-38

| Smatters                                                                                    |                                                                                                    |      |
|---------------------------------------------------------------------------------------------|----------------------------------------------------------------------------------------------------|------|
| aru ura (0079 (U00079)                                                                      | (Rusanmaria sile 00079 👻 esalumitori def 💆                                                                                  | ±    |
| tins server * *                                                                             |                                                                                                    |      |
| talendala 🚠 faccaneta                                                                       |                                                                                                    |      |
| 80                                                                                          | ชัยนุมมาสท                                                                                                    |      |
| aris 🥚 anis () shura enemenan 🛃 enemific🤠 - fines 🌪 shurafinea 🌜 echana 🦛 echenna           | aa เกินแสนหมาน                                                                                                    |      |
| ] .P 🕆 🕏 Page 🔢 🔂 of 2— 🕂 Automatic Zoom? 🛛 🖬 🖪 🗍                                           | ยุ้¥เมลาหมาย:* ขาย 00079                                                                                                    |      |
|                                                                                             | ้ และกันเนิลสัง วิบที                                                                                                    |      |
|                                                                                             | หน่วยงานออกหนึ่งสื่อ:" คณะแพทยศาสตร์ ออกเลยที่ในนาย:" คณะแพทยศาสตร์                                                         |      |
|                                                                                             | เลขที่: สร.0512.13/0008 ประเภทเลขที่หนึ่งสือ เลขที่หนึ่งสือ                                                                 |      |
|                                                                                             | ao3ufi 23 Juneu 2550                                                                                                    | -    |
| manufacture and a second second                                                             |                                                                                                    |      |
| manufactor and and the second second                                                        | · rimostas                                                                                                    |      |
| we Durne wear                                                                               | ประกาทเนื้อส้อะ* หนึ่งสือภายนอก ประกาทเนื้อสื่อขอย:                                                                         |      |
|                                                                                             | เจ้าของหนึ่งสือ:" สณะฉพายศาสตร์                                                                                             |      |
| เรื่อง การสองสารวามประวุณ                                                                   | ชั่นอารแล้ว:* ปกติ                                                                                                    |      |
| เสียน ปรีษัทธิสตราชาว์ต รับกิด                                                              |                                                                                                    |      |
|                                                                                             | (*) shanighalarans                                                                                                    |      |
| ดามหนังสือที่อ่างถึง ได้แจ้งความประสงค์ขอเริ่ญอาจารย์แหหร่ดีเนิรายนามดังหย่งนั้ เจ้าร่วม    | ระดับความสัย: ฟูรไป 💉 วันที่สิ้นสุด: 19 เมษายน 2558                                                                         |      |
| ประชุม "ระบบอิทศราชาวดี 4 มีค้" ใบระหว่างวันที่ 6a 40a เมษายน ณ.ทั่งสารรายณ์ไรณะบริบทร์ อนบ | จาก;* รหาวิทอาลัยรักษ์โลก ลสะมพทหลาสตร์                                                                                     |      |
| atheory of the se                                                                           | เรื่อง:" แทะบัญอาจากปลาหายในที่หน้อมนุ่ม                                                                                    |      |
| <ul> <li>ร.ศ.น.พ.พรณุขัด สุขบริหา เกษรีทา</li> </ul>                                        | เรียน:" บริษัท อัลลรายาร์ล จำกัด                                                                                            |      |
| <ul> <li>พ. ร.ศ.นพ. อิระจัด วิชนนอร์คน ภาพวิชา</li> </ul>                                   | atradar ( march ) da                                                                                                    |      |
| w zwaw hote neuros europe.                                                                  | ว่านอท เลาที่ ถือง ดงวันที่ +                                                                                               |      |
| annersen in march to the particular to the march watch - way to in a more                   | มอก <u>0200122558</u> ขอะชื่อนุมสมารรในสังค์สรองท่านข้าร่วมประชุม 21032558 🤤                                                |      |
| สามรับ และสถางที่สิงครารก็เสีย                                                              |                                                                                                    |      |
|                                                                                             | สิ่งที่สงมาด้วย:                                                                                                    |      |
| สีมสิษณภาศตวิณระหราบ                                                                        | าบของเอียด:" - จาจารย์แพทเข้มมีรายนามดังหลไปนี้ เป้ารอะปะบุม "ระบบอัดดราชาวดี 4 มีดิ" ไมระหวางวัน 30-22 เนตายน แห้งงธาราณน้ | 120  |
|                                                                                             | งรอบไร้นคร์ ถนนครินครับทร์ กรุสเทพฯ คือ                                                                                     | - 21 |
| ขอแสรงความไม่สืด                                                                            | <ol> <li>ร.ส.น.พ. ชาญเชิง สุขยวิชา</li> </ol>                                                                               |      |
|                                                                                             | ยู้คอนาม:" าละคณบดีสายบริหาร                                                                                                |      |
| nya                                                                                         | ประเภทการสำเน็นการ: ธ่อออกบุคคลในหน่วยงาน                                                                                   | -    |
| manufacture and a solar to be and the                                                       | สำเน็นการ: องสรรจพานองนม                                                                                                    |      |
| 1000 001 0 100 Damper Orginante<br>1000 Damper                                              |                                                                                                    |      |
| นกับวิทางการเกลื                                                                            | <ul> <li>anavelleulu</li> </ul>                                                                                             | -    |
|                                                                                             | lana for                                                                                                    | 0    |

รูปที่ 3-38 การออกเลขหนังสือ

#### การทำงาน

ขั้นตอนการออกเลขที่หนังสือแสดงในรูปที่ 3-38 ในการออกเลขที่หนังสือ ให้ระบุประเภทเลขที่หนังสือให้ถูกต้อง จากนั้นกำหนดวันที่ออกเลข (ช่อง "ลงวันที่") ให้ถูกต้อง เมื่อกดปุ่ม [ขอเลข] ระบบจะออกเลขที่หนังสือให้โดยมี ขั้นตอนและเงื่อนไขดังนี้

กรณีหนังสือลงวันที่ เป็นวันที่ปัจจุบัน ระบบจะออกเลขที่หนังสือของหน่วยงานให้ทันที

- O กรณีหนังสือลงวันที่ เป็นวันที่ย้อนหลัง ระบบจะ popup window ขึ้นมาให้เลือกเลขที่หนังสือที่ได้ กันไว้ รายละเอียดจะแสดงในหัวข้อถัดไป
- o เจ้าหน้าที่สามารถกำหนดเลขที่หนังสือเองได้ เมื่อเจ้าหน้าที่ระบุเลขเองเรียบร้อย โปรแกรมจะ
   ตรวจสอบว่าความถูกต้องของเลขที่ที่กำหนดเองคือ
  - วันที่ต้องเป็นวันที่ปัจุบันหรือน้อยกว่า ไม่เป็นวันหยุด
  - เลขที่ระบุต้องไม่มีอยู่ในระบบในปีปัจจุบัน
- o ค่าเลข running ณ เวลานั้นต้องมีค่ามากกว่าค่าที่ระบุ เพื่อให้แน่ใจได้ว่า เจ้าหน้าที่ได้กันเลข ดังกล่าวไว้แล้ว ไม่ได้เป็นการออกเลขล่วงหน้า
- O หากเป็นออกเลขย้อนหลัง เลขที่นั้นต้องมีการกันไว้ ในวันที่กำหนด ซึ่งตรงกับค่า "ลงวันที่"
- กรณีเลขที่เป็นค่าต่อท้ายด้วยเป็นจุดทศนิยม ต้องตรวจสอบว่าไม่มีค่านั้นอยู่ และวันที่ของเลขที่ที่
   เป็นจำนวนเต็มไม่มีจุดนั้นต้องเป็นวันเดียวกัน เช่น ศธ.0512/2356 ลงวันที่ 25/03/2558 หากเลขที่
   ขอคือเลขที่ ศธ.0512/2356.1 ต้องระบุลงวันที่ 25/03/255ค เช่นกัน

เมื่อออกเลขเรียบร้อย โปรแกรมจะทำตราประทับ เลขที่หนังสือ และวันที่หนังสือ ซึ่งมีความสามารถดังนี้

- ปรับแต่งตำแหน่งได้ตามต้องการ
- O ปรับเปลี่ยน font ได้
- สามารถเลือกว่าจะใช้ตัวเลขอารบิคหรือเลขไทยได้
- O ปรับแต่ง format ได้

เจ้าหน้าที่สั่ง [บันทึก] โปรแกรมจะบันทึกข้อมูลการออกเลขที่หนังสือทั้งหมด จากนั้นส่งหนังสือดังกล่าวสู่ ขั้นตอนต่อไป

#### กันเลขหนังสือ

ในบางครั้ง อาจต้องการออกเลขที่หนังสือให้กับหนังสือใดในวันนั้นแต่หนังสือดังกล่าวยังมาไม่ถึง จึงจำเป็นต้องจอง เลขที่หนังสือ(กันเลข)ไว้ก่อน เมื่อหนังสือดังกล่าวมาถึงก็สามารถให้เลขที่หนังสือและวันที่หนังสือย้อนหลังให้กับ หนังสือดังกล่าวได้

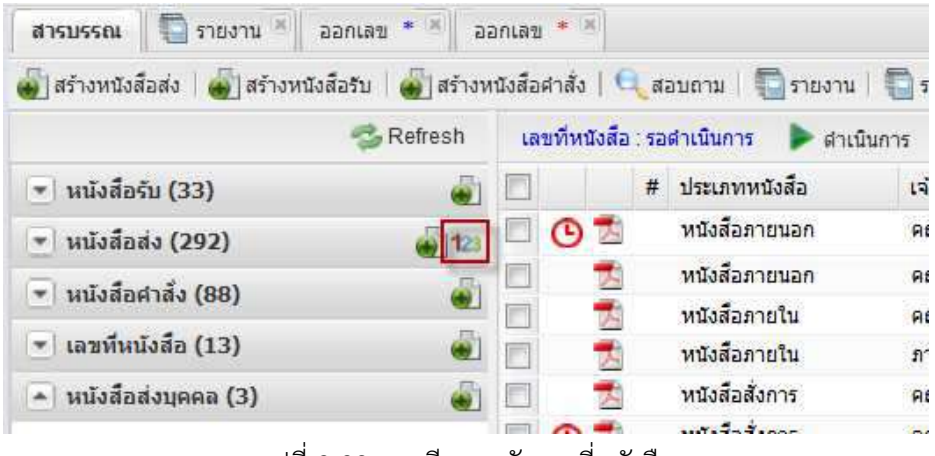

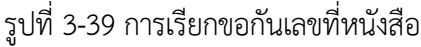

วิธีการกันเลขที่หนังสือ ทำได้ด้วยการเรียกใช้งาน icon 🏴 ที่หน้าจอหลักดังแสดงในรูปที่ 3-39 โปรแกรมจะแสดงหน้าจอการกันเลขดังแสดงในรูปที่ 3-40

| หน่วยง     | าน: คณะแพทยศาสตร์   |                                          |         |  |
|------------|---------------------|------------------------------------------|---------|--|
| ประเภทหนัง | สือ:                | <ul> <li>ประเภทเลขที่หนังสือ:</li> </ul> |         |  |
| วันที่กันเ | ลข: 28 พฤษภาคม 2559 | 🔹 เพื่อหน่วยงาน:                         |         |  |
| จำนวนเ     | กัน:                |                                          |         |  |
| กันเลข     |                     |                                          |         |  |
| เลขที่ 🔺   | เพื่อหน่วยงาน       | เรื่องหนังสือ(ถ้านี้)                    | สถาบะ   |  |
|            |                     |                                          | wit hav |  |
|            |                     |                                          |         |  |
|            |                     |                                          | WHI THE |  |
|            |                     |                                          |         |  |
|            |                     |                                          |         |  |
|            |                     |                                          |         |  |
|            |                     |                                          |         |  |
|            |                     |                                          |         |  |
|            |                     |                                          |         |  |

รูปที่ 3-40 หน้าจอขอกันเลข

ผู้ใช้ระบุประเภทหนังสือ ประเภทเลขทีหนังสือย่อย เพื่อหน่วยงาน (สำหรับหน่วยงานที่ขอกันเลข) และจำนวน หมายเลขที่ต้องการกัน ตัวอย่างการกันเลขที่หนังสือดังแสดงในรูปที่ 3-41

| หน่วยงาน:        | คณะแพทยศาสตร์   |   |                      |                       |   |
|------------------|-----------------|---|----------------------|-----------------------|---|
| ประเภทหนังสือ:   | หนังสือส่ง      | * | ประเภทเลขที่หนังสือ: | เลขที่หนังสือส่งภายใน | ` |
| วันที่กันเลข:    | 28 พฤษภาคม 2559 | • | เพื่อหน่วยงาน:       | พัสดุ                 |   |
| จำนวนกัน:        | 5               |   |                      |                       |   |
| กันเลข           |                 |   |                      |                       |   |
| เลขที่ ≜         | เพื่อหน่วยงาน   |   | รื่องหนังสือ(ถ้ามี)  | สถานะ                 |   |
| ศธ.0512.13/00003 | শăর             |   |                      | ขอกัน                 |   |
| ศธ.0512.13/00004 | พัสดุ           |   |                      | ขอกัน                 |   |
| ศธ.0512.13/00005 | ฟัสดุ           |   |                      | ขอกัน                 |   |
| ศธ.0512.13/00006 | ฟัสดุ           |   |                      | ขอกัน                 |   |
| ศธ.0512.13/00007 | พัสดุ           |   |                      | ขอกัน                 |   |
|                  |                 |   |                      |                       |   |
|                  |                 |   |                      |                       |   |
|                  |                 |   |                      |                       |   |
|                  |                 |   |                      |                       |   |
|                  |                 |   |                      |                       |   |

รูปที่ 3-41 ระบุขอกันเลข

เมื่อกดปุ่ม [บันทึก] ระบบจะกันเลขที่หนังสือตามประเภทเลขที่หนังสือที่ระบุไว้ พร้อมให้ใช้งานต่อไป

## ออกเลขที่หนังสือย้อนหลัง

ในกรณี วันที่หนังสือเป็นวันที่ย้อนหลัง เมื่อผู้ใช้งานกดปุ่ม [ขอเลข] โปรแกรมจะแสดงหน้าจอ popup เพื่อให้ เจ้าหน้าที่เลือกเลขที่หนังสือส่งจากช่วงเลขที่หนังสือส่งที่กันไว้ก่อนหน้าในวันที่ย้อนหลัง ดังแสดงในรูปที่ 3-42

ในรูป โปรแกรมแสดงช่วงเลขที่หนังสือโดยเริ่มจากรายการแรกไปยังรายการสุดท้าย รายการใดที่ใช้ไปแล้ว ก็จะแสดงด้วยพร้อมทั้งสถานะ "ออกแล้ว" ส่วนสถานะ "กันเลข" คือสถานะที่กันเลขที่หนังสือไว้เรียบร้อยแล้ว แต่ยังไม่ได้ออก

เจ้าหน้าที่ใช้ mouse เลือกเลขที่ต้องการ (สถานะ = กันเลข) จากนั้นกดปุ่ม [ตกลง] โปรแกรมจะนำเลข ดังกล่าวออกให้กับหนังสือ ขณะเดียวกันก็ปรับปรุงรายการกันเลขว่า เลขที่หนังสือดังกล่าวถูกออกให้กับหนังสือ จากที่ไหน เรื่องอะไร ลงในช่องหน่วยงานและเรื่องหนังสือตามลำดับ

หากเจ้าหน้าที่เลือกปุ่ม [ยกเลิก] ระบบจะไม่ออกเลขหนังสือและกลับไปที่หน้าจอในรูปที่ 3-38

| กเลขย้อนหลัง     |               |                      |           |        |         |
|------------------|---------------|----------------------|-----------|--------|---------|
| วันที่กันเลข: 23 | มกราคม 2558   |                      |           |        |         |
| เลขที            | เพื่อหน่วยงาน | เรื่องหนังสือ(ถ้ามี) |           | สถานะ  |         |
| ศธ.0512.13/00001 |               |                      |           | กันเลข |         |
| ศธ.0512.13/00002 |               |                      |           | กันเลข |         |
|                  |               |                      |           |        |         |
|                  |               |                      |           |        |         |
|                  |               |                      |           |        |         |
|                  |               |                      |           |        |         |
|                  |               |                      |           |        |         |
|                  |               |                      |           |        |         |
|                  |               |                      |           |        |         |
|                  |               |                      |           |        |         |
|                  |               |                      |           |        |         |
|                  |               |                      |           |        |         |
| ตกลง ยก          | แล็ก          |                      | 🗌 กำหนดเล | าขเอง  | เลขใหม่ |

#### รูปที่ 3-42 ออกเลขย้อนหลัง

ในกรณีไม่มีเลขว่างเลย หน้าจอจะแสดงวันที่เลขสุดท้ายของวัน พร้อมช่องข้อมูล เพื่อให้ผู้ใช้ระบุเลขเช่น หากวันดังกล่าวเลขสุดท้ายคือเลข 25 ผู้ใช้จะระบุเลขที่ 25.1 ในช่องดังกล่าว และกดปุ่ม [เลขใหม่] เพื่อออกเลขให้กับเอกสารนั้น

หากมีการระบุเลขที่ออกไปแล้ว ระบบจะต้องแจ้งเตือนเพื่อมิให้เกิดการออกเลขซ้ำ

## การออกเลขที่หนังสือโดยไม่ผ่านการตรวจทานลงนาม

ในกรณีที่ผู้บริหารยังไม่ได้ลงนามหนังสือผ่านระบบ หนังสือดังกล่าวจะถูกนำมาออกเลขที่หนังสือโดยไม่ต้องผ่าน ขั้นตอนการตรวจทานลงนามในระบบ ซึ่งสามารถทำได้ 2 วิธีคือ

- ออกเลขที่หนังสือหน่วยงานตนเอง เป็นการออกเลขที่หนังสือของหน่วยงานตนเอง เช่น ภาควิชาทำ หนังสือส่งให้หัวหน้าภาคลงนาม จากนั้นนำหนังสือดังกล่าวมาขอออกเลขที่หนังสือของภาควิชา
- ส่งออกเลขที่หนังสือหน่วยงานต้นสังกัด เป็นการออกเลขที่หนังสือของหน่วยงานต้นสังกัดที่อยู่สูงกว่า เช่น ภาควิชาทำหนังสือส่งให้คณบดีลงนาม จากนั้นนำหนังสือนั้นมาขอออกเลขที่หนังสือของคณะ

#### ออกเลขที่หนังสือหน่วยงานตนเอง

้จากหน้าจอทำงานหลัก เลือก icon สร้างหนังสือส่งพร้อมออกเลขที่หนังสือดังแสดงในรูปที่ 3-43

| 🦲 งามสารบรรณ                         |                                         |                                        |                    |                  |                        |                            |                         | Firefox 46                            | - 3 | × |
|--------------------------------------|-----------------------------------------|----------------------------------------|--------------------|------------------|------------------------|----------------------------|-------------------------|---------------------------------------|-----|---|
| ยู่ไข้งาน:                           |                                         | ผู้รับมอบหมาย: ทั้งหนด                 |                    |                  |                        | คณะครุศาสตร์ 🗸 🗸           |                         |                                       | 🔮 🐢 |   |
| สารบรรณ ตรวจส                        | สอบ * 📧 ตรวจสอบ * ตรวจสอบ *             | ครวจสอบ 🤘                              | ครวจสอบ 🤟 ตรวจสะ   | มป * 👘 ตรวจ      | สอบ 📧                  |                            |                         |                                       |     |   |
| 🞳 สร้างหนังสือส่ง 🛛                  | 🐻 สร้างหนังสือรับ 🛛 🔬 สร้างหนังสือคำสัง | 🔍 สอบถาม                               | 🔚 รายงาน   📳 รายง  | านสถิติ 🛛 🏤 ติดเ | ตามงาน                 |                            |                         |                                       |     |   |
|                                      | 🤧 Refresh                               | หนังสือรับ : เส                        | ริจสิ้น 🖌 ตรวจสอบ  |                  |                        | ตัว                        | רונו                    |                                       | P   | 6 |
| 👻 หนังสือรับ (44)                    | (                                       | #                                      | เลขทีหนังส์อ       | วับพี่หนังสือ    | เลขที่ลงรับ            | วันเวลาลงรับ               | ออกเล                   | ยที่ในนาม                             |     | 1 |
| <ul> <li>หนังสือส่ง (43)</li> </ul>  | เงสือส่ง (43) สร้างหนังสือส่งพร้อมออกเ  |                                        | ศธ 0512.6(2792)/   | 04/05/2559       | 1775                   | <b>10/05/2559 09:08</b> ទែ |                         | โรงเรียนสาธิดจุฬาฯ ฝ่ายประถม คศ       |     |   |
| a minfandade (7                      |                                         | пи 1006/6515 20<br>10 мв 0512.2.6.1/ав |                    | 20/11/2558       | 1762                   | 03/05/2559 16:1            | 9 จฬาลง                 | จุฬาลงกรณ์มหาวิทยาลัย<br>คณะครุศาสตร์ |     |   |
| . BRIGHTHING ().                     | 4) <u>v</u>                             |                                        |                    | 04/12/2558       | 4966                   | 08/12/2558 11:0            | 1 AUSA:                 |                                       |     |   |
| <ul> <li>เลขทีนบังสือ (0)</li> </ul> | )                                       |                                        |                    | 10/05/2559 1777  | 10/05/2559 10:10 งานกา |                            | กงินและบัญชี คศ         |                                       |     |   |
| 🝷 หนังสือส่งบุคคล (0)                |                                         | 1                                      | ศธ 0551.05/393     | 26/04/2559       | 1738                   | 02/05/2559 16:2            | 3 จุฬาลงกรณ์มหาวิทยาลัย |                                       | 1   |   |
|                                      |                                         | 7                                      | PE 0512 22/452     | 25/04/2559       | 1779                   | 10/05/2559 10:2            | 4 คณะคร                 | ศาสตร์                                |     |   |
|                                      |                                         | 1                                      | Ph 0512.2.3 3/393. | 02/05/2559       | 1778                   | 10/05/2559 10:2            | 0 คณะคร                 | ศาสตร์                                |     |   |
|                                      |                                         | -                                      | ศธ 04010/b 1535    | 27/04/2559       | 1788                   | 10/05/2559 10:5            | 7 จุฬาลง                | กรณ์มหาวิทยาลัย                       | I   |   |

รูปที่ 3-43 สร้างหนังสือส่งพร้อมออกเลข

เมื่อกด icon ดังกล่าว โปรแกรมจะแสดงหน้าจอสร้างหนังสือส่ง ซึ่งผู้ใช้สามารถนำเข้าหนังสือ และพร้อมกดปุ่ม [ขอเลข] เพื่อออกเลขที่หนังสือได้ทันทีดังแสดงในรูปที่ 3-44

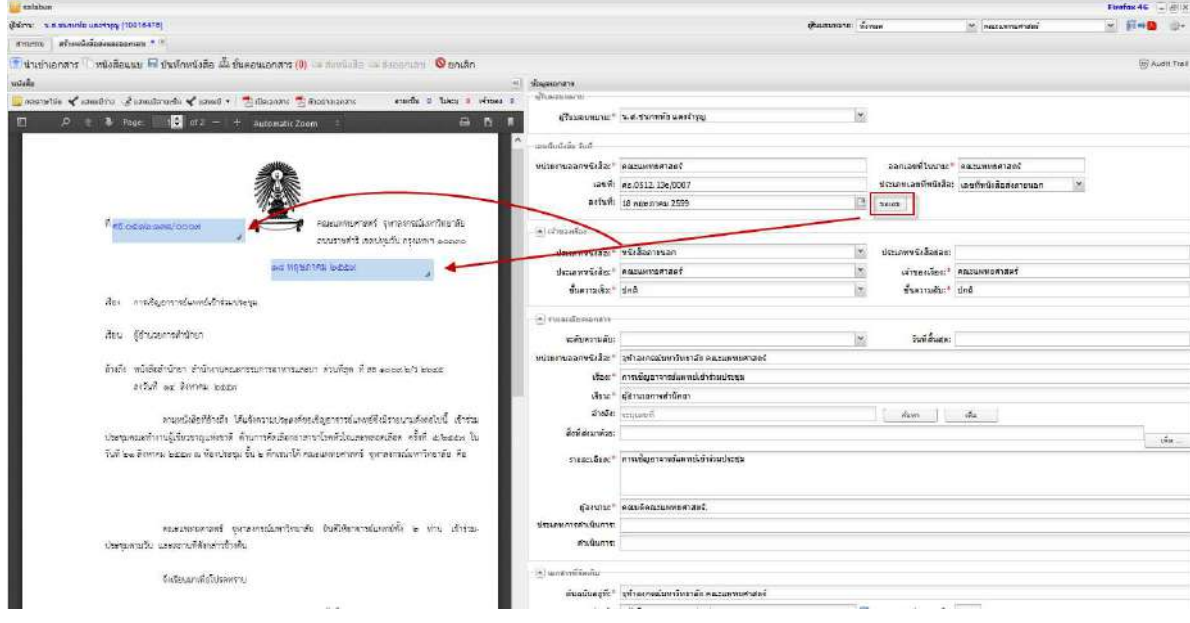

#### รูปที่ 3-44 หน้าจอสร้างหนังสือส่งพร้อมออกเลข

เมื่อกดปุ่ม [บันทึกหนังสือ] ระบบจะทำการบันทึกข้อมูลหนังสือส่งลงในระบบ พร้อมประทับตราเลขที่หนังสือส่ง และวันที่หนังสือลงในหนังสือนำเข้าด้านซ้ายมือ

เมื่อออกเลขที่หนังสือเรียบร้อย เป็นอันสิ้นสุดขั้นตอนการสร้างหนังสือส่งพร้อมออกเลขที่หนังสือ ซึ่ง หนังสือดังกล่าวพร้อมที่จะดำเนินการต่อไป

#### ออกเลขที่หนังสือหน่วยงานต้นสังกัด

สำหรับการขอออกเลขที่หนังสือหน่วยงานต้นสังกัด สามารถทำได้เหมือนการสร้างหนังสือส่งทั่วไป จากหน้าจอ หลักเลือกปุ่ม [สร้างหนังสือส่ง] ดังแสดงในรูปที่ 3-45 โปรแกรมจะแสดงหน้าจอดังรูปที่ 3-46

| sələbun                                                                                     |              |                  |                           |              |           |                           | Firefox 46 = @ ×  |
|---------------------------------------------------------------------------------------------|--------------|------------------|---------------------------|--------------|-----------|---------------------------|-------------------|
| สร้างหนังสือส่ง<br>สร้างหนังสือส่ง                                                          |              |                  |                           | สุรับของหมาย | " ทั้งหมด | 👻 กาดวิชาองร์โตปีติดง้านส | <u>×</u> [**•• #• |
| 👹 สร้างหนังสืออ่ง 🕢 สร่างหนังสือรับ 👹 สร้างห                                                | ถึงสืบคำสั่ง | 🤤 สอบชาม 📑 รายงา | น 🗌 🔚 รายงามสถิติ 🛛 🌇 ดัด | สามงาน       |           |                           |                   |
| 🚭 Refresh                                                                                   |              | 🗄 tara 🚫 paša    |                           |              |           | สังหา                     | 2 2               |
| 💌 หนังสือรับ (28)                                                                           |              | # ประเภทหนังสือ  | เจ้าของเรื่อง             | ขั้นความเร็ว | สื่อง     | รายละเอียด                | ต่าเนินการ 🛙      |
| 🖃 เหม้งสื่อส่ง (2) 🌒 🐻                                                                      | a Taimu      | างาทนางกุรที่จ   |                           |              |           |                           |                   |
| 💌 าะนังสือต่าส่ง (0)                                                                        | 1            |                  |                           |              |           |                           |                   |
| 💌 เลขที่หนังสือ (0)                                                                         |              |                  |                           |              |           |                           |                   |
| 🔺 หนังสือสะนุคคล (3)                                                                        | ii ii        |                  |                           |              |           |                           |                   |
| รอสาเนินการ (3)<br>ประวัต้ลงนาม<br>หนังสือเวียนภายใน<br>หนังสือเวียนภายนอก<br>หนังสือของฉัน |              |                  |                           |              |           |                           |                   |

#### รูปที่ 3-45 สร้างหนังสือส่ง

จากหน้าจอดังกล่าว ผู้ใช้นำเข้าหนังสือที่ผ่านการตรวจทานลงนามเรียบร้อยและต้องการออกเลข บันทึกข้อมูล รายละเอียดของหนังสือดังกล่าว

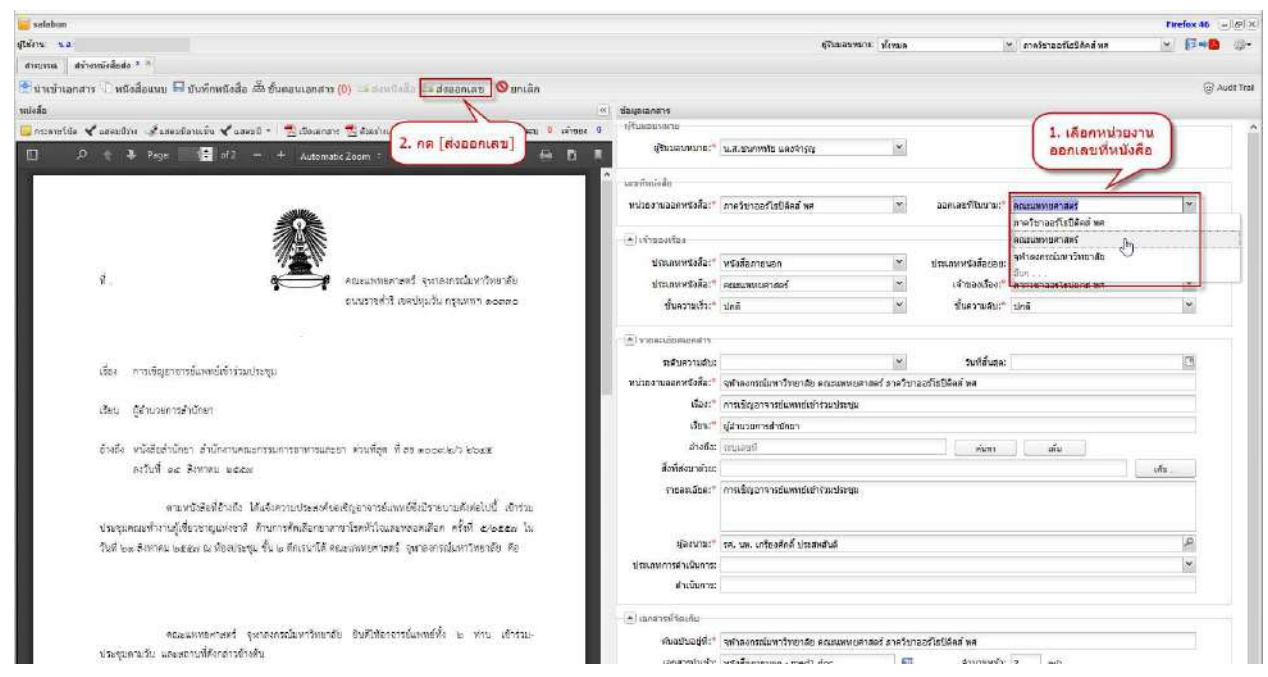

รูปที่ 3-46 ระบุหน่วยงานออกเลขและส่งออก

จากนั้นการส่งหนังสือเพื่อออกเลขที่หนังสือโดยไม่ต้องผ่านการตรวจทานมีขั้นตอนง่ายๆ 2 ขั้นตอนคือ

- 1. เลือกหน่วยงานที่ต้องการให้ออกเลขที่หนังสือ
- 2. กดปุ่ม [ส่งออกเลข] ส่งออกหนังสือไปออกเลขที่หนังสือโดยไม่ต้องกำหนดขั้นตอนเอกสาร

รูปที่ 3-46 แสดงตัวอย่างที่เจ้าหน้าที่ของภาควิชาออร์โธปิดิกส์ จัดทำหนังสือส่งและส่งหนังสือไปขอออก เลขที่คณะแพทยศาสตร์ซึ่งเป็นหน่วยงานต้นสังกัด

# 

4.หนังสือเวียน

ในบทนี้ จะกล่าวถึงหนังสือเวียน โดยใช้ตัวอย่างที่หน่วยงานภายนอกส่งหนังสือมายังมหาวิทยาลัยเพื่อให้เวียน หนังสือดังกล่าวเพื่อประชาสัมพันธ์ ซึ่งจะทำให้เราเห็นภาพรวมการใช้งานหนังสือเวียนทั้งหมด โดยมีลำดับขั้นตอน ดังนี้

- มหาวิทยาลัยลงทะเบียนรับหนังสือ และเวียนหนังสือ ไปยังคณะ/สำนักงานภายในมหาวิทยาลัย
- O คณะ/สำนักงานรับหนังสือ และเวียนให้กับภาควิชา/ฝ่าย ซึ่งเป็นหน่วยงานภายในของตน
- ด สุดท้าย ภาควิชา/ฝ่ายรับหนังสือ และเวียนหนังสือให้กับบุคลากรผู้เกี่ยวข้องทุกคน

# รูปแบบการเวียนหนังสือ

การเวียนหนังสือมีรูปแบบง่ายๆเพียง 2 อย่างคือ

O การเวียนแจ้งหน่วยงาน

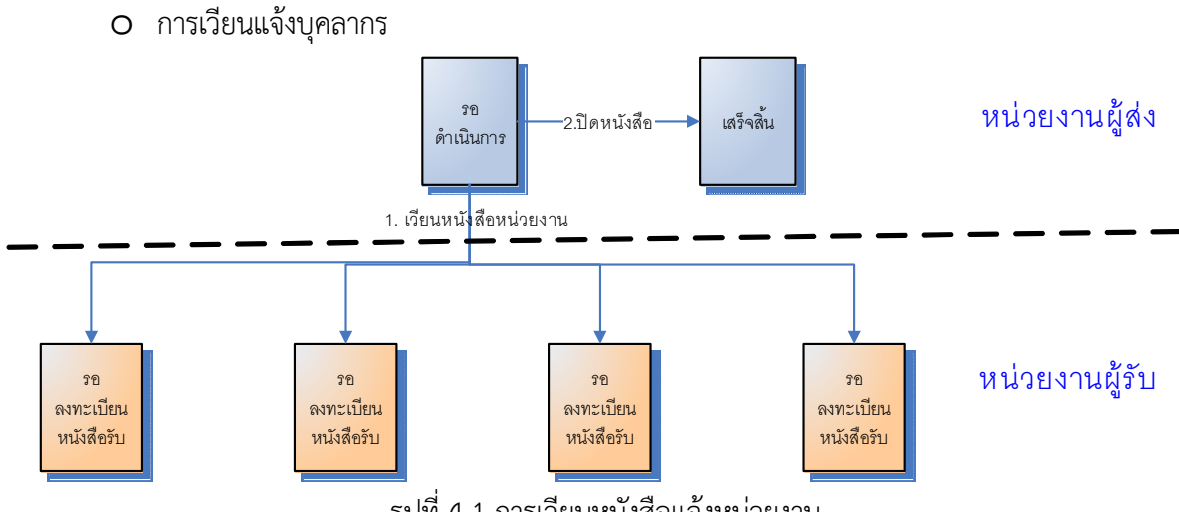

รูปที่ 4-1 การเวียนหนังสือแจ้งหน่วยงาน

การเวียนหนังสือแจ้งหน่วยงาน เป็นการส่งหนังสือดังกล่าวให้กับหน่วยงานในมหาวิทยาลัย โดยหนังสือจะเข้าสู่ หมวดหนังสือรับ เพื่อให้หน่วยงานผู้รับลงทะเบียนรับ และดำเนินการต่อไป ดังแสดงในรูปที่ 4-1
สำหรับการเวียนหนังสือแจ้งบุคลากร เป็นการส่งหนังสือดังกล่าวให้กับบุคลากรในหน่วยงาน โดยหนังสือ จะถูกส่งเข้าสู่ e-mail ดังแสดงในรูปที่ 4-2

#### รูปที่ 4-2 การเวียนหนังสือแจ้งบุคลากร

การเวียนหนังสือทั้งสองแบบ โดยการตั้งค่าเริ่มต้น เมื่อผู้ส่งสั่งเวียนหนังสือเรียบร้อย หนังสือจะถูกปิดงานทันที อย่างไรก็ตาม เราสามารถสั่งไม่ปิดงานหลังเวียนหนังสือได้เช่นกัน

หนังสือเวียนที่ปิดงานเรียบร้อยจะถูกย้ายไปยังหมวดหนังสือเวียน นอกจากนี้ บุคลากรของหน่วยงานจะ สามารถเข้าถึงหนังสือเวียนของหน่วยงานได้จากหมวด "หนังสือส่งบุคคล > แจ้งเพื่อทราบ"

# การเวียนหนังสือแจ้งหน่วยงาน

การเวียนหนังสือแจ้งหน่วยงาน ในที่นี้เป็นการแจ้งหนังสือให้กับหน่วยงานในมหาวิทยาลัยสามารถแบ่งออกเป็น 2 รูปแบบย่อย คือ

- 1. หนังสือเวียนแจ้งภายนอกหน่วยงาน (ภายนอกคณะ/สำนัก)
- 2. หนังสือเวียนแจ้งภายในหน่วยงาน (ภายในคณะ/ภาควิชา/ฝ่าย)

ในหัวข้อนี้จะแสดงตัวอย่างการเวียนหนังสือแจ้งหน่วยงาน โดยเริ่มจากมหาวิทยาลัยรับหนังสือจากภายนอก จากนั้นแจ้งเวียนไปยังคณะ/สำนักต่างๆ ซึ่งคณะ/สำนักจะนำหนังสือเวียนให้กับหน่วยงานภายในของตนต่อไป

# หนังสือเวียนแจ้งภายนอกหน่วยงาน (ภายนอกคณะ/สำนัก)

การเวียนหนังสือแจ้งภายนอกหน่วยงาน เป็นการที่มหาวิทยาลัย (หรือคณะใดคณะหนึ่ง) ส่งหนังสือเวียนเพื่อแจ้ง ให้กับหน่วยงานอื่นๆ โดยระบุการส่งหนังสือตามโครงสร้างของมหาวิทยาลัย

ตัวอย่าง มหาวิทยาลัยขอนแก่นส่งหนังสือมายังจุฬาลงกรณ์มหาวิทยาลัย เรื่องขอเรียนเชิญเข้าร่วม โครงการสัมมนาวิชาการเครือข่ายระบบงานทะเบียนศึกษาและประมวลผลการศึกษาทั่วประเทศ เนื้อหาดังแสดงใน รูปที่ 4-3

| Я АБ 0514.23/ Э <b>ГОЧ6</b>                                                                                                    | มหาวิทยาลัยขอนแก่น                                                                                                    |
|----------------------------------------------------------------------------------------------------|----------------------------------------------------------------------------------------------------|
|                                                                                                    | อ. เมือง จ.ขอนแก่บ 40002                                                                                                    |
|                                                                                                    | עטרשע 2557                                                                                                    |
| เรื่อง ขอเรียนเชิญเข้าร่วมโครงการสัมม<br>การศึกษาทั่วประเทศ ครั้งที่ 9                                                                                                    | นาวิชาการเครือข่ายระบบงานทะเบียนนักศึกษาและประมวลผล                                                                                                    |
| เรียน อธิการบคีจุฬาลงกรณ์มหาวิทยาลัย                                                                                                    |                                                                                                    |
| สิ่งที่ส่งมาด้วย 1. โครงการสัมมนาวิชาก<br>ทั่วประเทศ ครั้งที่ 9                                                                                                    | ารเครือข่ายระบบงานทะเบียนนักศึกษาและประมวลผลการศึกษา                                                                                                    |
| 2. ขั้นตอนการสมัครลงท                                                                                                    | าะเบียน Online                                                                                                    |
| ด้วยสำนักบริหารและพั<br><u>วิชาการเครือข่ายระบบงานทะเบียนนักศึ</u><br><u>และเทคโนโลยีระบบทะเบียนและประ</u><br>แลกเปลี่ยนเรียนรู้ร่วมกันในด้านนวัตกรรม<br>และเพื่อให้เกิดการประสานความร่วมมือ<br>ดังกล่าวมี <u>กำหนดจัดขึ้นระหว่างวันที่ 23</u> -<br>และสาธารณรัฐประชาชิปไตยประชาชนลาว<br>ในการนี้ สำนักบริหารแ<br>บุคลากรในหน่วยงานที่ปฏิบัติงานด้านบริก<br>งานตารางสอนตารางสอบ งานประมวลผล<br>ลัมมนาวิชาการดังกล่าว โดยมีค่าธรรมเนีย<br>เมษายน – 31 ทุฤษภาคม 2557 และ ค่า<br>1 – 6 มิถุนายน 2557 สำหรับข้อมูล<br>งานวิจัยสวาบันเพื่อตีพิมพ์ในวารสวร 21 | พิมาวิชาการ มหาวิทยาลัยขอนแก่น <u>กำหนดจัด</u> โครงการสัมมนา<br><u>ไกษาและประมวลการศึกษาทั่วประเทศ ครั้งที่ 9 เรื่อง "นวัตกรรม<br/>ะ<u>มวลผลเพื่อก้าวสู่อาเซียน"</u> โดยมีวัตถุประสงค์เพื่อให้เกิดการ<br/>และเทคโนโลยีระบบงานทะเบียนและประมวลผลเพื่อก้าวสู่อาเซียน<br/>อกันระหว่างเครือข่ายระบบทะเบียนและประมวลผล โดยโครงการ<br/><u>- 27 มิถุนายน 255</u>7 ณ โรงแรมเจริญชานีขอนแก่น จังหวัดขอนแก่น<br/>และพัฒนาวิชาการ มหาวิทยาลัยขอนแก่น จึงขอเรียนเชิญท่านและ<br/>เกรการศึกษา ตั้งแต่งานรับนักศึกษา งานทะเบียนนักศึกษา<br/>สการศึกษา งานหลักสูตร และงานอื่น ๆ ที่เกี่ยวข้อง เข้าร่วมโครงการ<br/>ยมการลงทะเบียน ท่านละ 2,500 บาท หากชำระในช่วงวันที่ 25<br/>กรรรมเนียมการลงทะเบียนท่านละ 3,000 บาท หากชำระในช่วงวันที่<br/>สรายละเอียดของโครงการสัมมนาฯ ได้แก่ 1) การส่งนวัตกรรมและ<br/>การส่งปัญหาที่จะนำไปแลกเปลี่ยนเรียนรู้ในประเต็นการรับเข้าศึกษา</u> |
|                                                                                                    | ดโปโดยีสารสมแหล่ ด้วยหลักสตรและสมกิกสึกมก 2) การสบัตร                                                                                                    |
| และการดูแลนักศึกษานานาชาติ ด้านเทศ<br>ลงทะเบียน Online 4) การศึกษาดูงาน                                                                                                    | าณแอล เวลนเทค ตามหลาสูตรและลหางที่ก่อา                                                                                                    |

รูปที่ 4-3 หนังสือเชิญจากหน่วยงานภายนอก

ขั้นแรก สารบรรณมหาวิทยาลัยนำหนังสือดังกล่าวบันทึกเข้าสู่ระบบผ่านทางฟังก์ชันสร้างหนังสือรับ ดังแสดงใน รูปที่ 4-4

| ใช้งาน: น.ส.มนสิการ เจริญหิราท | iuvi [10003496] | จพ้าลงกรณ์มหาวิทยาลัย  | 📉 😭 🤿•        |              |        |  |
|--------------------------------|-----------------|------------------------|---------------|--------------|--------|--|
| สารบรรณ                        |                 |                        |               |              |        |  |
| 🔊 สร้างหนังสือส่ง 🛛 🌄 สร้างหนั | งสือรับ         | ขถาม   <u>च</u> รายงาน |               |              |        |  |
|                                | S Refresh       | 🚫 ชกเลิก               |               |              |        |  |
|                                | <u></u>         | 📃 ประเภทหนังสือ        | เจ้าของเรื่อง | ชั่นความเร็ว | เรื่อง |  |

เจ้าหน้าที่บันทึกข้อมูลหนังสือและสั่งออกเลขรับ ระบบออกเลขที่หนังสือรับ พร้อมสร้างตราประทับลงในหนังสือ ดังแสดงในรูปที่ 4-5

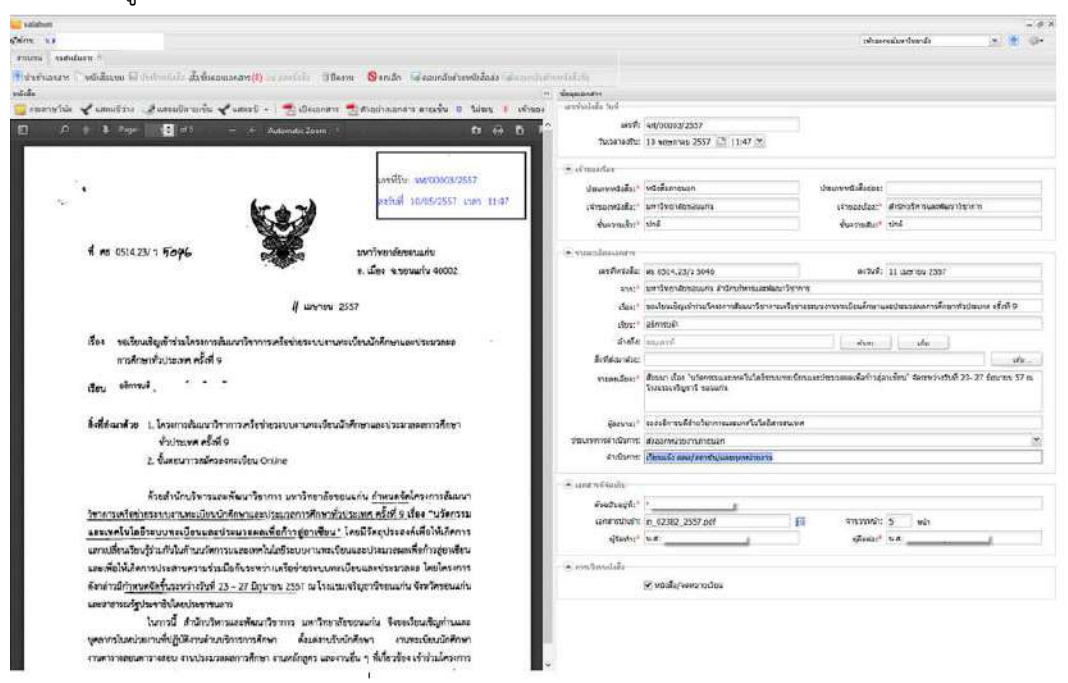

รูปที่ 4-5 บันทึกและลงทะเบียนหนังสือรับ

เมื่อออกเลขและสั่งบันทึกหนังสือเรียบร้อย สถานะเปลี่ยนเป็น "รอดำเนินการ" พร้อมดำเนินการต่อไป โดยทั่วไปเมื่อลงรับหนังสือเรียบร้อย เจ้าหน้าที่จะต้องกำหนดขั้นตอนเอกสารส่งให้ผู้บริหารสั่งการ รายละเอียดได้เคยกล่าวไว้แล้วในบทที่ 2 หนังสือรับ จะไม่ขอกล่าวซ้ำ

เมื่อผู้บริหารสั่งการเรียบร้อย หนังสือจะกลับมาที่หมวด"รอดำเนินการ" พร้อมสั่งเวียน การสั่งเวียน หนังสือแจ้งหน่วยงาน ดังแสดงในรูปที่ 4-6 โดยต้องบันทึกข้อมูลเพิ่มเติมดังนี้

- o เลือก ๗ หนังสือ/จดหมายเวียน
- O ระบุประเภทดำเนินการ
- O ระบุรายละเอียดดำเนินการ

ดังแสดงในรูปที่ 4-7

| alaban                                                                   |                                                                                                    |                      |                                                                       | - 4 8                                                                                                    |
|--------------------------------------------------------------------------|----------------------------------------------------------------------------------------------------|----------------------|-----------------------------------------------------------------------|----------------------------------------------------------------------------------------------------|
| China ka                                                                 |                                                                                                    |                      |                                                                       | abasessiariterda 💌 🐮 🐠                                                                                                    |
| amirra vastulara *                                                       |                                                                                                    |                      |                                                                       |                                                                                                    |
| Therefore () หมือสีมาย 66 กำกับกันไว สิ่งชี้แอยและลาร(I) - เกมร์เกิด (B) | โดงวน 🔕 เกเล็ก 🖬 สอบกลับส่วนหนียสื่อสง                                                                          | hinodalah.           |                                                                       |                                                                                                    |
| uilda                                                                    |                                                                                                    | ** นักมุณมาสาง       |                                                                       |                                                                                                    |
| 🧱 สมสารรับได 🖌 แสดแม้น่าง 🎿 แสดแม้สายเพิ่ม 📌 แสดน + 🛛 🐔 เป็ดและส         | ก 🛃 คำอย่างเอกงาร ดายเช่น 🛛 ไม่หนุ 👔 เพิ่งอ                                                                     | bet alleferbrack     |                                                                       |                                                                                                    |
| D A Brage 1 at - + Automatic Zoam                                        | 5 60 60 B                                                                                                    | ा भाषारी             | 4n/00003/2557                                                         |                                                                                                    |
| -                                                                        |                                                                                                    | านรอามอริษา          | 13 wegenius 2557 🛅 (1:47 📉                                            |                                                                                                    |
|                                                                          |                                                                                                    | - Smiler             |                                                                       |                                                                                                    |
| 1.1.1.1.1.1.1.1.1.1.1.1.1.1.1.1.1.1.1.1.                                 | เทรฟิรัน พระออสเสียวรรร                                                                                         | (Incompation)        | เส้าสี่เอาอาสต                                                        | decourt distant                                                                                                    |
| · (a )                                                                   | 22563 10/05/2557 usen 11:07                                                                                     | transfer             | นหาวิชาวสถาสถาสมการ                                                   | stream for" district manufacture in                                                                                                    |
|                                                                          |                                                                                                    | Aurache)             | sind                                                                  | Australia 104                                                                                                    |
|                                                                          | 100 - 100 - 100 - 100 - 100 - 100 - 100 - 100 - 100 - 100 - 100 - 100 - 100 - 100 - 100 - 100 - 100 - 100 - 100 |                      |                                                                       | Contraction ( Contraction ( Co |
| 1 NO 0514.23/ 7 1046                                                     | าหาวิทยาลัยของแก่บ                                                                                              | · vuestiesann        |                                                                       |                                                                                                    |
| - <b>SP</b>                                                              | <ol> <li>เมือง จ.ของแก่ง 40002.</li> </ol>                                                                      | artistela:           | PE 4014.23/2 5040                                                     | er5v9: 11 aaroux 2337                                                                                                    |
| 0.62                                                                     |                                                                                                    | 27A2*                | มหาริของสองสองสาม สำนักประเทศสามสาม                                   | ewit                                                                                                    |
| ll warm                                                                  | 2537                                                                                                    | das:*                | ระประเทศการที่สาวารที่สาวารที่สาวารที่                                | เขางสมรงการเป็นนจักษาและปละเวลงการจักษาทั่วปลบหร เชิ้ภกิ 9                                                                                                    |
| 2                                                                        |                                                                                                    | istor: "             | asmool                                                                |                                                                                                    |
| เรื่อง จอเรียนเชิญเข้าร่วมใครงการเริ่มเหาวิจาการเครื่อข่างระบบงา         | นทระเบียนนักศึกษาและประมวละล                                                                                    | ส่งสโย               | an/Ant                                                                | dun da                                                                                                    |
| การศึกษาข้อประเทศ ครั้งที่ 9                                             |                                                                                                    | ลึงที่ส่วนาสมะ:      |                                                                       | when a                                                                                                    |
| den elment.                                                              |                                                                                                    | รารออเมือง:"         | สับรรก เรื่อง "บริธงชรณะการสร้นให้รักรระบบ<br>โรงประชาชิญหารี รอบแก่น | นักและประวอสสตร์สถาวสุลเปรียน" รัสการว่าประที่ 22-27 มีพระบบ 57 ก                                                                                                    |
|                                                                          |                                                                                                    |                      |                                                                       |                                                                                                    |
| ได้ที่สามาด้วย 1. โดระการสัมญาวิชาการครั้งท่างระบบงานกระจัด<br>          | นน้ำศึกษาและประมวลสถาวศึกษา                                                                                     | Garwar "             | ระจะสำนักสินกระทางและการโนโลยังกระห                                   | and the second second se                                                                                                    |
| ช่วงระพุศ ครั้งที่ 9                                                     |                                                                                                    | ว่ามนรงการจำเนิงการเ | สมสองพระวองาณการของ                                                   | *                                                                                                    |
| 2. ขึ้นสอนการณ์คระงทะเงียน Online                                        |                                                                                                    | สารมีระกระ           | เรียวแร้ว สอง/สราชาวันสองกุลหน้ายอาร                                  |                                                                                                    |
|                                                                          | CONTRACTOR AND INCOMENTS                                                                                        | · une we suda        |                                                                       |                                                                                                    |
| ห้วยสำนักบริหารและเพิ่มนาวิชาการ มหาวิทยาลัย                             | ขอนแก่น <u>กำหนดจัด</u> ใครงการขึ้มมนา                                                                          | คัณอิเลตูก์:"        |                                                                       |                                                                                                    |
| <u>วิชาศาสนหรือช่วยระบบสามพะเมียมนักคิดพาและประเภศการศึกษา</u>           | กัวประเทศ คริเที 9 เรื่อง "บรัดกรรม                                                                             | เลกเกราะประกา        | n_02382_2557.pdf                                                      | 🕅 จารงานจำ: 5 พลา                                                                                                    |
| แระเพคโนโลยีระบบทะเบียนและประมวรผลเพียก็รรยู่อาเซียน                     | <ol> <li>โดยมีวัสถุประจะค์เพียไห้เกิดการ</li> </ol>                                                             | *coloration          | ur                                                                    | ginar un                                                                                                    |
| แทกเปลี่ยวเรียนรู้ว่ามกับในก้านนาตกรรมและเทคโนไมชีระบบหามาตร             | รัชนและประมวลมพพิตภ์วรรู้อาฟซีสน                                                                                |                      |                                                                       |                                                                                                    |
| และเพื่อให้เกิดการประสาขความร่วมมือกันระหว่าแครือข่ายระบบ                | หระมีสามและประมาลแล โดยโครงการ                                                                                  | A son basalaka       |                                                                       |                                                                                                    |
| ดังกล่าวมีก <u>ำหนดจัดรุ้นสะหว่างวันที่ 23 - 27 มี</u> ถุนายน 2567 ณไรณ  | เขมจริญอาชีออณแก่น จังหวัดขอนแก่น                                                                               | 3                    | 🔍 พร้ายรู้รับคุณสาวปฏิภา                                              |                                                                                                    |
| และสาขารถรัฐประจาธิบันแประธารบราว                                        | 20 - 10 - 20 - 20 - 20 - 20 - 20 - 20 -                                                                         |                      |                                                                       |                                                                                                    |
| ในการนี้ สำนักบริหารแสะพัฒนาวิชาการ และวิทย                              | าสัยของแก่น จึงของวิชนเชิญก่านและ                                                                               |                      |                                                                       |                                                                                                    |
| จุดสากรวินหน่วยเวนที่ปฏิบัติงานด้วยหรือกรกวรศึกษา ด้อยดอน                | รังนักศึกษา งานขอะบัยนนักศึกษา                                                                                  |                      |                                                                       |                                                                                                    |

#### รูปที่ 4-6 หนังสือพร้อมเวียนแจ้งหน่วยงาน

| ผู้ลงนาม:*                     | รองอธิการบดีฝ่ายวิชาการและเทศโนโลยีสารสนเท | я                             | 9 |  |  |  |
|--------------------------------|--------------------------------------------|-------------------------------|---|--|--|--|
| ประเภทการดำเนินการ:            | ส่งออกหน่วยงานภายนอกคณะ/สำนัก              |                               |   |  |  |  |
| ดำเนินการ:                     | ยนแจ้ง คณะ/สถาบัน/และทุกหน่วยงาน           |                               |   |  |  |  |
| 🔺 เอกสารที่จัดเก็บ             |                                            |                               | _ |  |  |  |
| ຕົ້ນລຸບັນວຍູ່ທີ່: <sup>*</sup> | 1                                          |                               |   |  |  |  |
| เอกสารนำเข้า:                  | หนังสือเวียน.pdf                           | จำนวนหน้า: 2 หน้า             |   |  |  |  |
| ผู้จัดทำ:*                     | น.ส.: โ                                    | ผู้ติดต่อ: <sup>*</sup> น.ส.เ |   |  |  |  |
| 🔺 การเวียนหนังสือ              |                                            |                               |   |  |  |  |
|                                | 🗹 หนังสือ/จดหมายเวียน                      |                               |   |  |  |  |

รูปที่ 4-7 บันทึกรายละเอียดการดำเนินการและระบุหนังสือ/จดหมายเวียน

จากนั้น เลือก [ขั้นตอนเอกสาร] เพื่อกำหนดหน่วยงานที่ต้องการส่งออกดังแสดงในรูปที่ 4-8

| 🥃 salabun                                   |                                                                      |
|---------------------------------------------|----------------------------------------------------------------------|
| ผู้ใช้งาน: น.ส                              |                                                                      |
| สารบรรณ รอดำเนินการ 🔎                       |                                                                      |
| 💽 นำเข้าเอกสาร 🕅 หนังสือแนบ 🔓 บันทึกหน้     | มือ 🖧 ขั้นตอนเอกสาร (0) 🔙 ส่งหนังสือ 🛛 ปิดงาน 🛛 🛇 ยกเลิก 🕸           |
| หนังสือ                                     | («)                                                                  |
| 📃 กระดาษโน้ต 🖌 แสตมปีว่าง 🥩 แสตมปีลายเข็น 🔫 | แสดมป์ 🗸   📆 เปิดเอกสาร 📆 ด้วอย่างเอกสาร ลายเช็น 0 ใน่ระบุ 0 เจ้าของ |
|                                             | 3- + Automatic Zoom 🔂 🛤                                              |
| รูปที่                                      |                                                                      |

โปรแกรมแสดง popup window ขั้นตอนเอกสาร ช่องข้อมูล "จึงเรียนมาเพื่อทราบ" จะแสดงค่า "ทราบ" โดยมี ค่า checkbox □ ติดตามดำเนินการ และ □ เกษียนหนังสือ และ ☑ ปิดงานหลังส่งออก เป็นค่าเริ่มต้น

เลือกส่งออกหน่วยงาน โปรแกรมจะแสดง popup window เพื่อให้ระบุหน่วยงานที่ต้องการเวียนหนังสือ ผ่านทางโครงสร้างมหาวิทยาลัยดังแสดงในรูปที่ 4-9

| ขนดอนมาตรฐาน:         | กำหนดเอง 🎽 🔲 ติดตามดำเนินการ                                                           | 👿 ปิดงานหลังส่งอ | อก       |
|-----------------------|----------------------------------------------------------------------------------------|------------------|----------|
| จึงเรียนมาเพื่อโปรด:* | ทราบ 🔪 🗌 เกษียนหนังสือ                                                                 | 🥘 ดามลำดับ       | 🔘 กระจาย |
| ข้อความ:*             | โปรดแจ้งเวียน                                                                          |                  |          |
|                       | หน่วยงาน                                                                               |                  |          |
|                       | เลือกเส้นทางเอกสาร: 🔘 ภายใน 💿 ภายนอกคณ<br>🔘 ภายนอกจุฬาฯ                                | แะ/ส่านัก        |          |
| To Cc Bcc             | ระบุชื่อ                                                                               |                  |          |
| 🏹 หน่วยงาน 🍏 บุต      | ลากร. 		 [                                                                             |                  |          |
| # รายชื่อ             | <ul> <li>มหาวิทยาสัยรักษ์โลก</li> <li>คณะ</li> <li>สถาบัน</li> <li>วิทยาสัย</li> </ul> | E                | >        |
|                       | 📰 🥅 หน่วยงานอื่น                                                                       |                  |          |
|                       | ∃ ่ สภามหาวิทยาลัย ∃ ่ สำนักงานมหาวิทยาลัย                                             |                  |          |
|                       | · · · · · · · · · · · · · · · · · · ·                                                  | •                |          |
|                       | 👜 តើរ                                                                                  | อก ปีด           |          |
|                       |                                                                                        |                  |          |

รูปที่ 4-9 ระบุหน่วยงานด้วยโครงสร้างมหาวิทยาลัย

จากรูป ผู้ใช้สามารถเลือกส่งหนังสือเวียนทั้งมหาวิทยาลัย (🗹 จุฬาลงกรณ์มหาวิทยาลัย) หรือเลือกกลุ่มหน่วยงาน ตามโครงสร้างที่แสดงในรูป สามารถเลือกได้มากกว่าหนึ่งตัวเลือกเช่น 🗹 คณะ 🗹 สำนักงานมหาวิทยาลัยฯ เป็น ต้น

| ขนดอนมาตรฐาน:       | กำหนดเอง       | 🎽 🗔 គឺសុធារ | แต่วเนินการ | 🗹 ปีดงานหลังส่ง | ออก       |
|---------------------|----------------|-------------|-------------|-----------------|-----------|
| งเรียนมาเพื่อโปรด:* | ทราบ           | 🝸 🗌 เกษียน  | เหนิงสือ    | 🔘 ສານສຳອັນ      | .≣ กระจาย |
| ข้อความ:*           | โปรดแจ้งเวียน  |             |             |                 |           |
| ່ວ Cc Bec           | ianns   🏠 daud | fu 🏺 theres | 🜋 ຣນ        | F150            | 1. 10     |
| ] # รายชื่อ         | 4              | ำแหน่อ      | หน่วยงาน    | stamp           |           |
| 1 คณะวิศวกรรมศ      | าสตร์<br>      |             |             |                 | 2         |
| 2 คณะสัตวแททย       | า<br>สาสตร์    |             |             |                 |           |
| 4 คณะสหเวชศาส       | ครั            |             |             |                 | 6         |
| 5 คณะทำเลแพทย       | ศาสตร์         |             |             |                 | 0         |
| 6 คณะเครษฐศาส       | ตร์            |             |             |                 | 9         |
|                     |                |             |             |                 |           |
|                     |                |             |             |                 |           |
|                     |                |             |             |                 |           |

รูปที่ 4-10 คณะที่จะส่งเวียนหนังสือ

| safaburn                                                                                                    |                                                                                                    |                                                                                                    |                                 |                       | 12/#3                |
|----------------------------------------------------------------------------------------------------|----------------------------------------------------------------------------------------------------|----------------------------------------------------------------------------------------------------|---------------------------------|-----------------------|----------------------|
| teans an                                                                                                    |                                                                                                    |                                                                                                    |                                 | annalare foreida      | y 🕀 👉-               |
| * enablehaz                                                                                                    |                                                                                                    |                                                                                                    |                                 |                       |                      |
| 🗄 นำเข้าเอกสาร 💭 หนังสือแมน 🖬 บันทึกหนังสือ 🚠 ซึ่งตอนเอกสาร (19) 🖂 สงหนังสือ 📑                                    | ปีคงาน 🔕 ยกเล็ก 🖾 ตอบกลับด้วยง                                                                                                    | หนังสือส่ง 🖂 คอบกลับค่ำบา                                                                                                    | น้ำสีสร้าง                      |                       |                      |
| uiočes                                                                                                    | ··· degeneret re                                                                                                    |                                                                                                    |                                 |                       |                      |
| anana reasona 🖌 usau Dina 🖌 usau Dinana 🖌 usau Dina 🖌 👘 usana 📈 su mu dina sa sa sa sa sa sa sa sa sa sa sa sa sa | a O Tarran O any                                                                                                    | Priservitie                                                                                                    |                                 | 34                    |                      |
|                                                                                                    | timmedags:                                                                                                    | กลายความ                                                                                                    | ประเททธิอสัสธ                   | 195                   |                      |
|                                                                                                    | reinsertädz:"                                                                                                    | นหาวิทราสมุของแห่ง                                                                                                    | เริ่าของรับ                     | ะ** สำนักปรัทยและสิมป | สวัยวการ             |
| R4128774/1986                                                                                                    | มันความนั้น"                                                                                                    | ling                                                                                                    | ร้างวานถ้                       | n* shé                |                      |
| ·                                                                                                    | 2557                                                                                                    |                                                                                                    |                                 |                       |                      |
| wr5.4 10/05/2557                                                                                                  | tion 11:47 conduction                                                                                                    | ex 0514 23/1 5046                                                                                                    | anti                            | A: 11 are ses 2597    |                      |
|                                                                                                    |                                                                                                    | weiterstassuis didrofensand                                                                                                    | MAN SITIATI                     |                       |                      |
|                                                                                                    | day."                                                                                                    | າລະດີກາເຮົດແຫ່ງປາກໃຈແນງອອີກແບງໃນເຮ                                                                                                    | ารเสียของมามาการโกรส์ก          | านอย่างการเลการ์การ   | e troba anciente     |
| ที่ คอ (516.23/ ว 5096 เมาาใหลาด้องอบแก่น                                                                         | inter-                                                                                                    | dawards.                                                                                                    |                                 |                       | MURRING DAMESTS      |
| 8. Lan 1. 1904 40302                                                                                              | 2 2015                                                                                                    | (invited)                                                                                                    | CTA-                            | 1. 4. 1               |                      |
|                                                                                                    | Endersdar                                                                                                    | ( and a second second s |                                 |                       | -                    |
| // womenu 2557                                                                                                    | and the second second sec | Bann Sar Schernagerer Differen                                                                                                    | an one Cana are been as a Chris | ana ina dama ta dal   | 5 12, 27 Gentra 57 m |
| 20.1353333.0753                                                                                                   | Counciliar.                                                                                                    | ร่างและสินครั้งเกิดการให้เกิดการใ                                                                                                    | Contraction and Contraction of  | ate soor anies core   | n c3 ar ous los a 4  |
| เรื่อง ขอเรือนเรียนข้าว่ามได้รงการสัมวนวริหากระดวิชชายระบบงานทะเบียบนักศึกษาและประมวยผล                           |                                                                                                    |                                                                                                    |                                 |                       |                      |
| การศึกษาทั่วประเทศ ครั้งที่ 9                                                                                     | ตุ้องบาละ <sup>9</sup>                                                                                                    | ามเอโการะดีด้างรังการและกอรีบโลยี                                                                                                    | ENERGYA                         |                       |                      |
|                                                                                                    | ประสงการสำนังการ                                                                                                    | สมเลาหน่ายหลา                                                                                                    |                                 |                       | ~                    |
| เรื่อน อธิการเพี                                                                                                  | d'auGuros                                                                                                    | เว็บนะพิก คณะ/สถารปีน/และการหน่วยสาว                                                                                                    | ñ                               |                       |                      |
|                                                                                                    | (Contraction)                                                                                                    |                                                                                                    |                                 |                       |                      |
| สี่เพี้ด่านาดีวย 1. โครงการสัมมนาวิชาการมหรือข่ายระบบงานทะเจียนนักที่กษาและประมาณสการศึกษ                         | A Constantion                                                                                                    |                                                                                                    |                                 |                       |                      |
| ทั่วประเทศ ครั้งที่ 9                                                                                             | «nazjna04:.                                                                                                    | 1. 1.1.1.1.1.1.1.1.1.1.1.1.1.1.1.1.1.1.                                                                                                    | -                               | A. 197 1              |                      |
| 2. ขึ้นสอนการสมัครองของชื่อบอน Online                                                                             | Land Strate                                                                                                    | n_07382_2557.pdl                                                                                                    | ta some                         | 400 <u>5</u> 990      |                      |
|                                                                                                    | s)#svirt"                                                                                                    | 4.8.21                                                                                                    | 1(604)                          | P. P. B. P.           |                      |
| ด้วยสำนักบริหารและพัฒนาวิชาการ มหาวิทธาลิงขอบแก่น <u>กำหนดจัด</u> ได้ระการสมร                                     | LAUT                                                                                                    |                                                                                                    |                                 |                       |                      |
| วิหาการเครือห่ายระบบงานขะเบียบน้ำศึกษาและประบวลการศึกษาทั่วประเทศ ครั้งที่ 9 เรื่อง "บรัดก                        | 192                                                                                                    | 🕑 กร์เอลือ/แต่กระบริเวล                                                                                                    |                                 |                       |                      |
| และเพลโบโลมีระบบพระบัยนะละประมวลผลเพื่อก้าวสู่อาเซียน" โลงมีวัดภูประสงค์เพื่อให้เกิดว                             | r01                                                                                                    |                                                                                                    |                                 |                       |                      |
| และเปลี่ยนเรียบรู้ร่วมกับในคำหนโดกรรมและเพคในใดยีระบบงานพะเบียนและประบวลแพพื่อกำาสู่งาง                           | รียน                                                                                                    |                                                                                                    |                                 |                       |                      |
| และเพื่อให้สังการประสานกรามร่วมมือกันระหว่าแกร็อข่ายระบบทะเบื้อนและประมวงผล โดงโกระ                               | កំពុង ខ្លាំងទំនានប្រ                                                                                                    | Allowskiesens Suciente                                                                                                    | direcuit sures.                 | รับนั้นสร้อ           | รารออสิวสาวห         |
| ด้เกล่าวมีกำหนดจัดขึ้นระหว่างวันที่ 23 - 27 มีถุนาชน 2557 ณ โรงเรมเหรีญราพีรขนแว่น จังหวัดรชพ                     | มาัน 1 กระสารแหล่งเห                                                                                                    |                                                                                                    |                                 |                       |                      |
| และสาขารแว้รูปลอง ซึ่งไดยประชาชนอาว                                                                               | 1 mathematical                                                                                                    |                                                                                                    |                                 |                       |                      |
| ในการนี้ สำนักปรีหรรมองพัฒนาวิชาการ มหาวิทยาอัยรอนแก่น จึงรอเรียนพัฒนาน                                           | berecurse i seu                                                                                                    |                                                                                                    |                                 |                       |                      |
| บหลายนั้นหน่วยงานที่บริบัติงานด้านหวิการการศึกษา ตั้งแต่งานกับบัตศึกษา งานทะเนียนบัตศึ                            | 1 AACAD TEASTING                                                                                                    | nd .                                                                                                    |                                 |                       |                      |
| สามสารางสองตารางสอง สามประมวลผลการคืออา สามหลังคลา และสามอื่น ๆ ที่เพื่อเชื่อง เข้าร่วมโอรง                       | 101                                                                                                    |                                                                                                    |                                 |                       |                      |
|                                                                                                    |                                                                                                    |                                                                                                    |                                 |                       |                      |

รูปที่ 4-11 หน้าจอพร้อมสั่งเวียนหนังสือ

เราสามารถตัดบางคณะออกด้วยการเลือก 🥯 ท้ายรายการ เมื่อคัดกรองจนเหลือคณะที่ต้องการแล้ว กดปุ่ม [บันทึก] เพื่อเลือกเวียนหนังสือตามคณะที่เลือกไว้ ซึ่งจะแสดงหน้าจอดังแสดงในรูปที่ 4-11

เมื่อกดปุ่ม [ส่งหนังสือ] โปรแกรมจะส่งหนังสือออกไปยังคณะที่เลือกไว้ จากนั้นโปรแกรมจะปิดงาน หนังสือจะเปลี่ยนหมวดจาก "รอดำเนินการ" เป็น "หนังสือเวียน" เป็นอันสิ้นสุดการจัดการหนังสือเวียนของสาร บรรณมหาวิทยาลัย

ในกรณีที่ผู้ใช้เลือก 🗆 ปิดงานหลังส่งออก หนังสือยังไม่ถูกปิดงาน ยังคงอยู่ในหมวด "รอดำเนินการ" เพื่อให้ผู้ใช้สั่งงานได้ต่อไป

# หนังสือเวียนแจ้งภายในหน่วยงาน

จากตัวอย่างที่แล้ว หนังสือเวียนจะถูกส่งจากสารบรรณมหาวิทยาลัยมายังคณะต่างๆที่สั่งเวียน ลองมาดูการทำงาน ของสารบรรณคณะแพทยศาสตร์ ซึ่งเป็นหน่วยงานหนึ่งในการสั่งเวียน

เจ้าหน้าที่สารบรรณคณะแพทยศาสตร์เมื่อเปิดระบบจะพบว่ามีหนังสือเวียนดังกล่าวมารออยู่ที่ขั้นตอน ลงทะเบียนรับ ในหมวดหนังสือรับดังแสดงในรูปที่ 4-12

| 🥶 salabun                        |               |                     |              |                  |                  |                 |                                            |                                            |                      |             | ( <del></del> ) | e×  |
|----------------------------------|---------------|---------------------|--------------|------------------|------------------|-----------------|--------------------------------------------|--------------------------------------------|----------------------|-------------|-----------------|-----|
| ญไปอ้าน น.ส.                     |               |                     |              |                  |                  |                 |                                            |                                            | คละแหทรศาสตร์        |             |                 | -   |
| สารบรรณ                          |               |                     |              |                  |                  |                 |                                            |                                            |                      |             |                 |     |
| 🔊 สร้างหนึ่งสือส่ง 🍙 ส           | iางหนังส์อรับ | 💣 สร้างหนังสือสาร่  | la   CL #au  | ורנטרע 🛄 🛛 ערסו  | น เรายงานส       | il   1 to les u | anu                                        |                                            |                      |             |                 |     |
|                                  | 5             | Refresh wited       | อรับ รอสาเนิ | นการ 🕨 สำเนิน    | 1075 SEIN        | In              |                                            |                                            |                      |             |                 |     |
| <ul> <li>mieśsiu (31)</li> </ul> | 2             | 🔄 เลขที่หนิเสีย     | Tufinisāa    | เลรร์ลงไข        | furmertu -       | สระเทพหรัดสิม   | 231                                        | ส์ลง                                       | เสียร                | ajūnute     | Sucianals       | (1) |
| รถละพระมีระชัน (7)               |               | #8.0512.16/00101    | 19/03/2557   | #8.9512.16/00101 | 19/03/2557 00:00 | พระสิญภายนอง    | รูฟาลงกรณ์มหว้างธาลือ คละวิทราศาสตร์       | เชิญอาจารสมรทธเป็นวิทธุการ                 | สวรสาหยายาด          |             | 19/03/2557 10   | 29  |
| รถสำเน็นการ (ธี)                 |               | Me.0512.13/0121     | 11/04/2557   | ME-0512.13/0121  | 11/04/2557 00:00 | พริงสีอภายนอก   | จุษำองกรณ์มหาใหลาอัธ คณะแหพธศาสงร์         | test würftaufen                            | test                 |             | 11/04/2557 13   | 91  |
| หลาวินชื่ออยู่บาน (2)            |               | As 0517.011/s0023   | 02/05/2557   | 3100001/2557     | 04/05/2557 10:53 | พริงสีอภารนอก   | มราวัทธาลัธมาติล สำนักงานอธิการบดิ         | รอครามอนุเคราะทั่งอนุเทรอครามประธาติ       | ผู้สามระการสลาริโทร  | น แมนส์การ  | 04/05/2557 10   | 45  |
| ระดัดราม (3)                     |               | An.0512.13/00155    | 06/05/2557   | AL0512 13/00155  | 06/05/2557 00:00 | พนังสีสตารใน    | จุษำลงกรณ์มหาวิทธาลัย คณะมหางศาสงร์        | าดสอบเรียนหนึ่งสือ                         | tester               | นระบาทที่   | 06/05/2557 14   | 45  |
| and a Real Providence            |               | #6.0512.13/0122     | 06/05/2557   | #8.0512.13/0122  | 06/05/2557 00:00 | พนังสือภายนอก   | จุษ่าอากรณ์มหาวิทธาลัย คณะแททธุศาสงรั      | ทดสอบเรือน 2                               | tester               | N.C. SWINK  | 06/05/2557 14   | 51  |
|                                  |               | #8.0512.16/00017    | 07/05/2557   | #£0512.16/00017  | 07/05/2557 00:00 | พนิเสียการใน    | จทำองกรณ์มหาวิทธาลัย คณะวิทธาศาสตร์        | ระความอนเพาะพับคลากส่วมเป็นคละกร           | คณาลิคณาแหทร์ศาส     | นะระเทพทั   | 17/04/2557 21   | 42  |
|                                  |               | J #8 0514 23/3 5048 | 11/04/0557   | aw00003/2557     | 10/05/2557 11:47 | พรีเสียสายนอก   | มหาวีทราลัยของอย่าน ส่วนักบริหารและพัฒนาวั | ของรัสนเพิ่มแข่งร่างได้ระการสัมมามาริชาการ | ลธัการมดีจาร้านการณ์ | น แมนที่การ | 10/05/2557 11   | 65  |
| 100133910 (0)                    |               |                     |              |                  |                  |                 |                                            |                                            |                      |             |                 | -   |
| TOLASWAMMA (U)                   |               |                     |              |                  |                  |                 |                                            |                                            |                      |             |                 |     |
| sureu (n)                        |               |                     |              |                  |                  |                 |                                            |                                            |                      |             |                 |     |
| * sculada (225)                  | · · · · · ·   | 14 A                |              |                  |                  |                 |                                            |                                            |                      |             |                 |     |

รูปที่ 4-12 รายการลงทะเบียนหนังสือรับ

เมื่อเลือก [ดำเนินการ] โปรแกรมจะแสดงรายละเอียดของหนังสือเวียน เจ้าหน้าที่ลงทะเบียนรับเพื่อออกเลขดัง แสดงในรูปที่ 4-13

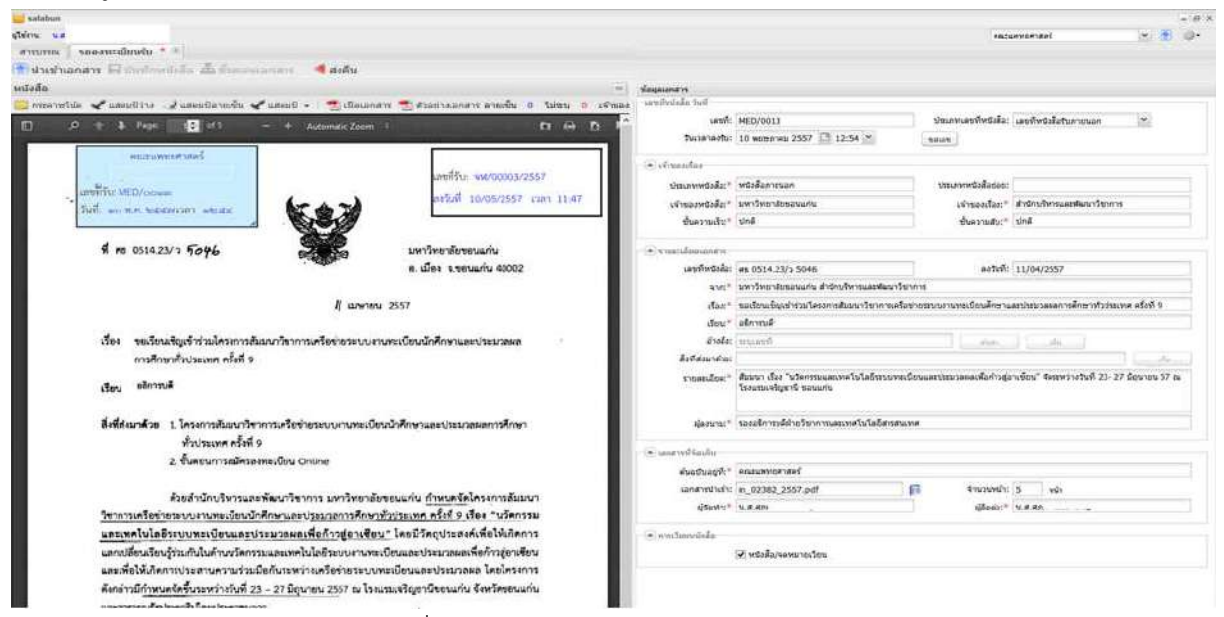

รูปที่ 4-13 คณะแพทยศาสตร์ลงทะเบียนรับ

ขั้นตอนการทำงานเหมือนกับสารบรรณมหาวิทยาลัย หลังจากลงทะเบียนรับเรียบร้อย ส่งหนังสือให้ผู้บริหารสั่ง การ เมื่อผู้บริหารสั่งการกลับมาเรียบร้อย หนังสือจะกลับมาที่หมวด "รอดำเนินการ" เพื่อให้เจ้าหน้าที่ดำเนินการ ต่อไป

เจ้าหน้าที่เลือกหนังสือเวียนที่ต้องการจากหมวด "รอดำเนินการ" เข้าสู่หน้าจอรอดำเนินการ บันทึก รายละเอียดดำเนินการ และเลือกหนังสือเวียนดังแสดงในรูปที่ 4-14

| ประเภทการดำเนินการ: | ส่งออกหน่วยงานภายใน   |             |        | ~ |
|---------------------|-----------------------|-------------|--------|---|
| ดำเนินการ:          | เวียนหนังสือไปภาควิชา |             |        |   |
| 🔺 เอกสารที่จัดเก็บ  |                       |             |        |   |
| ต้นฉบับอยู่ที่:*    | คณะแพทยศาสตร์         |             |        |   |
| เอกสารนำเข้า:       | in_02382_2557.pdf     | จำนวนหน้า:  | 5 หน้า |   |
| ผู้จัดทำ:*          | น.ส.ศุภ               | ผ้ູติดต่อ:* | น.ส.ศุ |   |

รูปที่ 4-14 ระบุรายละเอียดการดำเนินการสั่งเวียนภายในหน่วยงาน

จากนั้น กำหนดขั้นตอนเอกสาร เพื่อเลือกส่งภายในหน่วยงานดังแสดงในรูปที่ 4-15 ผู้ใช้สามารถเลือกส่ง หนังสือเวียนทั้งคณะ หรือเลือกบางหน่วยงานตามโครงสร้าง สามารถเลือกได้มากกว่าหนึ่งตัวเลือก

| ขั้นดอนเอกสาร                                                    |                      |                                                                                                    |                 |                   |                                       |   |
|------------------------------------------------------------------|----------------------|----------------------------------------------------------------------------------------------------|-----------------|-------------------|---------------------------------------|---|
| ขั้นตอนมาตรฐาน:                                                  | กำหนดเอง             | <b>~</b>                                                                                                    | ดิดตามดำเนินการ | 🗹 ปิดงานหลังส่    | งออก                                  | Î |
| จึงเรียนมาเพื่อโปรด:*                                            | ทราบ                 | ×                                                                                                    | เกษียนหนังสือ   | 🔘 ตามลำดับ        | 🖲 กระจาย                              |   |
| ข้อความ:*                                                        | โปรดแจ้งเว็<br>หน่วย | เงาน                                                                                                    |                 |                   |                                       |   |
|                                                                  | เลือ                 | กเส้นทางเอกสาร:                                                                                                    | ๏ ภายใน         | ⊖ ภายนอกคณะ/สำนัก | <b>^</b>                              |   |
|                                                                  | 5t1<br><             | เชื่อ                                                                                                    |                 |                   |                                       |   |
| To Cc Bcc                                                        | ėe                   | 🔄 🗹 คณะแททยศาสตร์                                                                                                    |                 |                   |                                       |   |
| <ul> <li>พานวยงาน</li> <li>พาบอย่าน</li> <li>พาบอย่าน</li> </ul> | ลากร                 | – 📰 ✔ ภาควิชาอ<br>– 📰 ✔ ภาควิชาอ                                                                                                    |                 |                   | > ^                                   |   |
| ไม่พบข้อมูล                                                      |                      | Image: Image: Image         |                 |                   | · · · · · · · · · · · · · · · · · · · |   |
|                                                                  |                      | <ul> <li>Image: Strategy of the strategy of the strategy</li></ul> |                 |                   |                                       |   |
|                                                                  |                      | - 🔁 🗹 ภาควชาศ<br>- 📰 🗹 ภาควิชาเ                                                                                                    |                 |                   | J                                     |   |
|                                                                  | <                    |                                                                                                    |                 | >                 |                                       |   |
| S. A. I                                                          | 1.5                  |                                                                                                    |                 | 🐞 เลือก ปิด       | ,                                     |   |
| <                                                                |                      |                                                                                                    |                 |                   | >                                     | Ň |
| บันทึกขั้นตอนมาตรฐาน ราย                                         | เการขั้นตอนมาตรฐาน   | J                                                                                                    |                 |                   | 🔚 บันทึก 🛛 ยกเลิก                     |   |

รูปที่ 4-15 ระบุหน่วยงานด้วยโครงสร้างคณะ

| ขั้นตอนเอกสาร                   |                    |                        |               |             |              |           |
|---------------------------------|--------------------|------------------------|---------------|-------------|--------------|-----------|
| ขั้นตอนมาตรฐาน:                 | กำหนดเอง           | ¥ 🗌 🛱                  | ดตามดำเนินการ | 🗹 ปิดงานหลั | งส่งออก      | Â         |
| จึงเรียนมาเพื่อโปรด:*           | ทราบ               | ¥                      | เษียนหนังสือ  | 🔘 ตามลำดับ  | 🖲 กระจาย     |           |
| ข้อความ:*                       | โปรดแจ้งเวียนให้   | <b>้</b> ผู้เกี่ยวข้อง |               |             |              |           |
|                                 |                    |                        |               |             |              |           |
|                                 |                    |                        |               |             |              |           |
| To Cc Bcc                       |                    |                        |               |             |              |           |
| 🍯 หน่วยงาน 🍯 บุต                | คลากร 📔 🏠 เลี      | อนขึ้น 😽 เลือนลง       | 🕱 ลบ          |             |              |           |
| 📝 # รายชื่อ                     |                    | ตำแหน่ง                | หน่วยงาน      | stamp       | >            | ^         |
| 🔲 1 ภาควิชาอ                    |                    | 1                      |               |             | 0            |           |
| 2 ภาควิชาอ                      |                    |                        |               |             |              |           |
| 3 ภาควชาเ                       |                    |                        |               |             |              |           |
| 🔲 5 ภาควิชาส                    |                    |                        |               |             |              |           |
| 🔲 6 ภาควิชาศ้                   |                    |                        |               |             | 9            | 11        |
| <                               |                    | -70-1                  |               |             | >            | *         |
|                                 |                    |                        |               |             |              | ~         |
| <<br>บันทึกขั้นตอนมาตรฐาน) (ราะ | ยการขั้นตอนมาตรฐาน |                        |               |             | 🔲 บันทึก ยกเ | ><br>.ลิก |

รูปที่ 4-16 ภาควิชา/ฝ่ายที่จะส่งเวียนหนังสือ

เมื่อกดปุ่ม [บันทึก] ภาควิชา/ฝ่ายที่เลือกจะถูกบันทึก หน้าจอทำงานจะแสดงดังรูปที่ 4-17

|                                                                                                    | estumperaul 👻                                                                                                    |
|----------------------------------------------------------------------------------------------------|----------------------------------------------------------------------------------------------------|
| Northern * H                                                                                                    |                                                                                                    |
| เทสาร 🖺 หนังสือแบบ 🖬 บันทึกหนังสือ 🏝 รับตอนเอกสาร (19) 💷 สงหนังสือ 🛛 ปิตงาน 🛛 🛇                                                                                                    | រកធើក                                                                                                    |
|                                                                                                    | er Seynandry                                                                                                    |
| ม่ะ 🛫 และแปรวง 🦼 และแปลายเข็น 🛫 และแป 🔹 🌁 เป็ดเลกสาร 📸 สวลประเวทสาร สายเข็น 🗴 🤱 ไม่ระบุ                                                                                                | อ แล้าของ                                                                                                    |
| /ዖ 🕆 ង Page: 15 — + AutomaticZoon ፡ 🖬 🖬                                                                                                    | D C Astanlar                                                                                                    |
| eputation 1785                                                                                                    | ปหมภาพชื่อสื่อะ" พนังสื่อภาณอก ปหมภาพชื่อสื่อย่อย                                                                                 |
| and a support of the                                                                                                    | เจ้าของหรือสือก" แพร์ไทยาลัยของแก่น เจ้าของเรื่อย" สำนักปริหานออฟแนนาโยาการ                                                       |
| Ammu VVVVVVV2557                                                                                                    | ขั้นความสัน" ปกต์ ขึ้นความสัน" ปกติ                                                                                               |
| That an the balter 1201 should be the 120                                                                                                    | (S constitutions)                                                                                                    |
|                                                                                                    |                                                                                                    |
| d as an and the second                                                                                                    | และค่า และในสารและ สามีกรรับการ                                                                                                   |
| R Rs 031423/ 1 7046                                                                                                    | (ก.e.) ระปะหน้ายเข้าราโดยคางสังหาให้หลายส่วนการเป็นเสียงและโหนอลอากสังหายังโดยอล สได้ 9                                           |
| 8. Lies 9.tetunu 4002                                                                                                    | dest strend                                                                                                    |
| 11                                                                                                    | dode invest                                                                                                    |
| 1 maion 2221                                                                                                    | ไสร้อมารัสมา                                                                                                    |
| A                                                                                                    | ากละเรือนา <sup>1</sup> เสี่ยงๆ เรื่อง "บริเวณและเทลไปโลยีสนากหน้องและประเภทและเลือด้างสากพืชน" จะสหร่างวันที่ 13- 27 มีสนาย 57 ณ |
| รวจจังของรอนเหตุสาวา แน่หวังการแน่นรางการเหรายาย่อยบับงานท่อเบียนนกคราษาและบระบบรณต์<br>การศึกษาทั่วประเทศ ครั้งที่ 9                                                                  | โรงงานเขริญหาโรงสามแก่น                                                                                                    |
| .ส พอิการปรี                                                                                                    | มู่อะนาน₀" รองส์การบดีปายู่บากระบอยเรษ≣บโลยีสรรสนทส                                                                               |
| 433379 00-00                                                                                                    | ร์สมกรการสำนังการ: ส่งออกหนวยอาณายใน                                                                                              |
| สี่เพื่อมาล้วย 1 โครงการสับของวิชาการแคร็กข่างกระบบการหระบัดขนักศึกษาและประบวลผลการศึกษา                                                                                               | สำเนินการ (ส่งเรือนตระนอกประหากน่วยวง)                                                                                            |
| น้ำเหน่า ครั้งนี้ 3                                                                                                    |                                                                                                    |
| 2 ชั้งและเอาสุขัตรุลทุกเปี้ยว Online                                                                                                    | - unitrosulti                                                                                                    |
| 2. Sundari manazimitada Chine                                                                                                    | มันแปรมปูรี("   คณะเทราะสารสาร                                                                                                    |
| ด้วยสำนักเสียวของพัฒนาวิทากร บนารีพากมัยของแก่น ก้านนอรัตโดนการสับบาร                                                                                                    | uninduani n_(2382_3557.pdf in Riversity 5 mb                                                                                      |
| วิชาการเครือขายระกอนายของนิยมนักสัดพาและกระกวลการศึกษาทั่วประเทศ ครั้งที่ 9 เรื่อง "บริศกรรม                                                                                           | flennit, frænne isonisit                                                                                                    |
| และเพลโนโดอีระบบพะเมือบและประมวลผลเพื่อก้าวส่อนชื่อบ" โดยมีวัดกประสงค์เพื่อให้กัดการ                                                                                                   | in overlandela                                                                                                    |
| แสดงมีสี่งหรือหรั้วระดับในดังหนวัดกระบอลแพคโขโลมีระกรมาบพะเบิดของะประบวลแลเพื่อดั้วระด้วาเสียน                                                                                         | 🕑 หรือสือ/หลายาอเวือน                                                                                                    |
| และเพื่อให้เกิดการประสานความร่วมชื่อกับระหว่ามตรีอย่ายางบองหน่าไหนและประบวลผล โดยไดรอาร                                                                                                |                                                                                                    |
| สัตต์เหนือ้านแต่มีสนี้และแก่นกันนี้ 21 - 27 นักษณะ 2557 ก.โรมเซนเนิยและโดยการีของแก่บ สัมษร์ตรอบแก่บ                                                                                   | * Pauluinda                                                                                                    |
| และสารารณ์สี่ด้างครั้งก็สุดประหารณ์                                                                                                    | <ul> <li># gludenzu et ersisterum fucante ersis fucante fusete</li> <li>t eraficial</li> </ul>                                    |
| ในการนี้ สำนักเรียนและพัฒนาในการ เมาวิทยาลัยขณะกับ อีงหมรียนสัตต์หมายะ                                                                                                    | 2 metra                                                                                                    |
| าและกรร้างการการที่มีให้เริ่มหน้าหลังการการการ นั้นและหน้าที่เกิดการ การการการการการการการการการการการการการก                                                                          | 3 moders                                                                                                    |
| รายการกระสอบสารแสดน สารประกาศสอบราการการการการการการกระบบการการ สามีสารประบบในการทาง<br>สามครารปล่อนสารามสอบ สารประกาศสอบราศึกษา สารหลักครา และสารเพิ่ม ๆ ที่เกิดกร้อง เข้าข้นเป็นของร | A statistic                                                                                                    |
| a mu in contrar et anne a contrar suscent a construites mens mens il anno 164 faite spectration setter                                                                                 |                                                                                                    |

รูปที่ 4-17 หน้าจอพร้อมส่งหนังสือเวียน

เมื่อกดปุ่ม [ส่งหนังสือ] โปรแกรมจะส่งหนังสือออกไปยังภาควิชา/ฝ่ายที่เลือกไว้ จากนั้นโปรแกรมจะปิดงาน หนังสือจะเปลี่ยนสถานะจาก "รอดำเนินการ" เป็น "หนังสือเวียน" เป็นอันสิ้นสุดการจัดการหนังสือเวียนของสาร บรรณคณะแพทยศาสตร์

# การเวียนหนังสือแจ้งบุคลากร

เมื่อหนังสือเวียนมาถึงภาควิชาแล้ว คราวนี้จะเวียนลงสู่บุคลากรโดยตรง เนื่องจากงานสารบรรณของคณะ แพทยศาสตร์สิ้นสุดที่ระดับภาควิชา

สารบรรณภาควิชาจัดการกับหนังสือเวียนเช่นเดียวกับสารบรรณคณะ เริ่มจากลงทะเบียนรับหนังสือออก เลขที่หนังสือรับ ส่งหนังสือให้ผู้บริหารสั่งการ เมื่อผู้บริหารสั่งการกลับมาเรียบร้อย หนังสือจะกลับมาที่หมวด "รอ ดำเนินการ" เพื่อให้เจ้าหน้าที่ดำเนินการต่อไป

เจ้าหน้าที่เลือกหนังสือเวียนที่ต้องการจากหมวด "รอดำเนินการ" เข้าสู่หน้าจอรอดำเนินการ บันทึก รายละเอียดดำเนินการ จากนั้นสั่งเวียนหนังสือด้วยการเลือกเมนู [ขั้นตอนเอกสาร] เมื่อเลือกส่ง [บุคลากร] โปรแกรมแสดง popup window และเมื่อเลือกส่งตามหน่วยงาน หน้าจอจะแสดงในรูปที่ 4-18

| เลือกเส้นทางเอกสาร: | 🔘 กลุ่มบุคลากร | 🖲 หน่วยงาน |        |
|---------------------|----------------|------------|--------|
| ระบุชื่อ            |                |            | ,<br>C |
| \Xi 🗌 ภาควิชาอาร    |                |            |        |
|                     |                |            |        |
|                     |                |            |        |
|                     |                |            |        |
|                     |                |            |        |

รูปที่ 4-18 ส่งหนังสือเวียนแจ้งบุคลากรตามหน่วยงาน

หากเลือกส่งตามกลุ่ม หน้าจอจะแสดงในรูปที่ 4-19

| กลุ่มบุคลากร | 🔘 หน่วยงาน   |                |
|--------------|--------------|----------------|
|              |              | 9              |
|              |              |                |
|              |              |                |
|              |              |                |
|              |              |                |
|              |              |                |
|              | 💣 ເລືอก      | ปิด            |
|              | กลุ่มบุคลากร | ด กลุ่มบุคลากร |

รูปที่ 4-19 ส่งหนังสือเวียนแจ้งบุคลากรตามกลุ่ม

เมื่อได้เลือกส่งบุคลากรโดยเลือกตามหน่วยงานหรือกลุ่มที่ต้องการแล้ว หน้าจอขั้นตอนเอกสารจะแสดงดังในรูปที่ 4-20

|                                                                                | กำหนดเอง 🎽                      | 📃 ติดตามดำเนื                                   | นการ 🗹 ปิดงานหลังส่งส | ออก      |
|--------------------------------------------------------------------------------|---------------------------------|-------------------------------------------------|-----------------------|----------|
| iงเรียนมาเพื่อโปรด:*                                                           | ทราบ 🎽                          | 📃 เกษียนหนัง                                    | สื่อ 👘 ตามสำคับ       | 🖲 กระจาย |
| ข้อความ:*                                                                      | แจ้งเวียนบุคลากร                |                                                 |                       |          |
| o Cc Bcc                                                                       |                                 |                                                 |                       |          |
| 🕽 หน่วยงาน 💮 บุต                                                               | เลากร 🛛 🏠 เลือนขึ้น 🛛 🐥 เลือนลง | າ 🕌 🕷 ລນ                                        |                       |          |
| # รายชื่อ                                                                      | ตำแหน่ง                         | หน่วยงาน                                        | stamp                 | >        |
| 86 น.ส.ศตพ                                                                     |                                 | ภาควชาอา                                        |                       | 9 🔨      |
|                                                                                |                                 | ภาควิชาอา                                       |                       | 0        |
| 87 นายปิติพ                                                                    |                                 | 000000000                                       |                       | 0        |
| 87 นายปิติพ<br>88 อ.พญ.ด                                                       | aL                              | 3110121121                                      |                       |          |
| 87 นายปิติพ<br>88 อ.พญ.ด<br>89 นางกนกา                                         | n.                              | ภาควิชาอา                                       |                       | 0        |
| 87 นายปิติพ<br>88 อ.พญ.จ<br>89 นางกนก<br>90 นางอัมพ                            | h.                              | ภาควิชาอา<br>ภาควิชาอา<br>ภาควิชาอา             |                       |          |
| 87 นายปิดีพ<br>88 อ.พญ.ร<br>89 นางกนก<br>90 นางอัมพ<br>91 รศ.นพ.               | *                               | ກາດວິນາຍ<br>ກາດວິນາວາ<br>ກາດວິນາວາ<br>ກາດວິນາວາ |                       |          |
| 87 นายปิดีพ<br>88 อ.พญ.ด<br>89 นางกนก<br>90 นางอัมพ<br>91 รศ.นพ.1              | nn 1   ▶ ▶     @                | มาควิชาอา<br>ภาควิชาอา<br>ภาควิชาอา             |                       |          |
| 87 นายปิดีพ<br>88 อ.พญ.ด<br>89 นางกนก<br>90 นางอัมพ<br>91 รศ.นพ.<br>4 หน้า 1 ; | nn 1   ▶ ▷    @                 | มาตรอาเอ<br>ภาควิชาอา<br>ภาควิชาอา<br>ภาควิชาอา |                       |          |

รูปที่ 4-20 ส่งหนังสือเวียนถึงบุคลากร

เราสามารถเลือกลบรายการที่ไม่ต้องการผ่าน 🥯 หรือเลือก checkbox ด้านหน้ารายการ และกดปุ่ม 🗱 🔤 เพื่อ ลบรายการที่เลือกไว้

เมื่อกดปุ่ม 💷 รายชื่อทั้งหมดจะถูกนำมาแสดงในหน้าจอหลัก และเมื่อสั่ง [ส่งหนังสือ] ออก หนังสือเวียน เอกสารแนบ ทั้งหมดจะถูกส่งให้บุคลากรทุกคนทาง e-mail ที่ระบุไว้ใน profile ของบุคลากร ตัวอย่างของหนังสือที่ส่งให้กับบุคลากรทาง gmail ของบุคลากรดังแสดงในรูปที่ 4-21

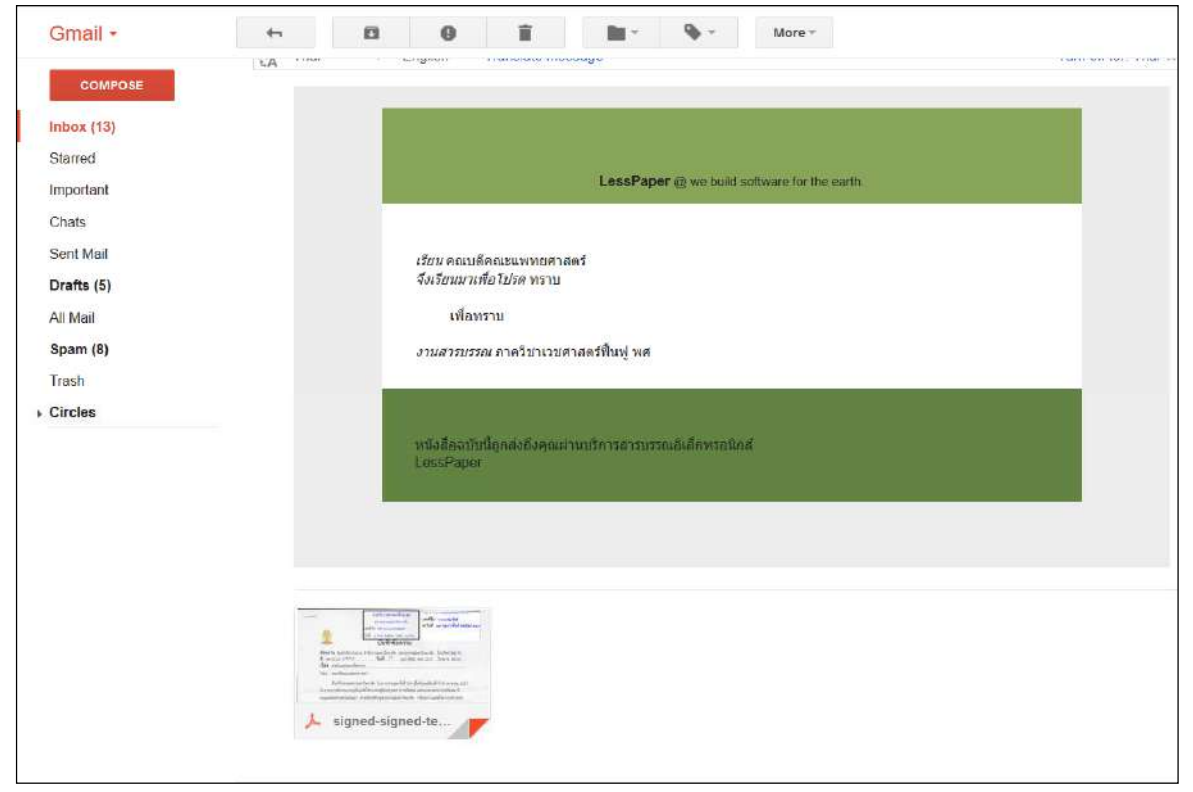

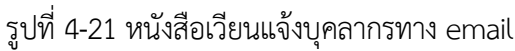

# ตรวจสอบหนังสือเวียน

บุคลากรทุกคนที่สามารถเข้าใช้งานระบบ LessPaper สามารถตรวจสอบหนังสือเวียนของหน่วยงานตนเองได้จาก หัวข้อ "หนังสือส่งบุคคล > หนังสือเวียนภายใน และหนังสือเวียนภายนอก" ดังแสดงในรูปที่ 4-22 และรูปที่ 4-23

ดังนั้นเจ้าหน้าที่สารบรรณไม่มีความจำเป็นต้องส่งหนังสือเวียน แจ้งเพื่อทราบให้กับบุคลากรก็ได้ เนื่องจากระบบจัดเก็บหนังสือเวียนของแต่ละหน่วยทุกฉบับ พร้อมให้บุคลากรเข้ามาตรวจสอบได้

| silabun                                       |         |         |      |                    |                            |             |                                  |                                     |                                   |       | Firefox 45 | - 8 X |
|-----------------------------------------------|---------|---------|------|--------------------|----------------------------|-------------|----------------------------------|-------------------------------------|-----------------------------------|-------|------------|-------|
| มูโซ้อาน น.ศ.:                                |         |         |      |                    |                            |             | สุริบ                            | นอบหลาย ทั้งหมด                     | <ul> <li>คณะบทางศาสตร์</li> </ul> | *     | (I+0)      | 🔮 🗇 • |
| สารปรรณ                                       |         |         |      |                    |                            |             |                                  |                                     |                                   |       |            |       |
| 👼 สร้างหนังสือส่ง   🕌 สร้างหนังสือวัน   👹 สร้ | งหนังสื | ้อสาสัง | θĘ.  | aasona 📑 sinona    | 🛅 ราธงานสะดี   🏹 คิดตามงาน | i           |                                  |                                     |                                   |       |            |       |
| 🚭 Refresh                                     |         | ntoñana | цяяа | หนังสื่อเวียนกายใน | ประสะกา                    |             |                                  |                                     |                                   | ส์เอก |            | P 🔹   |
| <ul> <li>หนังสัยจับ (20)</li> </ul>           | R E     |         | 1    | รัฐบารของสือ       | খোষারবর্তেরত               | สับความเร็ว | เรื่อง                           | ราธอะเวียด                          | สำเนินการ                         | ar,   |            | 15    |
| 💌 หนังอือสง (250) 🗸 1                         | 2 7     |         | ŝi.  | หนังสือภายใน       | สูนยับริหารกลาง            | บ่กส์       | ขอพระราบทานกราบบังคมพูดเป็ญสมเด้ | รอพระรายหานกราบบังคมพุลเป็ญสนเด้    | ส่งออกหน่วยงานภายใน               | £.,   |            |       |
| <ul> <li>- มนังสัตสาสัง (87)</li> </ul>       | , L     | 1       | 6    | หนังสือภายใน       | ภาควิชาโสด สอ นาสิกวิทย    | . ปกติ      | ขออนุมัติเดินทางไปประชุมรัชาการ  | ระหว่างวันที่ 20 - 22 พ.ศ. 57 จำนวน | ส่านกลาดโสด                       |       |            |       |
| 👻 เลาที่แห้งอืล (5)                           |         |         |      | T                  |                            |             |                                  |                                     |                                   |       |            |       |
| <ul> <li>หนังสือส่งบุคคล (2)</li> </ul>       |         |         |      | 1                  |                            |             |                                  |                                     |                                   |       |            |       |
| รอสำเนินการ (2)<br>ประวัติธงนาม               |         | /       | /    |                    |                            |             |                                  |                                     |                                   |       |            |       |
| หนังสือเป็ยนอาธโน 🛫                           | -       | -       |      |                    |                            |             |                                  |                                     |                                   |       |            |       |
| หนังสือเวียนหายนอก                            |         |         |      |                    |                            |             |                                  |                                     |                                   |       |            |       |
|                                               |         |         |      |                    |                            |             |                                  |                                     |                                   |       |            |       |

#### รูปที่ 4-22 การตรวจสอบหนังสือเวียนในหน่วยงานตนเอง(หนังสือเวียนภายใน)

| (ใช้อ่าน นิฮ<br>สำหมายน<br>อาสร้างหนังสือสอ อาสร้างหนังสือรับ อา                                                                                                    |               |               |                         |                             |             | 1123                                    | 1992 (1992) (19 <b>2</b> 5            |                 |                   |       |      |
|----------------------------------------------------------------------------------------------------|---------------|---------------|-------------------------|-----------------------------|-------------|-----------------------------------------|---------------------------------------|-----------------|-------------------|-------|------|
| สารมรรณ<br>อาสร้างหนึ่งสื่อสอ 🛛 อำเหนึ่งสื่อรับ 🛙 👜                                                                                                    |               |               |                         |                             |             | 1(21)3                                  | เรกงทุ่วณาม                           | ระสายสายสายสาย  | *                 | [I=+0 | 達 🖓• |
| 🗸   สร้างหนึ่งสื่อสอ   🧉   สร้างหนึ่งสื่อรับ   🧉                                                                                                    |               |               |                         |                             |             |                                         |                                       |                 |                   |       |      |
| A REAL PROPERTY AND A REAL PROPERTY AND A REAL | (สร้างการีงส์ | lathile ( C   | מרסמוד 📳 ערסעיאל        | 📳 รายงานสถัติ 👫 🙀 พิตตามงาน |             |                                         |                                       |                 |                   |       |      |
| 😏 Rahr                                                                                                    | esti i        | หรือสือส่วนคล | ด: พร้อสื่อเวียนการมูลก | 🗸 atondati                  |             |                                         |                                       |                 | เลือก             |       | 21   |
| <ul> <li>มนังสีตรีม (20)</li> </ul>                                                                                                    | 10 E          | 1.1.4         | # ประเภทหนังสือ         | ເຈົາຫລາເຮືອເ                | สัรดราชเร็ว | ເຮື່ອຍ                                  | รายสะเอียด                            | สาเป็นการ       | <del>ال</del> ة ( |       |      |
| - wilaānās (250)                                                                                                    | 1 1 V         | 1             | พารังคือภายางอก         | สถามีนวิจังและพัฒนา         | ปกลั        | ขอดวามสนุดสารพัฒนะหม่นั่นความประป       | ขอด รามอนเสราสทัดเช่นหร่อ่องรายประช   | ส่วเวียน        | (1)               |       |      |
| <ul> <li>wiadodada (87)</li> </ul>                                                                                                    | 2 1           | 01            | พนังสือกายนอก           |                             | ปกลั        | หาร้อการเสนอขอพระราชหานเครื่องราช       | หารือการเสนอขอพระราชหานเครื่องราช     | เวียนแจ้ง       |                   |       |      |
| a understade (c)                                                                                                    |               | 01            | หนังสือภายนอก           | สำนักงานคณะกรรมการ ส        | ปกติ        | ขอเชิญร่วมอนุโมทนาดวายทำใดรพร           | กระทรวงศึกษาธิการ สานักงานคณะก        | ອນູໂນທາກ        |                   |       |      |
| - WENNIGHD (3)                                                                                                    |               | 1             | พนังสืดการณอก           | นายท                        | alnä        | test t                                  | test f                                | test            |                   |       |      |
| * หนังสอสงบุคคล (2)                                                                                                    | 12            | 01            | พนังชื่อภายเอก          | สำนักสอเสริม                | មាត         | หารับการเสรอบอดระราชหานเครื่องราช       | หารือการเสนอขอพระราชฟานเครื่องราช     | ตามสื่อ         |                   |       |      |
| รอสำหรับการ (2)                                                                                                    | 10            | 01            | พนัลสื่อภาะณอก          | สาญรสารประวั                | ม่กสี       | ขอสงรายนี้อนพระยังไระจำนำนลาธุรศาสต     | นสสงรายชื่อแพทยังไรมจำบำนอาธุรศาสด    | เรียน           |                   |       |      |
| 1981 Resolution                                                                                                    | E             | 1 12          | พนังสือการณอก           | เส้าของเรือ                 | ปกลั        | เรื่อง                                  | รายอนเสียด                            | สาเป็นการ       |                   |       |      |
| หนังสีอาวัยและของ<br>ขณ้งสีอาวัยและของ                                                                                                    | 10            | 01            | າໜັວຄືລາງປະເທດ          | สำนักเทคโซโลธีสารสนเทค      | ปกลี        | ขอเชิญเข้าถ่ามวิครงการเสวนาหางวิชาก     | ขอเช็ญเข้าร่วมใครงการสามาหางวิชาก     | แสงเวียน        |                   |       |      |
| ×                                                                                                    | E .           | 01            | พนังสือการณอก           |                             | ปกลี        | ขอเชิญส่วเจ้าหน้าที่เข้าร่วมสัมมนาพิเศษ | "ดอการใช้กระลาษสัวเสรบบ LessPape      | ส่งเว็บแสาคริยา |                   |       |      |
|                                                                                                    | - 10          | 01            | พนังมีออาเวนอก          |                             | ปกลั        | ขอเรียนเป็ญเสนอสัษย์เกา มข.เพื่อคิดเดี  | ขอเรียนเชิญเสนอคือขังกามข.เพื่อคือเดี | ประบาสัมพันธ์   |                   |       |      |

รูปที่ 4-23 การตรวจสอบหนังสือเวียนที่มาจากหน่วยงานภายนอก(หนังสือเวียนภายนอก)

าทที

# 5.หนังสือนำแนบ

บ่อยครั้ง การดำเนินการในงานสารบรรณแต่ละเรื่องอาจมีหนังสือสองฉบับ โดยฉบับหนึ่งเป็นหนังสือนำเป็นหนังสือ ต้นเรื่อง และอีกฉบับหนึ่งเป็นหนังสือแนบส่งมาให้ดำเนินการ ซึ่งขอเรียกหนังสือในลักษณะนี้ว่า "หนังสือนำแนบ"

ตัวอย่างที่เห็นบ่อยคือ หน่วยงานต้องการออกหนังสือโดยให้ส่วนกลางเป็นผู้ลงนามและออกเลขที่หนังสือ หน่วยงานจึงจัดทำหนังสือนำเพื่อขี้แจงความต้องการ ส่วนหนังสือแนบเป็นหนังสือส่ง/คำสั่งที่ต้องการให้ส่วนกลาง เป็นผู้ลงนามและออกเลขที่หนังสือ ซึ่งหนังสือแนบนั้น หน่วยงานต้นทางอาจเป็นผู้จัดทำมาหรือให้ส่วนกลางเป็น ผู้จัดทำก็ได้ จากนั้นส่วนกลางจะนำหนังสือทั้งสองนำมาดำเนินการพร้อมๆกัน เพื่อลดเวลา

ในบทนี้ จะกล่าวถึงการดำเนินการหนังสือนำแนบ ในรูปแบบต่างๆซึ่งจะทำให้เราเห็นภาพรวมและเข้าใจ การใช้งานหนังสือนำแนบ

# หนังสือนำแนบ-ปฏิบัติงานต่างจังหวัด

ตัวอย่างนี้เป็นขั้นตอนการเสนอหนังสือนำแนบเพื่อขอออกหนังสือขออนุมัติไปปฏิบัติงานต่างจังหวัด เริ่มต้น ภาควิชาทำหนังสือขออนุมัติไปปฏิบัติงานต่างจังหวัด โดยระบุให้เจ้าหน้าที่สังกัดกองการเจ้าหน้าที่เป็นจัดทำ หนังสือแนบ เมื่อจัดทำหนังสือนำแนบเสร็จแล้ว ส่งมาที่สารบรรณคณะเพื่อดำเนินการ

เมื่อสารบรรณคณะรับเรื่องแล้ว จึงดำเนินการหนังสือนำแนบทั้งสองเข้าสู่ขั้นตอนไปพร้อมกัน เพื่อให้ ผู้บริหารบันทึกลงนามอนุมัติสำหรับหนังสือนำ และลงนามสำหรับหนังสือแนบ โดยสุดท้าย คณบดีเป็นผู้ลงนาม อนุมัติในหนังสือนำ และลงนามในหนังสือแนบ จากนั้นจึงส่งไปออกเลขในหนังสือแนบโดยสารบรรณคณะ ขั้นตอน การทำงานดังแสดงในรูปที่ 5-1

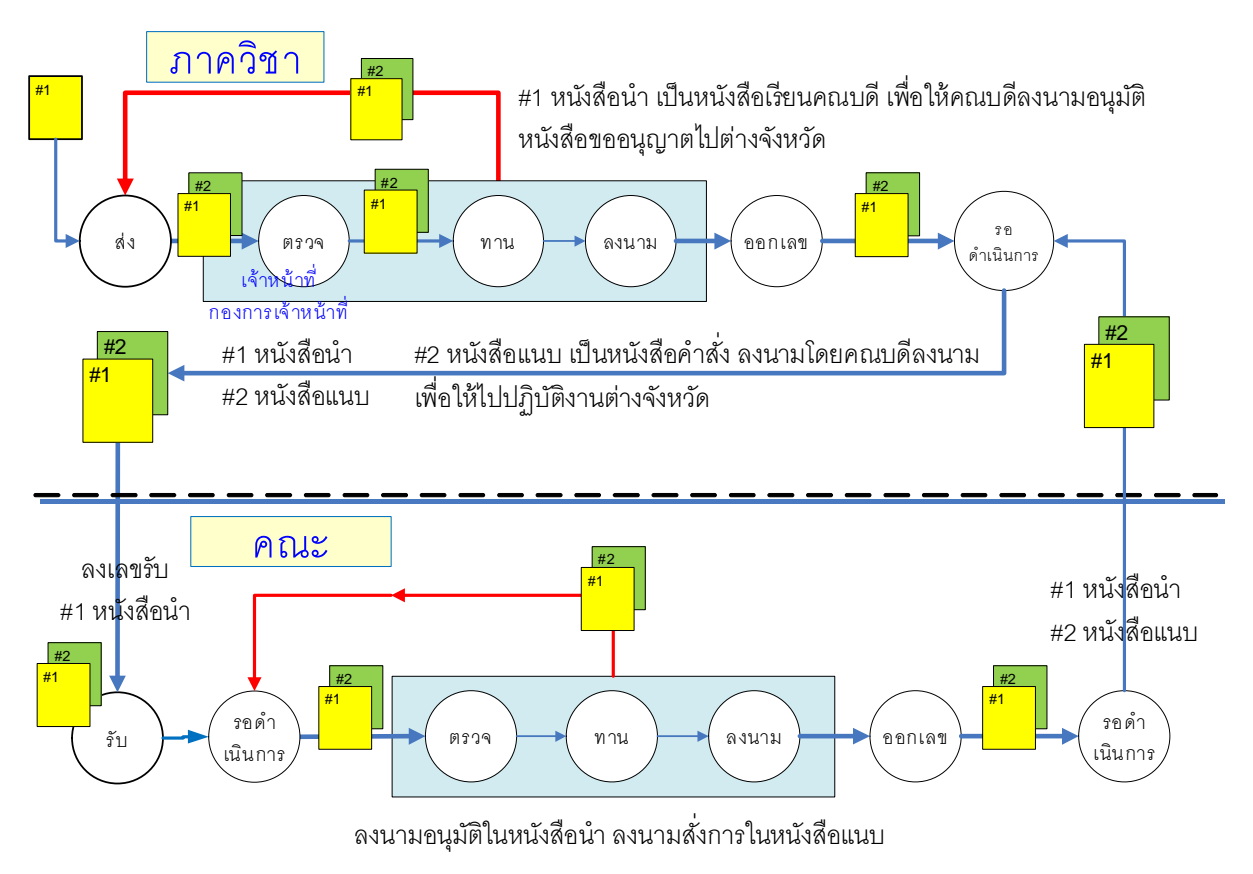

รูปที่ 5-1 ขั้นตอนการเสนอหนังสือนำแนบเพื่อขออนุมัติไปปฏิบัติงานต่างจังหวัด

# การประยุกต์ใช้กลุ่มผู้ตรวจทาน

ในกรณีกองการเจ้าหน้าที่ไม่มีหน่วยงานสารบรรณ แต่จำเป็นต้องให้เจ้าหน้าที่ของกองการเจ้าหน้าที่เป็นผู้จัดทำ หนังสือแนบ ก็สามารถกำหนดเส้นทางเอกสารได้เช่นกัน

รูปที่ 5-2 ขั้นตอนการเสนอหนังสือนำแนบเพื่อขออนุมัติไปปฏิบัติงานต่างจังหวัด แบบที่ 2

กรณีนี้ เพียงแค่นำเจ้าหน้าที่กองการหน้าที่มาเป็นผู้ตรวจทานคนหนึ่งเท่านั้น เพื่อให้เจ้าหน้าที่ดังกล่าวเป็นผู้จัดทำ หนังสือแนบ ขั้นตอนการเสนอหนังสือนำแนบในแบบนี้ดังแสดงในรูปที่ 5-2

# การสร้างหนังสือนำแนบ

เริ่มต้น ภาควิชาเป็นผู้จัดทำหนังสือนำ ลงนามโดยหัวหน้าภาควิชา เรียนคณบดี เพื่อขออนุมัติเดินทางไปประชุม ต่างจังหวัด ซึ่งมีขั้นตอนเดียวกับการจัดทำหนังสือส่ง ซึ่งจะได้ผลลัพธ์ดังแสดงในรูปที่ 5-3

| - MINDOUS                                                                                  |                                                                                                    |                                        |                            |                                 | - 2   |
|--------------------------------------------------------------------------------------------|----------------------------------------------------------------------------------------------------|----------------------------------------|----------------------------|---------------------------------|-------|
| firm Verdenste annese (dept10)                                                             |                                                                                                    | สุรีรรสรพราช                           | Seeve                      | 👻 แกะสียาให้มีกรางส             | 1 H 1 |
| terenn infunelikas * *                                                                     |                                                                                                    |                                        |                            |                                 |       |
| handnammen 🗇 utalausus 🗐 dufornteka 🖧 duansuonne 🖂 antelois 🛛 🔕 ender                      |                                                                                                    |                                        |                            |                                 |       |
| nisla                                                                                      | <ul> <li>ร่อมูลเลกสาท</li> </ul>                                                                                                    |                                        |                            |                                 |       |
| a gasid sérien enniseries 🖉 anni fainte 🖌 anni - 📆 dialanne 😤 Ainimhean e naise 🛛 a        | Trad dimensionerse                                                                                                    |                                        |                            |                                 |       |
| 🗖 🕫 🛊 Page 📲 ef 3— + Automatic Zoons 🛛 🕅 🛱 🐧                                               | สมพระส อาจพระอาช "เอาสมพระอาช                                                                                                    | *                                      |                            |                                 |       |
|                                                                                            | <ol> <li>เลรงถึงกลังสัม</li> </ol>                                                                                                    |                                        |                            |                                 |       |
| บันทึกรังความ                                                                              | พน่ายงานออกหนึ่งต้อ:" ราดวิชารังสีวิทยา พล                                                                                                    | <b>2</b>                               | ออกเลขที่ในราย;" ด         | าดวิชาชิงตีวิทยา พร             | *     |
|                                                                                            | · vermantar                                                                                                    |                                        |                            |                                 |       |
| หวนงาน ภาควิชาวิชีสวิทยา คณะแกทยหาสุทธิ์ แทกวิทยาอียวัตรีหลังก                             | ประเททชั่วสื่อ:* หรัวสื่อกายใน                                                                                                    | 1                                      | ระบงพระสะสอก: ช            | นที่กรัลความ                    | ×     |
| n 75.0                                                                                     | เจ้าของหนึ่งตั้ง!" อองมนพรายศาสตร์                                                                                                    | (m)                                    | เจ้าของสอง?" (ค            | าดวิชาริงส์วิทยา พร             | •     |
| เชื้อง ของนุมีพร้าร่านประนุมริชาการใหญ่แล้งเป็นรับสามสะมันบังค่าใช้จ่าย                    | ซ้ำความเร็ว!" ปกตั                                                                                                    | ×.                                     | ขั้นครามสับ:" ป            | nê                              | ~     |
| เรือน เร็วหน้าการวิชาร์เชิโทยา                                                             | <ul> <li>จานสารอิงกระยงสาย</li> </ul>                                                                                                    |                                        |                            |                                 |       |
| Interior and rate of Bearing the Section of the sector                                     | ານຈັນສະການສັນ: ກຳວ່ານ                                                                                                    |                                        | วันที่สันสุม: 3            | 1 มีราคม 2558                   | 12    |
| Funder and Antistan president and reading and                                              | หาก:" เพาร์พยาสืบใหย่างค.                                                                                                    | รมหากอาสตร์ การวิชารังสีวิทยา พศ       |                            |                                 |       |
|                                                                                            | เชื่อง:" รออนุมิดีเข่าง่านประชุมไข                                                                                                    | າກາຣໂອຍໃຫ້ອີລຸເປັນປະສານສະໃຫ້ເຮັກອ່າໃ   | হৰিয                       |                                 |       |
| สัวสร้านเป้า รครองสาญชื่อ อยู่เรียา สาราณ์ภาควิหารัสวันหา คณะเหตุละหลดร้                   | สัยน* สวหน้าภาควิชารังสวิทอา                                                                                                    |                                        |                            |                                 |       |
| มหาวิทธาร์ออักษ์โอก มีความประสงค์ระอนุมัติสำนัวประชุมวิชาการ หัวข้อเรื่อง "The Value of in | สายชื่อ: เกมสาวที                                                                                                    |                                        | ส่งสา                      | เค้ม                            |       |
| Vitro Diagnostics" ระหวันนั้นที่ 9-10 และเขม 2555 จัดโดย บริษัท เอโนทด ทาบอนรดอริส จำกัด ณ | สื่อก็ส่วนาส่วย:                                                                                                    |                                        |                            |                                 | เพีย  |
| Wentitegy brand pathoom Structu prevation Hua Hin Hotel Continuits study 5502              | รามสนอี่ออะ" (ส.นพ.ชาญพิ) สุขาสีขา (                                                                                                    | อาจารนี่ตาดวิชารีงดีวิทยา ของบริดีเข่า | ส่วนก่อรุ่มร้องการโดยไม่ส์ | สเป็นวิทศาแหน่ไม่เป็ดค่าใช้จ่าย |       |
| การประชุมคับกล่าวจะเป็นประโยชน์สยังสังสมหนังอาณ โดยเป็นการเห็นพูนความรู้พร                 |                                                                                                    |                                        |                            |                                 |       |
| วิชาการและสะเป็นประโยชน์ในการปฏิบัติเกมทางจัดปฏิบัติการ ใบการนี้จำหนด้า ใหร่งออนุบัติ เพ้า | and the second second se |                                        |                            |                                 | 10    |
| ข้ามการประทุมสังกล่าวไดยในสียะเป็นกับตามละไม่เป็กค่าใช้จ่าะใดๆ ทั้งขึ้น                    | ญัติสามารถ" ค.พ.วิธัย สีนตามหรือติ                                                                                                    |                                        |                            |                                 | E.    |
| จึงประเภทที่อโบทที่จากกา จึงปันพระศูลภ์เ                                                   | ประเทศการในมีนการ: ร่ะออกบุคคลในหน่วยวาม                                                                                                    |                                        |                            |                                 | .10   |
|                                                                                            | สารพิษการ เสียดระบาม                                                                                                    |                                        |                            |                                 |       |
|                                                                                            | <ul> <li>inservettantin</li> </ul>                                                                                                    |                                        |                            |                                 |       |
|                                                                                            | ส่วงรวมอยู่ที่เ*่ เหาวิทยาลัยกษาโลก คณ                                                                                                    | อมพรายศาสตร์ ภาควิชารีงดีวิทยา พศ      |                            |                                 |       |
| (วิศ.นทะสายชื่อ สุขมชีชา)                                                                  | เองสารปาเช้า: หนังสือปา.doc                                                                                                    | G                                      | ຈານວນໜ້າ: 3                | wdn                             |       |
| มาขารย์ภาศวิชารีย์สีวิทยา                                                                  | ญ่€ลง1า:* (มางสมหมาย สายหญะ                                                                                                    |                                        | gibeun:" u                 | nadamanta dinamae               |       |
|                                                                                            |                                                                                                    |                                        |                            |                                 |       |
| An                                                                                         | <ul> <li>emiteusiisäs</li> </ul>                                                                                                    |                                        |                            |                                 |       |
|                                                                                            | 🗋 หรือสือ/รอดราคเรียน                                                                                                    |                                        |                            |                                 |       |
| (สายสราจารย์ และวิจัย จินสามมีเรส์ )                                                       | · dratte hannand w                                                                                                    |                                        |                            |                                 |       |
| เพียงน้ำอาหรือเรียงอา                                                                      |                                                                                                    |                                        |                            |                                 |       |
|                                                                                            |                                                                                                    |                                        |                            |                                 |       |
|                                                                                            | v                                                                                                    |                                        |                            |                                 |       |

รูปที่ 5-3 ภาควิชาจัดทำหนังสือนำ

หลังจากนั้น เจ้าหน้าที่สารบรรณภาควิชาเตรียมหนังสือแนบเบื้องต้นด้วยการดปุ่ม [หนังสือแนบ] โปรแกรมจะ แสดง tab หนังสือแนบเพื่อให้เจ้าหน้าที่จัดทำหนังสือแนบ

เบื้องต้น นำเข้าหนังสือแนบด้วยหนังสือที่เตรียมไว้ จากนั้นบันทึกข้อมูลเบื้องต้นของหนังสือแนบ ดัง แสดงในรูปที่ 5-4

การนำเข้าหนังสือ ควรเตรียมแฟ้มข้อมูล PDF ว่างๆ มีข้อความชัดเจน เพื่อแจ้งเจ้าหน้าที่ผู้จัดเตรียม หนังสือแนบทราบวัตถุประสงค์

ข้อที่ควรระวังในการบันทึกข้อมูล

- O ออกเลขในนาม ส่วนมากออกเลขในนามต้นสังกัด คือคณะหรือส่วนกลาง (มหาวิทยาลัย)
- ประเภทหนังสือ ตรวจสอบให้ดี หากหนังสือคำสั่งให้ระบุประเภทหนังสือเป็นหนังสือสั่งการ และ ประเภทหนังสือย่อยเป็นคำสั่ง

้อย่างไรก็ตาม ข้อมูลเหล่านี้สามารถแก้ไขได้อีกครั้งในหมวด รอดำเนินการ

| solution                                                                                                    |                             |                                                          |                       |                        | - 0      |
|----------------------------------------------------------------------------------------------------|-----------------------------|----------------------------------------------------------|-----------------------|------------------------|----------|
| Talenu:                                                                                                    |                             | สามหารอากัด                                              | ส์กระด                | w. eneferiefmen me     | - 18 13- |
| สารรรณ แต่ในกรณังสืออ่ง *                                                                                       |                             |                                                          |                       |                        |          |
| nurbanen Versteren Sudartide Auferenenen - trille Sunda                                                         |                             |                                                          |                       |                        |          |
| พริเลียงา หนึ่งสือสุขภา                                                                                         |                             |                                                          |                       |                        |          |
| กร้องสาย                                                                                                    |                             |                                                          |                       |                        |          |
| 📴 mererlek 🗸 amalire 🦼 analiredik 🗸 amali - 📑 disantes 📩 faatsaante maxix                                       | tien; cênsas vétuseumos     |                                                          |                       |                        |          |
| 🗈 🕫 🛊 Fage: 🔤 🖬 + + Automatic Zooms =                                                                           | C 🕀 🖪 🗮 (Stasumant, Anna    | אקאיפרא פרצאים 👻                                         |                       |                        |          |
|                                                                                                    | นารยังปลไม                  |                                                          |                       |                        |          |
|                                                                                                    | พน่วยงานออกหรือสือ:* ตามวิธ | ยารังสีวิทยา พล                                          | ວລາເສນຈີໃນນານ:"       | สรมระทบสาสะรั          | 100      |
|                                                                                                    | Sectionalise                |                                                          |                       |                        |          |
|                                                                                                    | ประเภทหนึ่งดีมา" พนังสัง    | อดีงการ 👻                                                | ประเภทพระสื่อต่อย:    | inda .                 | 12       |
|                                                                                                    | เจ้าของหนึ่งตั้ง:* คณะนะ    | สาวอาสตร์ 🛛                                              | ะจำของเรื่อง;*        | ตาควิชาริงติวิทยา พร   | 3        |
|                                                                                                    | ขึ้นความเร็บ" ปกติ          | *                                                        | ນັ້ນອາເໝອັນ:*         | ปกติ                   | ×        |
|                                                                                                    | · vuurtadaanana v           |                                                          |                       |                        |          |
| 2244-041 Sandah 224-041 Sandah 224-041 Sandah 224-041 Sandah 224-041 Sandah 224-041 Sandah 224-041 Sandah 224-0 | รมสับความสับ: )รับไป        | *                                                        | างที่สันสุด:          | 3 ateneti 2558         | 13       |
| โปรดแนบหนังสือคำสั่ง                                                                                            | จาน" มหาวิว                 | ทยาสังรักษ์โลก คณะมหายศาสตร์ ภาคโชารังสีวิทยา พร         |                       |                        |          |
| CONTRACTOR CONTRACTOR CONTRACTOR OF A                                                                           | das:" tehnis                | สู่ปลังหรือมหาวิทยาสะ ไปปลี่ปลังกระเจจังหรืะ             |                       |                        |          |
|                                                                                                    | dut" enud                   | ใจกฎระหายสารณ์                                           |                       |                        |          |
|                                                                                                    | สางชื่อ: เกาแน              | aŭ.                                                      | stunt                 | ifu                    |          |
|                                                                                                    | สังหัสรม เช่งบา             |                                                          |                       |                        | ulu _    |
|                                                                                                    | รายออนอียง:" 1M ขอ          | .นพ.ชาญชิต สุขปรีชาตำแหน่ง อาจายว่ ภาควัชารังสีวิทยา     | เดินทางไปปฏิบิดีงานจิ | องร้องของว่าสีวิธีหนึ่ |          |
|                                                                                                    | រៀងសារដាំ សារប្រធិ          | โละเมาทางสายสร้                                          |                       |                        | P        |
|                                                                                                    | ນ່ອນກາງກາງສຳເນີນກາງ;        |                                                          |                       |                        | (m)      |
|                                                                                                    | atsoburnes                  |                                                          |                       |                        |          |
|                                                                                                    | (e) unavisi famlu           |                                                          |                       |                        |          |
|                                                                                                    | สันอยันอยู่ที่เรียงกรับ     | ทยาสำหรับอ่างการสายสายสายสายสายสายสายสายสายสายสายสายสายส |                       |                        |          |
|                                                                                                    | เอกสารนำเข้า: สำสังร        | int dic 🛛 🕅                                              | สามวนหม่าว            | 2 #31                  |          |
|                                                                                                    | สู่ร้องกับ" นาคณ            | umona anompe                                             | (fees:"               | ADARCE SUBJECT         |          |
|                                                                                                    | 🔄 overlanenieža             |                                                          |                       |                        |          |
|                                                                                                    | _] w5                       | รดสร้าหวยายกวุณก                                         |                       |                        |          |
|                                                                                                    | · Utz We Swannard 19        |                                                          |                       |                        |          |
| 4                                                                                                    |                             |                                                          |                       |                        | A. 1994  |

รูปที่ 5-4 ภาควิชาเตรียมหนังสือแนบ

# กำหนดขั้นตอนเอกสาร

หลังจากนำเข้าหนังสือนำแนบ พร้อมทั้งบันทึกข้อมูลหนังสือทั้งสองเรียบร้อยแล้ว ขั้นตอนต่อไปเป็นการกำหนด ขั้นตอนเอกสารเพื่อส่งหนังสือทั้งสองเข้าสู่ขั้นตอนตรวจทานลงนาม ตัวอย่างการกำหนดดังแสดงในรูปที่ 5-5

|                | 2011 1019 14.            | TINUMLED                   | . เชิดตามต          | าเนนการ                                  |                 |          |  |
|----------------|--------------------------|----------------------------|---------------------|------------------------------------------|-----------------|----------|--|
| จึงเรียน       | มาเพื่อโปรด:*            | <mark>ลงนาม(</mark> ออกเลข | ) 🔰 🗌 เกษียนพ       | นังสือ                                   | 🖲 ตามสำดับ      | 🔿 กระจาย |  |
|                | ข้อความ: <sup>*</sup>    | โปรดตรวจทานเ               | เละลงนาม            |                                          |                 |          |  |
| о   (<br>) нин | 3c   Bcc  <br>องาน 💰 นุค | าลากร   🏠 เ                | ลือนขึ้น 🗸 เลือนลง  | an an an an an an an an an an an an an a | hanne           | y        |  |
| 1              | รสามพ.ชาอเช              | ัย สตาโร้ชา                | ตาแหนง              | ทนรองาน<br>อาคาชารังสีวิทยา พศ           | งสีวิทยา พศ     |          |  |
| 2              | น.ส.กมอมาอ               | ย์ ปรางค์วิไล              | เจ้าหน้าที่สำนักงาน | หน่วยสารบรรณ พศ                          | หน่วยสารบรรณ พศ |          |  |
| 3              | ศ.นพ.วิชัย จิน           | ดามณีโขติ                  | ห้วหน้าภาควิชา      | ภาควิชา <mark>รังส</mark> ีวิทยา พศ      |                 | 0        |  |
| 4.4.1          | หน้า 1:                  | มาก1 🌗 💵                   | 2                   |                                          |                 |          |  |

รูปที่ 5-5 กำหนดขั้นตอนเอกสารเพื่อส่งตรวจทาน

การกำหนดขั้นตอนเอกสาร คนแรกเป็นอาจารย์ผู้ลงนามขออนุมัติไปต่างจังหวัด คนที่สองเป็นเจ้าหน้าที่ของกอง การเจ้าหน้าที่ซึ่งเป็นผู้ร่างหนังสือแนบ โดยคนสุดท้ายในกรณีนี้คือหัวหน้าภาควิชา ซึ่งเป็นผู้ลงนามในหนังสือนำ

ขั้นตอนเอกสารนั้น ไม่จำเป็นต้องเหมือนกับตัวอย่างข้างต้น สามารถดัดแปลงได้ตามความเหมาะสมใน การใช้งานของแต่ละหน่วยงาน

#### ลงนามหนังสือ

เริ่มต้น หนังสือถูกส่งไปยังอาจารย์ผู้ขออนุมัติเพื่อลงนาม ได้ดังแสดงในรูปที่ 5-6 เมื่อกดปุ่ม [ตกลง] โปรแกรมจะ ให้อาจารย์ลงนาม และส่งต่อหนังสือไปยังคนที่สองเจ้าหน้าที่กองการเจ้าหน้าที่

| สุโข้กน                                                                                                    | สุริยมอยามาย ซึ่งหมด 💌                                                                                                    | 8 @- |
|----------------------------------------------------------------------------------------------------|----------------------------------------------------------------------------------------------------|------|
| Autorita avisoritationality a                                                                                                    |                                                                                                    |      |
| 👚 นำเข้าหนึ่งสือ 🦾 ซึ่งตอนแอกสาร                                                                                                    |                                                                                                    |      |
| ากโสลักรร หนังร้อนนาย                                                                                                    |                                                                                                    |      |
| นนังสือ                                                                                                    |                                                                                                    |      |
| P & Brance & Channess & Page & Hanness & Channess & Channess & | ແຫ້ນ ໃນສານ ເອົາແດງ                                                                                                    |      |
| เสียม เรียนนั้นการใหวรัสสีกิทยา<br>สิทธิ์จามกรัณ เหมิดสีตระเห็นนั่วข่ามการหรูมวิชาการ                                                                                                    | sanarsibustite: mizāgair.doc<br>anas ilgues ☐ irganoru                                                                        |      |
|                                                                                                    | รายสารโอลการส่งออก                                                                                                    |      |
| ก็สารไหล่าง รายการกฎร์ไหล์ สารได้การกูลไม่ สารได้การการการได้ได้มีการการสารได้มีการการสารได้<br>เอาก็การได้สำนัก มีสารไม่สารได้เสียงไม่ได้ร่ายมายสูงให้การการได้<br>Men Dayroom "สารกรัดได้ คือ เป็น สาราช 338 ได้ได้เรียงได้ทาง<br>การประมุณีการการแหล่งในประโยการการและ การการและ จัดการประบบการปลง<br>การประมุณีการการและนับประโยการได้เสียงการได้เสียงได้เสียง<br>การประมุณีการการและนับประโยการได้เสียงการได้เสียงได้เสียง<br>การประมุณีการการประโยการได้เสียงการได้เสียงการได้เสียงได้การได้การได้                                                                                                    | รัก จึงสังนางสังไท่ต สงมาน(ออกเลท)<br>วังกุล โปที่สราวจารบนแสลงนาม                                                            |      |
| Tain Tota garante national and an an an and an and and and an and an and an and an and an and an and an and an                                                                                                    |                                                                                                    | 121  |
|                                                                                                    | **************************************                                                                                        | 1121 |
| sec.                                                                                                    | รค.บพ.ชาญชย.สุบบรชา สารารอกาคว่อร่วสวรคราชออนุมตะอาวายประชุมวยาการเลยบมอลเบบบินตาและบบบบคาเขจ"อ<br>ประเภท เมษฑี เรื่อง อาบารี |      |
| (munitopis patin)<br>erestimetrister<br>Autor                                                                                                    | สีงที่สังมาตัวอะ<br>No integen to dispay                                                                                      |      |
| เครงการาช่างเรียง ในการมีสินไ<br>ส่วนน้ำมาเข้อรได้เรียงก                                                                                                    | รามสะเมืองการสำนักการ                                                                                                    | •    |
|                                                                                                    | วันเวลา รู้รับมีครอบ สำเนินการ มะ                                                                                             |      |
|                                                                                                    | 26/05/2558 11:51:08 unsaturans answaye [object Object]                                                                        |      |

รูปที่ 5-6 อาจารย์เจ้าของเรื่องตรวจทานและลงนาม

เมื่อเจ้าหน้าที่กองการเจ้าหน้าที่ เข้าระบบและตรวจทานหนังสือนำเรียบร้อย จึงสั่งนำเข้าหนังสือแนบที่ตนจัดทำ แทนที่หนังสือแนบเดิม ดังแสดงในรูปที่ 5-7

จากนั้นกลับมาที่หนังสือนำ บันทึกข้อความดำเนินการ ส่งกดปุ่ม [ตกลง] เพื่อส่งหนังสือไปยังขั้นตอน ถัดไป

| fteine us                                                                                                    |                        | สุรับนอนหมาย: ทั้งหมด                    | 🧙 คณะแหายสาสองั                                | 🗶 🟦 🌼        |
|----------------------------------------------------------------------------------------------------|------------------------|------------------------------------------|------------------------------------------------|--------------|
| สารราช สรรจชาวและสงนาน *                                                                                         |                        |                                          |                                                |              |
| 🕈 dualméede 🚠 dusemenane                                                                                         |                        |                                          |                                                |              |
| หนึ่งสือน่า หนึ่งสือแหม                                                                                          |                        |                                          |                                                |              |
| ากไรสื่อ                                                                                                    |                        | ดดาคารัวแดงนะครามการ                     |                                                |              |
| o at a second a second a second a second a second a second a second a second a second a second a second a second | 6881<br>גרא פרעותנאטרע | กรุล > รส.นต. ชาญชื่อ สุยบรีชา > น.ส.    | กมสมาลย์ ปราวสวีโล > . ค.นพ. วีซือ จันดามนี้โข | 1            |
|                                                                                                    | ^ 91/I                 | เส.นพ. ขาญชัย สุชปรีชา                   |                                                |              |
|                                                                                                    | Go:                    | น.ส.คมสมวลย์ ปราชสวิโล                   |                                                |              |
|                                                                                                    | ข้อความ:               | 🗌 เกษียนหนังสือ                          |                                                |              |
| คำสั่ง คณะแพทยศาสตร์ เหาวัดยาลัยรักษ์สก                                                                          |                        |                                          |                                                |              |
| 4                                                                                                    |                        |                                          |                                                |              |
| เรื่อง ได้ได้เป็นโลกมาในและในแกลัย ไม่ได้เป็นระเปล่าสมัยตรัด                                                     |                        |                                          | 1000 and 1000 and 100                          |              |
| รวอง เหลือมีการเราการเงาอายา การไกมง เหมางครอง หน                                                                | เส้นผิดช่อน:           | นางสมหมาย สายหอุด                        | <ul> <li>(สังกาณจำหน้าที)</li> </ul>           |              |
|                                                                                                    | เอกสารคันฉบับ:         | หนังตัวแนบ.doc                           | 陋                                              |              |
|                                                                                                    | รายละเมือดการส่ง       | 20M                                      |                                                |              |
| โห้ รคมพ.ขาญชัย สุขบรีขา ต่ามหนะ อาจารย์ภาควิชารีเสิโหมา เส้นการไปปฏิบัติงาน                                     | จึงเรียนมาเพื่อไปร     | ต ลงนาม(ออกเลข)                          |                                                |              |
| รัสหวัดประชวนที่รี่ขันธ์ เพื่อสำร่วมประชุมใหาการ หัวข้อสื่อง "The Vaue of in Viso                                | โปรงครวจท่านแ          | สมสังนาน                                 |                                                |              |
| มิตฐาอสประ" ระหว่างวันที่ 9-10 และระน 2558 ณ ห้อสประชุม Grand Ballroom โรนสม                                     | 10                     |                                          |                                                |              |
| Sheraton Hua Hin Hotel 6MSRU32020R30U5                                                                           |                        |                                          |                                                |              |
|                                                                                                    |                        |                                          |                                                |              |
| 81 G. 2011                                                                                                    |                        | -                                        |                                                | 1            |
|                                                                                                    | 5 IBactethetreedd      |                                          |                                                |              |
| (ของศาสตราจารยันายมพทย์มามะ ใม้ครรุงเรื่อง)                                                                      | ให้ รส.บพ.ขาญชื        | ย สุขบรีขา ค่าแหน่ง อาจารย์ กาควิชารังส์ | วิทยา เดิมหางไปปฏิบิดีงานจังหวัดประวบศีรีขับ   | e<br>  ( ) ( |
| RGAUR                                                                                                    | PATEM.                 | 1924 1                                   | D9                                             | 8433         |
| บฏิบัติการมายอิหารบดี                                                                                            | สิ่งที่ส่งมาผ่วย:      |                                          |                                                | เพิ่ม        |
|                                                                                                    | No images to disp      | slay                                     |                                                |              |
|                                                                                                    |                        |                                          |                                                |              |
|                                                                                                    |                        |                                          |                                                |              |
|                                                                                                    | รายอาเลี้ยองการร่ง     | oforme.                                  |                                                | 12           |
|                                                                                                    |                        | all damage                               | distant.                                       |              |
|                                                                                                    | rsoan                  | dineares,                                | B ILVLFI TE                                    |              |
|                                                                                                    | restration             |                                          |                                                |              |

รูปที่ 5-7 เจ้าหน้าที่สั่งนำเข้าหนังสือแนบ

ขั้นตอนการตรวจทาน เมื่อเดินหน้าไปจนถึงหัวหน้าภาควิชาซึ่งเป็นคนสุดท้าย จะเห็นหน้าจอดังแสดงในรูปที่ 5-8

| a salabun                                                                                                    |                                                                                                    |
|----------------------------------------------------------------------------------------------------|----------------------------------------------------------------------------------------------------|
|                                                                                                    | gruuntene virsus 🔄 🔄                                                                                         |
| Andre Transmere                                                                                                    |                                                                                                    |
| เป็นสัมประเพณ (and second and second and s |                                                                                                    |
| nisža                                                                                                    | 9                                                                                                    |
| 🛛 กระกษร์ปด 🖌 แสดแข้ว่าง 🌛 แสดแข้อาธเช่น 🖌 แสดแข้ 🔹 📆 เปิดเอกสาร 🍮 ส่วอย่างเอกสาร อายเช่น 0 ใบ่สะบุ                                                                                                    | 0 เจ้าของ                                                                                                    |
| D 0 + 1 Page 15 of 3- + Automatic Zoomi D 64                                                                                                    | นางสมหมาย สายหลุด » รส.บพ. ยาญาชีย สุขบรีนา » บ.ส.กบสมาลย์ ปรากครีโด » ส.บุต.ริชัย จินตามณ์โขส์              |
|                                                                                                    | <ul> <li>จากะ น.ส.กามสะกอร์ ปราชสวิโล</li> </ul>                                                             |
| T. Acknow                                                                                                    | ถึง: ต.นพ.ริชัม รุนตามณ์วิณต์                                                                                |
| CTRUSTER IN T                                                                                                    | ข่อความ: 🗌 เกษียนหนึ่งต้อ                                                                                    |
|                                                                                                    | ลงนามเรียบร่อย                                                                                               |
| ส่วนงาน ภาควิชาวังสีวิทยา คณะแททยศาสตร์ นกาวิทยาลัยวักษ์โลก                                                                                                    |                                                                                                    |
| A 31.4                                                                                                    |                                                                                                    |
| เพื่อง ของบุมิดีเข้าร่วมประชุมวิชาการโดยไม่ถึงเป็นวันตาและไม่เป็กค่าใช้จ่าย                                                                                                    |                                                                                                    |
|                                                                                                    | Kunsean: sugamuna anaxas 🤟 (sunasement)                                                                      |
|                                                                                                    | เอกสารพ่ออะรับปี พรียส์อน่า.doc                                                                              |
| รากรายสายของสายสายสายสายสายสายสายสายสายสายสายสายสายส                                                                                                    | แกลร ปอุเสร                                                                                                  |
|                                                                                                    |                                                                                                    |
| ด้วยข้าหน้า รสมหมาญชัย สุรบปีขา อาจารย์ภาควิชารีเสร็จตา คณะแลดอดาจครั                                                                                                    | รายสะเมือดการส่งออก                                                                                          |
| มุลารวิทธารับรักษ์มีสุกษัมสุก มีความเปรียวที่เคียงกันมีผู้เราร่วมประทุณวิชาการ ที่ว่ายเมือง "The Value of in<br>View Diagonation" ของราบกวันที่ 4.10 เวลงเลย, 2555 อังโดย หรือมูน เป็นมหุด อาปแบบของสิทธ์ว่าวัย อะ                                                                                                    | รึงเรียนมาเพื่อไปรด ลงนาม(ออกเลข)<br>รังโรงการสารสารสาร                                                      |
| พื้อประวุณ Grand Ballroom โรงแรม Sheraton Hua Hin Hotel จังหวัดประจาบคริเดียร                                                                                                    | CTANALISAL LITTLE LITTLE                                                                                     |
| การประชุมคังกลาวจะเป็นประโยชน์อย่างอิงสอรณ์วยงาน โดยเป็นการเส้นพูนความรู้หาง                                                                                                    |                                                                                                    |
| ริษาการและระเป็นประโยชน์ในการปฏิบัติงานทางท้องปฏิบัติการ ในการนี้ข้าหเข้า โคร่ขออนุมัติ เข้า                                                                                                    |                                                                                                    |
| รวมการประชุมศังกล่าวโครโนเรื่องปืนวันสาและไม่เป็กค่าใช้จ่ายใหญ่ ทั้งสิน                                                                                                    | < > >                                                                                                    |
| จึงเรียนมาเพียโปรคทิดารณา จักเป็นพระคุณอิง                                                                                                    | งานอะเลือดมนังสืด                                                                                            |
| the second second                                                                                                    | รส.พ.พาครรัด สราสีรก อาจารก็คาอริหารังสีริทศา ของหรือทำร่วมประหมวิทาการโลกไม่ถือเป็นวิทอาและไม่เม็กค่าให้จาก |
|                                                                                                    | ประเภท เอาซ์ เรื่อง อ                                                                                        |
| (รศ.นพ.ษาภูรัย สูงบริษา)                                                                                                    |                                                                                                    |
| ตาราชใ <i>การ</i> โชารังสีวิทยา                                                                                                    | สิงที่สามาตัวอะ                                                                                              |
|                                                                                                    | No images to display                                                                                         |
| an                                                                                                    |                                                                                                    |
|                                                                                                    |                                                                                                    |
| (Analysis) and an and an and an and an and an and an and an and an and an and an and an an and an an and an an                                                                                                    |                                                                                                    |
|                                                                                                    | ราและเมืองการสำเนินการ                                                                                       |
|                                                                                                    | anne been been been been been been been                                                                      |

รูปที่ 5-8 หน้าจอลงนามของหัวหน้าภาควิชา

เมื่อหัวหน้าภาควิชาสั่งลงนาม ลายเซ็นจะถูกประทับลงในหนังสือนำ และส่งกลับไปยังเจ้าหน้าที่สารบรรณภาควิชา เพื่อออกเลขที่หนังสือ

| TOPECUS<br>CONTRACTOR                                                                                                    |                                       |                                                 |                            |                                           |    |
|----------------------------------------------------------------------------------------------------|---------------------------------------|-------------------------------------------------|----------------------------|-------------------------------------------|----|
| ม้อ 🖌 แต่แป้วาง 🦼 แต่แป้นางเป็น 🖌 แต่แป้ - 👘 เป็อแลกกา 🗮 สายการแลกกา อาจไป 🗴 🚺 ไม่หน                                                                                           | a service and a service a             |                                                 |                            |                                           |    |
| D 0 3 Page 🔯 all → 4 Automatic Zound 🛛 🖨                                                                                                    | D B Shakumutat"                       | รางสระหว่าย สาขกับช                             | ×                          |                                           |    |
|                                                                                                    | * samfindaža bed                      |                                                 |                            |                                           |    |
| บับทึกข้อความ                                                                                                    | 1809):                                | ws.0512/00011                                   | ประการสาร                  | หนังสือ: เลขที่หนังสือส่ง                 | *  |
|                                                                                                    | ลงวันรี่:                             | 26 มีนาคม 2558                                  | 1 1000 Starts              |                                           |    |
| ส่วนสาม ภาควิชารีเสีริพยา คณะแททยศาสตร์ มหาวิทยาร์ยรักษ์โลก                                                                                                    | . Wanasha                             |                                                 |                            |                                           |    |
| # PEODENIOCON The NO DUNU NEED                                                                                                    | ประเภทหรือสือ:"                       | พรือสังสายใน                                    | tissurvivito               | สีสถอย: ซันฟังช่องวาม                     |    |
| เพื่อง ของนูล์ดีสำรัวมน่วยชุมวิชาการโดยในอีอเป็นวันสามละในเป็กค่าได้จาก                                                                                                    | เจ้าของหรือสื่อ;*                     | สามมาพระสาสตร์                                  | (¥15                       | องเรื่อง: ภาควิชารังอีวิทยา พล            |    |
|                                                                                                    | ขั้นความเร็ว:"                        | shi l                                           | thes                       | ามสันเ" ปกลิ                              |    |
| เรียน หัวหน้ากาคริหารีเสริพยา                                                                                                    | · · · · · · · · · · · · · · · · · · · |                                                 |                            |                                           |    |
| สังที่ส่วนกล้วย หนึ่งสีขตอบสิบเสีกส่วนประชุมวิชาการ                                                                                                    | นสับความสับ:                          | เช่นป                                           | v tv                       | กลับสม: 31 มีนาคม 2558                    | 0  |
|                                                                                                    | 3105"                                 | มหาวิทยาลัยไทย่ไลก คอสมสาชชาสตร์ ภาควิชา        | tellimon we                |                                           |    |
| and a second second second second second second second second second second second second second second second                                                                 | เรื่องกั                              | ขออนส์ดีเข้าร่ามน่อขอเวียาการโดยไม่ถือเป็นวันส  | าและให้เป็กค่าใช้จ่าย      |                                           |    |
| หม่องการการการการการการการการการการการการการก                                                                                                    | done"                                 | สาหน่างกลวิชาริงส์วิทยา                         |                            |                                           |    |
| Vitro Diagnestics" ระหว่างวันที่ 9-10 และรอบ 2558 จัดโดย บริษัท เป็นเหต สายออสตรได สำคัด ณ                                                                                     | สารอิง                                | สามสหรั                                         |                            | ees vali (ali)                            |    |
| ช้อกประชุม Grand Ballvoom โรกเสม Sheraton Hua Hin Hotel จักษรีตประจวบศรีชันธ์                                                                                                  | ดีสร้าสสราสวย:                        |                                                 |                            |                                           | 14 |
| การประชุมสิทธิกรระบบไขยายในชาชนิชางส์ของสมัยยาย ใหญ่ในการเสียญแตร อยู่ทาง<br>สีขาวระบบไขยังสมัยนามีแกรรญ์รู้ได้สรามการทั้งแป้ผู้ไม่สราร ในการปรึงสามส์ว่า ให้รระบบไขย์<br>เข้า | TIDATESON"                            | รศ.นพ.ชาญชื่อ สระบัติมา อาหารอ่อาครีรารรงสีรัตร | กา ของอนสีดีเข้าร่วมประบุษ | ขาการใจขในสีละเป็นวันดาและในเม็กค่าใช่จาก |    |
| ร่วมการประชุมศึกรรรมสิตสารใหญ่แล้วเดินในสามคะไม่มีวิทย์ให้ร่างใคว ทั่งสิน                                                                                                    | fijs en twee                          | ศ.นพ.โซโอ จีนอาณณ์โซส์                          |                            |                                           |    |
| จึงสีขุวณาเพียโปรดที่จารณา จึงเป็นกระดุณยิ่ง                                                                                                    | ประเททกระกะรับการ                     | มารองนุลคลโนพนวยงาน                             |                            |                                           |    |
|                                                                                                    | สารรับกาย                             | เสื้อลานาม                                      |                            |                                           |    |
|                                                                                                    | ( in same with with                   |                                                 |                            |                                           |    |
| (ชุด แนะ อากุสัน สอนเป็นา)                                                                                                    | ตั้นฉรับอรู่ที่:"                     | มหาวิทยาลัยรักษ์โลก คณะแหทยศาสตร์ ภาควิชา       | รังสีวิทอา พร              |                                           |    |
| ດາແລະບົກລະດີບາຊັນສີວິທະບາ                                                                                                    | เอกสารนำเปาะ                          | wastaridae                                      | are al                     | eken () sin ()                            |    |
|                                                                                                    | giterro"                              | sharen anterek                                  | 6                          | สุขธรร. การสุกพรเต ขางพระ                 |    |
| adr.                                                                                                    |                                       |                                                 |                            |                                           |    |
| 200-                                                                                                    |                                       | ☐ พร้ะมี่ะ/земило.5im                           |                            |                                           |    |

รูปที่ 5-9 ออกเลขที่หนังสือส่งที่หนังสือนำ

เจ้าหน้าที่สารบรรณภาควิชา สามารถออกเลขที่หนังสือส่งบนหนังสือนำดังแสดงในรูปที่ 5-9 และแสดงผลลัพธ์ดัง

แสดงใน

รูปที่ 5-10

| salabun                | 15                                                                                                    |                                                                                            |                                                                                                    |                                   |                          |                              |                                   |     |
|------------------------|----------------------------------------------------------------------------------------------------|--------------------------------------------------------------------------------------------|----------------------------------------------------------------------------------------------------|-----------------------------------|--------------------------|------------------------------|-----------------------------------|-----|
| aieru. wa              |                                                                                                    |                                                                                            |                                                                                                    |                                   | diseasan.                | e Vinua                      | analaritaliyan wa                 | 121 |
| กเรราะ สมาเมืองว       | •••                                                                                                    |                                                                                            |                                                                                                    |                                   |                          |                              |                                   |     |
| d sufficients and from | eminane Spendide (3 Berry                                                                                        | 🛇 miller 🧃 untrefinder                                                                     |                                                                                                    |                                   |                          |                              |                                   |     |
| udefaity vürfauns      | 6                                                                                                    |                                                                                            |                                                                                                    |                                   |                          |                              |                                   |     |
| nisia                  | and the second second second second second second second second second second second second second second second |                                                                                            | < sequences                                                                                                    |                                   |                          |                              |                                   |     |
|                        | a Page () () () -                                                                                                | + Astomatic Zoon 1 Ω Θ                                                                     | 14 เป็นของหลาย:"                                                                                                    | wisebwario enzempe                | 1                        |                              |                                   |     |
|                        |                                                                                                    |                                                                                            | A saudonisla toil -                                                                                                    |                                   |                          |                              |                                   |     |
|                        |                                                                                                    | งันทึกข้อความ                                                                              | และที่:                                                                                                    | 45.0512/00011                     |                          | ร่ระเททเลขรัพนัเสือ! เล      | บทัพชะสิมสง                       | *   |
|                        |                                                                                                    |                                                                                            | ลงวินที่:                                                                                                    | 26 มีนาคม 2558                    | 13                       | 5045                         |                                   |     |
|                        | ส่วนสาย การประวัติใจหา สารแองก                                                                                   | พระคนร์ และวิทยาลัยวัดเมือง                                                                | and the second second s |                                   |                          |                              |                                   |     |
|                        | 4                                                                                                    | Ad a Grant and                                                                             | - in an and the                                                                                                    |                                   |                          | discound design of           |                                   |     |
|                        | All 042+6/000##                                                                                                  | ATM AD PALME ASPR                                                                          | มาเลยพบสล:                                                                                                    | wasaanota                         |                          | Distriction Di               | urcesport                         |     |
|                        | เชื่อง ขอปปฏบัติเจ้าส่วยประชุมวิชาการให้                                                                         | อไม่สี่อะสีหวันสามสะไม่มีกล้าใช้อ่าย                                                       | American                                                                                                    | ADDITIONT                         |                          | (V1502020) p1                | ดวิชารีมสวิทยา พศ                 |     |
|                        |                                                                                                    |                                                                                            |                                                                                                    | Une                               |                          | PANLORDY IN                  |                                   |     |
|                        | สียะ ฟ้าพน้ากาศวิการีเสีวิทยา                                                                                    |                                                                                            | a suandoaunty                                                                                                    |                                   |                          |                              |                                   |     |
|                        | สิ่งที่สอมาร้วย หวังสือต่อปรับเข้าร่วมๆ                                                                          | ประชุมวิชาการ                                                                              | หสับความสับ:                                                                                                    | visial                            | ~                        | รษรีสับสุด: 31               | มีนาคม 2558                       | 13  |
|                        |                                                                                                    |                                                                                            | wint;"                                                                                                    | แห่งวิทยาลีขวัดขับลก คระบบสายสา   | เสษร์ อาควิชาริงดีวิทยา  | wA                           |                                   |     |
|                        | and the second second                                                                                            |                                                                                            | efaa:"                                                                                                    | งออนมีดีเข้าร่วมมีชะชุมวิชาการโดย | ໃນຄືລເປັນໃນການແຮໄປເຮົາ   | หล่าใช้จ่าย                  |                                   |     |
| 12                     | ครั้ง เริ่มไป และ เริ่มหรือเรื่อ                                                                                 | 1911 611156/1419156/1418/981462/2010/14/985                                                | រលែល*                                                                                                    | สวหน่าอาจวิชารงสีวิทธา            |                          |                              |                                   |     |
|                        | มหารุทธาสอรกอนกามความประสงคุณ<br>มหารุทธาสอรกอนกามความประสงคุณ                                                   | etizaren 1995 delen zenn antenen zuennen eta erre.                                         | dirafia:                                                                                                    | Secured .                         |                          | Ave                          | uku                               |     |
|                        | Non Degrados - sensitue 410<br>Neniseu: Gund Saliroom Teluta 5                                                   | ine de 255 vene ofte victor e clatere e venta<br>Berator Hua vin Hotel Envîrdartertuffikul | <i>โลร์ไส่ง</i> มาส่วย:                                                                                                    |                                   |                          |                              |                                   | ufu |
|                        | การประชุมสังหล่าวจะเป็นประว                                                                                      | ยชน์อย่างอิเลอหน่วยงาน โดยเป็นการเพิ่มหูนความรู้หาง                                        | รายละเอียด:*                                                                                                    | รศ.นพ.ชาญชัย สมปรีชา ลาจารปล      | าคริษาซังดีวิทยา ของบุมี | ด้เข้าร่วมประมุมวัชาการโดยไป | เสือเป็นวันตาและไม่เบ็กค่าไข้จ่าย |     |
| 10                     | วิชาการและจะเป็นประโยชน์ในการปฏิบั                                                                               | ลิภามหายของปฏิบัติการ ในการนี้ช้ายแข้า ไดร์ขออนุบัติ เช้า                                  |                                                                                                    |                                   |                          |                              |                                   |     |
|                        | ການກາງບາຍຮູບເອົາກວ່າເປັນຮ່ໃນເຫັດເປັນວັນທ                                                                         | กามสะไม่มีกลางใช้สายใดๆ ทั้งสิ้น                                                           | រៀមការារេះ"                                                                                                    | s.w.160 Ausuclive                 |                          |                              |                                   |     |
|                        | จึงเรียนมามที่อโปรดต้อารถว จัก                                                                                   | เป็นกระชุมธิง                                                                              | ประการสารมีนการ:                                                                                                    | สรออกบุลลสโบหน่วยราย              |                          |                              |                                   |     |
|                        |                                                                                                    |                                                                                            | สำเนินการ:                                                                                                    | เพื่อสงนาย                        |                          |                              |                                   |     |
|                        |                                                                                                    | sec                                                                                        | 100 million (1990)                                                                                                    |                                   |                          |                              |                                   |     |
|                        |                                                                                                    |                                                                                            | - Leve Listening                                                                                                    |                                   |                          |                              |                                   |     |
|                        |                                                                                                    | (ກະເພນະອາຊາອິສ ສູບປະຈາ)                                                                    | សំខងវិយឧត្តអីវ                                                                                                    | อหาริทยาลัยรักรับลก คณะแหน่งสา    | เสลร์ สาหรับประสวรยรา    | nd .                         |                                   |     |
|                        |                                                                                                    | ลาราชย์ภาพวิชารังสีวิทยา                                                                   | ເລກສາງປາເຊດ:                                                                                                    | พริงสัสรา/doc                     | 15                       | AUTOMATIC 3                  |                                   |     |
|                        |                                                                                                    |                                                                                            | gaenti".                                                                                                    | anounann archde                   |                          | Reset: #1                    | ADKOLE GLONGE                     |     |
|                        |                                                                                                    | adr                                                                                        | · www.Sumulala                                                                                                    |                                   |                          |                              |                                   |     |
|                        |                                                                                                    |                                                                                            |                                                                                                    | 🗌 พรังสือ/จอพรายเวียน             |                          |                              |                                   |     |
|                        |                                                                                                    | (คาดสราจารย์ นพ.วิชีย จันดามณ์โชดี )                                                       |                                                                                                    |                                   |                          |                              |                                   |     |
|                        |                                                                                                    | development and stream                                                                     | <ul> <li>Bitzginenmings</li> </ul>                                                                                                    |                                   |                          |                              |                                   |     |

รูปที่ 5-10 ผลลัพธ์การออกเลขหนังสือนำ

จากนั้น เจ้าหน้าที่สารบรรณภาควิชากำหนดขั้นตอนเอกสารเพื่อส่งออกหนังสือนำแนบไปหน่วยงานสารบรรณ คณะดังแสดงในรูปที่ 5-11

| ขั้นตอนมาตรฐาน:             | กำหนดเอง               | ~ .                | ดิดตามดำเนินการ |            |                           |
|-----------------------------|------------------------|--------------------|-----------------|------------|---------------------------|
| จึงเรียนมาเพื่อโปรด:*       | <mark>ดำเนินการ</mark> | *                  | เกษียนหนังสือ   | 🔘 ตามสำดับ | <li>     กระจาย     </li> |
| ข้อความ:*                   | โปรดที่จารณาแ          | ละดำเนินการ        |                 |            |                           |
| o Cc Bcc<br>อาหม่วยงาน อีบห | nanns   🏠              | ລ້ອນນັ້ນ 😽 ເລື່ອນເ | au 👔 🕷          | 1.2        |                           |
| # รายชอ                     | สตร์                   | ตำแหน่ง            | หน่วยงาน        | stamp      | >                         |
| 1 คณะแพทยศา                 |                        |                    |                 |            |                           |
| ] 1 คณะแพทยศา               |                        |                    |                 |            |                           |
| 1 คณะแพทยศา                 | ann 1   🕨 📲            | 1                  |                 |            |                           |

รูปที่ 5-11 ส่งหนังสือนำแนบไปสารบรรณคณะแพทยศาสตร์

เมื่อสารบรรณคณะแพทยศาสตร์ เข้าสู่ระบบจะพบหนังสือดังกล่าวรออยู่ในหมวดหนังสือรับ หัวข้อรอลงทะเบียน รับ เมื่อสั่งดำเนินการ โปรแกรมจะแสดงหน้าจอให้เจ้าหน้าที่ลงรับหนังสือรับในหนังสือนำ ดังแสดงในรูปที่ 5-12 กดปุ่ม [บันทึกหนังสือ] เพื่อลงทะเบียนรับหนังสือ ตราประทับจะฝังลงในหนังสือ

|                                                                                                    |                                           |                                                                                                    |                                                   | สานอาหาระ จำหนด                      |                               | กรศาสตร์    |  |
|----------------------------------------------------------------------------------------------------|-------------------------------------------|----------------------------------------------------------------------------------------------------|---------------------------------------------------|--------------------------------------|-------------------------------|-------------|--|
| snasscriesly * *                                                                                                    |                                           |                                                                                                    |                                                   |                                      |                               |             |  |
| un 🕞 datendada 🔬 francesco 🛛 🐗 ada                                                                                              |                                           |                                                                                                    |                                                   |                                      |                               |             |  |
| wärängen                                                                                                    |                                           |                                                                                                    |                                                   |                                      |                               |             |  |
|                                                                                                    |                                           | * ข้อมูมเอกสาร                                                                                                  |                                                   |                                      |                               |             |  |
| risie 🖌 sneetline 💸 woodlensels 🖌 sneetline 😤 illesowre 📆 A                                                                     | वर्णनवामा भावत्रप्रेथ 🕴 विवयम् 🤳 व्योक    | 52 vitowanierie                                                                                                 |                                                   |                                      |                               |             |  |
| ,D 👔 🌢 Page 🔤 😭 et 1 → + Automatic Zoomi                                                                                        |                                           | "เลาะพระมะปรุ                                                                                                   | shadanana interes                                 | 36                                   |                               |             |  |
|                                                                                                    | - Incompany                               | า และเจ้ากะี่ห้อ วิหลั                                                                                          |                                                   |                                      |                               |             |  |
|                                                                                                    | ATTIN WED COOKS                           | 1859t                                                                                                    | MED.00051                                         | ประเภทเลขพิษมีอธิล                   | เ เลขร์ไหนังสือริเอายใน       | *           |  |
|                                                                                                    | erthall 26 Die 2558 cars 12/20            | าสระดาตระเหรื                                                                                                   | 26 มีนาคม 2558 📑 12:23 😭                          | naues Instruct                       |                               |             |  |
| บันทึกร้อกราม                                                                                                    |                                           | () el rementar                                                                                                  |                                                   |                                      |                               |             |  |
|                                                                                                    |                                           | ประเภทหรือสื่อ:"                                                                                                | พนังสือคาดใน                                      | <ul> <li>ประสารที่ออีสสอง</li> </ul> | ระทัพช่อความ                  | ~           |  |
| ส่วนงาน ภาควิชารีเสีริขยา คณะและกุศาสตร์ มหาวิทยาภัยรักษ์โลก                                                                    |                                           | เจ้าของพรีงสือ:"                                                                                                | คณะเพราะศาสตร์                                    | เท่าของเรื่อง                        | ะ เกตวิชาริงสีวิทยา พศ        |             |  |
| A motoriocom the burn                                                                                                    | u teorei                                  | ชั่นความเรื่อ:"                                                                                                 | ปกติ                                              | 🤟 ຕໍ່ເອວາມສັນ:"                      | iné                           | ÷           |  |
| เรื่อง จะอะบุมีสร้างว่าประชุมวิชาการโดยในอัยเป็นวันกามสะในบักคาวริจาษ                                                           |                                           | (Companyation                                                                                                   |                                                   |                                      |                               |             |  |
|                                                                                                    |                                           | สะทัพนะสื่อ:**                                                                                                  | #5.0512/00011                                     | artufi                               | 26/03/2558                    |             |  |
| เสียน เพิ่มหน้าการวิชาวิที่ให้อา                                                                                                |                                           | ແຜ່ນຈາກເຫັນ                                                                                                    | vtutsi                                            | 👻 ระบัติและ                          | 31 มีนาคม 2558                | 13          |  |
| สิตโอ่ณาด้วย หน้าสังครบรับสำรวมประชุมวิชาการ                                                                                    |                                           | wind"                                                                                                    | มหาวิทอาสอริทธ์โลก คณะแหทอศาสตร์ อา               | ควิชาริงส์วิทธา พศ                   |                               |             |  |
|                                                                                                    |                                           | daa:"                                                                                                    | <u>າເວລາເຫລືອເຫົາກ່ານເທັງແນກີນາກາງໂອນໃນຄືລເປັ</u> | บวันตาและใน่เร็กจำไร้จ่าย            |                               |             |  |
|                                                                                                    | 11050000                                  | ilou*                                                                                                    | พังหน้ามาะรัชาริงส์วิทยา                          |                                      |                               |             |  |
| ด้วยข้าหงจ้า ขดแพบขาญชื่อ สุขบริชา เอาจารย์ภาควิชาร์เสวิทยา คะแ                                                                 | unnonsel                                  | రాంతం                                                                                                    | นธุลซสิ                                           | - Partici                            | sta .                         |             |  |
| มหาวทรายรถษอก มความประหงครอญมหลารวมประชุมวิตาภาร หวรอบร<br>เประก วันนะพรรณะ" ระหว่างวันปี 6.10 เกษายา: 1454 อังโดย เป็นขาววันบร | a "The value of in<br>announced a dade of | สื่อที่ส่วนาส่วย:                                                                                               |                                                   |                                      |                               | uls         |  |
| Annitetta Grand Railnom Itaata Sheaton N.a. Hin Hotel Strategi                                                                  | on Rouf                                   | รายสมสัยด:"                                                                                                    | รส.นพ.ชานุร์ไข สุรณิริชา อาจารน์ภาควิชาร์         | ະສົ່ງທຣາ ແລະພະສິດນຳລະປະນຸປະ          | ระการโดยไม่อัลชินวันตาแต่ไม่เ | นักลาใช้จาย |  |
| การประเทศ สารการประกับประวัตรการประกับสารการประการ                                                                              | Constant from                             |                                                                                                    |                                                   |                                      |                               |             |  |
| วิชาการและละเป็นประโยชน์ในการปกิบัติภาพางทั่งสปกิบัติการ ในการนี้ข้าง                                                           | 15 ใดร่างสอบใต้ เชื่อ                     | <u>พ</u> ัดงหาน:*                                                                                               | ส.บส.วีรับ จีนลามณีโชส์                           |                                      |                               |             |  |
| รวมการประชุมสังกลาวโดยในสังเป็นวันสามละไม่เป้าต่าได้จ่างปัตรู ฟังสั้น                                                           | 3/                                        | ประการสำหนังการ                                                                                                 |                                                   |                                      |                               | · •         |  |
| จึงสอนมาเพียโกรคพิจารณา โกเนินพระศูลธิ์ง                                                                                        |                                           | สายมีมหาย                                                                                                    |                                                   |                                      |                               |             |  |
|                                                                                                    |                                           | · unevilladu                                                                                                    |                                                   |                                      |                               |             |  |
| sec                                                                                                    | 5                                         | ส่นอยับอยู่ที่ว่"                                                                                               | มหาวิทยาสอร์กษ์โลก สอสมหายสาสตร์ ค                | ดวิชาร์งสีวิทยา พส                   |                               |             |  |
| 0000000022004AL                                                                                                    | 2×                                        | เอกสารนำเราะ                                                                                                    | พนิงสีลน่า.doc                                    | 🛛 🖬 🦷 จำหวรอดว่าว                    | 3 wan                         |             |  |
| (34 ນາງ ຊາຊູອົດ ຊອນອີ                                                                                                    | 10                                        | ស្ថិនិទាវបះ"                                                                                                    | иланияла алемен                                   | şînea:"                              | advidra provokry              |             |  |
| มาจารย์ภา <del>ควิจาร์</del> งศ์วิ <b>ง</b>                                                                                     | en.                                       | The second second second second second second second second second second second second second second second se |                                                   |                                      |                               |             |  |
|                                                                                                    | 1                                         | - wat stoneds                                                                                                   |                                                   |                                      |                               |             |  |
| al a                                                                                                    | 2                                         |                                                                                                    | C AzowoleeAmusr26#                                |                                      |                               |             |  |

รูปที่ 5-12 หน้าจอออกเลขที่หนังสือรับบนหนังสือนำ

จากนั้น เจ้าหน้าที่จะกำหนดขั้นตอนเอกสารเพื่อส่งหนังสือนำแนบให้ผู้บังคับบัญชา ดำเนินการอนุมัติลงนามใน หนังสือนำ และลงนามในหนังสือแนบ ขั้นตอนเอกสารดังแสดงในรูปที่ 5-13

| ขั้นตอนมาตรฐาน:       | กำหนดเอง         | 🝸 🗹 ติลคามส           | าเนินการ      | 📃 ปีดงานหลังส่งอ | ne        |
|-----------------------|------------------|-----------------------|---------------|------------------|-----------|
| จึงเรียนมาเพื่อโปรด:* | ลงนาม(ออกเลข)    | 🎽 🗌 เกษียนห           | บังส์อ        | ตามสาตบ          | 🔿 กระจาย  |
| ข้อความ:*             | โปรดที่จารณา อา  | มุมิดี และลงนามดำสั่ง |               |                  |           |
| To Cc Bcc             | คลากร 💧 🏠 เลื    | อนขึ้น 🗣 เลือนลง      | <b>X</b> ] au |                  |           |
| # รายชื่อ             |                  | ตำแหน่ง               | หน่วยงาน      | stamp            | >         |
| 📲 1 นางคารณีศรี       | สข               | ผอ.ผ้ายบริหาร         | คณะแพทยศาสตร์ | ขออนุมัติท       | ไวดำสัง 🥥 |
| 2 รศ.นพ.สมศัก         | ด์ ปัญญานิมิคร   | รองคณบดีฝ่ายบริหาร    | คณะแพทยศาสตร์ | โปรดอนุมัต       | a 🥥       |
| 3 รศ.นพ.มานะ          | นิมิตรรุ่งเรื่อง | คณบดี                 | คณะแพทยศาสตร์ | อนมัต            | 0         |

รูปที่ 5-13 ขั้นตอนเอกสารเพื่ออนุมัติหนังสือนำและลงนามในหนังสือแนบ

มาการ เพราะ thannes down . . ···· -🐂 niekarre 🛱 Eveloviela 🦓 finarierana 👙 antieks 📑 tarre 💊 ender 🤯 antirizerreteken Esparandreterrieken 🦼 anviek dela nalala 📴 emererida 🗸 anauliro 🦼 anauliroudu 🗸 anauli - 🛛 💆 dhaarne 📆 Kootsaanse mudu (). 1999 (). 1999 🦉 ประเภทพช่อสือ:" พร้อสือกายใน 🗶 ประการจังส่งธุรณ ประกิทธ์อตราย \* lan-more "อธิเร็จทรงเอา ค เจ้าของเรื่อง: ภาควิชาริงสีไทยา พศ เรื่อง รออนูเป็นที่เริ่มแรงสูงสังการโดยไม่สุดสันกันการแไม่ปกค่าใช้ขาง เจาของเธอง: ภาความ \* ชั้นความมีบะ" ปะส์ ชั่งความเร็ว:" ปกติ \* เรียน ห้องนักแหล่งเป็นชื่อไทยน ะและสโพธีอส์ฉ:" #8.85(2/00011 เละรโพธีอส์ฉ:" #8.85(2/00011 สิ่งที่สนกตัวธ หนึ่งสีเตอบใบเป็งร่วมประหุมวิชาการ astual:" 26/03/2558 วิษาสินสะ: 31 มีนาคม 2558 1 จาก:" มหาวิทยาสอริกษโลก ครมมเหกอศาสต์ ภาควิชารีงสิวิทยา พล สับปร้างเส้า ระบบการญริษ สูบเรียก อาจาร์ภาคริชาร์สีว้ายๆ คระบบการครั้ง เมาร้างกรับรับสีเอ มีความประเทศสอนผู้ให้ส่วนแรงสมุนร้างการ ทั่งสื่อย่า "The Value of in Vitro Daynosco" สะหว่างไปที่ ค.10 แนกขน 2556 ซิเลีย ปร้อง แป้ต่า หมั่นเทศ ดาบและสร้ส กำคัด ณ ซึ่งประชุม Gard Ballison โดยสม Shenton หมา หภา หอยเ โทรกัดประบบที่ชั่นส์ เรื่อง:" ของบริศักร์หน่ายขนไขาการโดยไม่ใอเป็นวันลาและไม่เป็กค่าไข้จาย เรื่อนรู้ สามพระสาชาริสโรงอา สาสรีด (การสาป สืบสิลัทกสาม การประชุมพัทธารระเป็นประโยชน์อย่างฮิงสะหน่วยงาน โดยเป็นการเพิ่มพูนครามรู้ทาง รายสะเอียดกำ รดงจะสาญชื่อ สอบโรก อาจารย์อาดรับหว่า ขออนุสัตย์หร่วมประมุมรียาการโดยไม่ส่งเป็นรับอาณอะไม่เป็นค่าไข่จาย วิชากรณอะจะเป็นประโยชน์ในการปฏิบัติการการที่ออยภูมิติการ ในการนี้ช้ายสำ โคร่ะออนส์ดี เข้า ร่วมการประชุมศึกกล่าวโครไม่สือเป็นวันตามละไม่เปิกค์ นี้ซึ่ง่ายได้ๆ ทั้งต้น ชี้เสียนการ์ไขไปของริจายกา จักเป็นแหลุยเนื้อ ญ่องนาณ? ส.นพ.โช้อ จันดามณ์ในสั าหล่างมีนกาย \* สารชินการ sec ui maife an de la halter regeneeret (ระเมตรายุร้อ อะบริจา) ด้นอยับอยู่ที่ก็ แพกใหยาสัยรักษ์โลก คณะหายสาสตร์ ภาควิชารังส์วิทยา พล ດມາສາກເຊັດ ດູບູ້ເຫັດສາກເຊັດ ຜູ້ເຫັດເຫັດເຫັດເຫັດ สวนแรก: "มหาวอยาสประชาสต คณะอาการสาร การวิชาร์สวบชา คร สารปาเช่า: ฟอร์สังปา.doc 🧗 สำเนวงกน่า: 3 พบ ผู้สื่อคว่า:" นางสมหมาย สารกรุษ อาจารย์ภาควิหารังสีทยา เลหสารนำเข่า: พรังสังปา.doc An 1358 x101 12.42 Sovidada 🗌 ແລະສີລ/ຈອກໝາຍເວີຍນ (คาตรามายโรม วิธีม รังมายก็ไฟ 1 พัวหน้าภาควิหาซิเสริมหา (an an an info the second second Maro โกริมาลายที่รับรังห อาการ(conut) 🧭 อิตตามสาธิบการ 🗌 ปีออาหารไฟสะออก Line COast 26 มีนาคม 2538 (SPI 12:48 nount

เมื่อสั่ง [บันทึก] ขั้นตอนเอกสาร ตราประทับจะแสดงบนหนังสือนำดังแสดงในรูปที่ 5-14

รูปที่ 5-14 เตรียมตราประทับเพื่ออนุมัติลงนามในหนังสือนำ

ในส่วนหนังสือแนบ ต้องเลือกตราประทับลายเซ็นผู้บริหารจากเมนูดังแสดงในรูปที่ 5-15

| (salaburi                                                                                                    |                                                                                                    |       |
|----------------------------------------------------------------------------------------------------|----------------------------------------------------------------------------------------------------|-------|
| The last                                                                                                    | (Вилотона 🦉 надиопрова                                                                                                    | ( 😸 🙃 |
| m. sadulaem * *                                                                                                    |                                                                                                    |       |
| arnanen 💭 <b>nääzun 🖓</b> dulenleika Árhunnanan 🍲 ernlaika 🕤 kuru 🚫 andes 🤫 anandadzenleikade 😝                                                                                                    | urdushertiskotu 💑 unvelida                                                                                                    |       |
| สัสปา หนังสัสมแน                                                                                                    |                                                                                                    |       |
| lines.                                                                                                    | n Supporters                                                                                                    |       |
| กระกะไว้ด 🖌 และมีป่าว 🦽 และมีอาณาให 🛃 และมี 🕢 🔂 เป็ดแกสาร 🛃 สัมปาวแกสาร ตายเช่น 🛛 ไม่หมุ 🗘 เจ้                                                                                                    | 19 Agreemmenter                                                                                                    |       |
| A the Page of an analysis and the page 2000 to the Chine Chine Chi | รู้รับออบขาวว่า" พ.ส.ขอดา เมษาอิกษร                                                                                                    |       |
| มีและการการสาว<br>สาวอินานสาวงาน >                                                                                                    | 🙃 และประกันสัมส์                                                                                                    |       |
| รองคณะได้ระวริหา 6                                                                                                    | หนังถุงานออกหรือสื่อ: สาดวิฐาริงสีวิทยา พล                                                                                                    |       |
| • 400 × 1                                                                                                    |                                                                                                    |       |
| and the                                                                                                    | (Counted                                                                                                    |       |
| คำสัง คณะแพทอดาดคร์ แ                                                                                                    | ปนแทททร์อดีออย สาสอ                                                                                                    |       |
| A                                                                                                    | Laurendauren anteren erenden mei                                                                                                    |       |
| Bas Wellington and and and and                                                                                                    | aneilandi. Ave                                                                                                    | 151   |
|                                                                                                    | <ul> <li>รายสามัยสมาชาง</li> </ul>                                                                                                    |       |
|                                                                                                    | นสบความสับ: ทำใป 🤲 วันที่สั้นสุด:                                                                                                    | 3     |
|                                                                                                    | จาก:" แหาวิทยาสังที่หรือก คณะแพทยศาสตร์ อาควิชาร์ออีโทยา พล                                                                                                    |       |
|                                                                                                    | เสือง" ไห้ผู้ปฏิมีสารประหาโทยาลัย ไปปฏิธีจำแต่างจังหรด                                                                                                    |       |
| รัง รษณีของที่สุด ข้อกรุง หายานาร ของประวัตร์ และมายารกักรีรษณา                                                                                                    | ปัญน" คณะจังงามสุขางสาร์                                                                                                    |       |
| งสารสารระบาทขาง และอาการเราระบาทากรี่ ทรงแสดร - ibe value or A vitro<br>Diamostics" ระชว่าผู้ในที่ 6-30 และระบ. 2555 ณ ใช้สประชบ Grand Balloom โรมเริ่ม                                                                                                    | Pa62: injumi                                                                                                    |       |
| Sheraton Hua Hin Hotel Strökutz 431475ful                                                                                                    | äofidmeden:                                                                                                    | มกัน  |
| Second Contraction Contractor Contractor                                                                                                    | รายสมอัตย:" ได้ รคมพ.ชาญชัย สุรบรีชา จำแหน่ง อาจารย์ ภาควิชารังสีวิทยา เส้นทางไปปฏิปลักษรงหวัดประวบคีริชาร์                                                                                                    |       |
| A 14 7.4                                                                                                    |                                                                                                    |       |
| ak                                                                                                    | ปลกาน:* คณปล่อมมหาวสาสต์                                                                                                    | p     |
| CG1m                                                                                                    | ประเภทการสำเน็นการ:                                                                                                    | 8     |
| (รออหาดครายารย่ายแทครั้นกระ นิมัตรรุเสียช                                                                                                    | สาเริ่มการ                                                                                                    |       |
| ezul                                                                                                    | Charles and the second second s |       |
| ปฏิบัติควรมหนะอิการบดี                                                                                                    | a merutanis                                                                                                    |       |
|                                                                                                    | สมสอนอยู่หว่า แหาวิทยาลิยสึกษาและเอยหายสาสสร้างสังสังหายา พล                                                                                                    |       |
|                                                                                                    | ionarierieri modalande anana tičnetni o edv                                                                                                    |       |
|                                                                                                    | deserve a restrict in stration                                                                                                    |       |
|                                                                                                    | Revertionateda                                                                                                    |       |
|                                                                                                    | 🔲 หนึ่งสิ่งการพระกระวันน                                                                                                    |       |
|                                                                                                    | Good the second second s |       |
|                                                                                                    |                                                                                                    |       |
|                                                                                                    | ¥8.                                                                                                    |       |

รูปที่ 5-15 เตรียมตราประทับเพื่อลงนามในหนังสือแนบ

เมื่อสั่ง [ส่งออก] หนังสือนำแนบจะถูกส่งไปหากลุ่มผู้บริหารตามลำดับเพื่อสั่งลงนามในหนังสือนำแนบ หน้าจอการ สั่งลงนามของคนสุดท้ายดังแสดงในรูปที่ 5-16 และรูปที่ 5-17

| ins inst                                                                                                    |                                                                                                    |                                         |                           | มู่รับสมหมาย ทั้งหมด                                       | (M) (M)   |
|----------------------------------------------------------------------------------------------------|----------------------------------------------------------------------------------------------------|-----------------------------------------|---------------------------|------------------------------------------------------------|-----------|
| WHE PERSONNELLES                                                                                                    |                                                                                                    |                                         |                           |                                                            |           |
| universe Anexers                                                                                                    |                                                                                                    |                                         |                           |                                                            |           |
| ndullandr dislamente                                                                                                    |                                                                                                    |                                         |                           |                                                            |           |
| isla                                                                                                    |                                                                                                    | * ของการสองการสอง                       | ernesen:                  |                                                            |           |
| amalagin 🔥 mongan 👒 monganingn A                                                                                                    | Creation - 🖉 (grantale 🖉 granocolaus alatia) 0                                                                                                    | Thur a real of the second second        | ina e asonang mpia e inir | พ.สมพันธ์ ปัญญามีมีคร + คศ.วพ.มานะ มีมีครุโคโอง            |           |
| 🗆 🤌 🕈 🕭 fays 🔤 🖬 af D                                                                                                    | + + Automatic Zoom 🛛 🗊                                                                                                    | 00 1 with 5                             | concerned automation      |                                                            |           |
| ส่วนกาย เกลริตรับสีวิทยา สะบบป                                                                                                    | warnel artrestelster                                                                                                    | C Art a                                 | NAMINATUR GENERATES       |                                                            |           |
| a stotebiccore                                                                                                    | A.C. NO. DISTRICTION                                                                                                    | sharm [                                 | La Barradia               |                                                            |           |
| เพื่อง รอกมีรีเกิดรากระบบราก                                                                                                    | าโครไม่ถึงเป็นวินคนครไม่เป็นครีสี่จาก                                                                                                    |                                         |                           |                                                            |           |
|                                                                                                    |                                                                                                    |                                         |                           |                                                            |           |
| สีมน ชีวณ์จากสีมาร์สีวิทยา                                                                                                    |                                                                                                    |                                         |                           |                                                            |           |
| Internet withmediate                                                                                                    | กระบารรู้ระการ                                                                                                    |                                         |                           |                                                            |           |
|                                                                                                    |                                                                                                    | Studenus: u                             | nakamanar internak        | (สังการเจ้าหร้างว่า                                        |           |
|                                                                                                    | A                                                                                                    | 4                                       |                           |                                                            | >         |
| ค้ายชีวิตาล์ไป สุครามหารณ์เรื่อ                                                                                                    | สุขรริทา แกรกระวาคริราธิเสร็จเขา คนะแพทะศาสตร์                                                                                                    | risonaaraati w                          | raalaan.doc               | Ba .                                                       |           |
| และประกอบชื่อเรื่อง มีสวามสายสาย                                                                                                    | ครองหมู่มีสารวมประหุมวิทาการทำให้เสียง "The Wile of in                                                                                                    |                                         | aries stars               | 🖂 statute                                                  |           |
| Vice papered - History And                                                                                                    | to an the cost of an enter for factors of \$50.0                                                                                                    | PROVIDE PROVIDE                         |                           |                                                            |           |
| and the first of the                                                                                                    | and and and a survey of a set of a set of the set of the set of th | Thursdenin 1964m                        |                           |                                                            |           |
| Sacrature Data Leaf                                                                                                    | Billerandanikillera kendikasir lamasali di                                                                                                    | จึงมีมามางคือไปจะส                      | (enna)                    |                                                            |           |
| ານການກາງມະການກ່າວໃຫຍ່ແລ້ວເປັນ                                                                                                    | กับสามอร์แปกลาไปการใหญ ที่สืบ                                                                                                    | rolese une area                         | H LANSIN DIF 18-7         |                                                            |           |
| รับสีขณะเพื่อไประสัการอ่า                                                                                                    | - ถึงเป็นพระพุณธิ์:                                                                                                    |                                         |                           |                                                            |           |
| An and a strength of the strength of the stren | ma -                                                                                                    |                                         |                           |                                                            |           |
| ส่งสายาามสายาากสีสังหารสี                                                                                                    | m-74-5733                                                                                                    | 1.55                                    |                           |                                                            |           |
| สมาร์การรัฐการสุดการสุดการสุด                                                                                                    | (เหม.พ.ชาญรัย สุดปรีชา)                                                                                                    | งาและเมืองจะปะติล                       |                           |                                                            |           |
| Cure Notes                                                                                                    | อาหารโอกสำคัญหิงอา                                                                                                    | รสาวละสาญเรีย สุดก                      | den anomienefenteitsen    | หลองเป็นที่ส่วนเรียงรุนไหวคารโลยให้สื่อเป็นวินตามสะไม่เป็น | สารให้ราย |
| Constanting (POPU)                                                                                                    |                                                                                                    | 10141                                   | ard                       | Aus                                                        | ərləri    |
| 36 Dizeu 2558 zun 1256                                                                                                    | agn                                                                                                    | 4.4.1.1.1.1.1.1.1.1.1.1.1.1.1.1.1.1.1.1 |                           |                                                            | 11.000    |
|                                                                                                    |                                                                                                    | 4394010410.<br><                        |                           |                                                            | 100.<br>> |
| เรือนหมระดั                                                                                                    | (สามหราจารร์ และเชีย จิมหามณีอยู่ไว                                                                                                    | No images to display                    | Y.                        |                                                            |           |
| ificitive:                                                                                                    | สวระบับการวิชาริงสิงคมา                                                                                                    |                                         |                           |                                                            |           |
| 44                                                                                                    | (rugili)                                                                                                    |                                         |                           |                                                            |           |
| the second of the states                                                                                                    | 123                                                                                                    |                                         |                           |                                                            |           |
| SUBSCOMPTING                                                                                                    | Ov return medited                                                                                                    |                                         |                           |                                                            |           |
| ALTER THE STORE MELLER AND                                                                                                    | an forma with a card service                                                                                                    | - THACLENER YELSE                       | 04.H                      |                                                            |           |
|                                                                                                    |                                                                                                    | Terrent                                 | all and and and           | dutana                                                     | 7.818     |

รูปที่ 5-16 หน้าจอลงนามอนุมัติหนังสือนำ

| silabus                                                                                                    |                                                                                                    |                                                                      | - 4      |
|----------------------------------------------------------------------------------------------------|----------------------------------------------------------------------------------------------------|----------------------------------------------------------------------|----------|
| déne su                                                                                                    |                                                                                                    | ปฏาของสุนาท ภูเทรษ                                                   | <u>.</u> |
| Provide an investigation of                                                                                       |                                                                                                    |                                                                      |          |
| T Curivităn (), Canadatăre                                                                                        |                                                                                                    |                                                                      |          |
| etaletti mislautu                                                                                                 |                                                                                                    |                                                                      |          |
| annen - Seerne<br>Annen - Seerne - Seerne - Seerne - Seerne - Seerne - Seerne - Seerne - Seerne - Seerne - Seerne | PROTOCOLOGICA COLOGICA COLOGIC |                                                                      |          |
| T ( + A fate 10 H)- + Astendictions ( ) for D I                                                                   | รรคคา เอขาปายร่ + ร่างครณี ศัสร                                                                                                    | <ul> <li>รส.เท.สมสำลังชีญญาปรีสร.» เส.เท.ชานะปรีสร้องสือง</li> </ul> |          |
|                                                                                                    | and in wandal forged                                                                                                    | Han                                                                  |          |
|                                                                                                    | fat www.ma dilegada                                                                                                    | ar .                                                                 |          |
|                                                                                                    | สายการ () เกลือนสาร์ต                                                                                                    |                                                                      |          |
|                                                                                                    | Services 1.2 models even                                                                                                    |                                                                      |          |
| the second optimized in the second                                                                                |                                                                                                    |                                                                      |          |
| Pice Pactorney Deci Len 1987-000 Velan                                                                            |                                                                                                    |                                                                      |          |
| 1                                                                                                    |                                                                                                    | 1.0007.000.000                                                       |          |
| นอง เหล็กโปหะเงานทนแหน่นอาการกรี่มีการแหน่งเห                                                                     | ເຕັນຕິສາລາວ:                                                                                                    | <ul><li>(สอการจำหน้าที)</li></ul>                                    |          |
| Dr. wat                                                                                                    | สารพันธ์มีนะ หรือสีรุมนนะ.doc                                                                                                    | FI .                                                                 |          |
| VIDEO                                                                                                    | เป็นและหล่งและ                                                                                                    |                                                                      |          |
| ได้ หรือสามารูส์ม สุขมีสาว กับหน่งสามาร์ ภายังหรับสีวิทยา สำนารในปฏิบัติการ                                       | โปนมาเพื่อไปประ คอนเวม(คอกหลว)                                                                                                    |                                                                      |          |
| จักรรัสประชาวปลีชีวย์ เพื่อกัรระบรระบุริธากร หัวร์องีกา The Value of in View                                      | รลส์จารนา อารุรส์ และละนามสำนั                                                                                                    |                                                                      |          |
| Diagnatics' terroritof #10 diamou 2558 rz Pentitetju Grand Balinson Telutu                                        |                                                                                                    |                                                                      |          |
| Sherardh Hua He Hotel Ethonotostufforut                                                                           |                                                                                                    |                                                                      |          |
| Acc to A                                                                                                    |                                                                                                    |                                                                      |          |
| SB Dee                                                                                                    | ralmentein                                                                                                    |                                                                      |          |
| CO.M.                                                                                                    | יברים המותרים ביולדרים ולהיותי מיני בר                                                                                                    | an and an advantation of the other states and the other states and   |          |
| (ระเทศสาราชรับระเทศรับระ นักการโยว                                                                                | cone cand                                                                                                    | das                                                                  | artul    |
| ess.                                                                                                    |                                                                                                    |                                                                      |          |
| ារីភ្លឺបើកបាររបទចិបាលពី នឹងទាំង                                                                                   | ໂຮ່ມມາທຳລະ                                                                                                    |                                                                      | ufia     |
| No its                                                                                                    | reges to display                                                                                                    |                                                                      |          |
|                                                                                                    |                                                                                                    |                                                                      |          |
|                                                                                                    |                                                                                                    |                                                                      |          |
|                                                                                                    | - Summer to be seen                                                                                                    |                                                                      |          |
|                                                                                                    | ant shdere                                                                                                    | and some                                                             | 1.0      |
| 200                                                                                                    | denerges                                                                                                    | I TANGT IT                                                           |          |
| 34                                                                                                    | entrale.                                                                                                    |                                                                      |          |
|                                                                                                    |                                                                                                    |                                                                      |          |
|                                                                                                    |                                                                                                    |                                                                      | 1 A 1010 |

รูปที่ 5-17 หน้าจอลงนามคำสั่งหนังสือแนบ

เมื่อคณบดีดำเนินการเรียบร้อย หนังสือนำแนบจะถูกส่งกลับมายังเจ้าหน้าที่สารบรรณคณะเพื่อลงเลขที่หนังสือ ให้กับหนังสือแนบต่อไป ผลลัพธ์ดังแสดงในรูปที่ 5-18 และรูปที่ 5-19

|                                                                                                    |                                                               |                                                         | สู่สินและหมาย สำหนด                              |                                    | <b>v</b> 1 | æ |
|----------------------------------------------------------------------------------------------------|---------------------------------------------------------------|---------------------------------------------------------|--------------------------------------------------|------------------------------------|------------|---|
| ashar *                                                                                                    |                                                               |                                                         |                                                  |                                    |            |   |
| endels <u>di</u> formanen                                                                                        |                                                               |                                                         |                                                  |                                    |            |   |
| nts stalauss .                                                                                                   |                                                               |                                                         |                                                  |                                    |            |   |
| and the second second second second second second second second second second second second second second second |                                                               | (*) Engeneers                                           |                                                  |                                    |            |   |
| หารประสานสมบัง 🖌 และเป็นสมบัตร 🖌                                                                                 | " แสมมมิ • 📑 เป็ดเลกสาร 📷 ตัวอย่างแลกสาร ตามเช่น 🛛            | Tates 6 (Frant Summaries                                |                                                  |                                    |            |   |
| 19 🕂 🕹 Page 🔤 🛃 of 1 -                                                                                           | - + Automatic Zoone 🖸                                         | G D T STREAMENTS STOREND STORE                          | <u>×</u>                                         |                                    |            |   |
| เรื่อง ของนุมัติสำรัวแประชุมวิชาการ                                                                              | ເມື່ອນໄມ່ເດືອເປັນເປັນການມາໄປເດັກກຳວິອີຮ່າຍ                    | andwäsie tud                                            |                                                  |                                    |            |   |
| Sector Sectors                                                                                                   |                                                               | หน่าองานออกหรือสือ:" อุณาเทพบุตาสะรั                    | ออกเสขาไหนาน:"                                   | มาสวีขารังสีวิทรา พศ               |            |   |
| สัมน สัวสนับการวิชาริสริวิทธา                                                                                    |                                                               | (+) commune                                             |                                                  |                                    |            |   |
| สิ่งได้แกด้วย หนึ่งสีสตองใบเร็วร่า                                                                               | รมประชุมวิษาการ                                               | simewwebsite:" websites with                            | ประเภทสำคัญอย่า                                  | มันทึกซ่อความ                      |            |   |
|                                                                                                    |                                                               | าจำนวงหรือสือ!" คณะเทพบสามสร้                           | เจ้าของเรื่อง:                                   | อาควิชาริลดิวิทยา พล               |            |   |
| Andreastic an excercise .                                                                                        | and the properties and the second                             | ชั่นความเริ่ว:" ปูดส                                    | ขึ้นสวามสันเ*                                    | ปกลั                               |            |   |
| มหาวิทยาลัยรักษ์โลก มีความระดงศ์                                                                                 | ขออนุมิรีสถ้าร่ามประรุษวิชาการ หัวซึ่งเรื่อง "The Value of in | (*) constitutions                                       |                                                  |                                    |            |   |
| App Dislocation, associated 8-1                                                                                  | .0 และเขม 2556 จิติตย บริษัท เอโบเทต ลาบอเมตอร์ล จำกัด ณ      | เลขที่หรือสีละ: MED.00051                               | ลงวันที่:                                        | 26/03/2558                         |            |   |
| NonJarqu Grand Ballroom Tanata                                                                                   | ม Sheraton Hua Hir Hoter จังหวัดประจวมศิริปินขึ               | อสับความสับ: งร่วไป                                     | 🗶 วันวันสั้นสด:                                  | 31 มีนาคม 2558                     | 6          |   |
| การประชุมศักร์การระเป็นปร                                                                                        | เขโลขน้อข่างอีงสองหน่วยงาน ให้ยิ่งปืนการเส้นหูนความรู้หาง     | จากร" มหาวิทยาสัยยาสโลก สอมมหายสาย                      | สะร์ สาดวิญารังสีวิทยา พส                        |                                    |            |   |
| รีอาการและ จะเป็นประโยชน์ไม่การปฏ                                                                                | กูปสี่สามมากต้องปฏิบัติการ ในการนี้สำหรัง ไดร่องอนุมัติ เข้า  | เรื่อง:" ของบริจังข่ายหน่ายาการโลกไป                    | มชื่อเป็นว่าสามอย่ามเน็กดำไปจ่าย                 |                                    |            |   |
| ระมการประชุมทั้งกลังวิมีคะไม่ร้องปีนวิ                                                                           | ในสามสะไปมีมีกล่าใช้จำยุโดก ทั้งสิ้น                          | งไรนะ" ห่วยปากจร้องร้องไทยก                             |                                                  |                                    |            |   |
| จึงสีองนางรึ่ยไประทัศวระด                                                                                        | จังงับพระคุณธิง                                               | สารอิส: กระเลขติ                                        | day                                              |                                    |            |   |
|                                                                                                    |                                                               | สังพีสองหน้ายะ                                          |                                                  |                                    | 1.4        |   |
| น ของหมุณที่มีเบบรับบร<br>เป็นสมครามสนดคณภูพิเพียงหุมิติ                                                         | sec                                                           | รายสมเสียง:" รดงค.ชาญร์ย สุขมโขา สาหาย์ลาง              | ดวิชารีเส้ริกกา ขออนุมีดังข่าร่วยประมุมวิชาการโด | ປັນທີ່ຈະນັ້ນວັນສາມສະໂລະນັກຈາໃຫ້ຈາກ |            |   |
| และสรราณสีพานตรุษการเพื่อทำคำสร                                                                                  | (ระบทเขาผูสัม สุขปรีชา)                                       | Same and the fact that                                  |                                                  |                                    |            |   |
| Control Mar                                                                                                    | อาจารย์ภาควิชารับสวิทยา                                       | aprester autorite des construction                      |                                                  |                                    | 12         |   |
| กับระดารณ์ สายสูงว่า                                                                                             |                                                               | duDury                                                  |                                                  |                                    | 10         |   |
| 26 Cuper 2658, pag 12:34                                                                                         | agn                                                           |                                                         |                                                  |                                    |            |   |
| and a state of the state of the state                                                                            |                                                               | · unarved tashe                                         |                                                  |                                    |            |   |
| uncall.                                                                                                    | (คามพราวจวรย์ บางเวิชัย จิบตามณ์โชติ )                        | สัมธรับอรู้ที่ใ <sup>2</sup> นหาวิทยาสมโรษโลก คณมหายศาส | สตร์ สาควิชาริงสีวิทยา พส                        |                                    |            |   |
| Finnerite                                                                                                    | งใจหน้าภาควิชารึงสีวิทธา                                      | แกลารประวัย พร้อสัตราเดอร                               | 🕅 ຈຳແນນໜຶ່ງ:                                     | 3 wit                              |            |   |
| list.                                                                                                    | 10/12/09                                                      | ญี่จัดหัวเริ่า นารสองหมาย สายหยุด                       | çîssa:*                                          | VIRIALINE ALLINE                   |            |   |
| ເວລ.um ສະສັດສິ່ ນີ້ມູນງານີ້ມີສາປ                                                                                 | 032                                                           |                                                         |                                                  |                                    |            |   |
| ระเพณาสีนายาวไหกร                                                                                                | the unarus Competent                                          | <ul> <li>everinaminia</li> </ul>                        |                                                  |                                    |            |   |
| 26 มีนาคม 2558 (carr 12:58)                                                                                      | eunit                                                         | 🗌 พร้อสัม/พรพบารเว็จจะ                                  |                                                  |                                    |            |   |
|                                                                                                    | BOLETUNE HARD STATI MACOD                                     |                                                         |                                                  |                                    |            |   |

รูปที่ 5-18 หน้าจอแสดงหนังสือนำตอนสั่งออกเลขที่หนังสือในหนังสือแนบ

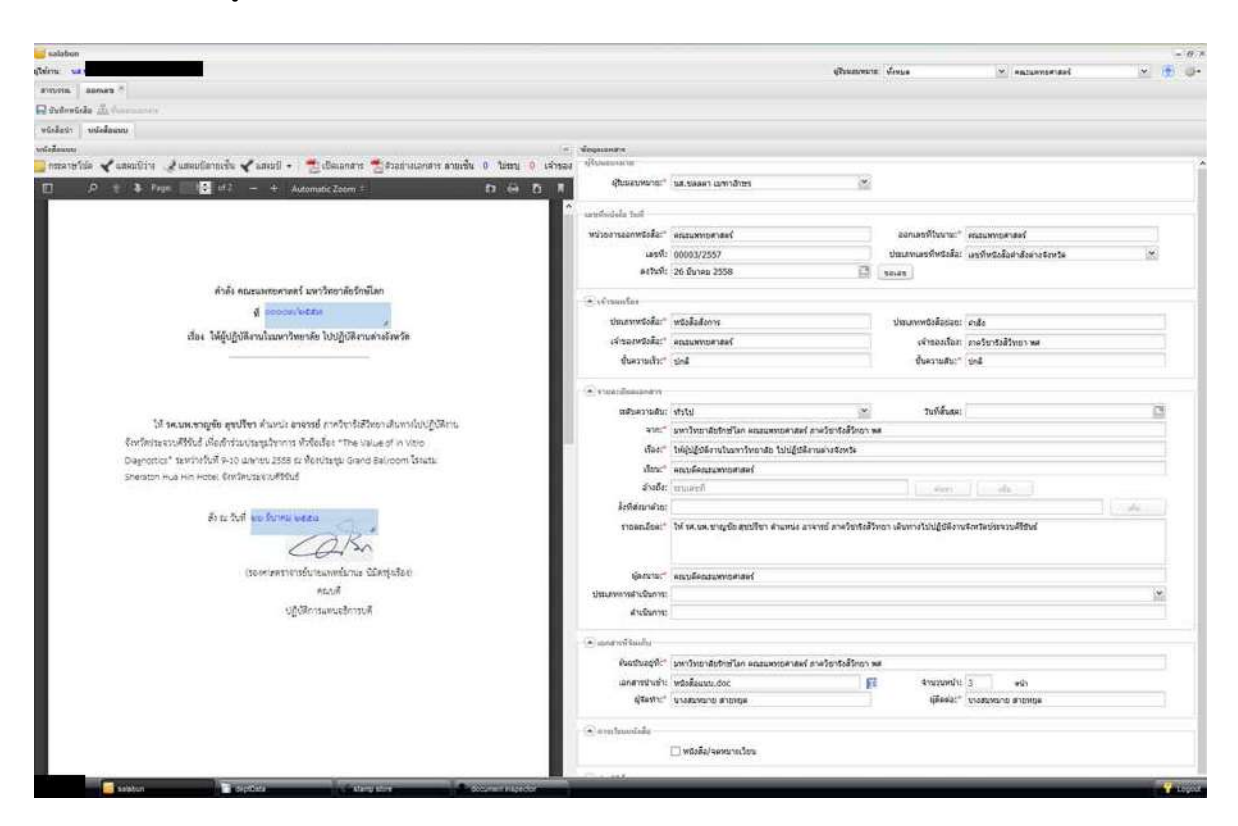

รูปที่ 5-19 หน้าจอแสดงหนังสือแนบตอนสั่งออกเลขที่หนังสือในหนังสือแนบ

เมื่อสั่ง [บันทึกหนังสือ] ตราประทับเลขที่หนังสือจะถูกประทับลงในหนังสือแนบ ดังแสดงในรูปที่ 5-20

| alaban                                                                                                    |                                       |                                                      |                                                 | - 17 8       |
|----------------------------------------------------------------------------------------------------|---------------------------------------|------------------------------------------------------|-------------------------------------------------|--------------|
| (time une                                                                                                    |                                       | สารสารที่จะเหตุ                                      | en deus 🥑 saruer                                | ianaal 🛬 🚡 🐠 |
| amona saduduana *                                                                                                  |                                       |                                                      |                                                 |              |
| 🕈 Sushanen 🖉 väränne 🖓 Sudroten 🚠 Susaanen 🧫 eriliste 🛛 Borro 🚫 under 🖓 uureksinerisinen 🤤                         | aasundiseliseliselis 🙀 sannadisi      | ža –                                                 |                                                 |              |
| ของสิลปา หนังสือแหน                                                                                                |                                       |                                                      |                                                 |              |
| sutellinetest                                                                                                    | ··· Sumadra                           |                                                      |                                                 |              |
| 🧧 กระระวันไม่ 🗸 แต่แปรงว่า 🧏 แต่แปลาอเนีย 🗸 แต่แปล • 🦉 เป็นอกสาร 🛃 ต้องกางเลิกสาร กระวัน 🐧 ไม่สาม 🧕                | francista (hannanan                   |                                                      |                                                 | Î            |
| 🖸 🖉 🗄 Page: 🔯 🕫 - + Automatic Zoom 1 🛛 🖬 🗅                                                                         | Stroiensount.                         | paranan constants                                    | i.                                              |              |
|                                                                                                    | ้า เลขยังประกัน ไรค่า                 |                                                      |                                                 |              |
|                                                                                                    | พม่วยงานออกหรังสือ:*                  | economiael                                           | รอกเสขที่ในนาย" คณะแททรงศาสตร์                  |              |
|                                                                                                    | ikensi:                               | 00001/2557                                           | ประเทพเลขทัพนิงใจ: เลขที่หนึ่งใงสาสังล่าง       | Creta 💌      |
|                                                                                                    | องวันที่:                             | 26 Daves 2558                                        | 56.25                                           |              |
| ด้ำดัง คณะแพทยหายครั้งเหาวิทยาลัยวักษ์โลก                                                                          |                                       |                                                      | T_ Netrophyset                                  |              |
| a consideration                                                                                                    | . sinsanîar                           | a tang garana                                        | 1 DOMESTIC: NOT                                 |              |
| เชื่อง ได้ถึงได้วิธีงานในอาหาวิทยาลัก ไปปลึงวิธีงานต่องสัตนวัด                                                     | ประเททพร้อต่อ!"                       | พริงสังสังการ                                        | ประเทศสาสสารถะ สาสอ                             |              |
| รากร เหลือปั้งแรกราย เหลือแกรงการการการการการการการการการการการการการก                                             | เจ้าของหรือสัลเ"                      | RESERVERIDES                                         | เจ้าของเรื่อง: ุลาดวิษารังสีวิทยา พล            |              |
|                                                                                                    | สุขความส่ว:"                          | tine                                                 | 2007310491" (104                                |              |
|                                                                                                    | (************************************ |                                                      |                                                 |              |
|                                                                                                    | ເດສັບອາກແຫ້ນ:                         | viriu 🖂                                              | วบทัสนุล:                                       | 8            |
| ได้ รดเนตเขาญชื่อ สุขปรีขา ดำแหน่ง อาจารย์ ภาศวิชาร์หรีรหยา ดันหางไปปฏิบัติงาน                                     | \$101 <sup>4</sup>                    | อหาวิทอาสัชริกษ์โลก คออนสทอสาสะร์ ภาควิชารังสังทอา   | i wa                                            |              |
| จังหวัดประจรษที่ได้แข่ เพียงข้าร่ามประชุมใจการ ทั่วจัยเรียง "The Value of in Vibo                                  | daar*                                 | ให้ผู้ปฏิบัติอานในมหาโทยาสิน ไปปฏิบัติอานต่างส่งหรด  |                                                 |              |
| plagnotoci i terioriotoki vola utarioti 2006 tu vonuterju prano savoom toutu.<br>Spanton v o vo votel 2008 to 2008 | Auu*                                  | สอะบลังอะบองกองกลงร่                                 |                                                 |              |
|                                                                                                    | ม่างถึง:                              | สนองที                                               | date -                                          |              |
| A                                                                                                    | สังทัศรราฟวย:                         |                                                      |                                                 | ( Links )    |
| St to 70% 66 Dama Began                                                                                            | รายสะเมียด:*                          | ให้ รศมพ.ษาญชีอ สุรษรียา สำเภรษ์ อาจารย์ ภาคริยารีล่ | สีวิทยา เส้นทางในไปผู้ปล้านจังหวัดประวอร์ได้แล่ |              |
| CCHM                                                                                                    |                                       |                                                      |                                                 |              |
| (รองคราสราสระยันกอนเหลือกระ นิธีตรรุงร้อย                                                                          | រៀមណាង។"                              | สถาปล่างระบทการสารที่                                |                                                 |              |
| eccil                                                                                                    | ประเภราการสำเนินการร                  |                                                      |                                                 | 8            |
| <u>าร์รูปสึกรรมหารสิกรรษ</u> ที่                                                                                   | สาเป็นการ:                            |                                                      |                                                 |              |
|                                                                                                    | ( ) construction du                   |                                                      |                                                 |              |
|                                                                                                    | ตันฉบับอยู่ที่:"                      | มพาวิทยาสอร์กษาโลก คณะมหายศาสตร์ ภาควิชารังสิวิทยา   | 24                                              |              |
|                                                                                                    | ເລກສາຮຸກແຫ້າ:                         | พนิงสังแนน.doc                                       | 🖬 จำนวนหน้า: 3 หน่า                             |              |
|                                                                                                    | ajtentr:"                             | stationario anonge                                   | ผู้สืดสม" นาะสมหมาย สายพยด                      |              |
|                                                                                                    | · monstanantiele                      |                                                      |                                                 |              |
|                                                                                                    |                                       | 🗌 พรีเสีย/จอหมายเรียน                                |                                                 |              |
|                                                                                                    | and an and                            |                                                      |                                                 |              |
|                                                                                                    |                                       |                                                      |                                                 |              |

รูปที่ 5-20 ผลลัพธ์การออกเลขที่หนังสือในหนังสือแนบ

หลังจากออกเลขที่หนังสือในหนังสือแนบเรียบร้อยแล้ว ขั้นตอนต่อไปคือการแตกหนังสือนำแนบ เพื่อแยกหนังสือ ์ แนบออกมาเป็นอิสระจากหนังสือนำ ทำให้เราสามารถนำหนังสือแนบไปดำเนินการได้ต่อไป โดยไม่ต้องมีหนังสือ นำเกี่ยวข้อง

การแตกหนังสือนำแนบทำได้ด้วยการเรียกเมนู [แตกหนังสือ] ดังแสดงในรูปที่ 5-21

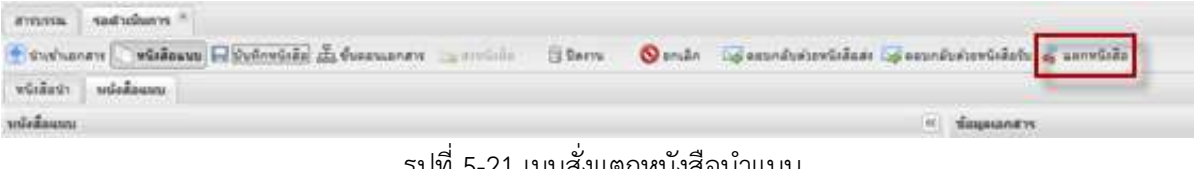

รูปที่ 5-21 เมนูสั่งแตกหนังสือนำแนบ

โปรแกรมจะขึ้น popup window ให้ยืนยันการแตกหนังสือนำแนบดังรูปที่ 5-22

| อันอัน |                       |                  |       | 3 |
|--------|-----------------------|------------------|-------|---|
| 2      | ยืนยันแยกหนังสือแนบออ | กมาจากหนังสื่อนำ |       |   |
|        |                       | î și             | laite |   |

รูปที่ 5-22 popup window ให้ยืนยันการแตกหนังสือนำแนบ

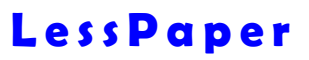

หลังจากสั่งแตกหนังสือนำแนบแล้ว หนังสือแนบจะถูกสร้างขึ้นในหมวดรอดำเนินการของหนังสือส่ง (หรือหนังสือ คำสั่ง กรณีประเภทหนังสือสั่งการ) สามารถส่งต่อให้กับบุคคล หน่วยงาน หรือดำเนินการอื่นๆต่อไป ตัวอย่างนี้แสดงขั้นตอนที่คณะเสนอหนังสือนำแนบ เพื่อขอออกหนังสือส่งหน่วยงานภายนอกมหาวิทยาลัย โดยให้ อธิการบดีลงนาม โดยคณะเป็นผู้จัดทำทั้งหนังสือนำและหนังสือแนบ เนื่องจากเป็นผู้ทราบเนื้อหาของหนังสือ

เริ่มต้น คณะทำหนังสือนำ ลงนามโดยคณบดี เพื่อแจ้งความจำเป็นในการขอออกหนังสือส่งให้อธิการบดี ลงนาม พร้อมกันนั้นได้จัดทำหนังสือแนบตามมาด้วย หนังสือนำแนบได้ตรวจทาน ลงนามและออกเลขที่หนังสือส่ง ในหนังสือนำจากคณะเรียบร้อย และส่งหนังสือทั้งสองมาที่ส่วนกลาง

เมื่อสารบรรณส่วนกลางรับหนังสือเรียบร้อย จึงได้ส่งหนังสือนำแนบมาตรวจทาน ทั้งนี้เพื่อให้เจ้าหน้าที่ จากคณะเป็นผู้แก้ไขหนังสือแนบ จึงได้กำหนดให้เป็นผู้หนึ่งในกลุ่มตรวจทานด้วย ขั้นตอนดังแสดงใน รูปที่ 5-23

จากรูปจะพบว่า ส่วนกลางมีการทำงานเหมือนตัวอย่างก่อนหน้า มีการนำเจ้าหน้าที่สารบรรณคณะซึ่งเป็น เจ้าหน้าที่นอกหน่วยงานมาร่วมเป็นผู้ตรวจทาน แต่สิ่งที่แตกต่างคือ เจ้าหน้าที่นอกหน่วยงานนั้นถูกแทรกที่ฝั่งรับ ดังนั้น ระบบ จึงต้องสามารถจัดทำหนังสือแนบได้ตลอดทาง ไม่ว่าจะเป็นผู้รับหรือผู้ส่ง

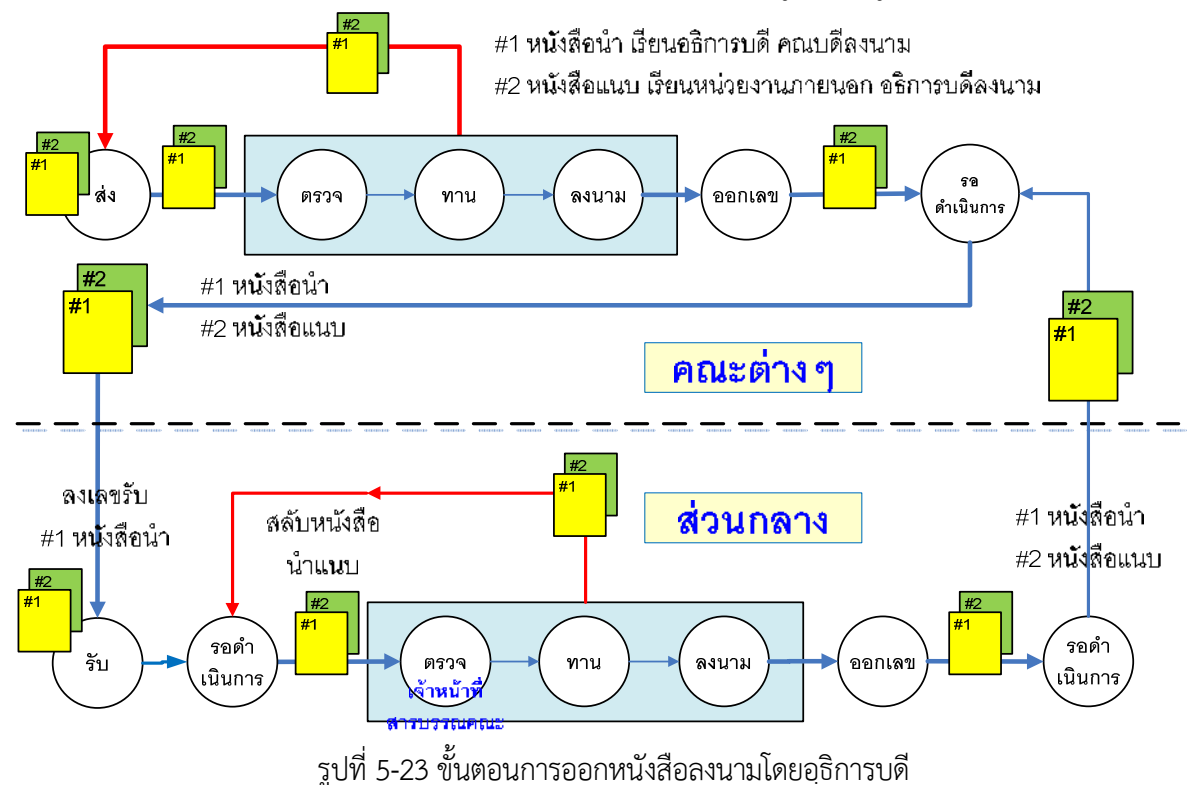

จากหัวข้อที่แล้ว เราได้เห็นตัวอย่างการออกหนังสือคำสั่งอนุมัติไปต่างจังหวัด ซึ่งเป็นการใช้งานหนังสือนำแนบ แบบหนึ่ง ยังมีการใช้หนังสือนำแนบแบบอื่นๆ ซึ่งมีลักษณะขั้นตอนแตกต่างจากตัวอย่างข้างต้น แต่หากเราเข้าใจ หลักการพื้นฐานของระบบสารบรรณ LessPaper เราสามารถประยุกต์วิธีการต่างๆเหล่านั้นมาใช้กับหนังสือนำ แนบในรูปแบบต่างๆได้อย่างมีประสิทธิภาพ

ตัวอย่างนี้เป็นขั้นตอนการเสนอหนังสือนำแนบเพื่อขออนุมัติพร้อมออกหนังสือสั่งการ เริ่มต้น ภาควิชาทำ หนังสือนำเพื่อขอแต่งตั้งรักษาการหัวหน้าภาคส่งมาที่คณะ เมื่อสารบรรณคณะรับเรื่องแล้ว จึงจัดทำหนังสือแนบ ซึ่งเป็นหนังสือสั่งการ จากนั้นส่งหนังสือทั้งสองเข้าสู่ขั้นตอนไปพร้อมกัน เพื่อให้ผู้บริหารบันทึกลงนามอนุมัติ สำหรับหนังสือนำ และตรวจทานลงนามสำหรับหนังสือแนบ โดยสุดท้าย คณบดีเป็นผู้ลงนามอนุมัติในหนังสือนำ และลงนามในหนังสือแนบ จากนั้นจึงส่งไปออกเลขที่หนังสือในหนังสือแนบที่สารบรรณคณะ ดังแสดงใน รูปที่ 5-24

จากรูปจะเห็นได้ว่าขั้นตอนเบื้องต้นในส่วนภาควิชา ซึ่งเป็นการออกหนังสือส่งและส่งออกหน่วยงาน ภายนอก จนถึงขั้นตอนที่สารบรรณคณะลงทะเบียนรับหนังสือ เป็นขั้นตอนตามปกติที่ได้เคยอธิบายไปในบทก่อน

ส่วนที่แตกต่างคือขั้นตอนรอดำเนินการของสารบรรณคณะ ซึ่งเป็นการสร้างหนังสือแนบที่ฝั่งรับ รายละเอียดการทำหนังสือแนบ ไม่แตกต่างจากการทำหนังสือแนบที่ฝั่งส่งในหัวข้อก่อนหน้าเช่นกัน รายละเอียด การจัดทำหนังสือแนบดูได้จาก หัวข้อ<u>การสร้างหนังสือนำแนบ</u> หน้า 123

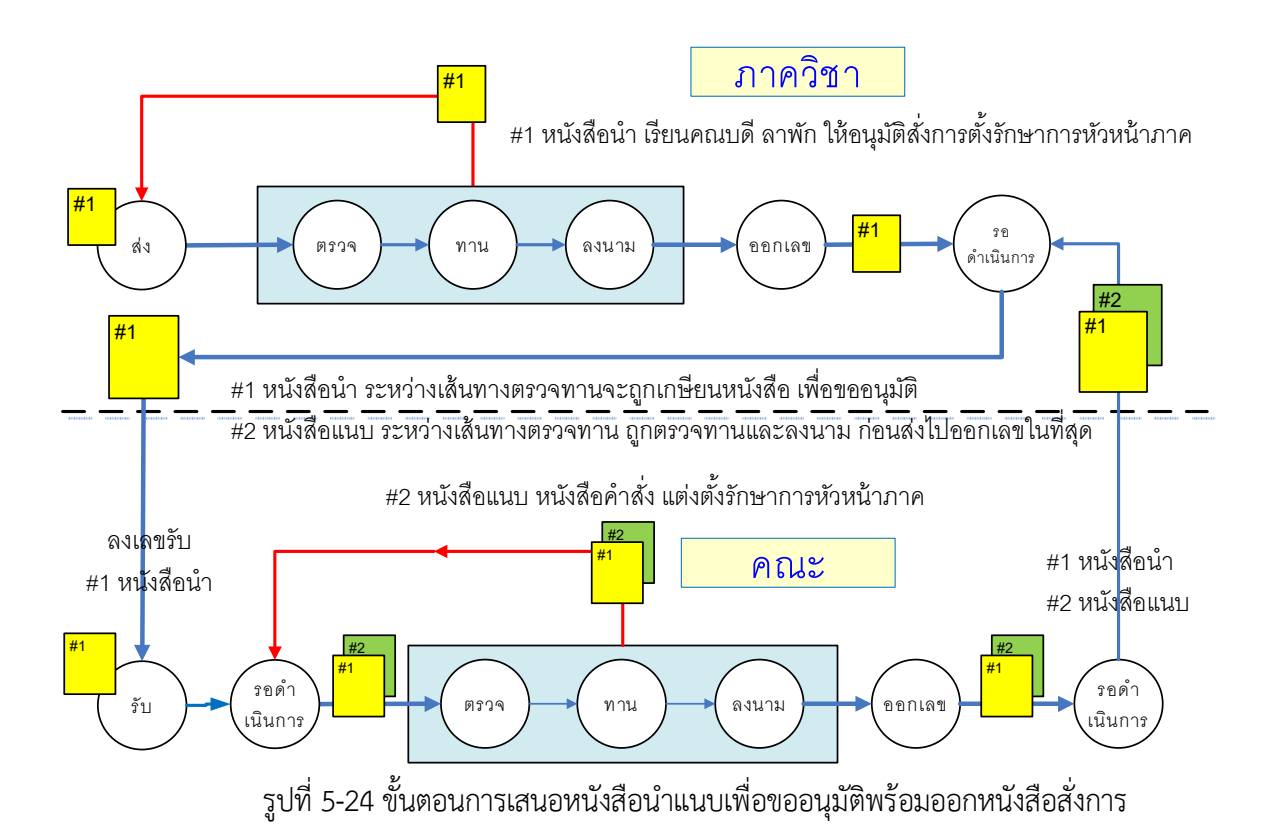

# พที่ 6

การเกษียนหนังสือ หมายถึงการเขียนข้อความบันทึกลงในหนังสือพร้อมลงนามกำกับ เป็นขั้นตอนที่สำคัญและใช้ เวลาดำเนินงานมากขั้นตอนหนึ่งในงานสารบรรณ

หนังสือจำนวนมากในงานสารบรรณมักเป็นงานที่เกิดขึ้นซ้ำๆ ข้อความที่เกษียนมักไม่ค่อยเปลี่ยนแปลง จึง เกิดการทำตรายางที่มีข้อความตายตัว และประทับลงในหนังสือล่วงหน้า เมื่อมีการส่งหนังสือไปตามขั้นตอน ผู้บังคับบัญชาจึงเพียงลงนามเพื่อยืนยันเท่านั้น เป็นการประหยัดเวลาทำงานผู้บังคับบัญชา

ตรายางอิเล็กทรอนิกส์เกิดจากแนวความคิดดังกล่าว เพื่อเป็นเครื่องมือในการใช้งานระบบสารบรรณ อิเล็กทรอนิกส์เพื่อลดเวลาดำเนินการในการเกษียนหนังสือ

ในบทนี้ จะแสดงการจัดทำตรายางอิเล็กทรอนิกส์ ซึ่งผู้ดูแลหน่วยงานหรือเจ้าหน้าที่สารบรรณสมควร จัดทำไว้ล่วงหน้าก่อนการใช้งานจริง

Stamp store เป็นโปรแกรมที่ใช้ในการสร้างและบริหารจัดการตรายางอิเล็กทรอนิกส์ โดยบริหารจัดเก็บแยกตาม หน่วยงาน เจ้าหน้าที่สารบรรณทุกคนในหน่วยงานเดียวกันสามารถสร้างและใช้งานตรายางอิเล็กทรอนิกส์ร่วมกัน

เราสามารถเรียกใช้งาน stamp store ผ่านทาง task bar ด้านล่างของหน้าจอ [1] หน้าจอจัดการตรายาง อิเล็กทรอนิกส์จะแสดงดังในรูปที่ 6-1

[2] แสดงรายการตรายางที่ใช้ในหน่วยงาน เมื่อใช้ mouse เลือกรายการดังกล่าวจะปรากฏ [3] กลุ่มตรา ยางที่สร้างไว้ ในแต่ละกลุ่มตรายาง จะมีรายการตรายาง [4] ในตัวอย่างเป็นการเลือกกลุ่มตรายางลายเซ็นผู้บริหาร ซึ่งมีตรายางอยู่ 3 ตรายาง

เมื่อเลือกตรายางใน [4] โปรแกรมจะแสดงรายละเอียดตรายางใน [5] ซึ่งเราสามารถตรวจสอบและแก้ไข รายละเอียดภายในของตรายางจากคุณสมบัติใน [6] จากนั้นสามารถสั่งแสดงผลด้วยการกดปุ่ม [แสตมป์ผลลัพธ์] ซึ่งจะแสดงผลตรายางใน [7]

| 🖌 stamp store                                                          |                                                                                                    |                                                                               | - 8 × |
|------------------------------------------------------------------------|----------------------------------------------------------------------------------------------------|-------------------------------------------------------------------------------|-------|
| 84640 <sup>0</sup>                                                     |                                                                                                    |                                                                               |       |
| Show system stamp                                                      | 🗇 anussenses variationses 🖓 Ne na anaphris 🖓 Nex Stamp Make Detaut 🏠 Copy Stamp                                                                                                    |                                                                               |       |
| <ul> <li>สารารางแหน่งเอาน (3)</li> <li>ไม้อายไปพน่วยสาย (3)</li> </ul> | dana<br>anuthajahars<br>seathajahars<br>seathajahars<br>seathajahars<br>anuthajahars<br>seathajahars<br>(sensatar<br>(sensatar)<br>(sensatar)<br>(sensa |                                                                               |       |
|                                                                        | ib     ib     <                                                                                                    | - Situ Findermön<br>niedermönnan<br>Anne Man<br>Situ Sitya<br>Situanenstantar | 7     |
|                                                                        | ULU MARKEN AND AND AND AND AND AND AND AND AND AN                                                                                                    | אלאס וחרג 1025 שאלאש ב                                                        |       |
|                                                                        |                                                                                                    |                                                                               |       |

รูปที่ 6-1 หน้าจอบริหารจัดการตรายางอิเล็กทรอนิกส์

จากหัวข้อก่อนหน้า เราได้เห็นภาพรวมของหน้าจอบริหารจัดการตรายางอิเล็กทรอนิกส์ ในหัวข้อนี้ เราจะมาดู วิธีการสร้างตรายางอิเล็กทรอนิกส์

การเรียกใช้งานเพื่อเปิด stamp store ทำได้ด้วยการเลือก 💟 บนหน้าจอ หรือ 🚺 stamp store ด้านล่างของหน้าจอ โปรแกรมจะแสดงหน้าจอดังรูปที่ 6-2

| <ul> <li>LessPaper × +</li> <li>(</li> <li>(</li></ul> | p |                    |                                                                                               |                                       |                |        |
|----------------------------------------------------------------------------------------------------|---|--------------------|-----------------------------------------------------------------------------------------------|---------------------------------------|----------------|--------|
| 🔄 🍠 🕐 🕕 train affic co.th / hespape viepp/ desite                                                                                                    | p |                    |                                                                                               |                                       |                |        |
|                                                                                                    |   |                    |                                                                                               | C Q Second                            | \$ \$ \$ \$ \$ | =      |
| 🖌 stamp store                                                                                                    |   |                    |                                                                                               |                                       |                | - 8 ×  |
| แสดมชิ                                                                                                    |   |                    |                                                                                               |                                       |                | -      |
| 🗇 แสดงแสดบชีระบบ                                                                                                    | 5 | Alew Group 🕱 Color | te Group                                                                                      | New Stromp New Doftsuff 🍓 Copy Strama |                |        |
| <ul> <li>สารประเทศปายอาย (6)</li> </ul>                                                                                                    |   | No Data            |                                                                                               | No images to display                  |                |        |
|                                                                                                    |   |                    |                                                                                               |                                       |                |        |
|                                                                                                    |   | Const and          | Ande Distant Directo S<br>ande Distant Directo S<br>Ande Distant<br>Anne - Calce<br>datas - 6 | de 1 inschinger                       |                |        |
|                                                                                                    |   |                    | unaray mini 0<br>tanie antali 0<br>tanie antali 0<br>tanie antali 200                         |                                       |                |        |
|                                                                                                    |   | stamp store        | a manteliozza                                                                                 | Contraction and a second              |                | Locout |

รูปที่ 6-2 หน้าจอเริ่มต้น stamp store

ด้านซ้ายบนของหน้าจอ เมื่อเลือก ⊠ี แสดงแสตมป์ระบบ โปรแกรมจะแสดงรายการประเภทตรายางทั้งหมดดัง แสดงระบบทั้งตรายางของหน่วยงาน (ใช้ภายในหน่วยงาน) และตรายางระบบที่เตรียมให้ล่วงหน้าพร้อมใช้ (หนังสือ รับ – หนังสือส่วนบุคล) รูปที่ 6-3 แสดงตรายางระบบ เป็นตรายางเลขที่หนังสือรับที่ใช้ในหน้าจอสร้างหนังสือรับ

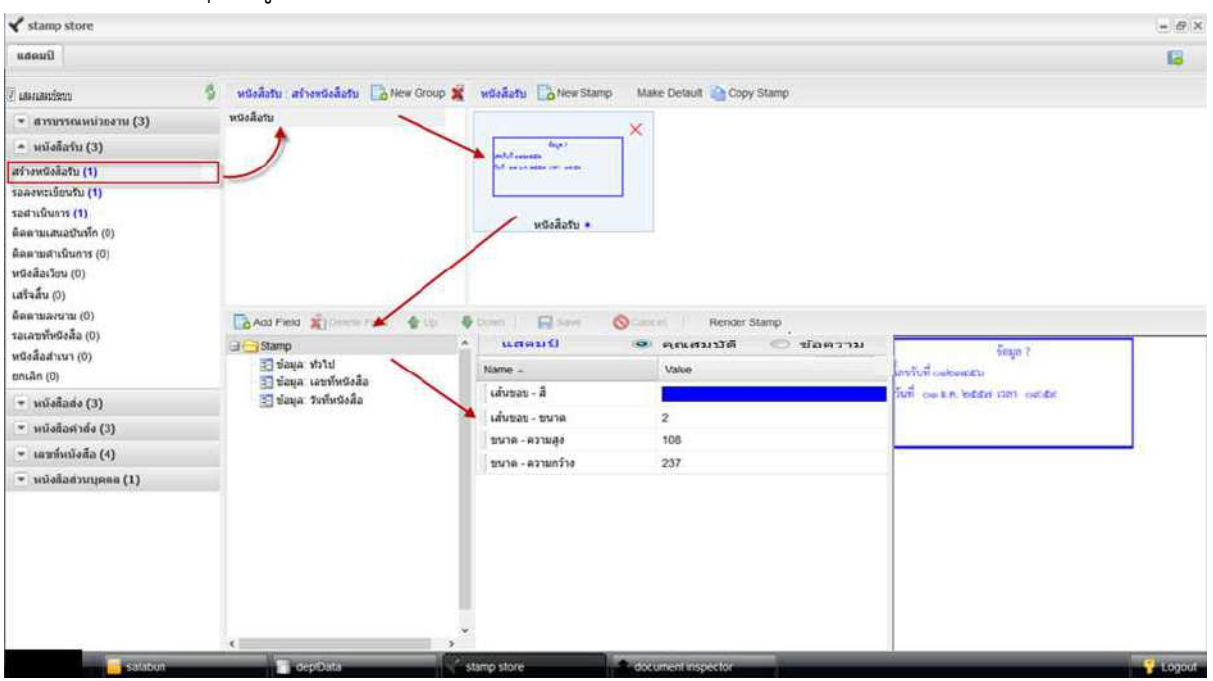

รูปที่ 6-3 ตัวอย่างตรายางระบบใช้ในขั้นตอนสร้างหนังสือรับ

คราวนี้เรามาลองสร้างตรายางอิเล็กทรอนิกส์เพื่อใช้ในหน่วยงานตนเอง ซึ่งขอเรียกสั้นๆว่า "ตรายางหน่วยงาน" การสร้างตรายางหน่วยงาน ขั้นแรกต้องสร้างกลุ่มตรายาง ซึ่งโดยทั่วไปแบ่งตรายางตามผู้บังคับบัญชาในหน่วยงาน การสร้างกลุ่มตรายางมีขั้นตอนดังแสดงในรูปที่ 6-4

| แสดมปี                 | 2             |  |
|------------------------|---------------|--|
| 🗹 แสดงแสตมป์ระบบ       | 😒 🔹 New Group |  |
| * สารบรรณหน่วยงาน (0)  | No Data       |  |
| ใช้ภายในหน่วยงาน (0) 1 | d ev i        |  |

รูปที่ 6-4 การสร้างกลุ่มตรายาง

ขั้นแรก (1) เลือกสร้างตรายางใช้ภายในหน่วยงาน ต่อมา (2) เลือกปุ่ม [New Group] เพื่อสร้างกลุ่มตรายาง

| (ชดแสตบป์)        | โปรแกรบอะแสดง              | nonun | window | ด้งแสดงใ    | 1151 19   | 6-5 |
|-------------------|----------------------------|-------|--------|-------------|-----------|-----|
| ( ที่ เคยเมเท ก ) | PO 1 PPI 1 191 JO PPE 161/ | popup |        | AIN PPERING | , ៤ ។ ០ ៧ | 0-0 |

|      |        | ×           |
|------|--------|-------------|
|      |        |             |
|      |        |             |
| ตกลง | ยกเลิก |             |
|      | ตกลง   | ตกลง ยกเล็ก |

รูปที่ 6-5 popup window ระบุชื่อกลุ่มตรายาง

| 🖋 stamp store                                                                                                    |                              |                                                                            |                                                                                                    | - a ×  |
|----------------------------------------------------------------------------------------------------|------------------------------|----------------------------------------------------------------------------|----------------------------------------------------------------------------------------------------|--------|
| Europu                                                                                                    |                              |                                                                            |                                                                                                    | 8      |
| asauli     asauli     asauli     asauli     asussianationsu (0)     bánubarison (0)     bánubarison (0)     entalásáu (3)     efrentősőn (1)     usentulásiu (1)     usentulásiu (1)     usentulásiu (1)     desaussi (1)     essatáulita (0)     desaussi (1)     essatáu (1)     usentulás (0)     usentulás (0)     usentulás (0)     usentulás (1)     essatáun (2)     essatáu (3)     essatáulita (3)     essatáulitási (3)     essatáulitási (4) | di storen un<br>stand ar ner | anna - Vale                                                                | No images to diapter  See Standard  Second Standard  Second Standard  Seco |        |
| * wioład massa (1)                                                                                                    |                              | ufinani - nina 0<br>unin - nina 0<br>tidani 10 fina<br>nine - ninarifu 200 |                                                                                                    | Consta |

ระบุชื่อกลุ่มตรายางที่ต้องการ จากนั้นกดปุ่ม [ตกลง] โปรแกรมจะสร้างกลุ่มตรายางให้ดังแสดงในรูปที่ 6-6

รูปที่ 6-6 หน้าจอภายหลังสร้างกลุ่มตรายาง

ทดลองสร้างกลุ่มตรายางสำหรับผู้บริหารท่านต่อไป จะได้กลุ่มตรายางผู้บริหารดังแสดงในตัวอย่างรูปที่ 6-7

| 🧷 แสดงแสดมปีระบบ                      | 👙 สารบรรณหน่วยงาน : ใช้ภายในหน่วยงาน 📑 New Group 🜋 Dele |
|---------------------------------------|---------------------------------------------------------|
| 🔺 สารบรรณหน่วยงาน (5)                 | ลายเช็นผู้บริหาร                                        |
| ใช้ภายในหน่วยงาน (5)                  | ผู้อำนวยการฝ่ายบริหาร                                   |
| 🔹 หนังสือรับ (3)                      | ห้วหนางานสารบรรณ<br>รองคณบดีฝ่ายบริหาร                  |
| 💌 หนังสือส่ง (3)                      | 🛶 คณบดี                                                 |
| 💌 หนังสือคำสั่ง (3)                   |                                                         |
| <ul> <li>เลขที่หนังสือ (4)</li> </ul> |                                                         |
| 💌 หนังสือส่วนบุคคล (1)                |                                                         |
|                                       |                                                         |
|                                       |                                                         |
|                                       |                                                         |
|                                       |                                                         |
|                                       |                                                         |

ต่อไปเป็นขั้นตอนการสร้างตรายางอิเล็กทรอนิกส์ สำหรับผู้บริหารแต่ละท่าน ก่อนอื่นเริ่มจากตรายางพื้นฐานที่สุด คือ "ช่องลงนาม" ใช้วางในหนังสือส่งเพื่อให้ผู้บริหารลงนาม ตรายางต่อมาเป็นตรายางที่ใช้ในการเกษียนหนังสือ เพื่ออนุมัติดำเนินการ

สำหรับคณบดี เรามาสร้างตรายางสองอัน อันแรกเป็นช่องลงนาม อันที่สองเป็นตรายางอนุมัติดำเนินการ ซึ่งมีขั้นตอน (1) เลือกกลุ่มตรายางคณบดี, (2) กดปุ่ม [New Stamp] สร้างตรายางใหม่ ดังแสดงในรูปที่ 6-8

| สารบรรณหน่วยงาน : ใช้ภายในหน่วยงาน 📑 New Group 🕷 Delete Group | คณบดี 🔂 New Stamp Make Default 🔓 Copy Stamp |
|---------------------------------------------------------------|---------------------------------------------|
| ห้วหน่างานสารบัญ                                              | No images to display                        |
| ผู้อำนวยการฝ่ายบริหาร                                         |                                             |
| ผู้ช่วยคณ <mark>บดี</mark> ฝ่ายบร <mark>ิห</mark> าร          |                                             |
| รองคณบดีฝ่ายบริหาร                                            |                                             |
| คณบดี                                                         |                                             |

# รูปที่ 6-8 เลือกกลุ่มตรายางจากนั้นสร้างตรายางใหม่

เมื่อกดปุ่ม [New Stamp] โปรแกรมจะแสดง popup window เพื่อกำหนดชื่อตรายางดังแสดงในรูปที่ 6-9

| สร้างแสดมป์     |             | × |
|-----------------|-------------|---|
| ระบุชื่อ แสดมป์ |             |   |
| ลายเซ็นคณบดี    |             |   |
|                 | ตกลง ยกเล็ก |   |

รูปที่ 6-9 popup window กำหนดชื่อตรายาง

เมื่อกำหนดชื่อตรายางเรียบร้อยกดปุ่ม [ตกลง] โปรแกรมจะสร้างตรายางใหม่ให้ เมื่อลองสร้างตรายางอนุมัติด้วย วิธีการเดียวกัน ผลการสร้างจะได้ตรายางคณบดีแสดงดังในรูปที่ 6-10

| 🖌 stamp store                            |                                                   |                                                                                                    |                                                 | - <i>a</i> × |
|------------------------------------------|---------------------------------------------------|----------------------------------------------------------------------------------------------------|-------------------------------------------------|--------------|
| Оцеона                                   |                                                   |                                                                                                    |                                                 | 6            |
| 92) แสดงแสดนซีระบบ                       | 😤 enconomiscon 19                                 | innoโนหน่งออกง 🛛 New Group 🐒 Delete Gro                                                                         | p 🗤 🗤 👔 🔁 New Stamp 🛛 Make Default 🧕 Copy Stamp |              |
| <ul> <li>ancossonanimente (5)</li> </ul> | สวพมัวงานสารปัญ                                   |                                                                                                    | <b>A</b> X                                      |              |
| ใช้การสินคร่วยงาร (5)                    | มู่สารจะการผ่างบริหาร<br>เกิดวามออกเหนือจะการความ |                                                                                                    |                                                 |              |
| - พนังสือจิม (3)                         | จระออสแบล์ผ่ายบริหาร                              |                                                                                                    |                                                 |              |
| * uiladada (3)                           | bruse.                                            |                                                                                                    |                                                 |              |
| = ากรังสือสาส่ง (3)                      |                                                   |                                                                                                    | ลายเช่นคณมดี 🛪                                  |              |
| - เลขทีมนังสือ (4)                       |                                                   |                                                                                                    |                                                 |              |
| + รกริสลิสากกลอล (1)                     |                                                   |                                                                                                    |                                                 |              |
|                                          | tra 🈹 🖘 😅                                         | Called Contract Called Contract                                                                                 | Service Americandes                             |              |
|                                          |                                                   | Name - Value                                                                                                    |                                                 |              |
|                                          |                                                   | เส้นหลาม - สี                                                                                                   |                                                 |              |
|                                          |                                                   | เส้นระบ-ขบาด 0                                                                                                  |                                                 |              |
|                                          |                                                   | E UDIE-FOIDS 80                                                                                                 | 4                                               |              |
|                                          |                                                   | 1000 international 200                                                                                          |                                                 |              |
|                                          |                                                   | The second descent second second second second second second second second second second second second second s |                                                 |              |
|                                          |                                                   |                                                                                                    |                                                 |              |
|                                          | <1                                                | -, <sup>1</sup>                                                                                                 |                                                 |              |
| salabun da                               | ptData stamp store                                | contrait) sta                                                                                                   | document inspector                              | Logoid       |

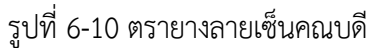

ลองมาสร้างตรายางพื้นฐานที่สุด มีช่องข้อมูลเพียงช่องเดียวคือลายเซ็นผู้บริหาร เริ่มต้นด้วยการเลือกตรายางช่อง ลงนามที่สร้างจากขั้นตอนที่แล้ว จะปรากฏรายละเอียดตรายางในหน้าต่างด้านล่างดังรูปที่ 6-11

| 🖌 stamp store                        |                                                                                                    | - 0 ×  |
|--------------------------------------|----------------------------------------------------------------------------------------------------|--------|
| Виевы                                |                                                                                                    | 6      |
| 🗵 แสดงแสดบปีรรรม                     | 🤹 annumseena an Teanafhendaens 🖪 New Group 🌋 Delate Group 🛛 easal 🔓 New Stamp 🛛 Make Default 🏠 Dopy Stamp                                                                                                    |        |
| - msusseumineare (5)                 | สวพย์วงามสารชัญ                                                                                                    |        |
| ไข้อายในหน่วยงาน (5)                 | kähuannahaubers                                                                                                    |        |
| <ul> <li>มปอสิกรับ (3)</li> </ul>    | h a barwalan a baryan a baran a baran a baran a baran a baran a baran a baran a baran a baran a baran a baran a                                                                                                    |        |
| = mīsāais (3)                        | AGAA                                                                                                    |        |
| <ul> <li>หน้อสึกสาลึง (3)</li> </ul> | ลายเชิมแนมร์ *                                                                                                    |        |
| <ul> <li>เลขทีมนังสือ (4)</li> </ul> |                                                                                                    |        |
| 👻 หนังสือส่วนกลอล (1)                |                                                                                                    |        |
|                                      | Image: Serie Series     Image: Series     Image: Series     Image: Series     Image: Series       Image: Series     Image: Series     Image: Series     Image: Series     Image: Series       Image: Series     Image: Series     Image: Series     Image: Series     Image: Series       Image: Series     Image: Series     Image: Series     Image: Series     Image: Series       Image: Series     Image: Series     Image: Series     Image: Series     Image: Series       Image: Series     Image: Series     Image: Series     Image: Series     Image: Series       Image: Series     Image: Series     Image: Series     Image: Series     Image: Series       Image: Series     Image: Series     Image: Series     Image: Series     Image: Series       Image: Series     Image: Series     Image: Series     Image: Series     Image: Series       Image: Series     Image: Series     Image: Series     Image: Series     Image: Series       Image: Series     Image: Series     Image: Series     Image: Series     Image: Series       Image: Series     Image: Series     Image: Series     Image: Series     Image: Series       Image: Series     Image: Series     Image: Series     Image: Series     Image: Series       Image: Series     Image: Series     Image: Series |        |
| ្ម នងវិត៦មា                          | Data stamp skire carific Data document inspector                                                                                                    | togout |

รูปที่ 6-11 เลือกตรายางเพื่อกำหนดรายละเอียด

เลือก แสตมป์ เพื่อดูข้อมูลตรายาง จากนั้นเพิ่มข้อมูลให้ตรายางด้วยการเลือกปุ่ม [เพิ่ม] จากนั้นจะปรากฏ popup windows เพื่อให้เลือกประเภทข้อมูลที่จะสร้าง เลือกลายเซ็นบุคคลดังแสดงในรูปที่ 6-12

| X stamp store                            |          |                                                  |                           |                                   |                  |                           | 1 E 15 |
|------------------------------------------|----------|--------------------------------------------------|---------------------------|-----------------------------------|------------------|---------------------------|--------|
| Банац                                    |          |                                                  |                           |                                   |                  |                           | ic.    |
| 🖗 kasalambirni                           | -        | antomore timel                                   | handharin - 172 New Group | Delete Group                      | esculi The Stamp | Make Default 🍓 Copy Stamp |        |
| - stransmannen (5)                       |          | สุริทยสามารถสิญ                                  |                           |                                   | -                | - ×                       |        |
| ไข้สายวิเสริมสาร (6)                     |          | หล้าแรงอย่างฝ่ายบริหาร<br>เปลาแรงอย่างฝ่ายบริหาร |                           |                                   | 5                |                           |        |
| = นนิงสิตจีย (3)                         |          | รองคณบมีฝ่ายบริหาร                               |                           |                                   |                  |                           |        |
| * แน้งสืดท่ง (3)                         |          | คณะเดี                                           |                           |                                   |                  |                           |        |
| <ul> <li>แปลสิตสาลัง (3)</li> </ul>      |          |                                                  |                           | สร้างช่อมจ                        | 1*               |                           |        |
| <ul> <li>เการ์เมนัลส์ล (4)</li> </ul>    |          |                                                  |                           | น้อความ                           |                  |                           |        |
| <ul> <li>แน้งสีสส่านกุณคล (1)</li> </ul> |          |                                                  |                           | ชอมูล: วันที่พร้อสื่อ             |                  |                           |        |
|                                          |          |                                                  |                           | ปอบุระ เดขพิพธีอติอ               |                  |                           |        |
|                                          |          |                                                  |                           | ปลมูด เกมเริ่มบุคคล               | 3                |                           |        |
|                                          |          | 1000                                             |                           | น์ณุล: ขึ้นสรายสับ                | _                |                           |        |
|                                          |          | 2                                                |                           | ปัญห. ชั่นครามเร็ว<br>สามารถสำคัญ |                  |                           |        |
|                                          |          | Laite Marine 4                                   | Balanta - A davas 1       | DODR. WILLI                       |                  |                           |        |
|                                          |          | Canad .                                          | 2. umus                   |                                   |                  |                           |        |
|                                          |          |                                                  | Name                      |                                   |                  |                           |        |
|                                          |          |                                                  | uloran A                  |                                   |                  |                           |        |
|                                          |          |                                                  | duran - suna              | เสือก                             | De               |                           |        |
|                                          |          |                                                  | เสนาระ ความสม             | 88                                |                  |                           |        |
|                                          |          |                                                  | gilumi                    | fairt territe                     |                  |                           |        |
|                                          |          |                                                  | บนวด - ดวรมกร้าง          | 200                               |                  |                           |        |
|                                          |          |                                                  |                           |                                   |                  |                           |        |
|                                          |          |                                                  |                           |                                   |                  |                           |        |
|                                          |          |                                                  |                           |                                   |                  |                           |        |
|                                          |          | · · · · · · · · · · ·                            |                           |                                   |                  |                           |        |
| satábon                                  | a-piData | stamp store                                      | 🕤 contalDate              |                                   | umentingsector   |                           |        |

รูปที่ 6-12 เพิ่มช่องลายเซ็นบุคคล

เมื่อกดปุ่ม [เลือก] โปรแกรมจะแสดงหน้าจอดังแสดงในรูปที่ 6-13 แสดงตรายางซึ่งมีช่องลายเซ็นบุคคลเพิ่มขึ้น

|                                         |                                                       |                                                                                                    |                                                                                                    | - # X |
|-----------------------------------------|-------------------------------------------------------|----------------------------------------------------------------------------------------------------|----------------------------------------------------------------------------------------------------|-------|
| และมาชิ                                 |                                                       |                                                                                                    |                                                                                                    | G     |
| 🕅 แสลงแสดมวิระบบ                        | 🛸 สารบรรณหน่วยงาน ใน้กายใหหม่อยจ                      | 🗤 📑 New Group 🌋 Delete Group                                                                                                    | ดระบดิ์ 🎇 New Stamp - Make Default 🏠 Copy Stamp                                                                                                    |       |
| <ul> <li>สารบรรณหน่วยงาน (5)</li> </ul> | สวพมัดระดารชิญ                                        |                                                                                                    |                                                                                                    |       |
| ใช้ภายในหน่วยงาน (5)                    | มู่มีว่าของการม้างบริหาร<br>เมื่อวิทยายเป็นไวรณ์สิทาง |                                                                                                    |                                                                                                    |       |
| = หนังสึกรัน (3)                        | รองคณบดีผ่ายบริหาร                                    |                                                                                                    |                                                                                                    |       |
| <ul> <li>นาโอสีสส่ง (3)</li> </ul>      | สณาเดี                                                |                                                                                                    |                                                                                                    |       |
| <ul> <li>หนังสือสาลึง (3)</li> </ul>    |                                                       |                                                                                                    | ตายเชิ่นคณมดี *                                                                                                    |       |
| <ul> <li>เลขส์หมังสือ (4)</li> </ul>    |                                                       |                                                                                                    |                                                                                                    |       |
| 👻 หนังสือส่วนขุดคล (1)                  |                                                       |                                                                                                    |                                                                                                    |       |
|                                         | Side Start                                            | 🖌 🕸 alman   🔛 tanin 🔕 a                                                                                                    | เล็ก และมปนกสพร์                                                                                                    |       |
|                                         | Панки С                                               | ข้อมูล: ตาอเข้าญลกด                                                                                                    | 🗶 พณะสะบัชี 🗇 ช่อดวาม                                                                                                    |       |
|                                         | 🤤 🥶 แสหมม์<br>🔄 ข้อมูล ลายเริ่มบุลลล                  | ร้อมูล ตาอเช็กมูลดด<br>Name »                                                                                                    | 🛞 ลณมมปรี 🗇 ซึลดวาม<br>Value                                                                                                    |       |
|                                         | ัษ⊂∎มสะหมี<br>⊴_≣เสอนุส.สาธเชิ้งกุละล                 | <ul> <li>ชื่อมูล: ตาอเข้าบูลกล</li> <li>№แกระ</li> <li>สายเข้า- สามหน่ะ</li> </ul>                                                                                                    | e sussiti ⊂ sicera<br>Value<br>espana                                                                                                    |       |
|                                         | a 🔁 next<br>S nodvinea                                | <ul> <li>ข้อมูล: อาอะรักบุคลด</li> <li>ในสาระ</li></ul>                                                                                                    | Nature 018                                                                                                    |       |
|                                         | ા છે. જે જે જે જે જે જે જે જે જે જે જે જે જે          | <ul> <li>ชัมมูล: สายเปล้นมูลคล<br/>Name -<br/>สายเชิ้น - สามหล่ง<br/>สายเชิ้น - สามหล่ง<br/>สายเชิ้น - สามหล่ง<br/>สายเชิ้น - ที่</li> </ul>                                                                                                    |                                                                                                    |       |
|                                         | ອີເຊຍ ແທນນີ້<br>ເຊິ່ງ ເປັນຊຸລ anordhyusaa             | <ul> <li>2 ຮັບຊຸທ. ຂາຍເປັນຊຸມຄອ.</li> <li>Name =</li> <li>ການເຮັ້ນ. 47 ແລກປະ</li> <li>ທານເຮັ້ນ. 47 ແລກ(ຊວ)</li> <li>ສານເຮັ້ນ. 51</li> <li>ສານເຮັ້ນ. 51</li> </ul>                                                                                                    | W essestif         Ø daense           Value         Image: State State |       |
|                                         | a sana ana ana ana ana ana ana ana ana a              | <ul> <li>ນັນມູກ. ກາວເປັນປູມຄອດ</li> <li>Name +</li> <li>ກາວເປັນ- 414014</li> <li>ອາກະເປັນ- 414044</li> <li>ອາກະເປັນ- 414044</li> <li>ອາກະເປັນ- 41404</li> <li>ອາກະເປັນ- 41404</li> <li>ອ</li></ul> | W exactifit         O State 710           Value         Control           Economy         Control           64         Control           Stort/Insu         150                                                                                                    |       |
|                                         | ເຊິ່ງ ແລະເຊິ່ງ<br>ເຊິ່ງ ເຊິ່ມແລະ ອາດເອີ້ນແລະອ         | ີ ພົມທະກາຍເປັນແທກອ<br>Name =<br>ກາຍເປັນ- ຢາມແນະ<br>ອານເປັນ- ຢາມແນະ<br>ອານເປັນ- ປະມາຊ(ອາ)<br>ອານເປັນ- ກຳ<br>ອານເປັນ- ກຳ<br>ມາຍເປັນ- ປະນາຊ(ກຳນ)<br>ນອຍ ການ                                                                                                    |                                                                                                    |       |
|                                         | ອີງ ເຊິ່ງ ແລະເຊິ່ງ<br>ເຊິ່ງ ເຊິ່ງແຜ່ຊີ ຈາກເປັນແຜລ     | ີ ບັນນູກ ກາວເປັນນູຄຄອ<br>Name ຈ<br>ສາວເປັນ - ທ່ານແນ່<br>ອາກເປັນ - ທ່ານແນ່<br>ອຸກເປັນ - ທ່ານເຊິ່ງ<br>ອຸກເປັນ - ທ່ານເຊິ່ງ<br>ນະຄາດກ                                                                                                    |                                                                                                    |       |
|                                         | a daya anadoyasa                                      | <ul> <li>มัญส. ลายเป็นปุลเคต</li> <li>Изте +</li> <li>ภายเป็า - ถ้าแกนะ</li> <li>คายเป็า - ก้ามกนะ</li> <li>คายเป็า - ก้า</li> <li>ลายเป็า - ก้า</li> <li>ลายเป็า - รามะ(ครัว)</li> <li>มะตากร</li> </ul>                                                                                                    | W salaw2018         O State >>>>           Value                                                                                                    |       |

รูปที่ 6-13 เพิ่มช่องข้อมูลลายเซ็นบุคคล

หลังจากสร้างช่องข้อมูลลายเซ็นบุคคลเรียบร้อยแล้ว เลือกช่องข้อมูลดังกล่าว โปรแกรมจะแสดงคุณสมบัติของช่อง

#### ข้อมูลดังกล่าวดังแสดงในรูปที่ 6-14

|                                         |                                                                                                    |                                                                                                    |                                                                                                | 1 |
|-----------------------------------------|----------------------------------------------------------------------------------------------------|----------------------------------------------------------------------------------------------------|------------------------------------------------------------------------------------------------|---|
| แสดมชิ                                  |                                                                                                    |                                                                                                    |                                                                                                | 8 |
| 🕅 แสลงแสดบซีระบบ                        | 🔹 ສານມາດທະນິນອະານ . ໃນລາຍໃນທະນິນ                                                                                                    | pons 📑 New Group 🌋 Delete Group                                                                                                    | នឈង 📴 New Stamp 🛛 Make Default 🛕 Copy Stamp                                                    |   |
| <ul> <li>ตารบรรณหน่ายงาน (5)</li> </ul> | สวพน้างานตารชัญ                                                                                                    |                                                                                                    |                                                                                                |   |
| ไข้กายในหน่วยงาน (5)                    | มู่สำหรับการฝ่ายบริหาร<br>เป็นหมาย เป็นหมาย                                                                                                    |                                                                                                    |                                                                                                |   |
| = หนังสีตรีน (3)                        | รองคณบดีฝ่ายบริหาร                                                                                                    |                                                                                                    |                                                                                                |   |
| * udafinia (3)                          | สณาเดี                                                                                                    |                                                                                                    |                                                                                                |   |
| < หนังสือสาลัง (3)                      |                                                                                                    |                                                                                                    | สายเป็นคณมดี *                                                                                 |   |
| 🔹 เลขทีมบังส์อ (4)                      |                                                                                                    |                                                                                                    |                                                                                                |   |
| <ul> <li>หนังสือส่วนขดคล (1)</li> </ul> |                                                                                                    |                                                                                                    |                                                                                                |   |
|                                         |                                                                                                    |                                                                                                    |                                                                                                |   |
|                                         | 🔓 da 🗶 au 🛊 do                                                                                                    | ufa 🐐 discor   😭 Qualia 🚫 a                                                                                                    | ลิก และอยู่ประสารส                                                                             |   |
|                                         | ப்பில் குடிக்க இரும்பில்<br>பில் கல்<br>பில்கில் கல்குக்குக்குக்குக்குக்குக்குக்குக்குக்க                                                                                                    | ແຕ່ນ 🕸 ເກັນແລະ 📔 ເປັນເຮັດ 🚫 ສ<br>ເປັນແຮງ ເຮັດແຮງ ເຮັດແຮງ                                                                                                    | ลิก แสนรปนอยังส์<br>พ.ศ.ณ.ชาติ (1) ช่อยวาม                                                     |   |
|                                         | in the Source of Source of Source of Source of Source of Source of Source of Source on Source on                                                                                                    | ofe 🏶 ifoce   Ronfe 🛇 s<br>dage enachuses<br>Name -                                                                                                    | ke sausduaded<br>⊛auasta ⊙daerna<br>Value                                                      |   |
|                                         | ing the ∰ eu @ do<br>a _ unevil<br>☐ dage ensiduses<br>1                                                                                                    | refu                                                                                                    | Sn sawsthaatwer<br>@ sousciti                                                                  |   |
|                                         | in the test of the second second seco                                                                                                    | rfs ♣ douar   🔒 thuấn 📀 s<br>tinga anta-thuana<br>Name =<br>antaŭa - duana<br>antaŭa - stratiga)                                                                                                    | an Lawsdoadfed<br>@aquated# 0 Saestra<br>Volue<br>storians<br>64                               |   |
|                                         | in a constant in a constant in                                                                                                    | ແກ້ນ ຈຶ່ງເລັດແລະ   🔐 ເປັນກິດ 🚫 ນ<br>ຮັບຊາລ ລາຍເຮັດແລະເອ<br>Name =<br>ລາຍເຮັດ - ອາລ(ຊັດ)<br>ລາຍເຮັດ - ອາລ(ຊັດ)<br>ລາຍເຮັດ - ອາລ(ຊັດ)                                                                                                    | An Lawsduadwd<br>W agunuta O daerra<br>Value<br>monars<br>64<br>a'ren'rru<br>50                |   |
|                                         | in the set of the set of the set                                                                                                    | เริ่ม # สรรรม   ☐ ปิลลิก (> 3)<br>ข้อมูล สรรณข้อมูลเล<br>สอยชีว - ชาติสุล)<br>มายเช็ว - ชาติสุล)<br>มายเช็ว - ชาติสุล)<br>มายเช็ว - ชาติสุล)<br>มายเช็ว - ชาติสุล)                                                                                                    | ăn цанаўінайні                                                                                 |   |
|                                         | Lando X au 🔮 da<br>Barrent<br>Sagar enordrugese<br>1                                                                                                    | <ul> <li>สร้างสะ ( ⊇านท์ก ♥)</li> <li>ชัยสุด สายเป็ญเพลง</li> <li>Name ▲<br/>สระเป็น สำเภาได้<br/>สายเป็น - ราคอ(สุด)<br/>สายเป็น - รนาอ(หวัน)<br/>บุลลารร</li> </ul>                                                                                                    | 8n sawsthadted<br>♥ anastrit © flavors<br>Volue<br>archarse<br>64<br>archarbre<br>150<br>1 ♥ 2 |   |
|                                         | i i i i i i i i i i i i i i i i i i i                                                                                                    | ting datase € tunin<br>tings data datases<br>Hame =<br>statist d'utunis<br>antetis stratign)<br>statist et utunis<br>antetis stratign)<br>utunis<br>statist et utunis<br>antetis stratign)<br>utunis<br>statist et utunis<br>antetis stratign)<br>utunis<br>statist et utunis<br>antetis stratign)<br>statist et utunis<br>antetis stratign)<br>statist et utunis<br>statist et utunis<br>statist | 80 xaaxdbadhed                                                                                 |   |
|                                         | La de X Du Constitución<br>Constitución<br>Constitución<br>La Constitución<br>La Constituc | <ul> <li>เรื่ององ (■) ใหล้ค (&gt;) เ</li> <li>เรื่องสูง สายเป็นและสะ</li> <li>เรื่องสูง สายเป็นและสะ</li> <li>เรื่องสูง สายเป็นและสะ</li> <li>เรื่องสูง สายเป็นและสะ</li> <li>เรื่องสายสายสายสายสายสายสายสายสายสายสายสายสายส</li></ul>                                                                                                    | an sausdhanner<br>value<br>sonaniv<br>64<br>alter/frou<br>150<br>1<br>2                        |   |
|                                         | the second second secon                                                                                                    | the second second secon                                                                                                    | an usavadbadhed<br>value<br>aronanvi<br>64<br>aristrifru<br>150<br>1<br>2                      |   |

รูปที่ 6-14 กำหนดคุณสมบัติช่องข้อมูลลายเซ็นบุคคล

ในหน้าต่างกำหนดรายละเอียดคุณสมบัติ ประกอบด้วย

- O ลายเซ็น-ตำแหน่ง กำหนดตำแหน่งการแสดงผล เช่น ชิดซ้าย ตรงกลาง ชิดขวา
- O ลายเซ็น-ขนาด(สูง) กำหนดความสูงของช่องการแสดงผล
- O ลายเซ็น-ที่ กำหนดลายเซ็นภาษาไทย และภาษาอังกฤษ
- O ลายเซ็น-ขนาด(กว้าง) กำหนดความกว้างของช่องการแสดงผล
- O บุคลากร กำหนดชื่อบุคลากรที่จะนำรูปลายเซ็นมาแสดงผล

เมื่อกดตำแหน่ง V ของช่องบุคลากร โปรแกรมจะแสดง popup window เพื่อให้ค้นหาบุคลากรดังแสดง ในรูปที่ 6-15

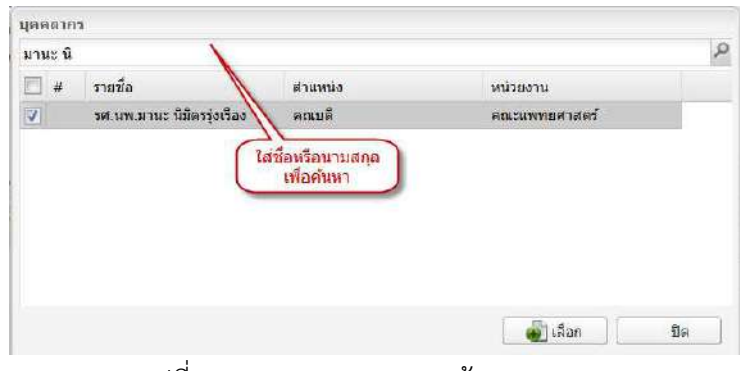

รูปที่ 6-15 popup window ค้นหาบุคลากร

ให้ระบุชื่อบุคลากรของซ่องข้อมูลดังกล่าว (คณบดี) เมื่อกดปุ่ม [เลือก] popup window จะปิดลงพร้อมกับแสดง ชื่อในช่องข้อมูลบุคลากร และเมื่อกดปุ่ม [แสตมป์ผลลัพธ์] หน้าต่างด้านขวาล่างจะแสดงผลลัพธ์ของตรายางดัง

แสดงในรูปที่ 6-16

| ✔ stamp store                           |                                                              |                                                          |                                                           |                           |        |
|-----------------------------------------|--------------------------------------------------------------|----------------------------------------------------------|-----------------------------------------------------------|---------------------------|--------|
| แสดมป                                   |                                                              |                                                          |                                                           |                           | 6      |
| 🖓 แสสงแสดเปรีรรษบ 🦈                     | สารบรรณหย่ายงาน เว็บ้คายในหน่วยงาน                           | 🔥 New Group 🛫 Delete Group                               | คณมลี 📑 New Stamp                                         | Make Default 🍓 Copy Stamp |        |
| <ul> <li>อาจบรรณหน่วยงาน (5)</li> </ul> | สวพม้าอานสารชัญ                                              |                                                          |                                                           |                           |        |
| ใช้กายในหม่อยอาจ (5)                    | ผู้สำรวณการสำระบริหาร                                        |                                                          |                                                           |                           |        |
| <ul> <li>miodasin (3)</li> </ul>        | รองคณบดีม้ายบริหาร                                           |                                                          |                                                           |                           |        |
| <ul> <li>udaňasi (3)</li> </ul>         | สณาดี                                                        |                                                          |                                                           |                           |        |
| <ul> <li>หนังสือสาลัง (3)</li> </ul>    |                                                              |                                                          | ตายเชิ่นคณมดี 🗙                                           |                           |        |
| 👻 เลขทีมบังสือ (4)                      |                                                              |                                                          |                                                           |                           |        |
| 👻 หนังสือส่วนแคคล (1)                   |                                                              |                                                          |                                                           |                           |        |
|                                         | 🧕 เฟอ 🗮 สน 🌸 เรืองกับ<br>สารายสหานี<br>🔄 ข้อมูล ลายเช็บบูลลล | ອະດີວິດແລະ ເຊິ່ງ ປະເທດ<br>ອ້ອຍແລະອາດເປັ້ນຊາຍຄອ<br>Name a | ลัก<br>© คณสมปัติ<br>Value                                | O Starste                 |        |
|                                         |                                                              | ตายเข้น - ตำแหน่ง<br>ตายเข้น - ขนาม(สูง)<br>อาหะจับ - ชโ | 85/07/30<br>64<br>8107/1700<br>150<br>190 108/07/06/06/06 | Chan                      |        |
|                                         |                                                              |                                                          |                                                           |                           |        |
|                                         |                                                              | ลายเชิน - ขนาส(กว่าง)                                    |                                                           |                           |        |
|                                         |                                                              | บุคอากร                                                  |                                                           | 1                         |        |
|                                         |                                                              |                                                          |                                                           |                           |        |
| Contractory Contractory                 | elamo store                                                  | a contra i Dotas                                         | sourced interaction                                       | i                         | Nonmel |
|                                         |                                                              | -Technologian (1990)                                     |                                                           |                           |        |

รูปที่ 6-16 การแสดงตรายางช่องลงนาม

สุดท้ายให้กดปุ่ม 🔚 บันทึก เพื่อจัดเก็บผลการทำงานทั้งหมด เป็นอันเสร็จสิ้นการสร้างตรายางช่องลงนาม

ต่อไปลองมาสร้างตรายางอนุมัติของคณบดีซึ่งใช้ในการอนุมัติดำเนินการสำหรับการเกษียนหนังสือ ซึ่งมี รายละเอียดเพิ่มเติมจากตรายางช่องลงนามในตัวอย่างก่อนหน้า

เริ่มต้นด้วยการสร้างตรายางอนุมัติด้วยการกด [New Stamp] จากนั้นระบุชื่อตรายางว่า "อนุมัติ" ดัง แสดงในรูปที่ 6-17 จะปรากฏรายละเอียดตรายางในหน้าต่างด้านล่างดังรูปที่ 6-18
| 🖌 stamp store                                                                                                    |                                                                                                    |                                                                                                    |                                                                                                    |                           | - # ×    |
|----------------------------------------------------------------------------------------------------|----------------------------------------------------------------------------------------------------|----------------------------------------------------------------------------------------------------|----------------------------------------------------------------------------------------------------|---------------------------|----------|
| Dustu                                                                                                    |                                                                                                    |                                                                                                    | 1                                                                                                    |                           | 63       |
| 27 Annumedforsu     4 Annumedforsu     4 Annumedforsu     4 Annumedforsu     10     10     10     10     10     10     10     10     10     10     10     10     10     10     10     10     10     10     10     10     10     10     10     10     10     10     10     10     10     10     10     10     10     10     10     10     10     10     10     10     10     10     10     10     10     10     10     10     10     10     10     10     10     10     10     10     10     10     10     10     10     10     10     10     10     10     10     10     10     10     10     10     10     10     10     10     10     10     10     10     10     10     10     10     10     10     10     10     10     10     10     10     10     10     10     10     10     10     10     10     10     10     10     10     10     10     10     10     10     10     10     10     10     10     10     10     10     10     10     10     10     10     10     10     10     10     10     10     10     10     10     10     10     10     10     10     10     10     10     10     10     10     10     10     10     10     10     10     10     10     10     10     10     10     10     10     10     10     10     10     10     10     10     10     10     10     10     10     10     10     10     10     10     10     10     10     10     10     10     10     10     10     10     10     10     10     10     10     10     10     10     10     10     10     10     10     10     10     10     10     10     10     10     10     10     10     10     10     10     10     10     10     10     10     10     10     10     10     10     10     10     10     10     10     10     10     10     10     10     10     10     10     10     10     10     10     10     10     10     10     10     10     10     10     10     10     10     10     10     10     10     10     10     10     10     10     10     10     10     10     10     10     10     10     10     10     10     10     10     10     10     10     10     10     10     10     10     10     10     10     10 | มากรรณะหมายาง ให้กะโหลงอย่าง<br>สำหรับรายเกลื่อ<br>ผู้สำหลองที่สอมังท<br>ผู้สำหลองที่สอมังท<br>หลองสมมัติเป็นที่หาง<br>หมะเมื่อ | na i i i i i i i i i i i i i i i i i i i                                                                                                    | Hand After Story House C                                                                               | verbant 隆 Dege Olamp<br>1 |          |
|                                                                                                    | ang<br>ang<br>ang ang ang ang ang ang<br>ang ang ang ang ang ang ang ang ang ang                                                | 2<br>stage mechanne<br>Hame +<br>socia-stage<br>mechanistics - stage<br>mechanistic - stage<br>mechanistic - stage<br>mechanisti | 3<br>wasa mulor<br>wasanuth daran<br>Value<br>essanas<br>64<br>struthun<br>150<br>menasuma Silenintias | CO.K.                     |          |
| salabun deb                                                                                                    | 10-sta                                                                                                    | contralData                                                                                                    | document inspector                                                                                     |                           | V Logout |

รูปที่ 6-17 สร้างตรายางอนุมัติ

| 🖌 stamp store                              |                                               |                                   |                                          |                           | - #X   |
|--------------------------------------------|-----------------------------------------------|-----------------------------------|------------------------------------------|---------------------------|--------|
| แสดมปี                                     |                                               |                                   |                                          |                           | 6      |
| 🖉 แสลงแสลมปีระบบ                           | สารบรรณหน่วยงาน: ใช้ภายในหน่วยงาน             | 沾 New Group 💥 Delate Group        | eauxă 🔂 New Storop Ma                    | lake Detault 📸 Copy Stamp |        |
| <ul> <li>อาจารจอยและว่ายอาน (5)</li> </ul> | สำหน้างานสารชัญ                               |                                   |                                          | v v                       |        |
| ใช้สายในหม่วยงาม (5)                       | ผู้อำนวยการฝ่ายบริหาร                         |                                   |                                          |                           |        |
| <ul> <li>หนังสือรับ (3)</li> </ul>         | - มูขรอมสอบตล เป็นราการ<br>รองคณบติฝ่ายบริหาร |                                   |                                          | ABO                       |        |
| ·                                          | สารมดี                                        |                                   |                                          | CG                        |        |
| <ul> <li>พนังสัตสาลึง (3)</li> </ul>       |                                               |                                   | อนุมีส์                                  | ตายเราเครียงค์ *          |        |
| = เลลส์นบังส์ก (4)                         |                                               |                                   |                                          |                           |        |
| <ul> <li>มปังสัตย่างเมตรด (1)</li> </ul>   |                                               |                                   |                                          |                           |        |
|                                            | 🦾 เพื่อ 💐 คน 伦 เสียงไข 4<br>- 🧿 แสดมนี้       | Canada I 🖬 statio 🚫 ora<br>Canadi | de Contrator Contrator<br>de Ondratore O | มือความ                   |        |
|                                            |                                               | Name +                            | Value                                    |                           |        |
|                                            |                                               | เส้นขอบ - สั                      |                                          |                           |        |
|                                            |                                               | เส้นขอบ - ชนาด                    | 0                                        |                           |        |
|                                            | 6                                             | ขมาด - ความสุง                    | 80                                       |                           |        |
|                                            |                                               | ຳມາກກ                             | 1ม/าพบด                                  |                           |        |
|                                            |                                               | נרבחצונית - שרעונ                 | 200                                      |                           |        |
|                                            |                                               |                                   |                                          |                           |        |
|                                            |                                               |                                   |                                          |                           |        |
|                                            |                                               |                                   |                                          |                           |        |
|                                            |                                               |                                   |                                          |                           |        |
| salabun deptData                           | stamp store                                   | centralData d                     | ocument inspector                        |                           | Logout |

รูปที่ 6-18 เลือกตรายางเพื่อกำหนดรายละเอียด

เพิ่มข้อมูลให้ตรายางด้วยการเลือกปุ่ม [เพิ่ม] จากนั้นจะปรากฏ popup windows เพื่อให้เลือกประเภทข้อมูลที่จะ สร้าง ข้อมูลที่สร้างประกอบด้วย 5 รายการตามลำดับดังต่อไปนี้

- ข้อความ เพื่อสร้างข้อความ "อนุมัติ"
- ข้อมูล: ลายเซ็นบุคคล เพื่อสร้างข้อความ "ช่องลงนามคณบดี"
- ข้อความ เพื่อสร้างข้อความ "รศ. นพ.มานะ นิมิตรรุ่งเรือง "
- O ข้อความ เพื่อสร้างข้อความ "คณบดี"
- ข้อมูล: วันที่หนังสือ เพื่อสร้าง "วันที่เกษียนหนังสือ"

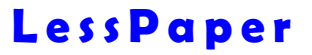

ในกรณีที่สร้าง field เพิ่มเติม และ field ต่างๆไม่เรียงลำดับตามที่ต้องการ เราสามารถจัดลำดับด้วยการ

เลือก field ที่ต้องการ จากนั้นใช้ 🔷 Up 🛛 🗣 Down เพื่อปรับเปลี่ยนลำดับ

#### ผลจากการสร้าง field ข้อมูลดังแสดงในรูปที่ 6-19

| A symbol stone                                                                                                 |                                                                                                    | - A ×     |
|----------------------------------------------------------------------------------------------------|----------------------------------------------------------------------------------------------------|-----------|
| Union                                                                                                    |                                                                                                    | 12        |
| 2 anaanaa Diraa                                                                                                | 🐢 entimerational the Sharahanimatra 🔯 New Coope 🐒 Dalata Crocas 🛛 entali 📑 New Starme – Make Dahant 🎯 Coope Starme                                                                                                    |           |
| - annonumineran (5)                                                                                            | dradaraanidag                                                                                                    |           |
| ไม้สารกับสารากสาร (5)                                                                                          | Karwaon-sheatlers                                                                                                    |           |
| = wilañete (3)                                                                                                 | nasenutito)turi                                                                                                    |           |
| <ul> <li>หมือสือส่ง (3)</li> </ul>                                                                             | anis Contraction of the second second s                                                                                                    |           |
| <ul> <li>แปลสักษาสัง (3)</li> </ul>                                                                            | · branchara Baya                                                                                                    |           |
| <ul> <li>และสิทธิสสีล (4)</li> </ul>                                                                           | appitering                                                                                                    |           |
| <ul> <li>แปลสึกสามของล (1)</li> </ul>                                                                          | diaryu<br>ang a diaryu                                                                                                    |           |
|                                                                                                    | ชื่อมุตะ เหรางหนังสือ<br>ชื่อมุตะ เคชื่องป                                                                                                    |           |
|                                                                                                    | dage arcsmupee<br>dage of downside<br>dage served                                                                                                    |           |
|                                                                                                    | Lante Man & Jack & Jack I day                                                                                                    |           |
|                                                                                                    | a tage bolie                                                                                                    |           |
|                                                                                                    | Ticos suchases facts -                                                                                                    |           |
|                                                                                                    | 🗟 dearna miliana                                                                                                    |           |
|                                                                                                    | and there is a strategy of the strategy of the |           |
|                                                                                                    | La logar av marine to the standard and the standard and the                                                                                                    |           |
|                                                                                                    | Secondaria) - 4                                                                                                    |           |
|                                                                                                    | sbirgsundnerstvspätheer TH faanburgPBK                                                                                                    |           |
|                                                                                                    | statistic music 15                                                                                                    |           |
|                                                                                                    | vidence a                                                                                                    |           |
|                                                                                                    | <ul> <li>Aufente underen TH Sambur/PBK</li> </ul>                                                                                                    |           |
| All and a second second second second second second second second second second second second second second se |                                                                                                    |           |
| Carbon Carbon                                                                                                  | sigitifata atampistere entratifata discumant inspector                                                                                                    | - Logalii |

รูปที่ 6-19 สร้าง fields ข้อมูล ตรายางอนุมัติ

เมื่อได้ field ข้อมูลครบทั้ง 5 fields แล้ว ต่อไปเป็นการกำหนดคุณสมบัติของ field ข้อมูลแต่ละตัว เริ่มจาก field ข้อความตัวแรก ต้องการใส่ข้อความว่า "อนุมัติ" วางไว้ตำแหน่งกลางของบรรทัดแรกของตรายาง

การกำหนดคุณสมบัติของ field ข้อความ ประกอบด้วย

- O ย่อหน้า ระบุค่า pixel ย่อหน้า
- ข้อความ ระบุข้อความที่ต้องการ ในกรณีนี้คือ อนุมัติ
- O ตำแหน่ง ระบุตำแหน่งข้อความ ในกรณีนี้คือ ตรงกลาง (เป็น list choice ให้เลือก)
- ด ตัวอักษร สี ระบุสีตัวอักษร ในกรณีนี้คือ สีน้ำเงิน
- O ตัวอักษร ชุดอักษร ระบุ font ตัวอักษร กรณีนี้คือ TH SarabunPSK (เป็น list choice)
- ด ตัวอักษร ขนาด ระบุขนาดตัวอักษร ในกรณีนี้คือ 16

เมื่อกดปุ่ม [แสตมป์ผลลัพธ์] โปรแกรมจะแสดงตรายางดังแสดงในรูปที่ 6-20

| และลายเช็นบคคล            | Name 🔺             | Value         |                |
|---------------------------|--------------------|---------------|----------------|
| uren                      | ຢ່ອກເມົາ           | D             |                |
| งวาม<br>ซันซึ่งเซ้นซันซ์- | ป้อความ            | อนุมติ        |                |
| 14: วนทหนอสอ              | = สำแหน่ง          | ครอกสาง       | 25 มีนาคม 2559 |
|                           | สัวมักษร - สี      | 2             |                |
|                           | สวอักษร - ชุดอักษร | TH SarabunPSK |                |
|                           | ด้วลักษร - ขนาด    | 20            |                |
|                           |                    |               |                |
|                           |                    |               |                |

รูปที่ 6-20 กำหนดคุณสมบัติข้อความ "อนุมัติ"

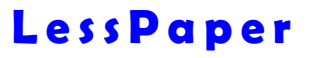

จากนั้นให้กำหนดคุณสมบัติของ field แต่ละตัว เช่น field ข้อมูลลายเซ็นบุคล ดังแสดงในรูปที่ 6-21

| 🚍 ข้อความ             | ń.                                              | ข้อมูล:ลายเข็บบุคคล   | อนุมัติ                     |                               |
|-----------------------|-------------------------------------------------|-----------------------|-----------------------------|-------------------------------|
| 📰 ข้อมูล ลายเข็นบุคคล |                                                 | Name +                | Value                       | 12Se                          |
| 🖃 ข้อความ             |                                                 | ลายเข็น - ตำแหน่ง     | ตรงกลาง                     | (รศ.นท.มานะ นิมิตรรุ่งเรื่อง) |
| 📰 ข้อความ             |                                                 | ลายเข็น - ขนาด(สูง)   | 30                          | 25 มีนาคม 2559                |
| 📃 ขอมูล: วันทหนังสอ   | ≡ ลายเข็น - หี<br>ตายเข็น - ขนาด(กว้<br>มุคลากร | ลายเข็น - ที          | ภาษาไหอ                     |                               |
|                       |                                                 | ลายเข็น - ขนาด(กว้าง) | 100                         |                               |
|                       |                                                 | บุคลากร               | รศาเพ.มานะ นิมิตรรังเรือง 🛩 |                               |

รูปที่ 6-21 กำหนดคุณสมบัติข้อมูลลายเซ็นบุคคล

คุณสมบัติของ field ข้อความ "(รศ. นพ.มานะ นิมิตรรุ่งเรือง)" ดังแสดงในรูปที่ 6-22

| i 🔁 แสตมป์<br>■ ม้ออวาม | Â.                                                                   | ข้อความ | 🧕 คุณสมบัติ 🔿 ช้อความ      | อนุมัติ        |
|-------------------------|----------------------------------------------------------------------|---------|----------------------------|----------------|
| 🔄 ข้อมูล: ลายเช็นบุคคล  |                                                                      | Name 🔺  | Value                      | A              |
| 🔢 ข้อความ               |                                                                      | ย่อหน้า | 0                          | 1 ABO          |
| 🔁 ข้อความ               |                                                                      | ข้อความ | รศ.นพ.มานะ นิมิตรรุ่งเรือง |                |
| 🗄 ขอมูล: วนทหนงสอ       | ≡ ดำแหน่ง<br>ด้วอักษร - สื<br>ด้วอักษร - ชุดอักษร<br>ด้วอักษร - ชนาด |         | ตรงกลาง                    | 25 Earrow 2550 |
|                         |                                                                      |         |                            | 20 MUTR1 2009  |
|                         |                                                                      |         | TH SarabunPSK              |                |
|                         |                                                                      |         | 16                         |                |

รูปที่ 6-22 กำหนดคุณสมบัติข้อความ "(รองศาสตรจารย์ นายแพทย์มานะ นิมิตรรุ่งเรือง)"

คุณสมบัติของ field ข้อความ "คณบดี" ดังแสดงในรูปที่ 6-23

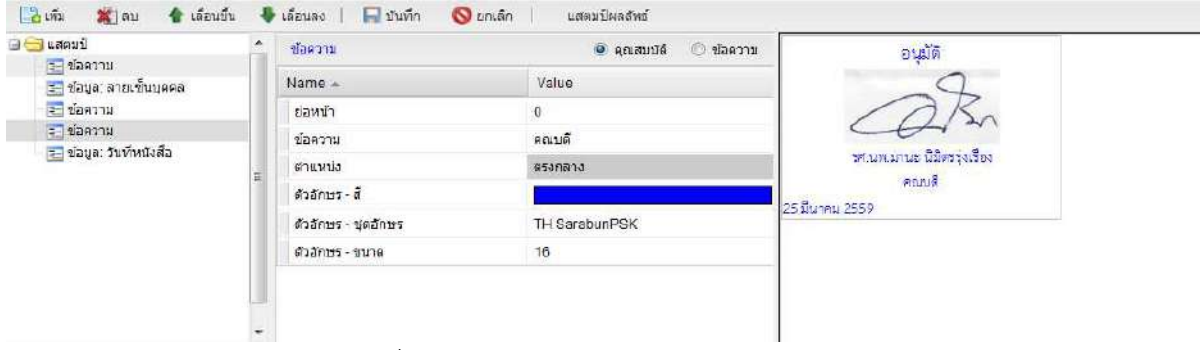

รูปที่ 6-23 กำหนดคุณสมบัติข้อความ "คณบดี"

สำหรับ field สุดท้าย วันที่เกษียนหนังสือ ซึ่งเป็น field ข้อมูลประเภท วันที่หนังสือ มีคุณสมบัติที่ต้องกำหนดดัง แสดงในรูปที่ 6-24 ประกอบด้วย

- ค่าเริ่มต้น ระบุค่าของวันที่มีตัวเลือกได้ 3 ตัวคือ
  - วันนี้ แสดงค่าวันที่ที่เกษียนหนังสือ
  - ข้อมูลวันที่ แสดงค่าวันที่หนังสือส่งหรือวันที่หนังสือรับ

- ระบุเอง ระบุวันที่เองเมื่อเกษียนหนังสือ
- O รูปแบบ ระบุรูปแบบการแสดงวันที่เป็น list choice ให้เลือก
- ข้อความนำหน้า ระบุข้อความที่ต้องการแสดงนำหน้าข้อมูลวันที่ ในกรณีนี้คือ วันที่
- ข้อความนำหน้า-สี ระบุสีของข้อความนำหน้า ในกรณีนี้คือสีน้ำเงิน
- o ข้อความนำหน้า ชุดอักษร ระบุ font ของข้อความนำหน้า ในกรณีนี้คือ TH SarabunPSK (เป็น list choice)
- ข้อความนำหน้า ขนาด ระบุขนาดตัวอักษรของข้อความนำหน้า ในกรณีนี้คือ 16
- O ตัวอักษร ตำแหน่ง ระบุตำแหน่งข้อความ กรณีนี้คือ ตรงกลาง (เป็น list choice)
- ด ตัวอักษร สี ระบุสีตัวอักษร ในกรณีนี้คือสีน้ำเงิน
- O ตัวอักษร ชุดอักษร ระบุ font ตัวอักษร กรณีนี้คือ TH SarabunPSK (เป็น list choice)
- O ตัวอักษร ขนาด ระบุขนาดตัวอักษร ในกรณีนี้คือ 16
- O ตัวเลขไทย ค่าเป็น true แสดงเลขไทย เป็น false แสดงเลขอารบิค
- O เวลา รูปแบบ รูปแบบของเวลานาที วินาที (เป็น list choice)
- O เวลา ข้อความนำหน้า ระบุข้อความที่ต้องการแสดงนำหน้าเวลา ในกรณีนี้คือ "เวลา"

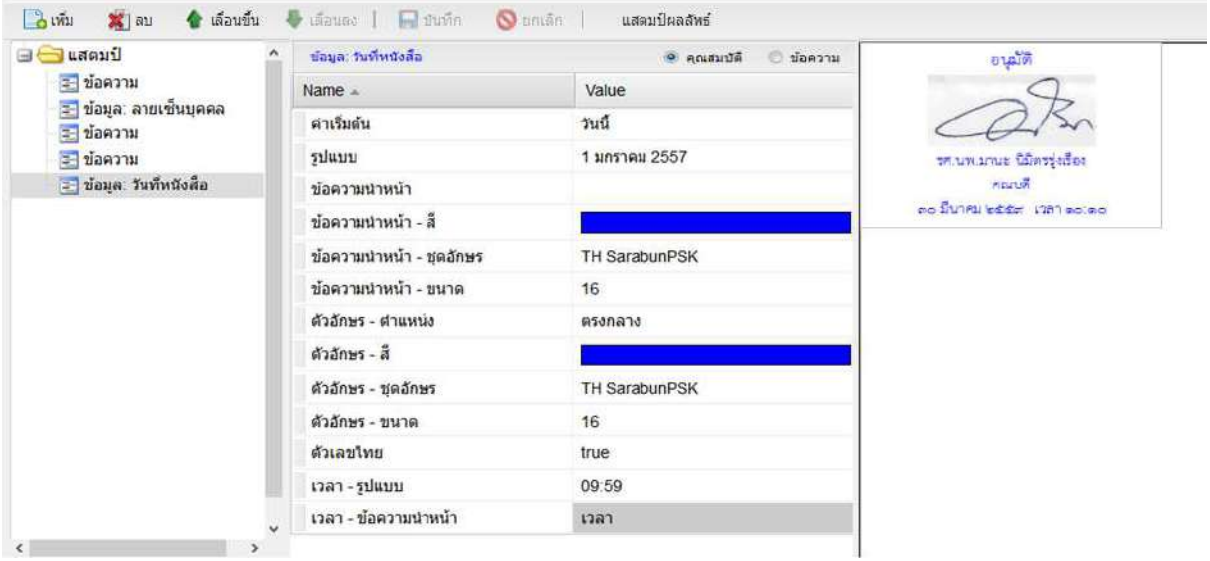

รูปที่ 6-24 กำหนดคุณสมบัติวันที่เกษียนหนังสือ

เมื่อกดปุ่ม 📕 บันทึก โปรแกรมจะบันทึกค่าตรายางอิเล็กทรอนิกส์

## ช่องข้อมูล: ทั่วไป

ช่องข้อมูล: ทั่วไป มีคุณสมบัติที่ต้องกำหนดดังแสดงในรูปที่ 6-25 ดังต่อไปนี้

- ด ค่าเริ่มต้น ระบุค่าของข้อมูลที่จะนำมาแสดง ปัจจุบันมี
  - หน่วยงานที่สังกัด

- ชื่อบุคลากร
- ตำแหน่งบุคลากร
- O ข้อความนำหน้า ระบุข้อความที่ต้องการแสดงนำหน้าข้อมูลวันที่ ในกรณีนี้คือ "หน่วยงาน:"
- o ข้อความนำหน้า-สี ระบุสีของข้อความนำหน้า ในกรณีนี้คือ "สีน้ำเงิน"
- ข้อความนำหน้า ชุดอักษร ระบุ font ของข้อความนำหน้า ในกรณีนี้คือ "TH SarabunPSK" (เป็น list choice)
- O ข้อความนำหน้า ขนาด ระบุขนาดตัวอักษรของข้อความนำหน้า ในกรณีนี้คือ "16"
- O ตัวอักษร ตำแหน่ง ระบุตำแหน่งข้อความกรณีนี้คือ "ตรงกลาง" (เป็น list choice)
- ๑ ตัวอักษร สี ระบุสีตัวอักษร ในกรณีนี้คือ สีน้ำเงิน
- O ตัวอักษร ชุดอักษร ระบุ font ตัวอักษร กรณีนี้คือ "TH SarabunPSK" (เป็น list choice)
- o ตัวอักษร ขนาด ระบุขนาดตัวอักษร ในกรณีนี้คือ "16"
- O ตัวเลขไทย ค่าเป็น "true" แสดงเลขไทย เป็น "false" แสดงเลขอารบิค

| 🗃 แสตมป์ 🔄                                   | ข้อมูล: พัวไป            | 🥥 คุณสบบัติ 🔘 ข่อความ | พ้อมูล ?                     |  |  |
|----------------------------------------------|--------------------------|-----------------------|------------------------------|--|--|
| \Xi ข้อมูล: พิวไป<br>📰 ข้อมูล: เลขที่หนังสือ | Name 🔺                   | Value                 | assadao Nitera               |  |  |
| 📰 ข้อมูล: วันทีหนังสือ                       | ด่าเริ่มต้น              | หน่วยงานที่สังกัด     | วันที่ ๑ ม.ศ. ๒๕๕๙ กลา ๐๙.๕๙ |  |  |
|                                              | ข้อความป่าหน้า           |                       |                              |  |  |
|                                              | ข้อความนำหน้า - สี       |                       |                              |  |  |
|                                              | ข้อความนำหน้า - ชุดอักษร | TH SarabunPSK         |                              |  |  |
|                                              | ข้อความนำหน้า - ขนาด     | 16                    |                              |  |  |
| F                                            | ด้วอักษร - สำแหน่ง       | ตรงกลาง               |                              |  |  |
|                                              | ตัวอักษร - ลี            |                       |                              |  |  |
|                                              | ตัวอักษร - ชุดอักษร      | TH SarabunPSK         |                              |  |  |
|                                              | ด้วอักษร - ขนาด          | 16                    |                              |  |  |
|                                              | ตัวเลขไทย                | true                  |                              |  |  |

รูปที่ 6-25 คุณสมบัติช่องข้อมูล: ทั่วไป

#### Stamp

ตรายาง (Stamp) มีคุณสมบัติที่ต้องกำหนดดังแสดงในรูปที่ 6-26 ดังต่อไปนี้

- O เส้นขอบ สี ระบุสีเส้นขอบ
- O เส้นขอบ สี ระบุขนาดของเส้นกรอบตรายาง ในกรณีนี้คือ "2"
- O ขนาด ความสูง กำหนดความสูงของการแสดงผลตรายาง
- O ขนาด ความกว้าง กำหนดความกว้างของการแสดงผลตรายาง

เราสามารถปรับความสูงและความกว้างของตรายางด้วยการใช้ mouse เลือกที่กรอบของตรายางและลาก ปรับขนาดตามต้องการ

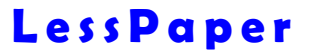

| คมบ                                    | แสดมปี           | 🧕 คุณสมบัติ 🔘 ข้อความ | ข้อมูด ?                   |
|----------------------------------------|------------------|-----------------------|----------------------------|
| ขอมูล: ที่วไป<br>ข้อมูล: เสขที่หนังสือ | Name 🔺           | Value                 | เลขรับที่ อดไขลายชอ        |
| 🚉 ข่อมูล: วันที่หนังสือ                | เส้นขอบ - สี     |                       | วันที่ดม.ค. ๒๕๕๗ มศา อส.๕ส |
|                                        | เส้นขอบ - ขนาด   | 2                     |                            |
|                                        | ขบาด - ความสูง   | 100                   |                            |
|                                        | รูปแบบ           | ไม่กำหนด              | 1                          |
|                                        | ขนาด - ความกว้าง | 205                   |                            |

รูปที่ 6-26 คุณสมบัติของตรายาง (Stamp)

การสร้างตรายางใหม่ สามารถสร้างจากตรายางเดิมที่มีอยู่ เหมาะสำหรับตรายางที่มีรูปแบบใกล้เคียงกัน มีความ แตกต่างกันเล็กน้อย

ตัวอย่างเช่น คณะต้องการสร้างตรายางของคณบดีอีกตัวหนึ่งสำหรับสั่งดำเนินการ ซึ่งเนื้อหาแตกต่างกัน เล็กน้อย ในรูปที่ 6-27

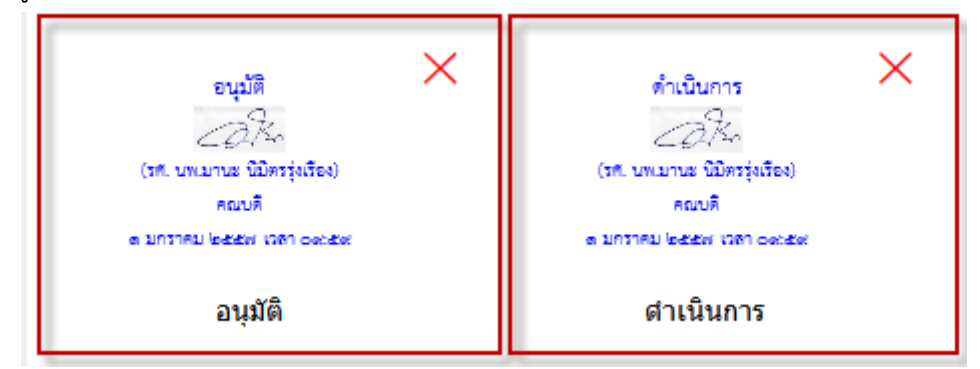

รูปที่ 6-27 ตรายางสำหรับภาควิชา

สมมุติเรามีตรายาง "อนุมัติ" อยู่แล้ว ต้องการสร้างตรายาง "ดำเนินการ" ด้วยการทำสำเนา วิธีสร้างสำเนาทำได้ ดังขั้นตอนดังนี้

- O เลือกตรายางต้นแบบ
- O กดปุ่ม [Copy Stamp]

โปรแกรมจะขึ้นหน้าจอดังแสดงในรูปที่ 6-28

| Сору | Stamp   |                | × |
|------|---------|----------------|---|
|      | Name:*  | อนุมัติ (copy) |   |
| <    |         |                | > |
|      | Group:* | คณบดี          | ~ |
| <    |         |                | > |
|      |         | Submit Close   |   |

รูปที่ 6-28 การสร้างสำเนาตรายาง

ช่องแรก Name เป็นชื่อตรายางใหม่ เราสามารถเปลี่ยนชื่อตรายางได้ตามต้องการ ในที่นี้ตั้งชื่อ "ดำเนินการ" ส่วน ช่องที่สอง Group เป็นชื่อกลุ่มตรายาง เราสามารถเลือกกลุ่มตรายางที่เราต้องการจัดเก็บสำเนา หากเปลี่ยนกลุ่ม จะเป็นการทำสำเนาข้ามกลุ่มนั่นเอง

เมื่อทำสำเนาเรียบร้อย เราสามารถเลือกตรายางดังกล่าว จากนั้นปรับแต่งค่าภายในตามต้องการ ในกรณี นี้คือเปลี่ยนข้อความจาก "อนุมัติ" เป็น "ดำเนินการ" จะได้ตรายางใหม่ดังแสดงในรูปที่ 6-29

| ✓ stamp store                                                                                            |                                                                                                    | N                                       |                                                                              |                         |                                                 | - 8 ×  |
|----------------------------------------------------------------------------------------------------|----------------------------------------------------------------------------------------------------|-----------------------------------------|------------------------------------------------------------------------------|-------------------------|-------------------------------------------------|--------|
| แสดมปี                                                                                                   |                                                                                                    |                                         |                                                                              |                         |                                                 |        |
| 🗹 แสดงแสดมปีระบบ 🥵                                                                                       | สารบรรณหน่วยงาน : ใช้ภายในหน่วยงาน                                                                 | New Group 🐒 Delete                      | คณบดี 🔂 New Stamp M                                                          | ake Default 🚵 Copy Star | mp                                              |        |
| <ul> <li>สารบรรณหน่วยงาน (5)</li> <li>ใช้ภายใหหน่วยงาน (6)</li> </ul>                                    | สายเซ็นผู้บริหาร<br>ผู้สานวยการฝ่ายบริหาร<br>หัวหน้างานสารบรรณ                                     |                                         | apalit<br>Aria                                                               | < kulturis              | ×                                               | î      |
| * wusaanu (3)                                                                                            | รองคณบดีสายบริหาร                                                                                  |                                         | AUL B                                                                        | Rept.                   |                                                 |        |
| สรางหมอสสวน (1)<br>รอลงหระเบียนรับ (1)<br>รอสราเนินการ (1)<br>ลิตตามสนอบันทัก (0)<br>ลิตตามสนอบันการ (0) | คณบดี                                                                                              |                                         | ayatik                                                                       | สำเนินการ               |                                                 | v      |
| หนังสือเวียน (0)<br>เสร็จสิ้น (0)                                                                        | 🔁 เพิ่ม 🐒 ลบ 👍 เลือนขึ้น                                                                           | 🗣 เลือนตร   🖬 สินทัศ                    | 🧿 กกเล็ก 🕴 แสดบปีผลเ                                                         | สิทธ์                   |                                                 |        |
| เสรษม (0)<br>ดิตตามเลงนาม (0)<br>≡รอเลขทัพนังสือ (0)<br>หนึ่งสือสำเนา (0)<br>เกเลือ (0)                  | <ul> <li>แสลมป์</li> <li>มีข้อความ</li> <li>มีข้อความ</li> <li>ข้อความ</li> <li>ข้อความ</li> </ul> | ข้อความ<br>Name +<br>ย่อหน้า<br>ข้อความ | <ul> <li>ansetuntă</li> <li>Value</li> <li>0</li> <li>ส่วนขึ้นการ</li> </ul> | arceade 🔿               | ด้ำเนินการ<br>An<br>เศ. เหมานะ นินิตรรุ่งเรือง) | 2      |
| <ul> <li>พนังสือส่ง (3)</li> </ul>                                                                       | 🔄 ข่อมูล: วันที่หนังสือ                                                                            | สาแหน่ง                                 | ตรงกลาง                                                                      |                         | กลณฑี                                           |        |
| 👻 หนังสีลศาสั่ง (3)                                                                                      |                                                                                                    | ตัวอักษร - ลี                           |                                                                              |                         | UNTRE BEER DATIONER                             |        |
| * เอาที่แน้งสือ(4)                                                                                       |                                                                                                    | ดัวอักษร - ชุดอักษร                     | TH SarabunPSK                                                                |                         |                                                 |        |
| <ul> <li>หนังสือส่วนบุคคล (1)</li> </ul>                                                                 |                                                                                                    | ด้วอักษร - ขนาด                         | 20                                                                           |                         |                                                 |        |
|                                                                                                    |                                                                                                    |                                         |                                                                              |                         |                                                 |        |
| salabun                                                                                                  | deptData                                                                                           | stamp store                             | document inspector                                                           |                         |                                                 | Logout |

รูปที่ 6-29 ตรายางที่สร้างจากการทำสำเนา

# บทที่

ระบบ LessPaper รองรับการทำจดหมายเวียนเชิญประชุม ให้ระบุชื่อผู้รับได้หลายคน โดยที่ผู้บริหารเซ็นครั้งเดียว ประกอบด้วยขั้นตอนดังต่อไปนี้

- กำหนดกลุ่มผู้ใช้งานในระบบ เพื่อใช้ในการทำ mail merge
- กำหนดตราประทับเพื่อใช้ในการแสดงนามและตำแหน่งบนหนังสือ

เมื่อมีการส่งออกแจ้งเพื่อทราบทางอีเมล์ ระบบนำรายชื่อและตำแหน่งจากกลุ่มผู้ใช้งานดังกล่าวมาแทนค่าในตรา ประทับ เพื่อสร้างหนังสือเฉพาะตัวส่งแจ้งเพื่อทราบทางอีเมล์ต่อไป

กรณีผู้ที่ได้รับเชิญมาประชุม ไม่สะดวกที่จะรับเอกสารทางอีเมล์ หรือเป็นบุคลากรจากหน่วยงานภายนอกที่ ต้องการให้ทำหนังสืออย่างเป็นทางการ ระบบต้องมีช่องทางที่จะให้ดึงข้อมูลชื่อ-นามสกุล ตำแหน่ง ที่อยู่ เพื่อนำ ออกมาทำใบจ่าหน้าซองจดหมายนอกระบบด้วยโปรแกรมเฉพาะด้านอย่าง MS-Office ได้

แต่ละหน่วยงานสามารถกำหนดกลุ่มของบุคลากรขึ้นมาเพื่อใช้ในการรับหนังสือเวียน ตัวอย่างเช่น กลุ่มอาจารย์ หรือกลุ่มเจ้าหน้าที่ เป็นต้น ระบบบริหารจัดการข้อมูลหน่วยงานมีหน้าจอให้ผู้ดูแลระบบระดับหน่วยงานแต่ละ หน่วยงานสามารถบริหารจัดการกลุ่มให้กับบุคลากรในหน่วยงานได้ดังแสดงในรูปที่ 7-1 หน้าจอจัดการกลุ่มใน หน่วยงาน

- สร้างหรือลบกลุ่มในหน่วยงานที่ตนดูแล
- O เพิ่ม/ลดบุคลากรในแต่ละกลุ่ม
- บุคลากรแต่ละคนสามารถสังกัดในกลุ่มได้ไม่จำกัด
- ทั้งนี้ ข้อมูลตำแหน่ง และที่อยู่ ของบุคลากรแต่ละคนจะนำมาจากข้อมูลส่วนบุคคลของบุคลากรนั้น

| ระบบบริหารรัสการมัญญาทายราย<br>อากร แปรตาม อวัย เวลซัฟกับวิว รววมระบัตร แ | งหม่อกับออลาก                                                              |      |                         |                         |                                                        |
|---------------------------------------------------------------------------|----------------------------------------------------------------------------|------|-------------------------|-------------------------|--------------------------------------------------------|
| Elife Series                                                              | Dubude C Succes                                                            |      |                         |                         |                                                        |
| 💓 แกร 🦰 🥰 เพย<br>ณะบทระยุศาสตร์ 🍼                                         | ກໂສກສຸ່ມ:* mail merge                                                      | test |                         |                         |                                                        |
| อกสัม<br>เว็ทาร                                                           | ป้อกผู่มะ™ ทรสรอน mail marge<br>พบ่ออานุม™ ตอบแพทธศาสตร์<br>เริ่มมาบุตศการ |      |                         |                         |                                                        |
| เมทดสอบอีเมล์<br>คลสอบ mail merge                                         |                                                                            |      |                         |                         |                                                        |
|                                                                           | พิมษ์มีมี 11. พิมษ์มียาม                                                   |      |                         | P                       |                                                        |
|                                                                           | รายชื่อคนในหน่ายงาน                                                        |      | รายชื่อคนในกลุ่ม        | duunia                  | Nag                                                    |
|                                                                           | นาย เพิ่ม เพื่อหดสอบ<br>นายหดสอบ หนักงานแป้รโพม่                           |      | นาชวิสหร่ ดังจัดดิโภคิน | มู่ประสานงานโครงการ Lee | 37/940 ณ สุขมวิท ด.บางด้วย อ.เนื่องสมุทรปราคาร จ.สมุทร |
|                                                                           |                                                                            |      | สมชาย เเคสอบ            | ประธานกรรมการ           | 100 ต.สรุมบิท ณปากน้ำ อ.เมืองสนุทรปราการ จ.สมุทรปราการ |
|                                                                           |                                                                            |      |                         |                         |                                                        |
|                                                                           |                                                                            | *    |                         |                         |                                                        |
|                                                                           |                                                                            | **   |                         |                         |                                                        |
|                                                                           |                                                                            |      |                         |                         |                                                        |
|                                                                           |                                                                            |      |                         |                         |                                                        |
|                                                                           |                                                                            |      |                         |                         |                                                        |
|                                                                           |                                                                            |      |                         |                         |                                                        |
|                                                                           |                                                                            |      |                         |                         |                                                        |

รูปที่ 7-1 หน้าจอจัดการกลุ่มในหน่วยงาน

หลังจากสร้างกลุ่ม สร้างตราประทับเรียบร้อยแล้ว ตราประทับจะต้องสามารถอ้างถึงกลุ่มข้อมูลได้ จะเป็นการ กำหนดข้อมูลในแต่ละตราประทับ มีประเภทข้อมูลใหม่เพิ่มเติมคือ "จดหมายเวียน" ซึ่งคล้ายคลึงกับ "ข้อมูล: ทั่วไป" มี properties ค่าเริ่มต้นที่สามารถอ้างถึงข้อมูลชื่อและตำแหน่งที่กำหนดในกลุ่มข้อมูลได้ดังนี้

- ค่าเริ่มต้น หมายถึง คอลัมน์ที่กำหนดในกลุ่มบุคคล ซึ่งปัจจุบันมีสองคอลัมน์คือ
  - O ชื่อนามสกุล โดยแสดงให้เลือกเป็น list choice
  - O ตำแหน่ง โดยแสดงให้เลือกเป็น list choice

ทั้งนี้ในตัวอย่างกำหนดค่าเริ่มต้นเป็น "@name ตำแหน่ง @position" ดังแสดงในรูปที่ 7-2

| ✓ stamp store                 |   |                                   |                            |                                                                                                    |                        |                        | (m) (d) (d) |
|-------------------------------|---|-----------------------------------|----------------------------|----------------------------------------------------------------------------------------------------|------------------------|------------------------|-------------|
| ພະສະມ                         |   |                                   |                            |                                                                                                    |                        |                        |             |
| 🗌 แสดงแสตมปีระเท              | 3 | สารบอรณหมวยกาม : ได้การในหม่วยงาม | 🔁 New Group 🕱 Delete Group | Kalllerge 🔂 New Stamp                                                                                                    | Make Default 🍋 Copy St | ânp                    |             |
| (17) anvorisianisticorni (17) |   | คลมอ้                             | -                          |                                                                                                    | 6                      |                        |             |
| ไข้อาสใบหม่วยสาย (17)         |   | tané                              |                            | Brown Party Bander                                                                                                    |                        |                        |             |
|                               |   | อ.หญ.สลีธร                        |                            |                                                                                                    | แก้ไวร์อยว             | чи-                    |             |
|                               |   | หพัดกาญจน์                        |                            |                                                                                                    | Øname d                | nuvus apostion 5       |             |
|                               |   | มาข้อพ                            |                            | vGsänifen *                                                                                                    |                        |                        |             |
|                               |   | สนอนทัย                           |                            |                                                                                                    |                        |                        |             |
|                               |   | ขนิดสียนจัดเรียน                  |                            |                                                                                                    |                        |                        |             |
| 1                             |   | nai Merge                         |                            | /                                                                                                    |                        | Lab Laboration         |             |
|                               | ~ | test                              |                            |                                                                                                    |                        | 6 Senar 3a             | <u></u>     |
|                               |   |                                   | Annual Plant A             |                                                                                                    |                        |                        |             |
| +                             |   | Then Was & many                   | Areastan 1 Polyness Quer   | and the state of the state of t |                        |                        |             |
| สร้างข้อมูล                   |   | ะ รองมายเรียน                     | SCHOLDER.                  | 1                                                                                                    | авталауу 🔿 денезия     | grame frumis gposition |             |
| ช้อตราม                       |   | A 17                              | Name -                     | Vited                                                                                                    |                        |                        |             |
| ช่อมูล: วันพีพนิเลีย          |   | T 13                              | rimais I                   | • N                                                                                                    |                        |                        |             |
| ข้อมูล: เลยที่หนึ่งสือ        |   |                                   | donora                     | 4 Cnome d'iunue d                                                                                                    | poston                 |                        |             |
| ພົລຊຸລ ເດອີເນ                 |   |                                   | ส่วนพร่อ                   | ปัตบ่าย                                                                                                    |                        |                        |             |
| ช่อนุล อาหเข็บนุคคล           |   | 5                                 | ดังอักษร - ฮิ              |                                                                                                    |                        |                        |             |
| ข้อมูล ขึ้นความดับ            |   | 2                                 | สัมสักษร - ชุดสักษร        | TH SarabusPSK                                                                                                    |                        |                        |             |
| eaga evenision                |   |                                   | สัมส์กษร-ขนาด              | 16                                                                                                    |                        |                        |             |
| ease with                     | _ |                                   |                            |                                                                                                    |                        |                        |             |
| Freedorgener                  |   |                                   |                            |                                                                                                    |                        |                        |             |
| 100                           | 1 |                                   |                            |                                                                                                    |                        |                        |             |
|                               |   |                                   |                            |                                                                                                    |                        |                        |             |
|                               |   | 1000                              |                            |                                                                                                    |                        |                        | 100         |

รูปที่ 7-2 การสร้างตราประทับ mail merge

เราสามารถสั่งบันทึก และตั้งชื่อว่า "หนังสือเวียน" ก็จะได้ตราประทับสำหรับใช้ในงาน mail merge ดังรูปที่ 7-3

| สารบรรณหน่วยงาน : ใช้ภายในหน่วยงาน 🔹 New Group 🌋 Delete Grou | qu   | Mail Merge 🔡 New Stamp 🛛 M |
|--------------------------------------------------------------|------|----------------------------|
| <br>คณบดี                                                    | ^    | ×                          |
| วิสุทธิ์                                                     |      | Gname SituMik Operition    |
| อ.พญ.ศศิธร                                                   |      |                            |
| หทัยกาญจน์                                                   |      |                            |
| เกษียน                                                       | - 11 |                            |
| ชนกหทัย                                                      |      | ทนงสอเวยน 🗶                |
| หนังสือแจ้งเวียน                                             |      |                            |
| Mail Merge                                                   |      |                            |
| นพ.โสภณ                                                      |      |                            |
| test                                                         | ~    |                            |

รูปที่ 7-3 ตราประทับสำหรับงาน mail merge

## การใช้งานทำได้ด้วยการเรียกใช้ stamp และกำหนดขั้นตอนเอกสารด้วยกลุ่มบุคลากรดังกล่าวดังรูปที่ 7-4

| 👹 selekter<br>Gelene – se severels anterigg (100 MCN)<br>- se se severels anterigg (100 MCN)                                                                                                    | ghanners dense 🖉 ensemble                                                                                                    | rede to al dia<br>nation in 1978 - Or                                                                                                    |
|----------------------------------------------------------------------------------------------------|----------------------------------------------------------------------------------------------------|----------------------------------------------------------------------------------------------------|
| Furghanen Deutsteinig debassanen () untertide üte Sente                                                                                                    |                                                                                                    | () Automa                                                                                                    |
| ninka amerapalan ()<br>Generatio Kamulton Indonesia Kamul - – Schwarzen Schutmanen                                                                                                    | <ul> <li>dependent</li> <li>objectuals* incommend</li> <li>objectuals* incommend</li> </ul>                                                                                                    |                                                                                                    |
| <ul> <li>P. C. B. Paper 2 11 - A Annual Court<br/>Annual Courts in Courts in Courts in Courts in Courts<br/>Annual Courts in Courts in Courts in Courts in Courts<br/>Annual Courts in Courts in Courts in Courts in Courts<br/>Annual Courts in Courts in Courts in Courts in Courts<br/>Annual Courts in Courts in Courts in Courts in Courts in Courts<br/>Annual Courts in Courts in Courts in Courts in Courts in Courts<br/>Annual Courts in Courts in Courts in Courts in Courts<br/>Annual Courts in Courts in Courts in Courts in Courts<br/>Annual Courts in Courts in Courts in Courts in Courts in Courts<br/>Annual Courts in Courts in Courts in Courts in Courts in Courts<br/>Annual Courts in Courts in Courts in Courts in Courts in Courts in Courts<br/>Annual Courts in Courts in Courts in Courts in Courts in Courts in Courts<br/>Annual Courts in Courts in Courts in Courts in Courts in Courts in Courts in Courts in Courts in Courts in Courts<br/>Annual Courts in Courts in Courts</li></ul> | สมของสถาการ<br>Auszanners<br>Auszannessyne ศาสารขององ<br>จังส่วนสารต้องไรกระ เกาะ<br>จังส่วนสารต้องไรกระ เกาะ<br>จังส่วนสารต้องไรกระ เกาะ<br>มาสารของ<br>มาสารของ<br>มาสาร |                                                                                                    |
| อิสาร อาการ กับการ์ accoston<br>สารสีม้ายนโทร คณะสองสารช่งไม่มีเป็นระการ "Ng Charring Day" ไม่ไฟซี -                                                                                                    | Te simolasi                                                                                                    |                                                                                                    |
| กระการสารสารสารสารสารสารสารสารสารสารสารสารสา                                                                                                    | <ul> <li>อังหาสหาง อังหลงกร ชิเสตอร์ก ชิเสตอร์ ชีวิตาร</li> <li>รักร์ อังสาร สำหรัง</li> <li>กับสร้าง สารอาร สารอาร สารอาร</li> <li>รักราว สารอาร อังสารอาร</li> <li>สารอาร อังสารอาร์ สารอาร</li> </ul>                                                                                                    | An and a second second |
| reconnectional tested, quantitati                                                                                                    | it i ant v ii €                                                                                                    |                                                                                                    |
| antersenses<br>Socialistics                                                                                                    | todaforensenyen energen<br>energenseten<br>energenseten<br>energ                                                                                                    | man                                                                                                    |

รูปที่ 7-4 การเรียกใช้ตราประทับและการกำหนดเส้นทางมาตรฐาน

- ตราประทับที่แสดงเป็นสีฟ้าเป็นตราประทับที่มีตัวแปรชื่อ(@name) และตำแหน่ง(@position)
   ทั้งนี้ตราประทับต้องยึดให้ยาวไว้ เพื่อไม่ให้ตัวอักษรเกินขอบตราประทับ
- ขั้นตอนเอกสารเรียกบุคลากรในกลุ่มดังกล่าวมาใช้ (ชื่อและตำแหน่งที่กำหนดในกลุ่มบุคลากร ดัง แสดงในกรอบแดง)

ทั้งนี้ในหน้าจอทั่วไปที่ใช้งาน mail merge จะเห็นตราประทับตามที่กำหนดไว้ดังตัวอย่างรูปที่ 7-5

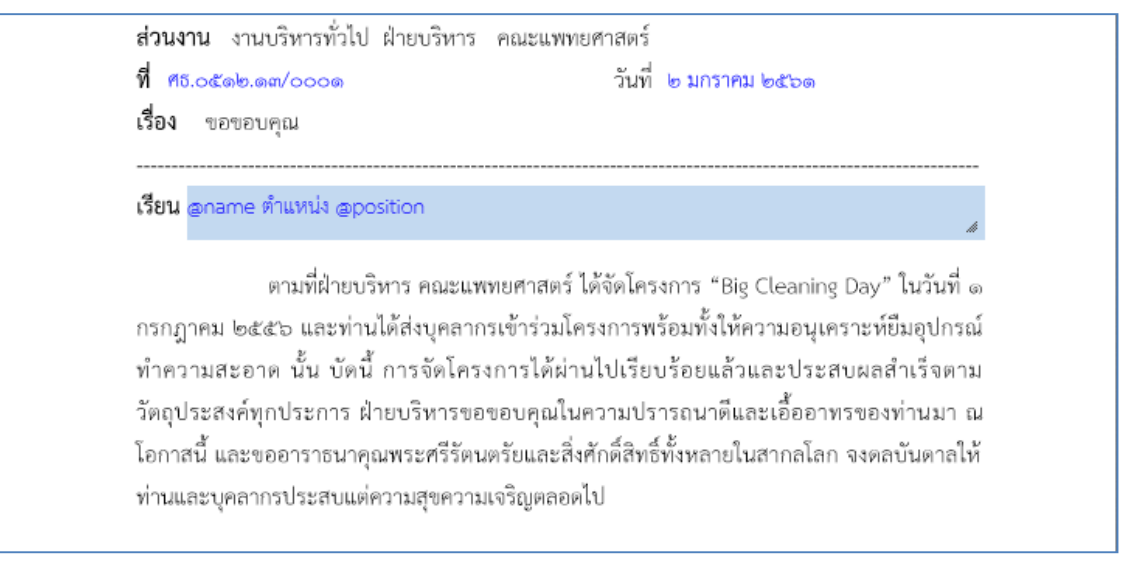

รูปที่ 7-5 ตราประทับสำหรับการใช้งาน mail merge

เมื่อหนังสือถูกส่งออกไปยัง email ด้วยการส่งบุคคลแบบแจ้งเพื่อทราบ กลุ่มบุคลากรที่กำหนดใน stamp จะถูก แทนที่ลงใน PDF file เพื่อส่งออกทาง email ให้กับผู้รับแต่ละคนดังรูปที่ 7-6

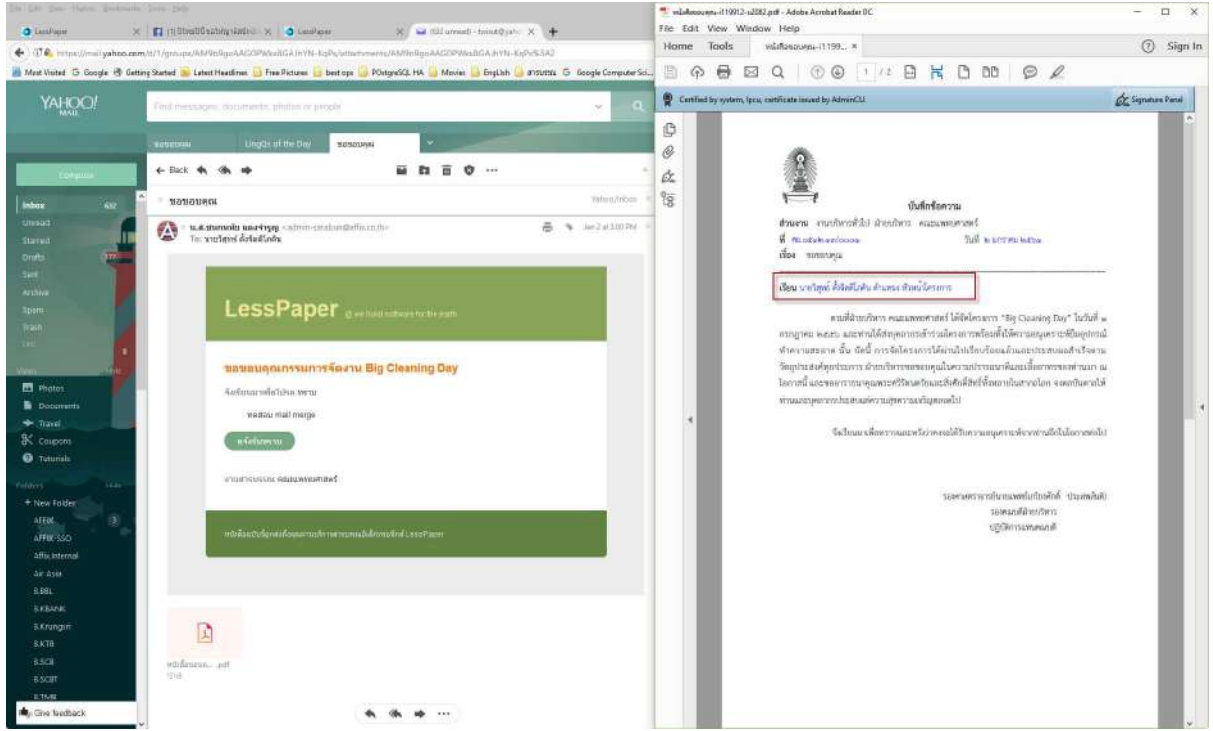

รูปที่ 7-6 PDF ที่ได้รับผ่านการทำ mail merge

ในกรณีต้องการได้ pdf file ที่ลงชื่อและตำแหน่งใน pdf เพิ่มจัดพิมพ์ส่งทางไปรษณีย์ สามารถทำได้ด้วยการกดปุ่ม [mail merge] ในหน้าต่างขั้นตอนเอกสารดังรูปที่ 7-7 โปรแกรมจะสร้าง pdf file เพื่อให้ download ไปให้งาน ต่อไป

|           | แต่อนมาตรฐาน:               | กำหนดเอง              | ×            | 🗌 ดิดสามสำเนินก | าร 🗹 ปีดงานหลังส่งอ     | an 🗌 แจ้งทาง Line |            |
|-----------|-----------------------------|-----------------------|--------------|-----------------|-------------------------|-------------------|------------|
| จึงเรียา  | แมาเพื่อโปรด:*<br>พ้ออวาม:* | พราบ<br>พดสอบ mail me | roe          | 🗌 เกษียนหนังสือ | () ลามสำดับ             | (O) DIFERIN       | -          |
| 10        | universities of             |                       |              |                 |                         |                   |            |
| 10   <br> | 1893.07 👰 (18               | ເລາກຮ   🍐 🕼           | audu 🗛       | ufavar   🕱      | au                      |                   | 📆 mail mer |
|           | รายชื่อ                     |                       | สาแหน่ง      |                 | หน่งอย่าน               | stamp             | 2          |
| 1         | นายวิสุทธ์ ตั้งวิ           | โดดีโรเดีน            | พัวหน้าโครงก | าร              | คณะแพทยศาสตร์           |                   | 9          |
| 2         | สมข่าย ทุตสอ                | υ<br>U                | ผู้ประสานงาน | โครงการ         | ภาควิชายอร์โอปิติคส์ หศ |                   | 0          |
|           |                             |                       |              |                 |                         |                   |            |
|           |                             |                       |              |                 |                         |                   |            |

รูปที่ 7-7 การสร้าง pdf file จากข้อมูลกลุ่มบุคลากร

LessPaper สามารถจัดเก็บข้อมูลหมายเลขพัสดุไปรษณีย์เพื่อเป็นข้อมูลในการตรวจสอบ/ติดตามเอกสารที่ได้รับ หรือส่งออก แบ่งออกเป็น 2 รูปแบบได้แก่

| 🔺 รายละเอียดเอกสาร                                                         |                                         |                |        |       |
|----------------------------------------------------------------------------|-----------------------------------------|----------------|--------|-------|
| เลขที่หนังสือ:*                                                            |                                         | ลงวันที่:*     |        |       |
| ระดับความลับ:                                                              | •                                       | วันที่สิ้นสุด: |        |       |
| จาก:*                                                                      |                                         |                |        |       |
| เรื่อง:*                                                                   |                                         |                |        |       |
| เรียน:*                                                                    |                                         |                | ~~~~~  |       |
| อ้างถึง:                                                                   | ระบุเลขที่                              | ค้นหา          | เพิ่ม  |       |
| สิ่งที่ส่งมาด้วย:                                                          |                                         |                |        | เพิ่ม |
| รายละเอียด:*                                                               |                                         |                |        |       |
|                                                                            |                                         |                |        |       |
| 1 <sup>*</sup> 2                                                           | *************************************** |                |        |       |
| ผูดงัน เม.                                                                 | *****                                   | *****          | ~~~~~~ |       |
| บระเภทการตาเนนการ:                                                         |                                         |                |        | · · · |
| e icuuri is.                                                               |                                         |                |        |       |
| ข้อมูลจัดสง                                                                |                                         |                |        |       |
|                                                                            |                                         |                |        |       |
| หมายเลขพัสดุ:                                                              | ระบุเลขที                               |                |        |       |
| หมายเลขพัสดุ:                                                              | ระบุเลขที่                              |                |        |       |
| หมายเลขพัสดุ:<br><u> </u>                                                  | ระบุเลขที่<br>คณะแททยศาสตร์             |                |        |       |
| หมายเลขพัสดุ:<br>(*) เอกสารที่วัดเก็บ<br>ตันฉบับอยู่ที่:*<br>เอกสารนำเข้า: | ระบุเลขที่<br>คณะแททยศาสตร์             | จำนวนหน้า:     | หน้า   |       |

ในข้อมูลหนังสือรับ มีช่องข้อมูล "หมายเลขพัสดุ" ดังแสดงในรูปที่ 7-8

รูปที่ 7-8 ข้อมูลหมายเลขพัสดุ

ข้อมูลนี้ถูกบันทึกตอนสร้างหนังสือรับ ข้อมูลนี้สามารถบันทึกผ่าน keyboard หรือเครื่องอ่านบาร์โค้ดก็ได้ ข้อมูลนี้ ใช้ในการสืบค้นกับระบบของไปรษณีย์แห่งประเทศไทยว่าเอกสารมาถึงหน่วยงานเมื่อไร เมื่อเทียบกับการลงรับของ หน่วยงาน เพื่อตรวจสอบว่าเอกสารล่าช้าในขั้นตอนใด หนังสือส่ง/คำสั่ง เป็นหนังสือที่ส่งออกภายนอกหน่วยงาน ข้อมูลจัดส่ง นอกจากหมายเลขพัสดุแล้วยังต้องมีข้อมูล ที่อยู่ผู้รับปลายทางด้วย หน้าจอการป้อนข้อมูลจัดส่งดังแสดงในรูปที่ 7-9

| ▲]รายละเอียดเอกสาร                                                     |                                                                                        |
|------------------------------------------------------------------------|----------------------------------------------------------------------------------------|
| เลขที่หนังสือ:                                                         | ะ ศร.0512.13/0017 ลงวันที่: 26/02/2557                                                 |
| ระดับความลับ:                                                          | ะ วันที่สั้นสุด:                                                                       |
| จาก:*                                                                  | * จุฬาลงกรณ์มหาวิทยาลัย คณะแพทยศาสตร์                                                  |
| เลขที่หนังสือ:*                                                        | * เชิญอาจารย์แพทย์เข้าร่วมประชุม - 01137/2557 - แก้ไข + พิมพ์แล้ว                      |
| เรียน:*                                                                | * นายกสมาคมเวชบ้าบัตวิกฤตแห่งประเทศไทย                                                 |
| อ้างถึง:                                                               | 1: ระบุเลขที่ เพิ่ม                                                                    |
| สิงทีส่งมาด้วย:                                                        | ແ ແກ້ນ                                                                                 |
| รายละเอียด:*                                                           | * ใบวันที่ 12 ก.พ. 57 ณ รพ.พระมงกุฎเกล้า รศ.นพ.ฉันชาย สิทธิหันธุ์, ผศ.นพ.สทดล ปุญญถาวร |
|                                                                        |                                                                                        |
| _                                                                      |                                                                                        |
| ผู้ลงนาม:*                                                             | * รศ. นพ. เกรียงศักดิ์ ประสหสันติ                                                      |
| ประเภทการดำเนินการ:                                                    | а<br>                                                                                  |
| สาเนินการ:                                                             |                                                                                        |
| ม้อมูณจัดส่ง<br>                                                       |                                                                                        |
| หมายเลขพัสดุ:                                                          | ระบุเลขที                                                                              |
| ผู้รับปลายทาง :                                                        | สัมหา                                                                                  |
| หื่อผู่จัดส่ง:                                                         |                                                                                        |
|                                                                        |                                                                                        |
|                                                                        |                                                                                        |
| -                                                                      |                                                                                        |
| + เอกสารที่จัดเก็บ                                                     |                                                                                        |
| ≜∣เอกสารที่จัดเก็บ<br>ตับฉบับอย่ที่•*                                  | * วทั่วลงกรก์เหมาวิทยาลัย ผลเขเพทยศาสตร์                                               |
| ≜∣เอกสารทีจัดเก็บ<br>ต้นฉบับอยู่ที่:*<br>เอกสารไวเข้ว:                 | * จุฬาลงกรณ์มหาวิทยาลัย คณะแพทยศาสตร์                                                  |
| •) เอกสารที่จัดเก็บ<br>ต้นจบับอยู่ที่:*<br>เอกสารนำเข้า:<br>ะไว้ถงหาะ* | * จุฬาลงกรณ์มหาวิทยาลัย คณะแพทยศาสตร์<br>1: นพ.ฉันชาย, นพ.สหคล.pdf จำนวนหน้า: 1 หน้า   |

รูปที่ 7-9 หน้าจอหนังสือส่ง/คำสั่ง บันทึกข้อมูลจัดส่ง

ข้อมูลจัดส่งประกอบด้วย

- หมายเลขพัสดุ
- ผู้รับปลายทาง
- ที่อยู่จัดส่ง

ข้อมูล "หมายเลขพัสดุ" สามารถบันทึกผ่าน keyboard หรือเครื่องอ่านบาร์โค้ดก็ได้

เมื่อระบุ "ผู้รับปลายทาง" โดยระบุชื่อบางส่วนและกดปุ่ม [ค้นหา] โปรแกรมจะ popup หน้าจอ แสดงผู้รับที่ตรง กับเงื่อนไขเพื่อให้เลือกผู้รับที่ต้องการ ดังแสดงในรูปที่ 7-10

| ่านั | 'n                                 |                                                          | P |
|------|------------------------------------|----------------------------------------------------------|---|
|      | ผู้รับปลายทาง                      | ที่อยู่จัดส่ง                                            |   |
| 7    | ส่านักยา                           | 32/XXX ม.บุษบา 2 ถ.สุขุมวิท ต.ปากน้ำ อ.เมืองสมุทรปรา 🗔 🔵 |   |
| /    | ส่านักงานยา                        | 78/09 ถ.พหลโยธิน แขวงบางจาก เขตพระโขนง จ.กรุงเทพ 🧔 🔵     |   |
|      |                                    |                                                          | 1 |
|      | () เพิ่ม                           | 🖉 เลือก ปีด                                              |   |
|      | 💽 เพิ่ม<br>หมายเลขพัสดุ:           | RP144339722TH                                            |   |
|      | เพิ่ม หมายเลขทัสดุ: ผู้รับปลายทาง: | RP144339722TH<br>สำนัก                                   |   |

รูปที่ 7-10 การบันทึกข้อมูลจัดส่งในหนังสือส่ง/คำสั่ง

กรณีพบรายการที่ต้องการ เลือกรายการและกดปุ่ม 🗹 โปรแกรมจะนำข้อมูล "ผู้รับปลายทาง" และ "ที่อยู่ จัดส่ง" ไปแสดงที่ช่อง "ผู้รับปลายทาง" และ "ที่อยู่จัดส่ง" ในหน้าหนังสือส่ง/คำสั่ง

กรณีไม่พบรายการที่ต้องการ ผู้ใช้สามารถบันทึกข้อมูล "ผู้รับปลายทาง" และ "ที่อยู่จัดส่ง" ในหน้า หนังสือส่ง/คำสั่งโดยตรง และระบบจะจัดเก็บข้อมูลจัดส่งดังกล่าวลงในระบบเพื่อใช้งานในครั้งต่อไป

เมื่อบันทึกข้อมูลจัดส่งให้กับหนังสือส่ง/คำสั่งแต่ละฉบับเรียบร้อยแล้ว ผู้ใช้สามารถเลือกรายการที่ต้องการจัดส่ง ทางไปรษณีย์ ออกรายงาน excel เพื่อจัดทำที่อยู่จัดส่งบนซองจดหมายด้วย mail merge ได้จากหน้าจอหลัก หมวดรอดำเนินการ โดยมีขั้นตอนดังแสดงในรูปที่ 7-11

| 🧧 salabun                          |                     |                  |                     |                    |                           |                   |                     |              |   |
|------------------------------------|---------------------|------------------|---------------------|--------------------|---------------------------|-------------------|---------------------|--------------|---|
| ผู้ใช้งาน: น.ส.ขนกททัย แดงจำรูญ [1 | 0016476]            |                  |                     |                    |                           |                   |                     |              |   |
| สารบรรณ เครียมหนังสือส่ง 18        | รอดำเนินการ 🛎 สา    | ร้างหนังสือรับ 🐔 | * รอสำเนินการ *     | รอด่าเนินการ 🏾     |                           |                   |                     |              |   |
| 🎳 สร้างหนังสือส่ง   🎳 สร้างหนังสือ | รับ 🍯สร่างหนังสือศา | ส้ง   🔍 สอบดา:   | ม   🖸 รายงาน   🗍 รา | และเสมส์ส 116 ติดะ | ערפער                     |                   |                     |              |   |
|                                    | 🔧 Refresh           | หนังสือสง : รอ   | ดำเนินการ 👂 ดำเนิน  | การ 🗍ปิดงาน        | 🚫 ຍາເລັກ 🛄 ວາ             | ระการประชุม 💽 Exc | ะ 🎽 🛄 ที่อยู่จัดส่ง | 1            |   |
| 💌 นนังสือรับ (130)                 | <b></b>             |                  | 🖗 เอขที่หนังสือ     | วันที่หนังสือ 👻    | เลขที่ <mark>ลงรับ</mark> | ວັນເວລາລຸຈຸຮັນ    | ประเภทหนังสือ       | ชั้นความเร็ว |   |
| * มนังสือส่ง (345)                 | 121                 |                  | Ms.0512.13/00010    | 11/08/2560         | HB.0512.13/00010          | 11/08/2560 00:00  | หนังสือกายใน        | ปกติ         |   |
| เตรียมพนังสือส่ง (241)             |                     | 🗹 🗄 🛣            | M5.0512.13/00014    | 11/08/2560         | AS.0512.13/00014          | 11/08/2560 00:00  | หนัเสือภายใน        | ปกติ         | 1 |
| ติดตามองนาม (26)                   |                     | 2 3 2            | #s.0512.13/00013    | 11/08/2560         | #s 0512.13/00013          | 11/08/2560 00:00  | หนังสือภายนอก       | ปกติ         | 1 |
| รอเลขที่หนังสือ (2)                |                     | 0 3 2            | P15.0512.13/0029    | 11/08/2560         | A6.0512.13/0029           | 11/08/2560 00:00  | หนังสือภายนอก       | ปกติ         | ł |
| รอดำเนินการ (58)                   |                     | 6 8 12           | PI5.0512.13/00012   | 11/08/2560         | R5.0512.13/00012          | 11/08/2560 00:00  | หนังสือภายนอก       | ปกติ         | 3 |
| ติดตามเสนอบันทึก (3)               | 1                   | E 6 1            | Ms.0512.13/00011    | 11/08/2560         | As.0512.13/00011          | 11/08/2560 00:00  | หนังสือภายใน        | ปกติ         | 1 |
| ติดตามดำเนินการ <mark>(15)</mark>  |                     |                  | Ø5.0512.13/00005    | 10/08/2560         | RE.0512.13/00005          | 10/08/2560 00:00  | หนังสือภายใน        | ปกติ         | 3 |

- 1. เลือกหมวดเอกสาร
- 2. เลือกรายการเอกสารที่ต้องการ
- 3. กดปุ่ม เพื่อสร้าง excel file

ผลลัพธ์ excel file ดังแสดงในรูปที่ 7-12 ซึ่งสามารถนำ excel file ไปใช้ในการพิมพ์ซองจดหมายต่อไป

| 1  | A                   | B                                                                          | C | D | E | F | G | Н | 1 | J |   |
|----|---------------------|----------------------------------------------------------------------------|---|---|---|---|---|---|---|---|---|
| 1  | name                | address                                                                    |   |   |   |   |   |   |   |   | ñ |
| 2  | สำนักยา             | 32/xxx ม.บุษบา 2 ณสุขุมวิท<br>ต.ปากน้ำ อ.เมืองสมุทรปราการ<br>จ.สมุทรปราการ |   |   |   |   |   |   |   |   |   |
| 3  | สำนักงานยาสูบ       | 9837 ถ.พระราม 4<br>แขวงบางจาก เขตพระโขบง<br>จ.กรุงเทพ 10260                |   |   |   |   |   |   |   |   |   |
| 4  | สำนักงานยาสูบ       | 9837 ถ.พระราม 4<br>แขวงบางจาก เขตพระโขนง<br>จ.กรุงเทพ 10260                |   |   |   |   |   |   |   |   |   |
| 5  |                     |                                                                            |   |   |   |   |   |   |   |   |   |
| 14 | 🔹 🕨 ที่อยู่จัดส่ง 🦯 |                                                                            |   |   | T | - | m |   |   | + | 1 |
|    |                     | 1                                                                          |   | 1 |   |   |   |   |   |   |   |

รูปที่ 7-12 excel file ข้อมูลที่อยู่จัดส่ง

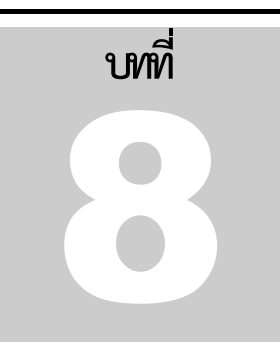

รายงานในระบบ LessPaper แบ่งออกเป็น 2 ประเภท คือ

- ๑ รายงานดำเนินการ เรียกสั้นๆว่า "รายงาน" เป็นรายงานทั่วไปที่ใช้แสดงผลการดำเนินการในแต่ละ
   วัน มักออกรายงานในลักษณะการกำหนดช่วงระยะเวลาตามที่ต้องการ
- รายงานสถิติ รายงานที่ได้จากการสรุปข้อมูล เป็นช่วงเวลาหรือปี เพื่อใช้ในการสรุปวิเคราะห์การ ดำเนินงาน

ในบทนี้จะกล่าวถึงการเรียกใช้รายงานทั้งสองประเภท

| สารบรรณ       | 🗐 รายงาน 🎽               |                          |           |          |                             |
|---------------|--------------------------|--------------------------|-----------|----------|-----------------------------|
| 🔬 สร้างหนังสื | อส่ง   🎳 สร้างหนังสือรับ | 🎳 สร้างหนังสือศาสั่ง   🤇 | 🔍 สอบถาม  | 📳 รายงาน | 🗐 รายงานสถิติ   🌇 ติดตามงาน |
|               |                          | รงได้ 0 1 เมษารียก       | ടവലമാലര്വ | ญิญญาร   | 0                           |

รูปที่ 8-1 เมนูเรียกรายงานดำเนินการ

จากหน้าแรกงานสารบรรณ ผู้ใช้สามารถเรียกรายงานดำเนินการจากเมนู [รายงาน] ดังแสดงในรูปที่ 8-1 โปรแกรม จะแสดงหน้าจอดังรูปที่ 8-2 แบ่งออกเป็น 2 ส่วนได้แก่ หนังสือและรายงาน แสดงประเภทหนังสือและรายงานที่ ต้องการแสดง ประกอบด้วยหนังสือรับ ส่ง และคำสั่ง

แต่ละประเภทยังแบ่งรายงานออกเป็น 2 รายงานได้แก่

- O ทะเบียนหนังสือ
- O รายงานหนังสือ

เงื่อนไขการออกรายงาน แสดงตัวเลือกต่างๆที่ใช้ในการกำหนดเงื่อนไขข้อมูลที่ต้องการออกรายงาน

การเรียกใช้รายงานในระบบ LessPaper มีขั้นตอนโดยทั่วไปเหมือนกันคือ เลือกหนังสือและรายงานที่ ต้องการจากนั้นกำหนดเงื่อนไขการออกรายงาน และสั่งออกรายงาน

| salabun                                                        |    |           |              |                  |       |                     |                | Firefox 4 | 5      |
|----------------------------------------------------------------|----|-----------|--------------|------------------|-------|---------------------|----------------|-----------|--------|
| ไข้งาน 16                                                      |    |           |              |                  |       | สรีบขอบพบาย ทั้งหาด | >os กลางหมายอล | 1         | 12 40. |
| สารบรระด 🚺 รายงาน 🗵                                            |    |           | 1. T. B.     |                  |       |                     |                |           |        |
|                                                                |    |           | เงื่อนไร     | ขการออกรายงาน    |       |                     |                |           |        |
| Suraces                                                        |    | ຈາກວັນກໍ: | 🤄 ถึงวันที่: | 🐴 ประเภทเตรท์หน้ | iada: | w snume             |                |           |        |
| <ul> <li>ทะบอามหนังสือรับ</li> <li>รายงามหนังสือรับ</li> </ul> |    |           |              |                  |       |                     |                |           |        |
| หนังสีกและรายเ                                                 | nu |           |              |                  |       |                     |                |           |        |
| 114 100 000 0 10 1                                             |    |           |              |                  |       |                     |                |           |        |
|                                                                |    |           |              |                  |       |                     |                |           |        |
|                                                                |    |           |              |                  |       |                     |                |           |        |
|                                                                |    |           |              |                  |       |                     |                |           |        |
|                                                                |    |           |              |                  |       |                     |                |           |        |
|                                                                |    |           |              |                  |       |                     |                |           |        |
|                                                                |    |           |              |                  |       |                     |                |           |        |
|                                                                |    |           |              |                  |       |                     |                |           |        |
|                                                                |    |           |              |                  |       |                     |                |           |        |
|                                                                |    |           |              |                  |       |                     |                |           |        |
|                                                                |    |           |              |                  |       |                     |                |           |        |
|                                                                |    |           |              |                  |       |                     |                |           |        |
|                                                                |    |           |              |                  |       |                     |                |           |        |
|                                                                |    |           |              |                  |       |                     |                |           |        |
| vaidədi                                                        | +  |           |              |                  |       |                     |                |           |        |
| หนังสือคำสัง                                                   |    |           |              |                  |       |                     |                |           |        |
|                                                                |    |           |              |                  |       |                     |                |           |        |

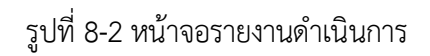

#### ทะเบียนหนังสือรับ

ทะเบียนหนังสือรับ เป็นการแสดงรายการหนังสือที่ได้ลงรับทั้งหมดในช่วงเวลาที่กำหนด โดยแบ่งออกตามประเภท เลขที่หนังสือรับ ซึ่งหน่วยงานแยกกลุ่มของหนังสือรับประเภทต่างๆไว้

| นังสือรับ<br>7 พะเวียวมหนังสีวรับ  | ลากวันที่: 01/02/2558 📴 ถึงวันที่: 28/02/2558 📑 ประเททเลขที่หนังสือ: 2558: เลขที่หนังสือรับกา 🗙 🗹 รามรายการแกเลิก 🦷 รามราย |
|------------------------------------|----------------------------------------------------------------------------------------------------|
| ] ร <mark>ายงานหนังส</mark> ี่อรับ | หะเบียนเมนิงสื่อรับ                                                                                                    |

รูปที่ 8-3 การเรียกทะเบียนหนังสือรับ

การเรียกรายงานมีขั้นตอนดังนี้

- ด เลือกรายงานที่ต้องการ
- กำหนดช่วงวันที่และเลือกประเภทเลขที่หนังสือ
- ด เลือก 🗹 รวมรายการยกเลิก หากต้องการรายการยกเลิกด้วย
- O กดปุ่มออกรายงาน

โปรแกรมจะแสดงรายงานในรูป PDF ดังแสดงในรูปที่ 8-4

|       |            |             |                              |            | ทะเบียนหน                                                                                                    | ไงสือรับ เลขทีทนังสือ                                                              | รับ                                                                                         |                                    |                        |
|-------|------------|-------------|------------------------------|------------|----------------------------------------------------------------------------------------------------|------------------------------------------------------------------------------------|---------------------------------------------------------------------------------------------|------------------------------------|------------------------|
| ้าค้ม | -Durt      | เลขทะ เบ็ยน | <b>เลขที่หน</b> ังสือ        | องวันที่   | 000                                                                                                    | กึ่ง                                                                               | 1901                                                                                        | การปลับดี<br>การปลับดี             | าน:คมะครุลา<br>หมายเหล |
|       | 02/02/2558 | 0395        | ศษ.0512.6(2755)/<br>00049    | 30/01/2558 | จุฬาลงกระโมหาวิทยาลัย คอะ<br>ครุสาสตร กาศวิชาวิจัยและจิคาทยา<br>การที่อหา คด                                             | ดแบลี                                                                              | ขออนมัติให้อาจารย์และห์สิต เด้นทางใปสักษาดูงารโดย<br>เครื่องปืน                             | ด้างนี้มดาร                        | 02/02/2558             |
|       | 02/02/2558 | 0396        | <b>ส</b> ≢.0512.6(2792)/046  | 30/01/2558 | อู่คำสงเกรมแห่าวิทยาลัย คอะ<br>ครูสาสตร์ โรงเรียนสำรัก<br>อู่สำลงกรณหาวิทยาลัย คส<br>โรงเรียนสำรักอุทำฯ ผ่ายประกม<br>คร  | สมบที่                                                                             | ขออนุเล็คราใช้งายการเป็นเจ้ากาพส่วดจะอภัยรรมส์ค<br>ดูสมรสอาจารย์จันทร์เพ็ญ อัทธิทเจริญ      | ดำเน็นการ                          | 02/02/2558             |
|       | 02/02/2558 | 0397        | 45,0512.6(2792)/049          | 30/01/2558 | จุฬาลงกรุณมหาริทยาลัย คอะ<br>ครศาสตร โรงเรียนสาธิด<br>จุฬาลงกรุณหาริทยาลัย คส<br>โรงเรียนสาธิดจุฬาฯ น้ำยประกม<br>อช      | ดสมพื                                                                              | ขออหมู่ดีให้บุคลากระดินหางไปปฏิปลิงานค่างจังหวัด                                            | สำเน็นการ                          | 04/02/2658             |
|       | 02/02/2558 | 0398        | ศร.0612.6(2749)<br>00016     | 02/02/2558 | จุฬาลงกระมหาวิทยาลัย คอม<br>ดูรูต่าสุดร.ก.พ.โยยาย การจัดการ-ด.<br>มมาหางภารศึกษา ดศ                                      | ดผมส์                                                                              | ขอเสนอแต่งดังประธานสาขาวีช่าอุดมลึกษา                                                       | ด่าเนิงการ                         | 02/02/2558             |
|       | 02/02/2558 | 0399        | สมมหา20/2558                 | 14/01/2558 | สมาคมแนะแนวแห่งประเทศไทย                                                                                                 | ดผมส์คมะครุศาสตร์                                                                  | ขออนถูกค์ให้บุคลากร้ไปเข้าร่ามจัดการประชุมวิชาการ<br>และประชุมใหม่สามใบระจาปี 2557          | ด้างมีหลาร                         |                        |
|       | 02/02/2558 | 0400        | vi≊ 0512.6(2737)/009         | 02/02/2558 | จุฬาสงกระมหาวิทยาลัย คอะ<br>ครุศาสตร์ กาควิชาสิลปะ สาขาวิชา<br>จนตวีศึกษา คศ                                             | ที่แมท                                                                             | แข้งมาขตาหางสาวผู้กฤดา คำขงอนสมบัติถึงแก่กขขม                                               | ปาการ                              | 02/02/2558             |
|       | 02/02/2558 | 0401        | สร.0512.6(2715)<br>00119     | 02/02/2558 | จุฬาลงกรุณ์แทววิทยาลับ คละ<br>ครูสาสตร กาควิชาหลักสู่ครและอาร<br>สวน คศ                                                  | ลผบส์                                                                              | ขอลงหามจดหมาย                                                                               | ด่างมีพลาร                         | 05/02/2658             |
|       | 02/02/2558 | 0402        | ≪ 0512-39/00390              | 30/01/2558 | ฝ่าแทษ เพื่อน สำหักงานทย เพื่อน                                                                                          | พณาที                                                                              | รายชื่อผู้ทั้งผสตามการแกระเป็นผลิต การการศึกษาปลาย<br>ปการศึกษา 2557                        |                                    | 10/02/2558             |
|       | 02/02/2558 | 0403        | atm# 001-1/0041              | 15/01/2558 | สูนย์เครือข่าย สทศ จุฬาฯ                                                                                                 | จเมลี                                                                              | ขอความอนุเคราะท์ตั้งเอกสารเพื่อเป็นแหล่งเรียหรู้<br>และประชานให้กินอกรรทศสอบ                | ต่าเมือการ                         | 04/02/2558             |
|       | 02/02/2558 | 0404        | HE 0512.2.15/69              | 29/01/2558 | สุดยัญหมายและณ์ดีการ                                                                                                    | ดแมคี                                                                              | ขอเฮิญประชุมหาร้อแนวทางการค่างนั้นการกรณีสูหน้<br>ผิดนัดและการทางถามผู้ค่าประกับที่งก็ไขโกม |                                    | 04/82/2558             |
|       | 02/02/2556 | 0405        | <b>#5</b> .0512.6(2765)/018  | 02/02/2558 | จุฬาลงกระมหาวิทยาลับ คละ<br>ครุศาสตร์ กาครีชา เทคโหโลยีและ<br>สัมสารการศึกษา คศ                                          | พระบดี                                                                             | ขอความอนุเคราะที่ลงหามจดหมายเชิญวิทยากร                                                     | ออกเลขเรียบร่อยแล้ว out<br>0195-58 | 02/02/2558             |
|       | 02/02/2558 | 0405        | <b>ศร</b> 0508/ว 10          | 23/01/2558 | สำนักงานคณะกรรมการการ<br>อุลมศึกษา                                                                                       | ขอดวามอนุเคราะที่สุถานศึกษา<br>สำรวจและรวบรวมขอมูลการ<br>จัดกิจกรรมช่างปัตภาคเรียน | จอส์                                                                                        | ต่างนับสาร                         | 04/02/2558             |
|       | 02/02/2558 | 0407        | 0407/2558                    | 29/01/2558 | อ.สาพหนา เอี้ยมอรพรรณ                                                                                                    | ลผมส์                                                                              | ขออหมได้ไว้ท้อง                                                                             |                                    | 12/02/2558             |
|       | 02/02/2558 | 0408        | 4s<br>0512.2.3.3/65/2558     | 23/01/2558 | สานักบริหารสังการนิสิต                                                                                                   | คมบลี                                                                              | ขอเรื่อหเขีญรวมงานเสี้ยงขอบคุณและแสดงความยินด์<br>ในการแข่งขันก็ทำมหาวิทยาลัยฯ ครั้งที่ 42  | พราย                               | 03/02/2658             |
|       | 02/02/2558 | 0409        | an 0700/152                  | 21/01/2558 | โครงการพระราชทานความช่าย<br>เหลือแกราชอามาจักรกัมซูฮา คำห<br>การศึกษา กรมราชองครักษ                                      | อธิการบดี                                                                          | ขอด้วข้าราชการเดินทางใปราชอาเอาอักรณ์มุชา                                                   | ทราน                               | 03/02/2558             |
|       | 02/02/2558 | 0410        | 415 0512.2.12/91             | 30/01/2558 | สู่เมื่อทำฯ ประเท                                                                                                    | สมบลี                                                                              | ขอประสาหงาหจัดการสอบสัมภาษณ์โครงการจุฬาฯ<br>ชนมพ ปีลารศึกษา 2558                            | ทราย                               | 03/02/2558             |
|       | 02/02/2568 | 0411        | vis 04231.01/106             | 28/01/2558 | โรงเรียนเตรียมสุดมรีกษา                                                                                                  | ສ.ແສ.ກ໊າມບິ ກຸມລາກາແກຼລ                                                            | ขอเชิญประชุมครั้งที่ 6 ประจำปีการศึกษา 2567                                                 |                                    | 04/02/2558             |
|       | 02/02/2558 | D412        | 4±.0512.6(2790.12)/<br>00094 | 02/02/2558 | จุฬาลงกระนุ่มหาวิทยาลับ คอะ<br>ดรุฬาสตร์ น่ายบริหาร ดูฬ งานการ<br>เงินและมันสิ คศ                                        | สมบดิ                                                                              | ขอความตาอาออกคำดังสก่งสังไม่มีอำนาขสงหามใหเชิด/<br>การโอนเงินผ่านธนาคารและเงื่อหรือ         | ต่าเน็พการ                         |                        |
|       | 02/02/2558 | 0413        | สธ 0512.6(2795.11)<br>008    | 26/01/2558 | อูสำลงกรุณ์เทาวิทยาลัย คละ<br>ดรุสาสตร์ ฝ่ายวิชาตาร คลัศน์<br>บริการวิชาการ คู่เยล่งเสริมการ<br>สอนภาษาไทยและโลนธรรมไทยฯ | คมบลี                                                                              | ประกาศรายชื่อครูอาสาสนัครกาคฤดูร้องที่สอบผ่างการ<br>จัดเลือก                                |                                    | 05/02/2658             |

# รูปที่ 8-4 ทะเบียนหนังสือรับ

#### รายงานหนังสือรับ

รายงานหนังสือรับ เป็นการแสดงผลการดำเนินการหนังสือรับทั้งหมดในช่วงเวลาที่กำหนด โดยแบ่งออกตาม ประเภทเลขที่หนังสือรับ ซึ่งหน่วยงานแยกกลุ่มของหนังสือรับประเภทต่างๆไว้ การเรียกรายงานดังแสดงในรูปที่

| 8-5                                                                    |                                                                                                    |
|------------------------------------------------------------------------|----------------------------------------------------------------------------------------------------|
| ผู้ใช้งาน: admin [admin]                                               |                                                                                                    |
| สารบรรณ 🛐 รายงาน 🕷                                                     |                                                                                                    |
| พนังสือรับ —                                                           | จากวันที่: 01/02/2558 🔯 ยึงวันที่: 28/02/2558 🖸 ประเททเลขที่หนึ่งสื่อ: 2558: เลขที่หนังสือรับตา 🌱 🗹 รวมรายการยกเล็ก รายงาน |
| <ul> <li>[] พะเบียนหนังสือรับ</li> <li>[2] รายงานหนังสือรับ</li> </ul> | พะเม็ยสงหนังสือรับ                                                                                                    |

รูปที่ 8-5 การเรียกรายงานหนังสือรับ

การเรียกรายงานมีขั้นตอนดังนี้

- O เลือกรายงานที่ต้องการ
- กำหนดช่วงวันที่และเลือกประเภทเลขที่หนังสือ
- O เลือก ☑ รวมรายการยกเลิก หากต้องการรายการยกเลิกด้วย
- O กดปุ่มออกรายงาน

โปรแกรมจะแสดงรายงานดังแสดงในรูปที่ 8-6

|       |            |            |                           |                 |                  | รายงานหนั                                     | ังสือรับ เลขที่หนังส่                                                                                                    | จือรับ                                                                                 |                                                                                                   |                                    |                     |                            |                 |
|-------|------------|------------|---------------------------|-----------------|------------------|-----------------------------------------------|----------------------------------------------------------------------------------------------------|----------------------------------------------------------------------------------------|---------------------------------------------------------------------------------------------------|------------------------------------|---------------------|----------------------------|-----------------|
|       |            |            |                           |                 |                  |                                               |                                                                                                    |                                                                                        |                                                                                                   | หน่วยงาน :                         | ศตะสรุศาส           | ครั                        |                 |
| ะำคับ | hưc        | เลขทะเบียน | เลขที่หนังสือ             | องวันที่        | ชั้น<br>ความเจ็ว | หน่วยงานเอ้าของเรื่อง                         | อากหล่วยงาน                                                                                                    | 6.1                                                                                    | 1903                                                                                              | การปฏิปลี                          | สถานะ               | วันที่สิ้นสุด              | ųtu             |
| 6     | 02/02/2658 | 0395       | ศธ.0512.6(2755)/<br>00049 | 30/01/2558      | ปกติ             | กาควิชาวิจัยและ<br>จิตวิทยาการศึกษา คล่       | จุฬาลงกรณ์มหาวิทยาลัย<br>หละครุศาสตร์ การวิชาวิจัย<br>และจิตวิทยาการศึกษา คศ                                              | คลบด์                                                                                  | ขออหมัดไห้อาจารบ์และพิมัต เดิม<br>ทางไปศึกษาดูงานโดย เครื่องนิ่ม                                  | สาเห็มอาร                          | เสรีอสิน            | 2016-02-02<br>13:25:52:82  | 56.01.1<br>3 ga |
| 8     | 02/02/2558 | 0396       | иа.0512.6(2792)/<br>046   | 30/01/2558      | ปกคิ             | งาหแผน งแประสาน<br>สละประกันรุมกาพ คล         | จุฬาลงกาล์มหาวิทยาลัย<br>ดอะทรทำสตร์<br>โรงเรียนสาธิตจุฬาลงการ์ม<br>มหาวิทยาลัย ดด์โรงเรียน<br>สาวิตอาลัย เมื่อยประชม คลี | คอมดี                                                                                  | ขออทมัติดำใช้ง่ายการเป็นเจ้า<br>ภาพสวดกระอุมิธรรมศักดูสมุรส<br>อาจารบจันกรเพียงอิทธิทเจริญ        | ด้าเพิ่มการ                        | มชั่งศ¥ง เ          | 2015-02-02<br>13:16:53.72  | ъ.я.<br>ŋa      |
| l)    | 02/02/2558 | 0397       | พร.0512.6(2792)/<br>049   | 30/01/2558      | ปกติ             | โขงเรียนสาธิกลุศาข<br>ฝายประดม ค.ศ            | จุฬาลงกรณ์มหาวิทยาลัย<br>คณะครสาสตร<br>โรงเรียนสาธิตจุฬาลงกรณ์<br>มหาวิทยาลัย คศ โรงเรียล<br>สาธิตจฬาฯ ผ่ายประณะ คศ       | หลอที                                                                                  | ขออหมัดให้บุคลากๆ เดิมทางไป<br>ปฏิบัติงานดางจังหวัด                                               | สาเมื่อการ                         | เสร็จสั้น           | 2015-02-04<br>15:42:49:704 | %.ส.<br>4 ฤล    |
| t)    | 02/02/2558 | 0398       | ศล.0512.6(2749)<br>00016  | 02/02/2558      | ปกติ             | ก.ษูโอมาย การจัดการ-<br>ค.ผู่นำทางการศึกษา คศ | จุฬาสงกระองทาวิทยาสัย<br>คระพรุศาสตร ก.ช.โยยาย<br>การจัดการ-ค.ยูงไท่างการ<br>ศึกษา คศ                                     | คอะบดี                                                                                 | ของ สนอแค่งตั้งประธานสาขา<br>วิปาสุดมศึกษา                                                        | ล้าเนิมการ                         | เสร็จสั้น           | 2015-02-02<br>09:38:47.179 | ษณ์:<br>9 กุล   |
|       | 02/02/2568 | 0399       | анын20/2558               | 14/01/2558      | ปกติ             | กาดใช่าวิจัยและ<br>จัดวิทยาการศึกษา คศ        | สมาคมแนะเนาแห่ง<br>ประเทศไทย                                                                                              | คลบด์คละครุสาสครั                                                                      | ຮວວຊຸລາດໃຫ້ນຸດລາດຮູ້ໃນ ເຮົາຮ່າມ<br>ຈັດດາອປອອຊມາສາດອາຍຸມ<br>ປຮອຊມໃຫລຸສາມັນປຮອຈານີ້ 2557            | สาเน็มการ                          | เสรีอสั้น           | 2015-02-02<br>09:33:41.32  | 14.81.0<br>7 ga |
|       | 02/02/2558 | 0400       | ₩s.0512.6(2737)/<br>009   | 02/02/2558      | ปกติ             | งานวิจัษกิจ คศ                                | จุฬาลงกระเมทาวิทยาลัย<br>คละครุศาสตร กาควิชา<br>ศิลปะ สาขาวิชาคมคร์ศึกษา<br>พร                                            | หอนด์                                                                                  | แจ้งมารดาหางสำรุสุกฤตา<br>ดำรงธนสมปัติถึงหากรรม                                                   | עריא                               | เสรีอสั้น           | 2015-02-02<br>13:12:53.86  | њ.d.<br>8 да    |
| 8     | 02/02/2558 | 0401       | ฟล.0512.6(2715)<br>00119  | 02/02/2558      | ปกติ             | กาควิชาหลักสู่คระดะ<br>การสอน คศ              | จุฬาลงกรมัมทุรวิทยามัย<br>คละครูค่าสุดร กาคริชา<br>หลัวสุดรบประการสุดษ ครั                                                | คมบที                                                                                  | DEMMONIPHING                                                                                      | ส่วนพัฒธาช                         | เสรีอสี้เล          | 2015-02-05<br>09:58:38.14  | b na<br>6 na    |
| È.    | 02/02/2558 | 0402       | els 0512.39/00390         | 30/01/2558      | ปกลี             | ดแขครูดำสตร์                                  | ฝ่ายคะเบียนสำนักงาน<br>ทะเนียน                                                                                            | คลบดี                                                                                  | รายชื่อผู้ที่พัฒส์อานกาหการ เป็น<br>ผู้สิด ภาคการที่กษาปลาย ปิการ<br>ศึกษา 2557                   |                                    | เสรีจสั้น           | 2015-02-10<br>09:01:50.20  | 2 ga            |
| Ē.    | 02/02/2558 | 0403       | สทส 001-1/0041            | 15/01/2558      | ឋកគី             | ดพะครุสาสคร์                                  | สูนยังครือข่าย สทส จุฬาฯ                                                                                                  | คอางค์                                                                                 | ขอความอนุเคราะที่ผู้งเอกสาร<br>เพื่อเป็นแหล่งเรียนรูและ<br>ประชาชั้นพันธรรรษสอง                   | ส่วเห็มการ                         | เสรีอสิ้น           | 2015-02-04<br>16:12:47.92  | s di<br>ga      |
| 0     | 02/02/2558 | 0404       | via 0512 2 15/59          | 29/01/2558      | ด่วงที่สุด       | สนะหรุฬาสตร์                                  | ສູ່ແບ້ກຽານການແລະທີ່ອີກາຈ                                                                                                  | หอบด์                                                                                  | ขอเชิญประชุมหาร้อมแกทางการ<br>คำเห็นการกรุมุอทที่มีคเรียงอะ<br>การทางถามมูลำประกันที่แก้ไข<br>ใหม |                                    | เสรีอสีม            | 2015-02-04<br>14:33:52.01  | њ. d.<br>6 да   |
| 1     | 02/02/2558 | 0405       | #s.0512.6(2765)/<br>018   | 02/02/2558      | ปกดี             | กาคใช่วเทคโหโลยีและ<br>สื่อสาขการทักษา พท     | จุฬาลงกรณ์มหาวิทยาลัย<br>คณะทรุศาสตร์ กาศวิชา<br>เทคโนโลยีมละสื่อสารการ<br>ศึกษา คล                                       | คอบดี                                                                                  | ขอความอยู่เคราะทัลงหาม<br>จุทหมายเชื่อวิทยากร                                                     | ออกเลซเรียบร้อยแล้ว<br>out 0195-58 | เสร็จสิ้น           | 2015-02-02<br>16:50:06:36  | % ส.ศ.<br>1 กุล |
| 2     | 02/02/2558 | 0406       | wa 0508/h 10              | 23/01/2558      | บอล              | โรงเรียนสาธิกรุฬาฯ<br>ฝ่ายประณม คส            | สำหักงานคณะกรรมการ<br>การอุดมศึกษา                                                                                        | ขอดวามอยุเคราะทั่สถาด<br>ดู๊กษาสำรวจและรวษราม<br>ขอมูลการอัดกิจกรรมช่วง<br>ก็คภาคเรียน | จอีส์                                                                                             | ล้าเมือกวร                         | เสร็จสี้ <b>เ</b> ะ | 2015-02-04<br>14:54:45.80( | %.ส.<br>8 กุล   |
| 13    | 02/02/2568 | 0407       | 0407/2568                 | 29/01/2558      | tinā             | ลณะสาสาสตร์                                   | อ.สุวัฒนดา เอี้ยมอรพรรม                                                                                                   | คณาดี                                                                                  | ขออหมัดไข่หอง                                                                                     |                                    | เสร็จสิ้น           | 2015-02-12                 | 16.đ.<br>7 na   |
| 4     | 02/02/2558 | 0408       | via<br>0512.2.3.3/65/255  | 23/01/2558<br>{ | ปกติ             | ศณะกรุฬวสตร์                                  | สานไทยร์ทารอังการนิสิต                                                                                                    | กระบดี                                                                                 | ลอเรียนเสียร่ามงานเลี้ยง<br>ขอบคุณุและแสดงความยังที่ใน<br>การรูสงขันถึหามหาวิทยาลัยร<br>ดรงที่ 42 | ערציו                              | เสร็จสิ้น           | 2015-02-03<br>14:40:55.66  | њ.d.<br>7 па    |
|       |            |            |                           |                 |                  |                                               |                                                                                                    |                                                                                        |                                                                                                   |                                    |                     | wind                       | 4               |

รูปที่ 8-6 รายงานหนังสือรับ

## ทะเบียนหนังสือส่ง

ทะเบียนหนังสือส่ง เป็นการแสดงรายการหนังสือส่งของหน่วยงานที่ได้จัดทำทั้งหมดในช่วงเวลาที่กำหนด โดยแบ่ง ออกตามประเภทเลขที่หนังสือส่ง ซึ่งหน่วยงานแยกกลุ่มของหนังสือส่งประเภทต่างๆไว้

| ผู้ใช้งาน admin [admin]               |            |                                                                                                    |
|---------------------------------------|------------|----------------------------------------------------------------------------------------------------|
| สารบรรณ 🔚 รายงาน 🗵                    |            |                                                                                                    |
| หนังสือรับ<br>หนังสือส่ง              | (†)<br>(-) | จากวันที่: 01/02/2558 🗿 ถึงวันที่: 28/02/2558 🖪 ประเภทเลขที่หนังสือ: 2558: เลขที่หนังสือส่งภา 🎽 🗹 รวมรายการขอเลิก รายงาน |
| ทะเบียนหนังสือส่ง [] รายงานหนังสือส่ง |            | พะเนียงกลนังส์อรับ                                                                                                    |

รูปที่ 8-7 การเรียกทะเบียนหนังสือส่ง

โปรแกรมจะแสดงรายงานดังแสดงในรูปที่ 8-8

รูปที่ 8-8 ทะเบียนหนังสือส่ง

## รายงานหนังสือส่ง

รายงานหนังสือส่ง เป็นการแสดงผลการดำเนินการหนังสือส่งทั้งหมดในช่วงเวลาที่กำหนด โดยแบ่งออกตาม ประเภทเลขที่หนังสือส่ง ซึ่งหน่วยงานแยกกลุ่มของหนังสือส่งประเภทต่างๆไว้ การเรียกรายงานดังแสดงในรูปที่

| 8-9                                                             |                                                                                                    |
|-----------------------------------------------------------------|----------------------------------------------------------------------------------------------------|
| สารบรรณ 🔚 รายงาน 🗶                                              |                                                                                                    |
| หนังสือรับ (±)<br>หนังสือส่ง (=)                                | จากวันที่: 01/02/2558 📑 ถึงวันที่: 28/02/2558 📑 ประเภทเลยที่หนังสือ: 2558: เลยที่หนังสือส่งภา 🎽 🗹 รวมรายการยกเลิก ตะงาน |
| <ul> <li>พะเบียนหนังสือส่ง</li> <li>รายงานหนังสือส่ง</li> </ul> | ทะเมือนหหนังสือรับ                                                                                                    |

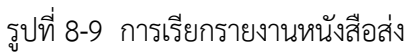

โปรแกรมจะแสดงรายงานดังแสดงในรูปที่ 8-10

รูปที่ 8-10 รายงานหนังสือส่ง

# ทะเบียนหนังสือคำสั่ง

ทะเบียนหนังสือคำสั่ง เป็นการแสดงรายการหนังสือคำสั่งของหน่วยงานที่ได้จัดทำทั้งหมดในช่วงเวลาที่กำหนด โดยแบ่งออกตามประเภทเลขที่หนังสือคำสั่ง ซึ่งหน่วยงานแยกกลุ่มของหนังสือคำสั่งประเภทต่างๆไว้ การเรียก รายงานดังแสดงในรูปที่ 8-11

| านังสือรับ +)<br>านังสือส่ง +) |                |                   | an (acco | N          | 🗔 ประเยณออกวันบันสังเ   | 2550                                     |               |
|--------------------------------|----------------|-------------------|----------|------------|-------------------------|------------------------------------------|---------------|
|                                |                | - minute [01]     | 02/2558  | 28/02/2558 | LA DIGITIMATIVITATIONE. | 2558: เลขาทหนุงสอดาสง 💌 🖂 รายรายการยกเลก | 5180115801000 |
| านังสือศาส่ง                   | $\overline{-}$ | ทะเบียนหนังสือรับ |          |            |                         |                                          |               |
| _ ทะเบียนหนังสือศาสั่ง         |                |                   |          |            |                         |                                          |               |

รูปที่ 8-11 การเรียกทะเบียนหนังสือคำสั่ง

#### โปรแกรมจะแสดงรายงานดังแสดงในรูปที่ 8-12

|      |               |            |                                          | ทะเบียนหนังสือค่าส้                         | ัง เลขที่ประกาศคณะ                                                                                                    |                                                                                                    |                   |       |
|------|---------------|------------|------------------------------------------|---------------------------------------------|----------------------------------------------------------------------------------------------------|----------------------------------------------------------------------------------------------------|-------------------|-------|
|      |               |            |                                          |                                             |                                                                                                    | ,                                                                                                    | เม้วยงาน : คตะแห  | สมสำส |
| เค้ม | เลขที่หนังสือ | ลงวัลที่   | จาก                                      | สื่ง                                        | เรื่อง                                                                                                    | แกรปฏิบัติ                                                                                                    | หมายเหตุกันที่ส่ง |       |
|      | 0036/2558     | 09/02/2558 | จุฬาลงกรณ์มหาวิทยาลัย คมะ<br>มพทบศาสตร์  | ทั่วหน้ากาะรัชาอายุรศาสตร์                  | ควัสไข แต่งที่บริกษาการแทนหัวหน้ากาคริช่วอาธุรศาสตร์<br>11- 15 มีนาคม 58                                                 | 1.ทั่วหน้างานสารบรรม 2. ผู้อำนวย<br>การผ่ายบริหาร 3. รองคณต์ผ่าย<br>บริหาร 4. คณต์ 5. กาศวิชาอาบุรร                                                | 09/02/2558        |       |
|      | 0038/2558     | 11/02/2558 | จุฬาลงกรณ์มหาวิทยาสัย คละ<br>มหายศาสตร์  | รองคอมดีม่ายหวัดกรรมฯ                       | ค่าสังบุล่งดังคอยกรรมการค่า เห็นการจัดอบรม เชิงปฏิปีส์<br>การ เรื่อง "Milek Sports Medicine Shoulder and Knee<br>Course" | <ol> <li>ให้หน่างานสารบาท 2. ผู้อ่านวย<br/>การน่ายบริหาร 3. รองคอบดีผ่าย<br/>บริหาร 4. คอบดี 5.มายนาตกรรม 6.<br/>ภาควิปาตามร.</li> </ol>           | 11/02/2558        |       |
|      | 0041/2558     | 11/02/2558 | จุฬาสงกรณ์สุกาวิทยาสัย คละ<br>ละกษศาสตร  | รองคอยดีผ่ายนวัดกรรมฯ                       | ประกาศ ธยาย เวลา เป็ดบริการของห้องสมุลดมะ<br>แททยศาสตร์                                                                  | 1.ก้าหน้างานสารบรรม 2. มู่อำนวย<br>ดารนำยุบริหาร 3. รองคลบดีน้ำย<br>บริหาร 4. คอบดี 5.หอสมุค 5. น้ำย<br>แว้ดกรรมฯ                                  | 11/02/2558        |       |
|      | 0039/2558     | 11/02/2558 | จุฬาลงกรณ์มหาริทยาลัย คละ<br>มหายศาสตร์  | รองคอยดีผ่ายหวัดกรรมฯ                       | คำสั่งบุล่งสั่งสอยกรรมการคำ เห็นการจัสอบรมเชิงปฏิปีส์<br>การ เรื่อง "Milek Sports Medicine Shoulder Cadaver<br>Workshop" | 1.ทั่วหน้างานสารบารม 2. ผู้อำนวย<br>การผ่ายบริหาร 3. รองลอบดีผ่าย<br>บริหาร 4. คอบดี 5.ม่ายนาตกรรม 6.<br>ภาควิชายายฯ                               | 11/02/2558        |       |
|      | 0042/2558     | 11/02/2558 | จุฬาลงกรณ์มหาวิทยาลัย คละ<br>แหกมศาสตร์  | รองคลบคี่ผ่ายหวัดกรรมฯ                      | คำสั่งแล่งสั่งสองกรรมการคำเห็นการจัลแล้กสูตรผีกอบรม<br>เชิงปฏิบัติการเรื่อง Knee Expert Training                         |                                                                                                    | 13/02/2558        |       |
|      | 0040/2558     | 11/02/2558 | จุฬาลงกรณ์มหาวิทยาลัย คละ<br>มหายสำสตร์  | ทั่วหน้าหอสมุด                              | ประกาศ แจ้งเาลาการบริการของหอสมุคคตะแพทยศาสคร์                                                                           | 1.ห้าหน้างานสารบรรณ 2. ผู้อ่านวย<br>การผ่ายบริหาร 3. รองคณย์คี่ผ่าย<br>บริหาร 4. คอบด์ 5.หอสมุล 6. ผ่าย<br>แว้ลกรรมฯ                               | 11/02/2558        |       |
|      | 0037/2558     | 11/02/2558 | จุฬาลงกรณ์มหาวิทยาลัย คละ<br>สหรษศาสตร์  | ทั่วหน้ากาครีชาต้อยคำสคร์                   | ดาสั่งแต่งดังผู้รักษาการแทนทั่วหน้ากาดริชาศัลยศาสตร์                                                                     | <ol> <li>มีราชน่างานสารบรรม 2. ผู้อำนวย<br/>การน่ายบรีหาร 3. รองคอมที่น่าย<br/>บริหาร 4. คอมที่ 5.ภาควิชาศัลยศาสตร์</li> </ol>                     | 11/02/2558        |       |
|      | 0046/2558     | 13/02/2558 | จุฬาลงกรณ์กราวิทยาลัย คละ<br>มหายศาสตร์  | รองพระดีม่ายนวัดกรรมฯ                       | คำส่วนส่งสังสอยกรรมการความีมหารจัดหลักสุดรมิกลงรม<br>เชิงปฏิปลิการเ รื่อง Master Course in Arthrosopic Knee              | <ol> <li>หัวหน้างานสารบรรม 2. ผู้อำนวย<br/>การน้ายบริหาร 3. รองคอบคี่น่าย<br/>บริหาร 4. คอบดี 5.ม่ายนาัตกรรม 6.<br/>กาควิชากายฯ</li> </ol>         | 13/02/2568        |       |
|      | 0043/2558     | 13/02/2558 | จุฬาลงกรณ์กราวิทยาสัย คละ<br>มหายศาสตร์  | ทั่วหน้ากาะวิชาเวยศาสตร์ป้องกันและ<br>สังคม | คำสั่ง แต่งตั้งคอยกรรมการคำ เนิ่มโตรงการประชุมเป็ง<br>ปฏิบัติการ เรื่อง "ระยาคริทยาประยุกต์" ครั้งที่ 31                 | 1.ห้าหน้างานสารบรรย 2. ผู้อำนาย<br>ดากม่ายบริหาร 3. รองคณย์คี่ม่าย<br>บริหาร 4. คณฑ์ 5.หาคริชาเ าชศาสตร์<br>ข้องกินและสังคม                        | 13/02/2558        |       |
|      | 0044/2558     | 13/02/2558 | สุทาลงกรณ์มหาวัทนาสม คระ<br>มหายศาสตร์   | หัวหน้ากาดวิชาเวชดาสดร์ที่มหู               | คำส่วนต่อตัวผู้รู้กลาการแทนกำหน้ากาครีสา เวสทาคร์ที่แหู                                                                  | <ol> <li>ให้หนักงานสารยรรม 2. มีอำเภอ<br/>การฝ่ายบริหาร 3. รองคอยสี่ฝ่าย<br/>ชุริหาร 4. คอมพ์ 5.ภาครีซากาชสาสตร์<br/>พัณพ์</li> </ol>              | 13/02/2558        |       |
|      | 0047/2558     | 13/02/2558 | จุฬาลงกรณ์มหาวิทยาลัย คละ<br>มหายศาสตร   | ทั่วหน้ากาควิชาเวชศาสคร์ป้องกันและ<br>ส่งคม | ค่าสั่ง แต่งตั้งผู้รักษาการแทนถึงหน้ากาครือว่า เวฮสาสตร์<br>ป้องกัน                                                      | <ol> <li>ห้าทุ่ห้างวานสารบรรม 2. ยู่อ่านรบ<br/>กระน่วยบริหาร 3. รองคณย์ผู้มาย<br/>บริหาร 4. คณท์ 5.ภาควิชา เวชศาสตร<br/>ป้องกันและส่งคม</li> </ol> | 13/02/2558        |       |
|      | 0045/2558     | 13/02/2558 | จุฬาลงกรณ์มหาวิทยาลัย คมะ<br>มหายศาสตร   | รองคอยดีผ่ายนวัดกรรมฯ                       | คำสั่งแห่งดังคออกรามการค่า เฉินการจัดหลักสูตรมีกอยรม<br>เชิงบฏิบัติการเรื่อง Shoulder Arthroscopic Surgery               | ไปรับหน้างานสารบรรม 2. ยู่อ่านวย<br>การนำบบริหาร 3. รองคณษ์น้ำย<br>บริหาร 4. คอยด์ 5.น่ายนาตกรรม 6.<br>ภาควิชากรยร                                 | 13/02/2558        |       |
|      | 0049/2558     | 18/02/2558 | จุฬาลงกรณ์มูทาวิทยาลัย คละ<br>มหายศาสตร์ | ห้วหม้ากาดวิชากุมาระเวชศาสตร์               | คำสั่ง แต่งสั่งผู้ช่อยาการแทนดัวหน่าภาควิชาญมาร<br>เาชศาสตร์                                                             | 1.ห้าหน้างานสารยรรม 2. ผู้อำนวย<br>การน่วยบริหาร 3. รองคลอดีน่าย<br>มริหาร 4. คลอดี 5.ภาควิชามุมารร                                                | 16/02/2558        |       |
|      | 0048/2558     | 18/02/2558 | จุฬาลงกรณ์มหาวิทยาลัย คละ<br>มหายศาสตร์  | ทั่วหน้ากาควิชาจุลชี่ววิทยา                 | คำสั่ง แต่งตั้งผู้รักษาการแทนตัวหน่าภาควิชาจุลชีววิทยา                                                                   |                                                                                                    | 18/02/2558        |       |
|      | 0053/2558     | 18/02/2558 | สุดำลงกรณ์มหาวิทยาลัย คละ<br>ลหายศาสตร์  | รองคอมดีผ่ายวิชาการ                         | ขออนุมัติบูค่งทั้งกรรมการคุมสอบรายวิชาทั้งเฐานเวชปฏิบัติ<br>นิสิตแทตย์ชิ้นปีที่ 5 ปีการศึกษา 2557                        | 1.หัวหน้างานสารบรรม 2. มู้อำนวย<br>การผ่วยบริหาร 3. รองคอบคืมวย<br>มาหาร 4. คอบที่ 5.มายาชาการ                                                     | 18/02/2558        |       |

รูปที่ 8-12 ทะเบียนหนังสือคำสั่ง

#### รายงานหนังสือคำสั่ง

รายงานหนังสือคำสั่ง เป็นการแสดงผลการดำเนินการหนังสือคำสั่งทั้งหมดในช่วงเวลาที่กำหนด โดยแบ่งออกตาม ประเภทเลขที่หนังสือคำสั่ง ซึ่งหน่วยงานแยกกลุ่มของหนังสือคำสั่งประเภทต่างๆไว้ การเรียกรายงานดังแสดงใน

## รูปที่ 8-13

| สารบรรณ 🗍 🔂 รายงาน 🌾                                                 |     |                      |                          |                          |                      |          |
|----------------------------------------------------------------------|-----|----------------------|--------------------------|--------------------------|----------------------|----------|
| พนังสือรับ                                                           |     | 2000 di 01/02/2555   | 🕞 ถึงวันนี้: วิตเตร/วรรด | 🕞 ประกอบเตอเนื่องบังสือ: | neen andar to set by | 1        |
| หนังสือส่า                                                           | (±) | 4 IN JUN. 01/02/2558 | 28/02/2558               |                          | 5228: 1930/01099/109 | 5 189 11 |
| หนังสือศาสั่ง                                                        | 0   | ทะเบียนนบังสื่อรับ   |                          |                          |                      |          |
| <ul> <li>ทะเบียนหนังสือศาสั่ง</li> <li>รายงานหนังสือศาสัง</li> </ul> |     |                      |                          |                          |                      |          |

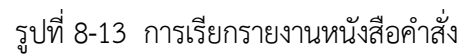

โปรแกรมจะแสดงรายงานดังแสดงในรูปที่ 8-14

รูปที่ 8-14 รายงานหนังสือคำสั่ง

รายงานกันเลข เป็นการแสดงรายการกันเลขทั้งหมดในช่วงเวลาที่กำหนด โดยแบ่งออกตามประเภทเลขที่หนังสือ ซึ่งหน่วยงานแยกกลุ่มของหนังสือประเภทต่างๆไว้ การเรียกรายงานดังแสดงในรูปที่ 8-15

| 🧧 งานสารบรรณ            |            |                     |          |            |                       |                      |      |                           | Fin | fox 46 | - @ ×  |
|-------------------------|------------|---------------------|----------|------------|-----------------------|----------------------|------|---------------------------|-----|--------|--------|
| ผู้ใช้ง่าน admn (admn)  |            |                     |          |            | ผู้รับมอบหมาย: ทั้ง   | านต                  | Y 80 | นะวิทยา <del>ศาสตร์</del> | ×   | F=E    | - (j)- |
| สารบรรณ 🔚 รายงานสยิติ 🌾 | 🤋 รายงาน 🖲 |                     |          |            |                       |                      |      |                           |     |        |        |
| หนังสือจับ              | ٠          | 200 <b>5</b>        | ്ര കനർ-  | 20/05/2550 | 🕞 ประเภทเลขที่นานสือ: | accounter for the    |      |                           |     |        |        |
| หนังสือส่ง              | +          | 4 marshi 01/05/2539 | E Contra | 20/03/2339 |                       | 2009: เสยพทนางสอเวอน |      | allig un                  |     |        |        |
| หนังสือศาสัง            | +          |                     |          |            |                       |                      |      |                           |     |        |        |
| รายการกับเลข            | (          |                     |          |            |                       |                      |      |                           |     |        |        |
|                         |            |                     |          |            |                       |                      |      |                           |     |        |        |
|                         |            |                     |          |            |                       |                      |      |                           |     |        |        |
|                         |            |                     |          |            |                       |                      |      |                           |     |        |        |
|                         |            |                     |          |            |                       |                      |      |                           |     |        |        |
|                         |            |                     |          |            |                       |                      |      |                           |     |        |        |
|                         |            |                     |          |            |                       |                      |      |                           |     |        |        |

รูปที่ 8-15 การกำหนดเงื่อนไขรายงานกันเลข

ขั้นตอนการออกรายงานกันเลขมีขั้นตอนดังนี้

- ผู้ใช้ระบุช่วงวันที่ (จากวันที่ ถึงวันที่)
- โปรแกรมแสดงประเภทเลขที่หนังสือ โดยใช้ช่วงวันที่ไปค้นฟาประเภทเลขที่หนังสือที่อยู่ในช่วงเวลาที่ สอดคล้องมาแสดง
- ผู้ใช้เลือกประเภทเลขที่หนังสือที่ต้องการ จากนั้นกดปุ่ม [รายงาน]

| 0 | โปรแกรมแสดงรายก | ารกันเลข่ | ในช่วงเวล | าดังกล่าว | ดัง |
|---|-----------------|-----------|-----------|-----------|-----|
|---|-----------------|-----------|-----------|-----------|-----|

| Referent adventation     |          |                                 |                                                                                                    |              | There are a second second  |                 |                               |                |
|--------------------------|----------|---------------------------------|----------------------------------------------------------------------------------------------------|--------------|----------------------------|-----------------|-------------------------------|----------------|
| ana an fann              | a (man   |                                 |                                                                                                    |              | Systematic Linking         | 10201           | HELIFE HE HEL                 | 10- m - 204 .  |
| support 1 dell'actioners | 20 5 103 | nu                              |                                                                                                    |              |                            |                 |                               |                |
| หนังสือรับ               | <u>+</u> | รากวันนี้: 01                   | /05/2550 TR 613149: 28/05/2550                                                                                                    | 179 1591     | อทเลขที่หนังสือ: วรรณะเลขร |                 | Current Revent                |                |
| พนิงสือส่ง               | +        | A ROTANI D                      | 103/2339                                                                                                    | dial -       | 2009. 1811                 | IN DOD DOD DO T | Starts [5] over               |                |
| หนังสือศาสัง             | (+)      | รายการกันเลข                    |                                                                                                    |              |                            |                 |                               |                |
| รายคารกันเลข             | -1       | ประเภทหนังสือ                   | ประเภทเลขที่หนังสือ                                                                                                    | วันที่คันเอย | เลขที                      | เพื่อหน่วยงาน   | เรือง                         | #03142         |
|                          |          | หนังสือรับ                      | เลขที่หนังสือรับการนอก (2559)                                                                                                    | 12/05/2559   | SCI-EX1986/2559            | m               | รับสมัครเพื่อพิจารณาคัดเลื    | ใช้แล้ว        |
|                          |          | หนังสือรับ                      | เลขที่หนังสือรับภายนอก (2559)                                                                                                    | 12/05/2559   | SCI-EX1987/2559            | m               | <u>ประชาสับพันธ์และเชิญชว</u> | ไข้แล่ว        |
|                          |          | ທມິເລືອຈັນ                      | เลขที่หนึ่งสือรับคายนอก (2559)                                                                                                    | 12/05/2559   | SCI-EX1988/2559            | m               | ประกาศ รับสมัครสอบคัด         | ไข่แล่ว        |
|                          |          | ທພິເສັລຮັນ                      | เลขที่หนังสือรับภายนอก (2559)                                                                                                    | 12/05/2559   | SCI-EX1989/2559            | m               | ประกาศรับสมัครบุคลากรเ        | ไปแต่ว         |
|                          |          | พบังสือรับ                      | เอขที่หนังสือรับภายนอก (2559)                                                                                                    | 12/05/2559   | 5CI-EX1990/2559            | m               | แบะนำบริษัทแปลเอกสาร          | ใช้แล้ว        |
|                          |          | <b>ຫນິ</b> ເລືອຈັນ              | ເລຍທີ່หนังสือรับกายนอก (2559)                                                                                                    | 12/05/2559   | SCI-EX1991/2559            | m               | anu Thaland Tech Show         | ไข้แล่ว        |
|                          |          | ານີເສີຍຈັນ                      | เลขที่หนังสือรับภายนอก (2559)                                                                                                    | 12/05/2559   | SCI-EX1992/2559            | m               | โครงการวิจัยร่วมภายใต้คว      | ไปแต่ว         |
|                          |          | หนังสือรับ                      | เลขที่หนังสือรับภายนอก (2559)                                                                                                    | 12/05/2559   | SCI-EX1993/2559            | m               | โครงการฝึกยบรมหลักสุดร        | ใช่แล้ว        |
|                          |          | <b>ທ</b> ິນເລືອຮັນ              | เลขที่หนังสือรับการนอก (2559)                                                                                                    | 12/05/2559   | SCI-EX1994/2559            | m               | ขอเรียนเชิญร่วมงานครบร        | ไข้แล้ว        |
|                          |          | າເບັດສື່ວຈັນ                    | เลขที่หนังสือรับกายนอก (2559)                                                                                                    | 12/05/2559   | SCI-EX1995/2559            | m               | ขอเรียนเชิญเข้าร่วมประชุ      | ไข้แล่ว        |
|                          |          | พนังสัตรับ                      | เดขทีหนังสือรับการนอก (2559)                                                                                                    | 12/05/2559   | SCI-EX1996/2559            | m               | นอเรียนเป็ญเข้าร่วมการปร      | <b>ใช่แต่ว</b> |
|                          |          | <b>ຫນັດ</b> ສື່ລອັນ             | เอขที่หนังสือรับภามนอก (2559)                                                                                                    | 12/05/2559   | SCI-EX1997/2559            | m               | ขอประชาสับดับธ์โครงการ        | ใช้แล้ว        |
|                          |          | ຫນີເສືອຈັນ                      | เลขที่หนิงสือรับภายนอก (2559)                                                                                                    | 12/05/2559   | SCI-EX1998/2559            | m               | ขอเชิญเสนอผลงานวิจัยแ         | ไข้แล่ว        |
|                          |          | <b>ຫ</b> ພືເສັ <del>ວວ</del> ັນ | เลขที่หนังสือรับภายนอก (2559)                                                                                                    | 12/05/2559   | SCI-EX1999/2559            | m               | ขอเช้ญส่งบุคลากระข้ายบร       | ไข้แล่ว        |
|                          |          | <b>ຫນັດສື</b> ລອັນ              | เลขที่หนังสือรับภายนอก (2559)                                                                                                    | 12/05/2559   | SCI-EX2000/2559            | m               |                               | ว่าง           |
|                          |          | ຫນັດສື່ວຈັນ                     | เลขที่หนังสือรับคายนอก (2559)                                                                                                    | 12/05/2559   | SCI-EX2001/2559            | m               |                               | 274            |
|                          |          | หนังสือรับ                      | เลขที่หนังสือรับภายนอก (2559)                                                                                                    | 12/05/2559   | SCI-EX2002/2559            | m               |                               | ว่าง           |
|                          |          | พบังสิตรับ                      | เลขที่หนังสีลรับภายนอก (2559)                                                                                                    | 12/05/2559   | SCI-EX2003/2559            | m               |                               | ร่าง           |
|                          |          | พนิงสือรับ                      | เลขที่หนังสือรับดาชนอก (2559)                                                                                                    | 12/05/2559   | SCI-EX2004/2559            | m               |                               | 27.0           |
|                          |          |                                 | and the second second sec |              |                            |                 |                               | - B. (C. ).    |

#### รูปที่ 8-16 รายงานกันเลข

กรณีต้องการรายงานในรูปแบบ excel ผู้ใช้กดปุ่ม [excel] เพื่อส่งออกผลลัพธ์เป็น excel

จากหน้าแรกงานสารบรรณ ผู้ใช้สามารถเรียกรายงานสถิติจากเมนู [รายการสถิติ] ดังแสดงในรูปที่ 8-17 โปรแกรม จะแสดงหน้าจอดังรูปที่ 8-18 แบ่งออกเป็น 2 ส่วนได้แก่

- หนังสือและรายงาน แสดงประเภทหนังสือและรายงานที่ต้องการแสดง ประกอบด้วยหนังสือรับ ส่ง และคำสั่ง
- O เงื่อนไขการออกรายงาน แสดงตัวเลือกต่างๆที่ใช้ในการกำหนดเงื่อนไขข้อมูลที่ต้องการออกรายงาน

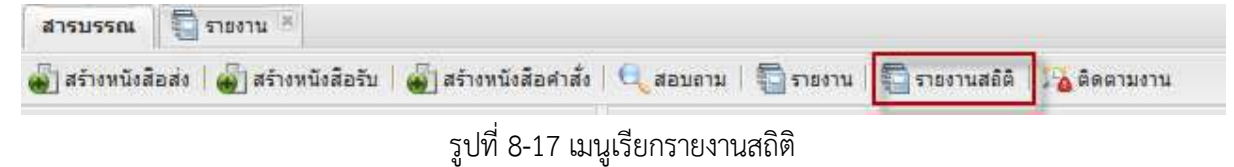

เมื่อกดปุ่ม [รายงาน] โปรแกรมจะแสดงผลข้อมูลบนหน้าจอ และเมื่อกดปุ่ม [excel] โปรแกรมจะนำข้อมูลดังกล่าว ออกเป็น excel file

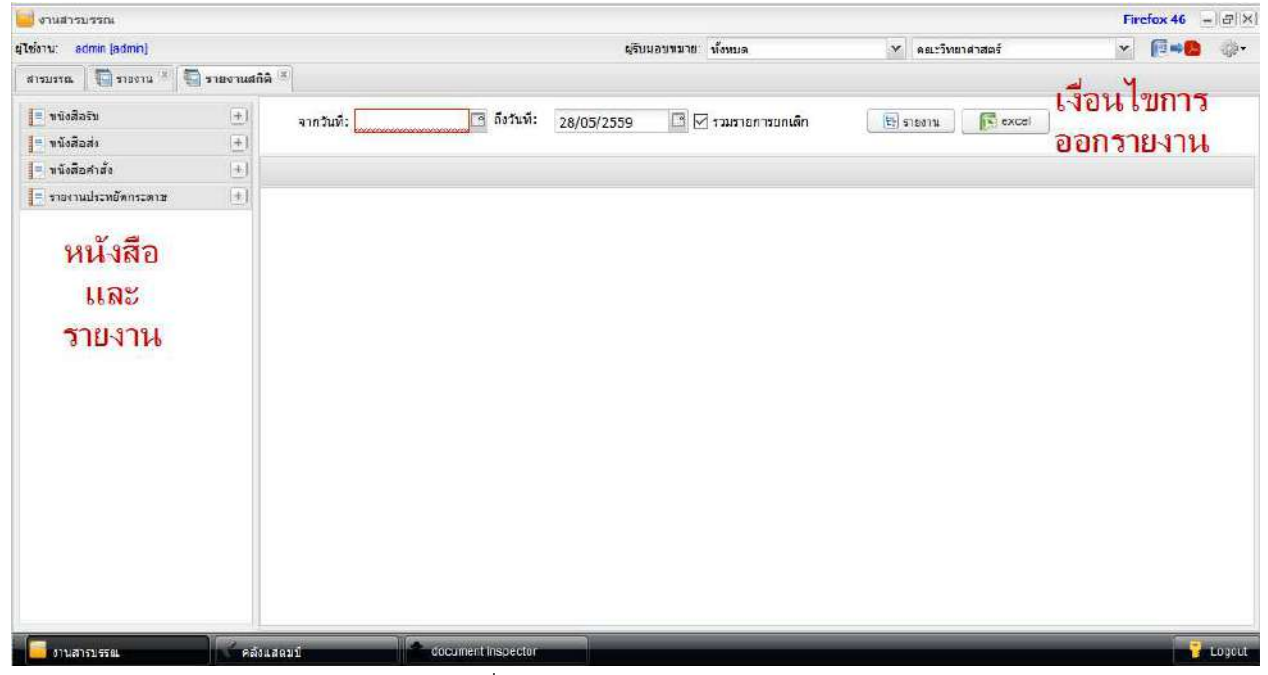

รูปที่ 8-18 หน้าจอรายงานสถิติ

## หนังสือภายนอก

เป็นรายงานสถิติการแจกแจงจำนวนหนังสือรับที่รับมาจากหน่วยงานภายนอก สรุปตามหน่วยงาน แสดงจำนวน หนังสือที่ได้รับจากหน่วยงานดังกล่าว และสามารถดูรายละเอียดของแต่ละรายการได้ การเรียกใช้งานและการ แสดงผลดังแสดงในรูปที่ 8-19

| 🧧 งานสารบรรณ                                            |              |                                  |              |            |                           |                                                      |               |                                    | Chrome 50                               | -IBIX  |
|---------------------------------------------------------|--------------|----------------------------------|--------------|------------|---------------------------|------------------------------------------------------|---------------|------------------------------------|-----------------------------------------|--------|
| ผู้ใช้งาระ admin (admin)                                |              |                                  |              |            | ម៉ូទីប                    | เอบหมาย: ทั้งหมด                                     | ~             | จพ้าลงกรณ์มหาวิทยา                 | ลัย 🗡 🚺 🖬 💋                             | - @-   |
| สารบรรณ 🚺 รายงานสถิติ                                   | ×            |                                  |              |            |                           |                                                      |               |                                    |                                         |        |
| <ul> <li>หนึ่งลือรับ</li> <li>หนึ่งสือรายนอก</li> </ul> | -            | จากวันที่: 01/05/2559            | 🖪 ถึงวันที่: | 28/05/2559 | 3                         | รวมรายการยกเล็ก                                      | รายงาน        | Frexcel                            |                                         |        |
| 🧾 หนังสือภายใน                                          |              | ທາກັงສືອວັນ(ກາຍາເວກ) 🕱           |              |            |                           |                                                      |               |                                    |                                         |        |
| 🔟 ประจาปี                                               |              | ประเภทหนึ่งสือ                   | 1810         | ะเบียนรับ  | านที                      | đao                                                  | ຈຳນວນແລກສາຣ ~ | เลขทีพชังสือ                       | เจ้าหน้าที่รับผิดชอบ                    |        |
|                                                         |              | b 📺 สำนึกงานคณะกรรมการการอุดม    | ลึก          |            | Contraction of the second |                                                      | 115           |                                    | 1. Constant of the second second second | 1      |
|                                                         |              | สำนักงานคณะกรรมการวิจัยแห่ง      | ชาติ         |            |                           |                                                      | 15            |                                    |                                         |        |
|                                                         |              | 🖌 🗐 หนังสือภายนอก                |              |            |                           |                                                      | 15            |                                    |                                         |        |
|                                                         |              |                                  | 0;           | 2963       | 12/05/2559                | ขอเชื้อแข้าร่วมพิธีลงหามบันทักช                      | 1             | าช 0007 5/ <del>ว</del> 3560       | น ส มนสีการ เจริญพี่ราบันท์             | 5 B    |
|                                                         |              |                                  | D            | 3329       | 27/05/2559                | ขอตวามอนเคราะห์เร่งรัดนักวิจัยเร                     | 1             | azi 0006/a 3776                    | นางสมัทรา พกลี                          |        |
|                                                         |              |                                  | 0:           | 3244       | 26/05/2559                | ขอเขียงส่งบคลากรเข้าร่วมโครงก                        | 1             | 78 0001 7/3 3514                   | น ส.มนสีการ เจร็ญพิรานันท์              |        |
|                                                         |              |                                  | 03           | 3151       | 24/05/2559                | แจ้งอนมัติทนอดหนนการทำกิจกร                          | 1             | วช 0005/3750                       | นองสภัพรา พกติ                          |        |
|                                                         |              |                                  | 0            | 3111       | 19/05/2559                | ของไาส่งสัญญารับหนอดหน่มการข                         | 1             | <b>วช 0005/3563</b>                | นางสภาทรา พกศี                          |        |
|                                                         |              |                                  | 03           | 3104       | 19/05/2559                | ประกาศรับข้อเสนอการวิจัยและชะ                        | 1             | 71 0004/33622                      | นางสภัพรา พกติ                          |        |
|                                                         |              |                                  | 0:           | 3065       | 19/05/2559                | ผลการพิจารณาปอเสมอโครงการ                            | 1             | วช 0005/3673                       | น.ส.มนส์การ เจริญพิราสัมฟ               |        |
|                                                         |              |                                  | 0:           | 3323       | 27/05/2559                | ขอส่งสำเนาประกาศ                                     | 1             | าช 0005/า 3953                     | นางสุภัทรา พุกดี                        |        |
|                                                         |              |                                  | 0            | 2968       | 12/05/2559                | ทุนวิจัยระดับหลังปริญญาเอกของ                        | 1             | <b>ວ</b> ± 0002/ <del>\</del> 3430 | นางสุภัทรา พุกดี                        |        |
|                                                         |              |                                  | 03           | 2858       | 11/05/2559                | ผลการพิจารณารายง <mark>าน</mark> ผลการท <sup>ะ</sup> | 1             | าช 0005/3077                       | นางสุภัทรา พุกดี                        |        |
|                                                         |              |                                  | 03           | 2857       | 11/05/2559                | ผลการพิจารณารายงานผลการทำ                            | 1             | an 0005/3076                       | นางสุภัทรา พุกดี                        |        |
|                                                         |              |                                  | 00           | 2856       | 11/05/2559                | ผลการพิจารณารายงานผลการท                             | 1             | าช 0005/3075                       | นางสุภัทรา พุกดี                        |        |
|                                                         |              |                                  | 03           | 2855       | 11/05/2659                | ผลการพิจารณารายงานผลการทำ                            | 1             | an 0005/3072                       | นางสุภัทรา พุกดี                        |        |
|                                                         |              | 1                                | 0:           | 2733       | 02/05/2559                | ขอเชิญส่งผู้ประสานหน่วยงานเข้า                       | 1             | วช 0006/ว 3044                     | นางสุภัทรา พุกดี                        |        |
|                                                         |              |                                  | 03           | 2769       | 02/05/2559                | ขอเชียประชุมระดมความคิดเห็นเก่                       | 1             | วช 0003/ว 3141                     | น ส.มนสิการ เจริญฟิรานันท์              |        |
|                                                         |              | > 🗀 n.m.                         |              |            |                           |                                                      | 13            |                                    |                                         |        |
|                                                         |              | b i สวพช                         |              |            |                           |                                                      | 12            |                                    |                                         |        |
|                                                         |              | ) 🛄 ธนาคารทิสโก้                 |              |            |                           |                                                      | 8             |                                    |                                         |        |
|                                                         |              | 🔋 🧰 สำนักงานนโยบายและแผนพลัง     | งาน          |            |                           |                                                      | 8             |                                    |                                         |        |
|                                                         |              | b i สำนักงานอียการสูงสุด         |              |            |                           |                                                      | 8             |                                    |                                         |        |
|                                                         |              | b 📺 มหาวิทยาสัยหนีดล             |              |            |                           |                                                      | 6             |                                    |                                         |        |
|                                                         |              | b i สำนักราชเสขาธิการ            |              |            |                           |                                                      | 6             |                                    |                                         |        |
|                                                         |              | b i สำนักงานพัฒนาการวิจัยการเกย  | ±995         |            |                           |                                                      | 6             |                                    |                                         |        |
|                                                         |              | ) อาการมบัญชีกลาง                |              |            |                           |                                                      | б             |                                    |                                         |        |
| 😑 หนังสือส่ง                                            | ( <u>+</u> ) | > 📋 สถาบันคลังสมองของชาติ        |              |            |                           |                                                      | 5             |                                    |                                         |        |
| 💻 หนังสือศาสัง                                          | (±)          | ๑ 🛄 สำนักงานเขตปทุมวัน           |              |            |                           |                                                      | 5             |                                    |                                         |        |
| 💽 รายงานประพยัดกระดาษ                                   |              | p 🧰 สถาบันระหว่างประเทศเพื่อการเ | ล้าน.        |            |                           |                                                      | 5             |                                    |                                         |        |
| 🧧 งานสารบรรณ                                            |              | ม้อมูลหน่วยงาน                   | คลังแสดมป    |            | centralDat                | a docume                                             | nt inspector  | 🧃 gatewayDat                       | a                                       | Logout |

รูปที่ 8-19 รายงานสถิติหนังสือรับภายนอก

#### หนังสือภายใน

เป็นรายงานสถิติการแจกแจงจำนวนหนังสือรับที่รับมาจากหน่วยงานภายในมหาวิทยาลัย สรุปตามหน่วยงาน แสดงจำนวนหนังสือที่ได้รับจากหน่วยงานดังกล่าว และสามารถดูรายละเอียดของแต่ละรายการได้ การเรียกใช้งาน และการแสดงผลดังแสดงในรูปที่ 8-20

| 🤤 งานสารบรรณ            |     |                                |                  |            |            |                                   |               |                     | Chro                 | ome 50 🗐 | BX    |
|-------------------------|-----|--------------------------------|------------------|------------|------------|-----------------------------------|---------------|---------------------|----------------------|----------|-------|
| ยู่ใช้งาน admin (admin) |     |                                |                  |            | ម៉ូទីប     | นอบหมาย. ทั้งหมด                  | *             | จพ้าลงกรณ์มหาวิทยา  | ลัย 👻                | [a → 0   | - (b) |
| สารบรรณ 🗖 รายสามสถัติ   | H.  |                                |                  |            |            |                                   | pecara        |                     | - Balla              |          |       |
| 🕒 หนังสือรับ            | 0   | จากวันที่: 01/05/2559          | 🖪 ถึงวันที่:     | 28/05/2559 | 3          | 🕈 รวมรายการยกเล็ก                 | รายงาน        | Frexcel             |                      |          |       |
| มนักสือออมไห            |     | 0                              |                  |            |            |                                   |               |                     |                      |          |       |
| เลี้ยงสาม               |     | ทรีมสือรับ(ภายนอก) 🛎 🛛 หน้     | งสือรับ(ภายใน) 🕷 |            |            |                                   |               |                     |                      |          |       |
| El moste                |     | ประเภทหลังสือ                  | 18201            | ะเบียนรับ  | วนที       | เรื่อง                            | จำนวนเอกสาร + | เลขที่หนังสือ       | เจ้าหน้าที่รับผิดชอบ |          |       |
|                         |     | 🛛 😁 คณะแพทยตาสตร์              |                  |            |            |                                   | 3             |                     |                      |          |       |
|                         |     | 🖌 📄 หนังสือภายใน               |                  |            |            |                                   | 3             |                     |                      |          |       |
|                         |     |                                | 0:               | 3142       | 24/05/2559 | ขอนุสติเกณฑ์เงินรางวัลการประก     | 1             | ME. 0512.13/0955    | นางสุภัทรา พุกดี     |          |       |
|                         |     |                                | 03               | 3000       | 16/05/2559 | ขออนุญาตใช้ถนนในจุฬาลงกรณ์เ       | 1             | A5 0512 13/0911     | น.ส.มนสีการ เจริญพีร | านันท์   |       |
|                         |     |                                | 0                | 2964       | 12/05/2559 | ขอเรียนเชิญเป็นวิทยากร            | 1             | วิชาการ 203/2559    | น.ส.มนศึการ เจริญพิร | านันท่   |       |
|                         |     | 🔺 🔄 คณะวิทยาศาสตร์             |                  |            |            |                                   | 3             |                     |                      |          |       |
|                         |     | Imilañannulu                   |                  |            |            |                                   | 3             |                     |                      |          |       |
|                         |     | 1                              | 0                | 3355       | 27/05/2559 | ขออนญาตให้บุคลากรเข้าร่วมเป็น     | 1             | яs 0512.16/2978     | นางสุภัทรา พุกดี     |          |       |
|                         |     |                                | 0                | 2959       | 12/05/2559 | °ขออนุมัติอัตราค่าไปจ่ายเงินรางวิ | 1             | <b>บ</b> ต 333/2559 | น.ส.มนสีการ เจริญพิร | ารันท์   |       |
|                         |     | -                              | 0:               | 2890       | 11/05/2559 | ขอเชิญเป็นประธานในพิธีเปิดงาน     | 1             | HEL 515/2559        | น.ส.มนส์การ เจริญพีร | าสัมท์   |       |
|                         |     | > i คณะวิศวกรรมศาสตร์          |                  |            |            |                                   | 3             |                     |                      |          |       |
|                         |     | p 🧰 คณะครุศาสตร์               |                  |            |            |                                   | 3             |                     |                      |          |       |
|                         |     | 🕨 🧰 คณะพาณีชยศาสตร์และกา       | รบัญปี           |            |            |                                   | 2             |                     |                      |          |       |
|                         |     | b 🛅 สำนักงานคณะกรรมการกา       | รอุดมศึก         |            |            |                                   | 2             |                     |                      |          |       |
|                         |     | b 🛅 บัณฑิลวิทยาลัย             |                  |            |            |                                   | 2             |                     |                      |          |       |
|                         |     | 🖻 🧰 ศุนย์ความเป็นเล็สล้านเทต   | โนโลยีปีโ        |            |            |                                   | 2             |                     |                      |          |       |
|                         |     | 🕟 🛅 ศูนย์ศึกษาสัมติภาพและคว    | ามขัดแย่ง        |            |            |                                   | 2             |                     |                      |          |       |
|                         |     | ๑ 📩 สถาบันเอเชียดีกษา          |                  |            |            |                                   | 2             |                     |                      |          |       |
|                         |     | > ) มหาวิทยาลัยมหิดล           |                  |            |            |                                   | 1             |                     |                      |          |       |
|                         |     | b 💼 คณะสัตวแพทยศาสตร์          |                  |            |            |                                   | 1             |                     |                      |          |       |
|                         |     | 👂 🧰 คณะอักษรศาสตร์             |                  |            |            |                                   | 1             |                     |                      |          |       |
|                         |     | 🔋 🧰 คณะเภสัชศาสตร์             |                  |            |            |                                   | 1             |                     |                      |          |       |
|                         |     | D DI MEDINI                    |                  |            |            |                                   | 1             |                     |                      |          |       |
|                         |     | > i คณะทันตนพทยศาสตร์          |                  |            |            |                                   | 1             |                     |                      |          |       |
|                         |     | b ) มหาวิทยาลัยพะเยา           |                  |            |            |                                   | 1             |                     |                      |          |       |
|                         |     | b in กรมติลปากร                |                  |            |            |                                   | 1             |                     |                      |          |       |
|                         |     | อ้าวีทยาลัยวิทยาศาสตร์สาธา     | รถเสข            |            |            |                                   | 1             |                     |                      |          |       |
| = หนังสือส่ง            | (±) | 🔊 🧰 ศูนย์ก็เข้าแห่งจุฬาลงกรณ์เ | หาวิทยา          |            |            |                                   | 1             |                     |                      |          |       |
| 💻 หนังสือศาสัง          | (+) | 🖻 🧰 คณะมีเทศศาสตร์             |                  |            |            |                                   | 1             |                     |                      |          |       |
| รายงานประหยัดกระดาษ     | (+) | 🔉 📩 ศูนย์บริการสุขภาพแห่งจุฬ   | าลงกรณ์          |            |            |                                   | 1             |                     |                      |          |       |
| 🧧 งานสารบรรณ            |     | ข้อมูลหน่วยงาน                 | - คลังแสดมาไ     |            | centralDat | a docume                          | int inspector | 🧃 gatewayDat        | a                    |          | ogoul |

รูปที่ 8-20 รายงานสถิติหนังสือรับภายใน

#### ประจำปี

เป็นรายงานสถิติการแจกแจงจำนวนหนังสือรับประจำปี สรุปตาม เดือน ประเภทหนังสือ แสดงจำนวนหนังสือใน แต่ละประเภท การเรียกใช้งานและการแสดงผลดังแสดงในรูปที่ 8-21

| 🧧 งานสารบรรณ                                            |       |                        |                                |             |             |           |                     | Ch | rome 50 | - BX   |
|---------------------------------------------------------|-------|------------------------|--------------------------------|-------------|-------------|-----------|---------------------|----|---------|--------|
| ผู้ใช้งาน admin (admin)                                 |       |                        |                                | ตัรบมอบพม   | าย. ทั้งหมด | * ai      | ไวลงกรณ์มหาวิทยาลัย | ~  | [a → 0  | @-     |
| สารบรรณ 🚺 รายงานสถัติ                                   | ×     |                        |                                |             |             | page ( )  |                     |    |         |        |
| <ul> <li>หนึ่งสือรับ</li> <li>หนึ่งสือภายนอก</li> </ul> |       | ũ: 59 😂                | siusiu Flexcel                 |             |             |           |                     |    |         |        |
| 🛅 ไหนังสือภายใน                                         |       | หนังสือรับ(ภายนอก) × พ | นังสือรับ(ภายใน) * สรุปประจำปี | 59 (รับ) 🕱  |             |           |                     |    |         |        |
| 📝 ประจาบี                                               |       | ประเภทหนังสือ -        | สาย                            | อนเอกสาร    |             |           |                     |    |         |        |
|                                                         |       | a ⊖ 2559               |                                | 3317        |             |           |                     |    |         |        |
|                                                         |       | 🖉 มกราคม               |                                | 655         |             |           |                     |    |         |        |
|                                                         |       | 🔄 หนังสือภายนอก        |                                | 613         |             |           |                     |    |         |        |
|                                                         |       | 🛄 หนังสือภายใน         |                                | 42          |             |           |                     |    |         |        |
|                                                         |       | 🖌 📰 กมภาพันธ์          |                                | 725         |             |           |                     |    |         |        |
|                                                         |       | 🔲 หนังสือภายนอก        |                                | 665         |             |           |                     |    |         |        |
|                                                         |       | 📑 หนังสือภายใน         |                                | 60          |             |           |                     |    |         |        |
|                                                         |       | 🖌 📰 มีนาคม             |                                | 752         |             |           |                     |    |         |        |
|                                                         |       | 🔄 หนังสือภายนอก        |                                | 691         |             |           |                     |    |         |        |
|                                                         |       | 🔚 หนังสือภายใน         |                                | 61          |             |           |                     |    |         |        |
|                                                         |       |                        |                                | 503         |             |           |                     |    |         |        |
|                                                         |       | 📑 หนังสือภายนอก        |                                | 446         |             |           |                     |    |         |        |
|                                                         |       | 🔛 หนังสือภายใน         |                                | 55          |             |           |                     |    |         |        |
|                                                         |       | 🖌 📰 พฤษภาคม            |                                | 682         |             |           |                     |    |         |        |
|                                                         |       | 📑 หนังสือภายนอก        |                                | 634         |             |           |                     |    |         |        |
|                                                         |       | 🛐 หนังสือภายใน         |                                | 48          |             |           |                     |    |         |        |
|                                                         |       | 📰 มีกุษายน             |                                | 0           |             |           |                     |    |         |        |
|                                                         |       | 💽 กรกฎาคม              |                                | 0           |             |           |                     |    |         |        |
|                                                         |       | 📰 สิงหาคม              |                                | 0           |             |           |                     |    |         |        |
|                                                         |       | 📰 กันยายน              |                                | 0           |             |           |                     |    |         |        |
|                                                         |       | 🔤 ตุลาคม               |                                | Ø           |             |           |                     |    |         |        |
|                                                         |       | 🧱 พฤศจิกายน            |                                | ٥           |             |           |                     |    |         |        |
|                                                         |       | 📰 ธีนวาคม              |                                | 0           |             |           |                     |    |         |        |
|                                                         |       |                        |                                |             |             |           |                     |    |         |        |
|                                                         |       |                        |                                |             |             |           |                     |    |         |        |
| 📑 หนังสือส่ง                                            | +     |                        |                                |             |             |           |                     |    |         |        |
| 📃 หนังสือสาสัง                                          | +     |                        |                                |             |             |           |                     |    |         |        |
| 💽 รายงามประหยัดกระดาษ                                   | . (#) |                        |                                |             |             |           |                     |    |         |        |
| 🧧 🔄 งานสารบรรณ                                          |       | ข้อมูลหน่วยงาน         |                                | centralData | document    | inspector | gatewayData         |    |         | Logout |

รูปที่ 8-21 รายงานสถิติหนังสือรับประจำปี

## หนังสือภายนอก

เป็นรายงานสถิติการแจกแจงจำนวนหนังสือส่งที่ส่งออกหน่วยงานภายนอก สรุปตามหน่วยงานที่มาขอออกเลขที่ หนังสือส่ง แสดงจำนวนหนังสือที่ได้ออกให้กับหน่วยงานดังกล่าว และสามารถดูรายละเอียดของแต่ละรายการได้ การเรียกใช้งานและการแสดงผลดังแสดงในรูปที่ 8-22

| 🧧 งานสารบรรณ            |              |                                                                                                    |              |            |                             |                                    | Chrome 50 | -BX      |
|-------------------------|--------------|----------------------------------------------------------------------------------------------------|--------------|------------|-----------------------------|------------------------------------|-----------|----------|
| ผู้ใช้งาน admin (admin) |              |                                                                                                    |              |            | ตัรษมอบหมาย: ทั้งหมด        | 👻 จฬาลงกรณ์มหาวิทยาลัย             | × (ii⇒8   |          |
| สารบรรณ 🧧 รายสามส์ตั    | 16 ×         |                                                                                                    |              |            |                             |                                    |           |          |
| 🔲 หนึ่งสือรับ           |              | จากวันที่: 01/05/2559                                                                                                    | 🕒 ถึงวันที่: | 28/05/2559 | 🖪 🕑 รวมรายการยกเล็ก         | тлыа та                            |           |          |
| E vileazae              |              |                                                                                                    |              |            |                             |                                    |           |          |
| พมงสอก เอนอก            |              | หนังต้อดง(ภายนอก) *                                                                                                    |              |            |                             |                                    |           |          |
| alcestaff               |              | ประเภทหลังสือ                                                                                                    | เลขที่หนังสิ | อ วันที    | เรื่อง                      | จำหวนเอกสาร - เจ้าหน้าที่รับคิดชอบ |           |          |
| L Divert                |              | Foot                                                                                                    |              |            |                             | 250                                |           |          |
|                         |              | D กลุ่มการกิจขาราชการและลูก                                                                                                    |              |            |                             | 97                                 |           |          |
|                         |              | 🕨 🧰 ฝ่ายบริหารงานบุคคล สบน                                                                                                    |              |            |                             | 96                                 |           |          |
|                         |              | b 🛄 ฝ่ายการเงิน สบง                                                                                                    |              |            |                             | 36                                 |           |          |
|                         |              | > i ตุมยับริหารกลาง                                                                                                    |              |            |                             | 25                                 |           |          |
|                         |              | b i ฝ่ายมาตรฐานหลักสูตร สบา                                                                                                    |              |            |                             | 19                                 |           |          |
|                         |              | b i สำนักบริหารวิรัชกิจและเครือ                                                                                                    |              |            |                             | 18                                 |           |          |
|                         |              | aานีกบริหารระบบกายภาพ                                                                                                    |              |            |                             | 14                                 |           |          |
|                         |              | ) อสานิกบริหารเทคโนโลยสารส                                                                                                    |              |            |                             | 12                                 |           |          |
|                         |              | 4 🤤 ฝ่ายบริหารพุณวิชาการ สบว                                                                                                    |              |            |                             | 6                                  |           |          |
|                         |              | คลมายนอก                                                                                                    |              |            |                             | 6                                  |           |          |
|                         |              |                                                                                                    | 04862        | 27/05/2559 | บอแจงดา เหรายของพรบทุณร     | บ ในสมภาพรภูเต                     |           |          |
|                         |              |                                                                                                    | 04183        | 17/05/2559 | น.ล.กุลรดา บรมรวมชย นกเรียน | ลๆ 1 บ.ส.75น ลแดง                  |           |          |
|                         |              |                                                                                                    | 04180        | 17/05/2559 | ขอสงคนเงนเหลอจายของครบา     | n 1 u a tru auso                   |           |          |
|                         |              |                                                                                                    | 03722        | 12/05/2559 | ขอลงคนเงนเหลอจายของคูรบง    | ท 1 น.ส.สสตพรรณ บุทุสวณบรรย        |           |          |
|                         |              |                                                                                                    | 03/1/        | 12/05/2559 | สงเบเสรจรบเงาเจากบญขเงนผ    | า 1 น.ส.สลอพรรณ บุกูลวดบรรย        |           |          |
|                         |              |                                                                                                    | 03003        | 04/05/2559 | ขอสอเอกสารแห่งการสาเรรมการ  | ศก 1 น.ศ. นภาพร ภูเด               |           |          |
|                         |              | b อากลุ่มการการเลขานการผูบรพ                                                                                                    |              |            |                             | 4                                  |           |          |
|                         |              | ביווער אינעראיי אינעראיינעראיינער אינעראיינער אינעראיינעראיינעראיינעראיינעראיינעראיינעראיינעראיינעראיינעראיי<br>ביוועראיינעראיינעראיינעראיינעראיינעראיינעראיינעראיינעראיינעראיינעראיינעראיינעראיינעראיינעראיינעראיינעראיינעראיי<br>ביוועראיינעראיינעראיינעראיינעראיינעראיינעראיינעראיינעראיינעראיינעראיינעראיינעראיינעראיינעראיינעראיינעראיינעראיינ |              |            |                             | 3                                  |           |          |
|                         |              |                                                                                                    |              |            |                             | 5                                  |           |          |
|                         |              | ະ 🛄 ຄຳມາແຜ່ນ ແມ່ນສະຫາຈະແມ່ນ                                                                                                    |              |            |                             |                                    |           |          |
|                         |              | b Co dollar daga daga daga                                                                                                    |              |            |                             | 1                                  |           |          |
|                         |              | > 🦳 สำนักประกราชาวกร สาย                                                                                                    |              |            |                             | 1                                  |           |          |
|                         |              | > (าย่ายพัฒนาวิชาการ สนา                                                                                                    |              |            |                             | 1                                  |           |          |
|                         |              | C C C C C C C C C C C C C C C C C C C                                                                                                    |              |            |                             |                                    |           |          |
| 🔲 หนังสือศาสัง          | ( <u>+</u> ) |                                                                                                    |              |            |                             |                                    |           |          |
| 💽 รายงานประหยัดกระดาษ   | -            |                                                                                                    |              |            |                             |                                    |           |          |
| 🦲 งานสารบรรณ            | )0           | ข้อมูลหนวะงาน                                                                                                    | คลังแสดมป    | cen        | tralData                    | document inspector                 |           | 🔒 Logout |

รูปที่ 8-22 รายงานสถิติหนังสือส่งภายนอก

#### หนังสือภายใน

เป็นรายงานสถิติการแจกแจงจำนวนหนังสือส่งภายใน สรุปตามหน่วยงานที่มาขอออกเลขที่หนังสือส่ง แสดง จำนวนหนังสือที่ได้ออกให้กับหน่วยงานดังกล่าว และสามารถดูรายละเอียดของแต่ละรายการได้ การเรียกใช้งาน และการแสดงผลดังแสดงในรูปที่ 8-23

| 🤐 งานสารบรรณ            |     |                                                                                                    |                              |                |                   |                                                                  |                                                                                                    |                                              | Ch        | rome 50 | -IBIX                 |
|-------------------------|-----|----------------------------------------------------------------------------------------------------|------------------------------|----------------|-------------------|------------------------------------------------------------------|----------------------------------------------------------------------------------------------------|----------------------------------------------|-----------|---------|-----------------------|
| ผู้ใช้งาน admin (admin) |     |                                                                                                    |                              |                | ម៉ូទីមារ          | เอบหมาย. ทั้งหมด                                                 | ~                                                                                                    | จพ้าลงกรณ์มหาวิทยาลัย                        | *         | [= → D  | - @-                  |
| สารบรรณ 🚺 รายงานสถัติ   | ×.  |                                                                                                    |                              |                |                   |                                                                  |                                                                                                    |                                              |           |         |                       |
| 🔲 หนังสือรับ            | (+) | จากวันที่: 01/05/2 <sup>5</sup>                                                                                                    | 559 🖪 ถึงวันที่:             | 28/05/2559     |                   | รวมรายการยกเล็ก                                                  | (5) รายงาน                                                                                                    | Rexcel                                       |           |         |                       |
| 💼 หนังสือส่ง            |     |                                                                                                    |                              | 1000           | inter             |                                                                  |                                                                                                    |                                              |           |         |                       |
| 🗐 หนังสือภายนอก         |     | พชังสือสม(อายขอด) #                                                                                                    | หนังสือส่ง(คายปีน) 🏦         |                |                   |                                                                  |                                                                                                    |                                              |           |         |                       |
| 🖌 หนังสือภายใน          |     | ster on the                                                                                                    |                              | d              | a.d               | 4                                                                |                                                                                                    | Annual Control Frances                       |           |         |                       |
| 📃 ประจาปี               |     | บระเทศพนอสม -                                                                                                    | 1012                         | ทาทแงลอ        | 3000              | 1290                                                             |                                                                                                    | <ul> <li>สามารถสาย (จากสายรายคอบ)</li> </ul> |           |         |                       |
|                         |     |                                                                                                    |                              |                |                   |                                                                  |                                                                                                    | 2                                            |           |         |                       |
|                         |     |                                                                                                    | เลวิเคยว ดัน<br>เอวิเคยว ดัน |                |                   |                                                                  |                                                                                                    | 45                                           |           |         |                       |
|                         |     |                                                                                                    | 111010100                    |                |                   |                                                                  |                                                                                                    | 45                                           |           |         |                       |
|                         |     |                                                                                                    | u munate a                   |                |                   |                                                                  |                                                                                                    | *                                            |           |         |                       |
|                         |     |                                                                                                    |                              |                |                   |                                                                  |                                                                                                    | 47                                           |           |         |                       |
|                         |     |                                                                                                    | ARM                          |                |                   |                                                                  |                                                                                                    | 17                                           |           |         |                       |
|                         |     | 1 เมติงรั้วออมใน                                                                                                    |                              |                |                   |                                                                  |                                                                                                    | 15                                           |           |         |                       |
|                         |     | a Museum intu                                                                                                    | 3                            | 9705           | 12/05/2550        |                                                                  | າ ແຕ່ວນີ້ເຮັດ                                                                                                    | 10<br>1 v d cucerco ultaria                  | les.      |         |                       |
|                         |     |                                                                                                    |                              | 10720          | 25/06/2003        | แล้งอาสารสุมคราย และอุมคร                                        | unnung ondert                                                                                                    | t warmennen werden                           | ter.      |         |                       |
|                         |     |                                                                                                    |                              | 14500          | 47/06/2559        | เงณิมหานุณา เพพาย เลงเพราะพบ<br>พวรีเล่นร่ายืนประวอร์องได้สินชีว | Service and a service of the service of the service | 1 N.C. CHARTER WATER                         | ini<br>ka |         |                       |
|                         |     |                                                                                                    |                              | 19112          | 1005/2559         | รับรองราย เวนอาราไรสามเออเสอร                                    | ETTERNELING INT                                                                                                    | 1 is a manufacture without                   | ten .     |         |                       |
|                         |     |                                                                                                    |                              | 19824          | 1000/2000         | การการการการการการการการการการการการการก                         | 2                                                                                                    | 1 a d cucatro actualid                       | in in     |         |                       |
|                         |     |                                                                                                    |                              | 9700           | 10/00/2009        | BOWN THE BEAM TO MENT TO MANY M                                  | ຍ.<br>ອາກາງການເປັນ ເປັນ                                                                                                    | 1 a.e. ranners a strain                      | ins.      |         |                       |
|                         |     |                                                                                                    |                              | 10700          | 10/06/2560        | แก้งถึงเป็นชื่อเป็สินชีวิตชาย์เหล                                | and all so                                                                                                    | 1 a d outputter affariti                     | ini.      |         |                       |
|                         |     |                                                                                                    | 2                            | 3120           | 12/05/2535        | แลงอนอนของคุณสพธ เพรอเอมพ                                        | adde fallant school                                                                                                    | f a d conservata visvela                     | ina .     |         |                       |
|                         |     |                                                                                                    |                              | 09704          | 12/06/2550        | ขอ เทลงอย่อยรายของรูสตาร เ                                       | NULL CONTRACTOR                                                                                                    | 1 is a concernent set of                     | 194<br>5  |         |                       |
|                         |     |                                                                                                    |                              | 9745           | 12/05/2555        | แต่สัมโตร(และคม สัมส์วิเวอรอ                                     | 11922                                                                                                    | 1 we concurrent where it                     | 141<br>La |         |                       |
|                         |     |                                                                                                    | 2                            | 00710          | 10105/0550        | มพยายระบุมายกยาพรงม2/2009                                        |                                                                                                    | 1 a.e. manager with the                      | 10        |         |                       |
|                         |     |                                                                                                    |                              | 3500           | +0/05/2555        | ของอริยุบระชุม กบม.                                              | aterospecta di                                                                                                    | 1 tales manifester visioner                  | ina<br>Co |         |                       |
|                         |     |                                                                                                    |                              | 13390<br>10554 | 04/06/2009        | DEM CERTINE CALIFURNIA                                           | FDEM INDELIGH:                                                                                                    | 1 B.M. CHARTYSTER WATHER                     | 199       |         |                       |
|                         |     |                                                                                                    |                              | 13554          | 04/05/2509        | ของความสนุเคราะหมุ่งสากรายสอ                                     | Kailla Annu 1195                                                                                                    | 1 TERETHINGS IN STRUCT                       | 161       |         |                       |
|                         |     |                                                                                                    |                              | 0.450          | 04/05/2559        | ขอพรามอนุเพราะหมุ่งสากรานสง                                      | 199611121901 (FOI                                                                                                    | 1 น.ศ.กษาทรรณ พระบบ                          | 141       |         |                       |
|                         |     |                                                                                                    |                              | 13400          | 02/06/2009        | magni izrizzan unu hadan -                                       | - Wel 2009                                                                                                    | 1 SEALUMINISTIC VISION                       | 161       |         |                       |
|                         |     | הייזער ובעיינים לאמות ואבעיים לאמור או ביישר איינים לאמור איינים איינים לאמור איינים איינים<br>איינים איינים איינים איינים איינים איינים איינים איינים איינים איינים איינים איינים איינים איינים איינים איינים איינים איינים איינים איינים איינים איינים איינים איינים איינים איינים איינים איינים איינים איינים איינים איינים איינים איינים איינים איינים איינים איינים איינים איינים אי<br>איינים איינים איינים איינים איינים איינים איינים איינים איינים איינים איינים איינים איינים איינים איינים איינים איינים איינים איינים איינים איינים איינים איינים איינים איינים איינים איינים איינים איינים איינים איינים איינים איינים איינים איינים איינ<br>איינים איינים איינים איינים איינים איינים איינים איינים איינים איינים איינים איינים איינים איינים איינים איינים איינים איינים איינים איינים איינים איינים איינים איינים איינים<br>איינים איינים איינים איינים איינים איינים איינים איינים איינים איינים איינים איינים איינים איינים איינים איינים איינים איינים | Henri HILLI                  |                |                   |                                                                  |                                                                                                    | 1                                            |           |         |                       |
|                         |     | D GREDAN ISTIN 10                                                                                                    |                              |                |                   |                                                                  |                                                                                                    | 0                                            |           |         |                       |
|                         |     |                                                                                                    | 20130100                     |                |                   |                                                                  |                                                                                                    | )é                                           |           |         |                       |
| 1 หรือสืบสาสัง          | +   |                                                                                                    |                              |                |                   |                                                                  |                                                                                                    |                                              |           |         |                       |
| - spannlendoosveru      | (m) |                                                                                                    |                              |                |                   |                                                                  |                                                                                                    |                                              |           |         |                       |
|                         |     | Lange and the second second second second second second second second second second second second second second                                                                                                    | The second second            | The            | Descont son - son |                                                                  |                                                                                                    |                                              | 10        |         | and the second second |
| งานสารบรรณ              |     | 1 ขอมูลพบวยงาน                                                                                                    | คลึงแสดมาไ                   |                | centralData       | docum                                                            | enthspector                                                                                                    | gatewayData                                  |           | -       | Logout                |

รูปที่ 8-23 รายงานสถิติหนังสือส่งภายใน

#### ประจำปี

เป็นรายงานสถิติการแจกแจงจำนวนหนังสือส่งประจำปี สรุปตาม เดือน ประเภทหนังสือ แสดงจำนวนหนังสือใน แต่ละประเภท การเรียกใช้งานและการแสดงผลดังแสดงในรูปที่ 8-24

| 🧧 งานสารบรรณ                                       |              |                    |                         |                 |          |               |                       | Ch | rome 50 | -IBIX  |
|----------------------------------------------------|--------------|--------------------|-------------------------|-----------------|----------|---------------|-----------------------|----|---------|--------|
| ผู้ใช้งาน admin (admin)                            |              |                    |                         | ตู้รับมอบพมาย   | ทั้งหมุด | *             | จพ้าลงกรณ์มหาวิทยาลัย | *  | 10+D    | - @-   |
| สารบรรณ 📳 รายงานสถัติ                              | ×.           |                    |                         |                 |          |               |                       |    |         |        |
| <ul> <li>หนังสือรับ</li> <li>หนังสือรับ</li> </ul> | +            | บี: 59             | รายงาน 🦳 💽 e            | kcel            |          |               |                       |    |         |        |
| 🔝 หนังสือภายนอก                                    |              | พนังสือส่ง(ภายนอก) | พชุงสือส่ง(กายใน) = สรป | ประจาชีเ59 (สม) |          |               |                       |    |         |        |
| 🛅 หนึ่งสื่อภายใน                                   |              | ประการถึงสือ       | , , <sub>1</sub>        | 4217211 00.000  |          |               |                       |    |         |        |
| 🗸 ประจาปี                                          |              | 1                  |                         | 1382            |          |               |                       |    |         |        |
|                                                    | _            | 4 - 105500         |                         | 244             |          |               |                       |    |         |        |
|                                                    |              | 🔲 พยังสือภายนอ     | ń                       | 233             |          |               |                       |    |         |        |
|                                                    |              | 🔲 หนังสือสังการ    |                         | 11              |          |               |                       |    |         |        |
|                                                    |              | 🖌 📰 กมุภาพันธ์     |                         | 300             |          |               |                       |    |         |        |
|                                                    |              | 🔲 หนังสือภายนอ     | 0                       | 292             |          |               |                       |    |         |        |
|                                                    |              | 🔲 หยังสือภายใน     |                         | 4               |          |               |                       |    |         |        |
|                                                    |              | 🔲 หนังสือสังการ    |                         | 4               |          |               |                       |    |         |        |
|                                                    |              | 🖌 📰 มีนาคม         |                         | 376             |          |               |                       |    |         |        |
|                                                    |              | 🔲 หนังสือภายนอ     | n                       | 373             |          |               |                       |    |         |        |
|                                                    |              | 🔲 หนังสือภายใน     |                         | 1               |          |               |                       |    |         |        |
|                                                    |              | 🗐 หนังสือสังการ    |                         | 2               |          |               |                       |    |         |        |
|                                                    |              | 🖌 🌉 เมษายน         |                         | 201             |          |               |                       |    |         |        |
|                                                    |              | 🗐 หนังสือภายนอ     | n                       | 196             |          |               |                       |    |         |        |
|                                                    |              | 🔲 หนังสือสังการ    |                         | 5               |          |               |                       |    |         |        |
|                                                    |              | גוער תערובין אין 🥅 |                         | 261             |          |               |                       |    |         |        |
|                                                    |              | 🔜 หนังสือภายนอ     | n                       | 258             |          |               |                       |    |         |        |
|                                                    |              | 🧧 หนังสือภายใน     |                         | 2               |          |               |                       |    |         |        |
|                                                    |              | 🔲 หนังสือสังการ    |                         | 1               |          |               |                       |    |         |        |
|                                                    |              | 📰 มิถุนายน         |                         | 0               |          |               |                       |    |         |        |
|                                                    |              | 📰 กรกฎาคม          |                         | 0               |          |               |                       |    |         |        |
|                                                    |              | 📻 สิงหาคม          |                         | 0               |          |               |                       |    |         |        |
|                                                    |              | 👿 กันยายน          |                         | 0               |          |               |                       |    |         |        |
|                                                    |              | 📰 ตลาคม            |                         | 0               |          |               |                       |    |         |        |
|                                                    |              | 📰 พฤสจิกายน        |                         | 0               |          |               |                       |    |         |        |
|                                                    |              | สีนราคม            |                         | 0               |          |               |                       |    |         |        |
|                                                    |              |                    |                         |                 |          |               |                       |    |         |        |
| 📑 หนึ่งสือสำนึง                                    | ( <u>+</u> ) |                    |                         |                 |          |               |                       |    |         |        |
| 📃 รายงานประหยัดกระดาษ                              | ±            |                    |                         |                 |          |               |                       |    |         |        |
| งานสารบรรณ                                         |              | ข้อมูลหน่วยงาน     | ุ ดลังแสดนปี            | CentralData     | docum    | ent inspector | 🧃 gatewayData         |    |         | Logout |

รูปที่ 8-24 รายงานสถิติหนังสือส่งประจำปี

# หนังสือสั่งการ

เป็นรายงานสถิติการแจกแจงจำนวนหนังสือคำสั่ง สรุปตามหน่วยงานที่มาขอออกเลขที่หนังสือคำสั่ง แสดงจำนวน หนังสือที่ได้ออกให้กับหน่วยงานดังกล่าว และสามารถดูรายละเอียดของแต่ละรายการได้ การเรียกใช้งานและการ แสดงผลดังแสดงในรูปที่ 8-25

| 🧧 งานสารบรรณ         |            |                                       |              |                 |                          |             |             |                      | Chrome 50 |          |
|----------------------|------------|---------------------------------------|--------------|-----------------|--------------------------|-------------|-------------|----------------------|-----------|----------|
| ผู้ใช้งาน admin (adm | iin)       |                                       |              |                 | ผู้รับมอบหมาย: ทั้งหม    | ۶ı          | * ===       | เลงกรณ์มหาวิทยาลัย   | × [=+     |          |
| สารบรรณ 🔯 ราย        | สามสถิติ 🗏 |                                       |              |                 |                          |             |             |                      |           |          |
| 📕 หนึ่งสือวัย        | ۲          | จากวันที่: 01/05/2559                 | 🖪 ถึงวันที่: | 28/05/2559      | 📧 🕑 รวมรายการยกเล่       | in 👘        | รายงาน      | excel                |           |          |
| 😑 หนิงสือส่ง         | (+)        | Contraction of the second second      | 10000        |                 |                          |             |             |                      |           |          |
| 🗐 พนังสือสาสัง       | E          | พนังสือศาสัง 🔟                        |              |                 |                          |             |             |                      |           |          |
| 👽 หนังสือสังการ      |            | ประเภทหนังสือ                         | วนที         | เรื่อง          |                          | สาหวนเอกสาร | เลขที่สาสัง | เล้าหน้าที่รับผิดขอบ |           |          |
| 📃 ประจาปี            |            | > 🗀 คณะครศาสตร์                       |              |                 |                          | 1           | 112111.111  |                      |           |          |
| Nett.                |            | b อาคณะพาณิชยศาสตร์และการบัญ          | ป            |                 |                          | 1           |             |                      |           |          |
|                      |            | 🖌 🦳 คณะวิทยาศาสตร์                    |              |                 |                          | 2           |             |                      |           |          |
|                      |            |                                       |              |                 |                          | 2           |             |                      |           |          |
|                      |            |                                       | 12/05/25     | 59 แต่งส่งคณะกา | รมการประกวดราควโครงการจั | 1           | 2175        | นางอรวรรณ สุขเย็น    |           |          |
|                      |            |                                       | 12/05/25     | 59 แล่งส่งคณะกา | รมการประกวดราดาโครงการจั | 1           | 2176        | นางอรวรรณ สุขเอ็น    |           |          |
|                      |            | 🔉 🎦 คณะวิศวกรรมศาสตร์                 |              |                 |                          | 3           |             |                      |           |          |
|                      |            | > 🦳 ผณะแพทยศาสตร์                     |              |                 |                          | 1           |             |                      |           |          |
|                      |            | 👂 🧰 จุฬาลงกรณ์มหาวิทยาลัย             |              |                 |                          | 1           |             |                      |           |          |
|                      |            | > ) วิทยาลัยประชากรศาสตร์             |              |                 |                          | 1           |             |                      |           |          |
|                      |            | 👂 🤖 ศ เครื่อชายการเรียนรู้เพื่อภูมิภา | PT           |                 |                          | 7           |             |                      |           |          |
|                      |            | p 🛅 ศูษย์กฎหมายและมิลิการ สนม         |              |                 |                          | 3           |             |                      |           |          |
|                      |            | 🔉 🛅 ศูนย์ก็พำแห่งจุฬาลงกรณ์มหาวิ      | ทยา          |                 |                          | 1           |             |                      |           |          |
|                      |            | 👂 🧰 ศูนย์จุฬาฯ-ชนบท สนม               |              |                 |                          | 1           |             |                      |           |          |
|                      |            | b 🛅 ศูนย์บริหารกลาง                   |              |                 |                          | 35          |             |                      |           |          |
|                      |            | 👂 🛄 คุณบริกษาความปลอดภัยและจัด        | เการ         |                 |                          | 7           |             |                      |           |          |
|                      |            | 👂 🧰 สถาปนวิจัยทรัพยากรทางน้ำ          |              |                 |                          | 1           |             |                      |           |          |
|                      |            | b i สำนักงานจัดการทรัพย์สิน           |              |                 |                          | 3           |             |                      |           |          |
|                      |            | b i สำนึกงานสถามหาวิทยาลัย            |              |                 |                          | 7           |             |                      |           |          |
|                      |            | 🕒 🧰 สำนักบริหารการเงิน การบัญขึ /     | ารณ์         |                 |                          | 9           |             |                      |           |          |
|                      |            | 👂 🧰 สำนักบริหารกิจการนิสิต สนม        |              |                 |                          | 1           |             |                      |           |          |
|                      |            | 👂 🧰 สำนักบริหารทรัพยากรมนุษย์ ส       | IN .         |                 |                          | 261         |             |                      |           |          |
|                      |            | ) 🛄 สำนักบริหารระบบกายภาพ สนธ         | ¢            |                 |                          | 1           |             |                      |           |          |
|                      |            | b 🛄 สำนึกบริหารวิจัย สนม              |              |                 |                          | 2           |             |                      |           |          |
|                      |            | b i สำนักบริหารเทคโนโลยีสารสนเ        | খাল          |                 |                          | 3           |             |                      |           |          |
| 🗐 รายงานประพยัดกร    | 2018 +     |                                       |              |                 |                          |             |             |                      |           |          |
| 🧧 งานสารบรรณ         |            | ม้อมูลหน่วยงาน                        | คลังแสดมป์   |                 | entralData               | document in | spector     | 🦉 galowayDala        |           | 🔒 Logout |

รูปที่ 8-25 รายงานสถิติหนังสือคำสั่ง

#### ประจำปี

เป็นรายงานสถิติการแจกแจงจำนวนหนังสือคำสั่ง ประจำปี สรุปตาม เดือน ประเภทหนังสือ แสดงจำนวนหนังสือ ในแต่ละประเภท การเรียกใช้งานและการแสดงผลดังแสดงในรูปที่ 8-26

| 🗾 งานสารบรรณ                     |                  |                           |                        | Chrome 50 |               |
|----------------------------------|------------------|---------------------------|------------------------|-----------|---------------|
| ผู้ใช้งาน: admin [admin] ผู้รับม | เอบหมาย: ทั้งหมด | *                         | จุฬ้าลงกรณ์มหาวิทยาลัย | ~         | (= - <b>B</b> |
| สารบรรณ 🛛 🛅 รายงานสถิติ 🕷        |                  |                           |                        |           |               |
| = หนังสือรับ                     | +                | ปี: 59 📤 รายงาน           | Rexcel                 |           |               |
| 📄 หนังสือส่ง                     | +                |                           |                        |           |               |
| 🗐 หนังสือศาสัง                   | - หนังสือศาส     | สั่ง 🗶 สรปประจำปี59 (คำสั | 3) ×                   |           |               |
| 🔲 หนังสือสั่งการ                 | ประเภทหนั        | าสื่อ                     | สำนวนเอกสาร            |           |               |
| 🔽 ประจำปี                        | A -2559          | -                         | 353                    |           |               |
| Received I                       | 4 📰 31f          | าราคม                     | 60                     |           |               |
|                                  |                  | ใหนังสื่อสังการ           | 60                     |           |               |
|                                  | 4 📰 กร           | มภาพันธ์                  | 106                    |           |               |
|                                  |                  | หนังสือสั่งการ            | 106                    |           |               |
|                                  | 🔺 📰 มีเ          | นาคม                      | 87                     |           |               |
|                                  |                  | หนังสือสังการ             | 87                     |           |               |
|                                  | لايا 📰 ايا       | เษายน                     | 52                     |           |               |
|                                  |                  | หนังสือสั่งการ            | 52                     |           |               |
|                                  | 4 📰 Wi           | ฤษภาคม                    | 48                     |           |               |
|                                  | -                | หนังสื่อสั่งการ           | 48                     |           |               |
|                                  | 📰 រាំ៖           | กุนายน                    | 0                      |           |               |
|                                  | 📰 กร             | รกฎาคม                    | 0                      |           |               |
|                                  | 📰 สิ่ง           | งหาคม                     | 0                      |           |               |
|                                  | 📰 ñi             | แยายน                     | 0                      |           |               |
|                                  | 📰 ଜ୍ଞ            | ลาคม                      | 0                      |           |               |
|                                  | TE Wa            | ฤศจีกายน                  | 0                      |           |               |
| 🕞 รวมเรวมประหยังอระดวาม          | 📰 ถึง            | เวาคม                     | 0                      |           |               |
| 📄 วายงานบระทยตกระดาษ             |                  |                           |                        |           |               |

รูปที่ 8-26 รายงานสถิติหนังสือคำสั่งประจำปี

เป็นรายงานสถิติสรุปจำนวนหนังสือ และจำนวนกระดาษ(แผ่น)ที่ประหยัด แจกแจงตามหน่วยงาน การเรียกใช้งาน และการแสดงผลดังแสดงในรูปที่ 8-27

| 🧧 งามสารบรรณ             |     |                                                 |                            |                     |        |                         | Chrome 50 |
|--------------------------|-----|-------------------------------------------------|----------------------------|---------------------|--------|-------------------------|-----------|
| ຍູ້ໃໝ້ການ: admin [admin] |     |                                                 | อู้รับหอบหมา               | ย่างใจหมด           |        | 👻 จฟ้าองกรณ์มหาวิทยาลัย | × 🖬 🕹 👌   |
| สารบรรณ 📑 รายงานต์นิดิ   | ×.  |                                                 |                            |                     |        |                         |           |
| = หนังสือรับ             | [+] | อาศวันซี่: 01/05/2559 โปี ถึงวันที่: 28/05/2559 | TR Stream                  | Genel               |        |                         |           |
| 🗐 พระล้อสล               | -   | 411/11/1, 01/03/2339 B 10/11/1 20/03/2339       | Tel sida in                | Enclosed .          |        |                         |           |
| 📳 หนังลือศาสัง           | (+  | รายงายประเพตระดาม 🛎                             |                            |                     |        |                         |           |
| = รายงานประหยัดกระดาษ    |     | 807 +                                           | sitest fight to succession | รายวามพนัสสือ(อพัพ) | 55-631 |                         |           |
| 🖉 มีบตามของวันที่        |     | 4 สารามทั้งสิ้น                                 | 602291                     | 48977               | 0      |                         |           |
|                          | _   | h A an tasataas                                 | 44555                      | 4038                | 0      |                         |           |
|                          |     | 5 Acc: 3const                                   | 708                        | 223                 | 0      |                         |           |
|                          |     |                                                 | 47747                      | 3255                | 0      |                         |           |
|                          |     | 342<br>คณะนี้มีสาวสอร์                          | 2659                       | 295                 | 0      |                         |           |
|                          |     | 🧄 🧄 ศณะนิยาศศาสตร์                              | 15023                      | 1729                | 0      |                         |           |
|                          |     | <ul> <li>ค. (A) สณะพยาบาลสาสตร์</li> </ul>      | 0                          | 372                 | 0      |                         |           |
|                          |     | 🕴 🤼                                             | 4145                       | 515                 | 0      |                         |           |
|                          |     |                                                 | 14431                      | 861                 | 0      |                         |           |
|                          |     | 🔥 คณะวิทยาศาสตร์                                | 31599                      | 7904                | 0      |                         |           |
|                          |     | <ul> <li>คณะโรยยาศาสตร์การก็ฟ้า</li> </ul>      | 0                          | 334                 | 0      |                         |           |
|                          |     | 🛛 🧑 คณะวิทยารรมต่างครั                          | 111973                     | \$199               | 0      |                         |           |
|                          |     | 🔊 🔥 คณะคิลปกรรมสาสตร์                           | 14445                      | 1301                | 0      |                         |           |
|                          |     | 🗈 📩 คณะสถาบัตยกรรมศาสตร์                        | 22054                      | 1213                | 0      |                         |           |
|                          |     | 🔉 🧑 คณะสนน รปต่าสตร์                            | 15325                      | 1235                | 0      |                         |           |
|                          |     | 🔉 🧑 คณะสัตวแพชเยตาสตร์                          | 5182                       | 791                 | 0      |                         |           |
|                          |     | 🛯 🧑 คณะอักษรศาสตร์                              | 0                          | 413                 | 0      |                         |           |
|                          |     | 🗈 🧄 คณะเภสัยศาสตร์                              | 0                          | 762                 | 0      |                         |           |
|                          |     | 🔉 👧 คณะเศรษฐศาสตร์                              | 21201                      | 471                 | 0      |                         |           |
|                          |     | > กลายแน่งที่มีสาสตร์                           | 7942                       | 3808                | 0      |                         |           |
|                          |     | 🗈 🏡 บัณฑ์ดวิทยาสย                               | 0                          | 81                  | 0      |                         |           |
|                          |     | 🖌 🏠 วิทยาลัยประชายรศาสตร์                       | 4322                       | 313                 | 0      |                         |           |
|                          |     | วิทยาลัยประชากรศาสตร์                           | 4322                       | 313                 | 1      |                         |           |
|                          |     | ด้ายบริหาร จปก                                  | 0                          | 0                   |        |                         |           |
|                          |     | ด้านวิชาการ รปก                                 | 0                          | 0                   |        |                         |           |
|                          |     | 🖌 🏡 วิทยาลัยปีโตรเลี้ยมและปีโตรเคมี             | 2343                       | 382                 | 0      |                         |           |
|                          |     | 🖌 📄 วิทยาสับปิโตรเสียมและปิโตรเคมี              | 2088                       | 255                 | 1      |                         |           |
|                          |     | . สำขอริหาร อย่                                 | 0                          | 0                   |        |                         |           |
|                          |     | 📄 อานคลัง                                       | 20                         | 9                   | 2      |                         |           |
|                          |     | งานจัดการกลางและกรัพยากรบุตคล วป                | 0                          | 13                  |        |                         |           |
| 🧧 งานสารบรรณ             | 1   | น้อมูลหน่วยงาน คลัวและหมป์                      | corralData                 | a document inspecto | i -    | g gatewayData           |           |

รูปที่ 8-27 รายงานประหยัดกระดาษ

ผู้ใช้งานสามารถออกรายงานในรูปแบบ excel โดยการกดปุ่ม [excel]

#### การคำนวณ

หนังสือแต่ละฉบับมีการนับจำนวนแผ่นกระดาษ โดยนับจากจำนวนแผ่นของหนังสือดำเนินการและเอกสารที่ส่งมา ด้วยทั้งหมด สมมุติให้เป็น X แผ่น จากนั้นคำนวนดังต่อไปนี้

- O จำนวนหนังสือ คำนวนจากจำนวนหนังสือทุกประเภทที่สร้างขึ้นในช่วงเวลาที่กำหนด
- O จำนวนประหยัดกระดาษ คำนวนจากจำนวนสำเนาในการส่งออกหนังสือ มีวิธีการคำนวนดังนี้
  - การส่งแบบตามลำดับ คิดเป็น 1 สำเนา ประหยัดกระดาษ X แผ่น
  - การส่งแบบกระจาย ประหยัดกระดาษ X\* Y โดย Y เป็นจำนวนสำเนาซึ่งเท่ากับจำนวน
     หน่วยงานหรือบุคลากรที่แจกจ่ายออกไป

#### ตัวอย่าง

หนังสือรับฉบับหนึ่ง ประกอบด้วยตัวหนังสือต้นเรื่องมี 1 แผ่น และสิ่งที่ส่งมาด้วยแสดงรายละเอียดของเนื้อหาอีก 9 แผ่น รวมทั้งสิ้น 1+9 = 10 แผ่น

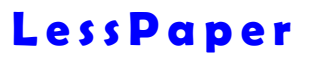

เมื่อเจ้าหน้าที่นำเข้าหนังสือรับ และลงรับเรียบร้อย ขั้นแรกส่งให้ผู้บริหารสั่งการ โดยส่งให้ผู้บริหาร 3 ท่านเพื่อสั่งการตามลำดับ ขั้นตอนนี้ประหยัดกระดาษ 1 ชุด = 10 แผ่น ต่อมา เจ้าหน้าที่กระจายส่งให้หน่วยงานภายใน 20 หน่วย ขั้นตอนนี้ประหยัดกระดาษ 20 ชุด = 200 แผ่น ต่อมา เจ้าหน้าที่กระจายส่งให้ผู้บริหารคณะโดยตรงอีก 15 ท่าน ขั้นตอนนี้ประหยัดกระดาษ 15 ชุด = 150 แผ่น รวมจำนวนแผ่นที่ประหยัดจากการดำเนินการหนังสือฉบับนี้ = 10 + 200 + 150 = 360 แผ่น
บพี่

เมื่อใช้งานระบบสารสนเทศไปได้ระยะเวลาหนึ่ง จำนวนข้อมูลในระบบจะเพิ่มมากขึ้น การสอบถามข้อมูลต่างๆใน อดีตเป็นเรื่องที่จำเป็นอย่างยิ่ง

LessPaper มีระบบสอบถามข้อมูล ซึ่งช่วยให้ผู้ใช้งานสามารถค้นหาข้อมูลเดิมที่ดำเนินการและจัดเก็บอยู่ ในระบบ โดยสามารถสอบถามตามข้อมูลสำคัญต่างๆ

เจ้าหน้าที่สารบรรณสามารถเรียกใช้ระบบสอบถาม ด้วยการเลือกเมนูงาน สอบถาม จากหน้าหลักงานสารบรรณดัง แสดงในรูปที่ 9-1 โดยโปรแกรมจะแสดงหน้าจองานสอบถามดังแสดงในรูปที่ 9-2

| สารบรรณ                                          |                                                                  |
|--------------------------------------------------|------------------------------------------------------------------|
| 🎳 สร้างหนังสือส่ง   🎳 สร้างหนังสือรับ   🎳 สร้างห | เน้งสือศำสัง   🤤 สอบถาม   🚍 รายงาน   🖏 รายงานสถิติ   🌇 ติดตามงาน |
| 🚭 Refresh                                        | หนังสือรับ : รอลงทะเบียนรับ 🕨 ดำเนินการ 📢 ส่งคืน                 |
|                                                  | รูปที่ 9-1 การเรียกใช้ระบบสอบถาม                                 |

หน้าจองานสอบถาม ประกอบด้วย 3 ส่วนหลักได้แก่

- เงื่อนไขการค้นหา ใช้สำหรับระบุเงื่อนไขในการค้นหาข้อมูล
- รูปแบบการสอบถาม ใช้แสดงรูปแบบการสอบถามแบบต่างๆที่ใช้งานบ่อย เจ้าหน้าที่บันทึกไว้เป็น รูปแบบการสอบถาม
- O ผลลัพธ์การสอบถาม ใช้แสดงผลการสอบถามจากเงื่อนไขที่ตั้งไว้

| Adata<br>Adata<br>Awenika<br>Awenika<br>Sabariwa | at store<br>at store<br>at store<br>at store | 2 X X      | Andrease -<br>Andrease -<br>Andrease - | 1750F)<br>1450F1 | ของงายจะ<br>เนื้อนไข<br>() มีปลุ่มคโตร่อมตาร์งที่สาม (<br>() มีปลุ่มคโตรเมตาร์งบ (ANO) | soend 💌  | <ul> <li>Conservations of</li> <li>Septeme</li> <li>mathematicalization</li> <li>mathematicalization</li> </ul> | 00                                                    |                                 |                                                                                                    |
|--------------------------------------------------|----------------------------------------------|------------|----------------------------------------|------------------|----------------------------------------------------------------------------------------|----------|----------------------------------------------------------------------------------------------------|-------------------------------------------------------|---------------------------------|----------------------------------------------------------------------------------------------------|
| ร่อมูลไห<br>ประการนี้เสี                         | A: sloopti<br>las                            | * ,        | ช่มวันที่:<br>ประเภทเลขทัพร์เลือเ      | ootof 🗄          | E hetes                                                                                | 1        | 2                                                                                                    |                                                       |                                 |                                                                                                    |
| Contra Contra                                    |                                              |            |                                        |                  | ab Darm an                                                                             | Sublavia | 0                                                                                                    | of epileurubeak                                       |                                 |                                                                                                    |
| เลขร้างปีเพีย                                    |                                              | sectores . | Taxantects                             | shawneada        | ef nondet                                                                              | decosts  | der 7                                                                                                    | ະໜຸມສຳ <del>ຍ</del>                                   | enhern                          | สุดสาย                                                                                                    |
| 2451/2557                                        | 08/10/2557                                   | 01846/2557 | 30(102557                              | พระสังสายนอง     |                                                                                        | and      | ระบบสร้างสาวการการการการการการการการการการการการการก                                                            | รว่าเพิ่ม ค.ศ. 57 ณ โรงพระกังสองการการเลยเรือกไหม่ ร  | สารปราชินกิจต่องหว่ายใจไม่ปลายร | GENIOR INSPECTION AND AND AND AND AND AND AND AND AND AN                                                                                                    |
| es 051213010                                     | 19092557                                     | 016910567  | 221992567                              | พระสะอายางละ     | esuconstrated                                                                          | 104      | เรียนสาราชนิสทร์เป็นสาราชสีสสช - 1463602567 เป                                                                  | ร้ญ ของสาสพราจารปรายและหนังหรือ จินสาริกร่างปันอ      | หวงนำภาพหรายในเว็บนหรือส่อ      | to un colorido paratal                                                                                                    |
| AB 4000((0);0/2                                  | 19/05/2557                                   | 00013/2557 | 103/09/2007                            | edalerrosan      |                                                                                        | 614      | รารีสถารแสนอนสามราชทางเครื่องรางมัดร้องสาม                                                                      | สีสถารมสมสารทางการเหลืองราชสสารการสี                  | แห่งเสียงหายน                   | terreret for a                                                                                                    |
| 1001213/010                                      | 1009/2557                                    | 00014(2557 | 1 15/092557                            | พรือสี่สุดายามก  | inscrimental l                                                                         | - 244    | ถึงสีรับแพรร์เร่าสึกอบระดับสื่อ - 143102557 พ                                                                   | แต่ง นายและประโกร์ ของเรือ โรดงต่องระ สีละและป        | test                            | to us colocited summind                                                                                                    |
| 41.051213010                                     | 0009/2557                                    | 01685(2557 | 1 10/09/2557                           | บริสาทธิสต       | HEADERNISHTARE                                                                         | 1718     | นี้สารฉรุนางส์ใสน์ บุรนวล อันภาพระ                                                                              | ายสปับ และสาวรี ชีดาชอสหารสุปัตร์ จุษณะด สาวสรอ       | ส่วงนำสารสุขยามในวัฒนหมังสือ    | wanted stants                                                                                                    |
| 1058/2057                                        | 14/11/2057                                   | 1050/2507  | 14/112557                              | -defensite       | analgebraichted an                                                                     | sid      | ersternengeersterne dat \$200 to. e                                                                             |                                                       | 4++++++#(39.m.ts.57)            | รศ.ษะสิรธิร จินอาสาวรั                                                                                                    |
| dwsi 377342567                                   | 25/03/2587                                   | 00073/2557 | 1 17/092557                            | vision and the   |                                                                                        | 194      | ของสรีบคลากรับสังกัดเป็นวิทธากร -                                                                               |                                                       |                                 | โดยระเทศสะเขาเหล่าใหญ่ท                                                                                                    |
| es 0503(2)/s 148                                 | 17/29/2557                                   | 017310557  | / 38/092567                            | พระสิมหายามต     | สาขานใบบายและและการธุล                                                                 | 114      | เอาสารสานต่องขึ้นบายของสนอชัฐแรมจี พลเล่กร่าย                                                                   | สารสารสารแหน่บนกระจะสะบบรู้แนวส์ พละละบ่ายๆ           | สวงนำเทาตรงานในเรื่อนหรือต้อ    | สารในระบบการประเทศเหตุ                                                                                                    |
| abeu 0772/2657                                   | 2603/2557                                    | 0002212557 | 1 \$7:092567                           | +disferencie     |                                                                                        | - 24     | manthe and fallen -                                                                                             |                                                       |                                 | Investmenterantismenue laute                                                                                                    |
| ADCPR82014/01                                    | 15692557                                     | 01726/2557 | 30/092557                              | MEREPHINES       |                                                                                        | shi      | sai 🦱 nrwitti Alli Asia-Ocea. s                                                                                 | อะรัญร่ามรายระบาทางการาศั 495 Asia-Oceani             | ส่งอำเหตุระการในโอการอิงใจ      | ประกอบน้ำกาสระพบริเวณฑาสะป                                                                                                    |
| 4000/2557                                        | 3009/2557                                    | 01750/2557 | / 02/102557                            | westakeen        |                                                                                        | 216      | แต่ 🍊 ตามหลังชิเวชวิทธา น                                                                                       | สอด้อส่วงนำการวิชาสุสัตาสตรีเสียวชวิทยา 1 สม.57       | สมพร้ายจะการในโรรมชมิสล         | ารสายหน้าหมายคว                                                                                                    |
| na 0405.4/1.09                                   | 01/01/2557                                   | 00024/2517 | 1 17/09/2587                           | พรือสืบคายามต.   | navleyine to insetaponti                                                               | สามพิสต  | 1 รากสรรมสะเรียกการสร้                                                                                          | มากการกละในการใสไม่สะดารการกลาย                       |                                 | theory and a second second sec |
| ne 0400-4/5 99 - 2                               | 01/01/0567                                   | 00026/2557 | 1 17/092557                            | พระสังหางรงก     | HEWERYSINA 14 (ARIDONTO                                                                | สามพิสต  | ม่ายการกระบวงการส่งเรื่องรางการการการการการการการการการการการการการก                                            |                                                       | สดงชิงกาศ                       | ปลังหาราชวงการผสง                                                                                                    |
| #1 0517 050 7                                    | 09/09/2557                                   | 01727/2567 | 30/092557                              | ารนักสือสายของ   |                                                                                        | 104      | ของข้อขวงค์กลากระร้างการองระ ข                                                                                  | นเรียงขวามส่วนหลากระดำรับการมายพวามรู้สามปฏิบั        | ส่งหม้ายาดพรามในเวียนหมือสือ    | รองของสีสำครัฐกากระณะเอกายสา                                                                                                    |
| es 0512 13/01128                                 | 05/10/2557                                   | 01762/2557 | 06/102567                              | หรือสืบสารณา     | наскирный                                                                              | inf      | เริ่มสาหารรับสารรับสาย - 14835/2517 เป                                                                          | ใญ รองศาสตราจารยังกรองการยิมพระ อตรอสวอกรัพมี         | Monitivelian G3 late a minim    | te un referente l'estrettui                                                                                                    |
| steet late miss 5                                | 19/08/2557                                   | 01733(2567 | 30/992557                              | nararnafiatee    |                                                                                        | 204      | ขอสัยหมัญสาการโครงการกระหรือปฏิบัติการสน ข                                                                      | แล้งเหลือรูเจ้าก่านใจรอกหลวยแจ้งปฏิบัติการเสียสา      | ฟองจำการเหราะในเรื่อนหรือสื่อ   | Stormastationsoneradione 1                                                                                                    |
| n# 0405.4/3 99 - 6                               | 01052557                                     | 00030/2557 | 1 17/20/2567                           | <b>HEADANDAR</b> | neudopEnana (wolira)                                                                   | สระทัศล  | ประกอบของการส่วงร้องการครื่องสมบบการป                                                                           | สถางสารสุดร้างทางเรื่องสารการเรื่องสารการการ          | viouture.                       | ubarrenesser-receivable                                                                                                    |
| n# 0405 4rs 69 - 3                               | 01/01/2557                                   | 00027/0557 | 17/09/2567                             | งระโลการนอง      | indicitizationa va (venchaya)                                                          | สารเพิสส | ประการกระหวงการครับสื่องการครับสองกระทาง. ป                                                                     | มการกระหระสมเร็จแรง hockstammered                     | dedurs                          | diservatorraniti                                                                                                    |
| na 04054/3.69 - 1                                | 01/01/2557                                   | 00029(2557 | 1 17/09/2557                           | พระสังการของ     | emittylinana (emiroon)                                                                 | สามพัสต  | ขังการการการการกลังเรื่องวิทางครื่องกลากการ                                                                     | ันการการการการสินใจหรือสารสลิมคณกระการแ               |                                 | sharmannaan                                                                                                    |
| Better                                           | 15/09/2557                                   | 017282557  | 30/092567                              | งและการเลือ      |                                                                                        | 1944     | ระความสนุดการพัวสราสังสุด และจัญเสารมงาน ร                                                                      | เดราของเดราะที่ประวงในช่วงในส่วนในสาวใหญ่เข้าร่วมรายป | พังหน้าการพรายในเวืองหนึ่งต้อ   | นายปนาหมุรัหลากการและเส่น                                                                                                    |
| 4806/2557                                        | 30092557                                     | 01764/2557 | / 06/102557                            | หนิงสือสังการ    | สมายหาวิทยาสต                                                                          | and      | แต่สร้องกลางการสิงหรือกระการสาวมหาวิทยาสี                                                                       | และสื่อสะเลสารประการเสียงหมองการสะการการใจประสภา      | สวงนำการทราบในเวียนหนึ่งคือ     | สายหน้าหมายให้เราสือ                                                                                                    |
| RS 051213/01141                                  | 03/10/2557                                   | 01758/2557 | 06/102557                              | สตรัฐอาการณา     | Anacessic Andres                                                                       | 386      | เริ่ญภาพระโอกษณีเป็นประกอริสภาพ เช่าส่วนประชุ. ป                                                                | ชิมู รองศาสตราจารยังรอนอาหยังชื่องคิดดี ประเทศไฟไ     | Aprilmino URQuee a united A     | าด าน เกรื่องสำนักรรมสนุมิ                                                                                                    |
| #\$ 0512 13/01139                                | 01/10/2557                                   | 017590557  | 06/102557                              | พรือสัมสาธริน    | enacempinated                                                                          | 194      | สนุรริจัไห้ไข้สะกะพี - 164280567 ม                                                                              | Actalinaussissigdense das Scientific Piogra           | Wawahwalas Colo                 | อส ขด เหรือออีกดี ร่วมสงสันธ์                                                                                                    |

รูปที่ 9-2 หน้าจองานสอบถาม

ผู้ใช้งานสามารถสอบถามข้อมูลด้วยการระบุข้อความหลัก (Keyword) โดยระบบ LessPaper จะใช้ข้อความหลักนี้ ไปสืบค้นในระบบ โดยค้นหาข้อความดังกล่าวจากช่องข้อมูลดังต่อไปนี้

- O จาก
- O เรื่อง
- 0 เรียน
- O รายละเอียด

โดยทั่วไป ช่องรายละเอียดจะเป็นการสรุปเนื้อหาของหนังสือแต่ละฉบับ เน้นการระบุว่าหนังสือเกี่ยวข้องกับ ใคร ทำอะไร ที่ไหน เมื่อไร

หากทดลองระบุข้อความ "ขอนแก่น" ลงในช่องคีย์เวิร์ด และกดปุ่ม [สอบถาม] โปรแกรมจะหาหนังสือที่ มีคำว่า "ขอนแก่น" ในช่องข้อมูลทั้ง 4 และแสดงผลดังแสดงในรูปที่ 9-3

ดังนั้น หากเจ้าหน้าที่บันทึกข้อมูลหนังสือในช่องข้อมูลรายละเอียดได้อย่างเหมาะสม การสอบถามด้วยคีย์ เวิร์ดนั้นจะช่วยให้การค้นหาหนังสือเบื้องต้นได้ง่ายขึ้น

| discillant       |                |            |                                                                                                    |                |                                                                                                    |         | · · ·                                                                                                    |                                                                           |                                                                                                    |                                          |                                                                                                    |
|------------------|----------------|------------|----------------------------------------------------------------------------------------------------|----------------|----------------------------------------------------------------------------------------------------|---------|----------------------------------------------------------------------------------------------------|---------------------------------------------------------------------------|----------------------------------------------------------------------------------------------------|------------------------------------------|----------------------------------------------------------------------------------------------------|
| 64.54            | -              |            |                                                                                                    |                |                                                                                                    |         |                                                                                                    |                                                                           |                                                                                                    |                                          |                                                                                                    |
| -61 1            | + Gunning      | -          |                                                                                                    |                | Territy                                                                                                    | animian | solution .                                                                                                    |                                                                           |                                                                                                    |                                          |                                                                                                    |
| elewisian.       | with states in | 1          | Hugoda: -                                                                                                    | 1961           |                                                                                                    |         | was Canoritado da                                                                                                    |                                                                           |                                                                                                    |                                          |                                                                                                    |
| Hentago          | nation in      | (M)        | windows :                                                                                                    | ruki           | Constant and the second second                                                                                                    | (COK)   |                                                                                                    |                                                                           |                                                                                                    |                                          |                                                                                                    |
| stational        | en singer      | 175        | inspage:                                                                                                    | elets (        | ······································                                                                                                    | 01      |                                                                                                    |                                                                           |                                                                                                    |                                          |                                                                                                    |
| ปอนุตรีน         | S: sintan      |            | Weeleste.                                                                                                    | E3 hatro       | 6dul 🖂                                                                                                    |         |                                                                                                    |                                                                           |                                                                                                    |                                          |                                                                                                    |
| ารมากการเป็น     | la:            | ie sis     | manifedala                                                                                                    |                | *                                                                                                    |         |                                                                                                    |                                                                           |                                                                                                    |                                          |                                                                                                    |
|                  |                |            |                                                                                                    |                | 2                                                                                                    | 1       |                                                                                                    | and an international                                                      |                                                                                                    |                                          |                                                                                                    |
|                  |                |            |                                                                                                    |                | 2 ROUTE                                                                                                    | MARGARY |                                                                                                    | disfeptication                                                            |                                                                                                    |                                          |                                                                                                    |
| และสิ่งสมใจ      | tulvdala       | unfartu    | Twoments .                                                                                                    | ประการสอสัล    | weedor                                                                                                    | therm   | 410                                                                                                    | đa                                                                        | รายสมมัด                                                                                                    | สาเร็จการ                                | getony .                                                                                                    |
| THAPSIDARC       | 1009/2557      | 01729/2557 | 30090(2557                                                                                                    | wiedan uman    |                                                                                                    | 104     | สมารณชาติสารณ์                                                                                                    | Francia Difference or elegenter in prime trat                             | กละชื่อเป็นหน้าและเป็นสาย เป็นสาย                                                                                                    | สระเบิดาจจรากใบเว็บระหนังไล              | รายกล่ะ พระสิบาลผู้ก้ายส                                                                                                    |
| #una.0010557     | 1109/2567      | 0101902557 | 14/10/2557                                                                                                    | พระสังงานของ   |                                                                                                    | Belg    | 15สพาชกาลกรองพระกษะก่น                                                                                                    | เสียมพิญร่ามเป็นวิทยากหลังสะ                                              | ในวันที่ 14 พ.ก. 67 ณ พ่อะประชุม เชิ่ม 4 โองหยาบาเลกร                                                                                                    | สินสีวิที่สวามระบบใน                     | สมารายการโรงกรารกล                                                                                                    |
| 0924/2557        | 03/11/2557     | 00949557   | 03/11/2557                                                                                                    | พระสิมหายหลก   | in hearsourcefore                                                                                                    | sinā    | สมารถานในหาวิทยาสิย คณ                                                                                                    | ขอกับของ มีสื่อและหนึ่งใจการที่ สมเกิดสีไหล                               | พระต้อริวาออ นิสิตแหละใรแบบทรี่ สมเกิดทั่วาย เพียสป.                                                                                                    | รสพ.สัสสะหรับระสาชาวสินร์มาระสะ          | พระพ สมเอกษ์ เรียกเอาส                                                                                                    |
| #105147.12.4     | 08100557       | 010440057  | 2010/2557                                                                                                    | wedawaaaa      |                                                                                                    | Reiz    | wenterendossewite.                                                                                                    | ของแต่สีไปกับการแกรรับสือสองมีหนังสองจะ                                   | total an a standard the terminal                                                                                                    | Relatives URD samplings                  | the vine was in a short                                                                                                    |
| 100661/2557      | 05/11/2557     | 01933/2557 | 05/11/2557                                                                                                    | ante Baileave  |                                                                                                    | and .   | HELEUKOIEHTIIHHE SAFT                                                                                                    | ให้รู้ปฏิปลิการในมาใหละสุธ ไปปฏิปลิการต่างจิตาวี.                         | ปหัญชีสถางวินมหาวิทยาลัง ไรไปซีฮลิสาพต่างร่องรัด                                                                                                    | เสียง อ.เครียงศักดิ์ พราย (05 ค.ย. 57)   | ALC: N                                                                                                    |
| #\$ 051213/012   | 2010/2557      | 01928/2007 | 05/11/257                                                                                                    | windumstan     | Petersonauted                                                                                                    | and     | and a shrand multiplication of the                                                                                                    | shipe we with weat the two weat and the second second                     | . โหว้าาระสมสะครามร่วยผลกร้องกลาย (สุนครายสะครายส่ง                                                                                                    | (To a k 00)mitation (05 k o 07)          | hear a constant and a set of the                                                                                                    |
| 1058/2557        | \$31102567     | 1058/2557  | 13/11/2657                                                                                                    | visidationan   | ne bearsoekryters                                                                                                    | shie    | สามารถสายหน้าการในอาจสาทย                                                                                                    | <ul> <li>ขอส่วสัวสุรีการการหลือให้ไปผู้บีสีวาม 24 ส่วสังกัน 78</li> </ul> | ขอส่งสังกับรายการกลับไปปฏิบัติภาพ ณ พังสังกัด รด ขอ                                                                                                    | ดัสมุรางวอกเรียงพรายาสระมะกิจ (14        | อสามหาศักร์ไข จันสาริกษ์                                                                                                    |
| #\$ 051213/017   | 13/11/2557     | 01982/2557 | 15/110/57                                                                                                    | wakasunan      | essentioneed                                                                                                    | 554     | สมาร์การสายสายคราม                                                                                                    | ะชัญอาจาหรือหกดีเป็นโทรากร - Iess 00067/2551                              | งชัยรู รองสามัคราจายประเทศกรียกถึงอสิทธิ์ ประเทศไนส์                                                                                                    | AnnimussuR0 are a mostral (1             | NAMER INSORT AV AT                                                                                                    |
| \$099/2357       | 0112/2557      | 1099/2557  | 01/12/2557                                                                                                    | พระสังสารกระด  | en betreastread se                                                                                                    | shi     | une alranderedametre                                                                                                    | ขอสงสวรารการสมรับประวัติสราย ณ ส่งสังกัด 2.5                              | ขอส่วดัวร่าสายการกลับใส่ปฏิธีสิ่งาน ณ ต่อสื่อกัด 2.59                                                                                                    | สราสารณ์การวิธารโลยสาสสาสสาสาร           | รสารสุดีรรัก จึงดารีกษ์                                                                                                    |
| 1194/2557        | 2812/2557      | 1194/2557  | 29/12/2557                                                                                                    | władamosan     | AN INSURATION AND                                                                                                    | and     |                                                                                                    | สินค้ามหายให้เป็นการศึกษามน แพร่วมคืออสาสตร์                              | รับสีรับแทงได้เกินการสีนขอม ณ หน่ายสีออสาสสร้าง                                                                                                    |                                          | *มหารีรับมนรุงธุณาล                                                                                                    |
| #\$ 05167.2.15/  | 1512/2557      | 92226/2557 | 26/12/2557                                                                                                    | พร้อมีสมารถเอก | UR WALLAND CHIMMAN                                                                                                    | sind    | สายรังกับสอ สอ แกล้งวิทธา                                                                                                    | รองนุมิตินออาหาในอิงกัดเป็นไฟอาหา พพ ร่งสิทธิ์ สิท                        | ของรุงมีสิงคล หกร้องสิ่งสิ่งร้างร้างการรายสงค์ สั่งราย                                                                                                    | สัตน ช่วงหว่างร่วย 165 (29 8 8 57)       | ส่วงนำลาดวิชา โละ คอ นา                                                                                                    |
| 0031/2158        | 08012558       | 0031/2558  | 09012558                                                                                                    | NEEDLEVER      | Analysialaphrated wa                                                                                                    | sind    | สมารถการประหาวิทยาลัย คระ                                                                                                    | ถึงมีรับและหนึ่งร่างรับการมีกระบรม ณ พร้วยสีลอสาสตร์                      | รับสีขณะหนึ่งร่างการมีกราชม ณ พระมมใจสารสะทั่ง                                                                                                    | สวหน่ายายวิชาสัตยสาสตร์ คนบนสายค         | अंग्रे प्राप्त मेहाईत प्रेडवाहित्स                                                                                                    |
| ## 05147.2.13/_  | 10120657       | 00008/2668 | 06/01/0688                                                                                                    | westansesan    | ACTIVITY OF A COMPLEX OF                                                                                                    | sing.   | rendowe hears amounted                                                                                                    | รมหรือมูลอาจสุดอินอินอาหุ                                                 | לעלים איז איז איז איז איז איז איז איז איז איז                                                                                                    | Ann mu treoro (07 n = 50)Ary cany.       | สาหน้าสายให้ก่อน ออามาร                                                                                                    |
| #1 051213/000    | 1901/2558      | 0083/2558  | 19/01/2558                                                                                                    | พรือสีสตายนอง  | Satistical and the second second seco | 254     | สมเตรียมการการการการการการการการการการการการการก                                                                                                    | งธินุอาจากปนพหมีปันวิทยากร - พยุธ 30014/2558                              | เชิญ รองการคราจารร่างขนพระปรุงศักดิ์ ศักญร์แห่งเป็น                                                                                                    | เขียน ทั่วหน้าหน่วย NS (20 ธ.#.58)       | se un unioañsé sissend                                                                                                    |
| 9004562558       | 12010355       | 98759558   | 15/01/2558                                                                                                    | window w       | CONC. NUTRINIA                                                                                                    | all a   | are obcardernainmeetry                                                                                                    | Triguigder nöhmen finn de Stulpher meneeret.                              | The support of point if you find it was not been seen to                                                                                                    | winders museum cost sizes (19.3.*        | De lin bents sents                                                                                                    |
| 11 44 0014 7 3 1 | 1301/2008      | 01302008   | 2/4/1/2008                                                                                                    | VSCHARTON      |                                                                                                    | 200     | TANK I DIRECTORY                                                                                                    | HILLING WE AND PARAMY MEDDINE EDWARD                                      | President and Panalya Medicine Editori (2).                                                                                                    | NUM SETTING THE SECOND POLICE & R.50)    | NUMERAL OF THE OWNER OF THE OWNER OWNER OWNER OWNE OWNER OWNER OWNER OWNER OWNER OWNE OWNER OWNER OWNE O |
| 44 0012 130018   | 1302/2500      | 340509200  | 13/22/2000                                                                                                    | utilization    | enducember seaf les                                                                                                    | 100     | and an and a second second sec | statifies als tests used distant from a f                                 | 15-10 run was 2500 seems we gather theatrin.                                                                                                    | And the back of the back of the second   | stran July Sectors                                                                                                    |
| 019012000        | 000302558      | 0100/2000  | OCATION IN COLUMN IN COLUM | window rough   | and and an and an                                                                                                    | alad    | and a second and a second second second                                                                                                    | desarchinetes in a shift of the shift of the                              | deservice in the second second second second                                                                                                    | where Cold an experience further billing | and the subsection of                                                                                                    |
| 0005-0568        | 01040558       | 1006/0648  | 0104068                                                                                                    | utidantene.    | anafalidanation as                                                                                                    | alad    | talianan frantfrante an                                                                                                    |                                                                           | and a mail for the line of the and a transmission                                                                                                    | Ten dominate fundamental famous          | na nu farfa faunteni                                                                                                    |
| 0412/2/58        | 2905/2558      | 0412/2568  | 29/05/21/58                                                                                                    | 10000000000    | and international sectors                                                                                                    | sind    | สร้างการในการในการใน                                                                                                    | solately manufal built farm a substants                                   | sound of the second of the second of the sec | an mail Adu/29 w o.581                   | a valide cuestand                                                                                                    |
| 003452588        | 2004/2558      | 084105588  | 2606/2018                                                                                                    | winfinfrom     | anauswanaid                                                                                                    | and     | เหลาะสะการณ์แรกประการคะ                                                                                                    | ให้ผู้ปฏิบิลิงาเป็นเหาให้เอาสักไปปฏิบิลิงาเล้าเชื่องปี                    | ให้ 25 และเป็นผู้เกิดสายการ ชื่อเอริโป้ สำเภานั่ว ผู้น่าย                                                                                                    | den www.invine Pad Soryuar a the         | งการใจการพากตารอย่                                                                                                    |
|                  |                |            |                                                                                                    |                |                                                                                                    |         |                                                                                                    |                                                                           |                                                                                                    |                                          |                                                                                                    |
| 1000000          |                | 1000       |                                                                                                    |                |                                                                                                    |         |                                                                                                    |                                                                           |                                                                                                    |                                          |                                                                                                    |

รูปที่ 9-3 ค้นหาข้อมูลด้วย keyword "ขอนแก่น"

เจ้าหน้าที่สามารถสอบถามข้อมูลโดยระบุเงื่อนไขตามช่องข้อมูลต่างๆ ได้ด้วย ยิ่งไปกว่านั้นสามารถระบุได้พร้อม กันถึง 3 ช่อง

ในตัวอย่างแสดงในรูปที่ 9-4 แสดงการค้นหาหนังสือที่เกี่ยวข้องกับคีย์เวิร์ด "ขอนแก่น" และในช่อง ข้อมูลเรื่องมีคำว่า "วิทยากร" โดยเงื่อนไขทั้งสองที่ใช้ค้นหานั้นเป็น "มีข้อมูลทั้งหมดที่ระบุ (AND)"

|                                             | ดียัเวีร์ด                                                                                | : ขอบแก่น                                                                        |                                                                                  |                                                                                  |                                                                                   | ານອນເ                                | ขด: เฉพาะหน่วยงานนี้ 🌱                                                                                                    | ສີ່ວຽນແມນ                                                                                                    |
|---------------------------------------------|-------------------------------------------------------------------------------------------|----------------------------------------------------------------------------------|----------------------------------------------------------------------------------|----------------------------------------------------------------------------------|-----------------------------------------------------------------------------------|--------------------------------------|----------------------------------------------------------------------------------------------------|----------------------------------------------------------------------------------------------------|
|                                             | ด้นหาข้อมูล                                                                               | : เรื่อง                                                                         | ~                                                                                | <b>ต่าข้อมูล</b> :                                                               | วิทยากร                                                                           | ເຈື່ອນໃນ                             |                                                                                                    | ทะเบียนหนังสือรับ 🙁 🤤                                                                                                    |
|                                             | ศันหาข้อมส                                                                                | : ข้อมูล                                                                         | ~                                                                                | ศ่าข้อมล:                                                                        | ระบด่า                                                                            | 🔿 มีข้อมูลไดข้อ                      | มลหนึ่งที่ระบ (OR)                                                                                                    | หะเบียบหนังสือส่ง 📿 🖨                                                                                                    |
|                                             |                                                                                           |                                                                                  |                                                                                  |                                                                                  |                                                                                   | <ol> <li>มีขอบูลทั้งหว</li> </ol>    | เดที่ระบุ (AND)                                                                                                    |                                                                                                    |
|                                             | ขอบุลคนทา                                                                                 | : DEDIN                                                                          | 1031                                                                             | ดาขอบุล:                                                                         | ระบุตา                                                                            |                                      |                                                                                                    |                                                                                                    |
|                                             | น่อมูลวันท์                                                                               | : ນໍລນຸດ                                                                         | ~                                                                                | ปวงวันที่:                                                                       | จากวันที่ 🖾                                                                       | ถึงวันที่                            | 12                                                                                                    |                                                                                                    |
|                                             | ประเภทหนังสือ                                                                             | :                                                                                | ช ประเ                                                                           | ภทเลขที่หนังสือ:                                                                 |                                                                                   | *                                    |                                                                                                    |                                                                                                    |
| ] เฉข                                       | เท็ทนังสือ                                                                                | วันที่หนังสือ                                                                    | เลขที่ลงรับ                                                                      | วันเวลาลงวับ                                                                     | ประเภทหนังสือ                                                                     | ขั้นความเร็ว                         | alu                                                                                                    | เรื่อง                                                                                                    |
| Curb.                                       | IN NWOME                                                                                  | 101110000                                                                        | COLD FLORE VIL                                                                   | Julia laste                                                                      | บสังสีวอาเมวอ                                                                     | slo <sup>6</sup>                     | Secondary and a second second se | C180                                                                                                    |
| - AL. 1                                     | 43 081/2657                                                                               | 15/00/2557                                                                       | 01810/2567                                                                       | 14(10)2557                                                                       |                                                                                   |                                      | CONTRACT THE DATE OF CONTRACT AND DEPEND                                                                                                    | เรียบเพ็ดเร่าหลัวบิทยากรพิสษ                                                                                                    |
| au.)<br>A5 (                                | MD.081/2557<br>0512 13/012                                                                | 15/09/2557<br>29/10/2557                                                         | 01819/2557                                                                       | 14/10/255/<br>05/11/2557                                                         | หนังสือภายนอก                                                                     | 1/04                                 | จพำลงกรณ์มหาวิทยาลัย คณะแพทยศา.                                                                                                    | เรียนเข็ญร่วมเป็นวิทยากรดิเศษ<br>เชิยเอาจารยันทาย์เป็นวิทยากร - less 00018/2557                                                                                                    |
| สน.)<br>คร.(<br>คร.(                        | Ma.081/2557<br>0512.13/012<br>0514.7.1.2.4                                                | 15/09/2557<br>29/10/2557<br>08/10/2557                                           | 01819/2557<br>01928/2557<br>01844/2557                                           | 14/10/2557<br>05/11/2557<br>20/10/2557                                           | หนังสือภายนอก<br>หนังสือภายนอก                                                    | ปกตี<br>ปกตี                         | เรงพยาบาลกรุงเขตของและ<br>จุฬาลงกรณ์มหาวิทยาลัย คณะแพทยศา.<br>บทาวิทยาลัยขอนแก่น                                                                                                    | ເຮີຍພະອົດຮ່ວມເປັນວິທຍາກອາລິສາສ<br>                                                                                                    |
| สน.<br>คร (<br>คร (<br>คร (                 | M3.081/2557<br>0512.13/012<br>0514.7.1.2.4<br>0512.13/012                                 | 15/09/2557<br>29/10/2557<br>08/10/2557<br>13/11/2557                             | 01819/2557<br>01928/2557<br>01844/2557<br>01982/2557                             | 14/10/2557<br>05/11/2557<br>20/10/2557<br>13/11/2557                             | หนังสือภายนอก<br>หนังสือภายนอก<br>หนังสือภายนอก<br>หนังสือภายนอก                  | ปกติ<br>ปกติ<br>ปกติ                 | เรงพยายาเขาสูงรงทระออมสาย<br>จุฬาลงกรณ์มหาวิทยาลัย คณะมหทยศา<br>บทาวิทยาลัยของแก่น<br>จุฬาลงกรณ์มหาวิทยาลัย คณะแพทอศา.                                                                                                    | เรียมเร็ญร่วมเป็นที่ที่มากสพิศร<br>เขียู่อาจากขั้นหายไปในวิทยากร-less 00018/2557<br>ของบุวิธีให้อำรายการในสังภัตรไปบริทยากร<br>เข้ญอาจารมั่นหายไปใบวิทยากร-less 00067/2557                                                                                                    |
| สน.<br>  คร (<br>  คร (<br>  คร (<br>  คร ( | NE 081/2557<br>0512 13/012<br>0514 7 1 2 4<br>0512 13/012<br>0514 7 2 18/                 | 15/09/2557<br>29/10/2557<br>08/10/2557<br>13/11/2557<br>16/12/2557               | 01819/2557<br>01928/2557<br>01844/2557<br>01982/2557<br>02228/2557               | 14/10/2557<br>05/11/2557<br>20/10/2557<br>13/11/2557<br>26/12/2557               | หนึ่งสือภายนอก<br>หนึ่งสือภายนอก<br>หนึ่งสือภายนอก<br>หนึ่งสือภายนอก              | ปกติ<br>ปกติ<br>ปกติ<br>ปกติ         | เรงพยายาเพรารถุงเพรารถุงเพรารถูก<br>จุฬาลงกรณ์มหาวิทยาลัย คณะแพทยศา<br>มหาวิทยาลัยของแก่น<br>จุฬาลงกรณ์มหาวิทยาลัย คณะแพทยศา<br>ภาควิชาโสต คอ นาลึกวิทยา ม.ขอนแก่น                                                                                                    | เรียนเข็ญร่วมเป็นวิชายากสินสะ<br>เห็ญฉาจากขันเทาย์เป็นวิทยากร - Jess 00018/2557<br>ขอลมุปติไท้ทั่วราปการในสังคัดเป็นวิทยากร<br>เป็ญฉาจานขันเทาย์เป็นวิทยากร - Jess 00087/2557<br>ขออนุมีมีบุคลากรในสังคิดเป็นวิทยากร นหรุ่งคิดใต้ ศิวาบุวิณน์ จะหว่า                                      |
| au.<br>45 (<br>45 (<br>45 (<br>45 (<br>45 ( | NE.081/2557<br>0512.13/012<br>0514.7.1.2.4<br>0512.13/012<br>0514.7.2.18/<br>0514.7.2.18/ | 15/09/2557<br>29/10/2557<br>08/10/2557<br>13/11/2557<br>16/12/2557<br>16/12/2557 | 01819/2557<br>01928/2557<br>01844/2557<br>01982/2557<br>02226/2557<br>00008/2558 | 14/10/2557<br>05/11/2557<br>20/10/2557<br>13/11/2557<br>26/12/2557<br>06/01/2558 | หนังสือภายนอก<br>หนังสือภายนอก<br>หนังสือภายนอก<br>หนังสือภายนอก<br>หนังสือภายนอก | ปกติ<br>ปกติ<br>ปกติ<br>ปกติ<br>ปกติ | เจลของมามากรุงเทษอนแทน<br>จุฬาลงกรณ์มหาวิทยาลัย คณะแพทธศา<br>มหาวิทยาลัยสอนแก่น<br>จุฬาลงกรษณ์มหาวิทยาลัย คณะแพทธศา<br>กาศวิชาโสต ความาลึกวิทยา มูขอนแก่น<br>คณะแพทธศาสตร์ มหาวิทธาลัยสอนแก่น                                                                                                    | เรียนเข็ญร่วมเป็นวิชาภาคลิเสซ<br>. เริ่มถูกจากรับเททซ์เป็นวิทยากร - less 00018/2557<br>ขลอมูม์ดิไท้ทำราะก่าวในสังกิลเป็นวิทยากร<br>. เรียญลาจากรับเททซ์เป็นวิทยากร - less 00087/2557<br>ขออมูม์ดินุคลากรับสังกิดเป็นวิทยากร นหรู่งศึกดี ที่วานวัฒน์ ระหว่า<br>ขลอมูม์ดินุคลากรับในวิทยากร |

รูปที่ 9-4 ค้นหาหนังสือด้วยคีย์เวิร์ด 2 คำ

แต่หากระบุเงื่อนไขที่ใช้ค้นหาเป็นแบบ "มีข้อมูลใดข้อมูลหนึ่งที่ระบุ (OR)" จำนวนรายการที่ได้จะมากขึ้น ดูได้จาก จำนวนหน้าของผลลัพธ์ถึง 9 หน้า ดังแสดงในรูปที่ 9-5

| คียเวิร์ค          | ขอนแก่น       |             |                      |                | ขอบเ                                                                                                    | ขด: เฉพาะหน่วยงานนี้ 🎽            | ซื้อรูปแบบ                                                        |
|--------------------|---------------|-------------|----------------------|----------------|----------------------------------------------------------------------------------------------------|-----------------------------------|-------------------------------------------------------------------|
| ค้มหาข้อมูล        | : เรื่อง      | *           | ต่าข้อมูล:           | วิทยากร        | เงื่อนใน                                                                                                    |                                   | ทะเบียนหนังสือรับ 🙁 🤤                                             |
| ค้นหาข้อมูล        | : ช้อมอ       | *           | ต่าข้อมูล:           | ระบศา          | 🖲 มีข่อมูลใดข่อ                                                                                                    | เมลหนึ่งที่ระบ (OR)               | ทะเบือนหนังสือสง 🝳 🖨                                              |
| ອັດນາວດຳແທ         | ( interest    | ~           | datain               |                | 🔿 บีซ์อมูลทั้งหม                                                                                                    | เลทีระบุ (AND)                    |                                                                   |
| บอยังคมหา          | : ขอบุล       |             | พามอปิจ:             | ระบุตา         | la contra contra c |                                   |                                                                   |
| บ้อนูลวันที        | : ช่อมุด      | *           | น่วงวันที่:          | จากวินที 🛄     | เกิงวันที                                                                                                    |                                   |                                                                   |
| ประเภทหนังสือ      | :             | ~           | ประเภทเลขที่หนังสือ: |                | *                                                                                                    |                                   |                                                                   |
|                    |               |             |                      |                |                                                                                                    | อนการ เคลียร์เงือบใบ              | ปันทึกรูปแบบไหม่                                                  |
| เดขที่หนังสือ      | วันที่หนังสือ | เลขที่ลงรับ | วันเวลาดงรับ         | ประเภทหนังสือ  | ขึ้นความเร็ว                                                                                                    | an                                | เรื่อง                                                            |
| lwu.3773/2557      | 26/03/2557    | 00023/255   | 17/09/2557           | หนังสือภายนอก  | ปกลั                                                                                                    | ผ่ายการพยาบาล โรงพยาบาลจุฬาลงกร   | สม์ ขอนมีคับคลากรในสังกัดเป็นวิทยากร                              |
| hານ.0772/2557 ມີ   | 26/03/2557    | 00022/255   | 17/09/2557           | หนังสือภายนอก  | ปกติ                                                                                                    | ฝ่ายการหยาบาล โรงหยาบาลจุฬาลงกร   | ณ์ ขอนมัติบุคลากรในสังกัดเป็นวิทธากร                              |
| ns 0512.13/01128   | 03/10/2557    | 01762/255   | 67 06/10/2557        | หนังสือภายนอก  | ปกติ                                                                                                    | จฬาลงกรณ์มหาวิทยาลัย คณะแพทยศา    | เ เชิญอาจารย์แพทย์เป็นวิทยากร - 14635/2557                        |
| HAPS 1 038/2       | 12/09/2557    | 01729/255   | 30/09/2557           | พบังสื่อภายบอก | ปกลั                                                                                                    | สบาคมบริบาลผู้ป่วยระยะทำย         | test ขอเชิญเช้าร่วมประชุมวิชาการประจำปี สมาคมบริบาลผู้ป่วยระ      |
| lwu.0771/2557      | 26/03/2557    | 00021/255   | 17/09/2557           | หนังสือทายนอก  | ปกลี                                                                                                    | สำอากรพอาบาล โรงพอาบาลจุฬาลงกร    | หน้ ขอนูมัติบุตตากรในสังกัดเป็นวิทยากร                            |
| dwu.3775/2557      | 26/03/2557    | 00040/255   | 18/09/2557           | หนังสือภายนอก  | ปกติ                                                                                                    | ฝายการพบาบาล โรงพบาบาลจฬาลงกร     | ณ์ ขอนมิดีบุคลากรในสังกัดเป็นวิทยากร                              |
| ฝพบ.3774/2557 มี   | 26/03/2557    | 00039/255   | 7 18/09/2557         | หนังสือภายนอก  | ปกติ                                                                                                    | ฝ่ายการพยาบาล โรงพยาบาลจุฬาลงกร   | ณ์ ขอนุมัติบุคลากรในสังกัดเป็นวิทยากร                             |
| สธ 0303/3146       | 26/03/2557    | 00041/255   | 18/09/2557           | หนังสือภายนอก  | ปกติ                                                                                                    | โรงพยาบาลนพรัตนราชธานี            | ขอเรียนเชิญเป็นวิทยากร                                            |
| สธ 0305/912 (      | 01/03/2557    | 00011/255   | 7 20/08/2557         | หนังสือภายนอก  | ปกติ                                                                                                    | โรงพยาบาลราชวิถี                  | ขอเรียนเชิญเป็นวิทยากร                                            |
| ศธ 0512.13/01131 ( | 03/10/2557    | 01761/255   | 06/10/2557           | หนังสือภายนอก  | ปกติ                                                                                                    | จุฬาลงกรณ์มหาวิทยาลัย คณะแพทยศา   | เชิญอาจารย์แพทย์เป็นวิทยากร - 14441/2557                          |
| ศธ 0517.0721/ศ     | 21/01/2558    | 0152/2558   | 28/01/2558           | หนังสือภายนอก  | ปกติ                                                                                                    | ภาควิชาศัลยศาสตร์ คณะแพทยศาสตร์คื | i ขออนุมัติบุคลากรในสังกัดของท่านเพื่อเป็นวิทยากร โครงการประชุม   |
| PI.87/2557         | 02/10/2557    | 01828/255   | 7 15/10/2557         | หนังสือภายใน   | ปกติ                                                                                                    | ภาควิชาศัลยศาสตร์ คณะทันดแพทยศา   | ขอเรียนเชิญข้าราชการในสังกัดเป็นวิทยากรบรรยายวิชาการ              |
| ศธ 0512.13/01174   | 10/10/2557    | 01815/255   | 7 13/10/2557         | หนังสือภายนอก  | ปกติ                                                                                                    | จุฬาลงกรณ์มหาวิทยาลัย คณะแพทยศา   | เชิญอาจารย์แพทย์เป็นวิทยากร - 16121/2557                          |
| ศธ 0512.13/01189   | 16/10/2557    | 01841/255   | 20/10/2557           | หนังสือภายนอก  | ปกติ                                                                                                    | จุฬาลงกรณ์มหาวิทยาลัย คณะแพทยศา   | เชิญอาจารย์แพทย์เป็นวิทยากร - 15070/2557                          |
| สน.ผอ.081/2557     | 15/09/2557    | 01819/255   | 7 14/10/2557         | หนังสือภายนอก  | ปกติ                                                                                                    | โรงพยาบาลกรุงเทพขอนแก่น           | เรียนเชิญร่วมเป็นวิทยากรพิเศษ                                     |
| ที่ พล 0032.109    | 22/10/2557    | 01894/255   | 30/10/2557           | หนังสือภายใน   | ปกติ                                                                                                    | โรงพยาบาลพุทธชินราช พิษณุโลก      | ขอความอนุเคราะหวิทยากร                                            |
| 0994/2557          | 03/11/2557    | 0994/2557   | 03/11/2557           | หนังสือภายนอก  | ปกติ                                                                                                    | จุฬาลงกรณ์มหาวิทยาลัย คณะแพทยศา   | ขอรับรอง นิสิตแพทย์เรื่องฤทธิ์ สมเกียรดิวีระ                      |
| ศธ 0514.7.1.2.4 (  | 08/10/2557    | 01844/255   | 20/10/2557           | หนังสือภายนอก  | ปกติ                                                                                                    | มหาวิทยาลัยขอนแก่น                | ขออนุมัติให้ข้าราชการในสังกัดเป็นวิทยากร                          |
| สตท.044/2557 (     | 07/10/2557    | 01842/255   | 20/10/2557           | หนังสือภายนอก  | ปกติ                                                                                                    | สมาคมศัลยแพทย์ทั่วไปแห่งประเทศไท  | ขออนุมัติบุคลากรในสังกัดเป็นวิทยากร                               |
| 1021/2557          | 10/11/2557    | 1021/2557   | 10/11/2557           | หนังสือภายนอก  | ปกติ                                                                                                    | จพาลงกรณ์มหาวิทยาลัย คณะแพทยศา    | ขอเปลี่ยนแปลงวิทยากรบรรยาย                                        |
| 1002/2557          | 04/11/2557    | 1002/2557   | 04/11/2557           | หนังสือภายนอก  | ปกติ                                                                                                    | จุฬาลงกรณ์มหาวิทยาลัย คณะแพทยศา   | ขออนุมัติลาเข้าร่วมประชุมและเป็นวิทยากร ณ ต่างประเทศของ นพ.       |
| R5 0512.13/012 (   | 04/11/2557    | 01926/255   | 05/11/2557           | หนังสือภายนอก  | ปกติ                                                                                                    | จุฬาลงกรณ์มหาวิทยาลัย คณะแพทยศา   | เชิญอาจารย์แพทย์เป็นวิทยากร - 14052/2557                          |
| ที่ 00660/2557 (   | 05/11/2557    | 01933/255   | 05/11/2557           | หนังสือสั่งการ | ปกติ                                                                                                    | คณะแพทยศาสตร์ จุฬาฯ               | ให้ผู้ปฏิบัติงานในมหาวิทยาลัย ไปปฏิบัติงานต่างจังหวัด นพ.เกรียงศ์ |

รูปที่ 9-5 ค้นหาด้วยเงื่อนไขมากกว่าหนึ่งเงื่อนไขแบบ OR

เหตุผลที่ได้จำนวนรายการผลลัพธ์มาก เนื่องจากเป็นหนังสือที่มีคำว่า "ขอนแก่น" ในช่องข้อมูล ["จาก", "เรื่อง", "เรียน", "รายละเอียด"] ในช่องใดช่องหนึ่ง หรือ มีคำว่า "วิทยากร" ในช่อง "เรื่อง" ทั้งสองเงื่อนไขรวมกัน

LessPaper ได้จัดเงื่อนไขการสอบถามด้วยวันที่โดยให้กำหนดเป็นช่วงวันที่ โดยข้อมูลที่เกี่ยวกับวันที่ประกอบด้วย

- O วันที่หนังสือ
- วันเวลาลงรับ
- O วันที่สร้าง
- วันที่สิ้นสุด
- วันที่ครบกำหนด

นอกจากนี้ ยังมีช่องข้อมูลประเภทหนังสือก็ให้ผู้ใช้ระบุประเภทหนังสือในการสอบถาม ประกอบด้วย

- O หนังสือส่ง
- O หนังสือรับ
- O หนังสือคำสั่ง

โดยประเภทหนังสือแต่ละประเภท สามารถเลือกประเภทเลขที่หนังสือ ซึ่งใช้กำหนดกลุ่มเลขที่หนังสือต่างๆที่แต่ละ หน่วยงานตั้งค่าไว้

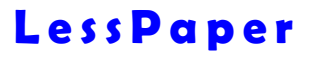

ตัวอย่างในรูปที่ 9-6 แสดงการสอบถามหนังสือรับที่ลงรับในช่วงวันที่ 18/02/57 และ 19/02/57

|                                                                                                    |                                                                                                    |                                                                                                    |                                                                                                    |                                                                                                    |                                                                                                    |                                                                                                    | 📥 รูปแบบการสอบถาม                                                                                                    |                                                                                                    |
|----------------------------------------------------------------------------------------------------|----------------------------------------------------------------------------------------------------|----------------------------------------------------------------------------------------------------|----------------------------------------------------------------------------------------------------|----------------------------------------------------------------------------------------------------|----------------------------------------------------------------------------------------------------|----------------------------------------------------------------------------------------------------|----------------------------------------------------------------------------------------------------|----------------------------------------------------------------------------------------------------|
| ดีย์เวิร์ด:                                                                                                    | ระบุล่า                                                                                                    |                                                                                                    |                                                                                                    |                                                                                                    | าเล                                                                                                    | แขต: ทุกหน่วยงานใต้สัง 🌱                                                                                                    | ชื่อรูปแบบ                                                                                                    |                                                                                                    |
| ค้นหาข้อมูล:                                                                                                    | : ข้อมูล                                                                                                    | *                                                                                                    | ค่าข้อมูล:                                                                                                    | ระบุศา                                                                                                    | เงื่อนไข                                                                                                    |                                                                                                    | ทะเบียนหนังสือรับ                                                                                                    |                                                                                                    |
| ด้นหาข้อมูล:                                                                                                    | : ป้อมูล                                                                                                    | *                                                                                                    | ต่าข้อมูล:                                                                                                    | ຄະນຸຄ່າ                                                                                                    | 🔿 มีข้อมุลใดร                                                                                                    | อมลหนึ่งที่ระบ (OR)                                                                                                    | ทะเบียนหนึ่งสือส่ง                                                                                                    | 00                                                                                                    |
| ข้อบูลดันทา:                                                                                                    | : ข้อมูล                                                                                                    | ~                                                                                                    | ด่าข้อมูล:                                                                                                    | ระวุษา                                                                                                    | 🗶 มขอมูลหงเ                                                                                                    | DENTELI (AND)                                                                                                    |                                                                                                    |                                                                                                    |
| ข้อมูลวันที่:                                                                                                    | : วันเวลาลงรับ                                                                                                    | *                                                                                                    | ช่วงวันที่:                                                                                                    | 18/02/2558                                                                                                    | 19/02/2558                                                                                                    | 13                                                                                                    |                                                                                                    |                                                                                                    |
| ประเภทหนังสือ:                                                                                                    | หนังสือรับ                                                                                                    | 👻 ประเภทเละ                                                                                                    | ยที่หนังสีล:                                                                                                    | 2558: เลขที่หนังสือรับ                                                                                                    | *                                                                                                    |                                                                                                    |                                                                                                    |                                                                                                    |
|                                                                                                    |                                                                                                    |                                                                                                    |                                                                                                    |                                                                                                    |                                                                                                    | สอบถาม                                                                                                    |                                                                                                    | ปันทึกรูปแบบใหม่                                                                                                    |
| วันเวลาลงรับ เ                                                                                                    | ເລຍທີ່ລຸງຈັນ =                                                                                                    | เลขที่หนังสือ                                                                                                    | วินที่หนังสีร                                                                                                    | จาก                                                                                                    |                                                                                                    | เรื่อง                                                                                                    |                                                                                                    | ดำเน็นการ                                                                                                    |
|                                                                                                    |                                                                                                    |                                                                                                    |                                                                                                    |                                                                                                    |                                                                                                    |                                                                                                    |                                                                                                    |                                                                                                    |
| 18/02/2558 0                                                                                                    | 0283/2558                                                                                                    | รวศท.พิ.ศษ 001/                                                                                                    | 28/01/255                                                                                                    | 8 ราชวิทยาสอศัลอเ                                                                                                    | เพทย์แห่งประเทศไร                                                                                                    | ย ขอเซีญบุคลากรในสังกัดเป็นวิทย                                                                                                    | ากร และเข้าร่วมประชุมวิชาการส่วน                                                                                                    | เรือน พิวหน้าหน่วย G2,อ.ศุกตุกษ์ (19.ก.พ.                                                                                                    |
| 18/02/2558 0<br>18/02/2558 0                                                                                                    | 0283/2558<br>)284/2558                                                                                                    | รวศท.พิ.ศษ 001/<br>รวศท.พิ.ศษ 012/                                                                                                    | 28/01/255<br>28/01/255                                                                                                    | 8 ราชวิทยาสัยศัลอะ<br>8 ราชวิทยาสัยศัลอะ                                                                                                    | เพทย์แห่งประเทศไร<br>เพทย์แห่งประเทศไร                                                                                                    | ย ขอเชีญบุคลากรในสังกัดเป็นวิทย<br>ย ขอเชิญบุคลากรในสังกัดเป็นวิทย                                                                                                    | າກร ແລະເข้าร่วมประชุมวิชาการส่วน<br>າກร ແລະເຫົາร่วมประชุมวิชาการส่วน                                                                                                    | เรือน พิวหน้าหน่วย G2,อ.ศุกยุกษ์ (19.ก.พ.<br>เรียน พิวหน้าหน่วย G3 และ อ.นฏิล(19.ก.พ.                                                                                                    |
| 18/02/2558 (<br>18/02/2558 (<br>18/02/2558 (                                                                                                    | 0283/2558<br>0284/2558<br>0285/2558                                                                                                    | รวศท.พิ.ศษ 001/<br>รวศท.พิ.ศษ 012/<br>สุดี 235/2558                                                                                                    | 28/01/255<br>28/01/255<br>17/02/255                                                                                                    | 8 ราชวิทยาสัยศัลยเ<br>8 ราชวิทยาสัยศัลยเ<br>8 ภาควิชาสุลิศาสตร์                                                                                                    | เพทย์แห่งประเทศไร<br>เพทย์แห่งประเทศไร<br>-ันรีเวชวิทยา คณะแ                                                                                                    | ข ขอเซิญบุคลากรในสังกัดเป็นวิทย<br>ย ขอเซิญบุคลากรในสังกัดเป็นวิทย<br>ขอส่งแหทย์ประจำบ้านอนุสาขาวิ                                                                                                    | ากร และเข้าร่วมประชุมวิชาการส่วน<br>ากร และเข้าร่วมประชุมวิชาการส่วน<br>ชาเวชศาสตร์เชิงกรานสตรี และศัลย                                                                                                    | เรือน ทั่วหน้าหน่วย G2,อ.ดุลดุกษ์ (19.ค.ศ.<br>เรียน ทั่วหน้าหน่วย G3 และ อ.ณ์อูล(19.ค.ศ.<br>เรือน ทั่วหน้าหน่วย URO (19.ค.ศ.58)                                                                                                    |
| 18/02/2558         0           18/02/2558         0           18/02/2558         0           18/02/2558         0           18/02/2558         0                                                                                                    | 0283/2558<br>0284/2558<br>0285/2558<br>1285/2558                                                                                                    | ราคท.พิ.ศษ 001/<br>ราศท.พิ.ศษ 012/<br>สุติ 235/2558<br>ศร 0512 2 10/0                                                                                      | 28/01/255<br>28/01/255<br>17/02/255<br>17/02/255                                                                                            | 8 ราชวิทยาลัยศัลย<br>8 ราชวิทยาลัยศัลย<br>8 ภาควิชาสูลิศาสคร์<br>8 สำนักบริหารเทคโ                                                                                                    | เพทย์แห่งประเทศไห<br>เพทย์แห่งประเทศไห<br>-ันรีเวชวิทยา คณะแ<br>นโลยีสารสนเทศ                                                                                            | <ol> <li>ขอเฉียบูบุคลากรในสังกัดเป็นวิทย</li> <li>ขอเป็ญบุคลากรในสังกัดเป็นวิทย</li> <li>ขอส่วนพทย์ประจำบ้านอนุสาขาวิะ</li> <li>ขอส่วนพทย์ประจำบ้านอนุสาขาวิะ</li> </ol>                                                                                                    | ากร และเข้าร่วมประชุมวิชาการส่วน<br>เกร และเข้าร่วมประชุมวิชาการส่วน<br>ชาเวชศาสตร์เชิงกรานสตรี และศัลย<br>เน่วยศัลยศาสตร์หลอดเสือด                                                                                                    | เรือน หัวหน้าหน่วย G2,อ.ศุภติษย์ (19.ก.พ.<br>เรือน หัวหน้าหน่วย G3 และ อ.นฏิต(19.ก.พ.<br>เรือน หัวหน้าหน่วย URO (19.ก.พ.58)<br>เรือน หัวหน้าหน่วย G2 คุณการ์นี้ และ อ.คอ                                                                                                    |
| 18/02/2558         0           18/02/2558         0           18/02/2558         0           18/02/2558         0           18/02/2558         0           18/02/2558         0                                                                                                    | 0283/2558<br>0284/2558<br>0285/2558<br>0286/2558<br>0286/2558<br>0287/2558                                                                               | รวศท.พิ.ศษ 001/<br>รวศท.พิ.ศษ 012/<br>สุดี 235/2558<br>ศร 0512.2.10/0<br>19/2558                                                                           | 28/01/255<br>28/01/255<br>17/02/255<br>17/02/255<br>17/02/255                                                                               | 8 ราชวิทยาสอศัลอะ<br>8 ราชวิทยาสอศัลอะ<br>8 ภาควิชาสูติศาสตร์<br>8 สำนักบริหารเทคโ<br>8 ศูนย์วิทยาการวิจัย                                                                                                    | เพทย์แห่งประเทศไร<br>เพทย์แห่งประเทศไร<br>-บริเวชวิทยา คณะแ<br>นโลยีสารสนเทศ<br>แหกยศาสตร์                                                                               | <ol> <li>ขอเฉียงบุคลาครในสังกัจเป็นวิทย<br/>ขอเว็ญบุคลาครในสังกัดเป็นวิทย<br/> ขอส่งแหทย์ประจำบ้านอนุสาขาวิ;<br/>ขอใช้พื้นที่สำหรับรัดทำโสมเหลง<br/>ขอเรียนเชิญเป็นอาจารย์ที่ปรึกชา</li> </ol>                                                                                                    | ากร และเข้าร่วมประชุมวิชาการส่วน<br>ากร และเข้าร่วมประชุมวิชาการส่วน<br>ชาเวชศาสตร์เชิงกรานสตรี และตัลย<br>หน่วยศัลยศาสตร์หลอดเสือด<br>หม่วยศัลยศาสตร์หลอดเสือด<br>หยองผู้เข้าอบรมระยะสั้นหลักสุดร "กา                                                                                                    | ເອີ້ຍນ ຫັວຫນ້າຫນັນ G2 ລ.ຊຸດຄຸດໜ້ (10.ຄ.ສ.<br>ເອັ້ຍນ ຫັວຫນ້າຫນັນ G3 ແລະ ລ.ນຊົງລ(19.ຄ.ສ<br>ເອັ້ຍນ ຫັວຫນ້າຫນັນ URO (10.ຄ.ສ.58)<br>ເອັ້ຍນ ຫັວຫນ້າຫນັນ G2.ຄຸດເກາວີນ ແລະ ລ.ຄດ<br>ລ.ຮະນຸດໃຫ້ ລ.ຫຼຸລົສ(18.ຄ.ສ.58),ຮ່ວຄົນສຸນຍັນ.                                                                                                    |
| 18/02/2558 (<br>18/02/2558 (<br>18/02/2558 (<br>18/02/2558 (<br>18/02/2558 (<br>18/02/2558 (<br>19/02/2558 (<br>19/02/25) (<br>19/02/2558 (<br>19/02/2558 (<br>19/02/2558 (<br>19/02/2558 (<br>19/02/2558 (<br>19/02/2558 (<br>19/02/2558 (<br>19/02/2558 (<br>19/02/2558 (<br>19/02/2558 (<br>19/02/2558 (<br>19/02/2558 (<br>19/02/2558 (<br>19/02/2568 (<br>19/02/2568 (<br>19/02/2568 (<br>19/02/2568 (<br>19/02/2568 (<br>19/02/2568 (<br>19/02/258 (<br>19/02/258 (<br>19/02/258 (<br>19/02/258 (<br>19/02/258 (<br>19/02/258 (<br>19/02/258 (<br>19/02/258 (<br>19/02/258 (<br>19/02/258 (<br>19/02/258 (<br>19/02/258 (<br>19/02/258 (<br>19/02/258 (<br>19/02/258 (<br>19/02/258 (<br>19/02)) (<br>19/02/258 (<br>19/02)) (   | 0283/2558<br>0284/2558<br>0285/2558<br>0285/2558<br>0287/2558<br>0287/2558<br>0288/2558                                                                  | รวศท.พิ.ศษ 001/<br>รวศท.พิ.ศษ 012/<br>สุดี 235/2558<br>ศร 0512 2 10/0<br>19/2558<br>วิชาการ 230/2558                                                       | 28/01/255<br>28/01/255<br>17/02/255<br>17/02/255<br>17/02/255<br>18/02/255                                                                  | <ol> <li>ราชวิทยาลัยศัลย.</li> <li>ราชวิทยาลัยศัลย.</li> <li>ราชวิทาสุนิศัสธ.</li> <li>สานักบริหารเทคโ</li> <li>สุนย์วิทยาการวิจัย</li> <li>ผ่ายวิชาการ คณะ</li> </ol>                                                                                                    | เพทย์แห่งประเทศไห<br>- นริเวชวิทยา คณะแ<br>นโลยีสารสนเทศ<br>นเททยศาสตร์<br>นททยศาสตร์ จุฬาฯ                                                                              | ບ ບລະອົມບຸດຈາກຮ້ານສັงກຳເປັນວ້າຍ<br>ຍ ແລະບິດູບຸດຈາກອານສັงກຳເປັນວ້າຍ<br>ແ. ບລະບິດແທກບໍ່ປະຮ້ານ້ຳແລະແລາບານ<br>ນລະບິນກິ້ນທີ່ສຳນອີນຈຳກຳ ໂລະແທຈ າ<br>ບລະເຮັຍແພ້ຍູເປັນລາຈາງບໍ່ກິ່ນວ້າ<br>ບລະບິດແພ້ຍູເປັນລາຈາງບໍ່ກິ່ນວ້າ<br>ບລະບຸດງາດໄຫ້ນີລິດແທກບໍ່ຕົ້ນນີ້ທີ່ 5                                                                                                 | กร และเข้าร่วมประชุมวิชาการส่วน<br>กร และเข้าร่วมประชุมวิชาการส่วน<br>มาเวขลาลตร์เชิงกรานสตร์ และคัดย<br>หว่ายค้อยศาสตวิหออดเสือด<br>หรองผู้เข้าอบรมระยะสิ้นหลักสุดร "กา<br>ปีการศึกษา 2557 เข้าร่วมปลายุมไ                                                                                                    | ເອັ້ນນ ທັງຫນ້າຫມ່ານ G2, ລ.ຊຸກຄຸກຍ໌ (10, ຄ.ສ.<br>ເອັ້ນນ ທັງຫນ້າຫມ່ານ G3 ແລະ ລະເຊັ່ງລ.(19 ຄ.ສ<br>ເອັ້ນນ ທັງຫນ້າຫນ່ານ URO (10, ຄ.ສ.58)<br>ເອັ້ນນ ທັງຫນ້າຫນ່ານ G2, ຄຸແກາຈິນ ແລະ ລ.ຄ.<br>ຂອງລຸດໃຫ້ ອະນຸນັກ(18, ກ.ສ.58), ອົ່ນກັດຊຸມນີ?.<br>ເອັ້ນນາ ຈອງທັງຫນ້າກລະການ UG (20, ຄ. 58)                                                                                                    |
| 18/02/2558 (<br>18/02/2558 (<br>18/02/2558 (<br>18/02/2558 (<br>18/02/2558 (<br>19/02/2558 (<br>19/02/25) (<br>19/02/2558 (<br>19/02/2558 (<br>19/02/2558 (<br>19/02/2558 (<br>19/02/2558 (<br>19/02/2558 (<br>19/02/2558 (<br>19/02/2558 (<br>19/02/2558 (<br>19/02/2558 (<br>19/02/2558 (<br>19/02/2558 (<br>19/02/2568 (<br>19/02/2568 (<br>19/     | 0283/2558<br>0284/2558<br>0285/2558<br>0285/2558<br>0287/2558<br>0287/2558<br>0288/2558<br>1288/2558                                                     | ราคา พิ.ศษ 001/<br>ราศา พิ.ศษ 012/<br>สุดี 235/2558<br>ศร 0512 2 10/0<br>19/2558<br>วิชาการ 230/2558<br>วิชาการ 226/2558                                   | 28/01/255<br>28/01/255<br>17/02/255<br>17/02/255<br>17/02/255<br>18/02/255<br>17/02/255                                                     | <ol> <li>ราชวิทยาล้อส์ดอะ</li> <li>ราชวิทยาล้อส์ดอะ</li> <li>ราชวิทาสุนส์ดอะ</li> <li>กาควิชาสูมิสาสคร์</li> <li>สำนักปริหารเทคโ</li> <li>สุนย์วิทยาการวิจัย</li> <li>ผ่ายวิชาการ คณะ</li> <li>ฝ่ายวิชาการ คณะ</li> </ol>                                                                           | เพทย์แห่งประเทศไห<br>- ในริเวชวิทยา คณะแ<br>- ในริเวชวิทยา คณะแ<br>ในพทยศาสตร์<br>แททยศาสตร์ จุฬาฯ<br>แททยศาสตร์ จุฬาฯ                                                   | ย ขอเขียบคลาครในสังกัดเป็นวิทย<br>ขอเจ้ยอุบุคลากรในสังกัดเป็นวิทย<br>ขอส่งแททอัประจำบ้านอนุสาขาวิ<br>ขอเรื่อนเข้อมูเป็นอาจารอ์ที่ปรีกา<br>ขอเรื่อนเข้อมูเป็นอาจารอ์ที่ปรีกา<br>ขออนุภาณีหรือแหทงขั้นปีช้อ<br>ขออนุภาณีหรือในการแจ้วรายชื่อไ                                                                                                    | ากร และเข้าร่วมประชุมวิชาทารส่วน<br>ากร และเข้าร่วมประชุมวิชาทารส่วน<br>เขาเวชศาสตร์เชิงกรามสตรี และคัดย<br>เขาเวชศาสตร์เชิงกรามสตรี<br>และคุ้เข้าอบรมระยะสั้นหลักสุรศ "กา<br>ให้เหลือควา 2557 เข้ารวมปลายน<br>ได้หลือควารไม่ผ่านการศึกปฐมศี                                                                                                  | ເອັ້ຍນ ຫັວຫນ້າຫນ່າຍ G2 ລ.ຊຸດຄຸດສ໌ (19.ຄ.ສ.<br>ເອັ້ນນ ຫັວຫນ້າຫນ່າຍ G3 ແລະ ລ.ະເຊັ່ງລ.(19.ຄ.ສ<br>ເອັ້ນນ ຫັວຫນ້າຫນ່າຍ URO (18.ຄ.ສ.58)<br>ເອັ້ນນ ຫັວຫນ້າຫນ່າຍ G2 ລຸດແຕ່າວີ້ແລະ ລ.ຄ.<br>ລ.ຈະລຸມຄ້າມ ລ.ນູເວັ້ສ(18.ຄ.ສ.58), ຮ່ວະຄົນສຸມມີວີ.<br>ເອັ້ນນ ຮວດຫັວແນ້ກາດຂໍ້ນາຍ UG (20.ຄ.ສ.58)<br>ເວັ້ນນ ຮວດຫັວແນ້ກາດຂໍ້ນາຍ UG (20.ຄ.ສ.58)                                                                                                    |
| 18/02/2558 (<br>18/02/2558 (<br>18/02/2558 (<br>18/02/2558 (<br>18/02/2558 (<br>19/02/2558 (<br>19/02/258 (<br>19/02/258 (<br>19/02/258 (<br>19/02/258 (<br>19/02/258 (<br>19/02/258 (<br>19/02/258 (<br>19/02/258 (<br>19/02/258 (<br>19/02/258 (<br>19/02/258 (<br>19/02/258 (<br>19/02/258 (<br>19/02/258 (<br>19/02/258 (<br>19/02/258 (<br>19/02/258 (<br>19/02) (<br>19/02/258 (<br>19/02) (<br>19/02/258 (<br>1 | 0283/2558<br>0284/2558<br>0285/2558<br>0285/2558<br>0287/2558<br>0288/2558<br>0288/2558<br>0289/2558<br>0289/2558                                        | รวคาบสีเศษ 001/<br>รวคาบส์เศษ 012/<br>สุดี 235/2558<br>ศร 0512 2 10/0<br>19/2558<br>วิชาการ 230/2558<br>วิชาการ 226/2558<br>วิชาการ 237/2558               | 28/01/255<br>28/01/255<br>17/02/255<br>17/02/255<br>17/02/255<br>18/02/255<br>18/02/255<br>18/02/255                                        | <ol> <li>ราชวิทยาสอคัลอะ</li> <li>ราชวิทยาสอคัลอะ</li> <li>กาศวิชาสุติศาสตร์</li> <li>สานักบริหารเทคโ</li> <li>สุนย์วิทยาการวิสอ</li> <li>ผ่ายวิชาการ คณะ</li> <li>ผ่ายวิชาการ คณะ</li> <li>ร้องคณบดีค่ายนวิเ</li> </ol>                                                                            | เขทย์แห่งประเทศไห<br>- ิ่งริเวชวิทยา คณะแ<br>นโลยีสารสนเทศ<br>แททยศาสตร์<br>มหทยศาสตร์ จุฬาฯ<br>มหทยศาสตร์ จุฬาฯ<br>มหทยศาสตร์ จุฬาฯ<br>มหายศาสตร์ จุฬาฯ                 | ย ขอเขียบคลาครในสังกิจเป็นวิทย<br>ขอเจ้ยอุบุคลาครในสังกิจเป็นวิทย<br>ขอส่วนพทย์ประจำบ้านอนุสาขาวิ<br>ขอใช้พื้นที่ส่วนชายรัสกำโอนเหลา<br>ขอเรียนเชิญเป็นสาขารย์กิปได้<br>ขออบญาคโห้นสืดแหกษายั่งไปได้<br>ขออบญาคโห้นสืดแหรมขั้นปี<br>หลารณาหวัยเมือในการแจ้งรายชื่ออาจารย์ที่<br>ห้ารรณาหมายงายรายชื่ออาจารย์ที่                                        | กร และเข้าร่วมประชุมวิชาการส่วน<br>กร และเข้าร่วมประชุมวิชาการส่วน<br>ธาวชลาสตร์เชิงกรามสตรี และคัดย<br>เข่วยลือเขาสตร์หลอดเรือด<br>เซองผู้เข้าอบรมระยะสิ้นสดีกสุด**ก<br>มีการศึกษา 2557 เข้าร่วมปลามุน<br>เสชมกลปลาย ปีการศึกษา 2557<br>เศษภาคปลาย ปีการศึกษา 2557                                                                           | ເອັ້ນນ ທັງຫນ້າຫນ່າຍ G2 ລ.ຊຸດຄຸດໜ້ (19.ຄ.ສ.<br>ເອັ້ນນ ທັງຫນ້າຫນ່າຍ G3 ແລະ ລ.ນຊົງລ(19.ຄ.ສ.<br>ເອັ້ນນ ທັງຫນ້າຫນ່າຍ URO (18.ຄ.ສ.58)<br>ເອັ້ນນ ທັງຫນ້າຫນ່າຍ G2 ຄຸດເຄາງນີ້ ແລະ ລ.ຄ.<br>ດາອະດຸດໃຫ້ ລ.ນູນີ້ຫ(18.ຄ.ສ.58), ຣຳອົນຊົນນີ້?.<br>ເອັ້ນນ ຮວດທັງທະນຳລາຊກັບ UG (20.ຄ.ສ.58)<br>ເອັ້ນນ ຮວດທັງທະນຳລາຊກັບ UG (20.ຄ.ສ.58)                                                                                                    |
| 18/02/2558 (<br>18/02/2558 (<br>18/02/2558 (<br>18/02/2558 (<br>18/02/2558 (<br>19/02/2558 (<br>19/02/25) (<br>19/02/2558 (<br>19/02/25) (<br>19/02/25) (   | 0283/2558<br>0284/2558<br>0285/2558<br>0285/2558<br>0287/2558<br>0288/2558<br>0288/2558<br>0288/2558<br>0289/2558<br>1290/2558                           | รวคารสังสร 001/<br>รวคารสังสร 012/<br>สุดี 235/2558<br>ศร 0512 2 10/0<br>19/2558<br>วิชาการ 230/2558<br>วิชาการ 226/2558<br>วิชาการ 237/2558               | 28/01/258<br>28/01/258<br>17/02/258<br>17/02/258<br>17/02/258<br>18/02/258<br>18/02/258<br>18/02/258<br>18/02/258                           | <ol> <li>ราชวิทยาสอคัลอะ</li> <li>ราชวิทยาสอคัลอะ</li> <li>ราชวิทยาสขติสอะ</li> <li>สานกบริหารเทคโะ</li> <li>สุนบริหารเทคโะ</li> <li>สุนบริหารเทคโะ</li> <li>สุนบริหารเกคร์</li> <li>สายวิชาการคณะ</li> <li>ส่วยวิชาการคณะ</li> <li>รองคณะมีสายบริเ</li> <li>ส่วยวิชาการคณะ</li> </ol>              | เพทย์แห่งประเทศไร<br>ในริเวชวิทยา คณะแ<br>นโอยีสารสนเทศ<br>แททยศาสตร์<br>แททยศาสตร์ จุฬาฯ<br>เททยศาสตร์ จุฬาฯ<br>เกรรมการศึกษาฯ<br>เกรรมการศึกษาฯ                        | ย ขอเขียบคลาครในสังกิจเป็นวิทย<br>ขอเจ้ยอุบุคลากรในสังกิจเป็นวิทย<br>ขอส่งแพทบ่ประจำบ้านอนุสาขาวิ<br>ขอให้พื้นที่สำหรับรัสดากโอนเพรา<br>ขอสร้อนเข้าดูเป็นสาจการยักปรักชา<br>ขอสอนอากไห้มีสิตสาหาย์ขั้นไห้ 5<br>ขอลงวามร่วมมือในการแจ้งรายชื่ออาการยัง<br>ยินยันกำหนดการสำหรับกรรมการ                                                                   | กร และเข้าร่วมประชุมวิชาการส่วน<br>กร และเข้าร่วมประชุมวิชาการส่วน<br>ชาวชลาสตร์ซิงกรานสตรี และคัดย<br>เข่วยสิจยศาสตร์หลอดเสือด<br>เซองผู้เข้าอาชมรชยสั้นสิทธุ์สา "กา<br>ปีการศึกรุษา 2557 เข้าร่วมปลายุไม<br>เสิดที่ดาลว่าจะไม่ผ่านการศึกษฏิบัติ<br>เสีดหลีกลาย ปีการศึกษา 2557<br>สตบสัมชาชย์เพื่อส่งเมือกนุลอยเช้า                         | ເອັ້ນ ທັງຫນ້າຫນ່າຍ G2 ລ.ຊຸດຄຸດຄະ້ (19.ຄ.ສ.<br>ເອັ້ນບ ທັງຫນ້າຫນ່າຍ G3 ແລະ ລ.ນຄູ່ຄ(19.ຄ.ສ.<br>ເອັ້ນບ ທັງຫນ້າຫນ່າຍ URO (19.ຄ.ສ.58)<br>ເອັ້ນບ ທັງຫນ້າຫນ່າຍ G2 ຄຸດເຄາງຈີ ແລະ ລ.ຄອ<br>ລະລະລູດໃຫ້ ລ.ນຸລີສາ (3.ຄ.ສ.58), ອໍລະຄົນຊາຍນີ້.<br>ເອັ້ນບ ສວດກັງກະນຳລາວກ່າຍ UG (20.ຄ.ສ.58)<br>ເອັ້ນບ ສວດກັງກະນຳລາວກ່າຍ UG (20.ຄ.ສ.58)<br>ເອັ້ນບ ສວດກັງກະນຳລາວກ່າຍ ບໍລິການສາກ,<br>ນຳງຫນ້າງກາດ້າຍນ້ຳສະລະກອງ ລັງນາຮານ (20.ຄ.                                                                               |
| 18/02/2558 (<br>18/02/2558 (<br>18/02/2558 (<br>18/02/2558 (<br>18/02/2558 (<br>19/02/2558 (<br>19/02/258 (<br>19/02/2   | 0283/2558<br>0284/2558<br>0285/2558<br>0285/2558<br>0286/2558<br>0286/2558<br>0286/2558<br>0289/2558<br>0289/2558<br>0289/2558<br>0290/2558<br>0291/2558 | รวศารณิศษ 001/<br>รวศารณิศษ 012/<br>สุดี 235/2558<br>ศร 0512 2 10/0<br>19/2558<br>5ชาการ 230/2558<br>5ชาการ 226/2558<br>5ชาการ 237/2568<br>5ชาการ 228/2558 | 28/01/258<br>28/01/258<br>17/02/258<br>17/02/258<br>17/02/258<br>18/02/258<br>18/02/258<br>18/02/258<br>18/02/258<br>18/02/258<br>18/02/258 | <ol> <li>ราชวิทยาสอคัลอะ</li> <li>ราชวิทยาสอคัลอะ</li> <li>ราชวิทยาส์แค้ลอะ</li> <li>สานโกบริหารเทคโ</li> <li>สุนย์วิทยาการวิลเอะ</li> <li>ส่ายวิชาการคณะ</li> <li>ส่วยวิชาการคณะ</li> <li>รองคณะบิส์หายหว่างคณะ</li> <li>ส่วยวิชาการคณะ</li> <li>ส่วยวิชาการคณะ</li> <li>ส่วยวิชาการคณะ</li> </ol> | เพทย์แห่งประเทศไร<br>(มริเวชวิทยา คอมะแ<br>นโลยีสารสนเทศ<br>แททยศาสตร์<br>แททยศาสตร์ จุฬาฯ<br>เททยศาสตร์ จุฬาฯ<br>เกรรมการก็กษาฯ<br>แททยศาสตร์ จุฬาฯ<br>แททยศาสตร์ จุฬาฯ | ย ขอเขียบคลาครในสังกัตเป็นวิทย<br>ขอเขียบคลาครในสังกัตเป็นวิทย<br>ขอส่งแพทย์ประจำบ้านอนุสาขาวิ<br>ขอส่งขนเขียนปีของส่งทาโสมเทจา<br>ขอเรียนเขียนปีขณิมอาจารย์ที่ปรีกรา<br>ขอลของแข่งแก้หนิสิตเกษาย์ที่หมีที่ 5<br>ขอลวามว่ามนี้อนิการแห้งยายชื่อส<br>พิจารณาทยนหวยเราย์ชื่ออาจารย์ที่<br>ยื่อมัยในกับหมายการสำหรับกรรมการ<br>ขอเขียบรรยมคณะกระบาทายให้เ | กร และเข้าร่วมประชุมวิชาการส่วน<br>กร และเข้าร่วมประชุมวิชาการส่วน<br>ชาวชลาสตร์ซิงกรานสตริ และคัดย<br>เข่วยสิจยศาสตร์หลอดเลือด<br>หรองผู้เข้าอบรมระยะสิ้นหลีกสุดๆ "กา<br>ปีการศึกษา 2557 เข้าร่วมปลายนี้<br>เลขภาคปลอย ปีการศึกษา 2557<br>เลขภาคปลอย ปีการศึกษา 2557<br>สมเชิมภายนี้เพื่อคือเลือกบุคละเข้า<br>เราสกสุดอนหายศาสตร์บิณฑิต ระยะ | ເອັ້ນ ທັງຫນ້າຫນັນ G2 ລ.ຊຸດຄຸດອ້ (19.ຄ.ສ.<br>ເອັ້ນນ ທັງຫນ້າຫນັນ G3 ແລະ ລ.ນຄູ່ອ(19.ຄ.ສ.<br>ເອັ້ນນ ທັງຫນ້າຫນັນ URO (19.ຄ.ສ.58)<br>ເອັ້ນນ ທັງຫນ້າຫນັນ G2.ຄຸແຄາວີນີ້ ແລະ ອ.ຄ.ອ<br>ອະໜຸດທີ່ນີ້ ລ. ນູນີ້ສາ(18.ຄ.ສ.58), ອໍເລີ້ແຜນນີ້.<br>ເອັ້ນນ ອອຫງ້ານນັກສາລະນາ UG (20.ຄ.ສ.58)<br>ເອັ້ນນ ອຸດນັ້ນມາກາລະນາ UG (20.ຄ.ສ.58)<br>ເອັ້ນນ ອຸດນັ້ນມາກາລະກາຍ UG (20.ຄ.ສ.58)<br>ເອັ້ນນ ອຸດນັ້ນນັກສາລະນາ UG (20.ຄ.ສ.58)<br>ເອັ້ນນານັ້ນກາລົງນຳລັດສະຫາອົນດານແລະນາ,<br>ເອັ້ນນານັ້ນກາລົງນຳລັດສະຫາອົນດານແລະນາ, |

รูปที่ 9-6 สอบถามหนังสือรับตามช่วงวันที่

ในกรณีที่เงื่อนไขสอบถามที่ตั้งไว้ใช้งานบ่อย เราสามารถจัดเก็บเงื่อนไขดังกล่าวไว้เป็นรูปแบบการสอบถาม เพื่อ เรียกใช้งานในภายหลัง การจัดเก็บทำได้ดังขั้นตอนแสดงในรูปที่ 9-7

- กดปุ่ม [บันทึกรูปแบบใหม่] โปรแกรมจะแสดงหน้าจอให้ระบุชื่อรูปแบบการสอบถาม
- O ระบุชื่อรูปแบบ
- O กดปุ่ม [บันทึก] เพื่อจัดเก็บรูปแบบ

| -18  | icel                          |                          |                               |              |                                             |                            |                                                         |                                    |                  |                                                  |                                      |    |
|------|-------------------------------|--------------------------|-------------------------------|--------------|---------------------------------------------|----------------------------|---------------------------------------------------------|------------------------------------|------------------|--------------------------------------------------|--------------------------------------|----|
| - 92 | ัพษาขึ้นสุจ                   |                          |                               |              |                                             |                            |                                                         |                                    | sun              | มมการสอบภาม                                      |                                      |    |
|      | ดีปีเวิร์ด                    | :   9304411              |                               |              |                                             |                            | ขอบเขต: ทุกหน่วยงานใต้                                  | เส้ง 🛩                             | ที่อรูปแ         | 1918                                             |                                      |    |
|      | สันหาข้อมูล                   | : ticaja                 | ~                             | ຕ່ານ້ວນຸລ:   | จะบุล่า                                     | เงื่อนไข                   |                                                         |                                    | งหมือ            | นทขังสือรับ                                      |                                      | 00 |
|      | สันทาข้อมูล                   | : danja                  | 4                             | ต่าข่อมูล:   | ระบด่า                                      | 🔘 ນີ້ໜ້ອນ                  | หลใดบ่อมสหนึ่งที่ระบ (OR)                               |                                    | 115730           | นหนังสอสง                                        |                                      | 00 |
|      | ช่อมูลดันทา                   | t tioun                  | ~                             | ด่าขัญละ     | รรณต่า                                      | (iii) înioț                | เสขางหมะครายป (AND)                                     |                                    |                  |                                                  |                                      |    |
|      | ບັດນູລວັນທີ່                  | : ວັນແວສາສສສັນ           | *                             | ช่วงวันที่:  | 18/02/2558                                  | 19/02/25                   | 58                                                      |                                    |                  |                                                  |                                      |    |
|      | ประเภทหนังศึก                 | : หนังสือรับ             | 🗠 ประเภทเล                    | ะที่หนังสือ: | 2558: เลชที่หนังสือรับ                      |                            | 0                                                       |                                    |                  |                                                  |                                      |    |
|      | ້າແລະລາສາອັນ ()<br>ການການສາສາ | เลขทีลงรับ<br>ดาวอกเทระอ | เลขเพิ่มปังสัม<br>โลยเออร 771 | ชื่อรูป      | แบบ: หนังสือรับตามช่ว                       | งวันที่                    | 2 3                                                     | บับทึก                             | ปิด              | - Kuut                                           | (102 ///D con F                      |    |
|      | 19/02/2558                    | 0200/2000                | 51/nns 228/2558               | 17/02/25     | 58 ฝ่ายวิชาการ คณะเ                         | แพทธศาสต                   | ย็มยันดำหนดการสำหรับกรรม                                | การสอบสัมภาษะ                      | นเพื่อดั         | ทั่วหน้าภาควิชาศัลยศาส                           | คร์รับทราม (20                       |    |
|      | 19/02/2558                    | 0293/2558                | Hs 0512/01180                 | 17/02/25     | 58 ສູນນັ້ນຈີາກາຮຄດາວ                        |                            | สัปลาที่ฟัลณาความสะอาดแล                                | ะประหยัดหลังงาเ                    | i.               | เรียน ของพัวหน้าทาดสำเ                           | ณซิพาร (20.n.พ                       |    |
|      | 19/02/2558                    | 0288/2558                | รีษาการ 230/2558              | 18/02/25     | 58 ฝ่ายวิชาการ คณย                          | แพทธศาสด                   | ພວວນຸญາດໄທ້ນີສົດແທທນ໌ບີ້ນນີ                             | ที่ 5 ปีการศึกษา                   | 2557             | เรียน รองพัวหน้าสาดสำเ                           | UG (20.n.w.58)                       |    |
|      | 19/02/2558                    | 0292/2558                | 5tinnis 244/2558              | 19/02/25     | 68 ฝ่ายวิชาการ คณะส                         | แพบกลาสด                   | ขอเชิญประนุมคณะกรรมการป                                 | สหารหลักสุตรแห                     | พ่อศาส           | เรียน รองพิวทน้ำภาคผ่าเ                          | UG (20.n.w.58)                       |    |
|      | 18/02/2558 (                  | 0285/2558                | ą# 235/2558                   | 17/02/25     | 58 ภาครีชาสุสีศาสตร์                        | -นรีเวยวิท                 | ขอสงแหทย์ประสำนักบอนสาร                                 | หาวิชาเวชสาสตร์                    | เชิงกรา          | เรียน สำหน้าหน่วย URC                            | (19.n.w.58)                          |    |
|      | 18/02/2558                    | 0286/2558                | Pla 0512.2.10/0               | 17/02/25     | <i>โดกม</i> ะหรับหน้าได้ 833                | นโดอีสารส                  | ขอใช้ตั้นที่สำหรับจัดทำโสนส                             | พจ หน่วยศัสยศาส                    | (ตร์หล           | เรียน สำหน่าหน่วย G2,s                           | ณภาวิปี และ อ                        |    |
|      | 18/02/2558                    | 0284/2558                | รวคท.ทีเศษ 012/               | 28/01/25     | 158 ราชวิทยาลิยศัลยเ                        | เพทย่แห่ง                  | ขอเชิญนคลากรโนสังกัดเป็นวั                              | วิทยากร และเข้าร่                  | วมประ            | เรียน ที่วพบ้าหน่วย G3 เ                         | នេះ ១.១ភ្លឺត(19.ក                    |    |
|      | 18/02/2558                    | 0283/2558                | รวศท พิเสษ 001/               | 28/01/25     | 58 ราชวิทยาลังคัลยเ                         | гимплийо.                  | บอเชิญบุคลากรไขสังกัดเป็นวั                             | วิทยากร และเข้าร่                  | auga-            | เรียน ฟ้อพบ้าหน่วย G2 ส                          | เศภอกษ์ (19.ก                        |    |
|      | 19/02/2558 1<br>18/02/2558 1  | 0290/2558<br>0287/2558   | ริชาการ 237/2558<br>19/2558   | 18/02/25     | 58 รองคณบดีต่ายนวั<br>58 ศูนย์วิทยาการวิจัย | ดกรรมการศึ<br>เมพทายศาสตร์ | พิจารณาทบทวนรายชื่ออาจา<br>ขอเรียนเชิญเป็นอาจารย์ที่ปรั | รย์คีเสษตาคย์ดา<br>กษาของผู้เข้าอน | อ ปีการ<br>มหะเต | เรียน คุณบัญจาตรวจสอง<br>ลงสมุดโห้ อ.ชูชัต(18.0. | ເຮົາຍພີລກັນເສພາ<br>ສ.58),ສ່ວຄົນອຸນຣ໌ |    |

รูปที่ 9-7 บันทึกรูปแบบการสอบถาม

เมื่อกดปุ่ม [บันทึก] เรียบร้อย รูปแบบการสอบถามจะถูกจัดเก็บและแสดงไว้ในหน้าต่างด้านบนขวาดังแสดงในรูปที่ 9-8

| Excel                                                                                                    |                 |                  |                    |                                                                                                    |              |         |                                                  |                                              |   |
|----------------------------------------------------------------------------------------------------|-----------------|------------------|--------------------|----------------------------------------------------------------------------------------------------|--------------|---------|--------------------------------------------------|----------------------------------------------|---|
| ค้นหาชั้นสูง                                                                                                    |                 |                  |                    |                                                                                                    |              |         |                                                  | รูปแบบการสอบอาม                              |   |
| คีย์เวิร์ด                                                                                                    | : ระบุต่า       |                  |                    |                                                                                                    |              |         | ขอบเขต: ทุกหน่วยงานใต้สัง Y                      | ชื่อรูปแบบ                                   |   |
| สัมหางักบล                                                                                                    | e alerrae       | *                | ສ່າງໂລນລະ          | and the second second se | សីរ          | ยนไม    |                                                  | ทะเบียนหนังสือรบ                             | 0 |
| in a final state of the state of the state o | - Danies        |                  | 11125611           | unnessus andes                                                                                                    |              | falous  | สิกส์กาลหยึ่งที่สระ (กร)                         | ทะเบียนหนังสือส่ง                            | 0 |
| ต้บหาข้อมูล                                                                                                    | : ปอบุล         | ~                | ด่าข้อบูล: ระบุด่า |                                                                                                    |              | Taion:  |                                                  | หบังสือรับตาบป่างวันที่                      |   |
| ข้อมูลค้นหา                                                                                                    | ເ ນ້ອນຸລ        | *                | ต่าข้อมูล:         | ระบุค่า                                                                                                    |              | * norde |                                                  |                                              |   |
| ປ້ອນຸລວັນທີ                                                                                                    | i: วันเวลาลงรับ | *                | ช่วงวันที่:        | 18/02/2558                                                                                                    | 19/0         | 02/2558 | s 🖸                                              |                                              |   |
| ประเภทหนังสือ                                                                                                    | : พบังส์อรับ    | * ประเภทเลา      | หที่หนังสึก:       | 2558: เองเพียงในสั                                                                                                    | กรับ         | *       |                                                  |                                              |   |
| วันเวลาลงวับ                                                                                                    | เลขที่สงวัน     | เลขทีหนังสือ     | วันที่หนังส่       | חרוי ו                                                                                                    |              |         | เรื่อง                                           | สำเนินการ                                    |   |
| 19/02/2558                                                                                                    | 0289/2558       | วิชาการ 226/2558 | 17/02/25           | 58 ฝ่ายวิชาการ                                                                                                    | ดณะแพทยศ     | กสด     | ขอดวามร่วมมือในการแจ้งรายชื่อนิสัตติดาดว่าจะไม่  | ผ่า เรียน รองพิวพน้าภาคฝ่าย UG (20 ก.พ.5     |   |
| 19/02/2558                                                                                                    | 0291/2558       | วิชาการ 228/2558 | 17/02/25           | 58 ฝ่ายวิชาการ                                                                                                    | คณะแพทยศ     | กสต     | ยืนอันกำหนดการสำหรับกรรมการสอบสัมภาษณ์เพื่อ      | ศ หิวหน้าภาควิชาศัลยศาสตร์ รับทราบ (20.      |   |
| 19/02/2558                                                                                                    | 0293/2558       | As 0512/01180    | 17/02/25           | 58 สุนยับริหารถ                                                                                                    | ลาง          |         | สัปดาท์พัฒนาความสะอาดและประหยัดหลังงาน           | เรียน รองทั่วหน้าภาคผ่ายบริหาร (20.ค.พ.      |   |
| 19/02/2558                                                                                                    | 0288/2558       | วิชาการ 230/2558 | 18/02/25           | 58 ฝ่ายวิชาการ                                                                                                    | ACUSULANUA   | กสต     | ขออนุญาตให้นิสิตแหทย์ขั้นปีที่ 5 ปีการศึกษา 2557 | 7 เ เรียน รองทั่วหน้าภาคฝ่าย UG (20 ก.พ.58   | ) |
| 19/02/2558                                                                                                    | 0292/2558       | วิชาการ 244/2558 | 19/02/25           | 58 ฝ่ายวิชาการ                                                                                                    | คณะแพทยศ     | กสด     | ขอเชิญประชุมคณะกรรมการบริหารหลักสูตรแพทยศ        | าส. 🚬 เรียน รองทั่วหน้าภาคผ่าย UG (20 ก.พ.58 | ) |
| 18/02/2558                                                                                                    | 0285/2558       | สุดี 235/2558    | 17/02/25           | 58 ภาควิชาสูติศ                                                                                                    | าสตร์-แร้เวช | ກົງນາ   | ขอส่งแหทยประสำน้ำนอนสาขาวิชาเวยศาสตร์เชิงก       | รา เรียน ฟัวหน้าหน่วย URO (19.ก.พ.58)        |   |
| 18/02/2558                                                                                                    | 0286/2558       | Rs 0512.2.10/0   | 17/02/25           | 58 สำนักบริหาร                                                                                                    | เทคโนโดยีส   | ารส     | ขอใช้พื้นที่สำหรับจัดทำโสมเหจ หน่วยศัลยศาสตร์ห   | ๑ เรือน ทั่วหน้าหน่วอ G2,คุณภาวิบิ และ ส     |   |
| 18/02/2558                                                                                                    | 0284/2558       | รวดท.พิเศษ 012/  | 28/01/25           | 58 ราชวิทยาสัย                                                                                                    | ศัลยแหทย์แ   | ixla    | ขอเชิญบุคลากรในสังกัดเป็นวิทยากร และเข้าร่วมปร   | ะ เรียน พิวหน้าหน่วย G3 และ อ.ชอีล(19.ก.     |   |
| 18/02/2558                                                                                                    | 0283/2558       | รวศท.ห้เศษ 001/  | 28/01/25           | 58 ราชวิทยาลัย                                                                                                    | ศัลยแหทย์แ   | isia.   | ขอเชิญบุคลากรในสังกัดเป็นวิทยากร และเข้าร่วมปร   | ะ เรียน พิวหน้าหน่วย G2,อ.ศภลกษ์ (19 ก       |   |
| 19/02/2558                                                                                                    | 0290/2558       | วิชาการ 237/2558 | 18/02/25           | 58 รองคณบดีต่                                                                                                    | เขนวัดกรรมก  | การดี   | พิจารณาทบทวบรายชื่ออาจารยัพิเศษภาคปลาย ปีก       | าร. เรียน ดุณนัญจาดรวจสอบรายชื่อกับเลขา.     |   |
| 18/02/2558                                                                                                    | 0287/2558       | 19/2558          | 17/02/25           | 58 สุนย์วัทยากา                                                                                                    | รวิจัยแพทยด  | ศาสตร์  | ขอเรียบเป็ญเป็นอาจารย์ที่ปรึกษาของผู้เข้าอบรบระเ | u:                                           |   |

รูปที่ 9-8 ผลการบันทึกรูปแบบการสอบถาม

การใช้งานสามารถทำได้ด้วยการกดปุ่ม 🍄 หรือหากต้องการลบทิ้ง สามารถทำได้ด้วยการกดปุ่ม 😑